G544-5842-02

 Image: 6400 Line Matrix Printers

 Models D3C, D3P, D6C, D6P, D8C, D8P,

 050, P50, 010, P10, 015, 020

Maintenance Information Manual

**NOTE:** Before using the information and the product it works with, make sure that you read the general information under "Notices" below.

#### Third Edition (February 2004)

This edition applies to the IBM 6400 and 6400-D Line Matrix Printers.

The following paragraph does not apply to any other country where such provisions are inconsistent with local law:

INTERNATIONAL BUSINESS MACHINES CORPORATION PROVIDES THIS PUBLICATION "AS IS" WITHOUT WARRANTY OF ANY KIND, EITHER EXPRESS OR IMPLIED, INCLUDING, BUT NOT LIMITED TO, THE IMPLIED WARRANTIES OF MERCHANTABILITY OR FITNESS FOR A PARTICULAR PURPOSE. Some states do not allow disclaimer of express or implied warranties in certain transactions; therefore, this statement may not apply to you. Requests for IBM publications should be made to your IBM representative or to the IBM branch office serving your locality. Publications are not stocked at the address given below.

You may send your comments by facsimile to 1-800-524-1519, by E-mail to printpub@us.ibm.com, or by mail to:

IBM Printing Systems Division Information Development Department H7FE, Building 003G P.O. Box 1900 Boulder, CO 80301-9191 USA

When you send information to IBM or IBM Printing Systems Division, you grant a nonexclusive right to use or distribute the information in any way IBM or IBM Printing Systems Division believes appropriate without incurring any obligation to you.

#### Copyright International Business Machines Corporation, 2004. All rights reserved.

Note to U.S. Government Users - Documentation related to restricted rights - Use, duplication or disclosure is subject to restrictions set forth in GSA ADP Schedule Contract with IBM Corp.

# **Table Of Contents**

| ENERGY STAR                                                                                    | 11 |
|------------------------------------------------------------------------------------------------|----|
| Notices                                                                                        | 11 |
| Communication Statements                                                                       | 12 |
| European Union (EC) Electromagnetic Compatibility Directives                                   | 16 |
| Electrical Safety                                                                              | 17 |
| Lightning Safety                                                                               | 17 |
| Safety And Notices                                                                             |    |
| Trademarks and Service Marks                                                                   | 19 |
| Safety Inspection                                                                              | 21 |
| Preparation                                                                                    | 21 |
| Prepare The Printer For Inspection                                                             | 21 |
| Inspect Mechanical Parts                                                                       | 22 |
| Inspect Electrical Parts                                                                       | 23 |
| Preface                                                                                        |    |
| About This Manual                                                                              |    |
| Printing Conventions In This Manual                                                            | 29 |
| Related Documents                                                                              |    |
| About The Printer                                                                              | 31 |
| The IBM 6400 Series Printer Family: Early vs. Newer, First D-Series vs. Generation II D-Series | 31 |
| How To Identify The Printer                                                                    | 34 |
| Important Maintenance Notes                                                                    |    |
| Controls And Indicators                                                                        |    |
| Electrical Controls (Figure 6)                                                                 | 35 |
| Mechanical Controls (Figure 7)                                                                 |    |

| 1 | Diagnosing Problems                                    | 40 |
|---|--------------------------------------------------------|----|
|   | Introduction                                           |    |
|   | Troubleshooting At A Glance                            |    |
|   | Start Of Call                                          |    |
|   | How To Troubleshoot                                    |    |
|   | Troubleshooting Display Messages                       |    |
|   | Display Messages                                       |    |
|   | Troubleshooting Other Symptoms                         |    |
|   | General Symptom List                                   |    |
|   | Communications Failures                                |    |
| 2 | Diagnostics                                            |    |
|   | Contents                                               |    |
|   | Operator Print Tests                                   |    |
|   | Selecting And Running Tests                            |    |
|   | Customer Engineer (CE) Tests                           |    |
|   | Boot Diagnostics Menu                                  |    |
|   | Hex Code Printout                                      |    |
|   | Printer Information Menu                               |    |
|   | Soft vs. Hard Reset                                    |    |
|   | Soft Reset                                             |    |
|   | Hard Reset ("Cycle Power")                             |    |
|   | The Power On Sequence                                  |    |
|   | Controller Board Handshake Sequences                   |    |
|   | DC Software Initialization And Power Up                |    |
|   | Troubleshooting A New Installation                     |    |
|   | Printer Configuration                                  |    |
|   | Documentation                                          |    |
|   | Downloading Microcode From IBM First                   |    |
|   | Clear NVRAM                                            |    |
|   | Loading Flash Memory On The CMX / CFX Controller Board |    |

|   | Loading Flash Memory On The PPC Controller Board  |     |
|---|---------------------------------------------------|-----|
|   | Loading Through The Serial Or Parallel Port       |     |
|   | Loading Software When Flash Is Blank Or Defective |     |
|   | Loading Through the Network Interface Card (NIC)  | 271 |
|   | Shuttle Electrical Short Check                    |     |
|   | Hammer Bank Power Cable Shorts Test               |     |
|   | Cable Shorts Test                                 |     |
|   | Main Wire Harness Test Diagnostic                 | 279 |
| 3 | Circuit Diagrams, Cables, and Switches            |     |
|   | Contents                                          |     |
| 4 | Locations                                         |     |
|   | Locations Of Components And Assemblies            |     |
| 5 | Removals and Adjustments                          | 353 |
|   | About This Chapter                                |     |
|   | Tools And Materials                               |     |
|   | Preparing The Printer For Maintenance             |     |
|   | Restoring The Printer To Operation                |     |
|   | Removal And Replacement Procedures                |     |
|   | List Of Procedures                                |     |
|   | Belt, Paper Feed Timing                           |     |
|   | Belt, Platen Open                                 |     |
|   | Camshaft (Model 6400-020)                         |     |
|   | Circuit Board: Controller                         |     |
|   | Circuit Board: Power Supply                       |     |
|   | Circuit Breaker                                   |     |
|   | Coax/Twinax Multi-Platform Interface              |     |
|   | Connector Shells                                  |     |
|   | Connector Stiffening Clips                        |     |
|   |                                                   |     |

| Cover Assembly, Hammer Bank / Ribbon Mask                                  |     |
|----------------------------------------------------------------------------|-----|
| Cover Assembly, Shuttle                                                    |     |
| Cover Assembly, Top, Pedestal Model                                        |     |
| Dashpot                                                                    |     |
| Doors, Cabinet, Reversing                                                  |     |
| Ethernet Interface Assembly in Printers with CMX and CFX Controller Boards |     |
| Ethernet Interface Assembly in Printers with PPC Controller Boards         |     |
| Fan Assembly, Cabinet Exhaust                                              |     |
| Fan Assembly, Card Cage                                                    |     |
| Fan Assembly, Hammer Bank                                                  |     |
| Hammer Spring Assembly, Single Hammer Bank                                 |     |
| Hammer Spring Assembly, Double Hammer Bank                                 |     |
| IBM Coax/Twinax Expansion Board                                            |     |
| Magnetic Pick-up (MPU) Assembly                                            |     |
| Memory and Security Modules on CMX and CFX Controller Boards               |     |
| Memory Modules and Security Key on the PPC Controller Board                |     |
| Motor Assembly, Paper Feed                                                 |     |
| Motor Assembly, Platen Open                                                |     |
| Motor Assembly, Ribbon Drive                                               |     |
| Network Print Server                                                       |     |
| Operator Panel Assembly, Cabinet Model                                     |     |
| Operator Panel Assembly, Pedestal Model                                    | 413 |
| Paper Guide Assembly                                                       |     |
| Paper Ironer                                                               |     |
| Platen (All Except 6400-020)                                               |     |
| Platen (Model 6400-020)                                                    |     |
| Resistors, Terminating                                                     |     |
| Ribbon Guide Assembly (L/R)                                                |     |
| Ribbon Hub                                                                 |     |
| Shaft, Splined (Early Models Except 6400-020)                              |     |
| Shaft, Splined (Late Models and 6400-020)                                  |     |

|   | Shaft, Support (Early Models)                   |     |
|---|-------------------------------------------------|-----|
|   | Shaft, Support (Late Models and 6400-020)       |     |
|   | Shuttle Frame Assembly                          |     |
|   | Spring, Extension, Hammer Bank                  |     |
|   | Switch Assembly, Cover Open                     |     |
|   | Switch Assembly, Paper Detector                 |     |
|   | Switch Assembly, Platen Interlock               |     |
|   | Tractor (L/R)                                   |     |
|   | Adjustment Procedures                           |     |
|   | List Of Adjustments                             |     |
|   | Belt, Paper Feed Timing, Adjustment (Figure 33) |     |
|   | Belt, Platen Open, Adjustment (Figure 34)       |     |
|   | Paper Drive Motor Pulley Alignment (Figure 35)  |     |
|   | Paper Scale Alignment (Figure 36)               |     |
|   | Platen Gap Adjustment (Figure 37)               |     |
|   | Platen Open Motor Pulley Alignment (Figure 38)  |     |
|   | Ribbon Guide Alignment (Figure 39)              |     |
|   | Splined Shaft Skew Adjustment (Figure 40)       |     |
|   | Adjusting The End Of Forms Distance             |     |
|   | Hammer Phasing Adjustment                       |     |
|   | Coil Temperature Adjustment                     |     |
|   | Dynamic Paper Tension Adjustment                |     |
|   | Tractor Belt Tension Adjustment                 |     |
|   | Ethernet Initialization                         |     |
| 6 | Parts Catalog                                   | 467 |
|   | Organization Of This Chapter                    |     |
|   | -<br>Illustrated Parts Breakdown                |     |

| 7 | Preventive Maintenance                          | 523 |
|---|-------------------------------------------------|-----|
|   | Contents                                        |     |
|   | Cleaning The Printer                            |     |
|   | Cleaning The Exterior                           |     |
|   | Cleaning The Interior                           |     |
|   | Cleaning The Shuttle Frame Assembly             |     |
|   |                                                 |     |
| А | Installing The Printer                          | 529 |
|   | Installing And Configuring The IBM 6400 Printer |     |
|   | Relocating the IBM 6400 Printer                 |     |
| В | Communication Adapters                          | 530 |
|   | Contents                                        |     |
|   | Ethernet Interface Assembly                     | 531 |
|   | 10/100Base-T LEDs And DIP Switches              | 531 |
|   | 10Base2 And 10Base-T LEDs And DIP Switches      | 534 |
|   | Ethernet Troubleshooting Tips                   |     |
|   | IBM Coax/Twinax Expansion Board                 | 539 |
| С | Power Cords And Adapters                        | 540 |
| D | ASCII Codes                                     | 543 |
| Е | SureStak™ Power Stacker                         | 547 |
|   | Contents                                        | 547 |
|   | Introduction                                    |     |
|   | The Power Stacker                               | 548 |
|   | Removing The Power Stacker                      |     |
|   | Installing The Power Stacker                    |     |
|   | Replacing The Constant Force Spring             |     |

|   | Replacing The Timing Belts            |     |
|---|---------------------------------------|-----|
|   | Illustrated Parts Breakdown           |     |
|   | List of Illustrations                 | 587 |
| F | Noise Suppression Devices             | 601 |
| G | Printer Specifications                |     |
|   | Contents                              |     |
|   | Ribbon Specifications                 | 604 |
|   | All Models Except 6400-020 and 6400-D | 604 |
|   | 6400-020 Models                       | 604 |
|   | All 6400-D Models                     | 604 |
|   | Ordering Ribbons                      | 605 |
|   | All Models Except 6400-020            | 605 |
|   | 6400-020 Models                       | 605 |
|   | Paper Specifications                  | 607 |
|   | Paper                                 |     |
|   | Labels                                | 608 |
|   | Printer Dimensions and Weight         | 608 |
|   | Cabinet Models                        |     |
|   | Pedestal Models                       | 608 |
|   | Environmental Characteristics         | 609 |
|   | Temperature                           |     |
|   | Relative Humidity                     | 609 |
|   | Acoustic Noise Level                  | 609 |
|   | Electrical Characteristics            | 610 |
|   | Input Voltage                         | 610 |
|   | Power Consumption                     | 611 |
|   | Interfaces                            | 615 |
|   | Cables                                | 616 |
|   | Printing Rates                        | 616 |
|   |                                       |     |

| Н | Metric Conversion Tables           | 619 |
|---|------------------------------------|-----|
|   | Length                             | 619 |
|   | Torque and Force                   |     |
|   | Mass and Density                   |     |
|   | Temperature                        |     |
|   | Power                              |     |
| I | Torque Table                       | 622 |
| J | Abbreviations And Signal Mnemonics | 624 |
| Κ | The "Banding" Phenomenon           | 634 |

### **ENERGY STAR**

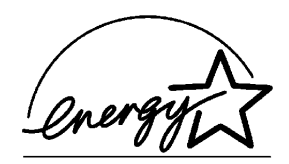

The Environmental Protection Agency ENERGY STAR® Computers program is a partnership effort with manufacturers of data processing equipment to promote the introduction of energy-efficient personal computers, monitors, printers, fax machines, and copiers to help reduce air pollution and global warming caused by electricity generation.

IBM Printing Systems Company participates in this program by introducing printers that reduce power consumption when they are not being used. As an ENERGY STAR® Partner, IBM Printing Systems Company has determined that this product meets the ENERGY STAR® guidelines for energy efficiency.

**NOTE:** The ENERGY STAR® emblem does not represent EPA endorsement of any product or service.

### **Notices**

References in this publication to IBM products, programs, or services do not imply that IBM intends to make these available in all countries in which IBM operates. Any reference to an IBM licensed product, program, or service is not intended to state or imply that only IBM's product, program, or service may be used. Any functionally equivalent product, program, or service that does not infringe any of IBM's intellectual property rights may be used instead of the IBM product. Evaluation and verification of operation in conjunction with other products, except those expressly designated by IBM, is the user's responsibility.

Any performance data contained in this document was obtained in a controlled environment based on the use of specific data. The results that may be obtained in other operating environments may vary significantly. Users of this document should verify the applicable data in their specific environment. Therefore, such data does not constitute a performance guarantee or warranty.

IBM may have patents or pending patent applications covering subject matter in this document. The furnishing of this document does not give you any license to these patents. You can send license inquiries, in writing, to the IBM Corporation, IBM Director of Licensing, 208 Harbor Drive, Stamford, Connecticut, United States, 06904.

### **Communication Statements**

### Federal Communications Commission (FCC) Statement

This equpment has been tested and found to comply with the limits for a Class A digital device, pursuant to Part 15 of the FCC Rules. These limits are designed to provide reasonable protection against harmful interference when the equipment is operated in a commercial environment. This equipment generates, uses, and can radiate radio frequency energy and, if not installed and used in accordance with the instructions, may cause harmful interference to radio communications. Operation of this equipment in a residential area is likely to cause harmful interference in which case the user will be required to correct the interference at his own expense.

Properly shielded and grounded cables and connectors must be used in order to meet FCC emission limits. Proper cables and connectors are available from IBM authorized dealers. IBM is not responsible for any radio or television interference caused by using other than recommended cables and connectors or by unauthorized changes or modifications to this equipment. Unauthorized changes or modifications could void the user's authority to operate the equipment.

This device complies with Part 15 of the FCC Fules. Operation is subject to the following two conditions: (1) this device may not cause harmful interference, and (2) this device must accept any interference received, including interference that may cause undesired operation.

Responsible Party:

International Business Machines, Corp. New Orchard Road Armonk, NY 10504 Telephone: 1-919-543-2193

#### European Community (EC) Conformity Statement

This product is in conformity with the protection requirements of EC Council Directive 89/336/EEC on the approximation of the laws of the Member States relating to electromagnetic compatibility.

IBM cannot accept responsibility for any failure to satisfy the protection requirements resulting from a non-recommended modification of the product, including the fitting of non-IBM option cards.

This product has been tested and found to comply with the limits for Class A Information Technology Equipment according to European standard EN 55022. The limits for Class A equipment were derived for commercial and industrial environments to provide reasonable protection against interference with licensed communication devices.

# **IMPORTANT** This is a Class A product. In a domestic environment this product may cause radio interference in which case the user may be required to take adequate measures.

Properly shielded and grounded cables and connectors must be used in order to reduce the potential for causing interference to radio and TV communications and to other electrical or electronic equipment. Such cables and connectors are available from IBM authorized dealers. IBM cannot accept responsibility for any interference caused by using other than recommended cables and connectors.

#### **German Confirmity Statement**

#### Zulassungsbescheinigung Gesetz über die elektromagnetische Verträglichkeit von Geraten (EMVG) vom 30. August 1995

Dieses Gerät ist berechtigt in Übereinstimmung mit dem deutschen das EG-Konformitätszeichen - CE - zu führen. Verantwortlich für die Konformitätserklärung nach Paragraph 5 des EMVG ist die IBM Deutschland Informationssysteme GmbH, 70548 Stuttgart.

Informationen in Hinsicht EMVG Paragraph 3 Abs. (2) 2:

Das Gerät erfüllt die Schutzanforderungen nach EN 50082-1 und EN 55022 Klasse A.

EN 55022 Klasse A Gerdte müssen mit folgendem Warnhinweis versehen werden: "Warnung: dies ist eine Einrichtung der Klasse A. Diese Einrichtung kann im Wohnbereich Funkstörungen öerursachen; in diesem Fall kann vom Betreiber verlangt werden, angemessene Maßnahmen durchzuführen und dafür aufzukommen."

EN 50082-1 Hinweis: "Wird dieses Gerät in einer industriellen Umgebung betrieben (wie in EN 50082-2 festgelegt), dann kann es dabei eventuell gestört werden. In solch einem Fall ist der Abstand bzw. die Abschirmung zu der industriellen Störquelle zu öergrvßern."

Anmerkung: Um die Einhaltung des EMVG sicherzustellen sind die Geräte, wie in den Handbüchern angegeben, zu installieren und zu betreiben.

### The United Kingdom Telecommunications Act 1984

This apparatus is approved under approval No. NS/G/1234/J/100003 for the indirect connections to the public telecommunications systems in the United Kingdom.

### Industry Canada Compliance Statement

This Class A digital apparatus complies with Canadian ICES-003.

Cet appareil numérique de la classe A conform á la norme NMB-003 du Canada.

#### Statement of CISPR 22 Edition 2 Compliance

**Attention:** This is a Class A Product. In a domestic environment this product may cause radio interference in which case the user may be required to take adequate measures.

#### Japanese VCCI Class A

この装置は、情報処理装置等電波障害自主規制協議会(VCCI)の基準に 基づくクラスA情報技術装置です。この装置を家庭環境で使用すると電波妨害を 引き起こすことがあります。この場合には使用者が適切な対策を講ずるよう要求 されることがあります。

#### Japan JEITA Statement

・定格入力電力表示

| (注) | 電子情報技  | 術産業協会   | 家電・ | 汎用品 | 」高調波抑制, | 対策ガイ | ۲. 1 | ライ | ン |
|-----|--------|---------|-----|-----|---------|------|------|----|---|
| 実行計 | 「画書に基づ | づく定格入力電 | 電力値 | 1   | W       |      |      |    |   |

または

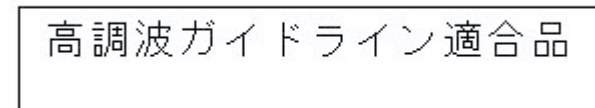

**Communication Statements (Taiwan)** 

```
警告使用者:
這是甲類的資訊產品,在
居住的環境中使用時,可
能會造成射頻干擾,在這
種情況下,使用者會被要
求採取某些適當的對策。
```

**Warning:** This is a Class A product. In a domestic environment this product may cause radio interference in which case the user will be required to take adequate measures.

#### Australia/New Zealand

Attention: This is a Class A Product. In a domestic environment this product may cause radio interference in which case the user may be required to take adequate measures.

Korea

A급 기기(업무용)

이 기기는 업무용으로 전자파적합등록을 받은 기기이오니 판매자 또는 이용자는 이점을 주의하시기 바라며, 만약 구입하였을 때에는 구입한 곳에서 가정용으로 교환하시기 바랍니다.

#### China

**Declaration:** This is a Case A Product. In a domestic environment this product may cause radio interference in which case the user may be required to take practical actions.

# 声 明 此为A级产品,在生活环境中、 该产品可能会造成无线电干扰。 在这种情况下,可能需要用户对其 干扰采取切实可行的措施。

### European Union (EC) Electromagnetic Compatibility Directives

This product is in conformity with the protection requirements of EC Council Directive 89/336/EEC on the approximation of the laws of the Member States relating to electromagnetic compatibility. IBM cannot accept responsibility for any failure to satisfy the protection requirements resulting from a non-recommended modification of the product, including the fitting of non-IBM option cards.

Dieses Gerät ist berechtigt in Übereinstimmung mit dem deutschen EMVG vom 9.Nov.92 das EG-Konformitätszeichen zu furhren.

Properly shielded and grounded cables and connectors must be used to reduce the potential for causing interference to radio and TV communication and to other electrical or electronic equipment. Such cables and connectors are available from IBM authorized dealers. IBM cannot be responsible for any interference caused by using other than recommended cables and connectors.

This product has been tested and found to comply with limits for Class A Information Technology Equipment according to CISPR 22/European Standard EN 55022. The limits for Class A equipment were derived for commercial and industrial environments to provide reasonable protection against interference with licensed communication equipment.

Warning: This is a Class A product. In a domestic environment this product may cause radio interference in which case the user may be required to take adequate measures.

Dieses Gerät erfüllt die Bedingungen der EN 55022 Klasse A. Für diese Klasse von Geräten gilt folgende Bestimmung nach dem EMVG:

Geräte dürfen an Orten, für die sie nicht ausreichend entstört sind, nur mit besonderer Genehmigung des Bundesminesters für Post und Telekommunikation oder des Bundesamtes für Post und Telekommunikation betrieben werden. Die Genehmigung wird erteilt, wenn keine elektromagnetischen Störungen zu erwarten sind.

(Auszug aus dem EMVG vom 9.Nov.92, Para.3, Abs.4)

Hinweis: Dieses Genehmigungsverfahren ist von der Deutschen Bundespost noch nicht veröffentlict worden.

### **Electrical Safety**

The printers are inspected and listed by recognized national testing laboratories: Underwriters Laboratories, Inc. (UL\*\*) in the U.S.A., Canadian Standards Association (CSA\*\*) in Canada, and TUV Rheinland. Listing of a product by a national testing laboratory indicates that the product is designed and manufactured in accordance with national requirements intended to minimize safety hazards. Remember, however, that this product operates under conditions of high electrical potentials and heat generation, both of which are functionally necessary.

### **Lightning Safety**

To avoid personal risk, do not install or reconfigure a communication port or a teleport during a lightning storm.

### **Safety And Notices**

For your safety and to protect valuable equipment, it is very important that you read and comply with all information highlighted under notes and notices:

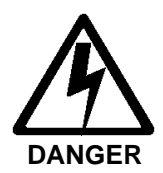

<#> This symbol indicates the presence of an electrical shock hazard that could cause death or serious injury. Danger and Caution notices are numbered to help you find the translated versions in the *IBM 6400 Safety Notices* booklet.

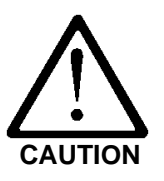

<#> This symbol indicates a general safety hazard that could cause moderate or minor injury.

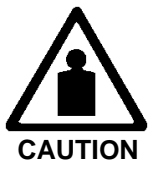

<#> This symbol indicates a heavy weight hazard that requires two or more persons to lift or hold.

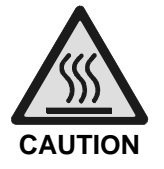

<#> This symbol indicates a hot surface hazard. A part or assembly is hot enough to burn you.

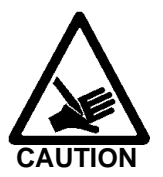

<#> This symbol indicates a sharp object hazard. A part or assembly is sharp enough to cut you.

**ATTENTION** "Attention" indicates the possibility of damage to a program, device, system, or data.

**IMPORTANT** "Important" indicates information vital to proper operation of the printer.

**NOTE:** A note gives you helpful information and tips about printer operation and maintenance.

### **Trademarks and Service Marks**

The following terms are trademarks of IBM Corporation in the United States or other countries or both, and are designated by an asterisk (\*) in this manual:

| AS/400                          |
|---------------------------------|
| IBM                             |
| Intelligent Printer Data Stream |
| IPDS                            |
| PC-DOS                          |
| RISC System/6000                |
| SCS                             |
| Token-Ring                      |

The following terms are trademarks of other companies, and are designated by two asterisks (\*\*) in this manual:

| Acrobat            | Adobe Systems Incorporated                   |
|--------------------|----------------------------------------------|
| Adobe              | Adobe Systems Incorporated                   |
| Auto Label Mapping | Printronix, Inc.                             |
| Centronics         | Genicom Corporation                          |
| Code V             | Quality Micro Systems                        |
| CSA                | Canadian Standards Association               |
| Dataproducts       | Dataproducts Corporation                     |
| ECOS               | ECOS Electronics Corp., Inc., Oak Park, Ill. |
| EIA                | Electronic Industries Association            |

| Energy Star                                 | United States Environmental Protection Agency           |
|---------------------------------------------|---------------------------------------------------------|
| Epson                                       | Seiko Epson Corporation                                 |
| Fluke                                       | John Fluke Manufacturing Co., Inc.                      |
| FX                                          | Seiko Epson Corporation                                 |
| IEEE                                        | Institute of Electrical and Electronics Engineers, Inc. |
| IGP                                         | Printronix, Inc.                                        |
| LinePrinter Plus and LP+                    | Printronix, Inc.                                        |
| Loctite                                     | Loctite Corporation                                     |
| MS-DOS                                      | Microsoft Corporation                                   |
| MTOS                                        | Industrial Programming, Inc.                            |
| PGL                                         | Printronix, Inc.                                        |
| PKZIP                                       | PKWARE, Inc.                                            |
| Printronix                                  | Printronix, Inc.                                        |
| QMS                                         | Quality Micro Systems, Inc.                             |
| RibbonMinder                                | Printronix, Inc.                                        |
| SureStak                                    | Printronix, Inc.                                        |
| Torx                                        | Camcar/Textron Inc.                                     |
| UL                                          | Underwriter's Laboratories, Inc.                        |
| Windows (3.1x, 95, 98, Me, NT, 2000, or XP) | Microsoft Corporation                                   |

## **Safety Inspection**

Safety devices to protect customers, operators, and service personnel from injury are installed in all IBM printers. Use this inspection guide as an aid in identifying possible unsafe conditions in a 6400 series printer.

Do the inspection steps outlined in this section before the normal inspection for Maintenance Agreement Qualification, or any time you are instructed to make a safety inspection.

If you find any unsafe conditions, determine the severity of the hazard and whether or not you can continue the inspection without first correcting the problem.

**IMPORTANT** The correction of any unsafe condition is the customer's responsibility.

### Preparation

You must have completed the "CE Basic Electricity" training course (self-study course number BOPS08XS or current level) to do the Safety Inspection.

Have the following items available:

- Electrical Safety for IBM Customer Engineers, Order No. S229-8124.
- A Fluke\*\* meter (P/N 8496278) or similar device for measuring electrical resistance and voltage.
- An ECOS\*\* Electrical Safety Tester (P/N 6339695) in the United States or a similar safety tester in other countries.

For each safety check on the following pages, do the steps in the order presented. Do not omit any steps.

### **Prepare The Printer For Inspection**

To prepare the printer for a safety inspection, read the safety notices below, then do all the steps that follow.

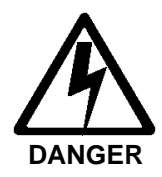

- <3> Hazardous voltages are present in the printer with the power cord connected to the power source. Switch off printer power and unplug the printer power cord before proceeding.
- <4> Do not connect or disconnect any communication port, teleport, attachment connector, or power cord during an electrical storm.
- <5> Power off the printer and disconnect the power cord *before* connecting or disconnecting a communication port, teleport, or attachment cable connector.

- 1. Have the operator take the printer off-line.
- 2. Power off the printer.
- 3. Unplug the printer power cord from the customer's power outlet.

### **Inspect Mechanical Parts**

#### **Top Cover And Cabinet Doors**

- 1. Inspect the top cover:
  - a. Open the top cover. On cabinet models, make sure the gas spring assembly holds the cover up in the open position.
  - b. Make sure the window is not cracked or broken.
  - c. Make sure the seal around the top cover is not cracked or broken.
  - d. Make sure there are no exposed sharp edges.
  - e. Make sure the wireform paper guide assembly is undamaged.
  - f. Make sure the electrostatic discharge (ESD) fingers are not loose or damaged. Make sure they touch the contact strips on the frame when the cover is closed.
  - g. Close the top cover. Make sure the operator panel is centered in the opening of the cover.
- 2. On cabinet models, inspect the front and rear cabinet doors:
  - a. Make sure the seals and magnetic strips are not loose or damaged.
  - b. Make sure the restraining cable is attached and unbroken.
  - c. Make sure there are no exposed sharp edges.
  - d. Open the rear cabinet door and inspect the lower rear paper path for the following:

Make sure the paper stacker tray assembly or optional power stacker is in place and undamaged.

#### **Print Mechanism**

- 1. Open the printer top cover.
- 2. Make sure the shuttle cover is correctly installed and undamaged. (See page 377.)
- 3. Make sure the paper guide assembly is correctly installed and undamaged. (See page 414.)

### **Inspect Electrical Parts**

#### Safety Ground Path

- 1. Make sure the printer power cord is unplugged.
- 2. Cabinet Model: Remove the paper guide assembly (page 414). Pedestal Model: Remove the top cover assembly (page 378).
- 3. Make sure the ground cable from the circuit breaker power leads is undamaged and firmly attached to the ground lug on the wall of the card cage, as shown in Figure 1.

NOTE: Ground paths for the various printer models are shown in Figure 2, Figure 3, and Figure 4.

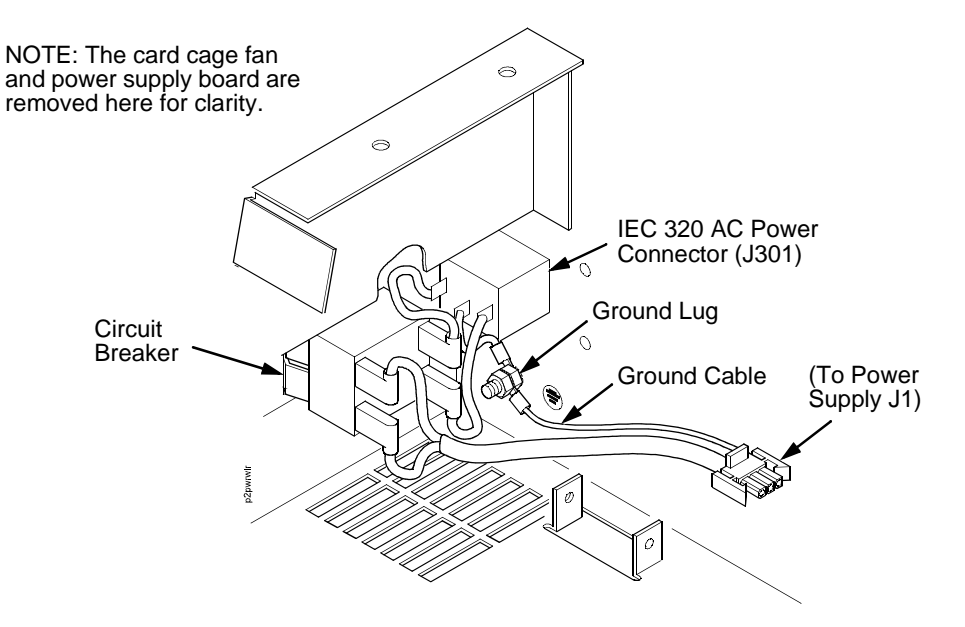

Figure 1. Circuit Breaker Ground, Cabinet Models

- 4. Set a Fluke meter (P/N 8496278) or similar device to the lowest resistance scale. Measure the resistance between the power cable ground pin and the printer frame: safety ground circuits should measure 0.1 Ohm or less.
- 5. Cabinet Model: Install the paper guide assembly (page 414). Pedestal Model: Install the top cover assembly (page 378).

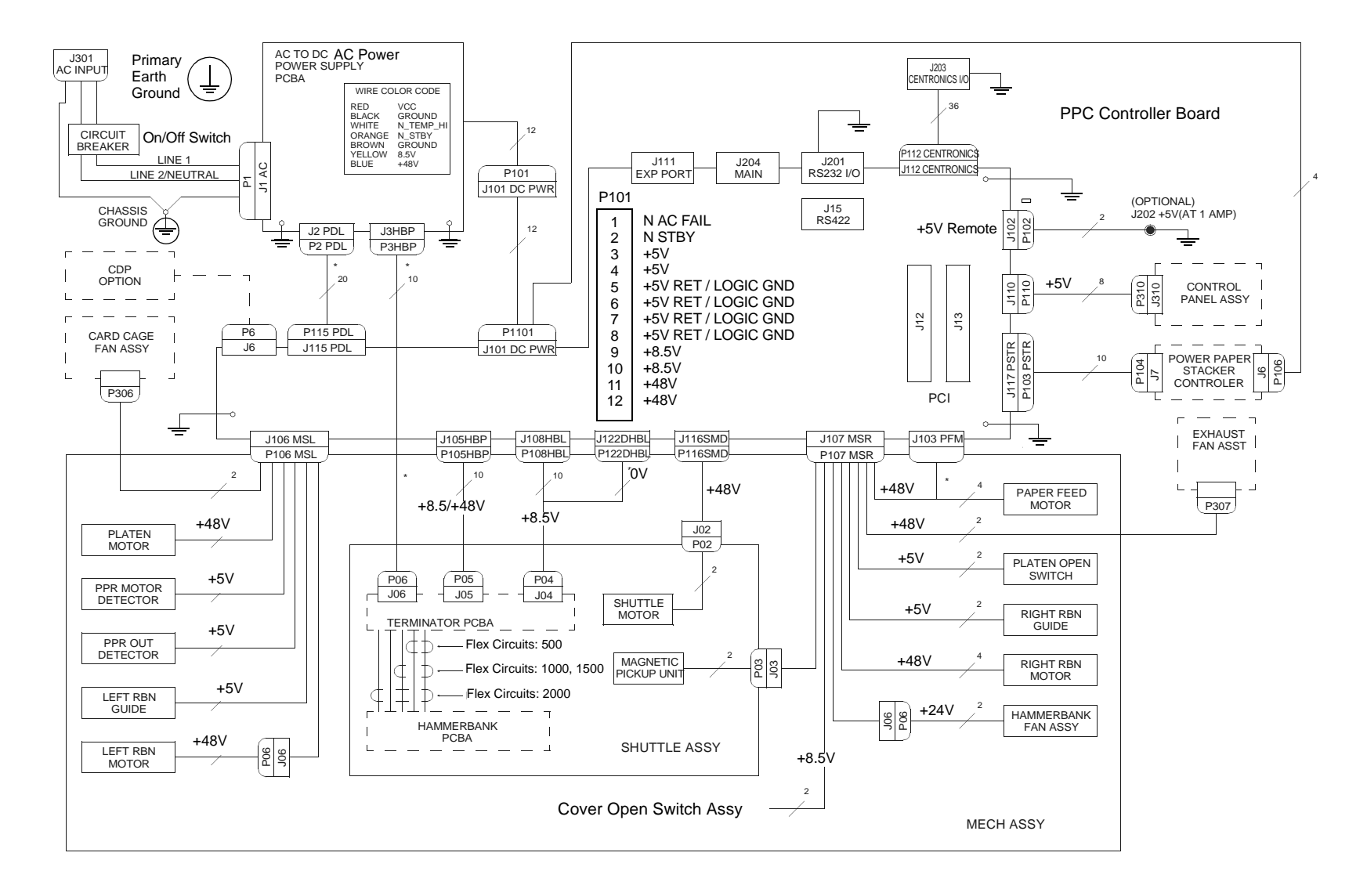

Figure 2. Ground Path Diagram for 6400-D Generation II Series

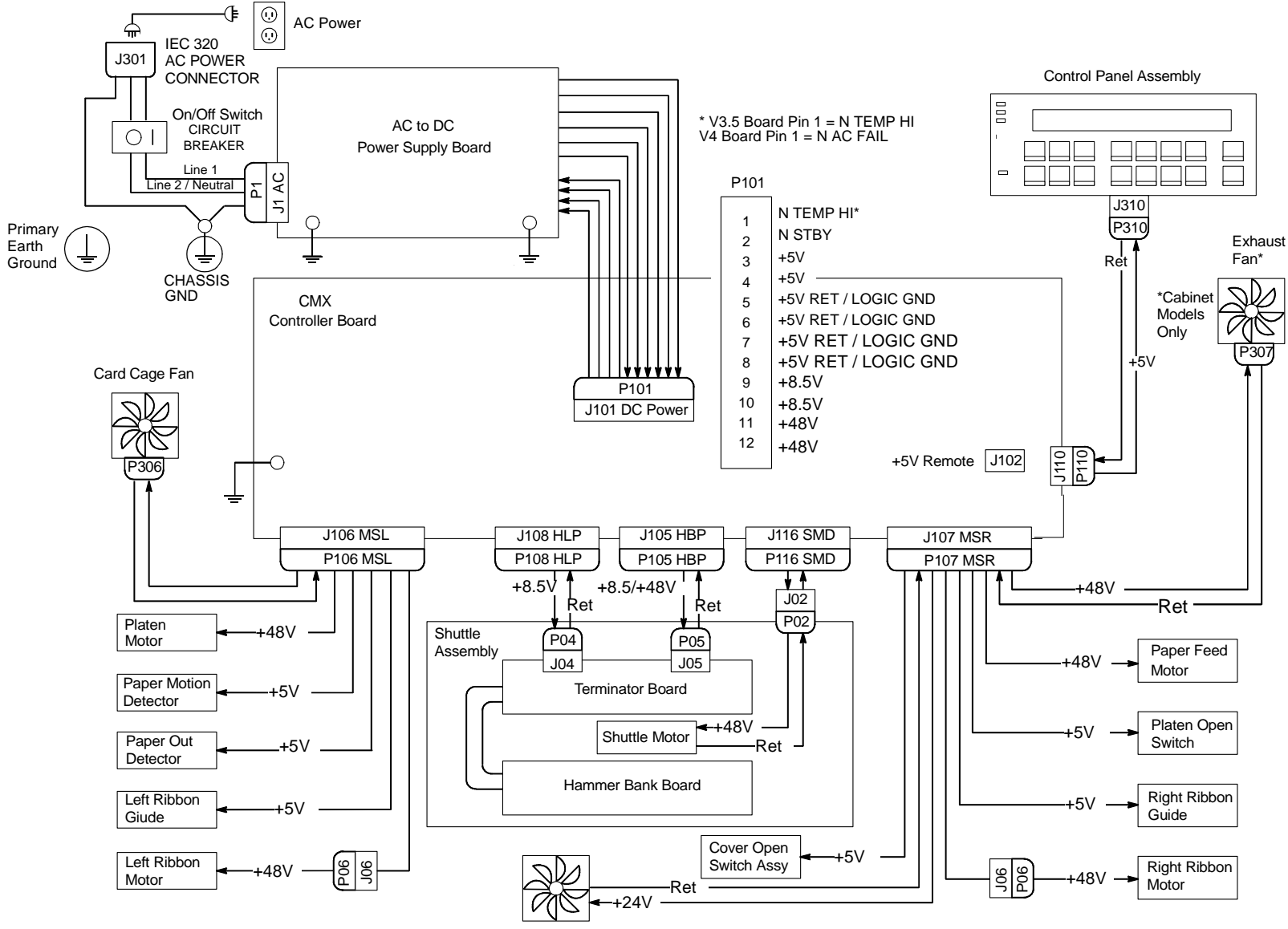

Figure 3. Ground Path Diagram for 6400-050, -P50, -010, -P10, -015, and First D-Series

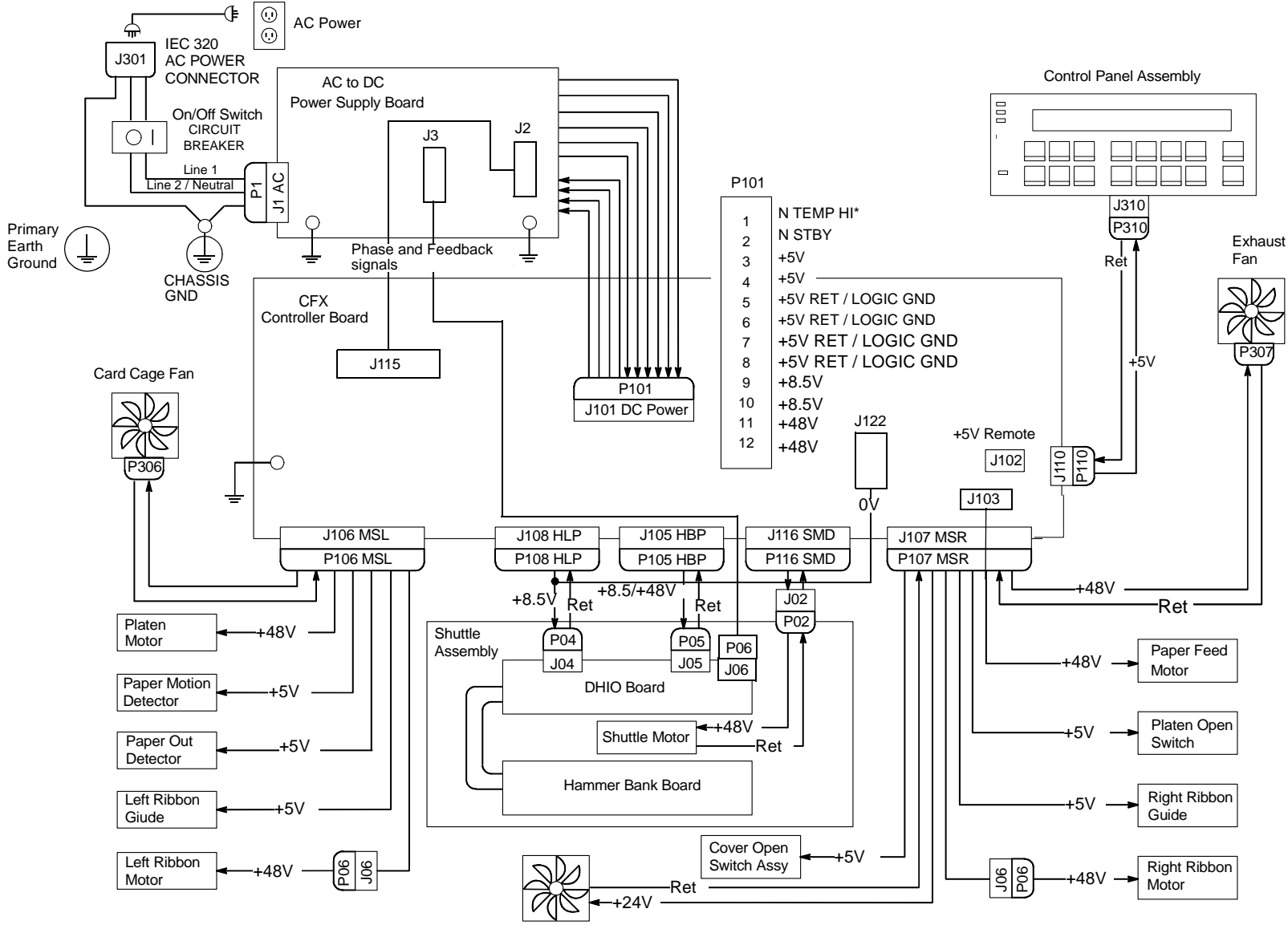

Figure 4. Ground Path Diagram for 6400-020

#### **Customer Power Source Service Check**

Use an ECOS Electrical Safety Tester (P/N 6339695) in the United States or a similar safety tester in other countries.

**NOTE:** The ECOS tester will trip ground fault detector protected outlets. This is a good test of the ground fault detector. Reset the outlet as needed.

Plug the ECOS meter into the customer's outlet. Follow the instructions supplied with the meter to test for the following:

- Wiring errors
- Low voltage
- Neutral to ground short
- Ground path impedance
- Neutral impedance

NOTE: The customer is responsible for correcting problems with the power source.

Each branch circuit must be grounded for safety and correct operation of the printer. This ground must be connected either to the electrical service ground or to a suitable building ground. The printer power cable has a green or green/yellow insulated grounding conductor. This is a ground line, *not* a neutral line.

### **Power Cable**

- 1. Make sure the power cable is not damaged.
- 2. Make sure the power plug is the correct type.

#### Power On / Off Verification

- 1. Make sure all covers are installed.
- 2. Plug the power cable into the customer's power outlet.
- 3. Power on the printer and watch the LCD.
- 4. Verify that the power-on diagnostic tests and initialization routines are successful.
- 5. After successful initialization, the printer should cycle automatically to either the READY or NOT READY mode, depending on which power on state was selected when the printer was configured.
- 6. Power off the printer. Verify that the LCD goes completely blank and all fans stop.

### **Print Interlock Service Check**

- 1. Power on the printer.
- 2. Open the printer top cover.
- 3. Open the forms thickness lever. The LCD should display "057 CLOSE PLATEN" and the audible alarm should sound if it is enabled.
- 4. Press **Stop**. The audible alarm should stop.
- 5. Close the forms thickness lever. The fault message should clear.

### **Preface**

This publication explains how to repair and maintain IBM\* 6400 line matrix printers. THIS MANUAL IS INTENDED FOR USE BY TRAINED SERVICE PERSONNEL ONLY.

### **About This Manual**

This is a field service maintenance manual for IBM 6400 line matrix printers. Refer to the Table of Contents or the Index to locate the maintenance information you need.

#### How To Replace Parts

- 1. Go to Removals and Adjustments on page 353.
- 2. Find the removal procedure for the part you want to replace.
- 3. Read the entire procedure *before* you do the procedure so that you understand the task and all notices. (Notices are defined on page 18.)
- 4. Gather the tools you will need.
- 5. Do the procedure.

### How To Order Parts

Go to the Parts Catalog on page 467, which contains drawings of all printer assemblies. Locate the part you need. Following each illustration is a list of the parts shown and their part numbers.

When locating parts, note the following:

- If a part number is listed you can order that part or assembly. If a component is part of a field kit, order the kit.
- Parts marked "Ref" (reference) are not spared or are part of another assembly.
- Part numbers are not listed for common fasteners.
- Look for the following features in the illustrations:

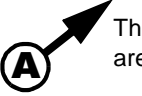

This kind of arrow points to an area that is ...

Enlarged where you see the larger letter.

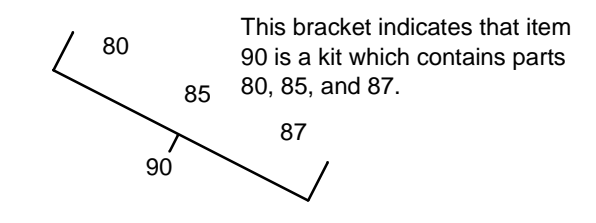

### **Printing Conventions In This Manual**

Operator panel keys and LCD messages are set off from regular text in this manual:

- Operator panel keys and indicators are printed **boldface**. Example: Press the **Cancel** key, then press the **Start** key.
- Liquid Crystal Display (LCD) messages are printed in capital letters inside quotation marks ( " " ). Example: Press the **Stop** key. "NOT READY" appears on the LCD.
- Key combinations are denoted by the + (plus) symbol.
   Example: Press Scroll ↑ + Scroll ↓
   means Press the Scroll ↑ key and the Scroll ↓ key at the same time.

### **Related Documents**

This manual does not explain how to configure and operate the printer, or how to program application software for operation with the printer. That information is in the following manuals:

| Manual                                                                       | Form or Part Number |
|------------------------------------------------------------------------------|---------------------|
| IBM 6400 Line Matrix Printer Operator's Guide, English                       | S544-5641           |
| IBM 6400 Line Matrix Printer Setup Guide, English                            | S544-5640           |
| Coax/Twinax Multi-Platform Interface Option Installation and Operation Guide | S246-0149           |
| IBM 6400 ASCII Programmer's Reference                                        | S544-5635           |
| IBM 6400 CTA Programmer's Reference                                          | S544-5636           |
| IBM 6400 IPDS Programmer's Reference                                         | S544-5637           |
| IBM 6400 Code V User's Manual                                                | S544-5638           |
| IBM 6400 IGP User's Manual                                                   | S544-5639           |
| Print Server User's Guide                                                    | 30H4056             |
| Ethernet** Interface User's Manual                                           | S246-0153           |
| Ethernet Interface User's Manual                                             | S544-5830           |
| IBM 6400 D-Series Line Matrix Printer Operator's Guide                       | G544-5828           |
| IBM 6400 D-Series Line Matrix Printer Operator's Guide, Chinese              | S584-0707           |
| IBM 6400-D Generation II Series Line Matrix Printers Setup Guide             | S550-0376           |

### **About The Printer**

The entire system architecture of an IBM\* 6400 line matrix printer is contained on a single controller board. The use of DRAM and flash memory on the controller board permits rapid access to stored printer emulations and fast processing of print data. A variable-speed shuttle and half-step paper control enables the printer to print a wide variety of high-volume jobs with minimum maintenance and maximum reliability.

The IBM 6400 is an excellent graphics printer, with optional features that simplify the creation of dot images. The IGP\*\* and Code V\*\* Printronix\*\* emulations are simple but versatile graphics programming languages that load into flash memory.

Although technologically advanced, the 6400 printer is easy to use. The operator can select every printer function at the control panel or by sending printer control codes in the data stream from the host computer.

### The IBM 6400 Series Printer Family: Early vs. Newer, First D-Series vs. Generation II D-Series

The IBM 6400 Line Matrix Printer family consists of pedestal mount and floor cabinet models that print at various speeds, as shown in Table 2 on page 33. The print speeds listed in Table 2 are the maximum speeds attainable under controlled conditions. The print speed of actual print jobs is determined by the interaction of many variables.

The IBM 6400-050, -P50, -010, -P10, and -015 model printers contained previous and redesigned hardware levels. The main hardware changes were in the areas of of the tractors, tractor shafts, a new platen open motor assembly, and a return to a single hammer bank/ribbon mask cover assembly. The newer -050, -P50, -010, -P10, and -015 models coincide with the start of the new printer serial number sequences shown in Table 1. Where appropriate throughout this manual, -050, -P50, -010, -P10, and -015 printers containing redesigned hardware will be referred to as the "Newer" -050, -P50, -010, -P10, and -015 models and will have serial numbers in the new sequence range. Early model -050, -P50, -010, -P10, and -015 printers will use the earlier serial number sequence ranges, will not contain the redesigned parts mentioned above, and will be designated "Early" models.

A quick way to identify an Early or Newer 6400-050, -P50, -010, -P10, or -015 printer is to look for the horizontal adjustment knob. (See Figure 7.) Newer -050, -P50, -010, -P10, and -015 printers do **not** have this knob. This is the only hardware difference readily apparent to the customer with Newer -050, -P50, -010, -P10, and -015 machines. All 6400-050, -P50, -010, -P10, and -015 printers use the CMX controller board.

The IBM 6400-020 printer looks similar to the earlier 6400 models, but contains many unique parts. These parts include a unique dual-hammer-bank shuttle frame assembly, platen, ribbon, ribbon hubs, tractors, tractor shafts, CFX controller board, a unique power supply, new logic and control cables for the hammer bank, a redesigned hammer bank fan, new motors and interior hardware to allow for faster operation and better cooling.

The first IBM 6400-D3C, -D3P, -D6C, and -D6P printers are called the "D-Series" and are specially designed to print Asian DBCS (Double Byte Character Set) characters, like Hanzi and Hangul characters. These printers have unique shuttle frame assemblies, hammer spring assemblies, and software, and replace the earlier IBM 6400-C05 and 6400-C5P models. D-Series

printers use the CFX controller board, have a special urethane-coated platen, and an operator panel overlay printed in Chinese characters. Except for the unique parts mentioned above, and where specifically noted in this manual, D-Series service information and parts are the same as those found on the 010, P10, and 015 models in this manual.

The IBM 6400-D Generation II series (new 6400-D3C, -D3P, -D6C, -D6P, -D8C, and D8P) printers are also designed to print Asian DBCS characters like Hanzi and Hangul characters, but differ from the D-Series printers in important ways. 6400-D Generation II series printers use the PPC (Power Printer Control) controller board with 32 MB of DRAM, the Ultimate hammer bank, and the PFC power supply.

The shuttle frame assembly and hammer spring assemblies for each model cannot be used on other models.

**IMPORTANT** When replacing components, be careful to order the correct spares for the model you are servicing. The shuttle frame assemblies and hammer spring assemblies for each model cannot be used on other models.

| Models                                                                                                    | Shipped from Irvine,<br>CA, USA | Shipped from<br>Singapore with<br>Standard Power Supply<br>(Most AP Countries) | Shipped from<br>Singapore with PFC<br>Power Supply (Japan<br>and EMEA) |
|----------------------------------------------------------------------------------------------------|---------------------------------|--------------------------------------------------------------------------------|------------------------------------------------------------------------|
| Early 050, 010, 015 (Cabinet)                                                                                             | 01Pxxxx                         | 01Txxxx                                                                        | 01Qxxxx                                                                |
| Newer 050, 010, 015 (Cabinet)                                                                                             | 01PAxxx                         | 01TAxxx                                                                        | 01QAxxx                                                                |
| Early P50 and P10 (Pedestal)                                                                                              | 01Gxxxx                         | 01Fxxxx                                                                        | 01Rxxxx                                                                |
| Newer P50 and P10 (Pedestal)                                                                                              | 01GAxxx                         | 01FAxxx                                                                        | 01RAxxx                                                                |
| First D3C, D3P, D6C, D6P                                                                                                  |                                 |                                                                                |                                                                        |
| Generation II D3C, D3P, D6C, D6P,<br>D8C, D8P                                                                             |                                 |                                                                                | 01Yxxxx                                                                |
| Note: For the double-alpha ranges, the second alpha will become the next available letter except E, I, J, O, Q, S, and U. |                                 |                                                                                |                                                                        |

Table 1. Serial Number Sequences for Early and Newer 6400-050, -010, -015 Printers;Also First and Generation II D3C, D3P, D6C, D6P, D8C, D8P Models

| Model Number | Print Speed | Enclosure | Hammer Bank | Type of<br>Controller Board |
|--------------|-------------|-----------|-------------|-----------------------------|
| 6400-D3C     | 336 lpm     | Cabinet   | 60 Hammers  | CFX                         |
| 6400-D3P     | 336 lpm     | Pedestal  | 60 Hammers  | CFX                         |
| 6400-050     | 500 lpm     | Cabinet   | 28 Hammers  | CMX                         |
| 6400-P50     | 500 lpm     | Pedestal  | 28 Hammers  | СМХ                         |
| 6400-D6C     | 604 lpm     | Cabinet   | 102 Hammers | CFX                         |
| 6400-D6P     | 604 lpm     | Pedestal  | 102 Hammers | CFX                         |
| 6400-010     | 1000 lpm    | Cabinet   | 60 Hammers  | СМХ                         |
| 6400-P10     | 1000 lpm    | Pedestal  | 60 Hammers  | CMX                         |
| 6400-015     | 1500 lpm    | Cabinet   | 102 Hammers | CMX                         |
| 6400-020     | 2000 lpm    | Cabinet   | 156 Hammers | CFX                         |

Table 2. IBM 6400 Series and 6400-D Series Printer Family

Table 3. IBM 6400-D Generation II Series Printer Family

| Model Number | Print Speed | Enclosure | Hammer Bank | Type of<br>Controller Board |
|--------------|-------------|-----------|-------------|-----------------------------|
| 6400-D3C     | 336 lpm     | Cabinet   | 60 Hammers  | PPC                         |
| 6400-D3P     | 336 lpm     | Pedestal  | 60 Hammers  | PPC                         |
| 6400-D6C     | 604 lpm     | Cabinet   | 102 Hammers | PPC                         |
| 6400-D6P     | 604 lpm     | Pedestal  | 102 Hammers | PPC                         |
| 6400-D8C     | 800 lpm     | Cabinet   | 126 Hammers | PPC                         |
| 6400-D8P     | 800 lpm     | Pedestal  | 126 Hammers | PPC                         |

### How To Identify The Printer

The model number of the printer indicates the printer family, speed, and type of enclosure. (See Figure 5.)

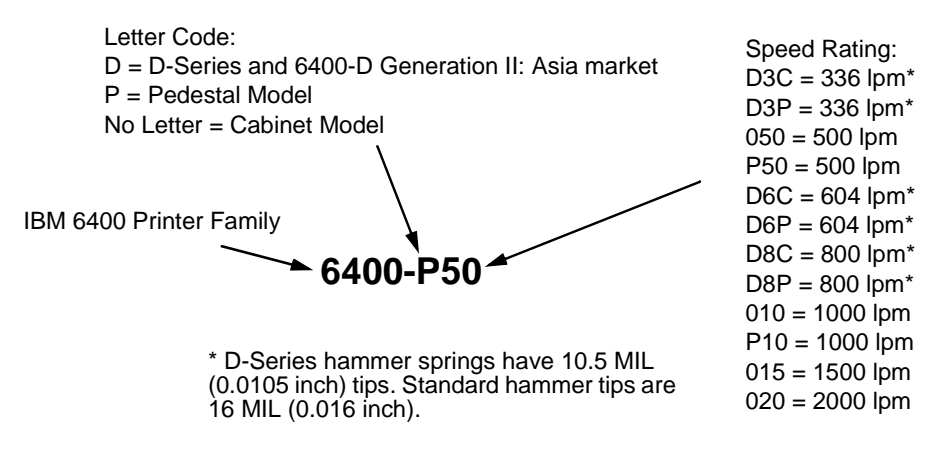

Figure 5. How to Interpret Model Numbers

### **Important Maintenance Notes**

To ensure the best performance of the printer, remember these important maintenance concepts when you service the printer.

#### ATTENTION Failure to observe the guidelines below can result in damage to the equipment.

- Do not adjust the platen gap unless the original shuttle frame assembly or platen has been replaced with a new or rebuilt unit, or unless you are instructed to do so in the troubleshooting chapter.
- Never bend or "tweak" hammer springs.
- Always handle the hammer springs by the thick mounting base. The hammer springs are precisely aligned and the hammer tips are delicate.
- Use only the ribbons specified in the *Operator's Guide*. Use of incorrect ribbons can lead to ink migration problems, degraded print quality, and expensive damage to the printer.
- Do not close the forms thickness lever too tightly. Closing the forms thickness lever too tightly can lead to smearing, degraded print quality, paper jams, and damage to the platen and shuttle assembly.

# **Controls And Indicators**

## **Electrical Controls (Figure 6)**

| Key or Indicator     | Function                                                                                                    |
|----------------------|----------------------------------------------------------------------------------------------------|
| Power Indicator      | Lit when the printer is on.                                                                                                    |
| Ready Indicator      | Lit when the printer is in READY mode (on-line), no errors are pending, and the printer is ready to process data. Off when the printer is in NOT READY mode (off-line).                                                     |
| Processing Indicator | Flashes when the printer is receiving data from the host.                                                                                                    |
| Attention Indicator  | Flashes when an error occurs. After correcting the error, press Stop to turn off this LED.                                                                                                    |
| Power Switch         | Applies AC power to the printer: $(1 = on, 0 = off.)$ This switch is also a circuit breaker.                                                                                                    |
| LCD                  | The LCD (Liquid Crystal Display) displays printer status messages.                                                                                                    |
| Start                | Puts the printer in the READY (on-line) mode. This key also clears fault conditions, exits program mode menus, moves paper back to print position after <b>View</b> is pressed, and restores print position after an eject. |
| Stop                 | Puts the printer in the NOT READY (off-line) mode. This key also silences the audible alarm, stops a Printer Test, and restores after an eject. <b>Stop + Enter</b> resets the printer.                                     |
| Form Feed            | Advances paper to next Top-Of-Form, as defined by the current page length.                                                                                                    |
| Set Top Of Form      | Sets Top-Of-Form and moves paper downward from the tractor alignment notches to the print position.                                                                                                    |
| Line Feed            | Moves paper up one line, as determined by current line spacing.                                                                                                    |
| View                 | Press to move the current print position up to the tractor area for viewing. Press again to return paper to original print position.                                                                                        |
| Cancel               | Cancels a print job.                                                                                                    |
| Eject / Restore      | Moves paper for viewing or tear-off. This key is configurable: refer to the Operator's Guide.                                                                                                    |

| Key or Indicator      | Function                                                                                                    |
|-----------------------|----------------------------------------------------------------------------------------------------|
| Menu                  | If in the NOT READY mode, this key puts the printer in the PROGRAM mode. If the configuration menus are locked, the LCD indicates the operator panel is locked.                          |
| Enter                 | Selects the option displayed on the LCD. This action either sets a value, moves to the next lower level of configuration, or starts a self-test. <b>Stop + Enter</b> resets the printer. |
| Return                | Returns to the next higher level of a configuration menu.                                                                                                    |
| Micro ↑               | In the NOT READY mode, moves the paper upward 1/72 inch ("micro-step" function).                                                                                                    |
| Micro ↓               | In the NOT READY mode, moves the paper downward 1/72 inch ("micro-step" function).                                                                                                    |
| Scroll ↑              | In the PROGRAM mode, this key moves to the next menu ("Scroll" function).                                                                                                    |
| Scroll ↓              | In the PROGRAM mode, this key moves to the previous menu ("Scroll" function).                                                                                                    |
| Printer Configuration | Prints the current configuration.                                                                                                    |
| Stop + Enter          | Soft reset: load power on configuration in memory. Printer must be in NOT READY mode.                                                                                                    |
| Scroll ↑ + Scroll ↓   | Toggles the lock on the configuration menus.                                                                                                    |
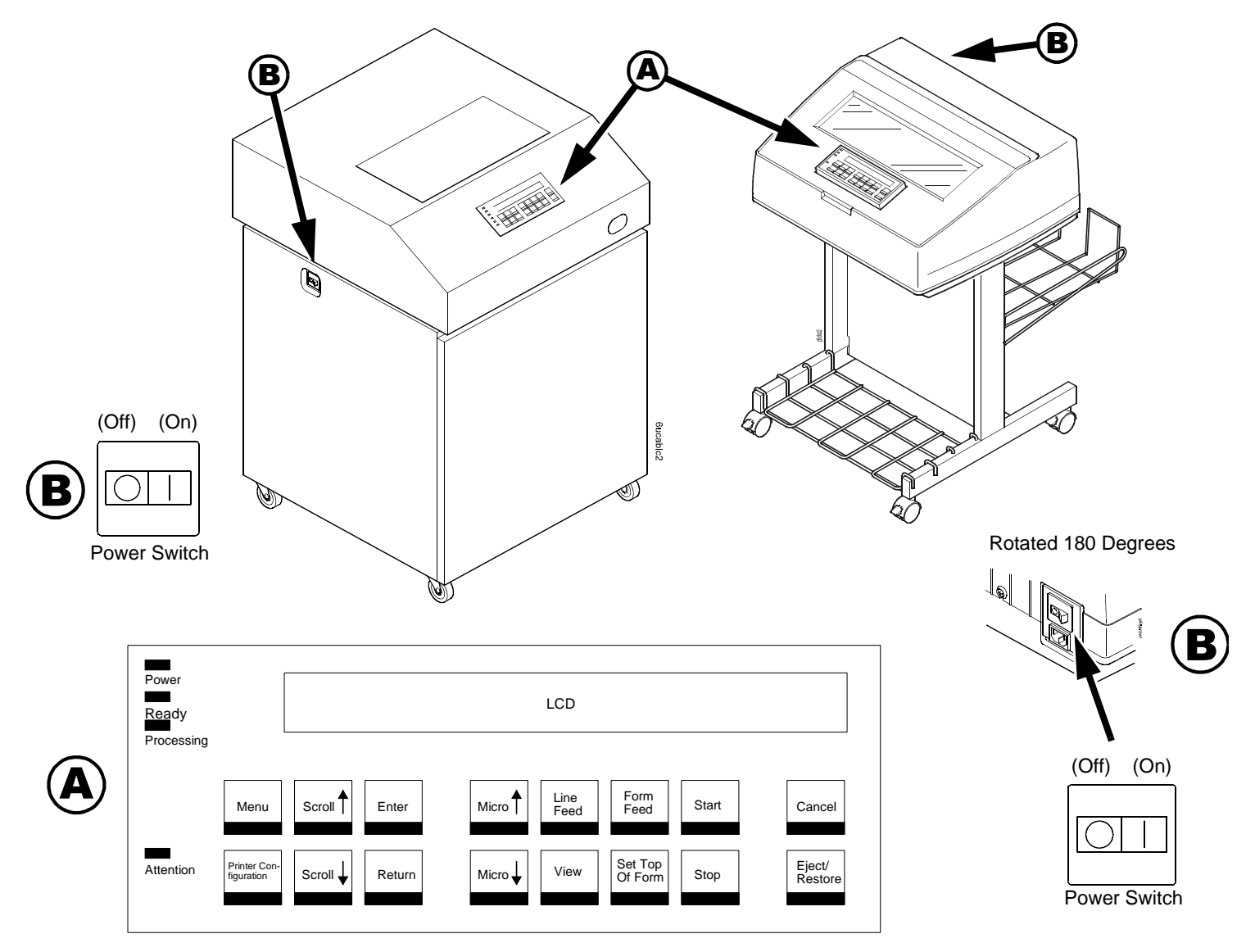

Figure 6. Electrical Controls

# Mechanical Controls (Figure 7)

| Control or Indicator                 | Function                                                                                                    |
|--------------------------------------|----------------------------------------------------------------------------------------------------|
| Forms Thickness Lever                | Sets the platen for paper and forms of different thicknesses. Lever must be fully opened (raised) to load or unload paper.                                                                                                    |
| Paper Supports                       | Help prevent paper jams by supporting inner sections of paper. They are positioned manually by sliding them along the tractor shafts.                                                                                                    |
| Forms Thickness<br>Pointer and Scale | Indicates relative thickness of forms and paper. Set this lever at A for thin (single-part) forms, B for thicker forms, and so on.                                                                                                    |
| Tractors (2)                         | Hold and feed paper. Used to set side margin and position paper horizontally.                                                                                                    |
| Tractor Locks (2)                    | Lock tractors in position.                                                                                                    |
| Horizontal Adjustment<br>Knob        | Allows fine positioning of left print margin. Moves paper and tractors left or right. (The 6400-020, newer 6400-X50, -X10, and -015, D-Series, and 6400-D Generation II printers do not have a horizontal adjustment knob.)                                                                                                    |
| Vertical Position Knob               | Used to set top of form or first line to be printed. Rotate this knob to move paper vertically. Works when forms thickness lever is open.                                                                                                    |
| Ribbon Loading Path<br>Diagrams      | Instructions showing how to load the ribbon correctly. One diagram is cast in relief on the shuttle cover, and another is printed on the paper scale.                                                                                                    |
| Paper Scale                          | A horizontal scale graduated in tenths of an inch, useful for setting paper margins counting text columns. (See below.)                                                                                                    |
|                                      | $ \begin{array}{c} \bullet \bullet \bullet \bullet \\ \bullet \bullet \bullet \bullet \\ 1 \text{ inch } \end{array} \begin{array}{c} \bullet \bullet \bullet \bullet \\ 1 \end{array} \begin{array}{c} \bullet \bullet \bullet \bullet \\ 1 \end{array} \begin{array}{c} \bullet \bullet \bullet \bullet \\ 1 \end{array} \begin{array}{c} \bullet \bullet \bullet \bullet \\ 1 \end{array} \begin{array}{c} \bullet \bullet \bullet \\ 1 \end{array} \begin{array}{c} \bullet \bullet \bullet \\ 1 \end{array} \begin{array}{c} \bullet \bullet \bullet \\ 1 \end{array} \begin{array}{c} \bullet \bullet \bullet \\ 1 \end{array} \begin{array}{c} \bullet \bullet \\ 1 \end{array} \begin{array}{c} \bullet \bullet \\ 0 \end{array} \begin{array}{c} \bullet \bullet \\ 0 \end{array} \end{array} \begin{array}{c} \bullet \bullet \\ \bullet \\ \bullet \end{array} \begin{array}{c} \bullet \bullet \\ \bullet \end{array} \begin{array}{c} \bullet \bullet \\ \bullet \end{array} \end{array} \begin{array}{c} \bullet \bullet \\ \bullet \\ \bullet \end{array} \begin{array}{c} \bullet \bullet \\ \bullet \end{array} \end{array} \begin{array}{c} \bullet \bullet \\ \bullet \end{array} \begin{array}{c} \bullet \bullet \\ \bullet \end{array} \end{array} \begin{array}{c} \bullet \bullet \\ \bullet \end{array} \end{array} \begin{array}{c} \bullet \bullet \\ \bullet \end{array} \end{array} \begin{array}{c} \bullet \bullet \\ \bullet \end{array} \end{array} \begin{array}{c} \bullet \bullet \\ \bullet \end{array} \end{array} \begin{array}{c} \bullet \bullet \\ \bullet \end{array} \end{array} \begin{array}{c} \bullet \bullet \\ \bullet \end{array} \end{array} $ |

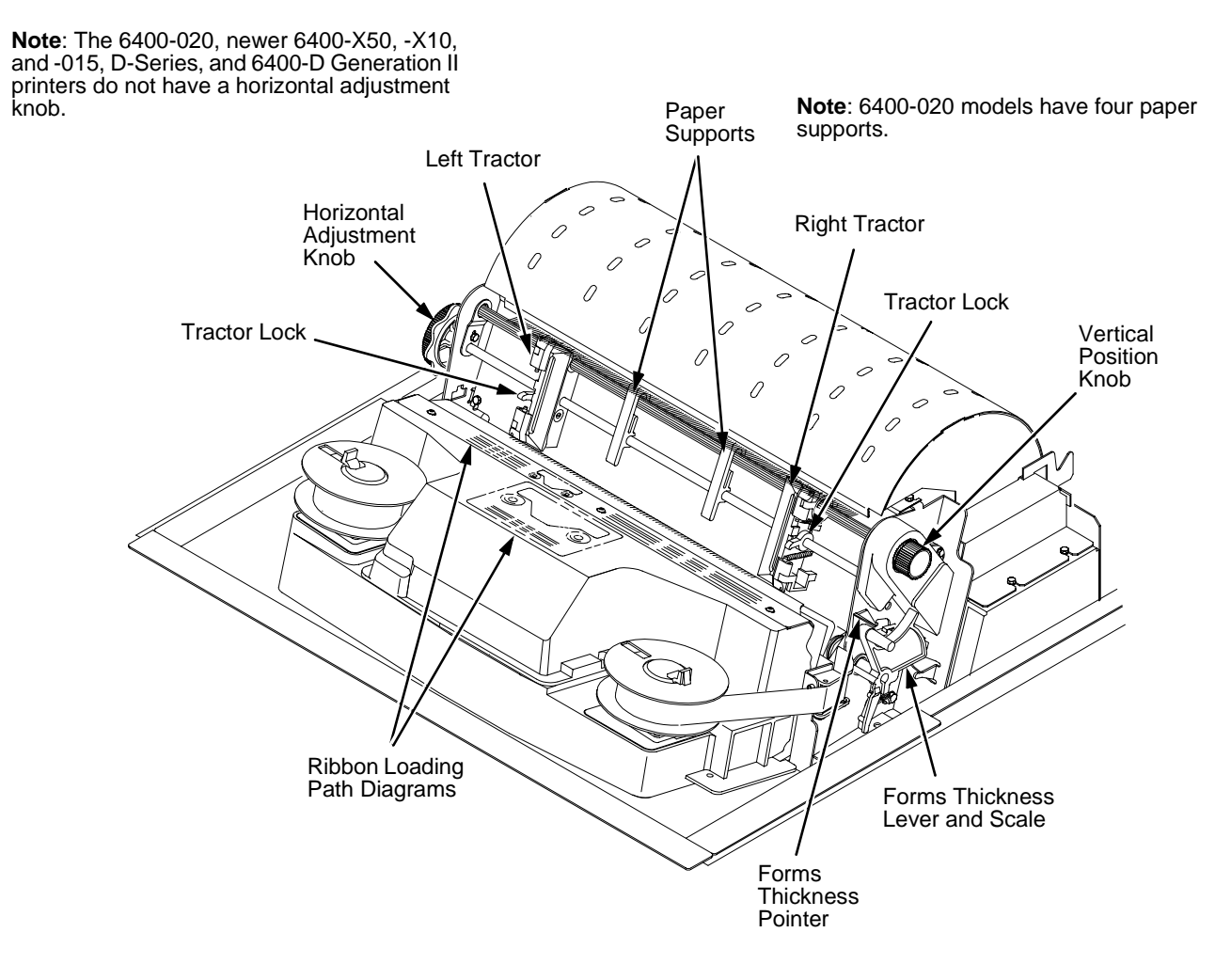

Figure 7. Mechanical Controls

# 1 Diagnosing Problems

# Introduction

This chapter lists fault messages and symptoms, and gives procedures for troubleshooting printer malfunctions.

You must operate the printer to check its performance and you may have to reconfigure it. This manual does not cover printer operation or configuration, so always have the Setup Guide handy when you troubleshoot.

# Troubleshooting At A Glance ...

| Start Of Call                    | page 41  |
|----------------------------------|----------|
| How To Troubleshoot              | page 42  |
| Troubleshooting Display Messages | page 43  |
| Display Messages                 | page 44  |
| Troubleshooting Other Symptoms   | page 179 |
| General Symptom List             | page 180 |
| Communications Failures          | page 219 |
| Device Handshaking               | page 221 |
| The Printer Interface            | page 221 |

# Start Of Call

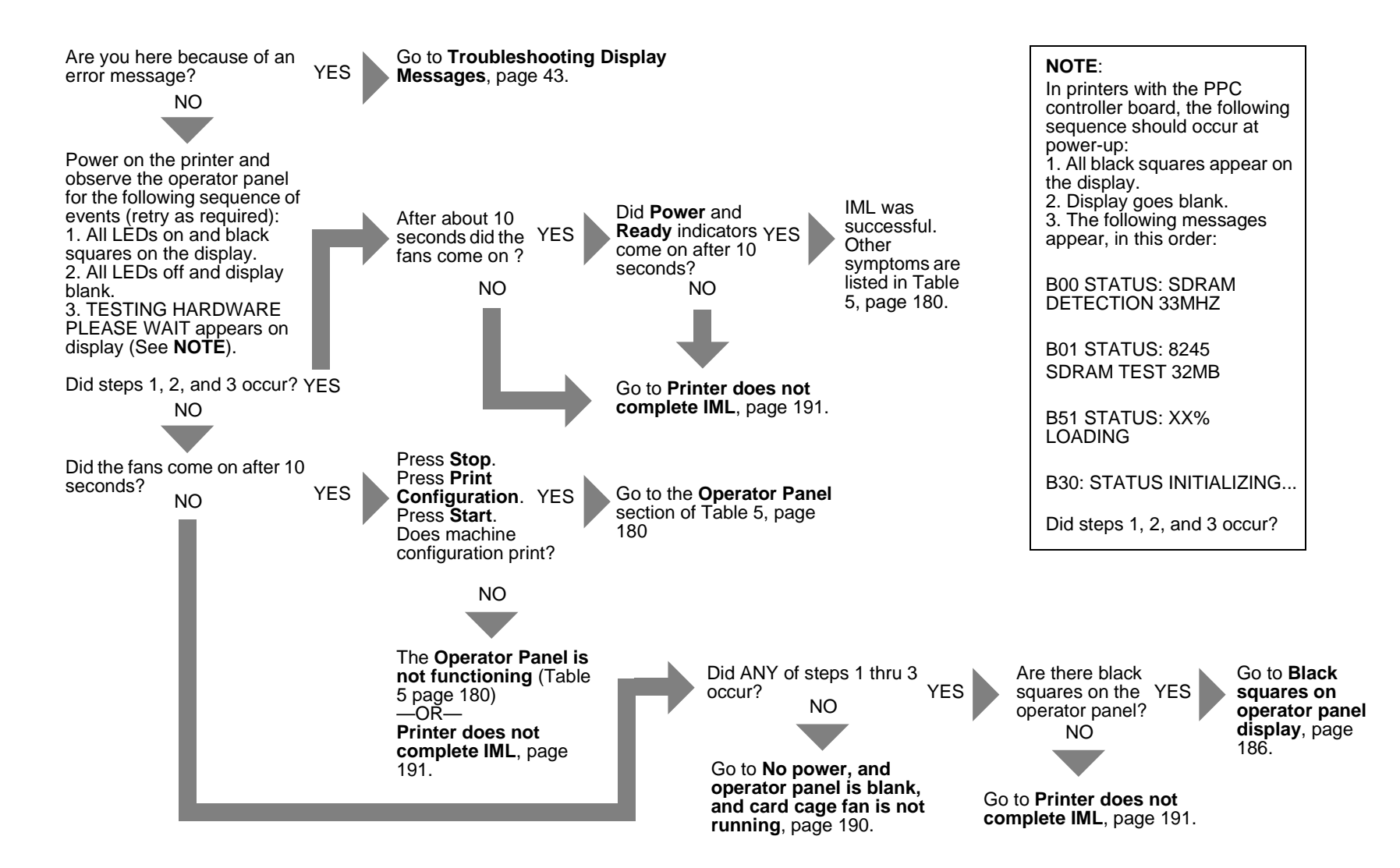

# How To Troubleshoot

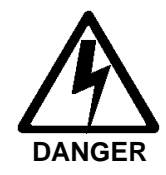

- <3> Hazardous voltages are present in the printer with the power cord connected to the power source. Switch off printer power and unplug the printer power cord before proceeding.
- <4> Do not connect or disconnect any communication port, teleport, attachment connector, or power cord during an electrical storm.
- <5> Power off the printer and disconnect the power cord *before* connecting or disconnecting a communication port, teleport, or attachment cable connector.

You will be more successful in troubleshooting printer problems if you use standard fault isolation techniques, which are summarized below:

- 1. Ask the operator to describe the problem.
- 2. Verify the fault by running a diagnostic printer test or by replicating the conditions reported by the user.
- 3. Look for a matching message or symptom in Table 4 on page 44 or Table 5 on page 180. If you find a match, follow the troubleshooting instructions in the table.
- 4. If you do not find the symptom in either troubleshooting table, use the Half-Split Method to find the malfunction:
  - a. Start at a general level and work down to details.
  - b. Isolate faults to half the remaining system at a time, until the final half is a field-replaceable part or assembly.
- **IMPORTANT** Do not attempt field repairs of electronic components or assemblies. Replace a malfunctioning electronic assembly with an operational spare. Most electronic problems are corrected by replacing the printed circuit board assembly, sensor, or cable that causes the fault indication. The same is true of failures traced to the hammer bank: replace the entire shuttle frame assembly. It is not field repairable.
  - 5. Replace the defective part or assembly. Do not attempt field repairs of electronic components or assemblies. Most electronic problems are corrected by replacing the printed circuit board assembly, sensor, or cable that causes the fault indication.
  - 6. Test printer operation immediately after every corrective action.
  - 7. Install any parts you replaced earlier that did not solve the problem.
  - 8. Stop troubleshooting and return the printer to normal operation when the reported symptoms disappear.

# **Troubleshooting Display Messages**

If a fault condition occurs in the printer, four things happen:

- The Attention indicator on the operator panel flashes on and off.
- If enabled, the audible alarm sounds. (Press Stop to silence the alarm.)
- A message describing the fault condition appears on the LCD.
- Certain Unit Check conditions (see below) are automatically recorded in the error log. The error log is a buffer in non-volatile memory (NVRAM) that stores up to 50 messages as a list. The most recent message is stored at the top of the list, the oldest message at the bottom of the list. The bottom message drops away if the count reaches more than 50 error messages before the log is cleared. (The list can never contain more than 50 error messages.) You can print the error log and clear it. (See page 223.)

The LCD displays two kinds of printer conditions:

- An *Attention* condition halts printing until the operator replenishes supplies, clears paper jams, corrects a problem of communication between the printer and host computer, etc.
- A Unit Check condition is a failure detected by self-test and fault circuitry. Unit check conditions are either recoverable or unrecoverable.

*Recoverable* unit check conditions are errors detected in the electromechanical print mechanism that may be temporary and correctable by cycling power. The printer tries a number of times to correct the condition before posting the message to the operator panel. The first thing to do in such cases is to power the printer off, wait 15 seconds, then power the printer back on. If the message reappears, classify the unit check condition unrecoverable.

*Unrecoverable* unit check conditions are "hard" failures such as overcurrent, component failure, or microcode failures that prevent printing until the conditions are corrected. Unrecoverable conditions require that the printer be powered off and the condition corrected before powering the printer back on.

# **Display Messages**

Find the message in the **Message List** below and follow the suggested procedure. After correcting an error, press the **Start** key to clear the message.

If an error is not cleared, the printer will try to print again but will display the error message until the error is cleared.

| Operator Panel Message         | Explanation                                     | Corrective Action                                                                                                    |
|--------------------------------|-------------------------------------------------|----------------------------------------------------------------------------------------------------|
| 001 END OF FORMS<br>LOAD FORMS | Attention message: the printer is out of paper. | 1. Load paper. Press <b>Stop</b> . If message does not clear, go to the next step.                                                                                                    |
|                                |                                                 | 2. Check forms for dark backs or holes/perforations large enough to cause false End Of Forms messages. Consider ordering the black back paper detector switch assembly.                                                                                                    |
|                                |                                                 | 3. Check for black or colored back on paper being used in printer.<br>The paper out detector is optical and may not detect paper with a<br>black or dark backing facing the detector. Try media with a white<br>or light back. If media with white/light back works and black/dark<br>media does not, replace the paper detector switch with the<br>optional black back forms switch assembly. |
|                                |                                                 | 4. Power off and unplug the printer. Remove the paper guide<br>assembly or pedestal top cover. Remove the barrier shield<br>(cabinet model) or the barrier shield and paper guide (pedestal<br>model). Make sure the sensors are securely snapped into the<br>bracket, the mounting screws hold the paper detector switch<br>assembly securely, and clean the sensors if they are dirty.       |
|                                |                                                 | 5. Check that connector P106/PMD is fully seated in connector J106 on the controller board.                                                                                                    |
|                                |                                                 | 6. Plug in the printer and power it on. Load paper. Replace the paper detector switch assembly if the message appears.                                                                                                    |
|                                |                                                 | <ol> <li>Plug in the printer and power it on. Load paper. If the problem<br/>reappears, the controller board or microcode is suspect. Do the<br/>following:</li> </ol>                                                                                                    |

| Operator Panel Message | Explanation | Corrective Action                                                                                                    |
|------------------------|-------------|----------------------------------------------------------------------------------------------------|
| 001 END OF FORMS       |             | 8. Save the printer configuration values. (Refer to the Setup Guide.)                                                                                                    |
| LOAD FORMS (continued) |             | 9. Clear NVRAM (page 248).                                                                                                    |
|                        |             | 10. Download and install the latest code from IBM First (page 247).                                                                                                    |
|                        |             | 11. Power on the printer in download mode and load flash memory (page 261).                                                                                                    |
|                        |             | a. If you encounter loading problems, go to the appropriate error code for resolution.                                                                                                    |
|                        |             | <ul> <li>b. If you encounter the failure or message that brought you to<br/>this procedure, replace the controller board (page 365). After<br/>replacing the controller board, DO NOT make the printer<br/>READY, but proceed immediately to the next step.</li> </ul> |
|                        |             | 12. Download and install the latest code from IBM First (page 247).                                                                                                    |
|                        |             | 13. Power on the printer in download mode and load flash memory (page 261).                                                                                                    |
|                        |             | <ol> <li>If you encounter the failure after replacing the controller board,<br/>reinstall the original controller board and contact your DDS and<br/>Second Level Support.</li> </ol>                                                                                  |

| Operator Panel Message                                                                                 | Explanation                                                     | Corrective Action                                                                                                    |  |  |  |  |  |                                                                                                    |
|----------------------------------------------------------------------------------------------------|-----------------------------------------------------------------|----------------------------------------------------------------------------------------------------|--|--|--|--|--|----------------------------------------------------------------------------------------------------|
| 002 FORMS JAMMED                                                                                       | Attention message: the printer                                  | 1. Clear jams. Load paper.                                                                                                    |  |  |  |  |  |                                                                                                    |
| CLEAR JAM AND RELOAD FORMS<br>6400-D Generation II Series:<br>002 FORM JAMMED<br>CLEAR AND RELOAD FORM | cannot detect paper motion.<br>Inspect the paper path for jams. | <ol> <li>Press Form Feed several times and check that forms feed<br/>without erratic motion, noise, or pin-hole damage. If forms do not<br/>feed, go to Paper feeds poorly, page 209.<br/>If forms feed, go to the next step.</li> </ol>                                                                                                    |  |  |  |  |  |                                                                                                    |
|                                                                                                    |                                                                 | 3. Press <b>View</b> once and check that forms move up. Make sure the forms thickness lever is not set too tightly.                                                                                                    |  |  |  |  |  |                                                                                                    |
|                                                                                                    |                                                                 | 4. Press <b>View</b> again and check that the forms thickness lever rotates and the paper moves down. If the forms thickness lever does not rotate and/or the paper does not move down, refer to <b>Reverse paper feed: platen does not open</b> , page 212.                                                                                                    |  |  |  |  |  |                                                                                                    |
|                                                                                                    |                                                                 | 5. Check the paper tension between the tractors. Adjust the right tractor so that it does not pull paper too tightly or leave it too loose. The right tractor should hold the paper under "slight" tension.                                                                                                    |  |  |  |  |  |                                                                                                    |
|                                                                                                    |                                                                 |                                                                                                    |  |  |  |  |  | <ol> <li>Inspect the ribbon mask for bends or deformation that block the<br/>paper path or prevent paper from exiting the pedestal top cover.<br/>Replace a damaged hammer bank cover assembly.</li> </ol> |
|                                                                                                    |                                                                 | 7. Check and adjust the platen open belt. Replace the belt if it is damaged.                                                                                                    |  |  |  |  |  |                                                                                                    |
|                                                                                                    |                                                                 | 8. On an older printer, check the platen open pulley and the platen pulley for looseness. (Newer printers have pressed on pulleys that do not get loose.) Bottom out the platen open motor pulley on the motor shaft and torque the 1/16 inch set screw to 11 ± 2 inch-pounds (1.24 ± 0.23 N•m). Tighten the 7/64 inch setscrew in the platen shaft pulley, then open and close the forms thickness lever and check that the platen pulley setscrew does not hit the left ribbon guide. |  |  |  |  |  |                                                                                                    |
|                                                                                                    |                                                                 | 9. Inspect the tractors and tractor door springs for damage,<br>excessive wear, and equal door closing tension. If either tractor is<br>worn, damaged, or exhibits uneven door closing tension, replace<br>both tractor assemblies.                                                                                                    |  |  |  |  |  |                                                                                                    |

| Operator Panel Message                                                                  | Explanation               | Corrective Action                                                                                                    |
|-----------------------------------------------------------------------------------------|---------------------------|----------------------------------------------------------------------------------------------------|
| 002 FORMS JAMMED<br>CLEAR JAM AND RELOAD FORMS                                          |                           | 10. Check and adjust the paper feed belt. Replace the belt if it is damaged.                                                                                                    |
| (continued)                                                                             |                           | 11. Check and adjust the platen gap.                                                                                                    |
| 6400-D Generation II Series:<br>002 FORM JAMMED<br>CLEAR AND RELOAD FORM<br>(continued) |                           | 12. Clean the paper motion detector with a cotton swab and alcohol.<br>At the control panel, set the paper motion detector (PMD) fault<br>setting to DISABLE. Load paper. Run a print test and observe<br>how the paper feeds. If the problem reappears, the controller<br>board or microcode is suspect. Do the following: |
|                                                                                         |                           | 13. Save the printer configuration values. (Refer to the Setup Guide.)                                                                                                    |
|                                                                                         |                           | 14. Clear NVRAM (page 248).                                                                                                    |
|                                                                                         |                           | 15. Download and install the latest code from IBM First (page 247).                                                                                                    |
|                                                                                         |                           | <ol> <li>Power on the printer in download mode and load flash memory<br/>(page 261).</li> </ol>                                                                                                    |
|                                                                                         |                           | a. If you encounter loading problems, go to the appropriate error code for resolution.                                                                                                    |
|                                                                                         |                           | <ul> <li>b. If you encounter the failure or message that brought you to<br/>this procedure, replace the controller board (page 365). After<br/>replacing the controller board, DO NOT make the printer<br/>READY, but proceed immediately to the next step.</li> </ul>                                                      |
|                                                                                         |                           | 17. Download and install the latest code from IBM First (page 247).                                                                                                    |
|                                                                                         |                           | <ol> <li>Power on the printer in download mode and load flash memory<br/>(page 261).</li> </ol>                                                                                                    |
|                                                                                         |                           | <ol> <li>If you encounter the failure after replacing the controller board,<br/>reinstall the original controller board and contact your DDS and<br/>Second Level Support.</li> </ol>                                                                                                    |
|                                                                                         |                           | 20. If the problem reappears, replace the paper detector switch assembly and set the paper motion detector (PMD) to ENABLE.                                                                                                    |
| 003 FORMS EJECTED<br>PRESS EJECT/RESTORE                                                | Non-error status message. | Press <b>Eject/Restore</b> key to return paper to print position.                                                                                                    |

| Operator Panel Message                | Explanation                                                                                                    | Corrective Action                                                                                                    |
|---------------------------------------|----------------------------------------------------------------------------------------------------|----------------------------------------------------------------------------------------------------|
| 004 VIEW FORMS<br>PRESS VIEW KEY0     | Non-error status message.                                                                                                    | Press <b>View</b> key to return paper to print position.                                                                                                    |
| 006 HOST SYSTEM REQUEST<br>ATTENTION  | Host attention message: the host computer or printer controller requires attention.                                                       | Not a printer problem.                                                                                                    |
| 007 FM HEADER ERROR                   | Applications software has violated header format parameters.                                                                              | Not a printer problem. Have the system administrator correct applications data or configuration.                                                                                                    |
| 008 HOLD PRINT TIMEOUT<br>PRESS START | Status message: the printer was<br>offline more than 10 minutes and<br>the "Intervention Required"<br>parameter is set to "Send to Host." | Press Start to put the printer in the READY state.                                                                                                    |
| 009 INVALID KEY PRESS                 | Attention message informing the operator that the wrong key was pressed.                                                                  | No action required.                                                                                                    |
| 010 PARAMETER ERROR                   | The printer received an illegal<br>parameter value in the command<br>code.                                                                | <ol> <li>Press Stop to clear fault. Press Start to go to the READY state.</li> <li>Run the print job that generated the error message. If the message appears, check the host data for invalid characters.</li> <li>Ask the system operator to verify that the printer's Device ID is set to the correct emulation with respect to the host configuration.</li> <li>Run the print job that generated the error message. If the message appears, go to Communications Failures, page 219.</li> </ol> |
| 011 SCS COMMAND ERROR                 | The printer received an undefined<br>control character (hex 40) through<br>the coax/twinax interface.                                     | <ol> <li>The printer clears the error.</li> <li>Run the print job that generated the error message. If the message appears, verify that there are no invalid control codes in the host data.</li> <li>Ask the system operator to verify that the printer's Device ID is set to the correct emulation with respect to the host configuration.</li> <li>Run the print job that generated the error message. If the message appears, go to Communications Failures, page 219.</li> </ol>               |

### Chapter 1 1

| Operator Panel Message                                                                 | Explanation                                                                            | Corrective Action                                                                                                    |
|----------------------------------------------------------------------------------------|----------------------------------------------------------------------------------------|----------------------------------------------------------------------------------------------------|
| 012 STRUCTURED FIELD ERROR<br>6400-D Generation II Series:<br>012 STRUCTURED FLD ERROR | Application software has violated structured data field parameters.                    | Not a printer problem. Have the system administrator correct applications data or configuration.                                                                                                    |
| 013 ACTIVATE LOST                                                                      | The printer detects a twinax<br>protocol communication error and<br>reports the error. | <ol> <li>Power off the printer. Disconnect the AC power cord from the<br/>printer. Check the twinax host data cable and twinax I/O cable<br/>connection at the CT board. Reseat the twinax host data cable<br/>connection and the twinax I/O cable connection at the CT board.</li> </ol> |
|                                                                                        |                                                                                        | 2. Disconnect the twinax auto-termination cable from the printer.<br>Test the cable for the resistances shown on page 325. If<br>resistances are not correct, replace the twinax auto-termination<br>cable.                                                                               |
|                                                                                        |                                                                                        | 3. Connect the power cord to the printer. Power on the printer. Send a print job to the printer. If the message appears, replace the twinax cable.                                                                                                    |
|                                                                                        |                                                                                        | <ol> <li>Send a print job to the printer. If the message appears, go to<br/>Communications Failures, page 219.</li> </ol>                                                                                                    |
| 014 INVALID ACTIVATE                                                                   | The printer detects a twinax protocol communications error and reports the error.      | 1. Power off the printer. Disconnect the AC power cord from the printer. Check the twinax host data cable and twinax I/O cable connection at the CT board. Reseat the twinax host data cable connection and the twinax I/O cable connection at the CT board.                              |
|                                                                                        |                                                                                        | 2. Disconnect the twinax auto-termination cable from the printer or from the last device on this twinax port. Test the cable for the resistances shown on page 297. If resistances are not correct, replace the twinax auto-termination cable.                                            |
|                                                                                        |                                                                                        | 3. Connect the power cord to the printer. Power on the printer. Send a print job to the printer. If the message appears, replace the twinax cable.                                                                                                    |
|                                                                                        |                                                                                        | 4. Send a print job to the printer. If the message appears, go to <b>Communications Failures</b> , page 219.                                                                                                    |

| Operator Panel Message                  | Explanation                                                                       | Corrective Action                                                                                                    |
|-----------------------------------------|-----------------------------------------------------------------------------------|----------------------------------------------------------------------------------------------------|
| 015 COMMUNICATIONS CHECK<br>CHECK CABLE | The line is not active on a twinax interface.                                     | <ol> <li>Power off the printer. Disconnect the AC power cord from the<br/>printer. Check the twinax host data cable connection and twinax I/<br/>O cable connection at the CT board. Reseat the twinax host data<br/>cable connection and the twinax I/O cable connection at the CT<br/>board.</li> </ol>                                                                                                    |
|                                         |                                                                                   | 2. Disconnect the twinax auto-termination cable from the printer.<br>Test the cable for the resistances shown on page 325. If<br>resistances are not correct, replace the twinax auto-termination<br>cable.                                                                                                    |
|                                         |                                                                                   | 3. Connect the AC power cable to the printer. Power on the printer.<br>Send a print job to the printer. Verify that all other devices on the<br>twinax line are working properly. (Refer to line problem<br>determination procedures, as recommended by the host system.)<br>If the message is gone, the host has reestablished<br>communication with the printer. If all other twinax devices work<br>properly and the message still appears, replace the coax/twinax<br>expansion board. Record the message and return it with the<br>defective board. |
| 016 INVALID COMMAND                     | The printer detects a twinax protocol communications error and reports the error. | <ol> <li>Power off the printer. Disconnect the AC power cord from the<br/>printer. Check the twinax host data cable and twinax I/O cable<br/>connection at the CT board. Reseat the twinax host data cable<br/>connection and the twinax I/O cable connection at the CT board.</li> </ol>                                                                                                    |
|                                         |                                                                                   | 2. Disconnect the twinax auto-termination cable from the printer.<br>Test the cable for the resistances shown on page 297. If<br>resistances are not correct, replace the twinax auto-termination<br>cable.                                                                                                    |
|                                         |                                                                                   | 3. Connect the power cord to the printer. Power on the printer. Send a print job to the printer. If the message appears, replace the twinax cable.                                                                                                    |
|                                         |                                                                                   | 4. Send a print job to the printer. If the message appears, go to <b>Communications Failures</b> , page 219.                                                                                                    |

| Operator Panel Message           | Explanation                                                                                                    | Corrective Action                                                                                                    |
|----------------------------------|----------------------------------------------------------------------------------------------------|----------------------------------------------------------------------------------------------------|
| 017 STACKER JAM<br>CHECK STACKER | This message is triggered if there<br>is paper inside the throat of the<br>stacker elevator, but the elevator<br>is not moving. | 1. Open the cabinet rear door and check for obstructions preventing elevator movement. Remove any obstructions.                                                                                                    |
|                                  |                                                                                                    | 2. Power off the printer. Check that the wheel of the stacker paper<br>motion detector rests against the rear brace of the paper throat.<br>Also make sure the wheel rotates freely. If necessary, gently bend<br>the brace toward the paper motion detector wheel until the wheel<br>contacts the brace. Clean the stacker paper motion detector.                                                                                                    |
|                                  |                                                                                                    | <ul> <li>3. Power on the printer. Operate the power stacker and check that:</li> <li>a) all motors are operating,</li> <li>b) the paddles are rotating,</li> <li>c) the elevator moves smoothly and without obstruction,</li> <li>d) the timing belts are undamaged and the belt pulleys are not slipping,</li> <li>e) extension springs are attached and not bent or stretched),</li> <li>f) drive rollers are not damaged. Tighten setscrews and replace damaged components as necessary.</li> </ul> |
|                                  |                                                                                                    | 4. Power off the printer. Remove the paper path. Disconnect stacker cables from the controller board, stacker assembly, and stacker control panel. Check cables for cuts, breaks, or damaged pins. Check continuity of cables. Replace any cable that is damaged or fails continuity test.                                                                                                    |
| 018 STACKER FULL                 | Status message: the power paper                                                                                                 | 1. Unload the stacker.                                                                                                    |
| CHECK STACKER                    | stacker is full.                                                                                                    | <ol> <li>Check the stacker limit switches. (See page 198.) If the limit<br/>switches are OK, go to the next step.</li> </ol>                                                                                                    |
|                                  |                                                                                                    | 3. Power off the printer. Remove the paper guide assembly.<br>Disconnect stacker cables from the controller board, stacker<br>assembly, and the stacker control panel. Check cables for cuts,<br>breaks, or damaged pins. Check continuity of cables. Replace<br>any cable that is damaged or fails continuity test. Reconnect all<br>stacker cables to the controller board, stacker, and stacker control<br>panel.                                                                                   |

| Operator Panel Message             | Explanation                                                                                                    | Corrective Action                                                                                                    |                                                                                                    |
|------------------------------------|----------------------------------------------------------------------------------------------------|----------------------------------------------------------------------------------------------------|----------------------------------------------------------------------------------------------------|
| 019 STACKER FAULT<br>CHECK STACKER | Two situations can trigger this message:                                                                                                    | 1. Open the cabinet rear door and check for obstructions preventing elevator movement. Remove any obstructions.                                                                                                    |                                                                                                    |
|                                    | <ol> <li>The stacker elevator is<br/>obstructed while attempting to<br/>move up or down. The message<br/>will always occur if the user<br/>presses the ELEVATOR UP key<br/>on the stacker control panel to<br/>move the elevator and the<br/>elevator is blocked so that it<br/>cannot move to the top of its<br/>travel.</li> <li>Controller hardware tells<br/>firmware that an over-current<br/>condition exists. This will only<br/>occur if the controller hoard or the</li> </ol> | <ol> <li>Power on the printer. Operate the power stacker and check that:         <ul> <li>all motors are operating,</li> <li>b) the paddles are rotating,</li> <li>c) the elevator moves smoothly and without obstruction,</li> <li>d) the timing belts are undamaged and the belt pulleys are not slipping,</li> <li>e) the extension springs are attached and undamaged (not bent or stretched),</li> <li>f) the drive rollers are not damaged,</li> <li>g) the constant force springs are tightly mounted and undamaged. Tighten pulley setscrews and/or replace damaged components as necessary.</li> </ul> </li> <li>Adjust the stacker rails if they are not vertical and parallel.</li> </ol> |                                                                                                    |
|                                    | stacker motors are bad.                                                                                                    | <ol> <li>Check the stacker limit switches. (See page 198.) If the limit<br/>switches are OK, go to the next step.</li> </ol>                                                                                                    |                                                                                                    |
|                                    |                                                                                                    |                                                                                                    | 5. Power off and unplug the printer. Remove the paper guide<br>assembly. Disconnect stacker cables from the controller board,<br>stacker assembly, and the stacker operator panel. Check cables<br>for cuts, breaks, or damaged pins. Check continuity of cables.<br>Replace any cable that is damaged or fails continuity test. |
|                                    |                                                                                                    | 6. Plug in the printer and power it on. Disable the power stacker unit under the Printer Control menu. (Refer to the <i>Setup Guide.)</i> If the problem reappears, the controller board or microcode is suspect. Do the following:                                                                                                    |                                                                                                    |
|                                    |                                                                                                    | 7. Save the printer configuration values. (Refer to the Setup Guide.)                                                                                                    |                                                                                                    |
|                                    |                                                                                                    | 8. Clear NVRAM (page 248).                                                                                                    |                                                                                                    |
|                                    |                                                                                                    | 9. Download and install the latest code from IBM First (page 247).                                                                                                    |                                                                                                    |
|                                    |                                                                                                    | 10. Power on the printer in download mode and load flash memory (page 261).                                                                                                    |                                                                                                    |

| Table 4. Message Lis | st |
|----------------------|----|
|----------------------|----|

| Operator Panel Message                                                            | Explanation                                                                                                    | Corrective Action                                                                                                    |
|-----------------------------------------------------------------------------------|----------------------------------------------------------------------------------------------------|----------------------------------------------------------------------------------------------------|
| 019 STACKER FAULT<br>CHECK STACKER (continued)                                    |                                                                                                    | a. If you encounter loading problems, go to the appropriate error code for resolution.                                                                                                    |
|                                                                                   |                                                                                                    | <ul> <li>b. If you encounter the failure or message that brought you to<br/>this procedure, replace the controller board (page 365). After<br/>replacing the controller board, DO NOT make the printer<br/>READY, but proceed immediately to the next step.</li> </ul> |
|                                                                                   |                                                                                                    | 11. Download and install the latest code from IBM First (page 247).                                                                                                    |
|                                                                                   |                                                                                                    | 12. Power on the printer in download mode and load flash memory (page 261).                                                                                                    |
|                                                                                   |                                                                                                    | <ol> <li>If you encounter the failure after replacing the controller board,<br/>reinstall the original controller board and contact your DDS and<br/>Second Level Support.</li> </ol>                                                                                  |
|                                                                                   |                                                                                                    | 14. If the problem reappears, replace the stacker motors.                                                                                                    |
| 021 RECEIVE BUFFER OVERRUN<br>VERIFY CONFIGURATION                                | R OVERRUN<br>IONThe print buffer has overflowed on<br>a serial interface. The printed<br>output may contain random *<br>(asterisk) characters.eries:<br>N<br>IONION | 1. Make a configuration printout. Verify that the printer matches the host serial interface configuration settings for Data Protocol, Baud Rate, Data Bits, Stop Bits, Parity, Data Terminal Ready, and                                                                |
| 6400-D Generation II Series:<br>021 BUFFER OVERBUN                                |                                                                                                    | Request to Send.                                                                                                    |
| VERIFY CONFIGURATION                                                              |                                                                                                    | 2. Set printer serial interface parameters to match those of the host.                                                                                                    |
|                                                                                   |                                                                                                    | <ol> <li>Send a print job to the printer. If the message appears, go to<br/>Communications Failures, page 219.</li> </ol>                                                                                                    |
| 022 UNIT ADDRESS NOT RECEIVED<br>CHECK PRINTER ADDRESS                            | Poll timeout on the twinax interface indicating the unit                                                                                                    | Have the system administrator make sure the printer address is correct.                                                                                                    |
| 6400-D Generation II Series:<br>022 UNIT ADDRESS INVALID<br>CHECK PRINTER ADDRESS | address is not recognized by the printer.                                                                                                    |                                                                                                    |

| Table | 4.        | Message I | _ist |
|-------|-----------|-----------|------|
| TUDIC | <b></b> - | message i | -101 |

| Operator Panel Message                                                                                          | Explanation                                                                                 | Corrective Action                                                                                                    |
|----------------------------------------------------------------------------------------------------|---------------------------------------------------------------------------------------------|----------------------------------------------------------------------------------------------------|
| 024 SERIAL LINE PARITY ERROR<br>VERIFY CONFIGURATION<br>6400-D Generation II Series:<br>024 SERIAL PARITY ERROR | The printed output may contain random ? (question mark) characters.                         | <ol> <li>Make a configuration printout. Verify that the printer matches host<br/>serial configuration settings for Data Protocol, Baud Rate, Data<br/>Bits, Stop Bits, Parity, Data Terminal Ready, and Request to<br/>Send. Set printer serial interface parameters to match those of the<br/>host.</li> </ol> |
|                                                                                                    |                                                                                             | 2. Send a print job to the printer. If the message appears, replace the serial data cable.                                                                                                    |
|                                                                                                    |                                                                                             | 3. Send a print job to the printer. If the message appears, go to <b>Communications Failures</b> , page 219.                                                                                                    |
|                                                                                                    |                                                                                             | 4. If the printer is in a twinax environment, check the error log for 024 errors and inspect the customer's cable hook-ups. Connect all communications cables correctly.                                                                                                    |
|                                                                                                    |                                                                                             | 5. Send a print job to the printer. If the message appears, replace the twinax auto-termination cable ("T" connector).                                                                                                    |
|                                                                                                    |                                                                                             | <ol> <li>Send a print job to the printer. If the message appears, replace<br/>the coax/twinax multi-platform interface. (Refer to the Coax/<br/>Twinax Multi-Platform Interface Feature Installation and<br/>Operation Guide, Form Number S246-0149.)</li> </ol>                                                |
| 025 SERIAL FRAMING ERROR<br>VERIFY CONFIGURATION                                                                | The printed output may contain random ! (exclamation point) characters.                     | <ol> <li>Make a configuration printout. Verify that the printer matches host<br/>configuration settings for Data Protocol, Baud Rate, Data Bits,<br/>Stop Bits, Parity, Data Terminal Ready, and Request to Send. Set<br/>printer serial interface parameters to match those of the host.</li> </ol>            |
|                                                                                                    |                                                                                             | <ol> <li>Send a print job to the printer. If the message appears, go to<br/>Communications Failures, page 219.</li> </ol>                                                                                                    |
| 026 HEX DUMP MODE                                                                                               | Printer attach status message.                                                              | No action required.                                                                                                    |
| 027 COMMUNICATIONS CHECK<br>CALL SYSTEM OPERATOR                                                                | Enable poll timeout. The printer<br>was not enabled for one minute<br>over a coax interface | Power off the printer. Disconnect the AC power cord from the printer.<br>Check data cable connection and host system. (Refer to line problem<br>determination procedures, as recommended by the host system.)                                                                                                   |

| Operator Panel Message                                                                        | Explanation                                                                                                    | Corrective Action                                                                                                    |
|-----------------------------------------------------------------------------------------------|----------------------------------------------------------------------------------------------------|----------------------------------------------------------------------------------------------------|
| 028 COMMUNICATIONS CHECK<br>CALL SYSTEM OPERATOR                                              | Poll timeout error. The printer was<br>not polled for one minute over a<br>coax interface.                                                                                    | Power off the printer. Disconnect the AC power cord from the printer.<br>Check data cable connection and host system. (Refer to line problem<br>determination procedures, as recommended by the host system.)                                                                                                   |
| 029 8344 DIAGNOSTIC TEST FAILED<br>6400-D Generation II Series:<br>029 8344 DIAGNOSTIC FAILED | Link-level code test detects a<br>hardware failure on the coax/<br>twinax expansion board. This<br>message can also occur if the<br>software in flash memory is<br>corrupted. | <ol> <li>Cycle power. Run the print job again. If the message appears,<br/>download the emulation software again.</li> <li>Cycle power. Run the print job again. If the message appears,<br/>replace the coax/twinax expansion board. Record the message<br/>and return it with the defective board.</li> </ol> |

| Table 4. | Message | List |
|----------|---------|------|
|----------|---------|------|

| Operator Panel Message                 | Explanation                                                                                                    | Corrective Action                                                                                                    |
|----------------------------------------|----------------------------------------------------------------------------------------------------|----------------------------------------------------------------------------------------------------|
| 031 END OF FORMS TIMEOUT<br>LOAD FORMS | OUT On a coax interface, a timeout<br>message is sent to the host if<br>paper is not loaded within 10<br>minutes after <b>Stop</b> was pressed<br>to clear an end of forms fault. | 1. Load paper. Press <b>Stop</b> . If message does not clear, go to the next step.                                                                                                    |
|                                        |                                                                                                    | 2. Check for black or colored back on paper being used in printer.<br>The paper out detector is optical and may not detect paper with a<br>black or dark backing facing the detector. Try media with a white<br>or light back. If media with white/light back works and black/dark<br>media does not, suggest to the customer that they order the<br>black-back forms RPQ, which will replace the paper detector<br>switch with a black-back forms switch assembly. |
|                                        |                                                                                                    | 3. Power off and unplug the printer. Remove the paper guide<br>assembly or pedestal top cover. Remove the barrier shield<br>(cabinet model) or the barrier shield and paper guide (pedestal<br>model). Check that the paper detector switch assembly is<br>securely mounted in its bracket.                                                                                                    |
|                                        |                                                                                                    | 4. Check that connector P106/PMD is fully seated in connector J106 on the controller board.                                                                                                    |
|                                        |                                                                                                    | 5. Plug in the printer and power it on. Load paper. Replace the paper detector switch assembly if the message appears.                                                                                                    |
|                                        |                                                                                                    | 6. Plug in the printer and power it on. Load paper. If the problem reappears, the controller board or microcode is suspect. Do the following:                                                                                                    |
|                                        |                                                                                                    | 7. Save the printer configuration values. (Refer to the Setup Guide.)                                                                                                    |
|                                        |                                                                                                    | 8. Clear NVRAM (page 248).                                                                                                    |
|                                        |                                                                                                    | 9. Download and install the latest code from IBM First (page 247).                                                                                                    |
|                                        |                                                                                                    | 10. Power on the printer in download mode and load flash memory (page 261).                                                                                                    |
|                                        |                                                                                                    | a. If you encounter loading problems, go to the appropriate error code for resolution.                                                                                                    |

| Operator Panel Message                             | Explanation | Corrective Action                                                                                                    |
|----------------------------------------------------|-------------|----------------------------------------------------------------------------------------------------|
| 031 END OF FORMS TIMEOUT<br>LOAD FORMS (continued) |             | <ul> <li>b. If you encounter the failure or message that brought you to<br/>this procedure, replace the controller board (page 365). After<br/>replacing the controller board, DO NOT make the printer<br/>READY, but proceed immediately to the next step</li> </ul> |
|                                                    |             | 11. Download and install the latest code from IBM First (page 247).                                                                                                    |
|                                                    |             | 12. Power on the printer in download mode and load flash memory (page 261).                                                                                                    |
|                                                    |             | <ol> <li>If you encounter the failure after replacing the controller board,<br/>reinstall the original controller board and contact your DDS and<br/>Second Level Support.</li> </ol>                                                                                 |

| Operator Panel Message                                                             | Explanation                                                                                                    | Corrective Action                                                                                                    |
|------------------------------------------------------------------------------------|----------------------------------------------------------------------------------------------------|----------------------------------------------------------------------------------------------------|
| 032 FORMS JAMMED TIMEOUT                                                           | On a coax interface, a timeout                                                                                                    | 1. Clear the paper jam. Press <b>Stop</b> .                                                                                                    |
| 6400-D Generation II Series:<br>032 FORMS JAMMED TIMEOUT<br>CLEAR AND RELOAD FORMS | message is sent to the host if<br>paper motion has not occurred for<br>10 minutes after <b>Stop</b> was<br>pressed to clear a paper jam fault. | <ol> <li>Press Form Feed several times and check that forms feed<br/>without erratic motion, noise, or pin-hole damage. If forms do not<br/>feed, go to Paper feeds poorly, page 209. If forms feed, go to<br/>step 3.</li> </ol>                                                                                                    |
|                                                                                    |                                                                                                    | <ol><li>Press View once and check that forms move up. Make sure the<br/>forms thickness lever is not set too tightly.</li></ol>                                                                                                    |
|                                                                                    |                                                                                                    | <ol> <li>Press View again and check that the forms thickness lever<br/>rotates and the paper moves down. If the forms thickness lever<br/>does not rotate and/or the paper does not move down, refer to<br/>Reverse paper feed: platen does not open, page 212.</li> </ol>                                                                                                    |
|                                                                                    |                                                                                                    | <ol> <li>Check the paper tension between the tractors. Adjust the right<br/>tractor so that it does not pull paper too tightly or leave it too<br/>loose. The right tractor should hold the paper under "slight"<br/>tension.</li> </ol>                                                                                                    |
|                                                                                    |                                                                                                    | <ol> <li>Inspect the ribbon mask for bends or deformation that block the<br/>paper path or prevent paper from exiting the pedestal top cover.<br/>Replace a damaged hammer bank cover assembly.</li> </ol>                                                                                                    |
|                                                                                    |                                                                                                    | <ol><li>Check and adjust the platen open belt. Replace the belt if it is damaged.</li></ol>                                                                                                    |
|                                                                                    |                                                                                                    | 8. On an older printer, check the platen open pulley and the platen pulley for looseness. (Newer printers have pressed on pulleys that do not get loose.) Bottom out the platen open motor pulley on the motor shaft and torque the 1/16 inch set screw to $11 \pm 2$ inchpounds ( $1.24 \pm 0.23 \text{ N-m}$ ). Tighten the 7/64 inch setscrew in the platen shaft pulley, then open and close the forms thickness lever and check that the platen pulley setscrew does not hit the left ribbon guide. |
|                                                                                    |                                                                                                    | <ol> <li>Inspect the tractors and tractor door springs for damage,<br/>excessive wear, and equal door closing tension. If either tractor is<br/>worn, damaged, or exhibits uneven door closing tension, replace<br/>both tractor assemblies.</li> </ol>                                                                                                    |

| Operator Panel Message                                                                            | Explanation | Corrective Action                                                                                                    |
|---------------------------------------------------------------------------------------------------|-------------|----------------------------------------------------------------------------------------------------|
| 032 FORMS JAMMED TIMEOUT                                                                          |             | 10. Adjust the paper feed belt. Replace the belt if it is damaged.                                                                                                    |
| CLEAR JAM AND RELOAD FORMS                                                                        |             | 11. Check and adjust the platen gap.                                                                                                    |
| 6400-D Generation II Series:<br>032 FORMS JAMMED TIMEOUT<br>CLEAR AND RELOAD FORMS<br>(continued) |             | 12. Clean the paper motion detector with a cotton swab and alcohol.<br>At the control panel, set the paper motion detector (PMD) fault<br>setting to DISABLE. Load paper. Run a print test and observe<br>how the paper feeds. If the problem reappears, the controller<br>board or microcode is suspect. Do the following: |
|                                                                                                   |             | 13. Save the printer configuration values. (Refer to the Setup Guide.)                                                                                                    |
|                                                                                                   |             | 14. Clear NVRAM (page 248).                                                                                                    |
|                                                                                                   |             | 15. Download and install the latest code from IBM First (page 247).                                                                                                    |
|                                                                                                   |             | 16. Power on the printer in download mode and load flash memory (page 261).                                                                                                    |
|                                                                                                   |             | a. If you encounter loading problems, go to the appropriate error code for resolution.                                                                                                    |
|                                                                                                   |             | <ul> <li>b. If you encounter the failure or message that brought you to<br/>this procedure, replace the controller board (page 365). After<br/>replacing the controller board, DO NOT make the printer<br/>READY, but proceed immediately to the next step.</li> </ul>                                                      |
|                                                                                                   |             | 17. Download and install the latest code from IBM First (page 247).                                                                                                    |
|                                                                                                   |             | <ol> <li>Power on the printer in download mode and load flash memory<br/>(page 261).</li> </ol>                                                                                                    |
|                                                                                                   |             | 19. If you encounter the failure after replacing the controller board, reinstall the original controller board and contact your DDS and Second Level Support.                                                                                                    |
|                                                                                                   |             | 20. Power on the printer in download mode and load flash memory (page 261).                                                                                                    |
|                                                                                                   |             | 21. If the message does not appear, replace the paper detector switch assembly and set the paper motion detector (PMD) to ENABLE.                                                                                                    |

| Table 4 | 4. Me          | essad | e List |
|---------|----------------|-------|--------|
| Tuble   | <b>T. INIC</b> | Joug  | C LISU |

| Operator Panel Message                                     | Explanation                                                                                                    | Corrective Action                                                                                                    |
|------------------------------------------------------------|----------------------------------------------------------------------------------------------------|----------------------------------------------------------------------------------------------------|
| 041 BUFFER OVERFLOW                                        | The print buffer has overflowed on<br>a serial interface. The printed<br>output may contain random *<br>(asterisk) characters. | 1. Make a configuration printout. Verify that the printer matches the host serial interface configuration settings for Data Protocol, Baud Rate, Data Bits, Stop Bits, Parity, Data Terminal Ready, and Request to Send. Set printer serial interface parameters to match those of the host. |
|                                                            |                                                                                                    | <ol> <li>Send a print job to the printer. If the message appears, go to<br/>Communications Failures, page 219.</li> </ol>                                                                                                    |
| 042 CUSTOM SET DOES NOT EXIST<br>SAVE FIRST                | Printer configuration: the custom configuration set does not exist.                                                            | Save the custom configuration set.                                                                                                    |
| 6400-D Generation II Series:<br>042 NO CUSTOM SET AVAIL    |                                                                                                    |                                                                                                    |
| 043 CUSTOM SET ALREADY EXISTS<br>DELETE EXISTING SET FIRST | Printer configuration: custom set is write-protected.                                                                          | Delete the existing custom configuration set, then save the new set.                                                                                                    |
| 6400-D Generation II Series:<br>043 CUSTOM SET EXISTS      |                                                                                                    |                                                                                                    |

# Chapter 1

| Operator Panel Message            | Explanation                                                                                                    | Corrective Action                                                                                                    |                                                                                                    |                                                                                                    |                                                                                                    |                                                                                                    |                                                                            |                                                                            |                                                                            |                                                                            |                                                                                        |                                                                   |                                                                            |
|-----------------------------------|----------------------------------------------------------------------------------------------------|----------------------------------------------------------------------------------------------------|----------------------------------------------------------------------------------------------------|----------------------------------------------------------------------------------------------------|----------------------------------------------------------------------------------------------------|----------------------------------------------------------------------------------------------------|----------------------------------------------------------------------------|----------------------------------------------------------------------------|----------------------------------------------------------------------------|----------------------------------------------------------------------------|----------------------------------------------------------------------------------------|-------------------------------------------------------------------|----------------------------------------------------------------------------|
| 044 EC FIRMWARE/HARDWARE<br>ERROR | E Application software tried to<br>perform an illegal printer function<br>or damaged memory is detected<br>on the controller board. If this<br>message appears at power-up,<br>replace the controller board (page<br>365). Fill out the data sheet<br>provided in the box and return it | 1. Cycle power. Run the print job. If the message appears, download the emulation software again.                                                                                                    |                                                                                                    |                                                                                                    |                                                                                                    |                                                                                                    |                                                                            |                                                                            |                                                                            |                                                                            |                                                                                        |                                                                   |                                                                            |
|                                   |                                                                                                    | or damaged memory is detected<br>on the controller board. If this<br>message appears at power-up,                                                                                                    | 2. Cycle power. Run the print job again. If the message appears, replace the flash memory with blank flash with boot code and then download code. |                                                                                                    |                                                                                                    |                                                                                                    |                                                                            |                                                                            |                                                                            |                                                                            |                                                                                        |                                                                   |                                                                            |
|                                   |                                                                                                    | <ol> <li>Plug in the printer and power it on. Run the print job again. If the<br/>problem reappears, the controller board or microcode is suspect.<br/>Do the following:</li> </ol>                           |                                                                                                    |                                                                                                    |                                                                                                    |                                                                                                    |                                                                            |                                                                            |                                                                            |                                                                            |                                                                                        |                                                                   |                                                                            |
|                                   | replacing the controller board do                                                                                                    | 4. Save the printer configuration values. (Refer to the Setup Guide.)                                                                                                    |                                                                                                    |                                                                                                    |                                                                                                    |                                                                                                    |                                                                            |                                                                            |                                                                            |                                                                            |                                                                                        |                                                                   |                                                                            |
|                                   | NOT make the printer READY, but<br>immediately download the latest<br>code from IBM First (page 247),<br>then power on in download mode<br>and load the flash memory (page<br>249).                                                                                                    | NOT make the printer READY, but<br>immediately download the latest<br>code from IBM First (page 247),<br>then power on in download mode<br>and load the flash memory (page<br>249).                           | 5. Clear NVRAM (page 248).                                                                                                    |                                                                                                    |                                                                                                    |                                                                                                    |                                                                            |                                                                            |                                                                            |                                                                            |                                                                                        |                                                                   |                                                                            |
|                                   |                                                                                                    |                                                                                                    | immediately download the latest<br>code from IBM First (page 247),<br>then power on in download mode<br>and load the flash memory (page<br>249).  | immediately download the latest<br>code from IBM First (page 247),<br>then power on in download mode<br>and load the flash memory (page<br>249).                                                                                                    | immediately download the latest<br>code from IBM First (page 247),<br>then power on in download mode<br>and load the flash memory (page<br>249). | immediately download the latest<br>code from IBM First (page 247),<br>then power on in download mode<br>and load the flash memory (page<br>249). | 6. Download and install the latest code from IBM First (page 247).         |                                                                            |                                                                            |                                                                            |                                                                                        |                                                                   |                                                                            |
|                                   |                                                                                                    |                                                                                                    |                                                                                                    |                                                                                                    |                                                                                                    |                                                                                                    | then power on in download mode<br>and load the flash memory (page<br>249). | then power on in download mode<br>and load the flash memory (page<br>249). | then power on in download mode<br>and load the flash memory (page<br>249). | then power on in download mode<br>and load the flash memory (page<br>249). | then power on in download mode<br>and load the flash memory (page                      | then power on in download mode<br>and load the flash memory (page | 7. Power on the printer in download mode and load flash memory (page 261). |
|                                   |                                                                                                    |                                                                                                    |                                                                                                    |                                                                                                    |                                                                                                    |                                                                                                    |                                                                            |                                                                            |                                                                            |                                                                            | a. If you encounter loading problems, go to the appropriate error code for resolution. |                                                                   |                                                                            |
|                                   |                                                                                                    |                                                                                                    |                                                                                                    | <ul> <li>b. If you encounter the failure or message that brought you to<br/>this procedure, replace the controller board (page 365). After<br/>replacing the controller board, DO NOT make the printer<br/>READY, but proceed immediately to the next step.</li> </ul> |                                                                                                    |                                                                                                    |                                                                            |                                                                            |                                                                            |                                                                            |                                                                                        |                                                                   |                                                                            |
|                                   |                                                                                                    |                                                                                                    |                                                                                                    |                                                                                                    |                                                                                                    |                                                                                                    |                                                                            | 8. Download and install the latest code from IBM First (page 247).         |                                                                            |                                                                            |                                                                                        |                                                                   |                                                                            |
|                                   |                                                                                                    |                                                                                                    |                                                                                                    |                                                                                                    | 9. Power on the printer in download mode and load flash memory (page 261).                                                                       |                                                                                                    |                                                                            |                                                                            |                                                                            |                                                                            |                                                                                        |                                                                   |                                                                            |
|                                   |                                                                                                    | 10. If you encounter the failure after replacing the controller board,<br>there is an application software error. Reinstall the original<br>controller board and contact your DDS and Second Level<br>Support |                                                                                                    |                                                                                                    |                                                                                                    |                                                                                                    |                                                                            |                                                                            |                                                                            |                                                                            |                                                                                        |                                                                   |                                                                            |

| Operator Panel Message                  | Explanation                                                                                                    | Corrective Action                                                                                                    |                                                                                        |                                                                                                    |
|-----------------------------------------|----------------------------------------------------------------------------------------------------|----------------------------------------------------------------------------------------------------|----------------------------------------------------------------------------------------|----------------------------------------------------------------------------------------------------|
| 046 EC STOPPED AT STATE <state></state> | State> Where <state> is a number from<br/>0000 to 0010. The Engine<br/>Controller processor has stopped<br/>and is in the state identified by the<br/>number displayed.<br/>If the EC stops at state 0000 at<br/>power-up, replace the controller<br/>board (page 365). Fill out the data<br/>sheet provided in the box and<br/>return it with the defective board.<br/>After replacing the controller<br/>board do NOT make the printer<br/>READY, but immediately<br/>download the latest code from</state> | <ol> <li>Power off and unplug the printer. Remove all flash memory and<br/>DRAM SIMMs. Inspect the SIMM sockets on the controller board.<br/>If any socket pins are bent or damaged, replace the controller<br/>board (page 365). After replacing the controller board, DO NOT<br/>make the printer READY, but proceed immediately to the next<br/>step.</li> <li>Download the latest code from IBM First (page 247).</li> </ol> |                                                                                        |                                                                                                    |
|                                         |                                                                                                    | sheet provided in the box and return it with the defective board.                                                                                                    | 3. Power on the printer in download mode and load flash memory (page 261).             |                                                                                                    |
|                                         |                                                                                                    | 4. Power on the printer in download mode and load flash memory (page 261). If the message appears, replace the flash memory with blank flash containing boot code, then load flash memory (page 261).                                                                                                    |                                                                                        |                                                                                                    |
|                                         | IBM First (page 247), then power<br>on in download mode and load                                                                                                    | <ol> <li>If the message appears, replace the DRAM SIMM(s), then load<br/>flash memory (page 261).</li> </ol>                                                                                                    |                                                                                        |                                                                                                    |
|                                         | the flash memory (page 249).                                                                                                    | the flash memory (page 249).                                                                                                    | the flash memory (page 249).                                                           | <ol> <li>Plug in the printer and power it on. Load paper. If the problem<br/>reappears, the controller board or microcode is suspect. Do the<br/>following:</li> </ol> |
|                                         |                                                                                                    | 7. Save the printer configuration values. (Refer to the Setup Guide.)                                                                                                    |                                                                                        |                                                                                                    |
|                                         |                                                                                                    | 8. Clear NVRAM (page 248).                                                                                                    |                                                                                        |                                                                                                    |
|                                         |                                                                                                    |                                                                                                    |                                                                                        | 9. Download and install the latest code from IBM First (page 247).                                                                                                    |
|                                         |                                                                                                    |                                                                                                    | 10. Power on the printer in download mode and load flash memory (page 261).            |                                                                                                    |
|                                         |                                                                                                    |                                                                                                    | a. If you encounter loading problems, go to the appropriate error code for resolution. |                                                                                                    |
|                                         |                                                                                                    | <ul> <li>b. If you encounter the failure or message that brought you to<br/>this procedure, replace the controller board (page 365). After<br/>replacing the controller board, DO NOT make the printer<br/>READY, but proceed immediately to the next step.</li> </ul>                                                                                                    |                                                                                        |                                                                                                    |
|                                         |                                                                                                    | 11. Download and install the latest code from IBM First (page 247).                                                                                                    |                                                                                        |                                                                                                    |

| Operator Panel Message                                  | Explanation | Corrective Action                                                                                                    |
|---------------------------------------------------------|-------------|----------------------------------------------------------------------------------------------------|
| 046 EC STOPPED AT STATE <state><br/>(continued)</state> |             | 12. Power on the printer in download mode and load flash memory (page 261).                                                                                                    |
|                                                         |             | <ol> <li>If you encounter the failure after replacing the controller board,<br/>reinstall the original controller board and contact your DDS and<br/>Second Level Support</li> </ol> |

| Operator Panel Message | Explanation                                                                                                    | Corrective Action                                                                                                    |
|------------------------|----------------------------------------------------------------------------------------------------|----------------------------------------------------------------------------------------------------|
| 057 CLOSE PLATEN       | The forms thickness lever is open.                                                                                                    | <ol> <li>Load paper. Close the forms thickness lever. If message does not<br/>clear, go to the next step.</li> </ol>                                                                                                    |
|                        |                                                                                                    | 2. Power off and unplug the printer. Remove the paper guide<br>assembly or pedestal top cover. Disconnect connector P107 from<br>the controller board. Check continuity of the platen interlock<br>switch cable from P107/PLO to the switch. Replace the platen<br>interlock switch assembly if it fails the continuity test. |
|                        |                                                                                                    | 3. Check that the platen interlock switch is not loose.                                                                                                    |
|                        |                                                                                                    | <ol> <li>Check and adjust the platen open belt. Replace the belt if it is<br/>damaged.</li> </ol>                                                                                                    |
|                        | 5. On an older printer, check the platen open pulley and the platen pulley for looseness. (Newer printers have pressed on pulleys that do not get loose.) Bottom out the platen open motor pulley on the motor shaft and torque the 1/16 inch set screw to $11 \pm 2$ inchpounds ( $1.24 \pm 0.23$ N•m). Tighten the 7/64 inch setscrew in the platen shaft pulley, then open and close the forms thickness lever and check that the platen pulley setscrew does not hit the left ribbon guide. |                                                                                                    |
|                        |                                                                                                    | <ol> <li>Disconnect connector P106 from the controller board. Check the<br/>resistance of connector P106/PLAT M. (Refer to the Main Wire<br/>Harness Test Tables in Chapter 3.) Replace the platen open<br/>motor if it fails the resistance test.</li> </ol>                                                                 |
|                        |                                                                                                    | 7. Plug in the printer and power it on. Run a print test. If the problem reappears, the controller board or microcode is suspect. Do the following:                                                                                                    |
|                        |                                                                                                    | 8. Save the printer configuration values. (Refer to the Setup Guide.)                                                                                                    |
|                        |                                                                                                    | 9. Clear NVRAM (page 248).                                                                                                    |
|                        |                                                                                                    | 10. Download and install the latest code from IBM First (page 247).                                                                                                    |
|                        |                                                                                                    | 11. Power on the printer in download mode and load flash memory (page 261).                                                                                                    |

| Operator Panel Message       | Explanation | Corrective Action                                                                                                    |
|------------------------------|-------------|----------------------------------------------------------------------------------------------------|
| 057 CLOSE PLATEN (continued) |             | a. If you encounter loading problems, go to the appropriate error code for resolution.                                                                                                    |
|                              |             | <ul> <li>b. If you encounter the failure or message that brought you to<br/>this procedure, replace the controller board (page 365). After<br/>replacing the controller board, DO NOT make the printer<br/>READY, but proceed immediately to the next step.</li> </ul> |
|                              |             | 12. Download and install the latest code from IBM First (page 247).                                                                                                    |
|                              |             | 13. Power on the printer in download mode and load flash memory (page 261).                                                                                                    |
|                              |             | <ol> <li>If you encounter the failure after replacing the controller board,<br/>reinstall the original controller board and contact your DDS and<br/>Second Level Support</li> </ol>                                                                                   |

| Table 4. Message L | ist |
|--------------------|-----|
|--------------------|-----|

| Operator Panel Message                                             | Explanation                                                | Corrective Action                                                                                                    |
|--------------------------------------------------------------------|------------------------------------------------------------|----------------------------------------------------------------------------------------------------|
| 058 SHUTTLE JAM<br>SEE SETUP GUIDE<br>6400-D Generation II Series: | The shuttle is not moving or is moving at the wrong speed. | <ol> <li>Check the forms thickness lever: if it is set too tightly, it can slow<br/>the shuttle enough to trigger the fault message. Set the forms<br/>thickness lever to match the thickness of paper and provide<br/>satisfactory print quality, but not too tightly.</li> </ol>                                                                                                    |
| SEE SETUP/USERS GUIDE                                              |                                                            | 2. Check and adjust the platen gap.                                                                                                    |
|                                                                    |                                                            | 3. Inspect the ribbon mask for bends or deformation that may snag<br>and interfere with shuttle movement. Make sure the hammer bank<br>cover assembly is correctly installed on its mounting pegs.                                                                                                    |
|                                                                    |                                                            | <ol> <li>Run a print test. If the message appears, power off the printer,<br/>unplug the printer, and go to the next step.</li> </ol>                                                                                                    |
|                                                                    |                                                            | 5. Remove the shuttle cover. Remove the paper guide assembly or<br>the pedestal top cover. Inspect the shuttle mechanism for<br>obstructions. Check that all cables are attached at the shuttle and<br>the controller board. Make sure the MPU cable is not pinched.<br>(Refer to the Interconnection Diagrams on page 269, page 277,<br>and page 288.) Remove obstructions and reseat all cables.<br>Check the resistance of MPU in P107. (Refer to the Main Wire<br>Harness Test Tables on page 271, page 279, and page 290.)<br>Replace the MPU if it fails the test. |
|                                                                    |                                                            | 6. Plug in the printer and power it on. Run a shuttle test and observe shuttle movement. If the shuttle oscillates too slowly, adjust the gap between the MPU assembly and the flywheel to $0.010 \pm .001$ inch (0.254 $\pm$ 0.025 mm). Torque the 7/16 inch MPU clamp screw to 18 $\pm$ 1 inch-pounds (2.03 $\pm$ 0.11 N•m). If the shuttle does not move go to Shuttle Short Tests (page 260) and follow the steps exactly as listed.                                                                                                    |
|                                                                    |                                                            | <ol> <li>Run a print test. If the message appears, replace the MPU<br/>intermediate cable assembly.</li> </ol>                                                                                                    |

| Operator Panel Message               | Explanation               | Corrective Action                                                                                                    |
|--------------------------------------|---------------------------|----------------------------------------------------------------------------------------------------|
| 058 SHUTTLE JAM<br>SEE SETUP GUIDE   |                           | 8. Run a print test. If the problem reappears, the controller board or microcode is suspect. Do the following:                                                                                                    |
| 6400-D Generation II Series:         |                           | 9. Save the printer configuration values. (Refer to the Setup Guide.)                                                                                                    |
| 058 SHUTL JAM                        |                           | 10. Clear NVRAM (page 248).                                                                                                    |
| SEE SETUP/USERS GUIDE<br>(continued) |                           | 11. Download and install the latest code from IBM First (page 247).                                                                                                    |
|                                      |                           | 12. Power on the printer in download mode and load flash memory (page 261).                                                                                                    |
|                                      |                           | a. If you encounter loading problems, go to the appropriate error code for resolution.                                                                                                    |
|                                      |                           | <ul> <li>b. If you encounter the failure or message that brought you to<br/>this procedure, replace the controller board (page 365). After<br/>replacing the controller board, DO NOT make the printer<br/>READY, but proceed immediately to the next step.</li> </ul>               |
|                                      |                           | 13. Download and install the latest code from IBM First (page 247).                                                                                                    |
|                                      |                           | <ol> <li>Power on the printer in download mode and load flash memory<br/>(page 261).</li> </ol>                                                                                                    |
|                                      |                           | 15. If you encounter the failure after replacing the controller board,<br>reinstall the original controller board and contact your DDS and<br>Second Level Support.                                                                                                    |
|                                      |                           | 16. Run a print test. If the message appears, remove the shuttle frame assembly and place it on a hard, flat surface. Rotate the flywheel by hand and check for any binding. The flywheel should spin more than one turn. If it fails this test, replace the shuttle frame assembly. |
|                                      |                           | 17. Run a print test. If the message appears, replace the power supply PCBA. Write down the error and return it with the defective board.                                                                                                    |
|                                      |                           | <ol> <li>Run a print test. If the message appears, contact your Local<br/>District Support person</li> </ol>                                                                                                    |
| 059 CANCEL PRINT ACTIVE              | Non-error status message. | No action required.                                                                                                    |

| Operator Panel Message                                                   | Explanation                                                                                                    | Corrective Action                                                                                                    |                                                                                                    |                                                                                                 |
|--------------------------------------------------------------------------|----------------------------------------------------------------------------------------------------|----------------------------------------------------------------------------------------------------|----------------------------------------------------------------------------------------------------|-------------------------------------------------------------------------------------------------|
| 060 PRINTER HOT                                                          | Controller board sensors report<br>high temperatures on the board.<br>This message indicates internal<br>temperatures over 60° Celsius<br>(140° Fahrenheit). Print jobs do<br>not create such temperatures, so<br>immediately determine that the<br>fans are operating and that all air<br>vents are unobstructed. It is<br>crucial that the exhaust vents on<br>the floor of the cabinet remain<br>unblocked, since hot air from<br>inside the printer is vented<br>through the cabinet floor. Nothing<br>must be stored under the printer.<br>Then check the operating<br>environment. A severe<br>environment is one with an<br>ambient temperature at or above<br>above 40° Celsius (104°<br>Fahrenheit) or is dirty enough to<br>create blockage of the cabinet fan<br>vents. The printer must never be<br>run at ambient temperatures<br>greater than 40° Celsius (104°<br>Fahrenheit). If the printer is<br>located in such an environment,<br>relocate it to a cooler, cleaner<br>area. | <ol> <li>Inspect printer environment for severity. Advise the user to move<br/>the printer to cooler, cleaner location.</li> </ol>                                                                                                    |                                                                                                    |                                                                                                 |
| 6400-D Generation II Series:<br>060 PRINTER HOT<br>SEE SETUP/USERS GUIDE |                                                                                                    | This message indicates internal<br>temperatures over 60° Celsius<br>(140° Fahrenheit). Print jobs do<br>not create such temperatures, so<br>immediately determine that the<br>fans are operating and that all air<br>vents are upobstructed. It is                     | 2. Power off and unplug the printer. Remove the paper guide assembly or pedestal top cover. Check that all fan cables are connected.                                                                     |                                                                                                 |
|                                                                          |                                                                                                    |                                                                                                    | <ol> <li>Inspect vents and fan airways for obstructions. Look underneath<br/>cabinet models for items blocking the cabinet exhaust vents.<br/>Remove any obstructions from vents and airways.</li> </ol> |                                                                                                 |
|                                                                          |                                                                                                    | 4. Remove the shuttle cover and Check the shuttle for electrical shorts (page 275).                                                                                                    |                                                                                                    |                                                                                                 |
|                                                                          |                                                                                                    | 5. Install the paper guide assembly or pedestal top cover. Plug in the printer and power it on. Load paper. Run the Plot Test for 1/4 page. If the problem reappears, the controller board or microcode is suspect. Do the following:                                  |                                                                                                    |                                                                                                 |
|                                                                          |                                                                                                    | 6. Save the printer configuration values. (Refer to the Setup Guide.)                                                                                                    |                                                                                                    |                                                                                                 |
|                                                                          |                                                                                                    | 7. Clear NVRAM (page 248).                                                                                                    |                                                                                                    |                                                                                                 |
|                                                                          |                                                                                                    | 8. Download and install the latest code from IBM First (page 247).                                                                                                    |                                                                                                    |                                                                                                 |
|                                                                          |                                                                                                    | Fahrenheit) or is dirty enough to<br>create blockage of the cabinet fan<br>vents. The printer must never be<br>run at ambient temperatures                                                                                                    | Fahrenheit) or is dirty enough to create blockage of the cabinet fan                                                                                                    | <ol> <li>Power on the printer in download mode and load flash memory<br/>(page 261).</li> </ol> |
|                                                                          |                                                                                                    |                                                                                                    | a. If you encounter loading problems, go to the appropriate error code for resolution.                                                                                                    |                                                                                                 |
|                                                                          |                                                                                                    | <ul> <li>b. If you encounter the failure or message that brought you to<br/>this procedure, replace the controller board (page 365). After<br/>replacing the controller board, DO NOT make the printer<br/>READY, but proceed immediately to the next step.</li> </ul> |                                                                                                    |                                                                                                 |
|                                                                          |                                                                                                    | 10. Download and install the latest code from IBM First (page 247).                                                                                                    |                                                                                                    |                                                                                                 |
|                                                                          |                                                                                                    | 11. Power on the printer in download mode and load flash memory (page 261).                                                                                                    |                                                                                                    |                                                                                                 |

| Operator Panel Message      | Explanation | Corrective Action                                                                                                    |
|-----------------------------|-------------|----------------------------------------------------------------------------------------------------|
| 060 PRINTER HOT (continued) |             | <ol> <li>If you encounter the failure after replacing the controller board,<br/>reinstall the original controller board and contact your DDS and<br/>Second Level Support</li> </ol> |

| Table 4. Message List |
|-----------------------|
|-----------------------|

| Operator Panel Message                                                     | Explanation                      | Corrective Action                                                                                                    |
|----------------------------------------------------------------------------|----------------------------------|----------------------------------------------------------------------------------------------------|
| 062 EXHAUST FAN FAULT                                                      | Sensors cannot detect current in | 1. Cycle power. If the message appears, press Stop.                                                                                                    |
| 6400-D Generation II Series:<br>062 MACHINE CHECK<br>SEE SETUP/USERS GUIDE | the fan circuit.                 | 2. If the message occurs on a pedestal model, check that the correct operator panel is installed. The operator panel for a pedestal model has resistors R18 and R19 next to the operator panel cable connector.                                                                   |
|                                                                            |                                  | <ol> <li>Check that the exhaust fan is connected to exhaust fan cable<br/>connector J307 and verify that the connector is not installed<br/>backwards.</li> </ol>                                                                                                    |
|                                                                            |                                  | 4. Power off and unplug the printer. Remove the paper guide<br>assembly. Disconnect connector P107 from the controller board.<br>Test connector P107/EHF for shorts or opens. (Refer to the Main<br>Wire Harness Test Tables in Chapter 3.) Replace components<br>that fail test. |
|                                                                            |                                  | <ol> <li>Make sure connector P107/EHF has a good connection at J107<br/>on the controller board.</li> </ol>                                                                                                    |
|                                                                            |                                  | <ol> <li>Inspect for obstructions of airways and vents. Check for items<br/>beneath the printer blocking cabinet vents. Make sure cabinet<br/>exhaust fan vents are not blocked.</li> </ol>                                                                                       |
|                                                                            |                                  | 7. Plug in the printer and power it on. Check for fan operation. If the message appears or the fan doesn't work, replace the exhaust fan.                                                                                                    |
|                                                                            |                                  | <ol> <li>Power on the printer. If the problem reappears, the controller<br/>board or microcode is suspect. Do the following:</li> </ol>                                                                                                    |
|                                                                            |                                  | 9. Save the printer configuration values. (Refer to the Setup Guide.)                                                                                                    |
|                                                                            |                                  | 10. Clear NVRAM (page 248).                                                                                                    |
|                                                                            |                                  | 11. Download and install the latest code from IBM First (page 247).                                                                                                    |
|                                                                            |                                  | 12. Power on the printer in download mode and load flash memory (page 261).                                                                                                    |
|                                                                            |                                  | a. If you encounter loading problems, go to the appropriate error code for resolution.                                                                                                    |

| Operator Panel Message               | Explanation | Corrective Action                                                                                                    |
|--------------------------------------|-------------|----------------------------------------------------------------------------------------------------|
| 062 EXHAUST FAN FAULT<br>(continued) |             | <ul> <li>b. If you encounter the failure or message that brought you to this procedure, replace the controller board (page 365). After replacing the controller board, DO NOT make the printer READY, but proceed immediately to the next step.</li> </ul> |
|                                      |             | 13. Download and install the latest code from IBM First (page 247).                                                                                                    |
|                                      |             | <ol> <li>Power on the printer in download mode and load flash memory<br/>(page 261).</li> </ol>                                                                                                    |
|                                      |             | 15. If you encounter the failure after replacing the controller board,<br>reinstall the original controller board and contact your DDS and<br>Second Level Support                                                                                         |

| Operator Panel Message                                                        | Explanation                                                                    | Corrective Action                                                                                                    |
|-------------------------------------------------------------------------------|--------------------------------------------------------------------------------|----------------------------------------------------------------------------------------------------|
| 065 HAMMER BANK FAN FAULT                                                     | Hammer Bank Fan Fault. Sensors<br>cannot detect current in the fan<br>circuit. | 1. Cycle power. If the message appears, press <b>Stop.</b>                                                                                                    |
| 6400-D Generation II Series:<br>065 HAMMER FAN CHECK<br>SEE SETUP/USERS GUIDE |                                                                                | <ol> <li>Power off and unplug the printer. Remove the paper guide<br/>assembly or pedestal top cover. Verify that the connector is not<br/>installed backwards.</li> </ol>                                                                                                    |
|                                                                               |                                                                                | <ol> <li>Disconnect connector P107 from the controller board. Test<br/>connector P107/HBF for shorts or opens. (Refer to the Main Wire<br/>Harness Test Tables in Chapter 3 and the Main Wire Harness<br/>Test Diagnostic in Chapter 2.) Replace components that fail test.</li> </ol> |
|                                                                               |                                                                                | <ol> <li>Make sure P107/HBF has a good connection at J107 on the<br/>controller board.</li> </ol>                                                                                                    |
|                                                                               |                                                                                | 5. Inspect airways and vents for obstructions.                                                                                                    |
|                                                                               |                                                                                | 6. Check the shuttle for electrical shorts (page 275).                                                                                                    |
|                                                                               |                                                                                | 7. Plug in the printer and power it on. If the problem reappears, the controller board or microcode is suspect. Do the following:                                                                                                    |
|                                                                               |                                                                                | 8. Save the printer configuration values. (Refer to the Setup Guide.)                                                                                                    |
|                                                                               |                                                                                | 9. Clear NVRAM (page 248).                                                                                                    |
|                                                                               |                                                                                | 10. Download and install the latest code from IBM First (page 247).                                                                                                    |
|                                                                               |                                                                                | 11. Power on the printer in download mode and load flash memory (page 261).                                                                                                    |
|                                                                               |                                                                                | a. If you encounter loading problems, go to the appropriate error code for resolution.                                                                                                    |
|                                                                               |                                                                                | b. If you encounter the failure or message that brought you to<br>this procedure, replace the controller board (page 365). After<br>replacing the controller board, DO NOT make the printer<br>READY, but proceed immediately to the next step.                                        |
|                                                                               |                                                                                | 12. Download and install the latest code from IBM First (page 247).                                                                                                    |
| Operator Panel Message                   | Explanation                                                                                         | Corrective Action                                                                                                    |
|------------------------------------------|----------------------------------------------------------------------------------------------------|----------------------------------------------------------------------------------------------------|
| 065 HAMMER BANK FAN FAULT<br>(continued) |                                                                                                    | 13. Power on the printer in download mode and load flash memory<br>(page 261). If you encounter the failure after replacing the<br>controller board, reinstall the original controller board and contact<br>your DDS and Second Level Support. |
| 069 DATA CLEARED                         | This message appears when data are cleared out of printer after <b>Cancel</b> key has been pressed. | No action required.                                                                                                    |

| Operator Panel Message                                               | Explanation                                                                                                    | Corrective Action                                                                                                    |
|----------------------------------------------------------------------|----------------------------------------------------------------------------------------------------|----------------------------------------------------------------------------------------------------|
| 080 POWER SUPPLY HOT                                                 | The printer has sensor circuits that sample the operating                                                                                                    | <ol> <li>Inspect printer environment for severity. Advise the user to move<br/>the printer to cooler, cleaner location.</li> </ol>                                                                                                    |
|                                                                      | temperature of key components of<br>the power supply. When higher<br>than normal temperatures are                                                                      | <ol> <li>Check the kinds of print jobs the user is running: look for very<br/>dense graphics and layouts. Advise the user to run jobs in smaller<br/>batches.</li> </ol>                                                                                                    |
|                                                                      | sensed, print speed is<br>automatically reduced. If the<br>printer runs at reduced speed for<br>an extended period of time, the<br>POWER SUPPLY HOT message            | 3. Power off and unplug the printer. Remove the paper guide assembly or pedestal top cover. Check that the power supply guard/air deflector is correctly positioned over the power supply board.                                                                                 |
|                                                                      | is sent to the LCD and printing<br>stops, allowing printer<br>components to cool down.<br>Pressing the <b>Start</b> key resumes<br>the print task. Check the operating | <b>CAUTION: DO NOT TOUCH THE POWER SUPPLY</b> , but<br>hold your hand close enough to it to check for heat radiating off<br>the power supply board. If the power supply is noticeably hot,<br>replace it.                                                                        |
|                                                                      | environment. A severe                                                                                                    | 4. Check that all fan cables are connected.                                                                                                    |
|                                                                      | environment is one with an<br>ambient temperature at or above                                                                                                    | <ol> <li>Inspect vents and fan airways for obstructions. Look underneath<br/>cabinet models for items blocking the cabinet exhaust vents.</li> </ol>                                                                                                    |
|                                                                      | Fahrenheit) or is dirty enough to                                                                                                    | 6. Replace the power supply if you did not do so earlier.                                                                                                    |
|                                                                      | create blockage of the cabinet fan<br>vents. The printer must never be<br>run at ambient temperatures<br>greater than 40° Celsius (104°                                | <ol> <li>Install paper guide assembly or pedestal top cover. Plug in the<br/>printer and power it on. Load paper. Run the "All E's" print test for<br/>5 to 10 minutes. If the problem reappears, the controller board or<br/>microcode is suspect. Do the following:</li> </ol> |
|                                                                      | Fahrenheit). If the printer is<br>located in such an environment,<br>relocate it to a cooler, cleaner<br>area.                                                         | 8. Save the printer configuration values. (Refer to the Setup Guide.)                                                                                                    |
| relocated in such an environment<br>relocate it to a cooler, cleaner |                                                                                                    | 9. Clear NVRAM (page 248).                                                                                                    |
|                                                                      |                                                                                                    | 10. Download and install the latest code from IBM First (page 247).                                                                                                    |
|                                                                      |                                                                                                    | 11. Power on the printer in download mode and load flash memory (page 261).                                                                                                    |
|                                                                      |                                                                                                    | a. If you encounter loading problems, go to the appropriate error code for resolution.                                                                                                    |

| Table | 4.        | Message L | _ist |
|-------|-----------|-----------|------|
| TUDIC | <b></b> - | message L | -101 |

| Operator Panel Message              | Explanation | Corrective Action                                                                                                    |
|-------------------------------------|-------------|----------------------------------------------------------------------------------------------------|
| 080 POWER SUPPLY HOT<br>(continued) |             | <ul> <li>b. If you encounter the failure or message that brought you to<br/>this procedure, replace the controller board (page 365). After<br/>replacing the controller board, DO NOT make the printer<br/>READY, but proceed immediately to the next step.</li> </ul> |
|                                     |             | 12. Download and install the latest code from IBM First (page 247).                                                                                                    |
|                                     |             | 13. Power on the printer in download mode and load flash memory (page 261).                                                                                                    |
|                                     |             | <ol> <li>If you encounter the failure after replacing the controller board,<br/>reinstall the original controller board and contact your DDS and<br/>Second Level Support</li> </ol>                                                                                   |

| Operator Panel Message                               | Explanation                  | Corrective Action                                                                                                    |
|------------------------------------------------------|------------------------------|----------------------------------------------------------------------------------------------------|
| 081 POWER SUPPLY VOLTAGE                             | The power supply has failed. | 1. Replace the power supply board.                                                                                                    |
| FAILURE                                              |                              | 2. Check the shuttle for electrical shorts (page 275).                                                                                                    |
| 6400-D Generation II Series:<br>081 POWER VOLT CHECK |                              | <ol> <li>Power on the printer. If the problem reappears, the controller<br/>board or microcode is suspect. Do the following:</li> </ol>                                                                                                    |
| SEE SETUP/USERS GUIDE                                |                              | 4. Save the printer configuration values. (Refer to the Setup Guide.)                                                                                                    |
|                                                      |                              | 5. Clear NVRAM (page 248).                                                                                                    |
|                                                      |                              | 6. Download and install the latest code from IBM First (page 247).                                                                                                    |
|                                                      |                              | <ol> <li>Power on the printer in download mode and load flash memory<br/>(page 261).</li> </ol>                                                                                                    |
|                                                      |                              | a. If you encounter loading problems, go to the appropriate error code for resolution.                                                                                                    |
|                                                      |                              | <ul> <li>b. If you encounter the failure or message that brought you to<br/>this procedure, replace the controller board (page 365). After<br/>replacing the controller board, DO NOT make the printer<br/>READY, but proceed immediately to the next step.</li> </ul> |
|                                                      |                              | 8. Download and install the latest code from IBM First (page 247).                                                                                                    |
|                                                      |                              | <ol> <li>Power on the printer in download mode and load flash memory<br/>(page 261).</li> </ol>                                                                                                    |
|                                                      |                              | 10. If you encounter the failure after replacing the controller board, reinstall the original controller board and contact your DDS and Second Level Support.                                                                                                    |

|--|

| Operator Panel Message                              | Explanation                                    | Corrective Action                                                                                                    |
|-----------------------------------------------------|------------------------------------------------|----------------------------------------------------------------------------------------------------|
| 082 POWER SUPPLY 8.5V FAILED                        | 8.5 Volt Power Failed. Internal power failure. | 1. Cycle power. If the message appears, replace the power supply board.                                                                                                    |
| 6400-D Generation II Series:<br>082 POWER 8.5 CHECK |                                                | 2. Check the shuttle for electrical shorts (page 275).                                                                                                    |
| SEE SETUP/USERS GUIDE                               |                                                | 3. Power on the printer. If the problem reappears, the controller board or microcode is suspect. Do the following:                                                                                                    |
|                                                     |                                                | 4. Save the printer configuration values. (Refer to the Setup Guide.)                                                                                                    |
|                                                     |                                                | 5. Clear NVRAM (page 248).                                                                                                    |
|                                                     |                                                | 6. Download and install the latest code from IBM First (page 247).                                                                                                    |
|                                                     |                                                | <ol> <li>Power on the printer in download mode and load flash memory<br/>(page 261).</li> </ol>                                                                                                    |
|                                                     |                                                | a. If you encounter loading problems, go to the appropriate error code for resolution.                                                                                                    |
|                                                     |                                                | b. If you encounter the failure or message that brought you to<br>this procedure, replace the controller board (page 365). After<br>replacing the controller board, DO NOT make the printer<br>READY, but proceed immediately to the next step. |
|                                                     |                                                | 8. Download and install the latest code from IBM First (page 247).                                                                                                    |
|                                                     |                                                | <ol> <li>Power on the printer in download mode and load flash memory<br/>(page 261).</li> </ol>                                                                                                    |
|                                                     |                                                | 10. If you encounter the failure after replacing the controller board, reinstall the original controller board and contact your DDS and Second Level Support.                                                                                   |
|                                                     |                                                | 11. Power on the printer. If the message appears, replace the shuttle frame assembly.                                                                                                    |

| Table | 4. | Message List |  |
|-------|----|--------------|--|
| 10010 |    | moodage not  |  |

| Operator Panel Message                                                          | Explanation                      | Corrective Action                                                                                                    |
|---------------------------------------------------------------------------------|----------------------------------|----------------------------------------------------------------------------------------------------|
| 083 INTAKE FAN FAULT                                                            | Sensors cannot detect current in | 1. Cycle power. If the message appears, press <b>Stop.</b>                                                                                                    |
| 6400-D Generation II Series:<br>083 INTAKE FAN CHECK *<br>SEE SETUP/USERS GUIDE | the card cage fan circuit.       | <ol> <li>Power off and unplug the printer. Remove the paper guide<br/>assembly or pedestal top cover. Verify that the connector is not<br/>installed backwards.</li> </ol>                                                                                                    |
|                                                                                 |                                  | <ol> <li>Disconnect connector P106 from the controller board. Test<br/>connector P106/CCF for shorts or opens. (Refer to the Main Wire<br/>Harness Test Tables in Chapter 3.) Replace components that fail<br/>test.</li> </ol>                                                                                                    |
|                                                                                 |                                  | <ol> <li>Make sure P106/CCF has a good connection at J106 on the<br/>controller board.</li> </ol>                                                                                                    |
|                                                                                 |                                  | 5. Check that the P106/CCF connector is oriented correctly inside<br>the P106 connector shell. The flat side of the CCF connector that<br>has the locking tab MUST point to the outside of the shell when<br>the CCF connector is plugged into P106. If it is plugged in<br>reverse, the fan will not run backwards; instead, it will not run at<br>all and the controller will post the 083 error message. |
|                                                                                 |                                  | 6. Inspect for obstructions of airways and vents.                                                                                                    |
|                                                                                 |                                  | 7. Check the shuttle for electrical shorts (page 275).                                                                                                    |
|                                                                                 |                                  | 8. Plug in the printer and power it on. If the problem reappears, the controller board or microcode is suspect. Do the following:                                                                                                    |
|                                                                                 |                                  | 9. Save the printer configuration values. (Refer to the Setup Guide.)                                                                                                    |
|                                                                                 |                                  | 10. Clear NVRAM (page 248).                                                                                                    |
|                                                                                 |                                  | 11. Download and install the latest code from IBM First (page 247).                                                                                                    |
|                                                                                 |                                  | 12. Power on the printer in download mode and load flash memory (page 261).                                                                                                    |
|                                                                                 |                                  | a. If you encounter loading problems, go to the appropriate error code for resolution.                                                                                                    |

| Operator Panel Message                                                         | Explanation | Corrective Action                                                                                                    |
|--------------------------------------------------------------------------------|-------------|----------------------------------------------------------------------------------------------------|
| 083 INTAKE FAN FAULT<br>6400-D Generation II Series:<br>083 INTAKE FAN CHECK * |             | <ul> <li>b. If you encounter the failure or message that brought you to<br/>this procedure, replace the controller board (page 365). After<br/>replacing the controller board, DO NOT make the printer<br/>READY, but proceed immediately to the next step.</li> </ul> |
| (continued)                                                                    |             | 13. Download and install the latest code from IBM First (page 247).                                                                                                    |
|                                                                                |             | 14. Power on the printer in download mode and load flash memory<br>(page 261). If you encounter the failure after replacing the<br>controller board, reinstall the original controller board and contact<br>your DDS and Second Level Support.                         |

| Table | 4. | Message | List |
|-------|----|---------|------|
|       |    | moodage |      |

| Operator Panel Message                                                               | Explanation                                   | Corrective Action                                                                                                    |
|--------------------------------------------------------------------------------------|-----------------------------------------------|----------------------------------------------------------------------------------------------------|
| 084 POWER SUPPLY 48V FAILED<br>6400-D Generation II Series:<br>084 POWER 48V CHECK * | 48 Volt Power Failed. Internal power failure. | <ol> <li>If the printer is operational, print the Error Log. Check the error log<br/>for 065 HAMMER BANK FAN FAULT or other errors that<br/>occurred before the 084 error. Investigate these errors as<br/>appropriate, because they may be the cause of the 084 error.</li> </ol>                                                                                                    |
| SEE SETUP/USERS GUIDE                                                                |                                               | 2. Power off and unplug the printer. Remove the paper guide assembly or pedestal top cover. Before handling circuit boards, put on a static wrist strap.                                                                                                    |
|                                                                                      |                                               | 3. Remove the power supply (PS) and inspect it for any burn marks Replace the PS if you find any signs of burning or overheating.                                                                                                    |
|                                                                                      |                                               | 4. If the printer has a CT-expansion board, inspect the adapter connection to the controller board. Make sure the 60-pin expansion adapter is correctly seated between the controller board and CT-expansion board.                                                                                                    |
|                                                                                      |                                               | 5. Reinstall the PS. Check that PS connector P101 is correctly and fully seated in connector J101 on the controller board. Verify that pin 1 on P101 goes into pin 1 on the controller board. If P101 is ever plugged in backwards with the power on, the controller board will probably be damaged.                                                                                                    |
|                                                                                      |                                               | 6. Check the shuttle for shorts by conducting the Shuttle Electrical<br>Shorts Test on page 275. This is IMPORTANT! Replace the<br>shuttle if it is defective. If it passes the shorts test, remove the<br>shuttle frame assembly and place it on a hard, flat surface. Spin<br>the flywheel by hand. The flywheel should spin more than one<br>turn and there should be no binding anywhere in its spin. If it fails<br>this test, replace the shuttle frame assembly. |
|                                                                                      |                                               | <ol> <li>Replace the hammer bank power and logic cables. (Refer to 086<br/>CONTROLLER 15V, steps 4 through 7.) Plug in the printer and<br/>power it on.</li> </ol>                                                                                                    |
|                                                                                      |                                               | a. If the printer comes to READY, go to step 13.                                                                                                    |
|                                                                                      |                                               | a. If the 084 message appears, power off and unplug the printer and go to step 8.                                                                                                    |

| Operator Panel Message                                                                                                    | Explanation | Corrective Action                                                                                                    |
|----------------------------------------------------------------------------------------------------|-------------|----------------------------------------------------------------------------------------------------|
| 084 POWER SUPPLY 48V FAILED<br>(continued)<br>6400-D Generation II Series:<br>084 POWER 48V CHECK *<br>SEE SETUP/USERS GUIDE<br>(continued) |             | 8. In the normal power-on sequence, the card cage fan (CCF) will<br>turn on after "TESTING HARDWARE, PLEASE WAIT" displays<br>on the operator panel. If the CCF turns on, this means the power<br>supply (PS) +48 volts is OK. During the following substeps, you<br>will try to determine if +48V works by removing most external<br>cables and components from the controller and PS boards. |
|                                                                                                    |             | <ul> <li>Disconnect all connections to the controller board except the<br/>P101 power connector and P110 op panel connector.</li> </ul>                                                                                                    |
|                                                                                                    |             | b. Remove the two-pin CCF connector from the P106 shell and plug it onto J106 pins 9 and 11 on the controller board. If the printer has a CFX controller, remove P02 and P03 from the PS.                                                                                                    |
|                                                                                                    |             | <ul> <li>Power on the printer. If the operator panel lights up, this indicates PS +5V is working. If the CCF runs momentarily (about 2 seconds), the PS +48V is working and you can go to step 9.</li> </ul>                                                                                                    |
|                                                                                                    |             | d. The CCF did not come on in step 8c. Do CCF resistance and wiring checks. Replace the CCF or any wiring found defective.                                                                                                    |
|                                                                                                    |             | <ul> <li>e. Power on the printer. If the operator panel lights up, the PS +5V is working. If the CCF runs momentarily (about 2 seconds), the PS +48V is working and you can go to step 9.</li> </ul>                                                                                                    |
|                                                                                                    |             | f. If the CCF did not come in step 8e, the controller or PS board<br>is defective. It is easier to swap out the PS first. Power down<br>and unplug the printer. Replace the PS.                                                                                                    |
|                                                                                                    |             | <ul> <li>g. Power on the printer. If the operator panel lights up, the PS +5V is working. If the CCF runs momentarily (about 2 seconds), the PS +48V is working. Go to step 9.</li> </ul>                                                                                                    |
|                                                                                                    |             | h. If the CCF did not come on in step 8f after replacing the PS, power down and replace the controller (page 365).                                                                                                    |

| Table | 4. | Message I | List |
|-------|----|-----------|------|
|       |    | moodage . |      |

| Operator Panel Message                                        | Explanation | Corrective Action                                                                                                    |
|---------------------------------------------------------------|-------------|----------------------------------------------------------------------------------------------------|
| 084 POWER SUPPLY 48V FAILED<br>(continued)                    |             | <ul> <li>Plug in the printer and power it on. If the operator panel lights up, the PS +5V is working. If the CCF runs momentarily (about 2 seconds), the PS +48V is working.</li> </ul>                                                                                                    |
| 084 POWER 48V CHECK *<br>SEE SETUP/USERS GUIDE<br>(continued) |             | j. If, after replacing the PS and controller in steps 8f and 8g, the<br>CCF did not come on, contact DDS and Boulder support. Exit<br>this procedure. <b>IMPORTANT:</b> Be sure to install the original<br>PS and controller back into the printer if the new part is NOT<br>required.                                                                                                    |
|                                                               |             | <ul> <li>k. Replacing the PS and controller fixed the initial errors. To make sure that the PS was also defective, do the following 1) Replace the original PS.</li> <li>2) Retest.</li> <li>3) If OK, return the new PS that is not required. Go to step 9.</li> <li>4) If not OK, reinstall the new PS. If OK after installing the new PS, go to step 9. If not OK, contact DDS and Boulder support. Exit this procedure.</li> </ul>                                                               |
|                                                               |             | 9. In step 8, you determined that the PS +48V is working; therefore, an external cable or component connecting to the controller board or the PS is pulling down the PS +48V. Reconnect all cables to the controller board and PS. Verify that the 084 message still occurs when you power on the printer.                                                                                                    |
|                                                               |             | In the table steps below, you are trying to determine which<br>external cable or component is defective. Disconnect one cable at<br>a time in accordance with the following table. If the 084 error still<br>occurs with the cable disconnected, the defective component is<br>on another cable. If the 084 error does <i>not</i> occur with the cable<br>disconnected, then the 084 error <i>is</i> associated with that cable —<br>perform diagnostics on the cable and its connecting components. |
|                                                               |             | Always reconnect the cable before disconnecting the next cable<br>in the table. When connecting hammer bank power P105, make<br>sure pin 1 on P105 connects to pin 1 on the controller board                                                                                                    |

| Operator Panel Message                                                                        | Explanation | Corrective Action                                                                                                    |
|-----------------------------------------------------------------------------------------------|-------------|----------------------------------------------------------------------------------------------------|
| 084 POWER SUPPLY 48V FAILED<br>(continued)                                                    |             |                                                                                                    |
| 6400-D Generation II Series:<br>084 POWER 48V CHECK *<br>SEE SETUP/USERS GUIDE<br>(continued) | DANGER      | <3> Hazardous voltages are present in the printer with<br>the power cord connected to the power source.<br>Switch off printer power and unplug the the printer<br>power cord before proceeding. Before unplugging or plugging in any cable, power off and<br>unplug the printer. Do NOT put your hands or tools inside the<br>printer when it is plugged in. |

Table 4. Message List

| Operator Panel Message                                                                                                    | Explanation                                                             |                                        | Corrective Action                      |                                                 | on                                                                                       |
|----------------------------------------------------------------------------------------------------|-------------------------------------------------------------------------|----------------------------------------|----------------------------------------|-------------------------------------------------|------------------------------------------------------------------------------------------|
| 084 POWER SUPPLY 48V FAILED<br>(continued)<br>6400-D Generation II Series:<br>084 POWER 48V CHECK *<br>SEE SETUP/USERS GUIDE<br>(continued) | Disconnect Plug under<br>test. All others are<br>connected.             | Expected Fan result if<br>+48 V is OK  |                                        | Expected Operator<br>Panel Result               | Comments                                                                                 |
|                                                                                                    | P105                                                                    | CCF mo<br>seconds<br>CCF on<br>models) | omentarily on (2<br>s)<br>(020 and i20 | Table Mismatch<br>Ready (020 and i20<br>models) | +48 V is OK. Do hammer<br>bank logic cable and<br>shuttle checks.                        |
|                                                                                                    | P106                                                                    | Shuttle fan comes on                   |                                        | 083 Intake Fan Fault                            | +48 V is OK. Do P106<br>wire harness, platen<br>motor, and other<br>component checks.    |
|                                                                                                    | P107                                                                    | CCF co                                 | mes on                                 | 090 Shuttle Open                                | +48 V is OK. Do P107<br>wire harness, hammer<br>bank fan, and other<br>component checks. |
|                                                                                                    | P108                                                                    | CCF mo<br>seconds                      | omentarily on (2<br>s)                 | Table Mismatch                                  | +48 V is OK. Do P108<br>cable harness, hammer<br>bank logic, and shuttle<br>checks.      |
|                                                                                                    | P103 (Stacker Logic<br>Cable)                                           | CCF co                                 | mes on                                 | Ready                                           | +48 V is OK. Do stacker<br>logic cable and stacker<br>checks                             |
|                                                                                                    | P105 (Stacker Power<br>Cable) Keep P101<br>plugged into the controller. | CCF co                                 | mes on                                 | Ready                                           | +48 V is OK. Do stacker power cable and stacker checks.                                  |
|                                                                                                    | P105 and P103                                                           | CCF co                                 | mes on                                 | Ready                                           | +48 V is OK. Do stacker check.                                                           |
|                                                                                                    | P116                                                                    | CCF co                                 | mes on                                 | Ready                                           | +48 V is OK. Do P116<br>cable harness and shuttle<br>motor check.                        |

| Table 4. I | Message List |
|------------|--------------|
|------------|--------------|

| Operator Panel Message                                                                                                    | Explanation                                                                                                    |                                       |                | Corrective Action                                                                            | on                                            |  |
|----------------------------------------------------------------------------------------------------|----------------------------------------------------------------------------------------------------|---------------------------------------|----------------|----------------------------------------------------------------------------------------------|-----------------------------------------------|--|
| 084 POWER SUPPLY 48V FAILED<br>(continued)<br>6400-D Generation II Series:<br>084 POWER 48V CHECK *<br>SEE SETUP/USERS GUIDE<br>(continued) | Disconnect Plug under<br>test. All others are<br>connected.                                                                                                    | Expected Fan result if<br>+48 V is OK |                | Expected Operator<br>Panel Result                                                            | Comments                                      |  |
|                                                                                                    | P122 for models 020 and i20                                                                                                    | CCF cor                               | nes on         | Ready or<br>Table Mismatch                                                                   | Do hammer bank and shuttle checks.            |  |
|                                                                                                    | P02 on PS, ribbon cable for models 020 and i20                                                                                                    | CCF on second)                        | momentarily (1 | Table Mismatch<br>Download Again                                                             | +48 V is OK. Do P02 cable checks.             |  |
|                                                                                                    | P03 on PS for models 020<br>and i20                                                                                                    | CCF cor                               | nes on         | Hammer Bank Not<br>Installed message<br>(momentarily). Table<br>Mismatch / Download<br>Again | +48 V is OK. Do P03 cable and shuttle checks. |  |
|                                                                                                    | 10. The 084 message still occurred when each of the above cables were individually unplugged during step 9.                                                                                                    |                                       |                |                                                                                              |                                               |  |
|                                                                                                    | 11. Power off and unplug the printer. Reconnect all cables to the controller board and PS.                                                                                                    |                                       |                |                                                                                              |                                               |  |
|                                                                                                    | 12. Plug in the printer and power it on. If the 084 message appears, contact DDS and Boulder support. Exit this procedure.                                                                                                    |                                       |                |                                                                                              |                                               |  |
|                                                                                                    | 13. The printer comes on READY. If the controller was not replaced during the above procedure, print the error log. Look for the the last errors that are not the 084 message. Investigate the other reported errors by following the appropriate procedure in this manual. |                                       |                |                                                                                              |                                               |  |
|                                                                                                    | 14. Go to "OPERATOR PRINT TESTS" in the configuration menu and print a full 136 character width test pattern of All H's. If there is any print quality issue, go to the appropriate procedure in this manual.                                                               |                                       |                |                                                                                              |                                               |  |

| Table 4. M | <b>Message</b> | List |
|------------|----------------|------|
|------------|----------------|------|

| Operator Panel Message                                                          | Explanation                 | Corrective Action                                                                                                    |
|---------------------------------------------------------------------------------|-----------------------------|----------------------------------------------------------------------------------------------------|
| 085 CONTROLLER VOLTAGE                                                          | Controller Voltage Failure. | <ol> <li>Cycle Power. Run the print job again. If the message appears,<br/>download the emulation software again.</li> </ol>                                                                                                    |
| 6400-D Generation II Series:<br>085 CONTROL VOLT CHECK<br>SEE SETUP/USERS GUIDE |                             | 2. Cycle power. Run the print job again. If the message appears, replace the flash memory with blank flash with boot code and download code.                                                                                                    |
|                                                                                 |                             | 3. Check the shuttle for electrical shorts (page 275).                                                                                                    |
|                                                                                 |                             | <ol> <li>Power on the printer. If the problem reappears, the controller<br/>board or microcode is suspect. Do the following:</li> </ol>                                                                                                    |
|                                                                                 |                             | 5. Save the printer configuration values. (Refer to the Setup Guide.)                                                                                                    |
|                                                                                 |                             | 6. Clear NVRAM (page 248).                                                                                                    |
|                                                                                 |                             | 7. Download and install the latest code from IBM First (page 247).                                                                                                    |
|                                                                                 |                             | <ol> <li>Power on the printer in download mode and load flash memory<br/>(page 261).</li> </ol>                                                                                                    |
|                                                                                 |                             | a. If you encounter loading problems, go to the appropriate error code for resolution.                                                                                                    |
|                                                                                 |                             | <ul> <li>b. If you encounter the failure or message that brought you to<br/>this procedure, replace the controller board (page 365). After<br/>replacing the controller board, DO NOT make the printer<br/>READY, but proceed immediately to the next step.</li> </ul> |
|                                                                                 |                             | 9. Download and install the latest code from IBM First (page 247).                                                                                                    |
|                                                                                 |                             | 10. Power on the printer in download mode and load flash memory (page 261).                                                                                                    |
|                                                                                 |                             | <ol> <li>If you encounter the failure after replacing the controller board,<br/>reinstall the original controller board and contact your DDS and<br/>Second Level Support.</li> </ol>                                                                                  |
|                                                                                 |                             | 12. Power on the printer. Run the print job again. If the message appears, replace the power supply board.                                                                                                    |

| Table 4. Message L | ist |
|--------------------|-----|
|--------------------|-----|

| Operator Panel Message                                | Explanation                 | Corrective Action                                                                                                    |
|-------------------------------------------------------|-----------------------------|----------------------------------------------------------------------------------------------------|
| 086 CONTROLLER 15V                                    | Controller Voltage Failure. | <ol> <li>Make a configuration printout and note the customer's code load<br/>(if possible).</li> </ol>                                                                                                    |
| 6400-D Generation II Series:<br>086 CONTROL 15V CHECK |                             | 2. Power down and unplug the printer.                                                                                                    |
| SEE SETUP/USERS GUIDE                                 |                             | 3. Replace the hammer bank logic cable. There may be damage you cannot see.                                                                                                    |
|                                                       |                             | 4. Power on the printer. If the problem persists, do the cable shorts test (page 277) on the hammer bank (HB) power cable. Replace the cable if necessary.                                                                                       |
|                                                       |                             | <b>NOTE:</b> When reconnecting the HB power cable, make sure pin 1 on the cable connector matches pin 1 on the PCBA connector. Plugging the HB power cable in backwards can result in a "Table Mismatch" error.                                  |
|                                                       |                             | 5. Make sure the cables are properly tie-wrapped away from the reciprocating shuttle. Spin the shuttle motor by hand to check that the cables are clear of the shuttle as it moves.                                                              |
|                                                       |                             | 6. You can easily verify that when the shuttle cover is installed, the<br>hammer bank logic cable is clear of the shuttle by removing the<br>paper scale on the shuttle cover, as follows:                                                       |
|                                                       |                             | a. Remove the paper scale BEFORE installing the cover to reduce the chance of losing a screw in the machine. Mark a location reference line with a pencil across the paper scale and cover. Remove the three screws holding the paper scale.     |
|                                                       |                             | b. Install the shuttle cover and fasten it in place. Look in past the shuttle cover to verify the position of the hammer bank logic cable. If it is near the shuttle, remove the cover and push or tie the cable back and away from the shuttle. |
|                                                       |                             | c. When the cable position is OK, install the paper scale, being<br>careful not to drop any of the three screws. Erase the pencil<br>line.                                                                                                    |

| Table | 4. | Message I | List |
|-------|----|-----------|------|
| Iabio |    | moodago   |      |

| Operator Panel Message                                         | Explanation | Corrective Action                                                                                                    |
|----------------------------------------------------------------|-------------|----------------------------------------------------------------------------------------------------|
| 086 CONTROLLER 15V (continued)<br>6400-D Generation II Series: |             | <ol> <li>Power on the printer. If the problem persists, refer to the Main<br/>Wire Harness Test Diagnostic (page 279) to complete the<br/>following substeps:</li> </ol>                                                                                                    |
| SEE SETUP/USERS GUIDE                                          |             | a. Power down and unplug the printer.                                                                                                    |
| (continued)                                                    |             | b. Measure the resistance of teh following motors: left and right<br>ribbon motors, platen motor, paper feed motor. Compare the<br>readings with the values in the two tables mentioned in the<br>test diagnostic. Replace any defective motors.                                                                                 |
|                                                                |             | <ul> <li>Inspect all cables going from the above motors to the<br/>controller board. Replace any damaged cables.</li> </ul>                                                                                                    |
|                                                                |             | <ul> <li>If no problems are found, do a cable shorts test (page 277) on<br/>the intermediate cables of the ribbon motors and shuttle<br/>motor. Replace any damaged cables.</li> </ul>                                                                                                    |
|                                                                |             | 8. Power on the printer. If the problem persists, test the shuttle for electrical shorts (page 275). Replace the shuttle if it is defective.                                                                                                    |
|                                                                |             | <ol> <li>Power on the printer. If the problem persists, refer to the Main<br/>Wire Harness Test Diagnostic (page 279) and check the shuttle<br/>motor. Replace the shuttle assembly if the motor is out of spec.</li> </ol>                                                                                                    |
|                                                                |             | 10. Power on the printer. If the problem persists, inspect the controller<br>board for burned components. If any are found, contact Level 2<br>support for possible isolation of an additional failing component<br>(e.g., a motor) that may be damaging the board. Also inspect the<br>DRAM SIMM sockets for bent/damaged pins. |
|                                                                |             | <b>NOTE:</b> If Level 2 directs you to replace the controller board remember that you must power up in download mode, obtain the latest code from IBM First (page 247), then load flash memory (page 261).                                                                                                    |
|                                                                |             | 11. Power on the printer. If the problem persists, replace the shuttle frame assembly.                                                                                                    |
|                                                                |             | 12. Power on the printer. If the problem persists, replace the power supply.                                                                                                    |

| Operator Panel Message                                                                                                    | Explanation | Corrective Action                                                                                                    |
|----------------------------------------------------------------------------------------------------|-------------|----------------------------------------------------------------------------------------------------|
| 086 CONTROLLER 15V (continued)<br><u>6400-D Generation II Series:</u><br>086 CONTROL 15V CHECK<br>SEE SETUP/USERS GUIDE<br>(continued) |             | <ol> <li>Power on the printer. If the problem persists, contact your DDS<br/>and open a PMH with Level 2 for further assistance.</li> </ol> |

| Operator Panel Message  | Explanation                                                           | Corrective Action                                                                                                    |                                                        |                             |
|-------------------------|-----------------------------------------------------------------------|----------------------------------------------------------------------------------------------------|--------------------------------------------------------|-----------------------------|
| 087 PLATEN OPEN TIMEOUT | On a coax interface, the forms                                        | 1. Close the forms thickness lever. Press Stop.                                                                                                    |                                                        |                             |
| CLOSE PLATEN            | thickness lever has been open for<br>at least one minute. Load paper. | 2. Run a print test. If a platen open or close platen message appears, Power off and unplug the printer. Remove the paper guide assembly or pedestal top cover. Disconnect connector P107 from the controller board. Check continuity of the platen interlock switch cable from P107 to the switch. Replace the platen interlock switch assembly if it fails continuity test.                                                                                                    |                                                        |                             |
|                         |                                                                       | 3. Check that the platen interlock switch is not loose.                                                                                                    |                                                        |                             |
|                         |                                                                       | <ol> <li>Check and adjust the platen open belt. Replace the belt if it is<br/>damaged.</li> </ol>                                                                                                    |                                                        |                             |
|                         |                                                                       | 5. On an older printer, check the platen open pulley and the platen pulley for looseness. (Newer printers have pressed on pulleys that do not get loose.) Bottom out the platen open motor pulley on the motor shaft and torque the 1/16 inch set screw to $11 \pm 2$ inchpounds ( $1.24 \pm 0.23$ N•m). Tighten the 7/64 inch setscrew in the platen shaft pulley, then open and close the forms thickness lever and check that the platen pulley setscrew does not hit the left ribbon guide. |                                                        |                             |
|                         |                                                                       | <ol> <li>Disconnect connector P106 from the controller board. Check the<br/>resistance of connector P106/PLAT M. (Refer to the Main Wire<br/>Harness Test Tables in Chapter 3.) Replace the platen open<br/>motor if it fails the resistance test.</li> </ol>                                                                                                    |                                                        |                             |
|                         |                                                                       |                                                                                                    | 7. Check the shuttle for electrical shorts (page 275). |                             |
|                         |                                                                       | 8. Plug in the printer and power it on. Run a print test. If the problem reappears, the controller board or microcode is suspect. Do the following:                                                                                                    |                                                        |                             |
|                         |                                                                       | 9. Save the printer configuration values. (Refer to the Setup Guide.)                                                                                                    |                                                        |                             |
|                         |                                                                       |                                                                                                    |                                                        | 10. Clear NVRAM (page 248). |
|                         |                                                                       | 11. Download and install the latest code from IBM First (page 247).                                                                                                    |                                                        |                             |

| Table 4. Wessage Li |
|---------------------|
|---------------------|

| Operator Panel Message                              | Explanation | Corrective Action                                                                                                    |
|-----------------------------------------------------|-------------|----------------------------------------------------------------------------------------------------|
| 087 PLATEN OPEN TIMEOUT<br>CLOSE PLATEN (continued) |             | 12. Power on the printer in download mode and load flash memory (page 261).                                                                                                    |
|                                                     |             | a. If you encounter loading problems, go to the appropriate error code for resolution.                                                                                                    |
|                                                     |             | <ul> <li>b. If you encounter the failure or message that brought you to<br/>this procedure, replace the controller board (page 365). After<br/>replacing the controller board, DO NOT make the printer<br/>READY, but proceed immediately to the next step.</li> </ul> |
|                                                     |             | 13. Download and install the latest code from IBM First (page 247).                                                                                                    |
|                                                     |             | 14. Power on the printer in download mode and load flash memory (page 261).                                                                                                    |
|                                                     |             | <ol> <li>If you encounter the failure after replacing the controller board,<br/>reinstall the original controller board and contact your DDS and<br/>Second Level Support</li> </ol>                                                                                   |

| Operator Panel Message                                                           | Explanation                 | Corrective Action                                                                                                    |
|----------------------------------------------------------------------------------|-----------------------------|----------------------------------------------------------------------------------------------------|
| 088 CONTROLLER 23.5V                                                             | Controller Voltage Failure. | <ol> <li>Cycle Power. Run the print job again. If the message appears,<br/>download the emulation software again.</li> </ol>                                                                                                    |
| 6400-D Generation II Series:<br>088 CONTROL 23.5V CHECK<br>SEE SETUP/USERS GUIDE |                             | <ol><li>Cycle power. Run the print job again. If the message appears,<br/>replace the flash memory with blank flash with boot code.</li></ol>                                                                                                   |
|                                                                                  |                             | 3. Download the latest code from IBM First (page 247).                                                                                                    |
|                                                                                  |                             | <ol> <li>Power on the printer in download mode and load flash memory<br/>(page 261).</li> </ol>                                                                                                    |
|                                                                                  |                             | 5. Check the shuttle for electrical shorts (page 275).                                                                                                    |
|                                                                                  |                             | <ol><li>Power on the printer. If the problem reappears, the controller<br/>board or microcode is suspect. Do the following:</li></ol>                                                                                                    |
|                                                                                  |                             | 7. Save the printer configuration values. (Refer to the Setup Guide.)                                                                                                    |
|                                                                                  |                             | 8. Clear NVRAM (page 248).                                                                                                    |
|                                                                                  |                             | 9. Download and install the latest code from IBM First (page 247).                                                                                                    |
|                                                                                  |                             | 10. Power on the printer in download mode and load flash memory (page 261).                                                                                                    |
|                                                                                  |                             | <ul> <li>a. If you encounter loading problems, go to the appropriate error<br/>code for resolution.</li> </ul>                                                                                                    |
|                                                                                  |                             | b. If you encounter the failure or message that brought you to<br>this procedure, replace the controller board (page 365). After<br>replacing the controller board, DO NOT make the printer<br>READY, but proceed immediately to the next step. |
|                                                                                  |                             | 11. Download and install the latest code from IBM First (page 247).                                                                                                    |
|                                                                                  |                             | 12. Power on the printer in download mode and load flash memory<br>(page 261). If you encounter the failure after replacing the<br>controller board, reinstall the original controller board and contact<br>your DDS and Second Level Support.  |
|                                                                                  |                             | <ol> <li>Power on the printer. Run the print job again. If the message<br/>appears, replace the power supply board (page 367).</li> </ol>                                                                                                    |

| Operator Panel Message       | Explanation | Corrective Action                                                                     |
|------------------------------|-------------|---------------------------------------------------------------------------------------|
| 088 CONTROLLER 23.5V         |             | 14. Power on the printer. If the message appears, replace the shuttle frame assembly. |
| 6400-D Generation II Series: |             |                                                                                       |
| SEE SETUP/USERS GUIDE        |             |                                                                                       |
| (continued)                  |             |                                                                                       |

| Operator Panel Message | Explanation                                                       |    | Corrective Action                                                                                                    |
|------------------------|-------------------------------------------------------------------|----|----------------------------------------------------------------------------------------------------|
| 089 RIBBON STALL       | This message occurs when the ribbon fails to move while printing. | 1. | The lower flange of the ribbon hub may be interferring with the shuttle cover. Check that the shuttle cover is properly installed on both locating pins. If possible, bias the cover toward the rear of the machine to clear the ribbon hub. If this does not work, try filing material out of the cover locating hole to bias the cover enough to clear the ribbon hub.                               |
|                        |                                                                   | 2. | Check the forms thickness lever: if it is set too tightly it can inhibit ribbon movement. Set the forms thickness lever to match the thickness of the paper being used, but not too tightly.                                                                                                    |
|                        |                                                                   | 3. | Inspect the ribbon motor intermediate cables. Make sure they are seated correctly in the controller board and at the ribbon motor cable.                                                                                                    |
|                        |                                                                   | 4. | Inspect the ribbon guides for ink buildup, which can inhibit ribbon movement. Clean the printer.                                                                                                    |
|                        |                                                                   | 5. | Inspect the hammer bank cover/ribbon mask for bending or damage, which can inhibit ribbon movement. Replace the hammer bank cover assembly if it is bent or damaged.                                                                                                    |
|                        |                                                                   | 6. | Check the platen gap. If the gap is too small, it can inhibit ribbon movement. Adjust the platen gap.                                                                                                    |
|                        |                                                                   | 7. | Power off and unplug the printer. Remove the paper guide<br>assembly or pedestal top cover. Check the resistance of<br>connectors P106/LRIB M and P107/RRIB M. (Refer to the Main<br>Wire Harness Test Tables in Chapter 3 and the Main Wire<br>Harness Test diagnostic in Chapter 2.) If ribbon motor resistance<br>is not correct, replace the motor and/or the intermediate cable, if<br>installed. |
|                        |                                                                   | 8. | Check the shuttle for electrical shorts (page 275).                                                                                                    |
|                        |                                                                   | 9. | Plug in the printer and power it on. Run an Operator Print Test.<br>(See page 223.) If the 089 RIBBON STALL message appears, the<br>controller board or microcode is suspect. Do the following:                                                                                                    |

| Table 4. Me | ssage List |
|-------------|------------|
|-------------|------------|

| Operator Panel Message       | Explanation | Corrective Action                                                                                                    |
|------------------------------|-------------|----------------------------------------------------------------------------------------------------|
| 089 RIBBON STALL (continued) |             | 10. Save the printer configuration values. (Refer to the Setup Guide.)                                                                                                    |
|                              |             | 11. Clear NVRAM (page 248).                                                                                                    |
|                              |             | 12. Download and install the latest code from IBM First (page 247).                                                                                                    |
|                              |             | <ol> <li>Power on the printer in download mode and load flash memory<br/>(page 261).</li> </ol>                                                                                                    |
|                              |             | a. If you encounter loading problems, go to the appropriate error code for resolution.                                                                                                    |
|                              |             | b. If you encounter the failure or message that brought you to<br>this procedure, replace the controller board (page 365). After<br>replacing the controller board, DO NOT make the printer<br>READY, but proceed immediately to the next step. |
|                              |             | 14. Download and install the latest code from IBM First (page 247).                                                                                                    |
|                              |             | <ol> <li>Power on the printer in download mode and load flash memory<br/>(page 261).</li> </ol>                                                                                                    |
|                              |             | <ol> <li>If you encounter the failure after replacing the controller board,<br/>reinstall the original controller board and contact your DDS and<br/>Second Level Support.</li> </ol>                                                           |

| Operator Panel Message                        | Explanation                                                              |    | Corrective Action                                                                                                    |
|-----------------------------------------------|--------------------------------------------------------------------------|----|----------------------------------------------------------------------------------------------------|
| 090 SHUTTLE COVER OPEN<br>CLOSE SHUTTLE COVER | The shuttle cover is missing,<br>damaged, or not correctly<br>installed. | 1. | Power off and unplug the printer. Inspect shuttle cover for<br>warping, damage, or missing magnet. (The magnet covers the<br>sensor housing when the cover is installed.) If the shuttle cover is<br>warped, damaged, or the magnet is missing, replace the shuttle<br>cover assembly.                                                                                                    |
|                                               |                                                                          | 2. | Check shuttle cover installation. Make sure the cover lies flat and the two captive screws are fully seated.                                                                                                    |
|                                               |                                                                          | 3. | Plug in the printer and power it on. If the message appears, power<br>off and unplug the printer. Remove the paper guide assembly or<br>pedestal top cover. Disconnect P107 on the controller board and<br>check the CVO switch by testing for continuity across pins 18 and<br>20. (Refer to the Main Wire Harness Test Tables in Chapter 3.)<br>Replace the cover open switch assembly, as required. |
|                                               |                                                                          | 4. | Check the shuttle for electrical shorts (page 275).                                                                                                    |
|                                               |                                                                          | 5. | Plug in the printer and power it on. If the problem reappears, the controller board or microcode is suspect. Do the following:                                                                                                    |
|                                               |                                                                          | 6. | Save the printer configuration values. (Refer to the Setup Guide.)                                                                                                    |
|                                               |                                                                          | 7. | Clear NVRAM (page 248).                                                                                                    |
|                                               |                                                                          | 8. | Download and install the latest code from IBM First (page 247).                                                                                                    |
|                                               |                                                                          | 9. | Power on the printer in download mode and load flash memory (page 261).                                                                                                    |
|                                               |                                                                          |    | a. If you encounter loading problems, go to the appropriate error code for resolution.                                                                                                    |
|                                               |                                                                          |    | <ul> <li>b. If you encounter the failure or message that brought you to<br/>this procedure, replace the controller board (page 365). After<br/>replacing the controller board, DO NOT make the printer<br/>READY, but proceed immediately to the next step.</li> </ul>                                                                                                    |
|                                               |                                                                          | 10 | . Download and install the latest code from IBM First (page 247).                                                                                                    |

| Operator Panel Message                                       | Explanation                                                | Corrective Action                                                                                                    |
|--------------------------------------------------------------|------------------------------------------------------------|----------------------------------------------------------------------------------------------------|
| 090 SHUTTLE COVER OPEN<br>CLOSE SHUTTLE COVER<br>(continued) |                                                            | 11. Power on the printer in download mode and load flash memory<br>(page 261). If you encounter the failure after replacing the<br>controller board, reinstall the original controller board and contact<br>your DDS and Second Level Support.                                                                                                    |
| 092 RIBBON DRIVER CIRCUIT                                    | The controller board does not detect a ribbon drive motor. | <ol> <li>Cycle power. If the message appears, power off and unplug the<br/>printer. Remove the paper guide assembly or pedestal top cover.<br/>Reseat the cable connections of both ribbon drive motors.</li> </ol>                                                                                                    |
| SEE SETUP/USERS GUIDE                                        |                                                            | 2. Check the shuttle for electrical shorts (page 275).                                                                                                    |
|                                                              |                                                            | <ol> <li>Plug in the printer and power it on. Using a screwdriver, short<br/>across the ribbon guide screws to reverse ribbon hub motion.<br/>Check for a ribbon drive motor that will not wind the ribbon. If the<br/>ribbon will not wind in one or both directions, the controller board<br/>or microcode is suspect. Do the following:</li> </ol> |
|                                                              |                                                            | 4. Save the printer configuration values. (Refer to the Setup Guide.)                                                                                                    |
|                                                              |                                                            | 5. Clear NVRAM (page 248).                                                                                                    |
|                                                              |                                                            | 6. Download and install the latest code from IBM First (page 247).                                                                                                    |
|                                                              |                                                            | <ol> <li>Power on the printer in download mode and load flash memory<br/>(page 261).</li> </ol>                                                                                                    |
|                                                              |                                                            | a. If you encounter loading problems, go to the appropriate error code for resolution.                                                                                                    |
|                                                              |                                                            | b. If you encounter the failure or message that brought you to<br>this procedure, replace the controller board (page 365). After<br>replacing the controller board, DO NOT make the printer<br>READY, but proceed immediately to the next step.                                                                                                    |
|                                                              |                                                            | 8. Download and install the latest code from IBM First (page 247).                                                                                                    |
|                                                              |                                                            | <ol> <li>Power on the printer in download mode and load flash memory<br/>(page 261).</li> </ol>                                                                                                    |
|                                                              |                                                            | <ol> <li>If you encounter the failure after replacing the controller board,<br/>reinstall the original controller board and contact your DDS and<br/>Second Level Support.</li> </ol>                                                                                                    |

| Table 4. M | <b>Message</b> | List |
|------------|----------------|------|
|------------|----------------|------|

| Operator Panel Message | Explanation                                                           | Corrective Action                                                                                                    |
|------------------------|-----------------------------------------------------------------------|----------------------------------------------------------------------------------------------------|
| 101 UPPER DRIVER SHORT | Hammer driver circuits on the controller board are shorted to ground. | <ol> <li>If this message flashes just before "084 POWER SUPPLY 48V<br/>FAILED" appears, the controller board or microcode is suspect.<br/>Do the following:</li> </ol>                                                                                                 |
|                        |                                                                       | 2. Save the printer configuration values. (Refer to the Setup Guide.)                                                                                                    |
|                        |                                                                       | 3. Clear NVRAM (page 248).                                                                                                    |
|                        |                                                                       | 4. Download and install the latest code from IBM First (page 247).                                                                                                    |
|                        |                                                                       | 5. Power on the printer in download mode and load flash memory (page 261).                                                                                                    |
|                        |                                                                       | a. If you encounter loading problems, go to the appropriate error code for resolution.                                                                                                    |
|                        |                                                                       | <ul> <li>b. If you encounter the failure or message that brought you to<br/>this procedure, replace the controller board (page 365). After<br/>replacing the controller board, DO NOT make the printer<br/>READY, but proceed immediately to the next step.</li> </ul> |
|                        |                                                                       | 6. Download and install the latest code from IBM First (page 247).                                                                                                    |
|                        |                                                                       | <ol> <li>Power on the printer in download mode and load flash memory<br/>(page 261).</li> </ol>                                                                                                    |
|                        |                                                                       | 8. If you encounter the failure after replacing the controller board, reinstall the original controller board and contact your DDS and Second Level Support.                                                                                                    |
|                        |                                                                       | 9. Cycle power. If the message appears, press <b>Stop</b> . If the message does not clear, replace the hammer bank logic cable and the hammer bank power cable assemblies.                                                                                             |
|                        |                                                                       | 10. Check the shuttle for electrical shorts (page 275).                                                                                                    |

| Table | 4. | Message | List |
|-------|----|---------|------|
| Iabio |    | mooougo |      |

| Operator Panel Message                | Explanation | Corrective Action                                                                                                    |
|---------------------------------------|-------------|----------------------------------------------------------------------------------------------------|
| 101 UPPER DRIVER SHORT<br>(continued) |             | 11. Power on the printer. If the problem appears and you have not<br>previously replaced the controller board, the controller board or<br>microcode is suspect. Do the following:                                                                         |
|                                       |             | 12. Save the printer configuration values. (Refer to the Setup Guide.)                                                                                                    |
|                                       |             | 13. Clear NVRAM (page 248).                                                                                                    |
|                                       |             | 14. Download and install the latest code from IBM First (page 247).                                                                                                    |
|                                       |             | <ol> <li>Power on the printer in download mode and load flash memory<br/>(page 261).</li> </ol>                                                                                                    |
|                                       |             | a. If you encounter loading problems, go to the appropriate error code for resolution.                                                                                                    |
|                                       |             | b. If you encounter the failure or message that brought you to<br>this procedure, replace the controller board (page 365). After<br>replacing the controller board, DO NOT make the printer<br>READY, but proceed immediately to the next step.           |
|                                       |             | 16. Download and install the latest code from IBM First (page 247).                                                                                                    |
|                                       |             | 17. Power on the printer in download mode and load flash memory (page 261).                                                                                                    |
|                                       |             | 18. If you encounter the failure after replacing the controller board,<br>reinstall the original controller board and contact your DDS and<br>have them contact Second Level Support. Second Level will then<br>conference PE in with CE on site and DDS. |

| Table 4. Wessaue List | Table | 4. Me | ssage | List |
|-----------------------|-------|-------|-------|------|
|-----------------------|-------|-------|-------|------|

| Operator Panel Message                                 | Explanation                                                                                  | Corrective Action                                                                                                    |
|--------------------------------------------------------|----------------------------------------------------------------------------------------------|----------------------------------------------------------------------------------------------------|
| 102 LOWER DRIVER SHORT<br>6400-D Generation II Series: | Circuit(s) on the hammer bank or<br>in the hammer bank power cable<br>are shorted to ground. | 1. Cycle power. If the message appears, press <b>Stop</b> . If the message does not clear, replace the hammer bank logic cable and the hammer bank power cable.                                                                                 |
| SEE SETUP/USERS GUIDE                                  |                                                                                              | 2. Check the shuttle for electrical shorts (page 275).                                                                                                    |
|                                                        |                                                                                              | 3. Power on the printer. If the message appears, replace the shuttle frame assembly.                                                                                                    |
|                                                        |                                                                                              | 4. Power on the printer. If the problem reappears, the controller board or microcode is suspect. Do the following:                                                                                                    |
|                                                        |                                                                                              | 5. Save the printer configuration values. (Refer to the Setup Guide.)                                                                                                    |
|                                                        |                                                                                              | 6. Clear NVRAM (page 248).                                                                                                    |
|                                                        |                                                                                              | 7. Download and install the latest code from IBM First (page 247).                                                                                                    |
|                                                        |                                                                                              | <ol> <li>Power on the printer in download mode and load flash memory<br/>(page 261).</li> </ol>                                                                                                    |
|                                                        |                                                                                              | <ul> <li>a. If you encounter loading problems, go to the appropriate error<br/>code for resolution.</li> </ul>                                                                                                    |
|                                                        |                                                                                              | b. If you encounter the failure or message that brought you to<br>this procedure, replace the controller board (page 365). After<br>replacing the controller board, DO NOT make the printer<br>READY, but proceed immediately to the next step. |
|                                                        |                                                                                              | 9. Download and install the latest code from IBM First (page 247).                                                                                                    |
|                                                        |                                                                                              | 10. Power on the printer in download mode and load flash memory (page 261).                                                                                                    |
|                                                        |                                                                                              | <ol> <li>If you encounter the failure after replacing the controller board,<br/>reinstall the original controller board and contact your DDS and<br/>Second Level Support.</li> </ol>                                                           |

| Operator Panel Message                 | Explanation                      | Corrective Action                                                                                                    |
|----------------------------------------|----------------------------------|----------------------------------------------------------------------------------------------------|
| 105 HAMMER COIL <number> OPEN</number> | Electrical malfunction of one or | 1. Check the shuttle for electrical shorts (page 275).                                                                                                    |
|                                        | more hammer coils.               | 2. Cycle power. If the message appears, replace the shuttle frame assembly.                                                                                                    |
|                                        |                                  | 3. Power on the printer. Run a print test. If the problem reappears, the controller board or microcode is suspect. Do the following:                                                                                                    |
|                                        |                                  | 4. Save the printer configuration values. (Refer to the Setup Guide.)                                                                                                    |
|                                        |                                  | 5. Clear NVRAM (page 248).                                                                                                    |
|                                        |                                  | 6. Download and install the latest code from IBM First (page 247).                                                                                                    |
|                                        |                                  | <ol> <li>Power on the printer in download mode and load flash memory<br/>(page 261).</li> </ol>                                                                                                    |
|                                        |                                  | a. If you encounter loading problems, go to the appropriate error code for resolution.                                                                                                    |
|                                        |                                  | <ul> <li>b. If you encounter the failure or message that brought you to<br/>this procedure, replace the controller board (page 365). After<br/>replacing the controller board, DO NOT make the printer<br/>READY, but proceed immediately to the next step.</li> </ul> |
|                                        |                                  | 8. Download and install the latest code from IBM First (page 247).                                                                                                    |
|                                        |                                  | 9. Power on the printer in download mode, and load flash memory (page 261).                                                                                                    |
|                                        |                                  | <ol> <li>If you encounter the failure after replacing the controller board,<br/>reinstall the original controller board and contact your DDS and<br/>Second Level Support.</li> </ol>                                                                                  |

| Operator Panel Message                               | Explanation                                                | Corrective Action                                                                                                    |         |                            |         |         |         |         |         |         |                                                                                                    |                                                                    |
|------------------------------------------------------|------------------------------------------------------------|----------------------------------------------------------------------------------------------------|---------|----------------------------|---------|---------|---------|---------|---------|---------|----------------------------------------------------------------------------------------------------|--------------------------------------------------------------------|
| 110 STACK OVERFLOW<br>SEE SETUP GUIDE                | System stack has run out of room and overflowed into other | <ol> <li>Cycle power. Run the print job again. If the message appears,<br/>download the emulation software again.</li> </ol>                                                                                                    |         |                            |         |         |         |         |         |         |                                                                                                    |                                                                    |
| 6400-D Generation II Series:<br>110 STACK OVERFLOW * | memory. 2.<br>3.<br>4.                                     | memory.                                                                                                    | memory. | memory.                    | memory. | memory. | memory. | memory. | memory. | memory. | 2. Cycle power. Run the print job again. If the problem reappears, the controller board or microcode is suspect. Do the following: |                                                                    |
| SEE SETUP/USERS GUIDE                                |                                                            | 3. Save the printer configuration values. (Refer to the Setup Guide.)                                                                                                    |         |                            |         |         |         |         |         |         |                                                                                                    |                                                                    |
|                                                      |                                                            |                                                                                                    |         | 4. Clear NVRAM (page 248). |         |         |         |         |         |         |                                                                                                    |                                                                    |
|                                                      |                                                            | 5. Download and install the latest code from IBM First (page 247).                                                                                                    |         |                            |         |         |         |         |         |         |                                                                                                    |                                                                    |
|                                                      |                                                            | <ol> <li>Power on the printer in download mode and load flash memory<br/>(page 261).</li> </ol>                                                                                                    |         |                            |         |         |         |         |         |         |                                                                                                    |                                                                    |
|                                                      |                                                            | a. If you encounter loading problems, go to the appropriate error code for resolution.                                                                                                    |         |                            |         |         |         |         |         |         |                                                                                                    |                                                                    |
|                                                      |                                                            | b. If you encounter the failure or message that brought you to<br>this procedure, replace the controller board (page 365). After<br>replacing the controller board, DO NOT make the printer<br>READY, but proceed immediately to the next step. |         |                            |         |         |         |         |         |         |                                                                                                    |                                                                    |
|                                                      |                                                            |                                                                                                    |         |                            |         |         |         |         |         |         |                                                                                                    | 7. Download and install the latest code from IBM First (page 247). |
|                                                      |                                                            | <ol> <li>Power on the printer in download mode, and load flash memory<br/>(page 261).</li> </ol>                                                                                                    |         |                            |         |         |         |         |         |         |                                                                                                    |                                                                    |
|                                                      |                                                            | <ol> <li>If you encounter the failure after replacing the controller board,<br/>reinstall the original controller board and contact your DDS and<br/>Second Level Support.</li> </ol>                                                           |         |                            |         |         |         |         |         |         |                                                                                                    |                                                                    |

| Operator Panel Message                 | Explanation                             | Corrective Action                                                                                                    |
|----------------------------------------|-----------------------------------------|----------------------------------------------------------------------------------------------------|
| 111 STACK UNDERFLOW<br>SEE SETUP GUIDE | Firmware error on the controller board. | <ol> <li>Cycle power. Run the print job again. If the message appears,<br/>download the emulation software again.</li> </ol>                                                                                                    |
|                                        |                                         | <ol><li>Power on the printer. If the problem reappears, the controller<br/>board or microcode is suspect. Do the following:</li></ol>                                                                                                    |
|                                        |                                         | 3. Save the printer configuration values. (Refer to the Setup Guide.)                                                                                                    |
|                                        |                                         | 4. Clear NVRAM (page 248).                                                                                                    |
|                                        |                                         | 5. Download and install the latest code from IBM First (page 247).                                                                                                    |
|                                        |                                         | <ol> <li>Power on the printer in download mode and load flash memory<br/>(page 261).</li> </ol>                                                                                                    |
|                                        |                                         | <ul> <li>a. If you encounter loading problems, go to the appropriate error<br/>code for resolution.</li> </ul>                                                                                                    |
|                                        |                                         | <ul> <li>b. If you encounter the failure or message that brought you to<br/>this procedure, replace the controller board (page 365). After<br/>replacing the controller board, DO NOT make the printer<br/>READY, but proceed immediately to the next step.</li> </ul> |
|                                        |                                         | 7. Download and install the latest code from IBM First (page 247).                                                                                                    |
|                                        |                                         | <ol> <li>Power on the printer in download mode, and load flash memory<br/>(page 261).</li> </ol>                                                                                                    |
|                                        |                                         | <ol> <li>If you encounter the failure after replacing the controller board,<br/>reinstall the original controller board and contact your DDS and<br/>Second Level Support.</li> </ol>                                                                                  |

| Operator Panel Message                                 | Explanation                             | Corrective Action                                                                                                    |
|--------------------------------------------------------|-----------------------------------------|----------------------------------------------------------------------------------------------------|
| 112 UNDEFINED OPCODE<br>SEE SETUP GUIDE                | Firmware error on the controller board. | <ol> <li>Cycle power. Run the print job again. If the message appears,<br/>download the emulation software again.</li> </ol>                                                                                                    |
| 6400-D Generation II Series:<br>112 UNDEFINED OPCODE * |                                         | <ol><li>Power on the printer. If the problem reappears, the controller<br/>board or microcode is suspect. Do the following:</li></ol>                                                                                                    |
| SEE SETUP/USERS GUIDE                                  |                                         | 3. Save the printer configuration values. (Refer to the Setup Guide.)                                                                                                    |
|                                                        |                                         | 4. Clear NVRAM (page 248).                                                                                                    |
|                                                        |                                         | 5. Download and install the latest code from IBM First (page 247).                                                                                                    |
|                                                        |                                         | <ol> <li>Power on the printer in download mode and load flash memory<br/>(page 261).</li> </ol>                                                                                                    |
|                                                        |                                         | a. If you encounter loading problems, go to the appropriate error code for resolution.                                                                                                    |
|                                                        |                                         | b. If you encounter the failure or message that brought you to<br>this procedure, replace the controller board (page 365). After<br>replacing the controller board, DO NOT make the printer<br>READY, but proceed immediately to the next step. |
|                                                        |                                         | 7. Download and install the latest code from IBM First (page 247).                                                                                                    |
|                                                        |                                         | <ol> <li>Power on the printer in download mode, and load flash memory<br/>(page 261).</li> </ol>                                                                                                    |
|                                                        |                                         | <ol> <li>If you encounter the failure after replacing the controller board,<br/>reinstall the original controller board and contact your DDS and<br/>Second Level Support.</li> </ol>                                                           |

| Operator Panel Message                              | Explanation                                                    | Corrective Action                                                                                                    |
|-----------------------------------------------------|----------------------------------------------------------------|----------------------------------------------------------------------------------------------------|
| 113 PROTECTED INSTRUCTION<br>SEE SETUP GUIDE        | Protected Instruction. Firmware error on the controller board. | <ol> <li>Cycle power. Run the print job again. If the message appears,<br/>download the emulation software again.</li> </ol>                                                                                                    |
| 6400-D Generation II Series:<br>113 INSTRUCTION SET |                                                                | <ol><li>Power on the printer. If the problem reappears, the controller<br/>board or microcode is suspect. Do the following:</li></ol>                                                                                                    |
| SEE SETUP/USERS GUIDE                               |                                                                | 3. Save the printer configuration values. (Refer to the Setup Guide.)                                                                                                    |
|                                                     |                                                                | 4. Clear NVRAM (page 248).                                                                                                    |
|                                                     |                                                                | 5. Download and install the latest code from IBM First (page 247).                                                                                                    |
|                                                     |                                                                | <ol> <li>Power on the printer in download mode and load flash memory<br/>(page 261).</li> </ol>                                                                                                    |
|                                                     |                                                                | a. If you encounter loading problems, go to the appropriate error code for resolution.                                                                                                    |
|                                                     |                                                                | b. If you encounter the failure or message that brought you to<br>this procedure, replace the controller board (page 365). After<br>replacing the controller board, DO NOT make the printer<br>READY, but proceed immediately to the next step. |
|                                                     |                                                                | 7. Download and install the latest code from IBM First (page 247).                                                                                                    |
|                                                     |                                                                | <ol> <li>Power on the printer in download mode, and load flash memory<br/>(page 261).</li> </ol>                                                                                                    |
|                                                     |                                                                | <ol> <li>If you encounter the failure after replacing the controller board,<br/>reinstall the original controller board and contact your DDS and<br/>Second Level Support</li> </ol>                                                            |

| Table 4. | Message | List |
|----------|---------|------|
|----------|---------|------|

| Operator Panel Message                                 | Explanation                                                   | Corrective Action                                                                                                    |
|--------------------------------------------------------|---------------------------------------------------------------|----------------------------------------------------------------------------------------------------|
| 114 ILLEGAL OPERAND ACCESS<br>SEE SETUP GUIDE          | Illegal Operand Accessed.<br>Firmware error on the controller | <ol> <li>Cycle power. Run the print job again. If the message appears,<br/>download the emulation software again.</li> </ol>                                                                                                    |
| 6400-D Generation II Series:<br>114 ILLGL OPR ACCESS * | board.                                                        | <ol><li>Power on the printer. If the problem reappears, the controller<br/>board or microcode is suspect. Do the following:</li></ol>                                                                                                    |
| SEE SETUP/USERS GUIDE                                  |                                                               | 3. Save the printer configuration values. (Refer to the Setup Guide.)                                                                                                    |
|                                                        |                                                               | 4. Clear NVRAM (page 248).                                                                                                    |
|                                                        |                                                               | 5. Download and install the latest code from IBM First (page 247).                                                                                                    |
|                                                        |                                                               | <ol> <li>Power on the printer in download mode and load flash memory<br/>(page 261).</li> </ol>                                                                                                    |
|                                                        |                                                               | a. If you encounter loading problems, go to the appropriate error code for resolution.                                                                                                    |
|                                                        |                                                               | b. If you encounter the failure or message that brought you to<br>this procedure, replace the controller board (page 365). After<br>replacing the controller board, DO NOT make the printer<br>READY, but proceed immediately to the next step. |
|                                                        |                                                               | 7. Download and install the latest code from IBM First (page 247).                                                                                                    |
|                                                        |                                                               | <ol> <li>Power on the printer in download mode, and load flash memory<br/>(page 261).</li> </ol>                                                                                                    |
|                                                        |                                                               | <ol> <li>If you encounter the failure after replacing the controller board,<br/>reinstall the original controller board and contact your DDS and<br/>Second Level Support.</li> </ol>                                                           |

| Table 4. Message Li |
|---------------------|
|---------------------|

| Operator Panel Message                          | Explanation                                                       | Corrective Action                                                                                                    |
|-------------------------------------------------|-------------------------------------------------------------------|----------------------------------------------------------------------------------------------------|
| 115 ILLEGAL INSTRUCTION<br>ACCESS               | Illegal Instruction Accessed.<br>Firmware error on the controller | <ol> <li>Cycle power. Run the print job again. If the message appears,<br/>download the emulation software again.</li> </ol>                                                                                                    |
| SEE SETUP GUIDE<br>6400-D Generation II Series: | board.                                                            | 2. Power on the printer. If the problem reappears, the controller board or microcode is suspect. Do the following:                                                                                                    |
| 115 ILLGL INSTR ACCESS *                        |                                                                   | 3. Save the printer configuration values. (Refer to the Setup Guide.)                                                                                                    |
| SEE SETUP/USERS GUIDE                           |                                                                   | 4. Clear NVRAM. (page 248)                                                                                                    |
|                                                 |                                                                   | 5. Download and install the latest code from IBM First (page 247).                                                                                                    |
|                                                 |                                                                   | <ol> <li>Power on the printer in download mode and load flash memory<br/>(page 261).</li> </ol>                                                                                                    |
|                                                 |                                                                   | a. If you encounter loading problems, go to the appropriate error code for resolution.                                                                                                    |
|                                                 |                                                                   | <ul> <li>b. If you encounter the failure or message that brought you to<br/>this procedure, replace the controller board (page 365). After<br/>replacing the controller board, DO NOT make the printer<br/>READY, but proceed immediately to the next step.</li> </ul> |
|                                                 |                                                                   | 7. Download and install the latest code from IBM First (page 247).                                                                                                    |
|                                                 |                                                                   | <ol> <li>Power on the printer in download mode, and load flash memory<br/>(page 261).</li> </ol>                                                                                                    |
|                                                 |                                                                   | <ol> <li>If you encounter the failure after replacing the controller board,<br/>reinstall the original controller board and contact your DDS and<br/>Second Level Support.</li> </ol>                                                                                  |

| Table 4. Message L | ₋ist |  |
|--------------------|------|--|
|--------------------|------|--|

| Operator Panel Message             | Explanation                                                        | Corrective Action                                                                                                    |
|------------------------------------|--------------------------------------------------------------------|----------------------------------------------------------------------------------------------------|
| 116 ILLEGAL EXTERNAL BUS<br>ACCESS | Illegal External Bus Accessed.<br>Firmware error on the controller | <ol> <li>Cycle power. Run the print job again. If the message appears,<br/>download the emulation software again.</li> </ol>                                                                                                    |
| 6400-D Generation II Series:       | board.                                                             | <ol><li>Power on the printer. If the problem reappears, the controller<br/>board or microcode is suspect. Do the following:</li></ol>                                                                                                    |
| 116 ILLGL EXTERNAL BUS             |                                                                    | 3. Save the printer configuration values. (Refer to the Setup Guide.)                                                                                                    |
| ACCESS SEE OPER MANUAL             |                                                                    | 4. Clear NVRAM (page 248).                                                                                                    |
|                                    |                                                                    | 5. Download and install the latest code from IBM First (page 247).                                                                                                    |
|                                    |                                                                    | <ol> <li>Power on the printer in download mode and load flash memory<br/>(page 261).</li> </ol>                                                                                                    |
|                                    |                                                                    | a. If you encounter loading problems, go to the appropriate error code for resolution.                                                                                                    |
|                                    |                                                                    | b. If you encounter the failure or message that brought you to<br>this procedure, replace the controller board (page 365). After<br>replacing the controller board, DO NOT make the printer<br>READY, but proceed immediately to the next step. |
|                                    |                                                                    | 7. Download and install the latest code from IBM First (page 247).                                                                                                    |
|                                    |                                                                    | <ol> <li>Power on the printer in download mode, and load flash memory<br/>(page 261).</li> </ol>                                                                                                    |
|                                    |                                                                    | <ol> <li>If you encounter the failure after replacing the controller board,<br/>reinstall the original controller board and contact your DDS and<br/>Second Level Support.</li> </ol>                                                           |
| Operator Panel Message                               | Explanation                                                 | Corrective Action                                                                                                    |
|------------------------------------------------------|-------------------------------------------------------------|----------------------------------------------------------------------------------------------------|
| 117 A TO D OVERRUN<br>SEE SETUP GUIDE                | The analog-to-digital converter on the controller board has | <ol> <li>Cycle power. Run the print job again. If the message appears,<br/>download the emulation software again.</li> </ol>                                                                                                    |
| 6400-D Generation II Series:<br>117 A TO D OVERRUN * | overflowed.                                                 | 2. Power on the printer. If the problem reappears, the controller board or microcode is suspect. Do the following:                                                                                                    |
| SEE SETUP/USERS GUIDE                                |                                                             | 3. Save the printer configuration values. (Refer to the Setup Guide.)                                                                                                    |
|                                                      |                                                             | 4. Clear NVRAM (page 248).                                                                                                    |
|                                                      |                                                             | 5. Download and install the latest code from IBM First (page 247).                                                                                                    |
|                                                      |                                                             | <ol> <li>Power on the printer in download mode and load flash memory<br/>(page 261).</li> </ol>                                                                                                    |
|                                                      |                                                             | a. If you encounter loading problems, go to the appropriate error code for resolution.                                                                                                    |
|                                                      |                                                             | b. If you encounter the failure or message that brought you to<br>this procedure, replace the controller board (page 365). After<br>replacing the controller board, DO NOT make the printer<br>READY, but proceed immediately to the next step. |
|                                                      |                                                             | 7. Download and install the latest code from IBM First (page 247).                                                                                                    |
|                                                      |                                                             | 8. Power on the printer in download mode, and load flash memory (page 261).                                                                                                    |
|                                                      |                                                             | <ol> <li>If you encounter the failure after replacing the controller board,<br/>reinstall the original controller board and contact your DDS and<br/>Second Level Support.</li> </ol>                                                           |

| Operator Panel Message                     | Explanation                             | Corrective Action                                                                                                    |
|--------------------------------------------|-----------------------------------------|----------------------------------------------------------------------------------------------------|
| 118 UNDEFINED INTERRUPT<br>SEE SETUP GUIDE | Firmware error on the controller board. | 1. Cycle power. Run the print job again. If the message appears, download the emulation software again.                                                                                                    |
|                                            |                                         | 2. Power on the printer. If the problem reappears, the controller board or microcode is suspect. Do the following:                                                                                                    |
|                                            |                                         | 3. Save the printer configuration values. (Refer to the Setup Guide.)                                                                                                    |
|                                            |                                         | 4. Clear NVRAM (page 248).                                                                                                    |
|                                            |                                         | 5. Download and install the latest code from IBM First (page 247).                                                                                                    |
|                                            |                                         | 6. Power on the printer in download mode and load flash memory (page 261).                                                                                                    |
|                                            |                                         | a. If you encounter loading problems, go to the appropriate error code for resolution.                                                                                                    |
|                                            |                                         | <ul> <li>b. If you encounter the failure or message that brought you to<br/>this procedure, replace the controller board (page 365). After<br/>replacing the controller board, DO NOT make the printer<br/>READY, but proceed immediately to the next step.</li> </ul> |
|                                            |                                         | 7. Download and install the latest code from IBM First (page 247).                                                                                                    |
|                                            |                                         | 8. Power on the printer in download mode, and load flash memory (page 261).                                                                                                    |
|                                            |                                         | <ol> <li>If you encounter the failure after replacing the controller board,<br/>reinstall the original controller board and contact your DDS and<br/>Second Level Support.</li> </ol>                                                                                  |

| Operator Panel Message                            | Explanation                                                    | Corrective Action                                                                                                    |
|---------------------------------------------------|----------------------------------------------------------------|----------------------------------------------------------------------------------------------------|
| 119 TCB CORRUPTED<br>SEE SETUP GUIDE              | Task Control Block on the controller board has been corrupted. | <ol> <li>Cycle power. Run the print job again. If the message appears,<br/>download the emulation software again.</li> </ol>                                                                                                    |
| 6400-D Generation II Series:<br>119 TCB CORRUPTED |                                                                | 2. Power on the printer. If the problem reappears, the controller board or microcode is suspect. Do the following:                                                                                                    |
| SEE OPERATOR MANUAL                               |                                                                | 3. Save the printer configuration values. (Refer to the Setup Guide.)                                                                                                    |
|                                                   |                                                                | 4. Clear NVRAM (page 248).                                                                                                    |
|                                                   |                                                                | 5. Download and install the latest code from IBM First (page 247).                                                                                                    |
|                                                   |                                                                | <ol> <li>Power on the printer in download mode and load flash memory<br/>(page 261).</li> </ol>                                                                                                    |
|                                                   |                                                                | a. If you encounter loading problems, go to the appropriate error code for resolution.                                                                                                    |
|                                                   |                                                                | b. If you encounter the failure or message that brought you to<br>this procedure, replace the controller board (page 365). After<br>replacing the controller board, DO NOT make the printer<br>READY, but proceed immediately to the next step. |
|                                                   |                                                                | 7. Download and install the latest code from IBM First (page 247).                                                                                                    |
|                                                   |                                                                | <ol> <li>Power on the printer in download mode, and load flash memory<br/>(page 261).</li> </ol>                                                                                                    |
|                                                   |                                                                | <ol> <li>If you encounter the failure after replacing the controller board,<br/>reinstall the original controller board and contact your DDS and<br/>Second Level Support.</li> </ol>                                                           |

| Operator Panel Message                                    | Explanation                                                           | Corrective Action                                                                                                    |         |
|-----------------------------------------------------------|-----------------------------------------------------------------------|----------------------------------------------------------------------------------------------------|---------|
| 120 ACCESS NULL POINTER<br>SEE SETUP GUIDE                | The processor tried to access a pointer that contains nothing (null). | <ol> <li>Cycle power. Run the print job again. If the message appears,<br/>download the emulation software again.</li> </ol>                                                                                                    |         |
| 6400-D Generation II Series:<br>120 ACCESS NULL POINTER * |                                                                       | (null).                                                                                                    | (null). |
| SEE SETUP/USERS GUIDE                                     |                                                                       | 3. Save the printer configuration values. (Refer to the Setup Guide.)                                                                                                    |         |
|                                                           |                                                                       | 4. Clear NVRAM (page 248).                                                                                                    |         |
|                                                           |                                                                       | 5. Download and install the latest code from IBM First (page 247).                                                                                                    |         |
|                                                           |                                                                       | <ol> <li>Power on the printer in download mode and load flash memory<br/>(page 261).</li> </ol>                                                                                                    |         |
|                                                           |                                                                       | a. If you encounter loading problems, go to the appropriate error code for resolution.                                                                                                    |         |
|                                                           |                                                                       | b. If you encounter the failure or message that brought you to<br>this procedure, replace the controller board (page 365). After<br>replacing the controller board, DO NOT make the printer<br>READY, but proceed immediately to the next step. |         |
|                                                           |                                                                       | 7. Download and install the latest code from IBM First (page 247).                                                                                                    |         |
|                                                           |                                                                       | 8. Power on the printer in download mode, and load flash memory (page 261).                                                                                                    |         |
|                                                           |                                                                       | <ol> <li>If you encounter the failure after replacing the controller board,<br/>reinstall the original controller board and contact your DDS and<br/>Second Level Support.</li> </ol>                                                           |         |

| Operator Panel Message                                 | Explanation                             | Corrective Action                                                                                                    |
|--------------------------------------------------------|-----------------------------------------|----------------------------------------------------------------------------------------------------|
| 121 PAPER NOT AT SPEED<br>SEE SETUP GUIDE              | Firmware error on the controller board. | <ol> <li>Cycle power. Run the print job again. If the message appears,<br/>download the emulation software again.</li> </ol>                                                                                                    |
| 6400-D Generation II Series:<br>121 PAP NOT AT SPEED * |                                         | <ol><li>Power on the printer. If the problem reappears, the controller<br/>board or microcode is suspect. Do the following:</li></ol>                                                                                                    |
| SEE SETUP/USERS GUIDE                                  |                                         | 3. Save the printer configuration values. (Refer to the Setup Guide.)                                                                                                    |
|                                                        |                                         | 4. Clear NVRAM (page 248).                                                                                                    |
|                                                        |                                         | 5. Download and install the latest code from IBM First (page 247).                                                                                                    |
|                                                        |                                         | <ol> <li>Power on the printer in download mode and load flash memory<br/>(page 261).</li> </ol>                                                                                                    |
|                                                        |                                         | a. If you encounter loading problems, go to the appropriate error code for resolution.                                                                                                    |
|                                                        |                                         | <ul> <li>b. If you encounter the failure or message that brought you to<br/>this procedure, replace the controller board (page 365). After<br/>replacing the controller board, DO NOT make the printer<br/>READY, but proceed immediately to the next step.</li> </ul> |
|                                                        |                                         | 7. Download and install the latest code from IBM First (page 247).                                                                                                    |
|                                                        |                                         | <ol> <li>Power on the printer in download mode, and load flash memory<br/>(page 261).</li> </ol>                                                                                                    |
|                                                        |                                         | <ol> <li>If you encounter the failure after replacing the controller board,<br/>reinstall the original controller board and contact your DDS and<br/>Second Level Support.</li> </ol>                                                                                  |

| Table 4. I | Message | List |
|------------|---------|------|
|------------|---------|------|

| Operator Panel Message                                  | Explanation                                                                                                    | Corrective Action                                                                                                    |
|---------------------------------------------------------|----------------------------------------------------------------------------------------------------|----------------------------------------------------------------------------------------------------|
| 122 PAPER NOT SCHEDULED<br>SEE SETUP GUIDE              | The paper feed process is not<br>scheduling on the controller<br>board, and the printer cannot<br>advance paper. | 1. Cycle power. Run the print job again. If the message appears, download the emulation software again.                                                                                                    |
| 6400-D Generation II Series:<br>122 PAP NOT SCHEDULED * |                                                                                                    | 2. Cycle power. Run the print job again. If the message appears, replace the MPU cable assembly.                                                                                                    |
| SEE SETUP/USERS GUIDE                                   |                                                                                                    | <ol> <li>Power on the printer. If the problem reappears, the controller<br/>board or microcode is suspect. Do the following:</li> </ol>                                                                                                    |
|                                                         |                                                                                                    | 4. Save the printer configuration values. (Refer to the Setup Guide.)                                                                                                    |
|                                                         |                                                                                                    | 5. Clear NVRAM (page 248).                                                                                                    |
|                                                         |                                                                                                    | 6. Download and install the latest code from IBM First (page 247).                                                                                                    |
|                                                         |                                                                                                    | 7. Power on the printer in download mode and load flash memory (page 261).                                                                                                    |
|                                                         |                                                                                                    | a. If you encounter loading problems, go to the appropriate error code for resolution.                                                                                                    |
|                                                         |                                                                                                    | <ul> <li>b. If you encounter the failure or message that brought you to<br/>this procedure, replace the controller board (page 365). After<br/>replacing the controller board, DO NOT make the printer<br/>READY, but proceed immediately to the next step.</li> </ul> |
|                                                         |                                                                                                    | 8. Download and install the latest code from IBM First (page 247).                                                                                                    |
|                                                         |                                                                                                    | 9. Power on the printer in download mode, and load flash memory (page 261).                                                                                                    |
|                                                         |                                                                                                    | 10. If you encounter the failure after replacing the controller board, reinstall the original controller board and contact your DDS and Second Level Support.                                                                                                    |

| Operator Panel Message                                                           | Explanation                             | Corrective Action                                                                                                    |
|----------------------------------------------------------------------------------|-----------------------------------------|----------------------------------------------------------------------------------------------------|
| 123 PAPER BUSY TOO LONG<br>SEE SETUP GUIDE                                       | Firmware error on the controller board. | <ol> <li>Cycle power. Run the print job again. If the message appears,<br/>download the emulation software again.</li> </ol>                                                                                                    |
| 6400-D Generation II Series:<br>123 PAP BUSY TOO LONG *<br>SEE SETUP/USERS GUIDE |                                         | 2. Run the print job again. If the message appears, power off and unplug the printer. Remove the paper guide assembly or pedestal top cover. Make sure connectors P106 and P107 are fully seated on the controller board.                                                                                                |
|                                                                                  |                                         | 3. Plug in the printer and power it on. Run the print job again. If the message appears, power off and unplug the printer. Make sure the MPU cable, the hammer bank logic cable, and the hammer bank power cable are undamaged and have good connections. Replace as necessary. (See the Cable Shorts Test on page 277.) |
|                                                                                  |                                         | 4. Check the shuttle for electrical shorts (page 275).                                                                                                    |
|                                                                                  |                                         | 5. Plug in the printer and power it on. If the problem reappears, the controller board or microcode is suspect. Do the following:                                                                                                    |
|                                                                                  |                                         | 6. Save the printer configuration values. (Refer to the Setup Guide.)                                                                                                    |
|                                                                                  |                                         | 7. Clear NVRAM (page 248).                                                                                                    |
|                                                                                  |                                         | 8. Download and install the latest code from IBM First (page 247).                                                                                                    |
|                                                                                  |                                         | <ol> <li>Power on the printer in download mode and load flash memory<br/>(page 261).</li> </ol>                                                                                                    |
|                                                                                  |                                         | a. If you encounter loading problems, go to the appropriate error code for resolution.                                                                                                    |
|                                                                                  |                                         | b. If you encounter the failure or message that brought you to<br>this procedure, replace the controller board (page 365). After<br>replacing the controller board, DO NOT make the printer<br>READY, but proceed immediately to the next step.                                                                          |
|                                                                                  |                                         | 10. Download and install the latest code from IBM First (page 247).                                                                                                    |
|                                                                                  |                                         | 11. Power on the printer in download mode, and load flash memory (page 261). If you encounter the failure after replacing the controller board, reinstall the original controller board and contact your DDS and Second Level Support.                                                                                   |

| Operator Panel Message                                  | Explanation                                                            | Corrective Action                                                                                                    |
|---------------------------------------------------------|------------------------------------------------------------------------|----------------------------------------------------------------------------------------------------|
| 124 PAPER FIFO OVERFLOW<br>SEE SETUP GUIDE              | Paper First In First Out Overflow.<br>Firmware error on the controller | <ol> <li>Cycle power. Run the print job again. If the message appears,<br/>download the emulation software again.</li> </ol>                                                                                                    |
| 6400-D Generation II Series:<br>124 PAP FIFO OVERFLOW * | board.                                                                 | 2. Power on the printer. If the problem reappears, the controller board or microcode is suspect. Do the following:                                                                                                    |
| SEE SETUP/USERS GUIDE                                   |                                                                        | 3. Save the printer configuration values. (Refer to the Setup Guide.)                                                                                                    |
|                                                         |                                                                        | 4. Clear NVRAM (page 248).                                                                                                    |
|                                                         |                                                                        | 5. Download and install the latest code from IBM First (page 247).                                                                                                    |
|                                                         |                                                                        | <ol> <li>Power on the printer in download mode and load flash memory<br/>(page 261).</li> </ol>                                                                                                    |
|                                                         |                                                                        | a. If you encounter loading problems, go to the appropriate error code for resolution.                                                                                                    |
|                                                         |                                                                        | b. If you encounter the failure or message that brought you to<br>this procedure, replace the controller board (page 365). After<br>replacing the controller board, DO NOT make the printer<br>READY, but proceed immediately to the next step. |
|                                                         |                                                                        | 7. Download and install the latest code from IBM First (page 247).                                                                                                    |
|                                                         |                                                                        | <ol> <li>Power on the printer in download mode, and load flash memory<br/>(page 261).</li> </ol>                                                                                                    |
|                                                         |                                                                        | <ol> <li>If you encounter the failure after replacing the controller board,<br/>reinstall the original controller board and contact your DDS and<br/>Second Level Support.</li> </ol>                                                           |

| Operator Panel Message                                                            | Explanation                         | Corrective Action                                                                                                    |
|-----------------------------------------------------------------------------------|-------------------------------------|----------------------------------------------------------------------------------------------------|
| 125 PAPER FIFO UNDERFLOW<br>SEE SETUP GUIDE                                       | Paper First In First Out Underflow. | <ol> <li>Cycle power. Run the print job again. If the message appears,<br/>download the emulation software again.</li> </ol>                                                                                                    |
| 6400-D Generation II Series:<br>125 PAP FIFO UNDERFLOW *<br>SEE SETUP/USERS GUIDE |                                     | 2. Run the print job again. If the message appears, power off and unplug the printer. Remove the paper guide assembly or pedestal top cover. Make sure connectors P106 and P107 are fully seated on the controller board. Plug in the printer.                                                    |
|                                                                                   |                                     | <ol> <li>Check hammer phasing (page 427). Try using a lower phasing<br/>value; sometimes this message indicates too high a hammer<br/>phase value.</li> </ol>                                                                                                    |
|                                                                                   |                                     | 4. Run the print job again. If the message appears, power off and<br>unplug the printer. Make sure the MPU cable, the hammer bank<br>logic cable, and the hammer bank power cable are undamaged<br>and have good connections. Replace as needed. (Refer to the<br>Cable Shorts Test on page 277.) |
|                                                                                   |                                     | 5. Check the shuttle for shorts (page 275).                                                                                                    |
|                                                                                   |                                     | <ol><li>Plug in the printer and power it on. Run the print job again. If the<br/>message appears, replace the shuttle frame assembly.</li></ol>                                                                                                    |
|                                                                                   |                                     | <ol><li>Plug in the printer and power it on. If the problem reappears, the<br/>controller board or microcode is suspect. Do the following:</li></ol>                                                                                                    |
|                                                                                   |                                     | 8. Save the printer configuration values. (Refer to the Setup Guide.)                                                                                                    |
|                                                                                   |                                     | 9. Clear NVRAM (page 248).                                                                                                    |
|                                                                                   |                                     | 10. Download and install the latest code from IBM First (page 247).                                                                                                    |
|                                                                                   |                                     | <ol> <li>Power on the printer in download mode and load flash memory<br/>(page 261).</li> </ol>                                                                                                    |
|                                                                                   |                                     | a. If you encounter loading problems, go to the appropriate error code for resolution.                                                                                                    |
|                                                                                   |                                     | <ul> <li>b. If you encounter the failure or message that brought you to<br/>this procedure, replace the controller board (page 365). After<br/>replacing the controller board, DO NOT make the printer<br/>READY, but proceed immediately to the next step.</li> </ul>                            |

| Operator Panel Message                                           | Explanation                                                                                                    | Corrective Action                                                                                                    |                                                                                                 |
|------------------------------------------------------------------|----------------------------------------------------------------------------------------------------|----------------------------------------------------------------------------------------------------|-------------------------------------------------------------------------------------------------|
| 125 PAPER FIFO UNDERFLOW                                         |                                                                                                    | 12. Download and install the latest code from IBM First (page 247).                                                                                                    |                                                                                                 |
| 6400-D Generation II Series:                                     |                                                                                                    | <ol> <li>Power on the printer in download mode, and load flash memory<br/>(page 261).</li> </ol>                                                                                                    |                                                                                                 |
| 125 PAP FIFO UNDERFLOW *<br>SEE SETUP/USERS GUIDE<br>(continued) |                                                                                                    | <ol> <li>If you encounter the failure after replacing the controller board,<br/>reinstall the original controller board and contact your DDS and<br/>Second Level Support.</li> </ol>                                                           |                                                                                                 |
|                                                                  |                                                                                                    | 15. Power on the printer. Run the print job again. If the message appears, replace the power supply board                                                                                                    |                                                                                                 |
| 126 PAPER FEED BAD TABLE<br>SEE SETUP GUIDE                      | The paper feed process on the controller board has a corrupted                                                                                                    | <ol> <li>Cycle power. Run the print job again. If the message appears,<br/>download the emulation software again.</li> </ol>                                                                                                    |                                                                                                 |
| 6400-D Generation II Series:<br>126 PAP FEED BAD TABLE *         | table. If this message appears<br>during a software download, do                                                                                                    | <ol><li>Power on the printer. If the problem reappears, the controller<br/>board or microcode is suspect. Do the following:</li></ol>                                                                                                    |                                                                                                 |
| SEE SETUP/USERS GUIDE                                            | message appears on the second                                                                                                    | 3. Save the printer configuration values. (Refer to the Setup Guide.)                                                                                                    |                                                                                                 |
|                                                                  | try, replace the controller board                                                                                                    | 4. Clear NVRAM (page 248).                                                                                                    |                                                                                                 |
|                                                                  | (page 365). Fill out the data sheet                                                                                                    | 5. Download and install the latest code from IBM First (page 247).                                                                                                    |                                                                                                 |
|                                                                  | with the defective board. After<br>replacing the controller board do<br>NOT make the printer READY, but<br>immediately download the latest<br>code from IBM First (page 247),<br>then power on in download mode<br>and load the flash memory (page<br>249. | with the defective board. After<br>replacing the controller board do<br>NOT make the printer READY, but<br>immediately download the latest                                                                                                    | <ol> <li>Power on the printer in download mode and load flash memory<br/>(page 261).</li> </ol> |
|                                                                  |                                                                                                    |                                                                                                    | a. If you encounter loading problems, go to the appropriate error code for resolution.          |
|                                                                  |                                                                                                    | b. If you encounter the failure or message that brought you to<br>this procedure, replace the controller board (page 365). After<br>replacing the controller board, DO NOT make the printer<br>READY, but proceed immediately to the next step. |                                                                                                 |
|                                                                  |                                                                                                    | 7. Download and install the latest code from IBM First (page 247).                                                                                                    |                                                                                                 |
|                                                                  |                                                                                                    | <ol> <li>Power on the printer in download mode, and load flash memory<br/>(page 261).</li> </ol>                                                                                                    |                                                                                                 |
|                                                                  |                                                                                                    | 9. If you encounter the failure after replacing the controller board, reinstall the original controller board and contact your DDS and Second Level Support                                                                                     |                                                                                                 |

| Operator Panel Message                              | Explanation                             | Corrective Action                                                                                                    |
|-----------------------------------------------------|-----------------------------------------|----------------------------------------------------------------------------------------------------|
| 127 PAPER FEED ILLEGAL STATE<br>SEE SETUP GUIDE     | Firmware error on the controller board. | <ol> <li>Cycle power. Run the print job again. If the message appears,<br/>download the emulation software again.</li> </ol>                                                                                                    |
| 6400-D Generation II Series:<br>127 ILLEGAL STATE * |                                         | 2. Power on the printer. If the problem reappears, the controller board or microcode is suspect. Do the following:                                                                                                    |
| SEE SETUP/USERS GUIDE                               |                                         | 3. Save the printer configuration values. (Refer to the Setup Guide.)                                                                                                    |
|                                                     |                                         | 4. Clear NVRAM (page 248).                                                                                                    |
|                                                     |                                         | 5. Download and install the latest code from IBM First (page 247).                                                                                                    |
|                                                     |                                         | <ol> <li>Power on the printer in download mode and load flash memory<br/>(page 261).</li> </ol>                                                                                                    |
|                                                     |                                         | a. If you encounter loading problems, go to the appropriate error code for resolution.                                                                                                    |
|                                                     |                                         | <ul> <li>b. If you encounter the failure or message that brought you to<br/>this procedure, replace the controller board (page 365). After<br/>replacing the controller board, DO NOT make the printer<br/>READY, but proceed immediately to the next step.</li> </ul> |
|                                                     |                                         | 7. Download and install the latest code from IBM First (page 247).                                                                                                    |
|                                                     |                                         | 8. Power on the printer in download mode, and load flash memory (page 261).                                                                                                    |
|                                                     |                                         | 9. If you encounter the failure after replacing the controller board, reinstall the original controller board and contact your DDS and Second Level Support.                                                                                                    |

| Table 4. M | lessage | List |
|------------|---------|------|
|------------|---------|------|

| Operator Panel Message            | Explanation                                                | Corrective Action                                                                                                    |
|-----------------------------------|------------------------------------------------------------|----------------------------------------------------------------------------------------------------|
| 128 PAPER FEED INVALID<br>COMMAND | Paper Invalid Command.<br>Firmware error on the controller | <ol> <li>Cycle power. Run the print job again. If the message appears,<br/>download the emulation software again.</li> </ol>                                                                                                    |
| 6400-D Generation II Series:      | board.                                                     | <ol><li>Power on the printer. If the problem reappears, the controller<br/>board or microcode is suspect. Do the following:</li></ol>                                                                                                    |
| 128 INVALID COMMAND *             |                                                            | 3. Save the printer configuration values. (Refer to the Setup Guide.)                                                                                                    |
| SEE SETUP/USERS GUIDE             |                                                            | 4. Clear NVRAM (page 248).                                                                                                    |
|                                   |                                                            | 5. Download and install the latest code from IBM First (page 247).                                                                                                    |
|                                   |                                                            | <ol> <li>Power on the printer in download mode and load flash memory<br/>(page 261).</li> </ol>                                                                                                    |
|                                   |                                                            | a. If you encounter loading problems, go to the appropriate error code for resolution.                                                                                                    |
|                                   |                                                            | <ul> <li>b. If you encounter the failure or message that brought you to<br/>this procedure, replace the controller board (page 365). After<br/>replacing the controller board, DO NOT make the printer<br/>READY, but proceed immediately to the next step.</li> </ul> |
|                                   |                                                            | 7. Download and install the latest code from IBM First (page 247).                                                                                                    |
|                                   |                                                            | <ol> <li>Power on the printer in download mode, and load flash memory<br/>(page 261).</li> </ol>                                                                                                    |
|                                   |                                                            | <ol> <li>If you encounter the failure after replacing the controller board,<br/>reinstall the original controller board and contact your DDS and<br/>Second Level Support.</li> </ol>                                                                                  |

| Operator Panel Message                          | Explanation                                                  | Corrective Action                                                                                                    |
|-------------------------------------------------|--------------------------------------------------------------|----------------------------------------------------------------------------------------------------|
| 129 PAPER FEED INVALID<br>PARAMETER             | Paper Invalid Parameter.<br>Firmware error on the controller | <ol> <li>Cycle power. Run the print job again. If the message appears,<br/>download the emulation software again.</li> </ol>                                                                                                    |
| SEE SETUP GUIDE<br>6400-D Generation II Series: | board.                                                       | 2. Power on the printer. If the problem reappears, the controller board or microcode is suspect. Do the following:                                                                                                    |
| 129 INVALID PARAMETER *                         |                                                              | 3. Save the printer configuration values. (Refer to the Setup Guide.)                                                                                                    |
| SEE SETUP/USERS GUIDE                           |                                                              | 4. Clear NVRAM (page 248).                                                                                                    |
|                                                 |                                                              | 5. Download and install the latest code from IBM First (page 247).                                                                                                    |
|                                                 |                                                              | <ol> <li>Power on the printer in download mode and load flash memory<br/>(page 261).</li> </ol>                                                                                                    |
|                                                 |                                                              | a. If you encounter loading problems, go to the appropriate error code for resolution.                                                                                                    |
|                                                 |                                                              | <ul> <li>b. If you encounter the failure or message that brought you to<br/>this procedure, replace the controller board (page 365). After<br/>replacing the controller board, DO NOT make the printer<br/>READY, but proceed immediately to the next step.</li> </ul> |
|                                                 |                                                              | 7. Download and install the latest code from IBM First (page 247).                                                                                                    |
|                                                 |                                                              | <ol> <li>Power on the printer in download mode, and load flash memory<br/>(page 261).</li> </ol>                                                                                                    |
|                                                 |                                                              | <ol> <li>If you encounter the failure after replacing the controller board,<br/>reinstall the original controller board and contact your DDS and<br/>Second Level Support</li> </ol>                                                                                   |

| Operator Panel Message                          | Explanation                             | Corrective Action                                                                                                    |
|-------------------------------------------------|-----------------------------------------|----------------------------------------------------------------------------------------------------|
| 130 PAPER FEED PARTLY<br>ENERGIZED              | Firmware error on the controller board. | <ol> <li>Cycle power. Run the print job again. If the message appears,<br/>download the emulation software again.</li> </ol>                                                                                                    |
| SEE SETUP GUIDE<br>6400-D Generation II Series: |                                         | <ol><li>Power on the printer. If the problem reappears, the controller<br/>board or microcode is suspect. Do the following:</li></ol>                                                                                                    |
|                                                 |                                         | 3. Save the printer configuration values. (Refer to the Setup Guide.)                                                                                                    |
| SEE SETUP/USERS GUIDE                           |                                         | 4. Clear NVRAM (page 248).                                                                                                    |
|                                                 |                                         | 5. Download and install the latest code from IBM First (page 247).                                                                                                    |
|                                                 |                                         | <ol> <li>Power on the printer in download mode and load flash memory<br/>(page 261).</li> </ol>                                                                                                    |
|                                                 |                                         | <ul> <li>a. If you encounter loading problems, go to the appropriate error<br/>code for resolution.</li> </ul>                                                                                                    |
|                                                 |                                         | b. If you encounter the failure or message that brought you to<br>this procedure, replace the controller board (page 365). After<br>replacing the controller board, DO NOT make the printer<br>READY, but proceed immediately to the next step. |
|                                                 |                                         | 7. Download and install the latest code from IBM First (page 247).                                                                                                    |
|                                                 |                                         | <ol> <li>Power on the printer in download mode, and load flash memory<br/>(page 261).</li> </ol>                                                                                                    |
|                                                 |                                         | <ol> <li>If you encounter the failure after replacing the controller board,<br/>reinstall the original controller board and contact your DDS and<br/>Second Level Support.</li> </ol>                                                           |

| Table 4. Message Li | st |
|---------------------|----|
|---------------------|----|

| Operator Panel Message                                   | Explanation                                                      | Corrective Action                                                                                                    |
|----------------------------------------------------------|------------------------------------------------------------------|----------------------------------------------------------------------------------------------------|
| 131 PAPER FEED INTERRUPT<br>SEE SETUP GUIDE              | Unexpected interrupt in the paper feed process on the controller | <ol> <li>Cycle power. Run the print job again. If the message appears,<br/>download the emulation software again.</li> </ol>                                                                                                    |
| 6400-D Generation II Series:<br>131 UNEXPECTED INTERRUPT | board.                                                           | 2. Power on the printer. If the problem reappears, the controller board or microcode is suspect. Do the following:                                                                                                    |
| SEE SETUP/USERS GUIDE                                    |                                                                  | 3. Save the printer configuration values. (Refer to the Setup Guide.)                                                                                                    |
|                                                          |                                                                  | 4. Clear NVRAM (page 248).                                                                                                    |
|                                                          |                                                                  | 5. Download and install the latest code from IBM First (page 247).                                                                                                    |
|                                                          |                                                                  | 6. Power on the printer in download mode and load flash memory (page 261).                                                                                                    |
|                                                          |                                                                  | a. If you encounter loading problems, go to the appropriate error code for resolution.                                                                                                    |
|                                                          |                                                                  | <ul> <li>b. If you encounter the failure or message that brought you to<br/>this procedure, replace the controller board (page 365). After<br/>replacing the controller board, DO NOT make the printer<br/>READY, but proceed immediately to the next step.</li> </ul> |
|                                                          |                                                                  | 7. Download and install the latest code from IBM First (page 247).                                                                                                    |
|                                                          |                                                                  | 8. Power on the printer in download mode, and load flash memory (page 261).                                                                                                    |
|                                                          |                                                                  | <ol> <li>If you encounter the failure after replacing the controller board,<br/>reinstall the original controller board and contact your DDS and<br/>Second Level Support</li> </ol>                                                                                   |

| Operator Panel Message                              | Explanation                             | Corrective Action                                                                                                    |
|-----------------------------------------------------|-----------------------------------------|----------------------------------------------------------------------------------------------------|
| 132 RIBBON INVALID COMMAND<br>SEE SETUP GUIDE       | Firmware error on the controller board. | <ol> <li>Cycle power. Run the print job again. If the message appears,<br/>download the emulation software again.</li> </ol>                                                                                                    |
| 6400-D Generation II Series:<br>132 INVALID COMMAND |                                         | <ol><li>Power on the printer. If the problem reappears, the controller<br/>board or microcode is suspect. Do the following:</li></ol>                                                                                                    |
| SEE SETUP/USERS GUIDE                               |                                         | 3. Save the printer configuration values. (Refer to the Setup Guide.)                                                                                                    |
|                                                     |                                         | 4. Clear NVRAM (page 248).                                                                                                    |
|                                                     |                                         | 5. Download and install the latest code from IBM First (page 247).                                                                                                    |
|                                                     |                                         | <ol> <li>Power on the printer in download mode and load flash memory<br/>(page 261).</li> </ol>                                                                                                    |
|                                                     |                                         | a. If you encounter loading problems, go to the appropriate error code for resolution.                                                                                                    |
|                                                     |                                         | <ul> <li>b. If you encounter the failure or message that brought you to<br/>this procedure, replace the controller board (page 365). After<br/>replacing the controller board, DO NOT make the printer<br/>READY, but proceed immediately to the next step.</li> </ul> |
|                                                     |                                         | 7. Download and install the latest code from IBM First (page 247).                                                                                                    |
|                                                     |                                         | 8. Power on the printer in download mode, and load flash memory (page 261).                                                                                                    |
|                                                     |                                         | 9. If you encounter the failure after replacing the controller board, reinstall the original controller board and contact your DDS and Second Level Support.                                                                                                    |

| Operator Panel Message                              | Explanation                             | Corrective Action                                                                                                    |
|-----------------------------------------------------|-----------------------------------------|----------------------------------------------------------------------------------------------------|
| 133 RIBBON INVALID STATE<br>SEE SETUP GUIDE         | Firmware error on the controller board. | <ol> <li>Cycle power. Run the print job again. If the message appears,<br/>download the emulation software again.</li> </ol>                                                                                                    |
| 6400-D Generation II Series:<br>133 INVALID STATE * |                                         | <ol><li>Power on the printer. If the problem reappears, the controller<br/>board or microcode is suspect. Do the following:</li></ol>                                                                                                    |
| SEE SETUP/USERS GUIDE                               |                                         | 3. Save the printer configuration values. (Refer to the Setup Guide.)                                                                                                    |
|                                                     |                                         | 4. Clear NVRAM (page 248).                                                                                                    |
|                                                     |                                         | 5. Download and install the latest code from IBM First (page 247).                                                                                                    |
|                                                     |                                         | <ol> <li>Power on the printer in download mode and load flash memory<br/>(page 261).</li> </ol>                                                                                                    |
|                                                     |                                         | a. If you encounter loading problems, go to the appropriate error code for resolution.                                                                                                    |
|                                                     |                                         | <ul> <li>b. If you encounter the failure or message that brought you to<br/>this procedure, replace the controller board (page 365). After<br/>replacing the controller board, DO NOT make the printer<br/>READY, but proceed immediately to the next step.</li> </ul> |
|                                                     |                                         | 7. Download and install the latest code from IBM First (page 247).                                                                                                    |
|                                                     |                                         | 8. Power on the printer in download mode, and load flash memory (page 261).                                                                                                    |
|                                                     |                                         | 9. If you encounter the failure after replacing the controller board, reinstall the original controller board and contact your DDS and Second Level Support                                                                                                    |

| Operator Panel Message                                | Explanation                             | Corrective Action                                                                                                    |
|-------------------------------------------------------|-----------------------------------------|----------------------------------------------------------------------------------------------------|
| 134 PLATEN INVALID COMMAND<br>SEE SETUP GUIDE         | Firmware error on the controller board. | <ol> <li>Cycle power. Run the print job again. If the message appears,<br/>download the emulation software again.</li> </ol>                                                                                                    |
| 6400-D Generation II Series:<br>134 INVALID COMMAND * |                                         | <ol><li>Power on the printer. If the problem reappears,, the controller<br/>board or microcode is suspect. Do the following:</li></ol>                                                                                                    |
| SEE SETUP/USERS GUIDE                                 |                                         | 3. Save the printer configuration values. (Refer to the Setup Guide.)                                                                                                    |
|                                                       |                                         | 4. Clear NVRAM (page 248).                                                                                                    |
|                                                       |                                         | 5. Download and install the latest code from IBM First (page 247).                                                                                                    |
|                                                       |                                         | <ol> <li>Power on the printer in download mode and load flash memory<br/>(page 261).</li> </ol>                                                                                                    |
|                                                       |                                         | a. If you encounter loading problems, go to the appropriate error code for resolution.                                                                                                    |
|                                                       |                                         | b. If you encounter the failure or message that brought you to<br>this procedure, replace the controller board (page 365). After<br>replacing the controller board, DO NOT make the printer<br>READY, but proceed immediately to the next step. |
|                                                       |                                         | 7. Download and install the latest code from IBM First (page 247).                                                                                                    |
|                                                       |                                         | <ol> <li>Power on the printer in download mode, and load flash memory<br/>(page 261).</li> </ol>                                                                                                    |
|                                                       |                                         | <ol> <li>If you encounter the failure after replacing the controller board,<br/>reinstall the original controller board and contact your DDS and<br/>Second Level Support.</li> </ol>                                                           |

| Operator Panel Message                              | Explanation                             | Corrective Action                                                                                                    |
|-----------------------------------------------------|-----------------------------------------|----------------------------------------------------------------------------------------------------|
| 135 PLATEN INVALID STATE<br>SEE SETUP GUIDE         | Firmware error on the controller board. | <ol> <li>Cycle power. Run the print job again. If the message appears,<br/>download the emulation software again.</li> </ol>                                                                                                    |
| 6400-D Generation II Series:<br>135 INVALID STATE * |                                         | 2. Power on the printer. If the problem reappears, the controller board or microcode is suspect. Do the following:                                                                                                    |
| SEE SETUP/USERS GUIDE                               |                                         | 3. Save the printer configuration values. (Refer to the Setup Guide.)                                                                                                    |
|                                                     |                                         | 4. Clear NVRAM (page 248).                                                                                                    |
|                                                     |                                         | 5. Download and install the latest code from IBM First (page 247).                                                                                                    |
|                                                     |                                         | <ol> <li>Power on the printer in download mode and load flash memory<br/>(page 261).</li> </ol>                                                                                                    |
|                                                     |                                         | a. If you encounter loading problems, go to the appropriate error code for resolution.                                                                                                    |
|                                                     |                                         | <ul> <li>b. If you encounter the failure or message that brought you to<br/>this procedure, replace the controller board (page 365). After<br/>replacing the controller board, DO NOT make the printer<br/>READY, but proceed immediately to the next step.</li> </ul> |
|                                                     |                                         | 7. Download and install the latest code from IBM First (page 247).                                                                                                    |
|                                                     |                                         | 8. Power on the printer in download mode, and load flash memory (page 261).                                                                                                    |
|                                                     |                                         | <ol> <li>If you encounter the failure after replacing the controller board,<br/>reinstall the original controller board and contact your DDS and<br/>Second Level Support</li> </ol>                                                                                   |

| Operator Panel Message                                  | Explanation                             | Corrective Action                                                                                                    |
|---------------------------------------------------------|-----------------------------------------|----------------------------------------------------------------------------------------------------|
| 136 PLATEN INVALID PARAMETER<br>SEE SETUP GUIDE         | Firmware error on the controller board. | <ol> <li>Cycle power. Run the print job again. If the message appears,<br/>download the emulation software again.</li> </ol>                                                                                                    |
| 6400-D Generation II Series:<br>136 INVALID PARAMETER * |                                         | <ol><li>Power on the printer. If the problem reappears, the controller<br/>board or microcode is suspect. Do the following:</li></ol>                                                                                                    |
| SEE SETUP/USERS GUIDE                                   |                                         | 3. Save the printer configuration values. (Refer to the Setup Guide.)                                                                                                    |
|                                                         |                                         | 4. Clear NVRAM (page 248).                                                                                                    |
|                                                         |                                         | 5. Download and install the latest code from IBM First (page 247).                                                                                                    |
|                                                         |                                         | <ol> <li>Power on the printer in download mode and load flash memory<br/>(page 261).</li> </ol>                                                                                                    |
|                                                         |                                         | a. If you encounter loading problems, go to the appropriate error code for resolution.                                                                                                    |
|                                                         |                                         | b. If you encounter the failure or message that brought you to<br>this procedure, replace the controller board (page 365). After<br>replacing the controller board, DO NOT make the printer<br>READY, but proceed immediately to the next step. |
|                                                         |                                         | 7. Download and install the latest code from IBM First (page 247).                                                                                                    |
|                                                         |                                         | 8. Power on the printer in download mode, and load flash memory (page 261).                                                                                                    |
|                                                         |                                         | <ol> <li>If you encounter the failure after replacing the controller board,<br/>reinstall the original controller board and contact your DDS and<br/>Second Level Support.</li> </ol>                                                           |

| Operator Panel Message                           | Explanation                             | Corrective Action                                                                                                    |
|--------------------------------------------------|-----------------------------------------|----------------------------------------------------------------------------------------------------|
| 137 SHUTTLE INVALID COMMAND<br>SEE SETUP GUIDE   | Firmware error on the controller board. | <ol> <li>Cycle power. Run the print job again. If the message appears,<br/>download the emulation software again.</li> </ol>                                                                                                    |
| 6400-D Generation II Series:                     |                                         | 2. Check the shuttle for electrical shorts (page 275).                                                                                                    |
| 137 SHUTL INVALID CMD *<br>SEE SETUP/USERS GUIDE |                                         | <ol> <li>Power on the printer. If the problem reappears, the controller<br/>board or microcode is suspect. Do the following:</li> </ol>                                                                                                    |
|                                                  |                                         | 4. Save the printer configuration values. (Refer to the Setup Guide.)                                                                                                    |
|                                                  |                                         | 5. Clear NVRAM (page 248).                                                                                                    |
|                                                  |                                         | 6. Download and install the latest code from IBM First (page 247).                                                                                                    |
|                                                  |                                         | <ol> <li>Power on the printer in download mode and load flash memory<br/>(page 261).</li> </ol>                                                                                                    |
|                                                  |                                         | a. If you encounter loading problems, go to the appropriate error code for resolution.                                                                                                    |
|                                                  |                                         | <ul> <li>b. If you encounter the failure or message that brought you to<br/>this procedure, replace the controller board (page 365). After<br/>replacing the controller board, DO NOT make the printer<br/>READY, but proceed immediately to the next step.</li> </ul> |
|                                                  |                                         | 8. Download and install the latest code from IBM First (page 247).                                                                                                    |
|                                                  |                                         | 9. Power on the printer in download mode, and load flash memory (page 261).                                                                                                    |
|                                                  |                                         | <ol> <li>If you encounter the failure after replacing the controller board,<br/>reinstall the original controller board and contact your DDS and<br/>Second Level Support.</li> </ol>                                                                                  |

| Operator Panel Message                            | Explanation                             |     | Corrective Action                                                                                                    |
|---------------------------------------------------|-----------------------------------------|-----|----------------------------------------------------------------------------------------------------|
| 138 SHUTTLE INVALID PARAMETER<br>SEE SETUP GUIDE  | Firmware error on the controller board. | 1.  | Cycle power. Run the print job again. If the message appears, download the emulation software again.                                                                                                    |
| 6400-D Generation II Series:                      |                                         | 2.  | Check the shuttle for electrical shorts (page 275).                                                                                                    |
| 138 SHUTL INVALID PARM *<br>SEE SETUP/USERS GUIDE |                                         | 3.  | Power on the printer. If the problem reappears, the controller board or microcode is suspect. Do the following:                                                                                                    |
|                                                   |                                         | 4.  | Save the printer configuration values. (Refer to the Setup Guide.)                                                                                                    |
|                                                   |                                         | 5.  | Clear NVRAM (page 248).                                                                                                    |
|                                                   |                                         | 6.  | Download and install the latest code from IBM First (page 247).                                                                                                    |
|                                                   |                                         | 7.  | Power on the printer in download mode and load flash memory (page 261).                                                                                                    |
|                                                   |                                         |     | a. If you encounter loading problems, go to the appropriate error code for resolution.                                                                                                    |
|                                                   |                                         |     | b. If you encounter the failure or message that brought you to<br>this procedure, replace the controller board (page 365). After<br>replacing the controller board, DO NOT make the printer<br>READY, but proceed immediately to the next step. |
|                                                   |                                         | 8.  | Download and install the latest code from IBM First (page 247).                                                                                                    |
|                                                   |                                         | 9.  | Power on the printer in download mode, and load flash memory (page 261).                                                                                                    |
|                                                   |                                         | 10. | If you encounter the failure after replacing the controller board,<br>reinstall the original controller board and contact your DDS and<br>Second Level Support.                                                                                 |

| Operator Panel Message                                                     | Explanation                             |    | Corrective Action                                                                                                    |
|----------------------------------------------------------------------------|-----------------------------------------|----|----------------------------------------------------------------------------------------------------|
| 139 SHUTTLE OVERSPEED<br>SEE SETUP GUIDE                                   | Firmware error on the controller board. | 1. | Cycle power. Run the print job again. If the message appears, download the emulation software again.                                                                                                    |
| 6400-D Generation II Series:<br>139 MACHINE CHECK<br>SEE SETUP/USERS GUIDE |                                         | 2. | Remove the shuttle cover. Remove the paper guide assembly or<br>the pedestal top cover. Make sure the MPU cable (P/N 14H5329)<br>is not pinched. Check both the section of MPU cable coming from<br>the sensor and the intermediate cable extension that runs to the<br>controller board. (Refer to the Interconnection Diagram in Chapter<br>3.) Check the resistance of the MPU at connector P107. (Refer to<br>the Main Wire Harness Test Tables in Chapter 3.) Replace the<br>MPU if it fails the test. Adjust the gap between the MPU and the<br>shuttle motor flywheel to 0.010 inch (0.254 mm). |
|                                                                            |                                         | 3. | Check the shuttle for electrical shorts (page 275).                                                                                                    |
|                                                                            |                                         | 4. | Power on the printer. If the problem reappears, the controller board or microcode is suspect. Do the following:                                                                                                    |
|                                                                            |                                         | 5. | Save the printer configuration values. (Refer to the Setup Guide.)                                                                                                    |
|                                                                            |                                         | 6. | Clear NVRAM (page 248).                                                                                                    |
|                                                                            |                                         | 7. | Download and install the latest code from IBM First (page 247).                                                                                                    |
|                                                                            |                                         | 8. | Power on the printer in download mode and load flash memory (page 261).                                                                                                    |
|                                                                            |                                         |    | a. If you encounter loading problems, go to the appropriate error code for resolution.                                                                                                    |
|                                                                            |                                         |    | <ul> <li>b. If you encounter the failure or message that brought you to<br/>this procedure, replace the controller board (page 365). After<br/>replacing the controller board, DO NOT make the printer<br/>READY, but proceed immediately to the next step.</li> </ul>                                                                                                    |
|                                                                            |                                         | 9. | Download and install the latest code from IBM First (page 247).                                                                                                    |
|                                                                            |                                         | 10 | . Power on the printer in download mode, and load flash memory<br>(page 261). If you encounter the failure after replacing the<br>controller board, reinstall the original controller board and contact<br>your DDS and Second Level Support.                                                                                                    |

| Table 4. Messac | le | List |
|-----------------|----|------|
|-----------------|----|------|

| Operator Panel Message                   | Explanation                                                                                                    |                                                                                                    | Corrective Action                                                                                                    |
|------------------------------------------|----------------------------------------------------------------------------------------------------|----------------------------------------------------------------------------------------------------|----------------------------------------------------------------------------------------------------|
| 140 48 VOLTS FAILED *<br>SEE USERS GUIDE | The power supply is not<br>generating a proper 48 Volts, or<br>the controller board is not<br>detecting a 48 Volt output from the<br>power supply board | 1.                                                                                                    | Power off and unplug the printer. Remove the paper guide assembly or top cover to gain access to the card cage.                                   |
|                                          |                                                                                                    | 2.                                                                                                    | Make sure the power supply board is correctly connected to the controller board.                                                                  |
|                                          |                                                                                                    | 3.                                                                                                    | Plug in the printer and power it on. If the message appears, replace the power supply.                                                            |
|                                          |                                                                                                    | 4.                                                                                                    | Power on the printer. If the message appears, reinstall the original power supply. The controller board or the code is suspect. Do the following: |
|                                          |                                                                                                    | 5.                                                                                                    | Save the printer configuration values. (Refer to the Setup Guide.)                                                                                |
|                                          |                                                                                                    | 6.                                                                                                    | Clear the NVRAM (page 248).                                                                                                    |
|                                          |                                                                                                    | 7.                                                                                                    | Download and install the latest code from IBM First (page 247).                                                                                   |
|                                          |                                                                                                    | 8.                                                                                                    | Power on the printer in download mode and load flash memory (page 261).                                                                           |
|                                          |                                                                                                    |                                                                                                    | a. If you encounter loading problems, go to the appropriate error code for resolution.                                                            |
|                                          |                                                                                                    | b. If you encounter the failure or message that brought you to this procedure, contact your DDS and Second Level Support. |                                                                                                    |

| Operator Panel Message                       | Explanation                                                     | Corrective Action                                                                                                    |                    |
|----------------------------------------------|-----------------------------------------------------------------|----------------------------------------------------------------------------------------------------|--------------------|
| 142 PAP FEED DRIVE FAIL *<br>SEE USERS GUIDE | Paper Feed Driver Circuit. The paper feed driver circuit on the | <ol> <li>Power off and unplug the printer. Refer to the Main Wire Ha<br/>Test Diagnostic (page 279) to complete the following subster</li> </ol>                                                                                                    | rness<br>eps:      |
|                                              | controller board is drawing too much current.                   | <ul> <li>Measure the resistance of the paper feed motor. Compa<br/>readings with the values in the two tables mentioned in<br/>test diagnostic. Replace any defective motors.</li> </ul>                                                                     | re the<br>the      |
|                                              |                                                                 | <ul> <li>Inspect the cable going from the paper feed motor to the<br/>controller board. Replace the cable if you find any dama</li> </ul>                                                                                                    | e<br>age.          |
|                                              |                                                                 | <ol><li>Plug in the printer and power it on. If the message appears,<br/>controller board or microcode is suspect. Do the following:</li></ol>                                                                                                    | the                |
|                                              |                                                                 | 3. Save the printer configuration values. (Refer to the Setup G                                                                                                    | iuide.)            |
|                                              |                                                                 | 4. Clear NVRAM (page 248).                                                                                                    |                    |
|                                              |                                                                 | 5. Download and install the latest code from IBM First (page 2                                                                                                    | 47).               |
|                                              |                                                                 | <ol> <li>Power on the printer in download mode and load flash mem<br/>(page 261).</li> </ol>                                                                                                    | iory               |
|                                              |                                                                 | <ul> <li>a. If you encounter loading problems, go to the appropriate code for resolution.</li> </ul>                                                                                                    | error              |
|                                              |                                                                 | <ul> <li>b. If you encounter the failure or message that brought you<br/>this procedure, replace the controller board (page 365).<br/>replacing the controller board, DO NOT make the printe<br/>READY, but proceed immediately to the next step.</li> </ul> | u to<br>After<br>r |
|                                              |                                                                 | 7. Download and install the latest code from IBM First (page 2                                                                                                    | 47).               |
|                                              |                                                                 | <ol> <li>Power on the printer in download mode and load flash mem<br/>(page 261).</li> </ol>                                                                                                    | iory               |
|                                              |                                                                 | <ol> <li>If you encounter the failure after replacing the controller boar<br/>reinstall the original controller board and contact your DDS<br/>Second Level Support.</li> </ol>                                                                              | ard,<br>and        |

| Table 4. Messa | ge | List |
|----------------|----|------|
|----------------|----|------|

| Operator Panel Message                       | Explanation                                                                     | Corrective Action                                                                                                    |
|----------------------------------------------|---------------------------------------------------------------------------------|----------------------------------------------------------------------------------------------------|
| 143 SHUTL DRIVER FAILED *<br>SEE USERS GUIDE | The shuttle driver circuit on the controller board is drawing too much current. | <ol> <li>Power off and unplug the printer. Remove the paper guide<br/>assembly or top cover to gain access to the card cage. Make sure<br/>the shuttle data and power cables are undamaged and have good<br/>connections at the shuttle and the controller board.</li> </ol> |
|                                              |                                                                                 | 2. Check the shuttle for electrical shorts (page 275).                                                                                                    |
|                                              |                                                                                 | 3. Plug in the printer and power it on. If the message appears, the controller board or microcode is suspect. Do the following:                                                                                                    |
|                                              |                                                                                 | 4. Save the printer configuration values. (Refer to the Setup Guide.)                                                                                                    |
|                                              |                                                                                 | 5. Clear NVRAM (page 248).                                                                                                    |
|                                              |                                                                                 | 6. Download and install the latest code from IBM First (page 247).                                                                                                    |
|                                              |                                                                                 | 7. Power on the printer in download mode and load flash memory (page 261).                                                                                                    |
|                                              |                                                                                 | a. If you encounter loading problems, go to the appropriate error code for resolution.                                                                                                    |
|                                              |                                                                                 | b. If you encounter the failure or message that brought you to<br>this procedure, replace the controller board (page 365). After<br>replacing the controller board, DO NOT make the printer<br>READY, but proceed immediately to the next step.                              |
|                                              |                                                                                 | 8. Download and install the latest code from IBM First (page 247).                                                                                                    |
|                                              |                                                                                 | <ol> <li>Power on the printer in download mode and load flash memory<br/>(page 261).</li> </ol>                                                                                                    |
|                                              |                                                                                 | <ol> <li>If you encounter the failure after replacing the controller board,<br/>reinstall the original controller board and contact your DDS and<br/>Second Level Support.</li> </ol>                                                                                        |
|                                              |                                                                                 | 11. Power on the printer. If the message appears, replace the shuttle frame assembly.                                                                                                    |
| 990 MACHINE CHECK                            | Host status message.                                                            | No action required.                                                                                                    |

| Operator Panel Message                           | Explanation                                                                                                    | Corrective Action                                                                                                    |                                                         |  |  |  |  |  |  |  |  |  |  |                                                                                                    |
|--------------------------------------------------|----------------------------------------------------------------------------------------------------|----------------------------------------------------------------------------------------------------|---------------------------------------------------------|--|--|--|--|--|--|--|--|--|--|----------------------------------------------------------------------------------------------------|
| 998 NON-VOLATILE MEMORY                          | Large emulations reduce the                                                                                                    | 1. Clear NVRAM (page 248).                                                                                                    |                                                         |  |  |  |  |  |  |  |  |  |  |                                                                                                    |
| FAILED                                           | amount of space available for                                                                                                    | 2. Power off and unplug the printer.                                                                                                    |                                                         |  |  |  |  |  |  |  |  |  |  |                                                                                                    |
|                                                  | means that sometimes fewer than<br>8 configurations can be saved. If                                                                                  | <ol> <li>Make sure the printer has at least 8MB of flash memory and at<br/>least 8MB of DRAM.</li> </ol>                                                                                    |                                                         |  |  |  |  |  |  |  |  |  |  |                                                                                                    |
|                                                  | this message appears when<br>saving a configuration, it means<br>the printer is out of memory.<br>Previously saved configurations                     | 4. Replace the coax/twinax board and adapter.                                                                                                    |                                                         |  |  |  |  |  |  |  |  |  |  |                                                                                                    |
|                                                  |                                                                                                    | <ol> <li>If the message appears at power-up, replace the flash memory.<br/>Do NOT make the printer READY—go to the next step.</li> </ol>                                                    |                                                         |  |  |  |  |  |  |  |  |  |  |                                                                                                    |
|                                                  | will still be available, but the one                                                                                                    | 6. Download the latest code from IBM First (page 247).                                                                                                    |                                                         |  |  |  |  |  |  |  |  |  |  |                                                                                                    |
|                                                  | that was "saved" when the<br>message appeared is not in<br>memory. If this message appears<br>at power-up, it means the flash<br>memory is defective. | <ol> <li>Power on the printer in download mode and load flash memory<br/>(page 261).</li> </ol>                                                                                             |                                                         |  |  |  |  |  |  |  |  |  |  |                                                                                                    |
|                                                  |                                                                                                    | 8. If the message appears while saving a configuration, the printer is out of memory and will not save that or subsequent configurations. (Previously saved configurations are still okay.) |                                                         |  |  |  |  |  |  |  |  |  |  |                                                                                                    |
|                                                  |                                                                                                    |                                                                                                    |                                                         |  |  |  |  |  |  |  |  |  |  | <ol> <li>If the message appears after replacing/increasing memory,<br/>replace the controller board (page 365). Fill out the data sheet<br/>provided in the box and return it with the defective board. Do NOT<br/>make the printer READY—proceed to the next step.</li> </ol> |
|                                                  |                                                                                                    |                                                                                                    | 10. Download the latest code from IBM First (page 247). |  |  |  |  |  |  |  |  |  |  |                                                                                                    |
|                                                  |                                                                                                    | 11. Power on the printer in download mode and load flash memory (page 261).                                                                                                    |                                                         |  |  |  |  |  |  |  |  |  |  |                                                                                                    |
| A97 GRAPHIC CHECK ERROR<br>PRESS STOP THEN START | The printer received a non-<br>printable character over a twinax interface.                                                                           | Press Stop then Start.                                                                                                    |                                                         |  |  |  |  |  |  |  |  |  |  |                                                                                                    |
| B00 STATUS: SDRAM<br>DETECTION 33MHZ             | Status message from PPC<br>controller: the printer has begun<br>its boot-up initialization routines<br>and is checking for the presence<br>of SDRAM.  | No action required.                                                                                                    |                                                         |  |  |  |  |  |  |  |  |  |  |                                                                                                    |

| Operator Panel Message                               | Explanation                                                                                          | Corrective Action                                                                                                    |
|------------------------------------------------------|----------------------------------------------------------------------------------------------------|----------------------------------------------------------------------------------------------------|
| B01 STATUS: 8245<br>SDRAM TEST 32MB                  | Status message from PPC<br>controller: printer boot-up routines<br>are testing SDRAM.                | No action required.                                                                                                    |
| B10 ERROR:<br>NO DRAM DETECTED*                      | Boot-up routines did not detect<br>the presence of the SDRAM<br>DIMM on the PPC controller<br>board. | <ol> <li>Cycle power. If the message appears again, power down and<br/>check that there is an SDRAM DIMM installed on the controller<br/>board. If not, install the SDRAM. If so, reseat the SDRAM DIMM.</li> </ol> |
|                                                      |                                                                                                    | 2. Power on the printer. If the message appears, replace the SDRAM DIMM.                                                                                                    |
|                                                      |                                                                                                    | <ol> <li>Power on the printer. If the message appears, replace the<br/>controller board (page 365). Record the message and return it<br/>with the defective board.</li> </ol>                                       |
| B11 ERROR: SDR/<br>RAM TEST FAILED* initial<br>contr | SDRAM failed the boot<br>initialization test on the PPC<br>controller board.                         | <ol> <li>Cycle power. If the message appears again, power down, unplug<br/>the printer, and reseat the SDRAM DIMM.</li> </ol>                                                                                       |
|                                                      |                                                                                                    | <ol><li>Plug in the printer and power it on. If the message appears,<br/>replace the SDRAM DIMM.</li></ol>                                                                                                    |
|                                                      |                                                                                                    | 3. Plug in the printer and power it on. If the message appears, replace the controller board (page 365). Record the message and return it with the defective board.                                                 |
| B12 ERROR:<br>PROGRAM MISSING*                       | The printer does not see a program in flash memory on the PPC controller board.                      | There is no program in printer memory. Download an emulation.                                                                                                    |
| B13 ERROR:<br>NOT COMPATIBLE*                        | The printer is not compatible with the downloaded program on the PPC controller board.               | Load the correct emulation software option(s) for this printer.                                                                                                    |
| B19 ERROR:<br>DC RETURNED*                           | This message from the PPC controller board indicates an incorrectly assembled and tested machine.    | Cycle power. If the message appears again contact the printer manufacturer and report this message.                                                                                                    |

| Operator Panel Message           | Explanation                                                                                                    | Corrective Action   |
|----------------------------------|----------------------------------------------------------------------------------------------------|---------------------|
| B20: STATUS 00%<br>DOWNLOAD MODE | Status message from the PPC<br>controller board informing the<br>operator that software is being<br>downloaded. Percentage figure<br>indicates approximate amount<br>loaded into the printer. | No action required. |
| B21: STATUS<br>PRINTER RESET     | Status message from the PPC controller board informing the operator that the printer is undergoing a system reset.                                                                            | No action required. |

| Table | 4. | Message | List |
|-------|----|---------|------|
|       |    | moodage |      |

| Operator Panel Message         | Explanation                                             | Corrective Action                                                                                                    |
|--------------------------------|---------------------------------------------------------|----------------------------------------------------------------------------------------------------|
| B22 ERROR:<br>DECOMPRESS SIZE* | Flash memory on the PPC controller board has not passed | 1. Cycle power. If the message appears again, power down, unplug the printer, and reseat the flash SIMM.                                                                                                    |
|                                | boot initialization tests.                              | 2. Plug in the printer and power it on. If the message appears, replace the flash SIMM.                                                                                                    |
|                                |                                                         | 3. Plug in the printer and power it on. If the message appears, the controller board or microcode is suspect. Do the following:                                                                                                    |
|                                |                                                         | 4. Save the printer configuration values. (Refer to the User's Guide.)                                                                                                    |
|                                |                                                         | 5. Clear NVRAM (page 248).                                                                                                    |
|                                |                                                         | 6. Download and install the latest code from IBM First (page 247).                                                                                                    |
|                                |                                                         | <ol> <li>Power on the printer in download mode and load flash memory<br/>(page 261).</li> </ol>                                                                                                    |
|                                |                                                         | a. If you encounter loading problems, go to the appropriate error code for resolution.                                                                                                    |
|                                |                                                         | <ul> <li>b. If you encounter the failure or message that brought you to<br/>this procedure, replace the controller board (page 365). After<br/>replacing the controller board, DO NOT make the printer<br/>READY, but proceed immediately to the next step.</li> </ul> |
|                                |                                                         | 8. Download and install the latest code from IBM First (page 247).                                                                                                    |
|                                |                                                         | 9. Power on the printer in download mode, and load flash memory (page 261).                                                                                                    |
|                                |                                                         | 10. If you encounter the failure after replacing the controller board, reinstall the original controller board and contact your DDS and Second Level Support.                                                                                                    |

| Table 4. M | <b>Message</b> | List |
|------------|----------------|------|
|------------|----------------|------|

| Operator Panel Message          | Explanation                                                                                                    | Corrective Action                                                                                                    |
|---------------------------------|----------------------------------------------------------------------------------------------------|----------------------------------------------------------------------------------------------------|
| B23 ERROR:<br>DECOMPRESS CKSUM* | Flash memory has not passed boot initialization tests on the PPC                                                                                      | <ol> <li>Cycle power. If the message appears again, power down, unplug<br/>the printer, and reseat the flash SIMM.</li> </ol>                                                                                                    |
|                                 | controller board.                                                                                                    | 2. Plug in the printer and power it on. If the message appears, replace the flash SIMM.                                                                                                    |
|                                 |                                                                                                    | 3. Plug in the printer and power it on. If the message appears, the controller board or microcode is suspect. Do the following:                                                                                                    |
|                                 |                                                                                                    | 4. Save the printer configuration values. (Refer to the User's Guide.)                                                                                                    |
|                                 |                                                                                                    | 5. Clear NVRAM (page 248).                                                                                                    |
|                                 |                                                                                                    | 6. Download and install the latest code from IBM First (page 247).                                                                                                    |
|                                 |                                                                                                    | <ol> <li>Power on the printer in download mode and load flash memory<br/>(page 261).</li> </ol>                                                                                                    |
|                                 |                                                                                                    | a. If you encounter loading problems, go to the appropriate error code for resolution.                                                                                                    |
|                                 |                                                                                                    | b. If you encounter the failure or message that brought you to<br>this procedure, replace the controller board (page 365). After<br>replacing the controller board, DO NOT make the printer<br>READY, but proceed immediately to the next step. |
|                                 |                                                                                                    | 8. Download and install the latest code from IBM First (page 247).                                                                                                    |
|                                 |                                                                                                    | <ol> <li>Power on the printer in download mode, and load flash memory<br/>(page 261).</li> </ol>                                                                                                    |
|                                 |                                                                                                    | <ol> <li>If you encounter the failure after replacing the controller board,<br/>reinstall the original controller board and contact your DDS and<br/>Second Level Support.</li> </ol>                                                           |
| B30: STATUS<br>INITIALIZING     | Status message from the PPC<br>controller board: the printer is<br>running its initialiation routines<br>afer startup and successful<br>memory tests. | No action required.                                                                                                    |

| Table 4. M | <b>Message</b> | List |
|------------|----------------|------|
|------------|----------------|------|

| Operator Panel Message                | Explanation                                                                        | Corrective Action                                                                                                    |
|---------------------------------------|------------------------------------------------------------------------------------|----------------------------------------------------------------------------------------------------|
| B40 ERROR: SDRAM<br>EEPROM CKSUM BAD* | Flash memory has not passed boot initialization tests on the PPC controller board. | 1. Cycle power. If the message appears again, power down, unplug the printer, and reseat the flash SIMM.                                                                                                    |
|                                       |                                                                                    | 2. Plug in the printer and power it on. If the message appears, replace the flash SIMM.                                                                                                    |
|                                       |                                                                                    | 3. Plug in the printer and power it on. If the message appears, the controller board or microcode is suspect. Do the following:                                                                                                    |
|                                       |                                                                                    | 4. Save the printer configuration values. (Refer to the User's Guide.)                                                                                                    |
|                                       |                                                                                    | 5. Clear NVRAM (page 248).                                                                                                    |
|                                       |                                                                                    | 6. Download and install the latest code from IBM First (page 247).                                                                                                    |
|                                       |                                                                                    | <ol> <li>Power on the printer in download mode and load flash memory<br/>(page 261).</li> </ol>                                                                                                    |
|                                       |                                                                                    | a. If you encounter loading problems, go to the appropriate error code for resolution.                                                                                                    |
|                                       |                                                                                    | <ul> <li>b. If you encounter the failure or message that brought you to<br/>this procedure, replace the controller board (page 365). After<br/>replacing the controller board, DO NOT make the printer<br/>READY, but proceed immediately to the next step.</li> </ul> |
|                                       |                                                                                    | 8. Download and install the latest code from IBM First (page 247).                                                                                                    |
|                                       |                                                                                    | 9. Power on the printer in download mode, and load flash memory (page 261).                                                                                                    |
|                                       |                                                                                    | <ol> <li>If you encounter the failure after replacing the controller board,<br/>reinstall the original controller board and contact your DDS and<br/>Second Level Support.</li> </ol>                                                                                  |

| Operator Panel Message               | Explanation                                                | Corrective Action                                                                                                    |
|--------------------------------------|------------------------------------------------------------|----------------------------------------------------------------------------------------------------|
| B41 ERROR: DIMM<br>MEMORY NOT SDRAM* | The DRAM DIMM installed on the PPC controller board is not | 1. Cycle power. If the message appears again, power down, unplug the printer, and reseat the SDRAM DIMM.                                                                                                    |
|                                      | Synchronous DRAM (SDRAM).                                  | 2. Plug in the printer and power it on. If the message appears, install a new SDRAM DIMM of the correct type and size.                                                                                                    |
|                                      |                                                            | 3. Plug in the printer and power it on. If the message appears, the controller board or microcode is suspect. Do the following:                                                                                                    |
|                                      |                                                            | 4. Save the printer configuration values. (Refer to the User's Guide.)                                                                                                    |
|                                      |                                                            | 5. Clear NVRAM (page 248).                                                                                                    |
|                                      |                                                            | 6. Download and install the latest code from IBM First (page 247).                                                                                                    |
|                                      |                                                            | <ol> <li>Power on the printer in download mode and load flash memory<br/>(page 261).</li> </ol>                                                                                                    |
|                                      |                                                            | a. If you encounter loading problems, go to the appropriate error code for resolution.                                                                                                    |
|                                      |                                                            | <ul> <li>b. If you encounter the failure or message that brought you to<br/>this procedure, replace the controller board (page 365). After<br/>replacing the controller board, DO NOT make the printer<br/>READY, but proceed immediately to the next step.</li> </ul> |
|                                      |                                                            | 8. Download and install the latest code from IBM First (page 247).                                                                                                    |
|                                      |                                                            | 9. Power on the printer in download mode, and load flash memory (page 261).                                                                                                    |
|                                      |                                                            | 10. If you encounter the failure after replacing the controller board, reinstall the original controller board and contact your DDS and Second Level Support.                                                                                                    |

| Table 4. Message Lis | st |  |
|----------------------|----|--|
|----------------------|----|--|

| Operator Panel Message                | Explanation                                                                                 | Corrective Action                                                                                                    |
|---------------------------------------|---------------------------------------------------------------------------------------------|----------------------------------------------------------------------------------------------------|
| B42 ERROR: SDRAM<br>ROWS NOT ALLOWED* | Printer boot initialization tests<br>detect incorrect SDRAM on the<br>PPC controller board. | 1. Cycle power. If the message appears again, power down, unplug the printer, and reseat the SDRAM DIMM.                                                                                                    |
|                                       |                                                                                             | 2. Plug in the printer and power it on. If the message appears, install a new SDRAM DIMM of the correct type and size.                                                                                                    |
|                                       |                                                                                             | 3. Plug in the printer and power it on. If the message appears, the controller board or microcode is suspect. Do the following:                                                                                                    |
|                                       |                                                                                             | 4. Save the printer configuration values. (Refer to the User's Guide.)                                                                                                    |
|                                       |                                                                                             | 5. Clear NVRAM (page 248).                                                                                                    |
|                                       |                                                                                             | 6. Download and install the latest code from IBM First (page 247).                                                                                                    |
|                                       |                                                                                             | <ol> <li>Power on the printer in download mode and load flash memory<br/>(page 261).</li> </ol>                                                                                                    |
|                                       |                                                                                             | a. If you encounter loading problems, go to the appropriate error code for resolution.                                                                                                    |
|                                       |                                                                                             | <ul> <li>b. If you encounter the failure or message that brought you to<br/>this procedure, replace the controller board (page 365). After<br/>replacing the controller board, DO NOT make the printer<br/>READY, but proceed immediately to the next step.</li> </ul> |
|                                       |                                                                                             | 8. Download and install the latest code from IBM First (page 247).                                                                                                    |
|                                       |                                                                                             | 9. Power on the printer in download mode, and load flash memory (page 261).                                                                                                    |
|                                       |                                                                                             | 10. If you encounter the failure after replacing the controller board, reinstall the original controller board and contact your DDS and Second Level Support.                                                                                                    |

| Table | 4. | Message List |  |
|-------|----|--------------|--|
|       |    | moodage =iet |  |

| Operator Panel Message              | Explanation                                                                                                    | Corrective Action                                                                                                    |                                                                                                 |
|-------------------------------------|----------------------------------------------------------------------------------------------------|----------------------------------------------------------------------------------------------------|-------------------------------------------------------------------------------------------------|
| B43 ERROR: SDRAM<br>TOO MANY BANKS* | Printer boot initialization tests detect incorrect SDRAM on the                                                                                               | 1. Cycle power. If the message appears again, power down, unplug the printer, and reseat the SDRAM DIMM.                                                                                                    |                                                                                                 |
|                                     | PPC controller board.                                                                                                    | 2. Plug in the printer and power it on. If the message appears, install a new SDRAM DIMM of the correct type and size.                                                                                                    |                                                                                                 |
|                                     |                                                                                                    | 3. Plug in the printer and power it on. If the message appears, the controller board or microcode is suspect. Do the following:                                                                                                    |                                                                                                 |
|                                     |                                                                                                    | 4. Save the printer configuration values. (Refer to the User's Guide.)                                                                                                    |                                                                                                 |
|                                     |                                                                                                    | 5. Clear NVRAM (page 248).                                                                                                    |                                                                                                 |
|                                     |                                                                                                    | 6. Download and install the latest code from IBM First (page 247).                                                                                                    |                                                                                                 |
|                                     |                                                                                                    |                                                                                                    | <ol> <li>Power on the printer in download mode and load flash memory<br/>(page 261).</li> </ol> |
|                                     |                                                                                                    |                                                                                                    | a. If you encounter loading problems, go to the appropriate error code for resolution.          |
|                                     |                                                                                                    | <ul> <li>b. If you encounter the failure or message that brought you to<br/>this procedure, replace the controller board (page 365). After<br/>replacing the controller board, DO NOT make the printer<br/>READY, but proceed immediately to the next step.</li> </ul> |                                                                                                 |
|                                     |                                                                                                    | 8. Download and install the latest code from IBM First (page 247).                                                                                                    |                                                                                                 |
|                                     |                                                                                                    | 9. Power on the printer in download mode, and load flash memory (page 261).                                                                                                    |                                                                                                 |
|                                     | 10. If you encounter the failure after replacing the controller board, reinstall the original controller board and contact your DDS and Second Level Support. |                                                                                                    |                                                                                                 |

| Table | 4. | Message List |  |
|-------|----|--------------|--|
|       |    | moodage =iet |  |

| Operator Panel Message                | Explanation                                                                                                    | Corrective Action                                                                                                    |
|---------------------------------------|----------------------------------------------------------------------------------------------------|----------------------------------------------------------------------------------------------------|
| B44 ERROR: SDRAM<br>NOT 64 BITS WIDE* | Printer boot initialization tests<br>detect incorrect SDRAM on the<br>PPC controller board.                                                                                           | <ol> <li>Cycle power. If the message appears again, power down, unplug<br/>the printer, and reseat the SDRAM DIMM.</li> </ol>                                                                                                    |
|                                       |                                                                                                    | 2. Plug in the printer and power it on. If the message appears, install a new SDRAM DIMM of the correct type and size.                                                                                                    |
|                                       |                                                                                                    | <ol> <li>Plug in the printer and power it on. If the message appears, the<br/>controller board or microcode is suspect. Do the following:</li> </ol>                                                                                                    |
|                                       | 4.<br>5.<br>6.<br>7.                                                                                                    | 4. Save the printer configuration values. (Refer to the User's Guide.)                                                                                                    |
|                                       |                                                                                                    | 5. Clear NVRAM (page 248).                                                                                                    |
|                                       |                                                                                                    | 6. Download and install the latest code from IBM First (page 247).                                                                                                    |
|                                       |                                                                                                    | <ol> <li>Power on the printer in download mode and load flash memory<br/>(page 260).</li> </ol>                                                                                                    |
|                                       |                                                                                                    | a. If you encounter loading problems, go to the appropriate error code for resolution.                                                                                                    |
|                                       |                                                                                                    | <ul> <li>b. If you encounter the failure or message that brought you to<br/>this procedure, replace the controller board (page 365). After<br/>replacing the controller board, DO NOT make the printer<br/>READY, but proceed immediately to the next step.</li> </ul> |
|                                       |                                                                                                    |                                                                                                    |
|                                       |                                                                                                    | 9. Power on the printer in download mode, and load flash memory (page 260).                                                                                                    |
|                                       | <ol> <li>If you encounter the failure after replacing the controller board,<br/>reinstall the original controller board and contact your DDS and<br/>Second Level Support.</li> </ol> |                                                                                                    |
| Operator Panel Message                | Explanation                                                                                 | Corrective Action                                                                                                    |
|---------------------------------------|---------------------------------------------------------------------------------------------|----------------------------------------------------------------------------------------------------|
| B45 ERROR: SDRAM<br>IS WRONG VOLTAGE* | Printer boot initialization tests<br>detect incorrect SDRAM on the<br>PPC controller board. | 1. Cycle power. If the message appears again, power down, unplug the printer, and reseat the SDRAM DIMM.                                                            |
|                                       |                                                                                             | 2. Plug in the printer and power it on. If the message appears, install a new SDRAM DIMM of the correct type and size.                                              |
|                                       |                                                                                             | 3. Plug in the printer and power it on. If the message appears, replace the controller board (page 365). Record the message and return it with the defective board. |
| B46 ERROR: SDRAM<br>HAS MIXED SIZES*  | Printer boot initialization tests<br>detect incorrect SDRAM on the<br>PPC controller board. | 1. Cycle power. If the message appears again, power down, unplug the printer, and reseat the SDRAM DIMM.                                                            |
|                                       |                                                                                             | 2. Plug in the printer and power it on. If the message appears, install a new SDRAM DIMM of the correct type and size.                                              |
|                                       |                                                                                             | 3. Plug in the printer and power it on. If the message appears, replace the controller board (page 365). Record the message and return it with the defective board. |
| B47 ERROR: SDRAM<br>LARGER THAN 256M* | Printer boot initialization tests<br>detect incorrect SDRAM on the<br>PPC controller board. | 1. Cycle power. If the message appears again, power down, unplug the printer, and reseat the SDRAM DIMM.                                                            |
|                                       |                                                                                             | 2. Plug in the printer and power it on. If the message appears, install a new SDRAM DIMM of the correct type and size.                                              |
|                                       |                                                                                             | 3. Plug in the printer and power it on. If the message appears, replace the controller board (page 365). Record the message and return it with the defective board. |
| B49 ERROR: SDRAM<br># LOGICAL BANKS*  | Printer boot initialization tests<br>detect incorrect SDRAM on the<br>PPC controller board. | 1. Cycle power. If the message appears again, power down, unplug the printer, and reseat the SDRAM DIMM.                                                            |
|                                       |                                                                                             | 2. Plug in the printer and power it on. If the message appears, install a new SDRAM DIMM of the correct type and size.                                              |
|                                       |                                                                                             | 3. Plug in the printer and power it on. If the message appears, replace the controller board (page 365). Record the message and return it with the defective board. |

| Table | 4. | Message | List |
|-------|----|---------|------|
|       |    | moodage |      |

| Operator Panel Message                | Explanation                                                                                                    | Corrective Action                                                                                                    |
|---------------------------------------|----------------------------------------------------------------------------------------------------|----------------------------------------------------------------------------------------------------|
| B50 ERROR: SDRAM<br>LOGIC COMB BANKS* | Printer boot initialization tests detect incorrect SDRAM on the                                                                                   | <ol> <li>Cycle power. If the message appears again, power down, unplug<br/>the printer, and reseat the SDRAM DIMM.</li> </ol>                                                                                                    |
|                                       | PPC controller board.                                                                                                    | 2. Plug in the printer and power it on. If the message appears, install a new SDRAM DIMM of the correct type and size.                                                                                                    |
|                                       |                                                                                                    | 3. Plug in the printer and power it on. If the message appears, the controller board or microcode is suspect. Do the following:                                                                                                    |
|                                       |                                                                                                    | 4. Save the printer configuration values. (Refer to the User's Guide.)                                                                                                    |
|                                       |                                                                                                    | 5. Clear NVRAM (page 248).                                                                                                    |
|                                       |                                                                                                    | 6. Download and install the latest code from IBM First (page 247).                                                                                                    |
|                                       |                                                                                                    | 7. Power on the printer in download mode and load flash memory (page 260).                                                                                                    |
|                                       |                                                                                                    | a. If you encounter loading problems, go to the appropriate error code for resolution.                                                                                                    |
|                                       |                                                                                                    | <ul> <li>b. If you encounter the failure or message that brought you to<br/>this procedure, replace the controller board (page 365). After<br/>replacing the controller board, DO NOT make the printer<br/>READY, but proceed immediately to the next step.</li> </ul> |
|                                       |                                                                                                    | 8. Download and install the latest code from IBM First (page 247).                                                                                                    |
|                                       |                                                                                                    | 9. Power on the printer in download mode, and load flash memory (page 260).                                                                                                    |
|                                       |                                                                                                    | <ol> <li>If you encounter the failure after replacing the controller board,<br/>reinstall the original controller board and contact your DDS and<br/>Second Level Support.</li> </ol>                                                                                  |
| B51 STATUS: XX%<br>LOADING            | Status message: printer boot-up<br>routines are loading printer<br>system software into flash<br>memory and SDRAM on the PPC<br>controller board. | No action required.                                                                                                    |
| BOOT DIAGNOSTICS                      | Non-error status message.                                                                                                    | No action required.                                                                                                    |

| Operator Panel Message                      | Explanation                                                                                                    | Corrective Action                                                                                                    |
|---------------------------------------------|----------------------------------------------------------------------------------------------------|----------------------------------------------------------------------------------------------------|
| CLEARING PROGRAM FROM<br>FLASH              | Status message: emulation<br>software successfully loaded into<br>printer RAM and the checksum<br>matched. The old program is now<br>being deleted from flash memory. | No action required.                                                                                                    |
| DRIVER CIRCUIT BAD                          | The hammer coil count test failed.                                                                                                    | 1. Cycle power. If the message appears, press <b>Stop</b> .                                                                                                    |
| 6400-D Generation II Series:                |                                                                                                    | 2. Check the shuttle for electrical shorts (page 275).                                                                                                    |
| DRIVER CIRCUIT BAD<br>SEE SETUP/USERS GUIDE |                                                                                                    | 3. Power off and unplug the printer. Remove the shuttle cover. At<br>the shuttle frame assembly, disconnect the hammer bank logic<br>and power cables. Plug in the printer and power it on. If "HB NOT<br>INSTALLD" appears on the LCD, the controller board or<br>microcode is suspect. Do the following: |
|                                             |                                                                                                    | 4. Save the printer configuration values. (Refer to the Setup Guide.)                                                                                                    |
|                                             |                                                                                                    | 5. Clear NVRAM (page 248).                                                                                                    |
|                                             |                                                                                                    | 6. Download and install the latest code from IBM First (page 247).                                                                                                    |
|                                             |                                                                                                    | <ol> <li>Power on the printer in download mode and load flash memory<br/>(page 261).</li> </ol>                                                                                                    |
|                                             |                                                                                                    | a. If you encounter loading problems, go to the appropriate error code for resolution.                                                                                                    |
|                                             |                                                                                                    | <ul> <li>b. If you encounter the failure or message that brought you to<br/>this procedure, replace the controller board (page 365). After<br/>replacing the controller board, DO NOT make the printer<br/>READY, but proceed immediately to the next step.</li> </ul>                                     |
|                                             |                                                                                                    | 8. Download and install the latest code from IBM First (page 247).                                                                                                    |
|                                             |                                                                                                    | 9. Power on the printer in download mode and load flash memory (page 261).                                                                                                    |
|                                             |                                                                                                    | 10. If you encounter the failure after replacing the controller board, reinstall the original controller board and contact your DDS and Second Level Support.                                                                                                    |

| Operator Panel Message   | Explanation                                                                                                    | Corrective Action                                                                                                    |
|--------------------------|----------------------------------------------------------------------------------------------------|----------------------------------------------------------------------------------------------------|
| ENERGY SAVER MODE ACTIVE | Status message: the printer is in<br>low-energy idle state, all fans and<br>higher voltages are off, only<br>+5Vdc logic circuits are active. | No action required.                                                                                                    |
| E Net Test Unavailable   | The Ethernet PCBA did not initialize correctly.                                                                                               | 1. Power on the printer and set SW1-1 in the DOWN position on the Ethernet NIC.                                                                                                    |
|                          |                                                                                                    | <ol> <li>Power off the printer, wait 20 seconds, then power the printer on<br/>again. This will re-initialize the NIC. (The display will read<br/>"Initializing ENET.")</li> </ol> |
|                          |                                                                                                    | <ol> <li>When the printer comes to the Ready state, set SW1-1 back in<br/>the UP position.</li> </ol>                                                                              |
|                          |                                                                                                    | 4. Power the printer off, wait 20 seconds, then power the printer back on.                                                                                                    |
|                          |                                                                                                    | 5. When the printer comes to the Ready state, follow the <i>Setup Guide</i> and re-enter the IP address, subnet mask, and default gateway address (if used).                       |
|                          |                                                                                                    | 6. Print the Ethernet Test Page from the Operator Print Tests.                                                                                                    |
|                          |                                                                                                    | <ol><li>Verify that the IP address, subnet mask, and default gateway<br/>address are correct in the printout.</li></ol>                                                            |
|                          |                                                                                                    | 8. Verify that the IP address can be "pinged."                                                                                                    |
|                          |                                                                                                    | 9. If the message still appears, replace the Ethernet NIC.                                                                                                    |

| Table 4. Message List |  |
|-----------------------|--|
|-----------------------|--|

| Operator Panel Message             | Explanation                                    | Corrective Action                                                                                                    |                                                                    |
|------------------------------------|------------------------------------------------|----------------------------------------------------------------------------------------------------|--------------------------------------------------------------------|
| ERROR: DRAM AT ADDRESS <hex></hex> | The printer found a defective memory location. | 1. Power off and unplug the printer.                                                                                                    |                                                                    |
|                                    |                                                | 2. Replace the DRAM. After replacing the controller board, DO NOT make the printer READY. Immediately download the latest code from IBM First (page 247).                                                                                                    |                                                                    |
|                                    |                                                | 3. Power on the printer in download mode and load flash memory (page 261).                                                                                                    |                                                                    |
|                                    |                                                | 4. Power on the printer. If the problem reappears, the controller board or microcode is suspect. Do the following:                                                                                                    |                                                                    |
|                                    |                                                | 5. Save the printer configuration values. (Refer to the Setup Guide.)                                                                                                    |                                                                    |
|                                    |                                                | 6. Clear NVRAM (page 248).                                                                                                    |                                                                    |
|                                    |                                                | 7. Download and install the latest code from IBM First (page 247).                                                                                                    |                                                                    |
|                                    |                                                | 8. Power on the printer in download mode and load flash memory (page 261).                                                                                                    |                                                                    |
|                                    |                                                | a. If you encounter loading problems, go to the appropriate error code for resolution.                                                                                                    |                                                                    |
|                                    |                                                | <ul> <li>b. If you encounter the failure or message that brought you to<br/>this procedure, replace the controller board (page 365). After<br/>replacing the controller board, DO NOT make the printer<br/>READY, but proceed immediately to the next step.</li> </ul> |                                                                    |
|                                    |                                                |                                                                                                    | 9. Download and install the latest code from IBM First (page 247). |
|                                    |                                                | 10. Power on the printer in download mode and load flash memory (page 261).                                                                                                    |                                                                    |
|                                    |                                                | <ol> <li>If you encounter the failure after replacing the controller board,<br/>reinstall the original controller board and contact your DDS and<br/>Second Level Support.</li> </ol>                                                                                  |                                                                    |

| Operator Panel Message   | Explanation                   | Corrective Action                                                                                                    |
|--------------------------|-------------------------------|----------------------------------------------------------------------------------------------------|
| ERROR: DRAM NOT DETECTED | DRAM is defective or missing. | 1. Power off and unplug the printer.                                                                                                    |
|                          |                               | <ol> <li>Check DRAM on the controller board. If present, reseat DRAM; if<br/>missing, install DRAM. After replacing the controller board, DO<br/>NOT make the printer READY. Immediately download the latest<br/>code from IBM First (page 247).</li> </ol>            |
|                          |                               | <ol> <li>Power on the printer in download mode and load flash memory<br/>(page 261).</li> </ol>                                                                                                    |
|                          |                               | 4. Power on the printer. If the message appears, replace the DRAM.                                                                                                    |
|                          |                               | 5. Power on the printer. If the message reappears, the controller board or microcode is suspect. Do the following:                                                                                                    |
|                          |                               | 6. Save the printer configuration values. (Refer to the Setup Guide.)                                                                                                    |
|                          |                               | 7. Clear NVRAM (page 248).                                                                                                    |
|                          |                               | 8. Download and install the latest code from IBM First (page 247).                                                                                                    |
|                          |                               | 9. Power on the printer in download mode and load flash memory (page 261).                                                                                                    |
|                          |                               | a. If you encounter loading problems, go to the appropriate error code for resolution.                                                                                                    |
|                          |                               | <ul> <li>b. If you encounter the failure or message that brought you to<br/>this procedure, replace the controller board (page 365). After<br/>replacing the controller board, DO NOT make the printer<br/>READY, but proceed immediately to the next step.</li> </ul> |
|                          |                               | 10. Download and install the latest code from IBM First (page 247).                                                                                                    |
|                          |                               | 11. Power on the printer in download mode and load flash memory (page 261).                                                                                                    |
|                          |                               | 12. If you encounter the failure after replacing the controller board, reinstall the original controller board and contact your DDS and Second Level Support.                                                                                                    |

| Operator Panel Message       | Explanation                                                      | Corrective Action                                                                                                    |  |  |                                                                                                    |  |                                                                                        |  |  |  |  |  |  |                                                                            |
|------------------------------|------------------------------------------------------------------|----------------------------------------------------------------------------------------------------|--|--|----------------------------------------------------------------------------------------------------|--|----------------------------------------------------------------------------------------|--|--|--|--|--|--|----------------------------------------------------------------------------|
| ERROR: FLASH DID NOT PROGRAM | The printer encountered an error trying to program flash memory. | 1. Download the latest code from IBM First (page 247).                                                                                                    |  |  |                                                                                                    |  |                                                                                        |  |  |  |  |  |  |                                                                            |
|                              |                                                                  | 2. If the message occurs again, replace the flash memory with blank flash containing boot code.                                                                                       |  |  |                                                                                                    |  |                                                                                        |  |  |  |  |  |  |                                                                            |
|                              |                                                                  | 3. Download the latest code from IBM First (page 247).                                                                                                    |  |  |                                                                                                    |  |                                                                                        |  |  |  |  |  |  |                                                                            |
|                              |                                                                  | 4. Power on the printer in download mode and load flash memory (page 261).                                                                                                    |  |  |                                                                                                    |  |                                                                                        |  |  |  |  |  |  |                                                                            |
|                              |                                                                  | <ol> <li>If the message appears, the controller board or microcode is<br/>suspect. Do the following:</li> </ol>                                                                       |  |  |                                                                                                    |  |                                                                                        |  |  |  |  |  |  |                                                                            |
|                              |                                                                  | 6. Save the printer configuration values. (Refer to the Setup Guide.)                                                                                                    |  |  |                                                                                                    |  |                                                                                        |  |  |  |  |  |  |                                                                            |
|                              |                                                                  | 7. Clear NVRAM (page 248).                                                                                                    |  |  |                                                                                                    |  |                                                                                        |  |  |  |  |  |  |                                                                            |
|                              |                                                                  | 8. Download and install the latest code from IBM First (page 247).                                                                                                    |  |  |                                                                                                    |  |                                                                                        |  |  |  |  |  |  |                                                                            |
|                              |                                                                  |                                                                                                    |  |  |                                                                                                    |  |                                                                                        |  |  |  |  |  |  | 9. Power on the printer in download mode and load flash memory (page 261). |
|                              |                                                                  |                                                                                                    |  |  |                                                                                                    |  | a. If you encounter loading problems, go to the appropriate error code for resolution. |  |  |  |  |  |  |                                                                            |
|                              |                                                                  |                                                                                                    |  |  | <ul> <li>b. If you encounter the failure or message that brought you to<br/>this procedure, replace the controller board (page 365). After<br/>replacing the controller board, DO NOT make the printer<br/>READY, but proceed immediately to the next step.</li> </ul> |  |                                                                                        |  |  |  |  |  |  |                                                                            |
|                              |                                                                  |                                                                                                    |  |  |                                                                                                    |  |                                                                                        |  |  |  |  |  |  |                                                                            |
|                              |                                                                  | 11. Power on the printer in download mode and load flash memory (page 261).                                                                                                    |  |  |                                                                                                    |  |                                                                                        |  |  |  |  |  |  |                                                                            |
|                              |                                                                  | <ol> <li>If you encounter the failure after replacing the controller board,<br/>reinstall the original controller board and contact your DDS and<br/>Second Level Support.</li> </ol> |  |  |                                                                                                    |  |                                                                                        |  |  |  |  |  |  |                                                                            |

| Operator Panel Message             | Explanation                                                                                                    | Corrective Action                                                                                                  |
|------------------------------------|----------------------------------------------------------------------------------------------------|----------------------------------------------------------------------------------------------------|
| ERROR OCCURRED<br>FLUSHING QUEUES* | An interim message that displays<br>while the printer discards host<br>data it cannot use because a fault<br>condition exists. While this<br>message displays, the asterisk (*)<br>rotates. | Wait. When the asterisk (*) stops rotating, a different fault message will appear: troubleshoot the final message. |

| Operator Panel Message   | Explanation                                         | Corrective Action                                                                                                    |
|--------------------------|-----------------------------------------------------|----------------------------------------------------------------------------------------------------|
| ERROR: PROGRAM NOT VALID | The printer does not see a program in flash memory. | 1. There is no program in printer memory. Download the latest code from IBM First (page 247).                                                                                                    |
|                          |                                                     | <ol> <li>Power on the printer in download mode and load flash memory<br/>(page 261).</li> </ol>                                                                                                    |
|                          |                                                     | 3. If the message appears, replace the flash memory and reload code.                                                                                                    |
|                          |                                                     | 4. If the problem reappears, the controller board or microcode is suspect. Do the following:                                                                                                    |
|                          |                                                     | 5. Save the printer configuration values. (Refer to the Setup Guide.)                                                                                                    |
|                          |                                                     | 6. Clear NVRAM (page 248).                                                                                                    |
|                          |                                                     | 7. Download and install the latest code from IBM First (page 247).                                                                                                    |
|                          |                                                     | <ol> <li>Power on the printer in download mode and load flash memory<br/>(page 261).</li> </ol>                                                                                                    |
|                          |                                                     | a. If you encounter loading problems, go to the appropriate error code for resolution.                                                                                                    |
|                          |                                                     | <ul> <li>b. If you encounter the failure or message that brought you to<br/>this procedure, replace the controller board (page 365). After<br/>replacing the controller board, DO NOT make the printer<br/>READY, but proceed immediately to the next step.</li> </ul> |
|                          |                                                     | 9. Download and install the latest code from IBM First (page 247).                                                                                                    |
|                          |                                                     | 10. Power on the printer in download mode, and load flash memory (page 261).                                                                                                    |
|                          |                                                     | 11. If you encounter the failure after replacing the controller board, reinstall the original controller board and contact your DDS and Second Level Support                                                                                                    |

| Operator Panel Message              | Explanation                                                       | Corrective Action                                                                                                    |
|-------------------------------------|-------------------------------------------------------------------|----------------------------------------------------------------------------------------------------|
| ERROR: SECURITY PAL NOT<br>DETECTED | The security PAL is missing or has failed. Power off the printer. | <ol> <li>location U54 on the controller board. If the PAL is absent, install<br/>the correct PAL. If a security PAL is present, replace it.</li> </ol>                                                                                                    |
|                                     | Remove the paper guide assembly or pedestal top cover.            | 2. Plug in the printer and power it on. If the problem reappears, the controller board or microcode is suspect. Do the following:                                                                                                    |
|                                     |                                                                   | 3. Save the printer configuration values. (Refer to the Setup Guide.)                                                                                                    |
|                                     |                                                                   | 4. Clear NVRAM (page 248).                                                                                                    |
|                                     |                                                                   | 5. Download and install the latest code from IBM First (page 247).                                                                                                    |
|                                     |                                                                   | <ol> <li>Power on the printer in download mode and load flash memory<br/>(page 261).</li> </ol>                                                                                                    |
|                                     |                                                                   | a. If you encounter loading problems, go to the appropriate error code for resolution.                                                                                                    |
|                                     |                                                                   | <ul> <li>b. If you encounter the failure or message that brought you to<br/>this procedure, replace the controller board (page 365). After<br/>replacing the controller board, DO NOT make the printer<br/>READY, but proceed immediately to the next step.</li> </ul> |
|                                     |                                                                   | 7. Download and install the latest code from IBM First (page 247).                                                                                                    |
|                                     |                                                                   | <ol> <li>Power on the printer in download mode and load flash memory<br/>(page 261).</li> </ol>                                                                                                    |
|                                     |                                                                   | <ol> <li>If you encounter the failure after replacing the controller board,<br/>reinstall the original controller board and contact your DDS and<br/>Second Level Support.</li> </ol>                                                                                  |

| Table 4. Message Lis | st |
|----------------------|----|
|----------------------|----|

| Operator Panel Message                                                | Explanation                                                                                | Corrective Action                                                                                                    |
|-----------------------------------------------------------------------|--------------------------------------------------------------------------------------------|----------------------------------------------------------------------------------------------------|
| ERROR: SHORT AT ADDRESS XXXX                                          | Hardware failure in DRAM or controller board circuitry.                                    | 1. Download the program again (page 245).                                                                                                    |
|                                                                       |                                                                                            | 2. Check the shuttle for electrical shorts (page 275).                                                                                                    |
|                                                                       |                                                                                            | <ol> <li>Power on the printer. If the message appears again, replace the<br/>DRAM. If message occurs with new memory, the controller board<br/>or microcode is suspect. Do the following:</li> </ol>                                                                   |
|                                                                       |                                                                                            | 4. Save the printer configuration values. (Refer to the Setup Guide.)                                                                                                    |
|                                                                       |                                                                                            | 5. Clear NVRAM (page 248).                                                                                                    |
|                                                                       |                                                                                            | 6. Download and install the latest code from IBM First (page 247).                                                                                                    |
|                                                                       |                                                                                            | <ol> <li>Power on the printer in download mode and load flash memory<br/>(page 261).</li> </ol>                                                                                                    |
|                                                                       |                                                                                            | a. If you encounter loading problems, go to the appropriate error code for resolution.                                                                                                    |
|                                                                       |                                                                                            | <ul> <li>b. If you encounter the failure or message that brought you to<br/>this procedure, replace the controller board (page 365). After<br/>replacing the controller board, DO NOT make the printer<br/>READY, but proceed immediately to the next step.</li> </ul> |
|                                                                       |                                                                                            | 8. Download and install the latest code from IBM First (page 247).                                                                                                    |
|                                                                       |                                                                                            | 9. Power on the printer in download mode and load flash memory (page 249).                                                                                                    |
|                                                                       |                                                                                            | <ol> <li>If you encounter the failure after replacing the controller board,<br/>reinstall the original controller board and contact your DDS and<br/>Second Level Support.</li> </ol>                                                                                  |
| ETHERNET ADAPTER BEING<br>INITIALIZED                                 | Status message that indicates that the internal Network Interface                          | No action required.                                                                                                    |
| 6400-D Generation II Series:<br>ETHERNET ADAPTER<br>BEING INITIALIZED | Card is processing the boot<br>procedure. (May occur with older<br>versions of microcode.) |                                                                                                    |

| Operator Panel Message | Explanation                                                                                                    | Corrective Action                                                                                                    |
|------------------------|----------------------------------------------------------------------------------------------------|----------------------------------------------------------------------------------------------------|
| ETHERNET DETECTED      | Status message that indicates that<br>the internal Network Interface<br>Card has established<br>communication. | No action required.                                                                                                    |
| FLASH TYPE             | The printer boot code cannot write                                                                             | 1. Install the correct blank flash SIMM with boot code (page 379).                                                                                                    |
| IS NOT SUPPORTED       | to the flash SIMM installed.                                                                                   | 2. Download the latest code from IBM First (page 247).                                                                                                    |
|                        |                                                                                                    | 3. Power on the printer in download mode and load flash memory (page 249).                                                                                                    |
|                        |                                                                                                    | 4. If the message appears again, the controller board or microcode is suspect. Do the following:                                                                                                    |
|                        |                                                                                                    | 5. Save the printer configuration values. (Refer to the Setup Guide.)                                                                                                    |
|                        |                                                                                                    | 6. Clear NVRAM (page 248).                                                                                                    |
|                        |                                                                                                    | 7. Download and install the latest code from IBM First (page 247).                                                                                                    |
|                        |                                                                                                    | <ol> <li>Power on the printer in download mode and load flash memory<br/>(page 249).</li> </ol>                                                                                                    |
|                        |                                                                                                    | a. If you encounter loading problems, go to the appropriate error code for resolution.                                                                                                    |
|                        |                                                                                                    | <ul> <li>b. If you encounter the failure or message that brought you to<br/>this procedure, replace the controller board (page 365). After<br/>replacing the controller board, DO NOT make the printer<br/>READY, but proceed immediately to the next step.</li> </ul> |
|                        |                                                                                                    | 9. Download and install the latest code from IBM First (page 247).                                                                                                    |
|                        |                                                                                                    | 10. Power on the printer in download mode and load flash memory (page 249).                                                                                                    |
|                        |                                                                                                    | 11. If you encounter the failure after replacing the controller board, reinstall the original controller board and contact your DDS and Second Level Support.                                                                                                    |

| Operator Panel Message                                                                                          | Explanation                                                                                     | Corrective Action                                                                                                    |
|----------------------------------------------------------------------------------------------------|-------------------------------------------------------------------------------------------------|----------------------------------------------------------------------------------------------------|
| FM HEADER ERROR                                                                                                 | Frame Header Error. Application software has violated header parameters.                        | Not a printer problem. The system administrator should correct applications data or configuration.                                                                                                    |
| FREEFORM OFF This message car<br>operator panel key<br>down position. Ch<br>panel for stuck key                 | This message can appear if an operator panel key is stuck in the                                | <ol> <li>Release any stuck keys. Determine and correct what made the<br/>key(s) stick.</li> </ol>                                                                                                    |
|                                                                                                    | down position. Check the operator panel for stuck key(s).                                       | 2. Cycle power: power off the printer, wait 15 seconds, power on the printer. The message should be gone. If the message appears, replace the operator panel.                                                                  |
| FREEFORM ON: OFF<br>HOLD KEY @ PWRUP<br>freeform fe<br>feature is fo<br>only and is<br>customer o<br>personnel. | his message appears if the<br>beform feature is enabled. This<br>ature is for manufacturing use | <ol> <li>Power off the printer. Hold any control panel key down and power<br/>on the printer. Hold the key down until the printer powers up and<br/>the message FREEFORM OFF appears on the LCD.</li> </ol>                    |
|                                                                                                    | only and is never used by the customer or field maintenance personnel.                          | 2. Cycle power. If the problem reappears, replace the controller board (page 365). Fill out the data sheet provided in the box and return it with the defective board. Do NOT make the printer READY—proceed to the next step. |
|                                                                                                    |                                                                                                 | 3. Download the latest code from IBM First (page 247).                                                                                                    |
|                                                                                                    |                                                                                                 | 4. Power on the printer in download mode and load flash memory (page 249).                                                                                                    |

| Operator Panel Message    | Explanation                                                        | Corrective Action                                                                                                    |
|---------------------------|--------------------------------------------------------------------|----------------------------------------------------------------------------------------------------|
| HAMMER BANK NOT INSTALLED | Self-test routines do not detect hammer coils at printer start-up. | <ol> <li>Power off and unplug the printer. Verify that the shuttle frame<br/>assembly is installed. Install the shuttle frame assembly.</li> </ol>                                                                                              |
|                           |                                                                    | 2. Remove the paper guide assembly or pedestal top cover. Verify that the hammer bank logic cable is connected to connector J108 on the controller board and to the shuttle frame assembly.                                                     |
|                           |                                                                    | 3. Plug in the printer and power it on. If the message appears, test the hammer bank logic cable for shorts (page 277).                                                                                                    |
|                           |                                                                    | 4. Check the shuttle for electrical shorts (page 275).                                                                                                    |
|                           |                                                                    | <ol><li>Power on the printer. If the message appears, replace the<br/>hammer bank logic cable.</li></ol>                                                                                                    |
|                           |                                                                    | <ol><li>Plug in the printer and power it on. If the message appears,<br/>replace the shuttle frame assembly.</li></ol>                                                                                                    |
|                           |                                                                    | <ol> <li>Plug in the printer and power it on. If the message appears again,<br/>the controller board or microcode is suspect. Do the following:</li> </ol>                                                                                      |
|                           |                                                                    | 8. Save the printer configuration values. (Refer to the Setup Guide.)                                                                                                    |
|                           |                                                                    | 9. Clear NVRAM (page 248).                                                                                                    |
|                           |                                                                    | 10. Download and install the latest code from IBM First (page 247).                                                                                                    |
|                           |                                                                    | <ol> <li>Power on the printer in download mode and load flash memory<br/>(page 249).</li> </ol>                                                                                                    |
|                           |                                                                    | a. If you encounter loading problems, go to the appropriate error code for resolution.                                                                                                    |
|                           |                                                                    | b. If you encounter the failure or message that brought you to<br>this procedure, replace the controller board (page 365). After<br>replacing the controller board, DO NOT make the printer<br>READY, but proceed immediately to the next step. |
|                           |                                                                    | 12. Download and install the latest code from IBM First (page 247).                                                                                                    |
|                           |                                                                    | 13. Power on the printer in download mode and load flash memory<br>(page 249). If you encounter the failure after replacing the<br>controller board, reinstall the original controller board and contact<br>your DDS and Second Level Support.  |

| Operator Panel Message | Explanation                                                                                 | Corrective Action                                                                                                    |  |                                                                                                    |
|------------------------|---------------------------------------------------------------------------------------------|----------------------------------------------------------------------------------------------------|--|----------------------------------------------------------------------------------------------------|
| HAMMER COIL BAD        | Hammer coil(s) number #, #, etc.                                                            | 1. Check the shuttle for electrical shorts (page 275).                                                                                                    |  |                                                                                                    |
| #, #, #, #, etc.       | failed the current test at power-up.<br>Check that the hammer bank<br>cables are connected. | <ol> <li>Cycle power. If the message appears, replace the shuttle frame<br/>assembly. Record the message and return it with the defective<br/>assembly.</li> </ol>                                                                              |  |                                                                                                    |
|                        |                                                                                             | <ol> <li>Power on the printer. If the message appears, the controller boar<br/>or microcode is suspect. Do the following:</li> </ol>                                                                                                    |  |                                                                                                    |
|                        |                                                                                             | 4. Save the printer configuration values. (Refer to the Setup Guide                                                                                                    |  |                                                                                                    |
|                        |                                                                                             | 5. Clear NVRAM (page 248).                                                                                                    |  |                                                                                                    |
|                        | 6.                                                                                          | 6. Download and install the latest code from IBM First (page 247).                                                                                                    |  |                                                                                                    |
|                        |                                                                                             | 7. Power on the printer in download mode and load flash memory (page 249).                                                                                                    |  |                                                                                                    |
|                        |                                                                                             |                                                                                                    |  | <ul> <li>If you encounter loading problems, go to the appropriate error<br/>code for resolution.</li> </ul> |
|                        |                                                                                             | b. If you encounter the failure or message that brought you to<br>this procedure, replace the controller board (page 365). After<br>replacing the controller board, DO NOT make the printer<br>READY, but proceed immediately to the next step. |  |                                                                                                    |
|                        |                                                                                             | 8. Download and install the latest code from IBM First (page 247).                                                                                                    |  |                                                                                                    |
|                        |                                                                                             | 9. Power on the printer in download mode and load flash memory (page 249).                                                                                                    |  |                                                                                                    |
|                        |                                                                                             | 10. If you encounter the failure after replacing the controller board, reinstall the original controller board and contact your DDS and Second Level Support.                                                                                   |  |                                                                                                    |

| Operator Panel Message                    | Explanation                                                                                                    | Corrective Action                                                                                                    |                                                                                                    |
|-------------------------------------------|----------------------------------------------------------------------------------------------------|----------------------------------------------------------------------------------------------------|----------------------------------------------------------------------------------------------------|
| H/B CONTROL MODE                          | H/B = Hammer Bank. The printer has sensor circuits that continually                                                                                                    | 1. If the printer is a D6X, D8X, 1500 or 2000 lpm model set the coil temperature (page 429).                                                                                                    |                                                                                                    |
| H/B CONTROL MODE<br>SEE SETUP/USERS GUIDE | sample the operating temperature<br>of key components of the print<br>mechanism. When higher than                                                                                                    | 2. Inspect the printer environment for severity. Advise the user to move the printer to cooler, cleaner location.                                                                                        |                                                                                                    |
|                                           | normal temperatures are sensed<br>in one or more coils, print speed is<br>automatically reduced by 50%                                                                                                    | <ol> <li>Check the kinds of print jobs the user is running: look for very<br/>dense graphics and layouts. Advise the user to run jobs in smaller<br/>batches.</li> </ol>                                 |                                                                                                    |
|                                           | and the H/B CONTROL MODE message is sent to the LCD to                                                                                                    | 4. Power off and unplug the printer. Remove the paper guide assembly or pedestal top cover. Check all fan cable connections.                                                                             |                                                                                                    |
|                                           | inform the operator. When the<br>coil(s) cool down, print speed<br>automatically returns to 100% and<br>the message clears from the LCD.<br>This message is normal for<br>extremely dense print jobs, such<br>as the Plot Test. If the printer often<br>prints at half speed, it may be<br>operating in a severe<br>environment. A severe<br>environment is one with an<br>ambient temperature at or above<br>above 40° Celsius (104°<br>Fahrenheit) or that is dirty enough<br>to create blockage of the cabinet<br>fan vents. The printer must never<br>be run at ambient temperatures<br>greater than 40° Celsius (104°<br>Fahrenheit). If the printer is<br>located in such an environment,<br>relocate it to a cooler, cleaner<br>area, or reduce the size and<br>duration of the print jobs. | <ol> <li>Plug in the printer and power it on. Verify that all fans operate.<br/>Replace any fan that does not operate.</li> </ol>                                                                        |                                                                                                    |
|                                           |                                                                                                    | <ol> <li>Inspect vents and fan airways for obstructions. Look underneath<br/>cabinet models for items blocking the cabinet exhaust vents.<br/>Remove any obstructions from vents and airways.</li> </ol> |                                                                                                    |
|                                           |                                                                                                    | 7. Check the shuttle for electrical shorts (page 275).                                                                                                    |                                                                                                    |
|                                           |                                                                                                    | prints at half speed, it may be<br>operating in a severe<br>environment. A severe<br>environment is one with an<br>ambient temperature at or above<br>above 40° Celsius (104°                            | 8. Install the paper guide assembly or pedestal top cover. Load paper. Run the "All E's" print test for 5 to 10 minutes. If the message appears, replace the shuttle frame assembly. If the printer is a 1500 or 2000 lpm model set the coil temperature (page 429). |
|                                           |                                                                                                    | 9. Run the "All E's" print test for 5 to 10 minutes. If the problem reappears, the controller board or microcode is suspect. Do the following:                                                           |                                                                                                    |
|                                           |                                                                                                    | 10. Save the printer configuration values. (Refer to the Setup Guide.)                                                                                                    |                                                                                                    |
|                                           |                                                                                                    | 11. Clear NVRAM (page 248).                                                                                                    |                                                                                                    |
|                                           |                                                                                                    | 12. Download and install the latest code from IBM First (page 247).                                                                                                    |                                                                                                    |

| Operator Panel Message                                                    | Explanation | Corrective Action                                                                                                    |
|---------------------------------------------------------------------------|-------------|----------------------------------------------------------------------------------------------------|
| H/B CONTROL MODE                                                          |             | 13. Power on the printer in download mode and load flash memory (page 249).                                                                                                    |
| 6400-D Generation II Series:<br>H/B CONTROL MODE<br>SEE SETUP/USERS GUIDE |             | a. If you encounter loading problems, go to the appropriate error code for resolution.                                                                                                    |
| (continued)                                                               |             | <ul> <li>b. If you encounter the failure or message that brought you to<br/>this procedure, replace the controller board (page 365). After<br/>replacing the controller board, DO NOT make the printer<br/>READY, but proceed immediately to the next step.</li> </ul> |
|                                                                           |             | 14. Download and install the latest code from IBM First (page 247).                                                                                                    |
|                                                                           |             | 15. Power on the printer in download mode and load flash memory (page 249).                                                                                                    |
|                                                                           |             | 16. If you encounter the failure after replacing the controller board,<br>reinstall the original controller board and contact your DDS and<br>Second Level Support.                                                                                                    |
|                                                                           |             | 17. If the printer is a D6X, D8X, 1500 or 2000 lpm model set the coil temperature (page 429)                                                                                                    |

| Operator Panel Message                       | Explanation                                                                                                    | Corrective Action                                                                                                    |
|----------------------------------------------|----------------------------------------------------------------------------------------------------|----------------------------------------------------------------------------------------------------|
| INTERRUPT UNUSED VECTOR 00 This m<br>the cor | This message is generated when he controller board gets an                                                        | 1. Cycle power. If this message occurred once and never again, you can ignore it.                                                                                                    |
|                                              | interrupt that it does not                                                                                        | 2. Check the shuttle for electrical shorts (page 275).                                                                                                    |
|                                              | created by electrical noise, a<br>software problem, or by a<br>hardware problem.                                  | 3. If the message reappears or appears consistantly check the grounding of the printer. If the machine is correctly grounded, the controller board or microcode is suspect. Do the following:                                                   |
|                                              |                                                                                                    | 4. Save the printer configuration values. (Refer to the Setup Guide.)                                                                                                    |
|                                              |                                                                                                    | 5. Clear NVRAM (page 248).                                                                                                    |
|                                              |                                                                                                    | 6. Download and install the latest code from IBM First (page 247).                                                                                                    |
|                                              |                                                                                                    | <ol> <li>Power on the printer in download mode and load flash memory<br/>(page 249).</li> </ol>                                                                                                    |
|                                              |                                                                                                    | a. If you encounter loading problems, go to the appropriate error code for resolution.                                                                                                    |
|                                              |                                                                                                    | b. If you encounter the failure or message that brought you to<br>this procedure, replace the controller board (page 365). After<br>replacing the controller board, DO NOT make the printer<br>READY, but proceed immediately to the next step. |
|                                              |                                                                                                    | 8. Download and install the latest code from IBM First (page 247).                                                                                                    |
|                                              |                                                                                                    | <ol> <li>Power on the printer in download mode and load flash memory<br/>(page 249).</li> </ol>                                                                                                    |
|                                              |                                                                                                    | <ol> <li>If you encounter the failure after replacing the controller board,<br/>suspect and application software error. Reinstall the original<br/>controller board and contact your DDS and Second Level<br/>Support.</li> </ol>               |
| LOADING PROGRAM FROM PORT<br>XX%             | The new emulation program is<br>loading into printer RAM. XX%<br>indicates how much of the<br>program has loaded. | No action required.                                                                                                    |

| Operator Panel Message                 | Explanation                                                                                                    | Corrective Action                                            |
|----------------------------------------|----------------------------------------------------------------------------------------------------|--------------------------------------------------------------|
| LOADING PROGRAM INTO FLASH             | The printer has deleted the previous emulation program from flash memory and is loading the new program into flash memory. | No action required.                                          |
| NOT READY                              | Printer state message: printer is offline, not in communication with host.                                                 | No action required.                                          |
| OPERATOR MENU<br><menu item=""></menu> | Non-error status message.                                                                                                  | No action required.                                          |
| OPERATOR MENU LOCKED                   | Non-error status message.                                                                                                  | No action required, unless you want to unlock the Enter key. |
| OPERATOR MENU UNLOCKED                 | Non-error status message.                                                                                                  | No action required, unless you want to lock the Enter key.   |
| PA1 SELECTED                           | Attach status message.                                                                                                    | No action required.                                          |
| PA2 SELECTED                           | Attach status message.                                                                                                    | No action required.                                          |

| Operator Panel Message     | Explanation                                                                                | Corrective Action                                                                                                    |
|----------------------------|--------------------------------------------------------------------------------------------|----------------------------------------------------------------------------------------------------|
| P00 ERROR:<br>SYSTEM FAULT | Firmware error on the controller board.                                                    | <ol> <li>Download the latest code from IBM First (page 247). If the<br/>message appears, replace the flash memory with blank flash<br/>containing boot code.</li> </ol>                                                                                                |
|                            |                                                                                            | 2. Load flash memory (page 249).                                                                                                    |
|                            |                                                                                            | 3. If the message appears, the controller board or microcode is suspect. Do the following:                                                                                                    |
|                            |                                                                                            | 4. Save the printer configuration values. (Refer to the Setup Guide.)                                                                                                    |
|                            |                                                                                            | 5. Clear NVRAM (page 248).                                                                                                    |
|                            |                                                                                            | 6. Download and install the latest code from IBM First (page 247).                                                                                                    |
|                            |                                                                                            | 7. Power on the printer in download mode and load flash memory (page 249).                                                                                                    |
|                            |                                                                                            | a. If you encounter loading problems, go to the appropriate error code for resolution.                                                                                                    |
|                            |                                                                                            | <ul> <li>b. If you encounter the failure or message that brought you to<br/>this procedure, replace the controller board (page 365). After<br/>replacing the controller board, DO NOT make the printer<br/>READY, but proceed immediately to the next step.</li> </ul> |
|                            |                                                                                            | 8. Download and install the latest code from IBM First (page 247).                                                                                                    |
|                            |                                                                                            | 9. Power on the printer in download mode and load flash memory (page 249).                                                                                                    |
|                            |                                                                                            | 10. If you encounter the failure after replacing the controller board, reinstall the original controller board and contact your DDS and Second Level Support.                                                                                                    |
| P05 DIAGNOSTIC TEST PASSED | Non-error status message: the printer passed its memory and hardware initialization tests. | No action required, but if the printer "hangs" with this message displayed go to <b>Printer does not complete IML</b> , page 191.                                                                                                    |

| Table 4. M | <b>Message</b> | List |
|------------|----------------|------|
|------------|----------------|------|

| Operator Panel Message | Explanation                                                                                                    |    | Corrective Action                                                                                                    |
|------------------------|----------------------------------------------------------------------------------------------------|----|----------------------------------------------------------------------------------------------------|
| P17 SECURITY VIOLATION | Security code of the PAL on the controller board does not match the code of the firmware on the controller board. | 1. | Power off and unplug the printer. Remove the paper guide<br>assembly or pedestal top cover. Check that the security PAL is<br>correctly installed. Install the correct PAL for the customer's<br>emulations with the notched end toward the flash and DRAM<br>SIMM sockets. |
|                        |                                                                                                    | 2. | Plug in the printer and power it on. If the message appears, the controller board or microcode is suspect. Do the following:                                                                                                    |
|                        |                                                                                                    | 3. | Save the printer configuration values. (Refer to the Setup Guide.)                                                                                                    |
|                        |                                                                                                    | 4. | Clear NVRAM (page 248).                                                                                                    |
|                        |                                                                                                    | 5. | Download and install the latest code from IBM First (page 247).                                                                                                    |
|                        |                                                                                                    | 6. | Power on the printer in download mode and load flash memory (page 249).                                                                                                    |
|                        |                                                                                                    |    | a. If you encounter loading problems, go to the appropriate error code for resolution.                                                                                                    |
|                        |                                                                                                    |    | b. If you encounter the failure or message that brought you to<br>this procedure, replace the controller board (page 365). After<br>replacing the controller board, DO NOT make the printer<br>READY, but proceed immediately to the next step.                             |
|                        |                                                                                                    | 7. | Download and install the latest code from IBM First (page 247).                                                                                                    |
|                        |                                                                                                    | 8. | Power on the printer in download mode and load flash memory (page 249).                                                                                                    |
|                        |                                                                                                    | 9. | If you encounter the failure after replacing the controller board, reinstall the original controller board and contact your DDS and Second Level Support.                                                                                                    |

| Operator Panel Message      | Explanation                   | Corrective Action                                                                                                    |
|-----------------------------|-------------------------------|----------------------------------------------------------------------------------------------------|
| P60 ERROR:                  | The printer found a defective | 1. Replace the DRAM.                                                                                                    |
| DRAM AT ADDRESS <hex></hex> | memory location.              | 2. Check the shuttle for electrical shorts (page 275).                                                                                                    |
|                             |                               | 3. Power on the printer. If the message appears, the controller board or microcode is suspect. Do the following:                                                                                                    |
|                             |                               | 4. Save the printer configuration values. (Refer to the Setup Guide.)                                                                                                    |
|                             |                               | 5. Clear NVRAM (page 248).                                                                                                    |
|                             |                               | 6. Download and install the latest code from IBM First (page 247).                                                                                                    |
|                             |                               | <ol> <li>Power on the printer in download mode and load flash memory<br/>(page 249).</li> </ol>                                                                                                    |
|                             |                               | a. If you encounter loading problems, go to the appropriate error code for resolution.                                                                                                    |
|                             |                               | b. If you encounter the failure or message that brought you to<br>this procedure, replace the controller board (page 365). After<br>replacing the controller board, DO NOT make the printer<br>READY, but proceed immediately to the next step. |
|                             |                               | 8. Download and install the latest code from IBM First (page 247).                                                                                                    |
|                             |                               | 9. Power on the printer in download mode and load flash memory (page 249).                                                                                                    |
|                             |                               | <ol> <li>If you encounter the failure after replacing the controller board,<br/>reinstall the original controller board and contact your DDS and<br/>Second Level Support.</li> </ol>                                                           |

| Operator Panel Message           | Explanation                              | Corrective Action                                                                                                    |
|----------------------------------|------------------------------------------|----------------------------------------------------------------------------------------------------|
| P61 ERROR:<br>FLASH NOT DETECTED | The printer could not find flash memory. | <ol> <li>Power off and unplug the printer. Check flash memory on the<br/>controller board. If present, reseat the flash SIMMs; if missing,<br/>install new flash SIMMs. After replacing the controller board, DO<br/>NOT make the printer READY, but go to the next step<br/>immediately.</li> </ol> |
|                                  |                                          | 2. Download the latest code from IBM First (page 247).                                                                                                    |
|                                  |                                          | 3. Plug in the printer and power it on in download mode and load flash memory (page 249). If the message appears again, replace flash memory SIMMs.                                                                                                    |
|                                  |                                          | 4. Load flash memory (page 249).                                                                                                    |
|                                  |                                          | 5. Power on the printer. If the message appears, the controller board or microcode is suspect. Do the following:                                                                                                    |
|                                  |                                          | 6. Save the printer configuration values. (Refer to the Setup Guide.)                                                                                                    |
|                                  |                                          | 7. Clear NVRAM (page 248).                                                                                                    |
|                                  |                                          | 8. Download and install the latest code from IBM First (page 247).                                                                                                    |
|                                  |                                          | <ol> <li>Power on the printer in download mode and load flash memory<br/>(page 249).</li> </ol>                                                                                                    |
|                                  |                                          | a. If you encounter loading problems, go to the appropriate error code for resolution.                                                                                                    |
|                                  |                                          | <ul> <li>b. If you encounter the failure or message that brought you to<br/>this procedure, replace the controller board (page 365). After<br/>replacing the controller board, DO NOT make the printer<br/>READY, but proceed immediately to the next step.</li> </ul>                               |
|                                  |                                          | 10. Download and install the latest code from IBM First (page 247).                                                                                                    |
|                                  |                                          | 11. Power on the printer in download mode, and load flash memory (page 249).                                                                                                    |
|                                  |                                          | 12. If you encounter the failure after replacing the controller board, reinstall the original controller board and contact your DDS and Second Level Support.                                                                                                    |

| Operator Panel Message               | Explanation                                                | Corrective Action                                                                                                    |
|--------------------------------------|------------------------------------------------------------|----------------------------------------------------------------------------------------------------|
| P62 ERROR:                           | The printer cannot find the data                           | 1. Download the latest code from IBM First (page 247).                                                                                                    |
| DC PROGRAM NOT VALID                 | controller program or the validation checksum is corrupt.  | 2. Power on the printer in download mode and load flash memory (page 249).                                                                                                    |
|                                      |                                                            | 3. If the message appears, replace flash memory SIMMs with a blank flash containing the boot code.                                                                                                    |
|                                      |                                                            | 4. Load flash memory (page 249).                                                                                                    |
|                                      |                                                            | <ol> <li>If the message appears, the controller board or microcode is<br/>suspect. Do the following:</li> </ol>                                                                                                    |
|                                      |                                                            | 6. Save the printer configuration values. (Refer to the Setup Guide.)                                                                                                    |
|                                      |                                                            | 7. Clear NVRAM (page 248).                                                                                                    |
|                                      |                                                            | 8. Download and install the latest code from IBM First (page 247).                                                                                                    |
|                                      |                                                            | <ol> <li>Power on the printer in download mode and load flash memory<br/>(page 249).</li> </ol>                                                                                                    |
|                                      |                                                            | a. If you encounter loading problems, go to the appropriate error code for resolution.                                                                                                    |
|                                      |                                                            | <ul> <li>b. If you encounter the failure or message that brought you to<br/>this procedure, replace the controller board (page 365). After<br/>replacing the controller board, DO NOT make the printer<br/>READY, but proceed immediately to the next step.</li> </ul> |
|                                      |                                                            | 10. Download and install the latest code from IBM First (page 247).                                                                                                    |
|                                      |                                                            | 11. Power on the printer in download mode, and load flash memory (page 249).                                                                                                    |
|                                      |                                                            | 12. If you encounter the failure after replacing the controller board, reinstall the original controller board and contact your DDS and Second Level Support                                                                                                    |
| P63 ERROR:<br>PROGRAM NOT COMPATIBLE | The printer is not compatible with the downloaded program. | Use the correct emulation software option(s) for this model printer (page 247). If the printer is an IBM 6400, the controller is a CMX or CFX board. If the printer is a 6400-D model, the controller is a CFX or PPC board.                                           |

| Operator Panel Message                   | Explanation                                                        | Corrective Action                                                                                                    |
|------------------------------------------|--------------------------------------------------------------------|----------------------------------------------------------------------------------------------------|
| P64 ERROR:<br>CHECKSUM WRONG <hex></hex> | The printer received the complete program but the checksum did not | <ol> <li>Power off the printer. Download the program again from the<br/>beginning. If the message appears, replace the DRAM.</li> </ol>                                                                                                    |
|                                          | match. The data may have been corrupted during download.           | 2. Download the latest code from IBM First (page 247). If the message appears, replace the flash memory with blank flash containing boot code.                                                                                                    |
|                                          |                                                                    | 3. Load flash memory (page 249).                                                                                                    |
|                                          |                                                                    | <ol> <li>If the message appears, the controller board or microcode is<br/>suspect. Do the following:</li> </ol>                                                                                                    |
|                                          |                                                                    | 5. Save the printer configuration values. (Refer to the Setup Guide.)                                                                                                    |
|                                          |                                                                    | 6. Clear NVRAM (page 248).                                                                                                    |
|                                          |                                                                    | 7. Download and install the latest code from IBM First (page 247).                                                                                                    |
|                                          |                                                                    | 8. Power on the printer in download mode and load flash memory (page 249).                                                                                                    |
|                                          |                                                                    | a. If you encounter loading problems, go to the appropriate error code for resolution.                                                                                                    |
|                                          |                                                                    | <ul> <li>b. If you encounter the failure or message that brought you to<br/>this procedure, replace the controller board (page 365). After<br/>replacing the controller board, DO NOT make the printer<br/>READY, but proceed immediately to the next step.</li> </ul> |
|                                          |                                                                    | 9. Download and install the latest code from IBM First (page 247).                                                                                                    |
|                                          |                                                                    | 10. Power on the printer in download mode and load flash memory (page 249).                                                                                                    |
|                                          |                                                                    | <ol> <li>If you encounter the failure after replacing the controller board,<br/>reinstall the original controller board and contact your DDS and<br/>Second Level Support.</li> </ol>                                                                                  |
| P65 ERROR:                               | The printer requires more flash                                    | Add flash memory or use a smaller emulation program (page 247).                                                                                                    |
| PROGRAM NEEDS MORE FLASH                 | memory in order to run the downloaded program.                     | <b>NOTE:</b> The printer requires 8MB of flash memory for the latest level of code to work correctly.                                                                                                    |

| Operator Panel Message  | Explanation                                    | Corrective Action                                                                                                    |
|-------------------------|------------------------------------------------|----------------------------------------------------------------------------------------------------|
| P66 ERROR:              | The printer requires more DRAM                 | Add DRAM or use a smaller emulation program (page 247).                                                                                                    |
| PROGRAM NEEDS MORE DRAM | memory in order to run the downloaded program. | <b>NOTE:</b> The printer requires 8MB of DRAM for the latest level of code to work correctly.                                                                                                    |
| P67 ERROR:              | Hardware or software fault in flash            | 1. Replace flash memory with blank flash containing boot code.                                                                                                    |
| WRITING TO FLASH        | memory.                                        | 2. Load flash memory (page 249).                                                                                                    |
|                         |                                                | <ol> <li>If the message appears with new memory, the controller board or<br/>microcode is suspect. Do the following:</li> </ol>                                                                                                    |
|                         |                                                | 4. Save the printer configuration values. (Refer to the Setup Guide.)                                                                                                    |
|                         |                                                | 5. Clear NVRAM (page 248).                                                                                                    |
|                         |                                                | 6. Download and install the latest code from IBM First (page 247).                                                                                                    |
|                         |                                                | <ol> <li>Power on the printer in download mode and load flash memory<br/>(page 249).</li> </ol>                                                                                                    |
|                         |                                                | a. If you encounter loading problems, go to the appropriate error code for resolution.                                                                                                    |
|                         |                                                | <ul> <li>b. If you encounter the failure or message that brought you to<br/>this procedure, replace the controller board (page 365). After<br/>replacing the controller board, DO NOT make the printer<br/>READY, but proceed immediately to the next step.</li> </ul> |
|                         |                                                | 8. Download and install the latest code from IBM First (page 247).                                                                                                    |
|                         |                                                | 9. Power on the printer in download mode and load flash memory (page 249).                                                                                                    |
|                         |                                                | 10. If you encounter the failure after replacing the controller board, reinstall the original controller board and contact your DDS and Second Level Support.                                                                                                    |

| Table 4. Wessaue List | Table | 4. Me | ssage | List |
|-----------------------|-------|-------|-------|------|
|-----------------------|-------|-------|-------|------|

| Operator Panel Message             | Explanation                                                                                  | Corrective Action                                                                                                    |
|------------------------------------|----------------------------------------------------------------------------------------------|----------------------------------------------------------------------------------------------------|
| P68 ERROR:<br>EC PROGRAM NOT VALID | The printer cannot find the engine controller program or the validation checksum is corrupt. | 1. Download the latest code from IBM First (page 247) and load flash memory (page 249). If the message occurs again, replace all flash memory SIMMs with blank flash containing boot code.                                                                             |
|                                    |                                                                                              | 2. Load flash memory (page 249).                                                                                                    |
|                                    |                                                                                              | <ol> <li>If the message appears, the controller board or microcode is<br/>suspect. Do the following:</li> </ol>                                                                                                    |
|                                    |                                                                                              | 4. Save the printer configuration values. (Refer to the Setup Guide.)                                                                                                    |
|                                    |                                                                                              | 5. Clear NVRAM (page 248).                                                                                                    |
|                                    |                                                                                              | 6. Download and install the latest code from IBM First (page 247).                                                                                                    |
|                                    |                                                                                              | <ol> <li>Power on the printer in download mode and load flash memory<br/>(page 249).</li> </ol>                                                                                                    |
|                                    |                                                                                              | <ul> <li>a. If you encounter loading problems, go to the appropriate error<br/>code for resolution.</li> </ul>                                                                                                    |
|                                    |                                                                                              | <ul> <li>b. If you encounter the failure or message that brought you to<br/>this procedure, replace the controller board (page 365). After<br/>replacing the controller board, DO NOT make the printer<br/>READY, but proceed immediately to the next step.</li> </ul> |
|                                    |                                                                                              | 8. Download and install the latest code from IBM First (page 247).                                                                                                    |
|                                    |                                                                                              | 9. Power on the printer in download mode and load flash memory (page 249).                                                                                                    |
|                                    |                                                                                              | <ol> <li>If you encounter the failure after replacing the controller board,<br/>reinstall the original controller board and contact your DDS and<br/>Second Level Support.</li> </ol>                                                                                  |

| Table 4. | Message | List |
|----------|---------|------|
|----------|---------|------|

| Operator Panel Message                                                            | Explanation                                                                                                    | Corrective Action                                                                                                    |                                                                                                 |
|-----------------------------------------------------------------------------------|----------------------------------------------------------------------------------------------------|----------------------------------------------------------------------------------------------------|-------------------------------------------------------------------------------------------------|
| P69 ERROR: Where<br>EC STOPPED AT STATE XXXX 0000 t<br>Contro<br>indicat<br>Power | Where XXXX is a number from<br>0000 to 0010. The Engine<br>Controller hung at a process<br>indicated by XXXX. (Refer to "The<br>Power On Sequence" in Chapter                                                                                                    | <ol> <li>Power off and unplug the printer. Remove all flash memory and<br/>DRAM SIMMs. Inspect the SIMM sockets on the controller board.<br/>If any socket pins are bent or damaged, replace the controller<br/>board (page 365). After replacing the controller board, DO NOT<br/>make the printer READY—proceed to the next step</li> </ol> |                                                                                                 |
|                                                                                   | 2 for descriptions of the different                                                                                                    | 2. Download the latest code from IBM First (page 247).                                                                                                    |                                                                                                 |
|                                                                                   | If the state is 0000, replace the controller board (page 365).                                                                                                    | 3. Plug in the printer and power it on in download mode and load flash memory (page 247).                                                                                                    |                                                                                                 |
|                                                                                   | Record the message and return it<br>with the defective board. After<br>replacing the controller board do<br>NOT make the printer READY but                                                                                                    | 4. Install the flash and DRAM SIMMs, making sure they are fully and correctly seated. Power on the printer. Load the flash memory. If the message appears, replace the flash memory with blank flash containing boot code.                                                                                                    |                                                                                                 |
|                                                                                   | immediately download the latest code from IBM First (page 247),                                                                                                    | 5. Plug in the printer and power it on. Load the flash memory. If the message appears, replace the DRAM SIMM(s).                                                                                                    |                                                                                                 |
|                                                                                   | and load the flash memory (page 249).                                                                                                    | <ol><li>Plug in the printer and power it on. If the message appears, the<br/>controller board or microcode is suspect. Do the following:</li></ol>                                                                                                    |                                                                                                 |
|                                                                                   | -,                                                                                                    | 7. Save the printer configuration values. (Refer to the Setup Guide.)                                                                                                    |                                                                                                 |
|                                                                                   |                                                                                                    | 8. Clear NVRAM (page 248).                                                                                                    |                                                                                                 |
|                                                                                   |                                                                                                    | 9. Download and install the latest code from IBM First (page 247).                                                                                                    |                                                                                                 |
|                                                                                   |                                                                                                    |                                                                                                    | <ol> <li>Power on the printer in download mode and load flash memory<br/>(page 249).</li> </ol> |
|                                                                                   |                                                                                                    | <ul> <li>a. If you encounter loading problems, go to the appropriate error<br/>code for resolution.</li> </ul>                                                                                                    |                                                                                                 |
|                                                                                   | b. If you encounter the failure or message that brought you to<br>this procedure, replace the controller board if it was not<br>previously replaced (page 365). After replacing the controller<br>board, DO NOT make the printer READY, but proceed<br>immediately to the next step. |                                                                                                    |                                                                                                 |
|                                                                                   |                                                                                                    | 11. Download and install the latest code from IBM First (page 247).                                                                                                    |                                                                                                 |

| Operator Panel Message                 | Explanation                                                                                                    | Corrective Action                                                                                                    |
|----------------------------------------|----------------------------------------------------------------------------------------------------|----------------------------------------------------------------------------------------------------|
| P69 ERROR:<br>EC STOPPED AT STATE XXXX |                                                                                                    | 12. Power on the printer in download mode and load flash memory (page 249).                                                                                                    |
| (continued)                            |                                                                                                    | <ol> <li>If you encounter the failure after replacing the controller board,<br/>reinstall the original controller board and contact your DDS and<br/>Second Level Support.</li> </ol> |
| PLEASE WAIT<br>RESET IN PROGRESS       | Status message: the printer<br>finished loading the program into<br>flash memory and is automatically<br>resetting itself. | No action required.                                                                                                    |
| READY                                  | Printer state message: the printer is online.                                                                              | No action required.                                                                                                    |
| RESETTING<br>PLEASE WAIT               | Status message: the printer is resetting itself.                                                                           | No action required.                                                                                                    |
| RESTORING BOOT CODE                    | Status message when<br>downloading boot code. Code is<br>checked then saved in flash<br>memory.                            | No action required.                                                                                                    |

| Table 4. Message Li | st |
|---------------------|----|
|---------------------|----|

| Operator Panel Message                 | Explanation                                                                                            | Corrective Action                                                                                                    |
|----------------------------------------|----------------------------------------------------------------------------------------------------|----------------------------------------------------------------------------------------------------|
| RBN DRVR CIR*<br>See Manual            | The ribbon driver circuit on the controller board is drawing too                                       | <ol> <li>Cycle power. If the message appears, the controller board or<br/>microcode is suspect. Do the following:</li> </ol>                                                                                                    |
|                                        | much current.                                                                                          | 2. Save the printer configuration values. (Refer to the Setup Guide.)                                                                                                    |
|                                        |                                                                                                    | 3. Clear NVRAM (page 248).                                                                                                    |
|                                        |                                                                                                    | 4. Download and install the latest code from IBM First (page 247).                                                                                                    |
|                                        |                                                                                                    | 5. Power on the printer in download mode and load flash memory (page 260).                                                                                                    |
|                                        |                                                                                                    | a. If you encounter loading problems, go to the appropriate error code for resolution.                                                                                                    |
|                                        |                                                                                                    | <ul> <li>b. If you encounter the failure or message that brought you to<br/>this procedure, replace the controller board (page 365). After<br/>replacing the controller board, DO NOT make the printer<br/>READY, but proceed immediately to the next step.</li> </ul> |
|                                        |                                                                                                    | 6. Download and install the latest code from IBM First (page 247).                                                                                                    |
|                                        |                                                                                                    | <ol> <li>Power on the printer in download mode and load flash memory<br/>(page 260).</li> </ol>                                                                                                    |
|                                        |                                                                                                    | 8. If you encounter the failure after replacing the controller board, reinstall the original controller board and contact your DDS and Second Level Support.                                                                                                    |
|                                        |                                                                                                    | 9. Power on the printer. If the message appears, replace the ribbon motors.                                                                                                    |
| RIBBON OUT OF INK<br>CHANGE RIBBON     | RibbonMinder** software has determined that the ribbon is out of ink.                                  | Install a new ribbon and set ribbon life to 100%.                                                                                                    |
| SENDING PROGRAM TO EC<br>PROCESSOR     | Status message: the printer is<br>loading the engine controller<br>program into the engine controller. | No action required.                                                                                                    |
| SERVICE<br><service test=""></service> | Non-error status message.                                                                              | No action required.                                                                                                    |

| Operator Panel Message         | Explanation                                    | Corrective Action                                                                                                    |
|--------------------------------|------------------------------------------------|----------------------------------------------------------------------------------------------------|
| SHUTTLE TYPE<br>NOT SUPPORTED* | The shuttle type was not detected at power-up. | <ol> <li>Power off and unplug the printer. Remove the paper guide<br/>assembly or top cover to gain access to the card cage. Make sure<br/>the shuttle data and power cables are undamaged and have good<br/>connections at the shuttle and the controller board.</li> </ol> |
|                                |                                                | 2. Plug in the printer and power it on. If the message appears, replace the controller board (page 365). Record the message and return it with the defective board.                                                                                                    |
|                                |                                                | 3. Power on the printer. If the message appears, replace the shuttle frame assembly.                                                                                                    |

| Operator Panel Message         | Explanation                                                                                                    | Corrective Action                                                                                                    |                                                                                                    |
|--------------------------------|----------------------------------------------------------------------------------------------------|----------------------------------------------------------------------------------------------------|----------------------------------------------------------------------------------------------------|
| SOFTWARE ERROR*<br>Cycle power | SOFTWARE ERROR*         Application software tried to<br>perform an illegal printer function                                                                                                    | <ol> <li>Cycle power. If the message appears, power off and unplug the printer.</li> </ol>                                                                                 |                                                                                                    |
| or damaged<br>detected on      | or damaged logic circuits were detected on the controller board.                                                                                                    | 2. Disconnect the input data line from the host computer. Plug in the printer and power it on. If the message appears, download the latest code from IBM First (page 247). |                                                                                                    |
|                                |                                                                                                    | 3. Cycle power. Run the print job again. If the message reappears, the controller board or microcode is suspect. Do the following:                                         |                                                                                                    |
|                                |                                                                                                    | 4. Save the printer configuration values. (Refer to the Setup Guide.)                                                                                                    |                                                                                                    |
|                                |                                                                                                    | 5. Clear NVRAM (page 248).                                                                                                    |                                                                                                    |
|                                |                                                                                                    | 6. Download and install the latest code from IBM First (page 247).                                                                                                    |                                                                                                    |
|                                |                                                                                                    | <ol> <li>Power on the printer in download mode and load flash memory<br/>(page 247).</li> </ol>                                                                            |                                                                                                    |
|                                |                                                                                                    | a. If you encounter loading problems, go to the appropriate error code for resolution.                                                                                     |                                                                                                    |
|                                |                                                                                                    |                                                                                                    | <ul> <li>b. If you encounter the failure or message that brought you to<br/>this procedure, replace the controller board (page 365). After<br/>replacing the controller board, DO NOT make the printer<br/>READY, but proceed immediately to the next step.</li> </ul> |
|                                |                                                                                                    | 8. Download and install the latest code from IBM First (page 247).                                                                                                    |                                                                                                    |
|                                |                                                                                                    | 9. Power on the printer in download mode and load flash memory (page 249).                                                                                                 |                                                                                                    |
|                                | <ol> <li>If you encounter the failure after replacing the controller board,<br/>there is an application software error. Reinstall the original<br/>controller board and contact your DDS and Second Level<br/>Support.</li> </ol> |                                                                                                    |                                                                                                    |

| Operator Panel Message           | Explanation                                                 | Corrective Action                                                                                                    |
|----------------------------------|-------------------------------------------------------------|----------------------------------------------------------------------------------------------------|
| TABLE MISMATCH<br>DOWNLOAD AGAIN | An engine controller (EC)<br>software update is in process. | 1. Power off and unplug the printer.                                                                                                    |
|                                  |                                                             | 2. Reseat the DRAM SIMMs or SDRAM DIMM, and the flash SIMMs.                                                                                                    |
|                                  |                                                             | 3. Plug in the printer, power it on, and download the program again from the beginning.                                                                                                    |
|                                  |                                                             | <ol> <li>If the problem persists, replace the (S)DRAM and flash memory,<br/>and download the code again.</li> </ol>                                                                                                    |
|                                  |                                                             | 5. Check the shuttle for electrical shorts (page 275).                                                                                                    |
|                                  |                                                             | <ol> <li>Check that connector P105 is not connected upside down.<br/>Compare pin 1 to pin 1.</li> </ol>                                                                                                    |
|                                  |                                                             | <ol> <li>Do a cable shorts test on the hammer bank logic and power<br/>cables (page 277).</li> </ol>                                                                                                    |
|                                  |                                                             | 8. Plug in the printer and power it on. If the problem still exists, the controller board or microcode is suspect. Do the following:                                                                                                    |
|                                  |                                                             | 9. Save the printer configuration values. (Refer to the Setup Guide.)                                                                                                    |
|                                  |                                                             | 10. Clear NVRAM (page 248).                                                                                                    |
|                                  |                                                             | 11. Download and install the latest code from IBM First (page 247).                                                                                                    |
|                                  |                                                             | 12. Power on the printer in download mode and load flash memory (page 247).                                                                                                    |
|                                  |                                                             | a. If you encounter loading problems, go to the appropriate error code for resolution.                                                                                                    |
|                                  |                                                             | <ul> <li>b. If you encounter the failure or message that brought you to<br/>this procedure, replace the controller board (page 365). After<br/>replacing the controller board, DO NOT make the printer<br/>READY, but proceed immediately to the next step.</li> </ul> |
|                                  |                                                             | 13. Download and install the latest code from IBM First (page 247).                                                                                                    |
|                                  |                                                             | 14. Power on the printer in download mode and load flash memory (page 249).                                                                                                    |

| Operator Panel Message                       | Explanation                                                                                                    | Corrective Action                                                                                                    |
|----------------------------------------------|----------------------------------------------------------------------------------------------------|----------------------------------------------------------------------------------------------------|
| TABLE MISMATCH<br>DOWNLOAD AGAIN (continued) |                                                                                                    | 15. If you encounter the failure after replacing the controller board, reinstall the original controller board and contact your DDS and Second Level Support.          |
|                                              |                                                                                                    | 16. If the problem still exists, replace the power supply board.                                                                                                    |
| TESTING HARDWARE<br>PLEASE WAIT              | Status message when printer runs self-tests and initialization routines.                                                                                                    | No action required, but if the printer "hangs" at this message, refer to "Printer does not complete IML," page 191.                                                    |
| TOP OF FORM SET                              | Non-error status message.                                                                                                    | No action required.                                                                                                    |
| WAITING FOR ETHERNET<br>ADAPTER              | Status message that appears<br>when printer is first powered on if<br>the internal Network Interface<br>Card is installed. An Ethernet<br>adapter must be detected early in<br>the power up sequence so the<br>printer can tell the adapter it has<br>been detected and continue with<br>its own power up sequence.<br>Compared to the printer, the<br>Ethernet adapter takes a long<br>time to complete its internal<br>diagnostic tests, so the boot code<br>allows the adapter to power up in<br>parallel with the printer to reduce<br>its effect on overall boot time | No action required, but if the printer "hangs" with this message<br>displayed, refer to the ethernet reset procedures in the <i>Ethernet</i><br><i>User's Manual</i> . |
| WAITING FOR PROGRAM<br>DOWNLOAD              | Emulation download mode has<br>been activated, but program<br>download has not yet begun.                                                                                                    | No action required.                                                                                                    |

# **Troubleshooting Other Symptoms**

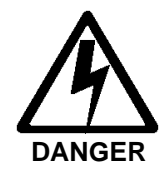

- <3> Hazardous voltages are present in the printer with the power cord connected to the power source. Switch off printer power and unplug the printer power cord before proceeding.
- <4> Do not connect or disconnect any communication port, teleport, attachment connector, or power cord during an electrical storm.
- <5> Power off the printer and disconnect the power cord before connecting or disconnecting any communication port, teleport, or attachment cable connector.

Use standard fault isolation techniques to troubleshoot malfunctions that are not indicated by display messages. These techniques are summarized below:

- 1. Ask the operator to describe the problem.
- 2. Verify the fault by running a diagnostic printer test or by replicating conditions reported by the user.
- 3. Look for a match in the **General Symptom List** that begins on page 180. If you find a match, go to the troubleshooting procedure and follow the numbered instructions.
- 4. If you do not find the symptom in the General Symptom List, use the Half-Split Method to find the malfunction:
  - a. Start at a general level and work down to details.
  - b. Isolate faults to half the remaining system at a time, until the final half is a field-replaceable part or assembly.
- **IMPORTANT** Do not attempt field repairs of electronic components or assemblies. Replace a malfunctioning electronic assembly with an operational spare. Most electronic problems are corrected by replacing the printed circuit board assembly, sensor, or cable that causes the fault indication. The same is true of failures traced to the hammer bank: replace the entire shuttle frame assembly. It is not field repairable.
  - 5. Replace the defective part or assembly.
  - 6. Test printer operation after every corrective action.
  - 7. Reinstall any parts you replaced earlier that did not solve the problem.
  - 8. Stop troubleshooting and return the printer to normal operation when the reported symptoms disappear.

# **General Symptom List**

Table 5 is a list of possible printer problems that are not indicated by messages on the LCD. Troubleshooting procedures are included for each symptom.

If you encounter a problem that is not listed in Table 5, troubleshoot using the Half-Split Method described on the previous page.

| Symptom                                                                                                    | Corrective Action                                                     |  |
|----------------------------------------------------------------------------------------------------|-----------------------------------------------------------------------|--|
| Communications Failures                                                                                            |                                                                       |  |
| Printer "hangs" during print job                                                                                   | 1. Reload the latest level of code (page 247).                        |  |
|                                                                                                    | 2. Replace the platen open switch.                                    |  |
|                                                                                                    | 3. Refer to Table 6, ". Common Communications Problems," on page 220. |  |
| Fails to print from host                                                                                           | Refer to Table 6, ". Common Communications Problems," on page 220.    |  |
| Prints incorrect characters                                                                                        | Refer to Table 6, ". Common Communications Problems," on page 220.    |  |
| Prints extra characters                                                                                            | Refer to Table 6, ". Common Communications Problems," on page 220.    |  |
| Drops characters                                                                                                   | Refer to Table 6, ". Common Communications Problems," on page 220.    |  |
| Data Loss                                                                                                    | Refer to Table 6, ". Common Communications Problems," on page 220.    |  |
| Cannot Ping (Ethernet interface)                                                                                   | Refer to Table 6, ". Common Communications Problems," on page 220.    |  |
| Cannot Print (Ethernet interface)                                                                                  | Refer to Table 6, ". Common Communications Problems," on page 220.    |  |
| Host cannot communicate with 6400<br>printer when hooked up to TCP/IP to<br>AS/400 with the Ethernet NIC installed | Refer to the appropriate Ethernet Interface User's Manual.            |  |

#### Table 5. General Symptom List
| Table 5 | General | Symptom | List |
|---------|---------|---------|------|
|---------|---------|---------|------|

| Symptom                                                    | Corrective Action                                                                                                    |
|------------------------------------------------------------|----------------------------------------------------------------------------------------------------|
| Cannot access the printer through PMU (Ethernet interface) | If the Ethernet port is not enabled under the Debug Menu, the following message will occur when you try to connect to a printer:                                                                                                   |
|                                                            | "The network address given in the printer properties was reached, but the printer port is busy. This may occur when another user is accessing the same printer, or when another logical printer is connected to the same address." |
|                                                            | To solve this problem, the Debug Ethernet option must be enabled to allow the PMU to establish a connection with the Ethernet Interface.                                                                                           |
|                                                            | 1. Make sure a successful "ping" can be performed.                                                                                                    |
|                                                            | 2. If the <b>Ready</b> indicator is on, press the <b>Stop</b> key. The printer must be in the NOT READY state to do this procedure.                                                                                                |
|                                                            | <ol> <li>Press Scroll ↑ + Scroll ↓ + Return + Enter. (Press all four keys at the same time.)</li> <li>"SERVICE / PRINTER MECHANISM TESTS" appears on the display.</li> </ol>                                                       |
|                                                            | 4. Press Scroll $\uparrow$ + Scroll $\downarrow$ to unlock the Enter key.                                                                                                    |
|                                                            | 5. Press the <b>Scroll</b> $\uparrow$ or <b>Scroll</b> $\downarrow$ key until "SERVICE / PRINTER MGMT" appears on the display.                                                                                                    |
|                                                            | 6. Press Enter. "PRINTER MGMT / DIAGNOSTIC PORT" appears on the display.                                                                                                    |
|                                                            | 7. Press <b>Enter</b> . "DIAGNOSTIC PORT" (and the current diagnostic port setting) appears on the display. If the current setting is "DEBUG ETHERNET*", go to step 10.                                                            |
|                                                            | 8. Press <b>Scroll</b> <sup>↑</sup> until "DIAGNOSTIC PORT / DEBUG ETHERNET" appears on the display.                                                                                                    |
|                                                            | 9. Press Enter. An asterisk (*) appears next to the selection, indicating it is now the diagnostic port.                                                                                                    |
|                                                            | 10. Press Scroll $\uparrow$ + Scroll $\downarrow$ to lock the Enter key.                                                                                                    |
|                                                            | 11. Press <b>Stop</b> to exit the menu and put the printer in the NOT READY state.                                                                                                    |
|                                                            | 12. Power off the printer, wait a few seconds, then power on the printer to activate the new diagnostic port. The PMU will now establish a connection with the Ethernet Interface.                                                 |
|                                                            |                                                                                                    |
|                                                            |                                                                                                    |
|                                                            |                                                                                                    |
|                                                            |                                                                                                    |

| Symptom                                                                    | Corrective Action |                                                                                                    |  |
|----------------------------------------------------------------------------|-------------------|----------------------------------------------------------------------------------------------------|--|
|                                                                            |                   | Jams                                                                                                    |  |
| CLEAR JAM message instead of<br>LOAD FORMS when printer is out of<br>paper | 1.                | Power off and unplug the printer. Remove the paper guide assembly or pedestal top cover. Remove the barrier shield (cabinet model) or the barrier shield and paper guide (pedestal model). Check that the paper detector switch assembly is securely mounted in its bracket. |  |
|                                                                            | 2.                | Check that connector P106/PMD is fully seated in connector J106 on the controller board.                                                                                                    |  |
|                                                                            | 3.                | Plug in the printer and power it on. Load paper. Replace the paper detector switch assembly if either message appears.                                                                                                    |  |
|                                                                            | 4.                | Check the shuttle for electrical shorts (page 275).                                                                                                    |  |
|                                                                            | 5.                | Plug in the printer and power it on. If either message appears, the controller board or microcode is suspect. Do the following:                                                                                                    |  |
|                                                                            | 6.                | Save the printer configuration values. (Refer to the Setup Guide.)                                                                                                    |  |
|                                                                            | 7.                | Clear NVRAM (page 248).                                                                                                    |  |
|                                                                            | 8.                | Download and install the latest code from IBM First (page 247).                                                                                                    |  |
|                                                                            | 9.                | Power on the printer in download mode and load flash memory (page 249).                                                                                                    |  |
|                                                                            |                   | a. If you encounter loading problems, go to the appropriate error code for resolution.                                                                                                    |  |
|                                                                            |                   | b. If you encounter the failure or message that brought you to this procedure, replace the controller board (page 365). After replacing the controller board, DO NOT make the printer READY, but proceed immediately to the next step.                                       |  |
|                                                                            | 10.               | Download and install the latest code from IBM First (page 247).                                                                                                    |  |
|                                                                            | 11.               | Power on the printer in download mode and load flash memory (page 249).                                                                                                    |  |
|                                                                            | 12.               | If you encounter the failure after replacing the controller board, reinstall the original controller board and contact your DDS and Second Level Support.                                                                                                    |  |

| Symptom                                                     | Corrective Action                                                                                                    |  |  |
|-------------------------------------------------------------|----------------------------------------------------------------------------------------------------|--|--|
| CLEAR JAM message will not clear<br>and paper does not move | 1. Power off and unplug the printer. Remove the paper guide assembly or pedestal top cover. Make sure connector P107/PAPR M is fully seated in connector J107 on the controller board. For -i20 models, check connector J103 on the controller board.                                       |  |  |
|                                                             | 2. If the platen gap is correct, remove the shuttle frame assembly and check the following:                                                                                                    |  |  |
|                                                             | a. Inspect the hammer bank cover assembly for ribbon debris, paper debris, or other foreign<br>matter. Make sure the four foam spacers on the ribbon mask are properly seated. If the ribbon<br>mask or hammer bank cover is damaged or deformed, replace it.                               |  |  |
|                                                             | b. Inspect the paper ironer for distortion or misalignment. Reposition or replace it if necessary.                                                                                                    |  |  |
|                                                             | c. Make sure the paper guides are properly seated on the splined and support shafts and that their lower ends are seated in the groove on the upper forward edge of the platen.                                                                                                    |  |  |
|                                                             | d. Make sure the paper entrance guide pivots freely with minimal down force. Reposition the<br>springs or the guide if necessary.                                                                                                    |  |  |
|                                                             | e. Check for correct position and function of the paper motion detector assembly. Reposition or replace if necessary.                                                                                                    |  |  |
|                                                             | f. Inspect the paper path from above (below the paper ironer), and from below (above the paper entrance guide), for debris, foreign matter, or anything that could inhibit paper motion. Correct as necessary.                                                                              |  |  |
|                                                             | <ol> <li>On an older printer, check the paper feed motor pulley for looseness. (Newer printers have pressed<br/>on pulleys that do not come loose.) Hold the collar snug against the motor pulley and torque the<br/>7/64 inch setscrew to 25 ± 2 inch-pounds (2.82 ± 0.23 N•m).</li> </ol> |  |  |
|                                                             | 4. Check and adjust the paper feed timing belt. Replace the belt if it is damaged.                                                                                                    |  |  |
|                                                             | 5. Plug in the printer and power it on. Load paper. Press <b>Form Feed</b> and <b>View</b> several times and check that paper moves correctly in both directions. Replace the paper feed motor if the message appears or the paper moves erratically.                                       |  |  |
|                                                             | 6. Check the shuttle for electrical shorts (page 275).                                                                                                    |  |  |
|                                                             | 7. Plug in and power on the printer. Press <b>Form Feed</b> and <b>View</b> several times and check that paper moves correctly in both directions. If the message appears or the paper moves erratically, the controller board or microcode is suspect. Do the following:                   |  |  |
|                                                             | 8. Save the printer configuration values. (Refer to the Setup Guide.).                                                                                                    |  |  |

| Table 5. General Symptom | List |
|--------------------------|------|
|--------------------------|------|

| Symptom                             | Corrective Action                                                                                                    |
|-------------------------------------|----------------------------------------------------------------------------------------------------|
| CLEAR JAM message will not clear    | 9. Clear NVRAM (page 248).                                                                                                    |
| and paper does not move (continued) | 10. Download and install the latest code from IBM First (page 247).                                                                                                    |
|                                     | 11. Power on the printer in download mode and load flash memory (page 249).                                                                                                    |
|                                     | a. If you encounter loading problems, go to the appropriate error code for resolution.                                                                                                    |
|                                     | b. If you encounter the failure or message that brought you to this procedure, replace the controller<br>board (page 365). After replacing the controller board, DO NOT make the printer READY, but<br>proceed immediately to the next step. |
|                                     | 12. Download and install the latest code from IBM First (page 247).                                                                                                    |
|                                     | 13. Power on the printer in download mode and load flash memory (page 249).                                                                                                    |
|                                     | 14. If you encounter the failure after replacing the controller board, reinstall the original controller board and contact your DDS and Second Level Support.                                                                                |

| Symptom                                             | Corrective Action |                                                                                                    |  |  |
|-----------------------------------------------------|-------------------|----------------------------------------------------------------------------------------------------|--|--|
| CLEAR JAM message will not clear<br>but paper moves | 1.                | <ol> <li>Power off and unplug the printer. Remove the paper guide assembly or pedestal top cover. Check<br/>that connector P106/PMD is fully seated in connector J106 on the controller board.</li> </ol>                                    |  |  |
|                                                     | 2.                | Remove the barrier shield (cabinet model) or the barrier shield and paper guide (pedestal model).<br>Check that the paper detector switch assembly is securely mounted in its bracket.                                                       |  |  |
|                                                     | 3.                | Check that the paper detector switch assembly is securely mounted to the mechanism base.<br>Tighten the two screws securing the paper detector switch assembly to the mechanism base.                                                        |  |  |
| 88 - 270 V                                          | 4.                | Check that the motion detector wheel rotates. Replace the paper detector switch assembly if the wheel does not rotate.                                                                                                    |  |  |
|                                                     | 5.                | Plug in the printer and power it on. Load paper. Replace the paper detector switch assembly if the message appears.                                                                                                    |  |  |
|                                                     | 6.                | Plug in the printer and power it on. If the problem reappears, the controller board or microcode is suspect. Do the following:                                                                                                    |  |  |
|                                                     | 7.                | Save the printer configuration values. (Refer to the Setup Guide.)                                                                                                    |  |  |
|                                                     | 8.                | Clear NVRAM (page 248).                                                                                                    |  |  |
|                                                     | 9.                | Download and install the latest code from IBM First (page 247).                                                                                                    |  |  |
|                                                     | 10                | . Power on the printer in download mode and load flash memory (page 249).                                                                                                    |  |  |
|                                                     |                   | a. If you encounter loading problems, go to the appropriate error code for resolution.                                                                                                    |  |  |
|                                                     |                   | b. If you encounter the failure or message that brought you to this procedure, replace the controller<br>board (page 365). After replacing the controller board, DO NOT make the printer READY, but<br>proceed immediately to the next step. |  |  |
|                                                     | 11                | . Download and install the latest code from IBM First (page 247).                                                                                                    |  |  |
|                                                     | 12                | . Power on the printer in download mode and load flash memory (page 249).                                                                                                    |  |  |
|                                                     | 13                | . If you encounter the failure after replacing the controller board, reinstall the original controller board and contact your DDS and Second Level Support.                                                                                  |  |  |

| Symptom                                 | Corrective Action                                                                                                    |  |
|-----------------------------------------|----------------------------------------------------------------------------------------------------|--|
|                                         | Operator Panel                                                                                                    |  |
| Black squares on operator panel display | <ol> <li>Power off and unplug the printer. Remove the paper guide assembly or pedestal top cover.<br/>Disconnect the operator panel cable from the panel and from J110 on the controller board. Check<br/>continuity of the cable. Replace the operator panel cable if it fails continuity test. Connect the cable.</li> </ol> |  |
|                                         | 2. If the printer has the coax/twinax expansion board, check the adapter connection to the controller board. Make sure the 60-pin expansion adapter is correctly seated in the controller board connector J111 and the coax/twinax expansion board.                                                                            |  |
|                                         | <ol> <li>Make sure the flash memory is seated properly in J10 and J11. Regardless of memory<br/>configuration, J11 must be used. Reseat flash memory.</li> </ol>                                                                                                    |  |
|                                         | 4. Plug in the printer and power it on. If black squares appear on the LCD, the flash memory could be blank. Replace the flash SIMM in J11 with a new flash SIMM and reload code (page 245).                                                                                                    |  |
|                                         | 5. Make sure the controller board has a security module installed.                                                                                                    |  |
|                                         | 6. Check the shuttle for electrical shorts (page 275).                                                                                                    |  |
|                                         | 7. Plug in the printer and power it on. If black squares appear on the LCD, replace the operator panel.                                                                                                    |  |
|                                         | 8. Plug in the printer and power it on. If black squares appear on the LCD, replace the controller board (page 365). After replacing the controller board, do NOT make the printer READY, but proceed immediately to the next step.                                                                                            |  |
|                                         | 9. Download and install the latest code from IBM First (page 247).                                                                                                    |  |
|                                         | 10. Power on the printer in download mode and load flash memory (page 249).                                                                                                    |  |
|                                         | 11. If you encounter the failure after replacing the controller board, reinstall the original controller board and contact your DDS and Second Level Support.                                                                                                    |  |

|  | Table | 5. | General | S | ympt | om | List |
|--|-------|----|---------|---|------|----|------|
|--|-------|----|---------|---|------|----|------|

| Symptom              | Corrective Action                                                                                                    |
|----------------------|----------------------------------------------------------------------------------------------------|
| Operator panel blank | 1. Power off and unplug the printer. Remove the paper guide assembly or pedestal top cover. Check all cable connections into the controller board; make sure the control panel cable is seated in connector J110 on the controller board.   |
|                      | 2. If the printer has the coax/twinax expansion board, check the adapter connection to the controller board. Make sure the 60-pin expansion adapter is correctly seated in the controller board and the coax/twinax expansion board.        |
|                      | 3. Plug in the printer and power it on. Inspect the operator panel display and cooling fans. If the operator panel is blank and the cooling fans come on, replace the operator panel cable assembly and/or the operator panel, as required. |
|                      | 4. Check the shuttle for electrical shorts (page 275).                                                                                                    |
|                      | 5. Plug in the printer and power it on. If the operator panel is blank and the fans do not come on, replace the power supply board.                                                                                                    |
|                      | 6. Plug in the printer and power it on. If the operator panel is blank, replace the controller board (page 365). After replacing the controller board, DO NOT make the printer READY, but proceed immediately to the next step.             |
|                      | 7. Download and install the latest code from IBM First (page 247).                                                                                                    |
|                      | 8. Power on the printer in download mode and load flash memory (page 249).                                                                                                    |
|                      | 9. If you encounter the failure after replacing the controller board, reinstall the original controller board and contact your DDS and Second Level Support.                                                                                |

| Symptom                      | Corrective Action                                                                                                    |
|------------------------------|----------------------------------------------------------------------------------------------------|
| Operator panel display shows | 1. Power off and unplug the printer.                                                                                                    |
| garbled, broken characters   | <ol> <li>Remove the paper guide assembly or pedestal top cover. Check cable connections into the<br/>controller board. Make sure the control panel cable is seated in connector J110 on the controller<br/>board.</li> </ol>                 |
|                              | 3. Replace the flash memory.                                                                                                    |
|                              | 4. Download the latest code from IBM First (page 247).                                                                                                    |
|                              | 5. Power on the printer in download mode and load flash memory (page 249).                                                                                                    |
|                              | <ol> <li>Power off and unplug the printer. Make sure the DRAM SIMM(s) is/are seated properly in J15/J16.<br/>Reseat DRAM SIMM(s).</li> </ol>                                                                                                 |
|                              | 7. Power on the printer. If the control panel shows broken characters, replace the DRAM.                                                                                                    |
|                              | 8. Power on the printer in download mode and load flash memory (page 249).                                                                                                    |
|                              | 9. Do a cable shorts test on the operator panel cable (page 277).                                                                                                    |
|                              | 10. If the problem reappears, replace the operator panel and operator panel cable assembly.                                                                                                    |
|                              | 11. Power on the printer. If the problem reappears, the controller board or microcode is suspect. Do the following:                                                                                                    |
|                              | 12. Save the printer configuration values. (Refer to the Setup Guide.)                                                                                                    |
|                              | 13. Clear NVRAM (page 248).                                                                                                    |
|                              | 14. Download and install the latest code from IBM First (page 247).                                                                                                    |
|                              | 15. Power on the printer in download mode and load flash memory (page 249).                                                                                                    |
|                              | a. If you encounter loading problems, go to the appropriate error code for resolution.                                                                                                    |
|                              | b. If you encounter the failure or message that brought you to this procedure, replace the controller<br>board (page 365). After replacing the controller board, DO NOT make the printer READY, but<br>proceed immediately to the next step. |
|                              | 16. Download and install the latest code from IBM First (page 247).                                                                                                    |
|                              | 17. Power on the printer in download mode and load flash memory (page 249).                                                                                                    |
|                              | 18. If you encounter the failure after replacing the controller board, reinstall the original controller board and contact your DDS and Second Level Support.                                                                                |

| Symptom                         | Corrective Action                                                                                                    |
|---------------------------------|----------------------------------------------------------------------------------------------------|
| Operator panel keys do not work | 1. Power on the printer. Check the operation of the operator panel keys. Replace the operator panel if keys do not work.                                                                                                    |
|                                 | 2. Power on the printer. Check the operation of the operator panel keys. Replace the operator panel cable assembly if keys do not work.                                                                                                    |
|                                 | 3. Check the shuttle for electrical shorts (page 275).                                                                                                    |
|                                 | 4. Power on the printer. Check the operation of the operator panel keys. If the keys do not work, replace the controller board (page 365). Fill out the data sheet provided in the box and return it with the defective board. Do NOT make the printer READY—proceed to the next step. |
|                                 | 5. Download the latest code from IBM First (page 247).                                                                                                    |
|                                 | 6. Power on the printer in download mode and load flash memory (page 249).                                                                                                    |

| Symptom                                                                | Corrective Action                                                                                                    |
|------------------------------------------------------------------------|----------------------------------------------------------------------------------------------------|
|                                                                        | Power / IML Failures                                                                                                    |
| No power, and the operator panel is                                    | 1. Check that the AC power outlet has power. Restore AC power as required.                                                                                                    |
| blank, and the card cage fan is not<br>running<br>DANGER<br>88 - 270 V | 2. Unplug the printer AC power cord from the printer (leave it plugged into the power outlet) and check for AC power at the printer end of the cord. If there is no power through the AC power cord, replace it. Plug the AC power cord into the printer and power outlet.                                                               |
|                                                                        | 3. Remove the paper guide assembly or pedestal top cover. Verify that the AC-in power cable and the AC power input cables are connected to the on/off switch/circuit breaker. Connect the AC-in power supply cable and AC power input cables to the on/off switch-circuit breaker. Make sure all ground connections are clean and tight. |
|                                                                        | 4. Check that AC-in power cable connector P1 is connected to J1 on the power supply board.                                                                                                    |
|                                                                        | 5. Check that power supply cable connector P101 is connected to J101 on the controller board.                                                                                                    |
|                                                                        | 6. Check all cable connections on the controller board. Reseat all cables, making sure that none of the cables are connected upside down.                                                                                                    |
|                                                                        | <ol> <li>If the printer has the coax/twinax expansion board, make sure the 60-pin expansion adapter is<br/>correctly seated in the controller board and the coax/twinax expansion board.</li> </ol>                                                                                                    |
|                                                                        | 8. Disconnect AC-in power supply cable connector P1. Set the circuit breaker to 1 (on). Measure AC voltage at pins 1 and 2 of connector P1. If there is no voltage, replace the circuit breaker. If there is voltage, replace the power supply board.                                                                                    |
| Printer loops IML                                                      | 1. If the printer is using the coax/twinax interface, check that the coax/twinax card is correctly installed.<br>If it is installed, reseat the card and all connectors and try again. If the problem still occurs, replace the coax/twinax interface and reload code.                                                                   |
|                                                                        | 2. If the printer is using the Ethernet NIC, download the latest code from IBM First (page 247) and reload the code (page 249).                                                                                                    |
|                                                                        | 3. Go to "Printer does not complete IML" (page 191).                                                                                                    |

| Symptom                       | Corrective Action                                                                                                    |
|-------------------------------|----------------------------------------------------------------------------------------------------|
| Printer does not complete IML | <b>NOTE:</b> Power-on initialization is explained on page 241.                                                                                                    |
|                               | 1. Verify that the customer's power supply is within the specification of the printer.                                                                                                    |
|                               | 2. Power off and unplug the printer. Remove the paper guide or pedestal top cover. Check that all cables are connected to the controller board. Reseat all cable connectors on the controller board, especially connectors P106 and P107. Also reseat flash and DRAM SIMMs.                              |
|                               | 3. If the printer has the coax/twinax expansion board, verify that the correct microcode is loaded in the machine. Download CT emulation software. If the printer does not have the coax/twinax expansion board, go to step 8.                                                                           |
|                               | 4. Power off and unplug the printer. Check that the user has enough flash memory installed to handle his emulation software. If necessary, install flash memory and DRAM and download the latest code from IBM First (page 247). Power on the printer in download mode and load flash memory (page 249). |
|                               | 5. If the problem persists, replace the flash memory and DRAM. Following replacement, power up the printer in download mode and load flash memory (page 249).                                                                                                    |
|                               | 6. Power off and unplug the printer. Check the coax/twinax adapter connection to the controller board.<br>Make sure that J111 is correctly seated between the controller board and the coax/twinax expansion board.                                                                                      |
|                               | 7. Plug in the printer and power it on. If the printer does not successfully complete IML, replace the coax/twinax expansion board.                                                                                                    |
|                               | 8. Plug in the printer and power it on. If the printer does not successfully complete IML, replace the power supply board.                                                                                                    |
|                               | 9. Plug in the printer and power it on. If the printer does not successfully complete IML, , the controller board or microcode is suspect. Do the following:                                                                                                    |
|                               | 10. Save the printer configuration values. (Refer to the Setup Guide.)                                                                                                    |
|                               | 11. Clear NVRAM (page 248).                                                                                                    |
|                               | 12. Download and install the latest code from IBM First (page 247).                                                                                                    |
|                               | 13. Power on the printer in download mode and load flash memory (page 249).                                                                                                    |
|                               | a. If you encounter loading problems, go to the appropriate error code for resolution                                                                                                    |

| Symptom                                   | Corrective Action                                                                                                    |
|-------------------------------------------|----------------------------------------------------------------------------------------------------|
| Printer does not complete IML (continued) | <ul> <li>b. If you encounter the failure or message that brought you to this procedure, replace the controller<br/>board (page 365). After replacing the controller board, DO NOT make the printer READY, but<br/>proceed immediately to the next step</li> </ul> |
|                                           | 14. Download and install the latest code from IBM First (page 247).                                                                                                    |
|                                           | 15. Power on the printer in download mode and load flash memory (page 249).                                                                                                    |
|                                           | 16. If you encounter the failure after replacing the controller board, power off and unplug the printer, reinstall the original controller board, and replace the shuttle frame assembly.                                                                         |
|                                           | 17. Plug in the printer and power it on. If the problem persists, replace the operator panel and cable.                                                                                                    |
|                                           | 18. Plug in the printer and power it on. If the problem persists, contact your DDS and Second Level Support.                                                                                                    |

| Table 5. | General | Symptom | List |
|----------|---------|---------|------|
|----------|---------|---------|------|

| Symptom                                 |    | Corrective Action                                                                                                    |
|-----------------------------------------|----|----------------------------------------------------------------------------------------------------|
| Printer Power On Resets (POR) by itself | 1. | Download the latest code from IBM First (page 247). Power on the printer in download mode and load flash memory (page 249).                                                                                                    |
|                                         | 2. | Power off and unplug the printer. Verify that the customer's power supply is within the specification of the printer.                                                                                                    |
|                                         | 3. | Reseat the flash and DRAM SIMMs.                                                                                                    |
|                                         | 4. | Plug in the printer and power it on. If the problem persists, replace the power supply.                                                                                                    |
|                                         | 5. | Plug in the printer and power it on. If the problem persists, the controller board or microcode is suspect. Do the following:                                                                                                    |
|                                         | 6. | Save the printer configuration values. (Refer to the Setup Guide.)                                                                                                    |
|                                         | 7. | Clear NVRAM (page 248).                                                                                                    |
|                                         | 8. | Download and install the latest code from IBM First (page 247).                                                                                                    |
|                                         | 9. | Power on the printer in download mode and load flash memory (page 249).                                                                                                    |
|                                         |    | a. If you encounter loading problems, go to the appropriate error code for resolution.                                                                                                    |
|                                         |    | b. If you encounter the failure or message that brought you to this procedure, replace the controller<br>board (page 365). After replacing the controller board, DO NOT make the printer READY, but<br>proceed immediately to the next step. |
|                                         | 10 | Download and install the latest code from IBM First (page 247).                                                                                                    |
|                                         | 11 | Power on the printer in download mode and load flash memory (page 249).                                                                                                    |
|                                         | 12 | . If you encounter the failure after replacing the controller board, reinstall the original controller board and contact your DDS and Second Level Support.                                                                                  |

| Symptom                                           | Corrective Action                                                                                                    |  |  |
|---------------------------------------------------|----------------------------------------------------------------------------------------------------|--|--|
|                                                   | Power Stacker                                                                                                    |  |  |
| Printer does not detect presence of power stacker | 1. Check that the power stacker is enabled under the Printer Control menu. (Refer to the <i>Setup Guide.</i> ) If the power stacker enable/disable option does not appear in the menu, go to the next step.                                                                                                    |  |  |
| -or-<br>Stacker not working                       | 2. Open the rear cabinet door. Check that the ON/OFF indicator lamp is lit. If the ON/OFF indicator is not lit, go to step 3. If the ON/OFF indicator is lit, press the ON LINE key and check that the ON LINE indicator lights. If the ON LINE indicator comes on, the stacker is detected by the printer. If the ON LINE indicator does not come on, go to step 4.                                                                                                    |  |  |
|                                                   | <ul> <li>3. a) Power off the printer.</li> <li>b) Unfasten the cable clamp holding the stacker operator panel cables.</li> <li>c) Disconnect the stacker power cable from the back of the stacker operator panel. (See Figure 79, page 527.)</li> <li>d) Locate pin 1 of connector P106. (See the cable assembly drawing in Appendix A.)</li> <li>e) Power on the printer.</li> <li>f) At connector P106 check for +48 volts DC between pins 1 and 2 and +5 volts DC between pins 3 and 4. If the voltages are correct, replace the stacker operator panel. If the voltages are not correct, power off and unplug the printer, remove the paper guide assembly, and disconnect the stacker power cable from the controller board. (See Figure 85, page 534.) Check the continuity of the stacker power cable between P105 and P106. If the cable fails the continuity test, replace it. If the cable is OK, go to the next step.</li> </ul> |  |  |
|                                                   | 4. Power off and unplug the printer. Remove the paper guide assembly. Disconnect the stacker cables from the controller board, stacker assembly, and the stacker operator panel (see Figure 85, page 534). Check cables for cuts, breaks, or damaged pins. Check continuity of cables. Replace any cable that is damaged or fails continuity test. Reconnect all stacker cables to the controller board, stacker, and stacker operator panel.                                                                                                    |  |  |
|                                                   | 5. Plug in the printer and power it on. Check that the ON LINE indicator lights on the stacker operator panel. If the ON LINE indicator does not light, replace the stacker operator panel.                                                                                                    |  |  |
|                                                   | <ol> <li>Power on the printer. Check that the ON LINE indicator lights on the stacker operator panel. If the<br/>ON LINE indicator does not light, suspect the controller board. Do the following:</li> </ol>                                                                                                    |  |  |
|                                                   | 7. Save the printer configuration values. (Refer to the Setup Guide.)                                                                                                    |  |  |
|                                                   | 8. Clear NVRAM (page 248).                                                                                                    |  |  |

| Symptom                             | Corrective Action                                                                                                    |
|-------------------------------------|----------------------------------------------------------------------------------------------------|
| Printer does not detect presence of | 9. Download and install the latest code from IBM First (page 247).                                                                                                    |
| power stacker                       | 10. Power on the printer in download mode and load flash memory (page 249).                                                                                                    |
| -or-                                | a. If you encounter loading problems, go to the appropriate error code for resolution.                                                                                                    |
| Stacker not working                 | <ul> <li>b. If you encounter the failure that brought you to this procedure, replace the controller board if it<br/>was not replaced earlier in this procedure (page 365). After replacing the controller board, DO<br/>NOT make the printer READY, but proceed immediately to the next step.</li> </ul> |
|                                     | 11. Download and install the latest code from IBM First (page 247).                                                                                                    |
|                                     | 12. Power on the printer in download mode and load flash memory (page 249).                                                                                                    |
|                                     | 13. If you encounter the failure after replacing the controller board, reinstall the original controller board and contact your DDS and Second Level Support.                                                                                                    |

| Symptom                                  | Corrective Action                                                                                                    |
|------------------------------------------|----------------------------------------------------------------------------------------------------|
| Stacker chatters at upper or lower limit | 1. Power off and unplug the printer. Unload paper.                                                                                                    |
|                                          | <ol> <li>Open the rear cabinet door, press the elevator disable switch and manually move the elevator up and down, through its entire range of motion. Check that elevator motion is not blocked or hindered by the operator panel cable or other obstruction. The elevator mechanism is sensitive to binding and obstructions, so do all adjustments and servicing very carefully. Remove any obstructions or reroute the stacker operator panel cable as necessary. Check the following areas for possible binding:         <ul> <li>a) Cables adjacent to the elevator and vertical rails.</li> <li>b) Make sure the paper tent is positioned correctly.</li> <li>c) Make sure the paper fences in the elevator slide freely.</li> <li>d) Check for obstructions near the upper and lower limit switches.</li> </ul> </li> </ol> |
|                                          | 3. Verify that the stacker rails are vertical and parallel. Adjust the stacker rails if necessary: they must be vertical and parallel.                                                                                                    |
|                                          | 4. Make sure the elevator is parallel to the printer.                                                                                                    |
|                                          | <ul> <li>5. Plug in the printer and power it on. Operate the power stacker. While the stacker is operating, check that:</li> <li>a) all motors are operating</li> <li>b) the paddles are rotating</li> <li>c) the elevator moves smoothly and without obstruction</li> <li>d) the timing belts are undamaged and the belt pulleys are not slipping</li> <li>e) the extension springs are attached and undamaged (not bent or stretched)</li> <li>f) the drive rollers are not damaged</li> <li>g) the constant force springs are tightly mounted and undamaged</li> <li>Tighten pulley setscrews and/or replace damaged components as necessary.</li> </ul>                                                                                                    |
|                                          | 6. While the stacker is operating, observe if assisting the motion of the elevator helps prevent chattering. If so, binding is suspected. Inspect the vertical rails for foreign material (grease, dirt, adhesive residue, etc.) that might cause binding. Clean the rails if necessary. Check that the elevator pulleys (item 12, Figure 106) are not mounted so tightly to the vertical rails that they can cause binding. From 0.005 to 0.020 inches of clearance between the pulleys and the vertical rails is desirable.                                                                                                    |

| Symptom                          | Corrective Action                                                                                                    |
|----------------------------------|----------------------------------------------------------------------------------------------------|
| Stacker does not stack properly  | 1. Check for and remove obstructions preventing elevator movement.                                                                                                    |
| or                               | 2. Check for misaligned stacker rails Adjust the stacker rails if they are not vertical and parallel.                                                                                                    |
| -01-                             | 3. Power on the printer. Operate the power stacker. (Refer to the Operator's Guide.)                                                                                                    |
| Stacker elevator does not move   | While the stacker is operating, check that:                                                                                                    |
|                                  | b) the paddles are rotating                                                                                                    |
|                                  | c) the elevator moves smoothly and without obstruction                                                                                                    |
|                                  | d) the timing belts are undamaged and the belt pulleys are not slipping                                                                                                    |
|                                  | f) the drive rollers are not damaged                                                                                                    |
|                                  | g) the constant force springs are tightly mounted and undamaged                                                                                                    |
|                                  | Tighten pulley setscrews and/or replace damaged components as necessary.                                                                                                    |
|                                  | 4. Check the stacker limit switches. (See page 198.) If the limit switches are OK, go to the next step.                                                                                                    |
|                                  | 5. Check the stacker motors. (See page 199.) If the stacker motors are OK, go to the next step.                                                                                                    |
|                                  | 6. Remove the paper guide assembly. Disconnect stacker cables from the controller board, stacker assembly, and the stacker control panel. Check cables for cuts, breaks, or damaged pins. Check continuity of cables. Replace any cable that is damaged or fails continuity test. Reconnect all stacker cables to the controller board, stacker, and stacker control panel. |
| Stacker elevator moves by itself | <ol> <li>Power off the printer. Inspect all stacker LEDs for dust, chaff, or dirt. Clean the stacker LEDs and<br/>the sight tubes in the LED mounts.</li> </ol>                                                                                                    |
|                                  | 2. Power on the printer. If the stacker elevator moves by itself, replace the stacker LEDs.                                                                                                    |

| Table 5. | <b>General S</b> | ymptom List |
|----------|------------------|-------------|
|----------|------------------|-------------|

| Symptom                    | Corrective Action                                                                                                    |
|----------------------------|----------------------------------------------------------------------------------------------------|
| Stacker limit switch check | <b>NOTE:</b> This procedure tests the upper and lower limit switches on the right vertical rail. These magnetic switches are normally closed. You can quickly check their functionality with a small, powerful magnet.                                         |
| Upper Limit Switch         | You will usually be referred to this procedure from other troubleshooting procedures. When you have completed this check procedure, return to the procedure that sent you here.                                                                                |
| Disable                    | 1. Power on the printer. Open the rear cabinet door. Unload the power stacker.                                                                                                    |
| Switch                     | 2. Press the Elevator Disable Switch and manually lift the elevator all the way to the top of its travel.                                                                                                    |
| Right Vertical Rail        | 3. Position a small, powerful magnet between the belt and vertical rail so that it is in front of the exposed face of the lower limit switch. Tape or otherwise secure the magnet in position so that your hands are clear of the vertical rail and elevator.  |
|                            | a. With the magnet secured next to the lower limit switch press the ELEVATOR DOWN key on the<br>stacker operator panel.                                                                                                    |
|                            | <ul> <li>b. If the elevator does NOT move, the lower limit switch is OK. Remove the magnet and go to step<br/>4.</li> </ul>                                                                                                    |
|                            | c. If the elevator moves, release the ELEVATOR DOWN key, power down and unplug the printer,<br>and replace the lower limit switch.                                                                                                    |
|                            | 4. Press the Elevator Disable Switch and manually move the elevator all the way down to the bottom of its travel.                                                                                                    |
|                            | 5. Position a small, powerfule magnet between the belt and vertical rail so that it is in front of the exposed face of the upper limit switch. Tape or otherwise secure the magnet in position so that your hands are clear of the vertical rail and elevator. |
|                            | a. Withe the magnet secured next to the upper limit switch press the ELEVATOR UP key on the<br>stacker operator panel.                                                                                                    |
|                            | b. If the elevator does NOT move, the upper limit switch is OK. Power down, unplug the printer, remove the magnet, and return to the procedure that sent you to this check procedure.                                                                          |
| Lower Limit Switch         | c. If the elevator moves, release the ELEVATOR UP key, power down and unplug the printer, and<br>replace the upper limit switch.                                                                                                    |
|                            |                                                                                                    |

| Symptom             | Corrective Action                                                                                                    |
|---------------------|----------------------------------------------------------------------------------------------------|
| Stacker motor check | <b>NOTE:</b> This procedure tests the four stacker motors and their cables. You will usually be referred to this procedure from other troubleshooting procedures. When you have completed this procedure, return to the procedure that sent you here.                                                                                                    |
|                     | <ol> <li>a) Power off the printer.</li> <li>b) Open the rear cabinet door.</li> <li>c) Unfasten the cable clamp holding the stacker control panel cables.</li> <li>d) Disconnect stacker rail cable connector P107 from connector J3 on the back of the stacker control panel.</li> <li>e) Disconnect stacker frame cable connector P102 from connector J4 on the rear of the stacker control panel.</li> <li>f) Locate pin 1 of connector P102 and connector P107.</li> <li>g) Check both cables for pin damage, continuity, and shorts. Check all motors for 15.2 ± 1.5 Ohms on both phases.</li> </ol> |
|                     | <ol> <li>Replace any cable that is damaged or fails continuity test.<br/>Replace any motor that fails the resistance test.</li> </ol>                                                                                                    |

| Symptom                                                                                                    |     | Corrective Action                                                                                                    |
|----------------------------------------------------------------------------------------------------|-----|----------------------------------------------------------------------------------------------------|
|                                                                                                    |     | Print Quality                                                                                                    |
| Characters or dots are missing,<br>smeared, too light, or too dark, or the<br>output is missing entire dot rows | 1.  | Check the forms thickness lever: if it is set too loose or too tightly print quality can be affected. Set the forms thickness lever to match the thickness of the paper being used. Verify that the customer's forms are within specifications.                                                                                                    |
|                                                                                                    | 2.  | Check the paper tension between the tractors. Adjust the right tractor so that it does not pull paper too tightly or leave it too loose. The right tractor should hold the paper under "slight" tension.                                                                                                    |
|                                                                                                    | 3.  | Inspect the shuttle frame assembly for print chaff, debris, or ink residue that could be causing the problem. Clean the shuttle frame assembly.                                                                                                    |
|                                                                                                    | 4.  | Check the ribbon for folds or tears. Check that the ribbon guides are tight and the ribbon tracks straight across them. Rewind or install an approved IBM ribbon. If the ribbon does not track straight across the ribbon guides, adjust the ribbon guides. If the ribbon guides are loose, tighten them. If the ribbon guides are damaged, replace them.                                                                                                    |
|                                                                                                    | 5.  | If the printer is a model 6400-020, go to page 600 and check for "banding."                                                                                                    |
|                                                                                                    | 6.  | Power off and unplug the printer. Remove the shuttle cover. Remove the shuttle frame assembly.<br>Inspect the ribbon mask for bends or deformation that adversely affect paper feeding. Make sure<br>the hammer bank cover assembly is correctly installed on its mounting pegs. Check the shuttle<br>frame assembly for broken hammer springs, hammer tips, or contaminations. Replace any<br>damaged hammer spring assemblies. Replace the hammer bank cover assembly if it is deformed or<br>damaged. |
|                                                                                                    | 7.  | Inspect the paper ironer. If the paper ironer has slipped up into the print line, reposition the paper ironer.                                                                                                    |
|                                                                                                    | 8.  | Check the shuttle for electrical shorts (page 275).                                                                                                    |
|                                                                                                    | 9.  | Check and adjust the platen gap.                                                                                                    |
|                                                                                                    | 10. | For -020 machines, run the operator print test "All H's" and if entire dot rows are missing check the P3 connector at the power supply and P122 and P108 connectors on the controller board                                                                                                    |

| Symptom                                                                                                    | Corrective Action                                                                                                    |
|----------------------------------------------------------------------------------------------------|----------------------------------------------------------------------------------------------------|
| Characters or dots are missing,<br>smeared, too light, or too dark, or the<br>output is missing entire dot rows<br>(continued) | <ol> <li>Remove the paper guide assembly or pedestal top cover. Make sure connectors P105 and P108<br/>(and P115 and P122 on -020 models) have good connections at the shuttle frame assembly. For<br/>020 models, make sure connectors P3 and P2 have good connections on the power supply board.</li> </ol> |
|                                                                                                    | 12. Print out the printer's configuration (refer to the <i>Setup Guide</i> ). Call support to confirm the correct microcode levels, especially the EC and DC levels. If the code levels are incorrect, download the correct microcode (page 245).                                                             |
|                                                                                                    | 13. Power on the printer. If the problem still occurs, check the hammer bank logic cable and the hammer bank power cable for shorts (page 277).                                                                                                    |
|                                                                                                    | 14. Plug in the printer and power it on. If the problem still occurs, replace the shuttle frame assembly.                                                                                                    |
|                                                                                                    | 15. Plug in the printer and power it on. If the problem still occurs, the controller board or microcode is suspect. Do the following:                                                                                                    |
|                                                                                                    | 16. Save the printer configuration values. (Refer to the Setup Guide.)                                                                                                    |
|                                                                                                    | 17. Clear NVRAM (page 248).                                                                                                    |
|                                                                                                    | 18. Download and install the latest code from IBM First (page 247).                                                                                                    |
|                                                                                                    | 19. Power on the printer in download mode and load flash memory (page 249).                                                                                                    |
|                                                                                                    | a. If you encounter loading problems, go to the appropriate error code for resolution.                                                                                                    |
|                                                                                                    | b. If you encounter the failure or message that brought you to this procedure, replace the controller<br>board (page 365). After replacing the controller board, DO NOT make the printer READY, but<br>proceed immediately to the next step.                                                                  |
|                                                                                                    | 20. Download and install the latest code from IBM First (page 247).                                                                                                    |
|                                                                                                    | 21. Power on the printer in download mode and load flash memory (page 249).                                                                                                    |
|                                                                                                    | 22. If you encounter the failure after replacing the controller board, reinstall the original controller board and contact your DDS and Second Level Support                                                                                                    |

| Symptom                                                                                                    | Corrective Action                                                                                                    |
|----------------------------------------------------------------------------------------------------|----------------------------------------------------------------------------------------------------|
| Horizontal misalignment of characters<br>(Dots or characters move left or right<br>from dot row to dot row or line to line) | 1. Check and adjust hammer phasing.                                                                                                    |
|                                                                                                    | 2. Check the dynamic paper tension.                                                                                                    |
|                                                                                                    | 3. Remove the shuttle frame assembly and place it on a hard, flat surface. Spin the flywheel by hand and check for binding. The flywheel should spin more than one turn. If it fails this test, replace the shuttle frame assembly. If it passes this test, inspect the shuttle frame assembly area for ink residue, paper chaff, or debris and clean the area and components as necessary. |
|                                                                                                    | 4. Check the shuttle for electrical shorts (page 275).                                                                                                    |
|                                                                                                    | <ol> <li>Check the MPU gap. Using a feeler gauge, adjust the gap between the MPU assembly and the flywheel to 0.010 ± .001 inch (0.254 ± 0.025 mm). Torque the 7/16 inch MPU clamp screw to 18 ± 1 inch-pounds (2.03 ± 0.11 N•m).</li> </ol>                                                                                                    |
|                                                                                                    | 6. Power on the printer. Run a print test. If the symptom is not gone, replace the MPU.                                                                                                    |
|                                                                                                    | 7. Power on the printer. Run a print test. If the symptom is not gone, replace the shuttle frame assembly.                                                                                                    |
|                                                                                                    | 8. Power on the printer. Run a print test. If the problem reappears, the controller board or microcode is suspect. Do the following:                                                                                                    |
|                                                                                                    | 9. Save the printer configuration values. (Refer to the Setup Guide.)                                                                                                    |
|                                                                                                    | 10. Clear NVRAM (page 248).                                                                                                    |
|                                                                                                    | 11. Download and install the latest code from IBM First (page 247).                                                                                                    |
|                                                                                                    | 12. Power on the printer in download mode and load flash memory (page 249).                                                                                                    |
|                                                                                                    | a. If you encounter loading problems, go to the appropriate error code for resolution.                                                                                                    |
|                                                                                                    | b. If you encounter the failure or message that brought you to this procedure, replace the controller<br>board (page 365). After replacing the controller board, DO NOT make the printer READY, but<br>proceed immediately to the next step.                                                                                                    |
|                                                                                                    | 13. Download and install the latest code from IBM First (page 247).                                                                                                    |
|                                                                                                    | 14. Power on the printer in download mode and load flash memory (page 249).                                                                                                    |
|                                                                                                    | 15. If you encounter the failure after replacing the controller board, reinstall the original controller board and contact your DDS and Second Level Support                                                                                                    |

| Symptom                 | Corrective Action                                                                                                    |
|-------------------------|----------------------------------------------------------------------------------------------------|
| Randomly misplaced dots | 1. Power off and unplug the printer. Check and adjust the platen gap.                                                                                                    |
|                         | <ol> <li>Remove the paper guide assembly or pedestal top cover. On the left rear wall of the card cage,<br/>make sure the nut which secures the line filter ground line and the AC-In Power Supply cable leads<br/>to the ground stud is tight.</li> </ol> |
|                         | <ol><li>Disconnect the AC power cord and check the ground leads for continuity. Replace the AC power<br/>cord if it fails continuity test.</li></ol>                                                                                                    |
|                         | <ol><li>Make sure the printer is plugged in to a grounded power outlet. Power on the printer. Run a print<br/>test. If the problem occurs, replace the hammer bank logic cable.</li></ol>                                                                  |
|                         | 5. Check the shuttle for electrical shorts (page 275).                                                                                                    |
|                         | 6. Plug in the printer and power it on. Run a print test. If the problem occurs, replace the flash memory with blank flash with boot code. Replace the DRAM. Download the code (page 245).                                                                 |
|                         | <ol><li>Plug in the printer and power it on. Run a print test. If the problem occurs, replace the security<br/>module.</li></ol>                                                                                                    |
|                         | <ol> <li>Plug in the printer and power it on. Run a print test. If the problem occurs, the controller board or<br/>microcode is suspect. Do the following:</li> </ol>                                                                                      |
|                         | 9. Save the printer configuration values. (Refer to the Setup Guide.)                                                                                                    |
|                         | 10. Clear NVRAM (page 248).                                                                                                    |
|                         | 11. Download and install the latest code from IBM First (page 247).                                                                                                    |
|                         | 12. Power on the printer in download mode and load flash memory (page 247).                                                                                                    |
|                         | a. If you encounter loading problems, go to the appropriate error code for resolution.                                                                                                    |
|                         | b. If you encounter the failure or message that brought you to this procedure, replace the controller<br>board (page 365). After replacing the controller board, DO NOT make the printer READY, but<br>proceed immediately to the next step.               |
|                         | 13. Download and install the latest code from IBM First (page 247).                                                                                                    |
|                         | 14. Power on the printer in download mode and load flash memory (page 249).                                                                                                    |
|                         | 15. If you encounter the failure after replacing the controller board, reinstall the original controller board and contact your DDS and Second Level Support.                                                                                              |
|                         | 16. Plug in the printer and power it on. Run a print test. If the problem occurs, replace the power supply board.                                                                                                    |

| Symptom                             | Corrective Action                                                                                                    |
|-------------------------------------|----------------------------------------------------------------------------------------------------|
| Randomly misplaced dots (continued) | 17. Plug in the printer and power it on. Run a print test. If the problem occurs, replace the shuttle frame assembly. |
| Incorrect output                    | 1. Check the printer configuration for the proper values of CPI, LPI, print quality, forms length, and width.         |
|                                     | 2. Refer to the reset command description in the Setup Guide.                                                         |

| Symptom                                                                                                    |    | Corrective Action                                                                                                    |
|----------------------------------------------------------------------------------------------------|----|----------------------------------------------------------------------------------------------------|
| Vertical misalignment of characters:<br>1. Dots or characters move up or<br>down from dot row to dot row or line to<br>line | 1. | Load paper. Press <b>Form Feed</b> and check that paper feeds smoothly. Press <b>View</b> to verify that paper moves in both directions. Check the forms thickness lever: if it is set too loose or too tightly print quality can be affected. Set the forms thickness lever to match the thickness of the paper being used. |
| 2. Incorrect spacing from dot row to                                                                                        | 2. | Check and adjust the paper feed timing belt. Replace the belt if it is damaged.                                                                                                    |
| 3. Characters randomly compressed                                                                                           | 3. | Check and adjust the platen gap.                                                                                                    |
| and/or enlarged                                                                                                    | 4. | Check and adjust the dynamic paper tension (page 430).                                                                                                    |
|                                                                                                    | 5. | Check and adjust the tractor belt tension (page 433).                                                                                                    |
|                                                                                                    | 6. | Inspect the tractors and tractor door springs for damage, excessive wear, and equal door closing tension. If either tractor is worn, damaged, or exhibits uneven door closing tension, replace both tractor assemblies.                                                                                                    |
|                                                                                                    | 7. | Remove the paper guide assembly or pedestal top cover. Make sure connector P107/PAPR M is fully seated in connector J107 on the controller board.                                                                                                    |
|                                                                                                    | 8. | Power on the printer. Load paper. Run a print test. If the problem occurs, replace the paper feed motor.                                                                                                    |
|                                                                                                    | 9. | Check the shuttle for electrical shorts (page 275).                                                                                                    |
|                                                                                                    | 10 | . Power on the printer. Run a print test. If the problem occurs, the controller board or microcode is suspect. Do the following:                                                                                                    |
|                                                                                                    | 11 | . Save the printer configuration values. (Refer to the Setup Guide.)                                                                                                    |
|                                                                                                    | 12 | . Clear NVRAM (page 248).                                                                                                    |
|                                                                                                    | 13 | . Download and install the latest code from IBM First (page 247).                                                                                                    |
|                                                                                                    | 14 | . Power on the printer in download mode and load flash memory (page 249).                                                                                                    |
|                                                                                                    |    | a. If you encounter loading problems, go to the appropriate error code for resolution.                                                                                                    |
|                                                                                                    |    | b. If you encounter the failure or message that brought you to this procedure, replace the controller<br>board (page 365). After replacing the controller board, DO NOT make the printer READY, but<br>proceed immediately to the next step.                                                                                 |

| Symptom                                                                                                    | Corrective Action                                                                                                    |
|----------------------------------------------------------------------------------------------------|----------------------------------------------------------------------------------------------------|
| Vertical misalignment of characters:<br>1. Dots or characters move up or<br>down from dot row to dot row or line to<br>line<br>2. Incorrect spacing from dot row to<br>dot row or line to line<br>3. Characters randomly compressed<br>and/or enlarged (continued) | 15. Download and install the latest code from IBM First (page 247).                                                                                                    |
|                                                                                                    | 16. Power on the printer in download mode and load flash memory (page 249).                                                                                                    |
|                                                                                                    | 17. If you encounter the failure after replacing the controller board, reinstall the original controller board and contact your DDS and Second Level Support.                                                                                                    |
|                                                                                                    | 18. Run a print test. If the problem occurs, replace the power supply board.                                                                                                    |
|                                                                                                    | 19. Run a print test. If the problem occurs, replace the shuttle frame assembly.                                                                                                    |
| Columns of blank spaces                                                                                                    | NOTE: You may also be getting "Table Mismatch" errors.                                                                                                    |
|                                                                                                    | 1. Check the hammer bank logic cable for shorts (page 277).                                                                                                    |
|                                                                                                    | <ol> <li>Run the operator print test "All H's." If the print test shows horizontally compressed characters<br/>arranged in 12 columns with approximately 8 mm of blank space between columns, the flex cable to<br/>the shuttle driver card may have cold solder joints.</li> </ol> |
|                                                                                                    | 3. Replace shuttle frame assembly.                                                                                                    |

| Symptom                     | Corrective Action                                                                                                    |  |
|-----------------------------|----------------------------------------------------------------------------------------------------|--|
| Printer Operation           |                                                                                                    |  |
| Downloads consistently fail | <b>NOTE:</b> Most download problems are detected by software during the procedure and communicated by LCD messages. If downloads fail consistently with no messages or with erratic messages, suspect a hardware failure.                                                                                                    |  |
|                             | 1. Power off and unplug the printer. Remove the paper guide assembly or pedestal top cover. Check the I/O cable connections from the host to the printer. Check the parallel cable connection at J112 on the controller board. Inspect all cables for damaged, bent, broken, or burnt pins. Replace any damaged cables. Reconnect all I/O cables; make sure all connections are clean and tight. |  |
|                             | 2. Remove the flash SIMMs. Inspect the flash SIMM sockets on the controller board. If any socket pins are bent or damaged, replace the controller board (page 365). After replacing the controller board, DO NOT make the printer READY, but go to the next step immediately after replacing the controller board.                                                                               |  |
|                             | 3. Download the latest code from IBM First (page 247). Plug in the printer and power it on in download mode and load flash memory (page 249).                                                                                                    |  |
|                             | <ol> <li>Check that customer has the right size SIMMs for the emulation. Install SIMMs that support the<br/>emulation software.</li> </ol>                                                                                                    |  |
|                             | 5. Power on the printer in download mode and load flash memory (page 249). If the download fails, activate the Boot Diagnostics Menu (page 230) and run MISC UTILITIES / RUN MEMORY TESTS. If memory fails test, replace the DRAM. If memory tests OK, replace the flash memory with blank flash containing boot code and load flash memory again.                                               |  |
|                             | <ol> <li>If the download fails, replace the controller board (page 365). After replacing the controller board,<br/>DO NOT make the printer READY, but proceed immediately to the next step.</li> </ol>                                                                                                    |  |
|                             | 7. Download and install the latest code from IBM First (page 247).                                                                                                    |  |
|                             | 8. Power on the printer in download mode and load flash memory (page 249).                                                                                                    |  |
|                             | 9. If you encounter the failure after replacing the controller board, reinstall the original controller board and contact your DDS and Second Level Support.                                                                                                    |  |

| Symptom               | Corrective Action                                                                                                    |
|-----------------------|----------------------------------------------------------------------------------------------------|
| Flash SIMM won't copy | <ol> <li>Power off the printer. Remove the flash SIMMs. Inspect the flash SIMM sockets on the controller<br/>board. If any SIMM socket pins are bent or damaged, replace the controller board (page 365). Fill<br/>out the data sheet provided in the box and return it with the defective board. Do NOT make the<br/>printer READY—proceed to the next step.</li> </ol>                                                                                                    |
|                       | 2. Download the latest code from IBM First (page 247).                                                                                                    |
|                       | 3. Power on the printer in download mode and load flash memory (page 249).                                                                                                    |
|                       | 4. Make sure the blank SIMM is the same size as the SIMM to be copied. Install the SIMMs, making sure they are fully and correctly seated. Power on the printer. From the Boot Diagnostics menu, select and run MISC UTILITIES / COPY FLASH SIMMS. (See page 230.) If the DESTINATION NOT DETECTED message appears, the blank SIMM is not a type supported by the boot code on the original SIMM. If SOURCE LARGER THAN DESTINATION appears, the blank SIMM is not large enough to contain the code on the original SIMM. If the SIMM does not copy or the ERROR WRITING TO FLASH message appears, replace the blank SIMM. |
|                       | <ol> <li>Power on the printer. From the Boot Diagnostics menu, select and run MISC UTILITIES / COPY<br/>FLASH SIMMS. If the new SIMM does not copy, replace the controller board (page 365). Fill out the<br/>data sheet provided in the box and return it with the defective board. Do NOT make the printer<br/>READY—proceed to the next step</li> <li>Rever on the printer in developed mode and load flack memory (page 340).</li> </ol>                                                                                                    |
|                       | b. Power on the printer in download mode and load flash memory (page 249).                                                                                                    |
| Slow throughput       | Have the customer check the printer and host configurations.                                                                                                    |

| Symptom            | Corrective Action                                                                                                    |                                   |
|--------------------|----------------------------------------------------------------------------------------------------|-----------------------------------|
| Paper feeds poorly | Check the forms thickness lever: if it is set too tightly paper feeding can be affected thickness lever to match the thickness of the paper being used.                                                                                            | J. Set the forms                  |
|                    | Power off and unplug the printer. Remove paper. Inspect the paper feed path for o could snag paper. Clear paper feed path of any obstructions.                                                                                                    | bstructions that                  |
|                    | Inspect the tractors and tractor door springs for damage, excessive wear, and equatension. If either tractor is worn, damaged, or exhibits uneven door closing tension, tractor assemblies.                                                        | al door closing<br>, replace both |
|                    | On an older printer, check the paper feed motor pulley for looseness. (Newer printer pressed on pulley that does not get loose.) Hold the collar snug against the motor p the 7/64 inch setscrew to $25 \pm 2$ inch-pounds ( $2.82 \pm 0.23$ N•m). | ers have a<br>oulley and torque   |
|                    | Check and adjust the paper feed timing belt. Replace the belt if it is damaged.                                                                                                    |                                   |
|                    | Check and adjust the platen gap.                                                                                                    |                                   |
|                    | Check the dynamic paper tension.                                                                                                    |                                   |
|                    | If the platen gap is correct, remove the shuttle frame assembly (page 405) and che                                                                                                    | eck the following:                |
|                    | a. Inspect the hammer bank cover assembly for ribbon debris, paper debris, or of matter. Make sure the four foam spacers on the ribbon mask are properly seat mask or hammer bank cover is damaged or deformed, replace it.                        | ther foreign<br>ed. If the ribbon |
|                    | b. Inspect the paper ironer for distortion or misalignment. Reposition or replace it                                                                                                    | if necessary.                     |
|                    | c. Make sure the paper guides are properly seated on the splined and support sha<br>lower ends are seated in the groove on the upper forward edge of the platen.                                                                                   | afts and that their               |
|                    | d. Make sure the paper entrance guide pivots freely with minimal down force. Rep springs or the guide if necessary.                                                                                                    | position the                      |
|                    | e. Check for correct position and function of the paper motion detector assembly. replace if necessary.                                                                                                    | Reposition or                     |
|                    | Inspect the paper path from above (below the paper ironer), and from below (above entrance guide), for debris, foreign matter, or anything that could inhibit paper motion ecessary.                                                               | e the paper<br>on. Correct as     |

| Table 5. C | General Sy | mptom List |
|------------|------------|------------|
|------------|------------|------------|

| Symptom                        | Corrective Action                                                                                                    |
|--------------------------------|----------------------------------------------------------------------------------------------------|
| Paper feeds poorly (continued) | 10. Remove the paper guide assembly or pedestal top cover. Make sure connector P107/PAPR M is fully seated in connector J107 on the controller board. For i20 models, check connector J103 on the controller board.                                     |
|                                | 11. Plug in the printer and power it on. Load paper. Press <b>Form Feed</b> and <b>View</b> several times and check that paper moves in both directions. Replace the paper feed motor if paper does not move in both directions.                        |
|                                | 12. Plug in the printer and power it on. Press <b>Form Feed</b> and <b>View</b> several times and check that paper moves in both directions. If paper does not move in both directions, the controller board or microcode is suspect. Do the following: |
|                                | 13. Save the printer configuration values. (Refer to the Setup Guide.)                                                                                                    |
|                                | 14. Clear NVRAM (page 248).                                                                                                    |
|                                | 15. Download and install the latest code from IBM First (page 247).                                                                                                    |
|                                | 16. Power on the printer in download mode and load flash memory (page 249).                                                                                                    |
|                                | a. If you encounter loading problems, go to the appropriate error code for resolution.                                                                                                    |
|                                | b. If you encounter the failure or message that brought you to this procedure, replace the controller<br>board (page 365). After replacing the controller board, DO NOT make the printer READY, but<br>proceed immediately to the next step.            |
|                                | 17. Download and install the latest code from IBM First (page 247).                                                                                                    |
|                                | 18. Power on the printer in download mode and load flash memory (page 249).                                                                                                    |
|                                | 19. If you encounter the failure after replacing the controller board, reinstall the original controller board and contact your DDS and Second Level Support.                                                                                           |

| Symptom                                            | Corrective Action                                                                                                    |
|----------------------------------------------------|----------------------------------------------------------------------------------------------------|
| Printer does not print self tests                  | <ol> <li>Power off and unplug the printer. Remove the paper guide assembly or pedestal top cover.<br/>Disconnect the control panel cable from connector J110 on the controller board. Disconnect the<br/>control panel cable from the control panel. Check continuity of the control panel cable assembly.<br/>Replace the control panel cable assembly if it fails continuity test.</li> </ol> |
|                                                    | <ol> <li>Connect the control panel cable assembly to J110 on the controller board and to the control panel.<br/>Power on the printer. Load paper. Run a self test. If the self test does not run, replace the control<br/>panel assembly.</li> </ol>                                                                                                    |
|                                                    | 3. Check the shuttle for electrical shorts (page 275).                                                                                                    |
|                                                    | 4. Plug in the printer and power it on. Run a self test. If the self test does not run, the controller board or microcode is suspect. Do the following:                                                                                                    |
|                                                    | 5. Save the printer configuration values. (Refer to the Setup Guide.)                                                                                                    |
|                                                    | 6. Clear NVRAM (page 248).                                                                                                    |
|                                                    | 7. Download and install the latest code from IBM First (page 247).                                                                                                    |
|                                                    | 8. Power on the printer in download mode and load flash memory (page 249).                                                                                                    |
|                                                    | a. If you encounter loading problems, go to the appropriate error code for resolution.                                                                                                    |
|                                                    | b. If you encounter the failure or message that brought you to this procedure, replace the controller<br>board (page 365). After replacing the controller board, DO NOT make the printer READY, but<br>proceed immediately to the next step.                                                                                                    |
|                                                    | 9. Download and install the latest code from IBM First (page 247).                                                                                                    |
|                                                    | 10. Power on the printer in download mode and load flash memory (page 249).                                                                                                    |
|                                                    | 11. If you encounter the failure after replacing the controller board, reinstall the original controller board and contact your DDS and Second Level Support.                                                                                                    |
| Print format parameters change between print jobs. | 1. Check the printer configuration for the proper values of CPI, LPI, print quality, forms length, and width.                                                                                                    |
|                                                    | 2. Refer to the reset command description in the Setup Guide.                                                                                                    |

| Symptom                                  | Corrective Action                                                                                                    |
|------------------------------------------|----------------------------------------------------------------------------------------------------|
| Reverse paper feed: platen does not open | 1. Raise the forms thickness lever and check that the platen opens. If the platen opens with difficulty, inspect for and remove jams or obstructions.                                                                                                    |
|                                          | 2. On an older printer, check the platen open pulley and the platen pulley for looseness. (Newer printers have pressed on pulleys that do get loose.) Bottom out the platen open motor pulley on the motor shaft and torque the 1/16 inch set screw to 11 ± 2 inch-pounds (1.24 ± 0.23 N•m). Tighten the 7/64 inch setscrew in the platen shaft pulley, then open and close the forms thickness lever and check that the platen pulley setscrew does not hit the left ribbon guide. |
|                                          | 3. Check and adjust the platen open belt. Replace the belt if it is damaged.                                                                                                    |
|                                          | 4. Check and adjust the platen gap.                                                                                                    |
|                                          | 5. Power off and unplug the printer. Remove the paper guide assembly. Check that connector P106 is not connected upside down.                                                                                                    |
|                                          | <ol> <li>Disconnect connector P106 from the controller board. Check the resistance of connector P106/<br/>PLAT M. Replace the platen open motor if it fails the resistance test. (Refer to the Main Wire<br/>Harness Test diagnostic in Chapter 2.)</li> </ol>                                                                                                    |
|                                          | 7. Check the shuttle for electrical shorts (page 275).                                                                                                    |
|                                          | 8. Plug in the printer and power it on. Press <b>Form Feed</b> and <b>View</b> several times and check that paper moves in both directions. If the platen does not open during paper reverse, the controller board or microcode is suspect. Do the following:                                                                                                    |
|                                          | 9. Save the printer configuration values. (Refer to the Setup Guide.)                                                                                                    |
|                                          | 10. Clear NVRAM (page 248).                                                                                                    |
|                                          | 11. Download and install the latest code from IBM First (page 247).                                                                                                    |
|                                          | 12. Power on the printer in download mode and load flash memory (page 249).                                                                                                    |
|                                          | a. If you encounter loading problems, go to the appropriate error code for resolution.                                                                                                    |
|                                          | <ul> <li>b. If you encounter the failure that brought you to this procedure, replace the controller board<br/>(page 365). After replacing the controller board, DO NOT make the printer READY, but proceed<br/>immediately to the next step.</li> </ul>                                                                                                    |
|                                          | <ol> <li>Download and install the latest code from IBM First (page 247). Power on the printer in download<br/>mode and load flash memory (page 249).</li> </ol>                                                                                                    |
|                                          | 14. If you encounter the failure after replacing the controller board, reinstall the original controller board and contact your DDS and Second Level Support.                                                                                                    |

| Symptom                | Corrective Action                                                                                                    |  |
|------------------------|----------------------------------------------------------------------------------------------------|--|
| TOF is lost repeatedly | 1. Check that the customer is setting the forms length to match the size paper used. Set the forms length to match the length of paper being used.                                                                                                    |  |
|                        | 2. If the customer is using multi-part forms, check that the forms thickness lever is not being set too tightly. Set the forms thickness lever to match the thickness of paper and provide satisfactory print quality, but not too tightly.                                                                                                    |  |
|                        | 3. Power off and unplug the printer. On an older printer, check the paper feed motor pulley for looseness. (Newer printers have a pressed on pulley that does get loose.) Make sure the correct pulley is being used: it should have 25 teeth. Hold the collar snug against the motor pulley and torque the 7/64 inch setscrew to 25 ± 2 inch-pounds (2.82 ± 0.23 N•m). Replace the paper feed pulley if it does not have 25 teeth. |  |
|                        | 4. Check and adjust the paper feed timing belt. Replace the belt if it is damaged.                                                                                                    |  |
|                        | 5. Check the dynamic paper tension.                                                                                                    |  |
|                        | 6. If the platen gap is correct, remove the shuttle frame assembly (page 405) and check the following:                                                                                                    |  |
|                        | a. Inspect the hammer bank cover assembly for ribbon debris, paper debris, or other foreign<br>matter. Make sure the four foam spacers on the ribbon mask are properly seated. If the ribbon<br>mask or hammer bank cover is damaged or deformed, replace it.                                                                                                    |  |
|                        | b. Inspect the paper ironer for distortion or misalignment. Reposition or replace it if necessary.                                                                                                    |  |
|                        | c. Make sure the paper guides are properly seated on the splined and support shafts and that their<br>lower ends are seated in the groove on the upper forward edge of the platen.                                                                                                    |  |
|                        | d. Make sure the paper entrance guide pivots freely with minimal down force. Reposition the<br>springs or the guide if necessary.                                                                                                    |  |
|                        | <ul> <li>Check for correct position and function of the paper motion detector assembly. Reposition or<br/>replace if necessary.</li> </ul>                                                                                                    |  |
|                        | f. Inspect the paper path from above (below the paper ironer), and from below (above the paper<br>entrance guide), for debris, foreign matter, or anything that could inhibit paper motion. Correct<br>as necessary.                                                                                                    |  |
|                        | <ol> <li>Remove the paper guide assembly or pedestal top cover. Make sure connector P107/PAPR M is<br/>fully seated in connector J107 on the controller board. Connect P107/PAPR M to J107 on the<br/>controller board. For i20 models, check connector J103 on the controller board.</li> </ol>                                                                                                    |  |
|                        | 8. Power on the printer. Load paper and set TOF. Press <b>Form Feed</b> and <b>View</b> several times and check that paper returns to TOF. Replace the paper feed motor if paper does not return to TOF.                                                                                                    |  |

| Symptom                            | Corrective Action                                                                                                    |
|------------------------------------|----------------------------------------------------------------------------------------------------|
| TOF is lost repeatedly (continued) | 9. Power on the printer. Press <b>Form Feed</b> and <b>View</b> several times and check that paper returns to TOF. If paper does not return to TOF, the controller board or microcode is suspect. Do the following:                          |
|                                    | 10. Save the printer configuration values. (Refer to the Setup Guide.)                                                                                                    |
|                                    | 11. Clear NVRAM (page 248).                                                                                                    |
|                                    | 12. Download and install the latest code from IBM First (page 247).                                                                                                    |
|                                    | 13. Power on the printer in download mode and load flash memory (page 249).                                                                                                    |
|                                    | a. If you encounter loading problems, go to the appropriate error code for resolution.                                                                                                    |
|                                    | b. If you encounter the failure or message that brought you to this procedure, replace the controller<br>board (page 365). After replacing the controller board, DO NOT make the printer READY, but<br>proceed immediately to the next step. |
|                                    | 14. Download and install the latest code from IBM First (page 247).                                                                                                    |
|                                    | 15. Power on the printer in download mode and load flash memory (page 249).                                                                                                    |
|                                    | 16. If you encounter the failure after replacing the controller board, reinstall the original controller board and contact your DDS and Second Level Support.                                                                                |

| Symptom                            | Corrective Action                                                                                                    |
|------------------------------------|----------------------------------------------------------------------------------------------------|
| Printer resets to factory defaults | 1. Check the printer configuration for the proper values of CPI, LPI, print quality, forms length, and width.                                                                                                    |
|                                    | 2. Refer to the reset command description in the Setup Guide.                                                                                                    |
|                                    | 3. If the problem reappears, the controller board or microcode is suspect. Do the following:                                                                                                    |
|                                    | 4. Save the printer configuration values. (Refer to the Setup Guide.)                                                                                                    |
|                                    | 5. Clear NVRAM (page 248).                                                                                                    |
|                                    | 6. Download and install the latest code from IBM First (page 247).                                                                                                    |
|                                    | 7. Power on the printer in download mode and load flash memory (page 249).                                                                                                    |
|                                    | a. If you encounter loading problems, go to the appropriate error code for resolution.                                                                                                    |
|                                    | b. If you encounter the failure or message that brought you to this procedure, replace the controller<br>board (page 365). After replacing the controller board, DO NOT make the printer READY, but<br>proceed immediately to the next step. |
|                                    | 8. Download and install the latest code from IBM First (page 247).                                                                                                    |
|                                    | 9. Power on the printer in download mode and load flash memory (page 249).                                                                                                    |
|                                    | 10. If you encounter the failure after replacing the controller board, reinstall the original controller board and contact your DDS and Second Level Support.                                                                                |

| Symptom                         | Corrective Action                                                                                                    |
|---------------------------------|----------------------------------------------------------------------------------------------------|
| Ribbon                          |                                                                                                    |
| Ribbon folding or feed problems | 1. Check that both ribbon spools are fully seated on the ribbon hubs and the ribbon runs between the ribbon mask and hammer bank cover. Install the ribbon correctly.                                                                                                    |
|                                 | 2. Check that the ribbon spools are not rubbing against the shuttle cover assembly. Install the shuttle cover assembly correctly, so that the ribbon spools do not rub against it.                                                                                                    |
|                                 | <ol><li>Inspect the paper print path for paper chaff, ink residue, and debris. Clean the shuttle frame<br/>assembly.</li></ol>                                                                                                    |
|                                 | 4. Power on the printer. Run a print test and observe ribbon movement across the left and right ribbon guides. Adjust the right and left ribbon guides.                                                                                                    |
|                                 | 5. Observe ribbon movement at both left and right ribbon posts as the metal end strip crosses each ribbon post. If the metal strip moves past either post without reversing the direction of the ribbon, power off and unplug the printer. Remove the paper guide assembly or pedestal top cover. Reseat connectors P106/LRP and P107/RRP on the controller board. |
|                                 | 6. While shorting across each ribbon post with the ribbon metal strip or a screwdriver, check for continuity in connector P106/LRP pins 10 and 12, and connector P107/RRP pins 14 and 16. Replace a ribbon post that fails the continuity test.                                                                                                    |
|                                 | 7. Check and adjust the platen gap.                                                                                                    |
#### Table 5. General Symptom List

| Symptom               | Corrective Action                                                                                                    |
|-----------------------|----------------------------------------------------------------------------------------------------|
|                       | Shuttle                                                                                                    |
| Shuttle does not move | <ol> <li>Power off and unplug the printer. Remove the shuttle cover. Adjust the gap between the MPU assembly and the flywheel to 0.010 ± .001 inch (0.254 ± 0.025 mm). Torque the 7/16 inch MPU clamp screw to 18 ± 1 inch-pounds (2.03 ± 0.11 N•m).</li> </ol>                                    |
|                       | 2. Check that the MPU cable is connected to J03 on the mechanism base. Check that the shuttle motor cable is connected to J02 on the mechanism base.                                                                                                    |
|                       | 3. Remove the paper guide assembly or pedestal top cover. Check that the shuttle motor drive cable is connected to J116 on the controller board.                                                                                                    |
|                       | 4. Check the shuttle for electrical shorts (page 275).                                                                                                    |
|                       | 5. Check and adjust the platen gap.                                                                                                    |
|                       | 6. Inspect the ribbon mask for bends or deformation that snag and interfere with shuttle movement.<br>Make sure the hammer bank cover assembly is correctly installed on its mounting pegs. Reinstall<br>the hammer bank cover assembly. Replace a damaged or deformed hammer bank cover assembly. |
|                       | 7. Check continuity of the shuttle motor drive cable assembly. Replace shuttle motor drive cable assembly if it fails continuity test. (See page 484, item 9; page 487, item 12; page 490, item 12; and page 339.)                                                                                 |
|                       | 8. Power on the printer. Run a Shuttle Slow or Shuttle Fast test. If the shuttle does not move, replace the shuttle frame assembly (page 431).                                                                                                    |
|                       | 9. Power on the printer. Run a Shuttle Slow or Shuttle Fast test. If the shuttle does not move, replace the power supply board (page 367).                                                                                                    |
|                       | 10. Power on the printer. Run a Shuttle Slow or Shuttle Fast test. If the shuttle does not move, the controller board or microcode is suspect. Do the following:                                                                                                    |
|                       | 11. Save the printer configuration values. (Refer to the Setup Guide.)                                                                                                    |
|                       | 12. Clear NVRAM (page 248).                                                                                                    |
|                       | 13. Download and install the latest code from IBM First (page 247).                                                                                                    |
|                       | 14. Power on the printer in download mode and load flash memory (page 249).                                                                                                    |
|                       | a. If you encounter loading problems, go to the appropriate error code for resolution.                                                                                                    |

#### Table 5. General Symptom List

| Symptom                           | Corrective Action                                                                                                    |
|-----------------------------------|----------------------------------------------------------------------------------------------------|
| Shuttle does not move (continued) | <ul> <li>If you encounter the failure or message that brought you to this procedure, replace the controller<br/>board (page 365). After replacing the controller board, DO NOT make the printer READY, but<br/>proceed immediately to the next step.</li> </ul>                                                                                                    |
|                                   | 15. Download and install the latest code from IBM First (page 247).                                                                                                    |
|                                   | 16. Power on the printer in download mode and load flash memory (page 249).                                                                                                    |
|                                   | 17. If you encounter the failure after replacing the controller board, reinstall the original controller board and contact your DDS and Second Level Support.                                                                                                    |
| Shuttle is noisy                  | <ol> <li>Check the bolts securing the mechanism base to the base pan. Tighten the mechanism base<br/>mounting bolts if they are loose enough to permit movement of the mechanism base.</li> </ol>                                                                                                    |
|                                   | <ol> <li>Remove the shuttle cover. Check the shuttle frame assembly mounting/clamp screws for looseness.<br/>Torque the 5/32 inch socket head clamp screws to 30 ± 2 inch-pounds (3.39 ± 0.23 N•m). Torque<br/>the center captive 5/32 inch socket head screw to 30 ± 2 inch-pounds (3.39 ± 0.23 N•m).</li> </ol>                                                                                                    |
|                                   | 3. Check the shuttle for electrical shorts (page 275).                                                                                                    |
|                                   | 4. Inspect the shuttle area for loose hardware. Tighten loose hardware.                                                                                                    |
|                                   | 5. Check that the hammer bank cover assembly is correctly installed, that it has not slipped off the mounting pegs. Check that the ribbon mask has not partially separated from the hammer bank cover. Check for debris trapped between the ribbon mask, hammer bank cover, and hammer bank. Clean the shuttle frame assembly and hammer bank cover assembly if you find debris. Replace the hammer bank cover assembly if you find any damage to the ribbon mask or hammer bank cover. |
|                                   | 6. Power up the printer. Run a shuttle test. Replace the shuttle frame assembly if it is noisy or rattles.                                                                                                    |

# **Communications Failures**

Many host-printer communications problems are complex. With the exception of a defective interface cable, most communications problems are not a result of a hardware failure. They usually result from an incompatible configuration of the host computer system, network (LAN, print server, controller, multiplexer, etc.), or the printer. Sometimes the print application program itself is at fault.

If you have limited communications background experience, and the cause of the problem is not readily apparent, do the following:

- 1. Print out the printer configuration.
- 2. Verify that you have the latest level of code. If not, load the latest level of code.
- 3. Obtain a copy of the Device Host Configuration if possible.
- 4. Call your support group for assistance in problem analysis.

If you cannot obtain support, or you have previous experience solving host-printer communications problems, the following additional information is provided.

You can quickly check the ASCII portion of the printer logic by sending a plain text file from a PC to the printer via the parallel or serial port. For a description of each of the ASCII interfaces, refer to the *Setup Guide*.

| Problem                          | Interface | Common Causes                                                                                                    |
|----------------------------------|-----------|----------------------------------------------------------------------------------------------------|
| Fails to print from host<br>-or- | parallel  | <ul> <li>Interface cable defective</li> <li>Host/Network configuration</li> <li>Printer logic</li> <li>Terminating Resistors</li> <li>Incorrect printer configuration. Refer customer to the Setup Guide.</li> </ul>                                                                                          |
| Prints incorrect characters      | serial    | <ul> <li>Host/Printer interface cable pinouts incompatible</li> <li>Host/Printer/Network configuration</li> <li>Set DTR = READY BUFFER NOT FULL; RTS = TRUE</li> <li>Interface cable defective</li> <li>Printer logic</li> <li>Incorrect printer configuration. Refer customer to the Setup Guide.</li> </ul> |
| Prints extra characters          | twinax    | <ul> <li>Interface cable defective</li> <li>Host-Printer definition</li> <li>Controller/Network configuration</li> <li>Printer logic</li> <li>Incorrect printer configuration. Refer customer to the Setup Guide.</li> </ul>                                                                                  |
| Drops characters<br>-or-         | соах      | <ul> <li>Interface cable defective</li> <li>Controller/Network configuration</li> <li>Printer logic</li> <li>Incorrect printer configuration. Refer customer to the Setup Guide.</li> </ul>                                                                                                    |
| Data loss                        | Ethernet  | <ul> <li>Interface cable defective</li> <li>Host/Printer/Network configuration</li> <li>Printer logic</li> <li>Incorrect printer configuration. Refer the customer to the Setup Guide.</li> <li>Incorrect Ethernet configuration. Refer customer to the Setup Guide.</li> </ul>                               |

Table 6. Common Communications Problems

#### **Device Handshaking**

Handshaking is the exchange of signals between the host computer and the printer to indicate the status of the data being transferred. In serial data transfer, the printer uses both hardware and software handshaking and transmits both forms simultaneously when the input buffer is full.

The printer can be used with either serial or parallel host interfaces. Parallel interfaces are usually straightforward, with no special settings required. Serial interfaces, however, have a variety of possible communication parameter settings.

There are two methods of handshaking:

#### • Hardware Handshaking

This is an electrical signal controlled by the logic state on pin 20 of the serial interface connector J2 at the back of the printer. The signal goes high when the printer is ready to receive data. The signal goes low when the printer is in the busy state, which indicates that the input buffer is full and can no longer receive data.

#### • Software Handshaking

XON and XOFF are software signals that control serial data flow between the printer and the host system. When the printer input buffer is full, the printer transmits the XOFF (CTRL S) character, which signals the host to stop sending data. When space becomes available in the input buffer, the printer sends the XON (CTRL Q) character, which tells the host that the printer is ready to receive more data.

#### **The Printer Interface**

The printer will not function properly if an incorrectly wired interface cable or the wrong interface cable is installed.

When the printer is first turned on, it resets itself to the following default serial communication parameters:

| PARAMETER | DEFAULT VALUE |
|-----------|---------------|
| Baud      | 9600          |
| Data Bits | 8             |
| Parity    | NONE          |
| Stop Bits | 1             |

Use the Serial Port configuration menu to change serial interface parameters. (Refer to the Setup Guide.)

# 2 Diagnostics

# Contents

| Operator Print Tests                                   | page 223 |
|--------------------------------------------------------|----------|
| Selecting And Running Tests                            | nage 225 |
| Customer Engineer (CE) Tests                           | page 226 |
| Selecting And Running CE Tests                         | page 229 |
| Boot Diagnostics Menu                                  | page 230 |
| Activating The Boot Diagnostic Menu                    | page 230 |
| Exiting The Boot Diagnostic Menu                       | page 230 |
| Hex Code Printout                                      | page 235 |
| Printer Information Menu                               | page 237 |
| Displaying Printer Information                         | page 238 |
| Soft vs. Hard Reset                                    | page 240 |
| Soft Reset                                             | page 240 |
| Hard Reset ("Cycle Power")                             | page 240 |
| The Power On Sequence                                  | page 241 |
| Controller Board Handshake Sequences                   | page 241 |
| DC Software Initialization And Power Up                | page 245 |
| Troubleshooting A New Installation                     | page 246 |
| Printer Configuration                                  | page 246 |
| Documentation                                          | page 246 |
| Downloading Microcode From IBM First                   | page 247 |
| Clear NVRAM                                            | page 248 |
| Loading Flash Memory On The CMX / CFX Controller board | page 249 |
| Loading Flash Memory On The PPC Controller board       | page 260 |
| Shuttle Electrical Short Check                         | page 275 |
| Hammer Bank Power Cable Shorts Test                    | page 276 |
| Cable Shorts Test                                      | page 277 |
| Main Wire Harness Test                                 | page 279 |
|                                                        |          |

# **Operator Print Tests**

A set of print tests is included in the configuration menu structure for use as diagnostic tools. These are called the "Operator Print Tests" because they are available to the user. You can use these print tests to check the print quality and basic operation of the printer.

The Operator Print Tests are summarized below.

**NOTE:** Under the description of some tests is a list of items that may need to be adjusted or replaced if the test produces a bad print pattern. The items are listed in the order you should check them: simplest items first, complex items last.

- Printer Demonstration Prints a sample page showing every print mode, font, and pitch available in the printer.
- **Print Error Log** Prints the contents of the error log. The error log automatically records certain unit check conditions in a buffer in NVRAM that stores up to 50 messages. The most recent message is stored at the top of the list, the oldest message at the bottom of the list. If more than 50 messages occur before the log is cleared, the oldest messages are deleted, so that the log never contains more than 50 messages.
- Ripple Print A "sliding" alphanumeric pattern useful for identifying missing or malformed characters, improper vertical alignment, or vertical compression.
   Hammer bank cover
   Hammer spring
   Shuttle frame assembly
- All E's A pattern of all uppercase letter E's useful for identifying missing characters, misplaced dots, smeared characters, improper phasing, or light/dark character variations. Ribbon
   Splined shaft skew adjustment
   Hammer bank cover
   MPU sensor
   Hammer springs
   Hammer coils (shuttle frame assembly)
- All H's A pattern of all uppercase letter H's useful for detecting missing characters or dots, smeared characters, or improper phasing.
   Ribbon
   Hammer bank cover
   MPU sensor
   Hammer springs
   Hammer coils (shuttle frame assembly)
- All E's + FF A pattern of all E's repeated for ten lines and followed by a form feed to the top of the next page. This test is
  useful for identifying paper motion or paper feed problems.

Hammer bank cover Power supply board Paper motion sensor or cable Paper feed belt or motor Splined shaft bearings Tractors or tractor belts

- Underlines An underline pattern useful for identifying hammer bank misalignment. Hammer bank cover Hammer tips Paper feed belt or motor Splined shaft bearings Tractor bearings or belts
- **E Net Test Page** Prints the Ethernet statistics stored in the Ethernet interface adapter, if it is installed.

# Selecting And Running Tests

To run Operator Print Tests you use the printer configuration menus, as shown below:

| Step | Press                               | Displayed Result                                                                                        | Notes                                                       |
|------|-------------------------------------|----------------------------------------------------------------------------------------------------|-------------------------------------------------------------|
| 1.   | Install the ribbon, load paper, and | d power on the printer.                                                                                 |                                                             |
| 2.   | Stop                                | NOT READY                                                                                               | Printer must be in NOT READY mode to access the tests.      |
| 3.   | Scroll↑ + Scroll↓                   | OPERATOR MENU<br>UNLOCKED                                                                               | Unlocking <b>ENTER</b> key allows you to test the printer.  |
| 4.   | Menu                                | OPERATOR MENU<br>PRINTER CONTROL<br><u>6400-D Generation II Series:</u><br>OPERATOR MENU<br>QUICK SETUP | First of series of configuration menus.                     |
| 5.   | Scroll1 UNTIL                       | OPERATOR MENU<br>OPERATOR PRINT TESTS                                                                   | Advances to the Operator Printer Tests menu.                |
| 6.   | Enter                               | OPERATOR PRINT TESTS<br>PRINTER DEMONSTRATION*                                                          | Advances to first option in Operator Printer Tests menu.    |
| 7.   | Scroll↑ UNTIL                       | OPERATOR PRINT TESTS<br>[TEST NAME]                                                                     | Cycles through list of tests. Stop when your test displays. |
| 8.   | Enter                               | OPERATOR PRINT TESTS<br>[TEST NAME]                                                                     | The test you selected starts printing.                      |
| 9.   | Stop                                | NOT READY                                                                                               | The printer test stops printing.                            |

# **Customer Engineer (CE) Tests**

A set of printer tests and adjustments is included in the configuration menu structure for use as maintenance tools. These are called "Customer Engineer Tests" (CE Tests) because they are for your use; they are not available to the user through his documentation. You will use these tests in various troubleshooting and adjustment procedures. CE tests do not run at the rated speed of the printer.

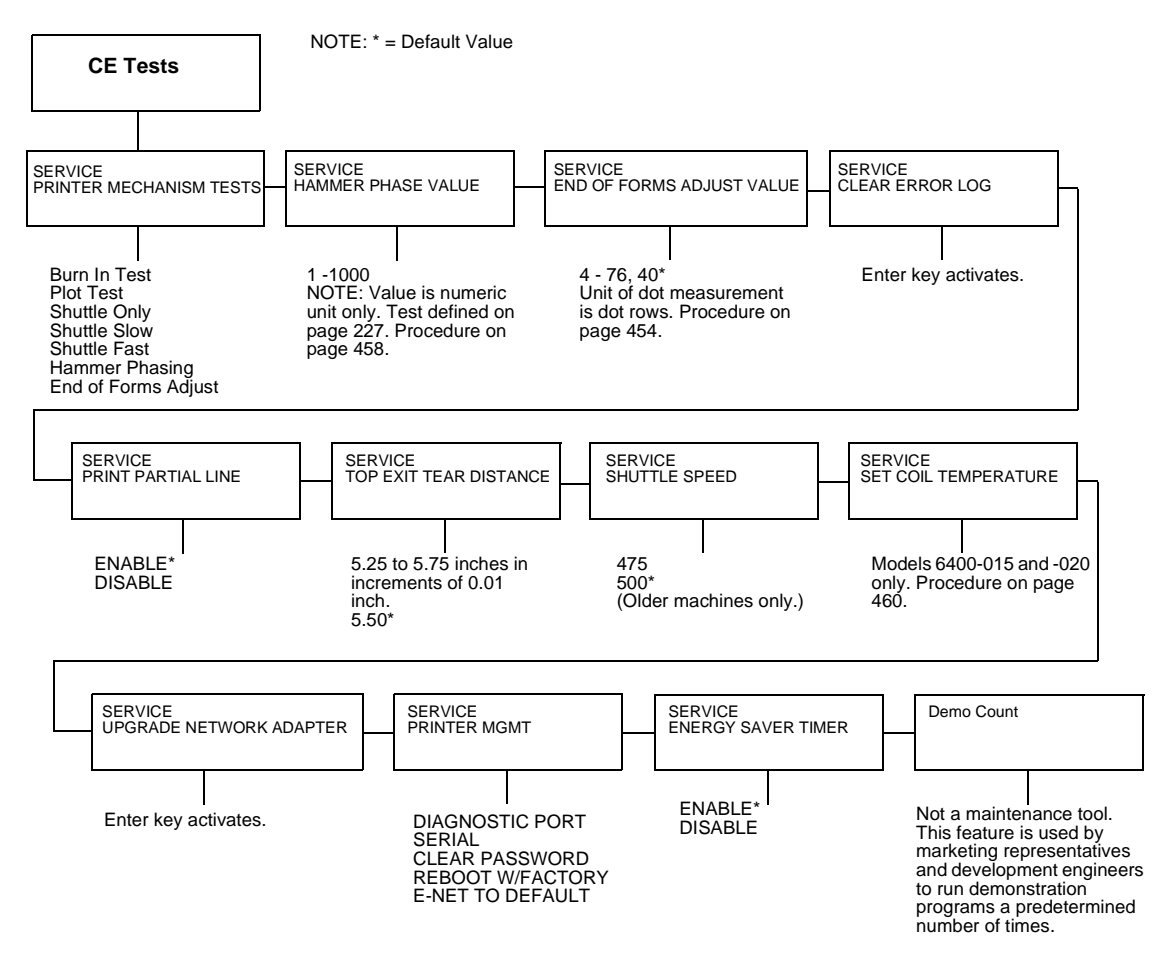

Figure 8. CE Tests Menu

#### Chapter 2 Customer Engineer (CE) Tests

The CE Tests shown in Figure 8 are summarized below:

#### **Printer Mechanism Tests**

- **Burn In Test** Use of this test is *not recommended*. This test is used by the manufacturer to burn in the printer before it is shipped to the customer and has no value as a maintenance tool.
- Plot Test Prints all dot positions, creating a solid black band. Exercises the shuttle and hammer bank at maximum capacity.
   Power Supply board
   Hammer bank cover
   Hammer springs
   Hammer coils (the shuttle frame assembly)
- Shuttle Only This test runs only the shuttle.
- **Shuttle Slow** Verifies proper operation by exercising the shuttle and ribbon mechanisms at low speed. You can also use this test to check ribbon tracking and reversing.
- **Shuttle Fast** Verifies proper operation by exercising the shuttle and ribbon mechanisms at high speed. You can also use this test to check ribbon tracking and reversing.
- **Hammer Phasing** A hammer timing parameter that permits you to adjust the vertical alignment of dots in character printing.
- End of Forms Adjust A vertical comb pattern used to determine the number of dot rows from the completion of a paper out fault to the end of the paper.

#### **Hammer Phase Value**

The hammer phase value is a timing parameter that permits you to adjust the vertical alignment of dots in character printing. The numerical units are relative; they do not represent a physical measurement or value. There is no "correct" value or range.

The factory prints the initial phase value on the aluminum casting of the shuttle assembly, next to the motor housing. Use this value as your starting point when adjusting hammer phasing.

#### End of Forms Adjustment Value

This parameter determines where on the paper the printer will stop printing when an out of paper fault is detected. The unit of measurement is dot rows. The number of dot rows may be adjusted up or down 1/2 inch from the factory default of 40 dots.

#### **Clear Error Log**

This menu selection enables you to delete the stored contents of the error log. The error log automatically records certain unit check conditions in a buffer in NVRAM that stores up to 50 messages. The most recent message is stored at the top of the list, the oldest message at the bottom of the list. If more than 50 messages occur before the log is cleared, the oldest messages are deleted, so that the log never contains more than 50 messages.

#### **Print Partial Line**

If the final line of a data stream has no line feed or carriage return character it is retained in the buffer. DISABLE holds the line in the buffer; ENABLE permits the line to be printed after a timeout.

#### **Top Exit Tear Distance**

This parameter allows adjustment in 0.01 inch increments of the final location of page perforations when the top paper exit is used.

#### **Shuttle Speed**

Does not apply to the models covered in this manual. (Sets shuttle speed in 6400-004, -04P, -005, and -05P printers.)

#### Set Coil Temperature

An automatic sequence in printer software that recalibrates hammer coil temperature. This procedure applies only to 6400-15 and 6400-020 printers. See page 460.

#### **Upgrade Network Adaptor**

This item appears if an ethernet interface is installed in the printer. Pressing the **Enter** key activates a recognition program that enables the printer to recognize the ethernet NIC after it has been replaced.

#### **Printer Mgmt**

Five operational parameters of use to maintenance personnel can be activated by displaying and pressing the **Enter** key.

#### **Energy Saver Timer**

Enabling this feature activates the energy saver timer. (The end user can select the interval at which the printer will go into energy saver mode.)

#### **Demo Count**

This feature is used by marketing representatives and development engineers to run demonstration programs a predetermined number of times. It is not a field maintenance tool.

# Selecting And Running CE Tests

To run CE Tests you use the printer configuration menus, as shown below:

| Step | Press                                                  | Displayed Result                        | Notes                                                                                                    |
|------|--------------------------------------------------------|-----------------------------------------|----------------------------------------------------------------------------------------------------|
| 1.   | Install the ribbon, load paper, and power              | r on the printer.                       |                                                                                                    |
| 2.   | Stop                                                   | NOT READY                               | Printer must be in NOT READY mode to access the tests.                                                                                                    |
| 3.   | Scroll↑     +     Scroll↓       Return     +     Enter | SERVICE<br>PRINTER MECHANISM TESTS      | Press all four keys at the same time.                                                                                                    |
| 4.   | Enter                                                  | PRINTER MECHANISM TESTS<br>Burn In Test | Press <b>Enter</b> to view the different mechanism tests.                                                                                                    |
| 5.   | Scroll↑ UNTIL                                          | PRINTER MECHANISM TESTS<br>Plot Test    | Cycles through list of tests. Stop when your test displays.                                                                                                    |
| 6.   | Scroll↑ + Scroll↓                                      | OPERATOR MENU<br>UNLOCKED               | Unlocking <b>ENTER</b> key allows you to test the printer.                                                                                                    |
| 7.   | Enter                                                  | Plot Test<br>Running                    | The test you selected starts printing. See<br>Chapter 6 for instructions in the use of the<br>Hammer Phasing and End of Forms Adjust<br>tests.                                 |
| 8.   | Stop -OR- Start                                        | NOT READY                               | <b>Stop</b> halts the test, exits the menu, and puts the printer in the NOT READY state. <b>Start</b> halts the test, exits the menu, and puts the printer in the READY state. |

# **Boot Diagnostics Menu**

Printer boot-up software contains a menu structure that you can access by holding down the **Eject/Restore** and **Stop** keys while powering up the printer. These menus are not intended for the end user, but provide useful information for manufacturing and maintenance personnel. The boot diagnostic menu structure for CMX / CFX printers is shown in Figure 9. The boot diagnostic menu structure for PPC printers (D-Series Generation II) is shown in Figure 10.

#### Activating The Boot Diagnostic Menu

- 1. Set the printer power switch to O (off).
- 2. Press and hold down the Eject/Restore and Stop keys.
- 3. While holding the Eject/Restore and Stop keys, set the printer power switch to 1 (on).
- 4. When "BOOT DIAGNOSTICS / PRESS ENTER" appears on the LCD, release the **Eject/Restore** and **Stop** keys.
- 5. Press the Enter key. Menu options are shown in Figure 9.

#### **Exiting The Boot Diagnostic Menu**

Method 1: Reset the printer from the Menu

- 1. Using the directional keys, move to the MISC UTILITIES / RESET PRINTER menu option. (See the menu map beginning on page 231.)
- 2. Press the ENTER key.

Method 2: Cycle power

- 1. Power off the printer.
- 2. Wait 15 seconds.
- 3. Power on the printer.

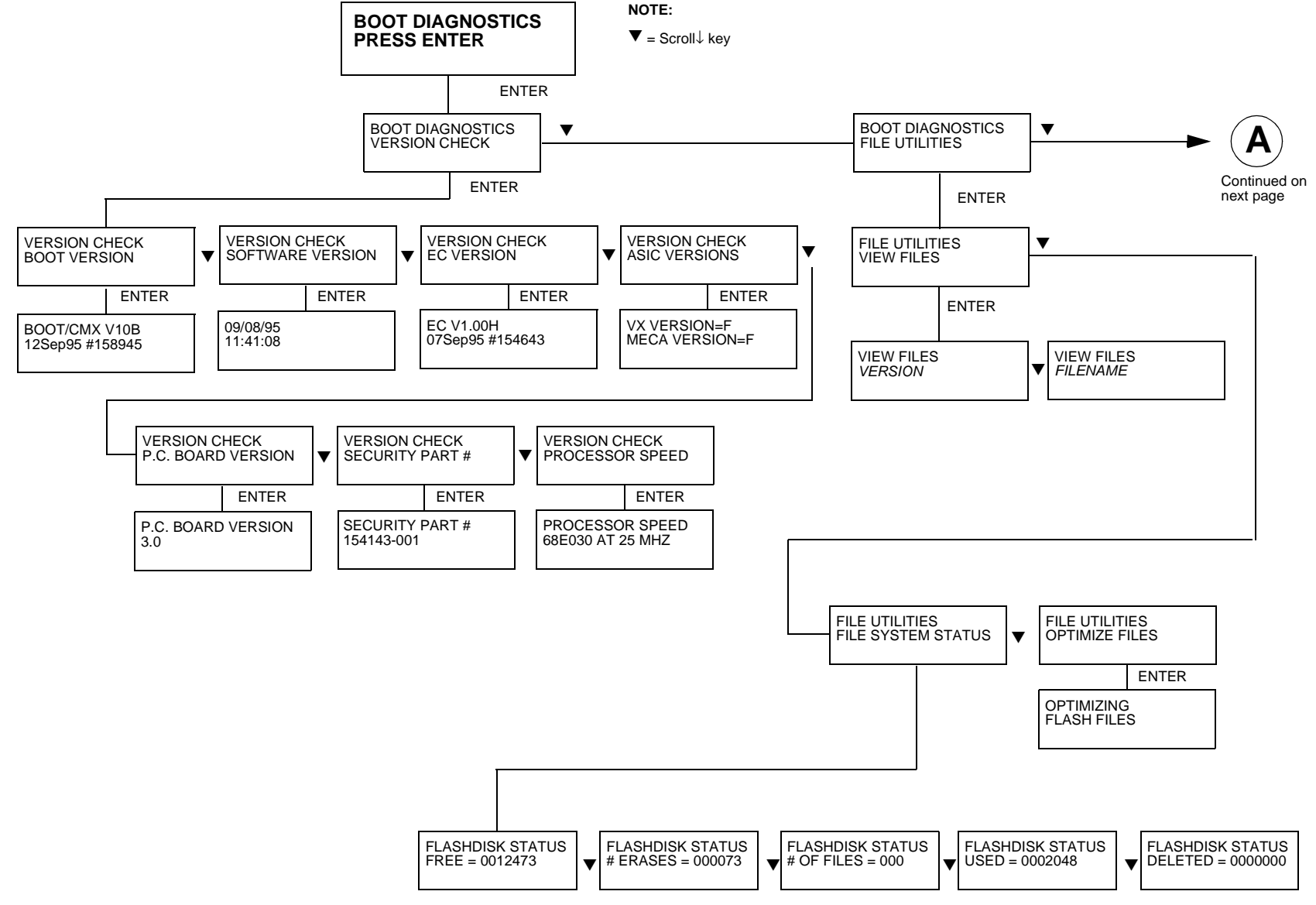

Figure 9. Boot Diagnostics Menu for CMX / CFX Printers

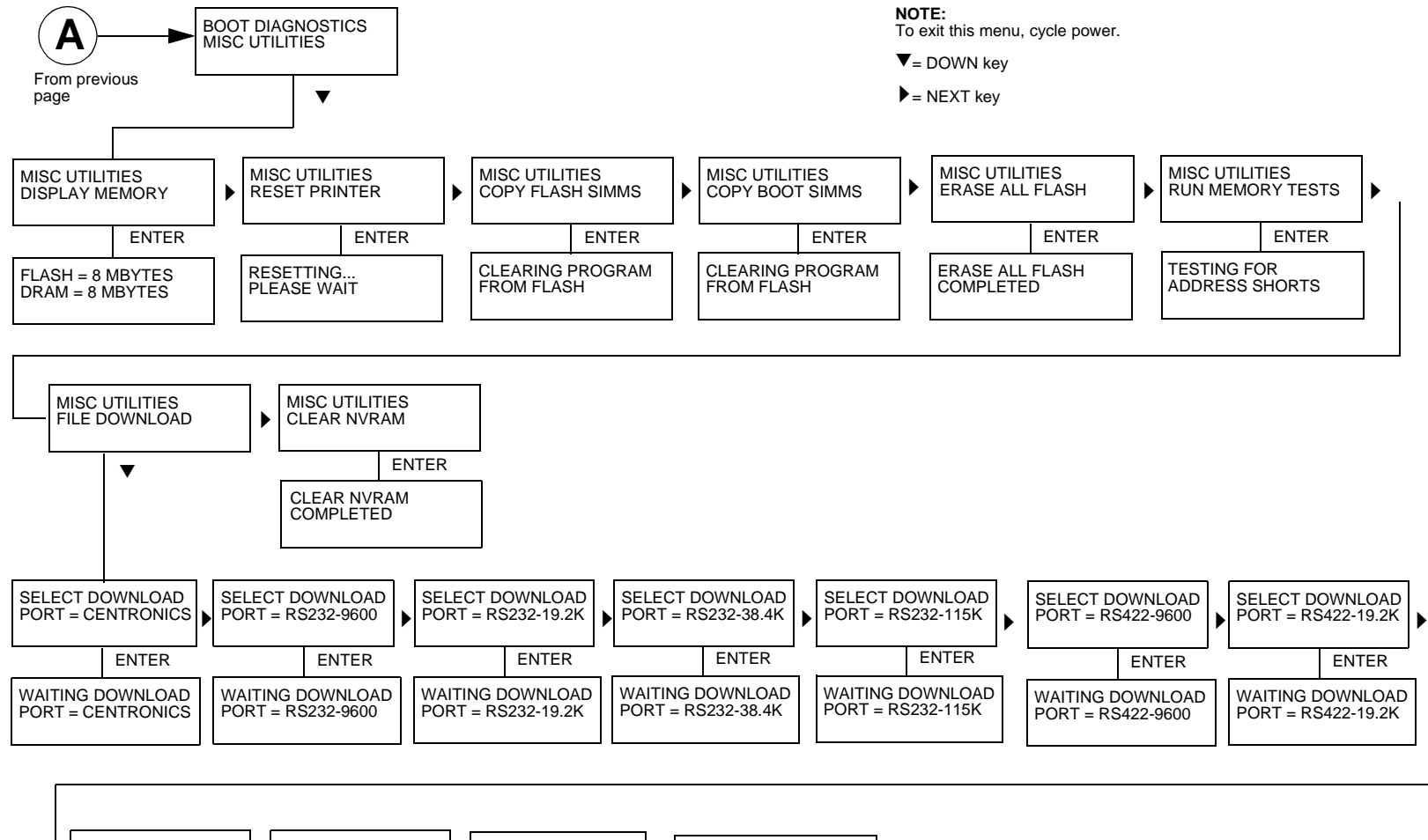

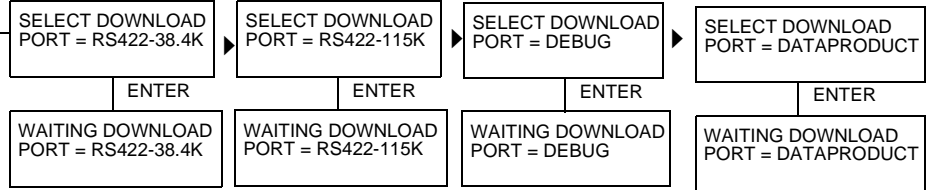

Figure 9. Boot Diagnostics Menu for CMX / CFX Printers (continued)

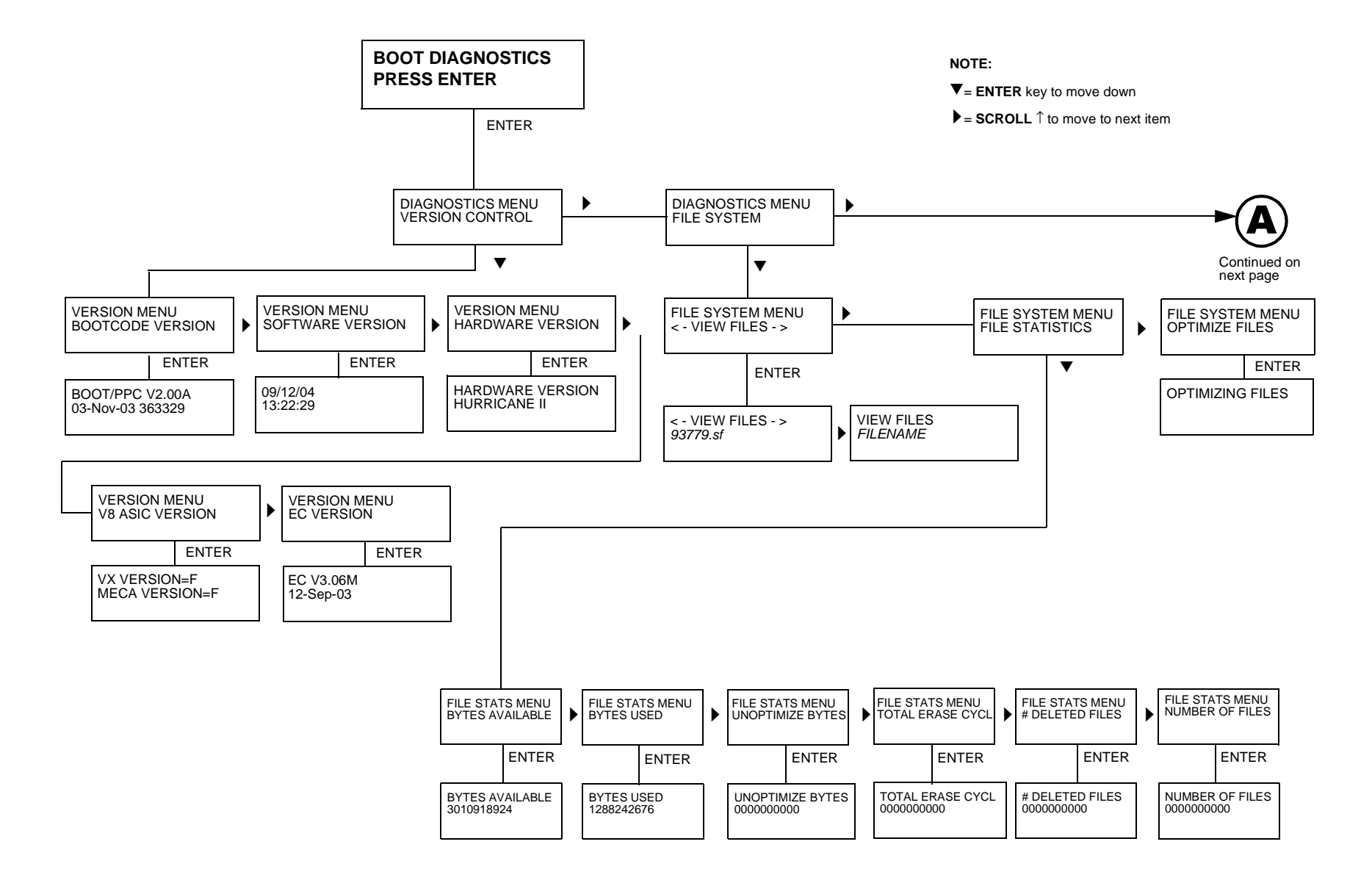

Figure 10. Boot Diagnostics Menu for PPC Printers (D-Series Generation II)

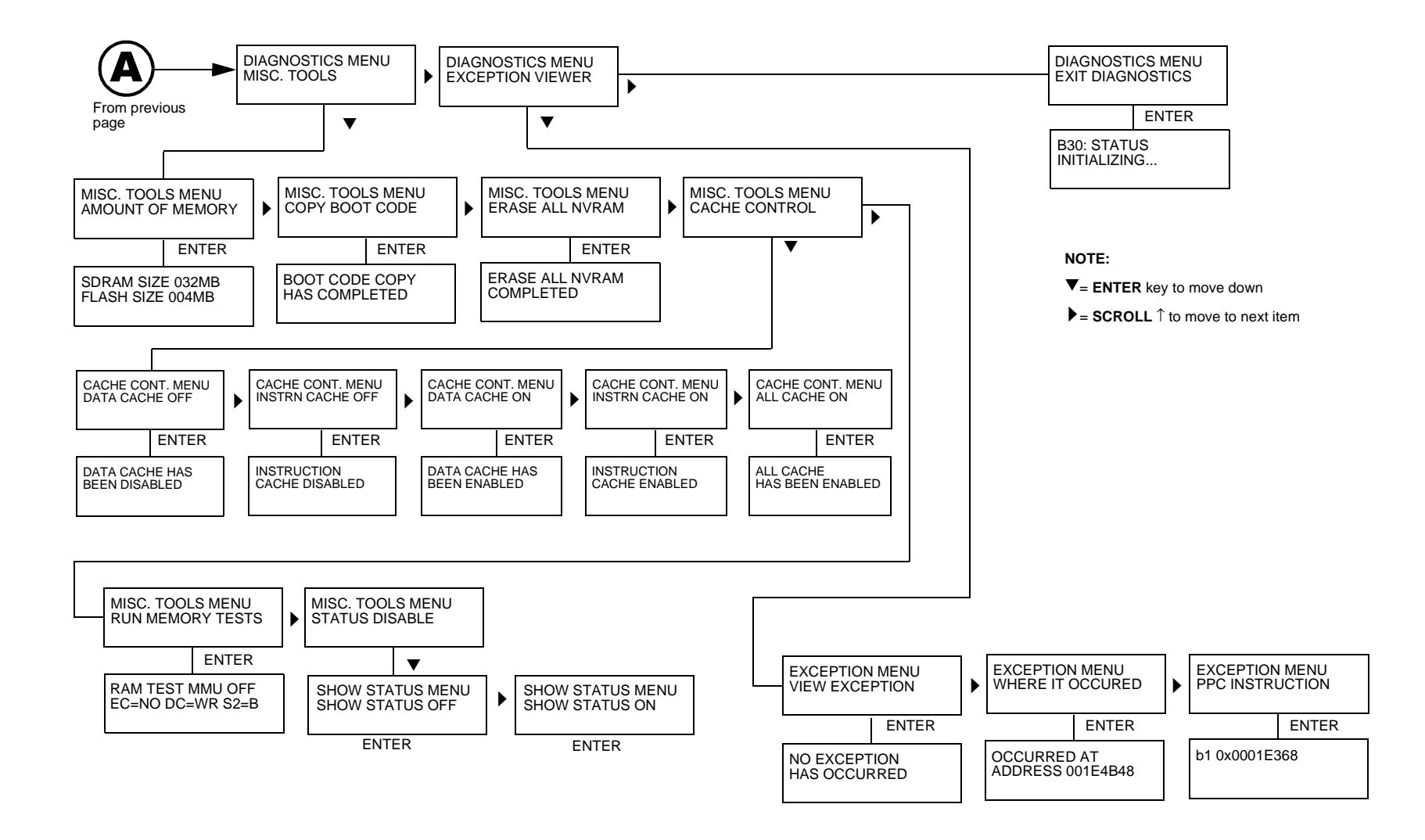

Figure 10. Boot Diagnostics Menu for PPC Printers (D-Series Generation II) (continued)

# **Hex Code Printout**

A hex code printout ("hex dump") prints every ASCII character received from the host computer with its corresponding two-digit hexadecimal code. Hex dumps are used to troubleshoot printer data reception problems by comparing the printed hex data to the data sent from the host.

In a hex dump, every character is printed as its assigned ASCII symbol and as the hexadecimal value of the character. A character that does not have a printed symbol (for example, a control character) is printed as a period (.) and the hex value of the control character.

If the printer is using a parallel interface, the letter p before a hex code indicates an active Paper Instruction (PI) line and a blank space before a hex code indicates an inactive PI line.

To convert an ASCII character to its corresponding hex code, or vice-versa, refer to the ASCII code chart on page 543.

| Step | Press                                    | Displayed Result                                                                                        | Notes                                                                   |
|------|------------------------------------------|----------------------------------------------------------------------------------------------------|-------------------------------------------------------------------------|
| 1.   | Install the ribbon, load paper, and powe | r on the printer.                                                                                       |                                                                         |
| 2.   | Stop                                     | NOT READY                                                                                               | Puts printer in NOT READY mode.                                         |
| 3.   | Scroll↑ + Scroll↓                        | OPERATOR MENU<br>UNLOCKED                                                                               | Unlocking <b>ENTER</b> key gives you access to the configuration menus. |
| 4.   | Menu                                     | OPERATOR MENU<br>PRINTER CONTROL<br><u>6400-D Generation II Series:</u><br>OPERATOR MENU<br>QUICK SETUP | First of series of configuration menus.                                 |
| 5.   | Enter                                    | PRINTER CONTROL<br>INTERFACE SELECTION                                                                  | Moves down to Interface Selection option.                               |
| 6.   | Scrollî UNTIL                            | PRINTER CONTROL<br>HEX PRINT MODE                                                                       | Moves down to the Hex Print Mode option.                                |
| 7.   | Enter                                    | HEX PRINT MODE<br>DISABLE*                                                                              | Moves down to Disable, the active option.                               |

| Step | Press                                                                     | Displayed Result                           | Notes                                             |
|------|---------------------------------------------------------------------------|--------------------------------------------|---------------------------------------------------|
| 8.   | Scroll↑                                                                   | HEX PRINT MODE<br>ENABLE                   | Moves to Enable, the alternate option.            |
| 9.   | Enter                                                                     | HEX PRINT MODE<br>ENABLE*                  | Asterisk (*) indicates this choice is now active. |
| 10.  | Stop                                                                      | NOT READY                                  | Returns printer to NOT READY mode.                |
| 11.  | Scroll↑ + Scroll↓                                                         | OPERATOR MENU<br>UNLOCKED                  | Relocks the ENTER key.                            |
| 12.  | Start                                                                     | READY                                      | Puts printer in READY mode.                       |
| 13.  | Send a file from the host computer. The                                   | printer outputs a hex dump. Refer to the A | SCII chart on page 543.                           |
| 14.  | When the hex dump is complete, take th outlined above and select Disable. | e printer offline and change the Hex Dump  | o Mode back to Disable. Follow the steps          |

# **Printer Information Menu**

You can view various printer statistics, such as hours of usage, and refer to these figures for preventive maintenance purposes. Printer statistics accumulate continuously; they do not reset when you power off the printer.

All of the printer statistics are set to zero at the factory after burn-in testing.

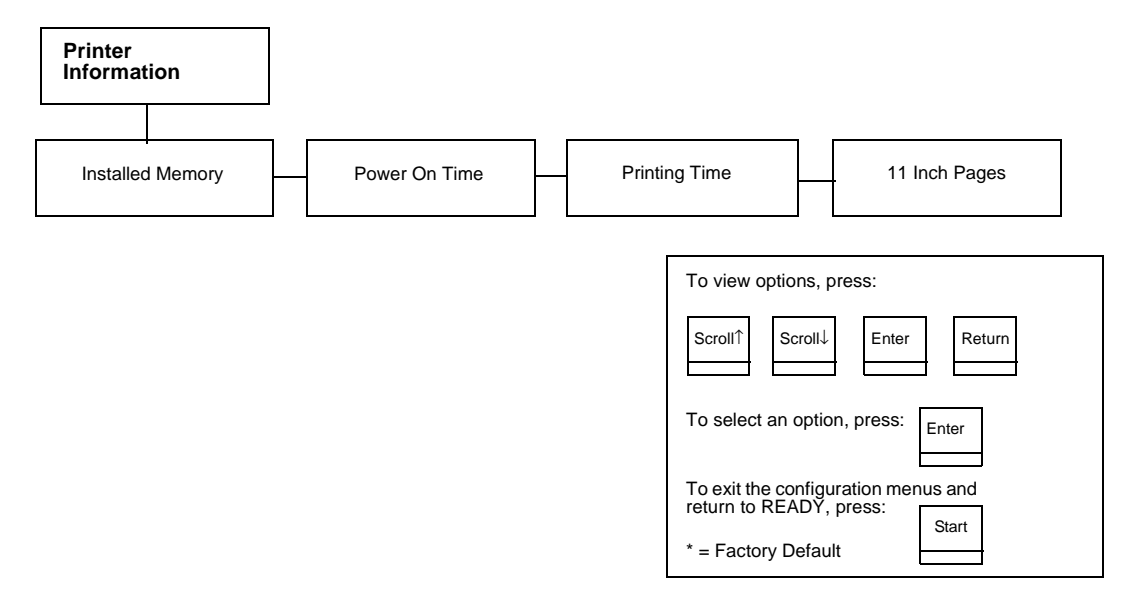

Figure 11. Printer Information Menu

#### **Installed Memory**

Displays the amount of RAM in Megabytes installed in the printer.

#### **Power-on Time**

The cumulative time in hours that the printer has been powered on. The range is 0 to 30,000 hours.

#### **Printing Time**

The cumulative time in hours that the printer has actually been printing. The range is 0 to 30,000 hours.

#### **Print Strokes**

The cumulative number of back-and-forth shuttle strokes the printer has made during normal operation. The range is 0 to 4,000,000 shuttle strokes.

#### **11 Inch Pages**

The cumulative number of pages the printer has printed. The range is 0 to 363,000,000 pages.

#### **Displaying Printer Information**

You obtain printer information by using the configuration menus, as follows:

| Step | Press                                    | Displayed Result                                                                                        | Notes                                                                   |
|------|------------------------------------------|----------------------------------------------------------------------------------------------------|-------------------------------------------------------------------------|
| 1.   | Install the ribbon, load paper, and powe | r on the printer.                                                                                       |                                                                         |
| 2.   | Stop                                     | NOT READY                                                                                               | Puts printer in NOT READY mode.                                         |
| 3.   | Scroll↑ + Scroll↓                        | OPERATOR MENU<br>UNLOCKED                                                                               | Unlocking <b>ENTER</b> key gives you access to the configuration menus. |
| 4.   | Menu                                     | OPERATOR MENU<br>PRINTER CONTROL<br><u>6400-D Generation II Series:</u><br>OPERATOR MENU<br>QUICK SETUP | First of series of configuration menus.                                 |
| 5.   | Scroll1 UNTIL                            | OPERATOR MENU<br>PRINTER INFORMATION                                                                    | Advances to the Printer Information menu.                               |
| 6.   | Enter                                    | PRINTER INFORMATION<br>INSTALLED MEMORY                                                                 | Advances to the first of the Printer Information menus.                 |

| Step | Press   | Displayed Result                    | Notes                                     |
|------|---------|-------------------------------------|-------------------------------------------|
| 7.   | Scroll↑ | PRINTER INFORMATION<br>[MENU NAME]  | Stop when the menu you want is displayed. |
| 8.   | Enter   | [MENU NAME]<br>[STATISTICS OR INFO] | Your selection displays the information.  |
| 9.   | Stop    | NOT READY                           | Returns printer to NOT READY mode.        |

# Soft vs. Hard Reset

Resetting the printer returns it to a previous configuration. There are two kinds of reset.

#### Soft Reset

A soft(ware) reset clears printer memory then loads the power-up configuration into memory. (The procedure for saving configurations is described in the *Setup Guide*.) It is called a soft reset because no hardware is tested. All diagnostic and initialization tests are bypassed and memory is simply refreshed with the power-up printer configuration.

Put the printer in the NOT READY state to do a soft reset:

- 1. Press the **Stop** key to put the printer in the NOT READY state.
- 2. Press the **Stop + Enter** keys. The LCD displays "STANDBY...", "SOFT RESET" while the printer loads the power-up configuration.

# Hard Reset ("Cycle Power")

A hard(ware) reset is a power shutdown and restart that runs all initialization and diagnostic routines. This is also called "cycling power."

- 1. Set the printer power switch to O (off).
- 2. Wait 15 seconds.
- 3. Set the printer power switch to 1 (on).
- **NOTE:** A hard printer reset causes the +48V power supply (fans, motors, etc.) to shut down in 1 to 5 seconds, depending on the amount of memory installed on the controller board.

# The Power On Sequence

This section describes the normal sequence of events from the time the power switch is set to 1 until READY (or NOT READY, if so configured by the user) appears on the LCD.

Use this sequence as a reference baseline to help you isolate problems that occur before the printer completes its boot and initialization routines.

The power on sequence consists of two sets of routines:

- 1. Controller board handshake sequences (DC hardware initialization)
- 2. DC software initialization and power up

The routines are listed below, in order of occurrence.

### **Controller Board Handshake Sequences**

The first power-up routines are the handshaking sequences which sample and test the condition of the controller board. The sequences occur as follows:

- Processor Alive The green LED marked CR1 on the controller board is turned on to indicate that the processor
  received a valid reset vector and the first instructions to the processor are correct. This LED is used to report all DC errors
  and states.
- Test VX Data Bus A walking zero and one test verifies that all 32 data lines from the VX bus to the processor are connected. If a bad line is detected, a 4-1-1-XX blink code is sent to the LED on the controller, where XX is the data line plus 1. (For example, a bad data line 8 would blink as 4-1-1-9.)
- Initialize VX ASIC The boot code detects the processor type and sets up the internal registers of the VX ASIC.
- Initialize Debug Serial Port The boot code checks the validity of the debug serial parameters in NVRAM; if they are
  valid, it sets the baud rate, data type, and which messages should be sent out the debug port. If the values in NVRAM are
  not valid, boot code initializes NVRAM to 9600 baud, 8 data bits, one stop, bit, no parity bit, and standard messages.
- Turn On Instruction Cache The instruction cache is turned on to help speed up memory tests and the entire boot process.
- Enable DRAM Controller A DRAM controller is built into the VX ASIC. DRAM must be refreshed a few times to operate correctly. To speed the boot process, the refresh rate is temporarily increased. The message "TESTING HARDWARE PLEASE WAIT" is sent to the LCD, during which time the refreshes run and finish. At this point, the fans start. After sending the message, the refresh rate is set to the proper rate and DRAM is ready to be tested.
- Test I/O Clock The VX ASIC has two clocks for internal timing, a processor clock and an I/O clock. The processor clock cannot be checked because the processor will not run without it, but the I/O clock can be checked. The I/O clock is used for

sending data to the operator panel and to get the time for DRAM refreshes. If the boot code detects a problem with the I/O clock, the error blink code 4-3-4 is sent to the diagnostic LED on the controller board.

- Read Operator Panel Keys The operator panel keys are read to determine if the user is requesting that the printer be
  placed in download mode, diagnostic mode, or debug SIMM disabled. If Cancel and Start are pressed during start-up, the
  printer is placed in download mode. If Eject/Restore and Stop are pressed during start-up, the printer is placed in
  diagnostic mode. If any other combination of keys are pressed, the debug SIMM is disabled. Key states are put in an
  internal register in the VX ASIC.
- Detect DRAM The VX ASIC supports up to four banks of DRAM totalling up to 32 Megabytes. Boot code detects how
  much DRAM is located in each bank, and relocates the banks to create one contiguous block of DRAM. The size and
  location of each bank is then displayed on the debug terminal through the debug serial port.
- Test DRAM DRAM is tested by writing a pseudo-random number sequence to all the DRAM, then reading the pattern back to verify it against what was originally written. If an error is detected, the message "ERROR: DRAM AT ADDRESS XXXXXXXX" is displayed on the LCD. When finished, the DRAM test sets all memory to zero.
- Inform the EC Processor The first 8 Kilobytes of DRAM are reserved for the EC processor, which must be notified when DRAM is ready to be used. This is done by putting the message "DCS1" in the ECDC communications register in the VX ASIC.
- Detect Ethernet Adapter An Ethernet adapter must be detected early in the power up sequence so the printer can tell the adapter it has been detected and continue with its own power up sequence. An Ethernet adapter takes a long time to complete its internal diagnostic tests, so the boot code allows the adapter to power up in parallel with the printer to reduce its effect on overall boot time.
- Load Boot Messages The boot code scans flash memory for OEM boot messages and loads them into DRAM. The
  manufacturer's boot code is the same for all OEMs, and contains a set of default messages. Boot messages for specific
  OEMs are stored in the DC code, not the boot code.
- Load Boot Code into DRAM Flash memory cannot be accessed while flash is being detected, cleared, or programmed. This prevents boot code from running in flash because the opcodes cannot be fetched. This is solved by copying the program into DRAM and executing the program out of DRAM. The boot code is position—independent in order for the program to operate at a different address. The interrupt vector table is also move to DRAM and the vectors are changed to reflect the new address.
- **Detect Flash** The boot code supports many different kinds of flash memory, permitting any mixture of flash in the four memory banks. The only requirement is that flash must exist in bank 0 and have boot code programmed on it. The boot code displays flash configuration, manufacturer's part number, size, and start address out the debug serial port.
- Display VX Registers The boot code displays the values of the VX registers out of the debug serial port.
- Check for Pedestal Boot code uses the operator panel to determine if the printer is a pedestal or floor cabinet model. Boot code needs to know the difference so the exhaust fan fault can be disabled on a pedestal model. "FAN DISABLED" is printed out at the debug serial port of a pedestal model.

- Check for Download Mode Boot code checks whether the Cancel and Start keys were pressed at power up. If so, the printer enters download mode. If not, the printer continues the boot routines.
- Check for Diagnostics Mode Boot code checks whether the Eject/Restore and Stop keys were pressed at power up. If so, the printer enters the Boot Diagnostics menu. If not, the printer continues the boot routines.
- Check for Remote Download Mode Boot code checks if the user remotely requested the printer to enter download mode. If so, the printer enters download mode. If not, the printer continues boot routines.
- Check for Flash Optimize Boot code checks if the user requested the flash file system to be optimized at power up. If so, flash memory is optimized at this time. If not, the printer continues boot routines.
- Check EC Program The EC calculates a checksum of the program stored in its flash memory. If there is problem with its program, the EC puts the message "nopg" in the ECDC communications register. If the boot code detects this message, it displays "ERROR: EC PROGRAM NOT VALID" on the LCD. If the EC processor does not respond within three seconds, the boot code sends "EC STOPPED AT STATE XXXX" to the LCD, where XXXX is one of these states:

| State | Description                                          |
|-------|------------------------------------------------------|
| 0000  | Power up                                             |
| 0001  | Enter checksum calculation                           |
| 0002  | Enter copy download code from FLASH into shared DRAM |
| 0003  | Enter programming FLASH mode                         |
| 0004  | Erase EC FLASH                                       |
| 0005  | Program FLASH                                        |
| 0006  | Finish programming FLASH                             |
| 0007  | Enter initialization of EC serial debug              |
| 8000  | Enter EC firmware task initializations               |
| 0009  | Enter power up coil diagnostic                       |
| 000A  | Start running normal EC firmware                     |

 Check Security PAL and NVRAM — The chip select for NVRAM comes from the security PAL. If the PAL is not installed, NVRAM cannot be accessed, so the PAL is tested before NVRAM. If the security PAL is not detected, boot codes displays "ERROR: SECURITY PAL NOT DETECTED". If a security PAL is detected, boot code checks for the presence of NVRAM. If NVRAM is not found, boot code displays "ERROR: NVRAM FAILURE".

- **Test for Powerup File** Boot code checks for a DC executable file called powerup.sbr. If found, it executes the file, then returns to boot routines. If the file is not found, boot routines are resumed. If any key was held down during power up, boot code does not look for the powerup file and continues the boot sequence.
- Automatic EC Update Boot code checks whether the automatic EC update feature is enabled by the DC program. If so, it looks for a copy of the EC program in the Flash File System. If it has a copy, it compares the program in EC flash to the program in the Flash File System, and updates the EC program if they are different. If the automatic EC update was not enabled, or if any key was held down during power up, automatic EC update is skipped and the boot sequence continues normally.
- Debug SIMM The debug SIMM contains fast static RAM that automatically replaces the flash memory. Boot code checks for the debug SIMM and, if found, copies the contents of flash memory into the SIMM, then remaps the address of the SIMM to the location of flash. This allows breakpoints and single–stepping from the MTOS\*\* debugger. When the debug SIMM is found, boot code displays "DEBUG SIMM ACTIVATED" on the panel and out the debug port.
- Verify DC Program Boot code calculates a checksum at every power up to verify that the program has not been corrupted. If the checksum does not match, boot code displays "ERROR: DC PROGRAM NOT VALID".
- Check Security The security check verifies that security PAL supports the software that is loaded in flash memory. If the
  PAL does not support the software, boot code displays "SECURITY CODE VIOLATION".
- Check Required DRAM Boot code checks whether the amount of DRAM required to run the DC program is larger than the amount of DRAM in the printer. If so, it displays the message "ERROR: PROGRAM NEEDS MORE DRAM".
- **Tell EC Processor to Finish Booting** Boot code informs the EC processor that everything is okay and can finish booting up.
- Diagnostics Passed If all tests pass, boot code displays "P05 DIAGNOSTIC TEST PASSED". At this point, the ribbon motors engage. Boot code then jumps to the start address of the DC software.
- **Display DC Program Information** Boot code sends the following information out the debug port: the compile time, date, and the address it will jump to to start the DC program.
- Waiting Ethernet If boot code earlier detected an Ethernet adapter, it places the message "WAITING FOR THE ETHERNET ADAPTER" on the LCD so the user will not think the printer has crashed.
- Jump Back into Flash and Clear DRAM Boot code jumps back into flash memory, then clears the DRAM that held the boot code.
- Jump to MTOS Jump to start initialization of the MTOS (Multi-Tasking Operating System).

## **DC Software Initialization And Power Up**

The final part of the power up sequence is initialization and startup of the DC software, which occurs in the following order:

- Clear Uninitialized RAM Variables
- Set Initialized RAM Variables
- Configure RAM (allocated based upon amount in the printer)
- Jump to MTOS (Multi-Tasking Operating System)
- Initialize the Processor (cache, vector table, etc.)
- Partition RAM for Tasks
- Allocate Peripheral Interfaces (console driver, etc.)
- Start Main Task (supervisor)
- Verify and Initialize NVRAM (statistics are cleared if NVRAM is not valid)
- Initialize Libraries (fault, system, emulation)
- Load Front Panel Menus from ROM
- Initialize these tasks, then start them after all have initialized: Print Engine Driver Task
   CT Driver Task (sends 8344 code to the CT expansion board) Serial Driver Task
   Parallel Driver Task
   CT Emulation Task
   IGP Task (PGL or VGL)
   Base Emulation Task: Initialize Fonts
   Initialize Graphics Library
   Complete Emulation Library Initialization
   Wait for all emulation tasks to initialize
   Front Panel Task
- Display "READY" on operator panel

# **Troubleshooting A New Installation**

Customers with new printers sometimes report "problems" that reflect unfamiliarity with the printer and manuals rather than true fault conditions. If a customer reports general printer problems and the printer was recently installed, check the following:

#### **Printer Configuration**

Many customers have difficulty configuring new printers for operation with their computer system. There are so many system configurations and parameter options, configuration can be challenging to those who do not do it often. Check the customer's host interface to the printer and make sure the printer configuration conforms to the host. If the customer has not yet made a configuration printout, show him how to print and store his printer's configuration. (Refer to the *Setup Guide*.)

#### **Documentation**

Stress the importance of consulting the documents that come with the printer. These manuals explain how to operate, care for, and troubleshoot the printer. The manuals also have helpful tips about how to choose media and ribbons, and how to obtain the best print quality.

# **Downloading Microcode From IBM First**

This section explains how to obtain microcode for the 6400 printer. This process is done through the Lotus Notes IBM First R5 data base.

**NOTE:** When updating early 6400-X50, -X10, -015 models to the latest level of microcode, the flash memory and DRAM must be upgraded to 8MB flash and 8MB DRAM. You can order the 4MB flash SIMM (P/N 24H9009) and insert it into slot 1. If the printer has less than 4MB flash installed or has two 2MB SIMMs installed, you must order quantity two of P/N 24H9009. You may also need to order and install 8MB DRAM (P/N 24H9010) if the printer has less than 8MB. All existing DRAM in the printer must be removed and the 8MB DRAM installed into slot 0 of the DRAM sockets. For late model D-Series and 6400-D Generation II printers, which use the PPC controller board, make sure the controller has the memory amounts shown in Figure 27 on page 404.

# IMPORTANT Do NOT exceed 8MB flash and 8MB DRAM on a CMX or CFX controller board. Add or subtract flash and/or DRAM as necessary to ensure there is only 8MB flash and 8MB DRAM. This requirement does not apply to PPC controller boards.

- 1. Create a directory named 6400 on the laptop to hold your 6400 code downloads. (If you do not know how to create directories, see your ESPI or someone familiar with PCs.)
- 2. Open Lotus Notes.
- 3. Open the IBM First R5 data base.
- 4. Click on the "Machines" button at the left of your screen.
- 5. Click on the "Microcode" button at the left of your screen.
- 6. Click on the "All Microcode" button at the left of your screen.
- 7. When the next screen reads "PSD Machine Microcode," scroll down to the 6400 machine type and click on the icon. This will take you to the 6400 microcode page.
- 8. Under the "6400 All Models" tab, find the code you need in the list, move your mouse pointer so it points to the icon of the needed file, and double-click with the left mouse button.
- 9. At the prompt "Unknown File Type" click Save File...
- 10. At the "Save As..." dialog box, point to the down arrow just to the right of the "Save In" pane and select the folder (the directory; e.g., the 6400 folder) in which to save the file.
- 11. After you select the folder to receive the file, verify that the "File name" window has the correct name, then click Save.
- NOTE: Do NOT change the filename.
- 12. The file will download to the directory you requested. You can now load this code into the printer's flash memory (see below).

# **Clear NVRAM**

This procedure will erase any custom configuration sets the customer may have saved and may change the hammer phasing value.

- 1. If possible, make a configuration printout of all configurations. (Refer to the User's Guide.)
- 2. Set the printer power switch to O (off).
- 3. Press and hold down the **EJECT** and **STOP** keys.
- 4. While holding down the **EJECT** and **STOP** keys, set the printer power switch to 1 (on). Do not release the keys, but go immediately to the next step.
- 5. When "BOOT DIAGNOSTICS / PRESS ENTER" appears on the LCD, release the **EJECT** and **STOP** keys.
- 6. Press the ENTER key. "DIAGNOSTICS MENU / VERSION CONTROL" appears on the LCD.
- 7. Scroll right or left to "DIAGNOSTICS MENU / MISC. TOOLS" and press the ENTER key.
- 8. Scroll right or left to "MISC. TOOLS MENU / ERASE ALL NVRAM" and press the ENTER key.
- 9. The operator panel will then display "ERASE ALL NVRAM COMPLETED".
- 10. Set the printer power switch to O (off).
- 11. Wait 15 seconds.
- 12. Power on the printer in download mode and proceed immediately to the next step. (If the printer cannot be put into code download mode, got to step 17.)
- 13. Load microcode to the printer.
- 14. Using the configuration printouts, restore the customer's custom configurations if any had been established.
- 15. Adjust the hammer phasing (page 411).
- 16. Return the printer to normal operation (page 356).
- 17. Proceed to the next troubleshooting step in the MIM procedure you are working.

# Loading Flash Memory On The CMX / CFX Controller Board

Emulation and operating system software are loaded into flash memory at the factory, but you will install software in the following situations:

- The customer needs to upgrade printer software
- The customer needs different emulation software
- You have replaced the controller board
- You have added or replaced a flash memory SIMM

Emulation and operating system software are stored as a compressed file. The file is "executable;" you will expand it and copy it into printer flash memory with a single command.

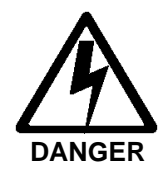

<4> Do not connect or disconnect any communications port, teleport, attachment connector, or power cord during an electrical storm.

<5> Power off the printer and disconnect the power cord before connecting or disconnecting a communication port, teleport, or attachment cable connector.

- 1. Download the correct level of microcode from IBM First (page 247).
- 2. If the printer has an internal Ethernet interface card, refer to the *Ethernet User's Manual* for download instructions. If you are loading flash memory through the parallel or serial port, continue with this procedure.
- 3. Make a printout of *all* saved configurations. (Refer to the *Setup Guide*.) (Installing new software erases all saved configurations. You will use the printouts to restore printer configuration.)
- 4. Set the printer power switch to O (off).
- 5. Unplug the AC power cord from the printer.
- 6. If the printer's parallel data cable is connected to the parallel port of an IBM-compatible computer using the PC-DOS\* or MS-DOS\*\* operating system or Windows\*\* command prompt, skip to step 10. If not, go to step 7.
- 7. Disconnect all data input cables from the printer interface.
- 8. Connect the parallel data cable to the default parallel port (LPT1) of an IBM-compatible computer using the PC-DOS or MS-DOS operating system or Windows command prompt.

- **NOTE:** You can connect the data cable to the LPT2 port if the LPT1 port is already in use. You can also download software through the printer serial port. The download commands are different if you use these ports, as described in the note after step 17.
- 9. Connect the parallel data cable to the parallel port of the printer.
- 10. Plug the AC power cord into the printer.
- 11. Power on the computer.
- 12. On the printer control panel, press and hold down the **Start + Cancel** keys. Without releasing the keys, power the printer on. Continue holding the **Start** and **Cancel** keys down for five seconds, then release them.
- **NOTE:** The port default is IEEE-1284; this is the standard download through the parallel port. If you want to use the default, continue at step 17.
- 13. When you see "WAITING FOR PROGRAM DOWNLOAD" on the LCD, press the **Scroll**↑ key; "SELECT DOWNLOAD PORT=DATAPRODUCT" appears on the LCD.
- 14. Press **Scroll**<sup>↑</sup> again to cycle through the download ports available in the printer:

| DATAPRODUCT | (parallel)                   |
|-------------|------------------------------|
| IEEE-1284*  | (parallel) (default port)    |
| RS232-9600  | (RS-232 serial, 9600 baud)   |
| RS232-19.2K | (RS-232 serial, 19200 baud)  |
| RS232-38.4K | (RS-232 serial, 38400 baud)  |
| RS232-115K  | (RS-232 serial, 115000 baud) |
| RS422-9600  | (RS-422 serial, 9600 baud)   |
| RS422-19.2K | (RS-422 serial, 19200 baud)  |
| RS422-38.4K | (RS-422 serial, 38400 baud)  |
| RS422-115K  | (RS-422 serial, 115000 baud) |

- 15. Press **Scroll**  $\uparrow$  **+ Scroll**  $\downarrow$  to unlock the Enter key.
- 16. When the printer download port you want to use is displayed on the LCD, press **ENTER**. "WAITING DOWNLOAD / PORT = <*your selection*>" appears on the display.
- 17. At the DOS prompt on the computer type:

FILENAME.EXE -pb<return>

where *FILENAME*.EXE is the file you downloaded from the World Wide Web. This command expands the file and copies it as a binary file into the flash memory on the controller board.

**NOTE:** If you are downloading the file using the LPT2 port on the computer, enter the following DOS command: *FILENAME.EXE* -pb 2 <Return>

If you are downloading the file into the printer serial port, enter the following DOS commands:

MODE COM1:9600,N,8,1,P<Return>
FILENAME.EXE -PBC1<Return>

- 18. While the file is copied into memory, the printer LCD informs you of the load process and status. (See Table 7 below.)
- 19. When the file has successfully loaded into memory and the printer has reset itself, set the printer power switch to O (off).
- 20. Unplug the AC power cord from the printer.
- 21. Power off the personal computer.
- 22. If you had to install a parallel data cable to the computer and printer in step 8, disconnect it from the computer and printer.
- 23. Reconnect the customer's data input cable(s) to the printer, if required.
- 24. Return the printer to normal operation (page 356).
- 25. Using the configuration printout(s) you made in step 3, reconfigure the printer. (Refer to the Setup Guide.)
- **NOTE:** A continuous IML cycle indicates coax/twinax code is being loaded into a printer with a missing, defective, or improperly installed Coax/Twinax board. If the printer is supposed to have this feature, reseat the Coax/Twinax board. If the printer is not supposed to have this feature, install new emulation code without the Coax/Twinax feature.

| Message                            | Explanation                                                                                                    | Required<br>Action                                                                                                    |  |
|------------------------------------|----------------------------------------------------------------------------------------------------|----------------------------------------------------------------------------------------------------|--|
| CLEARING PROGRAM<br>FROM FLASH     | The program successfully loaded into printer RAM and<br>the checksum matched. The old program is now being<br>deleted from flash memory. | None                                                                                                    |  |
| DIAGNOSTIC<br>PASSED               | The printer passed its memory and hardware initialization tests.                                                                         | None                                                                                                    |  |
| ERROR: DC PROGRAM<br>NOT VALID     | Printer cannot find the data controller program or the validation checksum is corrupted.                                                 | Download the program again: Power<br>off the printer and start over at step<br>12. If the message occurs again,<br>replace the flash memory. |  |
| ERROR: DRAM AT<br>ADDRESS XXXXXXXX | The printer found a defective memory location.                                                                                           | Replace the DRAM.                                                                                                    |  |

#### Table 7. Flash Memory Message Guide

| Table 7. I lasti Metholy Message Oulue | Table 7. | Flash | Memory | Message | Guide |
|----------------------------------------|----------|-------|--------|---------|-------|
|----------------------------------------|----------|-------|--------|---------|-------|

| Message                        | Explanation                                                                              | Required<br>Action                                                                                                    |
|--------------------------------|------------------------------------------------------------------------------------------|----------------------------------------------------------------------------------------------------|
| ERROR: EC PROGRAM<br>NOT VALID | Printer cannot find the engine controller program or the validation checksum is corrupt. | Download the program again: Power<br>off the printer and start over at step<br>12. If the message occurs again,<br>replace the flash memory. |
| Message                            | Explanation                              |    | Required<br>Action                                                                                                    |
|------------------------------------|------------------------------------------|----|----------------------------------------------------------------------------------------------------|
| ERROR: EC STOPPED<br>AT STATE XXXX | Hardware fault in the engine controller. | 1. | Save the printer configuration values. (Refer to the <i>Setup Guide</i> .)                                                                                                    |
|                                    |                                          | 2. | Clear NVRAM (page 248).                                                                                                    |
|                                    |                                          | 3. | Download and install the latest code from IBM First (page 247).                                                                                                    |
|                                    |                                          | 4. | Power on the printer in download<br>mode and load flash memory<br>(page 249).                                                                                                    |
|                                    |                                          |    | a. If you encounter loading<br>problems, go to the<br>appropriate error code for<br>resolution.                                                                                                    |
|                                    |                                          |    | <ul> <li>b. If you encounter the failure or<br/>message that brought you to<br/>this procedure, replace the<br/>controller board (page 365).</li> <li>Do NOT make the printer<br/>READY, but proceed<br/>immediately to the next step.</li> </ul> |
|                                    |                                          | 5. | Download and install the latest code from IBM First (page 247).                                                                                                    |
|                                    |                                          | 6. | Power on the printer in download<br>mode and load flash memory<br>(page 249).                                                                                                    |
|                                    |                                          | 7. | If you encounter the failure after<br>replacing the controller board,<br>reinstall the original controller<br>board and contact your DDS and<br>Second Level Support.                                                                             |

#### Table 7. Flash Memory Message Guide

| Message                         | Explanation                                                      | Required<br>Action                                                                                                    |
|---------------------------------|------------------------------------------------------------------|----------------------------------------------------------------------------------------------------|
| ERROR: FLASH<br>DID NOT PROGRAM | The printer encountered an error trying to program flash memory. | Download the program again: Power<br>off the printer and start over at step<br>12. If the message occurs again,<br>replace the flash memory. |
| ERROR: FLASH<br>NOT DETECTED    | The printer could not find any flash memory.                     | Install flash memory before attempting to download this program.                                                                             |
| ERROR: NO DRAM<br>DETECTED      | The printer could not find any DRAM.                             | Check DRAM on the controller board.<br>If present, reseat DRAM, If missing,<br>install DRAM.                                                 |

Table 7. Flash Memory Message Guide

| Message                 | Explanation                         |    | Required<br>Action                                                                                                    |
|-------------------------|-------------------------------------|----|----------------------------------------------------------------------------------------------------|
| ERROR: NVRAM<br>FAILURE | The non-volatile memory has failed. | 1. | Save the printer configuration values. (Refer to the <i>Setup Guide</i> .)                                                                                                    |
|                         |                                     | 2. | Clear NVRAM (page 248).                                                                                                    |
|                         |                                     | 3. | Download and install the latest code from IBM First (page 247).                                                                                                    |
|                         |                                     | 4. | Power on the printer in download<br>mode and load flash memory<br>(page 249).                                                                                                    |
|                         |                                     |    | <ul> <li>a. If you encounter loading<br/>problems, go to the<br/>appropriate error code for<br/>resolution.</li> </ul>                                                                                                    |
|                         |                                     |    | <ul> <li>b. If you encounter the failure or<br/>message that brought you to<br/>this procedure, replace the<br/>controller board (page 365).</li> <li>Do NOT make the printer<br/>READY, but proceed<br/>immediately to the next step.</li> </ul> |
|                         |                                     | 5. | Download and install the latest code from IBM First (page 247).                                                                                                    |
|                         |                                     | 6. | Power on the printer in download<br>mode and load flash memory<br>(page 249).                                                                                                    |
|                         |                                     | 7. | If you encounter the failure after<br>replacing the controller board,<br>reinstall the original controller<br>board and contact your DDS and<br>Second Level Support.                                                                             |

#### Table 7. Flash Memory Message Guide

| Message                            | Explanation                                                                                                    | Required<br>Action                                                                                                    |
|------------------------------------|----------------------------------------------------------------------------------------------------|----------------------------------------------------------------------------------------------------|
| ERROR: PROGRAM<br>NEEDS MORE DRAM  | The printer requires more DRAM memory in order to run the downloaded program.                                                                       | Add DRAM or use a smaller emulation program.                                                                                                    |
| ERROR: PROGRAM<br>NEEDS MORE FLASH | The printer requires more flash memory in order to run the downloaded program.                                                                      | Add flash memory or use a smaller emulation program.                                                                                                    |
| ERROR: PROGRAM<br>NOT COMPATIBLE   | The printer is not compatible with the downloaded program. User tried to load CMX/CFX-compatible diskette in CBO-controlled printer, or vice versa. | Use the correct emulation software<br>option(s) for this model. If the printer<br>is an IBM 6404-B01, the controller is<br>a CBO board. If the printer is an IBM<br>6400, the controller is a CMX or CFX<br>board. |
| ERROR: PROGRAM<br>NOT VALID        | The printer does not see a program in flash memory.                                                                                                 | There is no program in printer memory. Go to step 4.                                                                                                    |

Table 7. Flash Memory Message Guide

| Message             | Explanation                                    |    | Required<br>Action                                                                                                    |
|---------------------|------------------------------------------------|----|----------------------------------------------------------------------------------------------------|
| ERROR: SECURITY PAL | The security PAL is not present or has failed. | 1. | Power off and unplug the printer.                                                                                                    |
| NOT DETECTED        |                                                | 2. | Check the security PAL at<br>location U54 on the controller. If<br>the PAL is absent, install the<br>correct PAL. If the correct<br>security PAL is present, go to the<br>next step.                                                              |
|                     |                                                | 3. | Save the printer configuration values. (Refer to the <i>Setup Guide</i> .)                                                                                                    |
|                     |                                                | 4. | Clear NVRAM (page 248).                                                                                                    |
|                     |                                                | 5. | Download and install the latest code from IBM First (page 247).                                                                                                    |
|                     |                                                | 6. | Power on the printer in download<br>mode and load flash memory<br>(page 249).                                                                                                    |
|                     |                                                |    | <ul> <li>a. If you encounter loading<br/>problems, go to the<br/>appropriate error code for<br/>resolution.</li> </ul>                                                                                                    |
|                     |                                                |    | <ul> <li>b. If you encounter the failure or<br/>message that brought you to<br/>this procedure, replace the<br/>controller board (page 365).</li> <li>Do NOT make the printer<br/>READY, but proceed<br/>immediately to the next step.</li> </ul> |
|                     |                                                | 7. | Download and install the latest code from IBM First (page 247).                                                                                                    |

#### Table 7. Flash Memory Message Guide

| Message                                            | Explanation                                                                                                    | Required<br>Action                                                                                                    |
|----------------------------------------------------|----------------------------------------------------------------------------------------------------|----------------------------------------------------------------------------------------------------|
| ERROR: SECURITY PAL<br>NOT DETECTED<br>(continued) |                                                                                                    | <ol> <li>Power on the printer in download<br/>mode and load flash memory<br/>(page 249).</li> </ol>                                                                                           |
|                                                    |                                                                                                    | <ol> <li>If you encounter the failure after<br/>replacing the controller board,<br/>reinstall the original controller<br/>board and contact your DDS and<br/>Second Level Support.</li> </ol> |
| ERROR: SHORT AT<br>ADDRESS XXXX                    | Hardware failure in DRAM or controller circuitry.                                                                                                    | Replace DRAM. If message occurs with new DRAM, replace controller board.                                                                                                    |
| ERROR: WRITING<br>TO FLASH                         | Hardware or software fault in flash memory.                                                                                                    | Download the program again: Power<br>off the printer and start over at step<br>12. If the message occurs again,<br>replace the flash memory.                                                  |
| ERROR: WRONG<br>CHECKSUM                           | The printer received the complete program but the checksum did not match. The data were corrupted during download.                                                                    | Download the program again: Power<br>off the printer and start over at step<br>12.                                                                                                    |
| ERROR OCCURRED<br>FLUSHING QUEUES*                 | An interim message that displays while the printer<br>discards host data it cannot use because a fault<br>condition exists. While this message displays, the<br>asterisk (*) rotates. | Wait. When the asterisk (*) stops<br>rotating, a different fault message will<br>appear: troubleshoot the final<br>message.                                                                   |
| LOADING PROGRAM<br>FROM PORT XX%                   | The new program is loading into printer RAM. XX indicates how much of the program has loaded.                                                                                         | None                                                                                                    |
| LOADING PROGRAM<br>INTO FLASH                      | The printer has deleted the previous program from flash memory and is loading the new program into flash memory.                                                                      | None                                                                                                    |
| RESETTING<br>PLEASE WAIT                           | The printer finished loading the program into flash memory and is automatically resetting itself.                                                                                     | None                                                                                                    |

| Message                            | Explanation                                                                      | Required<br>Action                                                                 |
|------------------------------------|----------------------------------------------------------------------------------|------------------------------------------------------------------------------------|
| RESTORING<br>BOOT CODE             | Normal download initialization message.                                          | None                                                                               |
| SECURITY CODE<br>VIOLATION         | The software running or being downloaded does not match the security PAL code.   | Install the correct PAL or program.<br>(PAL and program must match.)               |
| SENDING PROGRAM<br>TO EC PROCESSOR | The printer is loading the engine controller program into the engine controller. | None                                                                               |
| TABLE MISMATCH<br>DOWNLOAD AGAIN   | EC software update in process.                                                   | Download the program again: Power<br>off the printer and start over at step<br>12. |

Table 7. Flash Memory Message Guide

## Loading Flash Memory On The PPC Controller Board

Flash memory is contained in a SIMM (single in-line memory modules) located on the controller board. Printer control languages (the "emulations") and printer operating system software are loaded into flash memory at the factory, but you will install this software in the following situations:

The customer needs to upgrade printer software.

The customer needs different emulation software.

You have replaced the controller board.

You have added or replaced the flash memory SIMM.

You can load software through the serial port, parallel port, or ethernet port of the printer:

- If you load memory through the serial port or parallel port (see below) the load commands differ depending on which port you use. The different commands are given in step 15 (page 261).
- If the printer has the ethernet network interface card (NIC) installed, you can load software through the ethernet port (page 271) if you know the IP Address of the printer and if the flash memory is operational and contains basic printer code (it cannot be a blank replacement SIMM). If the flash memory is blank or defective you must load through the parallel port, as described on page 270.

Emulation and operating system software are stored as a single compressed file. The file is "executable;" you will expand it and copy it into printer flash memory with a single command.

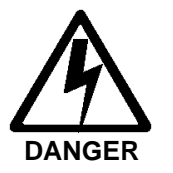

<4> Do not connect or disconnect any communications port, teleport, attachment connector, or power cord during an electrical storm.

<5> Power off the printer and disconnect the power cord before connecting or disconnecting a communication port, teleport, or attachment cable connector.

## Loading Through The Serial Or Parallel Port

- 1. Download the correct level of microcode from IBM First (page 247).
- 2. If the printer has an internal Ethernet Network Interface Card (NIC), use the loading procedure on page 275. If you are loading flash memory through the parallel or serial port, continue with this procedure.
- 3. Make a printout of *all* saved configurations. (Refer to the *User's Guide.*) Installing new software erases all saved configurations. You will use these printouts to restore printer configuration.
- 4. Set the printer power switch to O (off).
- 5. Unplug the AC power cord from the printer.
- 6. Disconnect all data input cables from the printer interface.
- 7. Connect a parallel data printer cable to the LPT1 port or a serial data printer cable to the COM1 port of an IBM-compatible computer running the PC-DOS, MS-DOS, or Windows (3.1x, 95, 98, Me, NT, 2000, or XP) operating system.
- **NOTE:** You can connect the cable to the LPT2 port if the LPT1 port is in use. The load command is different if you use this port, so make sure you use the LPT2 commands in step 15.
- 8. Connect the data cable to the appropriate I/O port of the printer.
- 9. Plug the AC power cord into the printer.
- 10. Power on the computer.
- 11. On the printer operator panel, press and hold down the **START + EJECT** keys. Without releasing the keys, power the printer on. When you see "B30: STATUS INITIALIZING" on the on the LCD, release the keys.
- 12. Wait until you see "WAITING FOR PROGRAM DOWNLOAD" on the LCD before doing the next step. This can take up to 30 seconds to appear, depending on the emulations and interfaces installed in the printer.
- 13. Start a command prompt session on your computer. (The Start Menu icon is usually labeled **MS-DOS Prompt** or **Command Prompt**.)
- 14. At the command prompt type:
  - C:<Enter>

cd \6400<Enter> (In other words, change directories to the directory that contains the microcode executable file you downloaded from IBM First.)

15. To load the file through the LPT1 parallel port on the computer, type the following at the command prompt on the computer: *filename.exe* -pb<Enter>

where *filename*.exe is the file you downloaded from IBM First and stored on your computer. This command decompresses the file on the hard drive and copies it as a binary file into the flash memory on the printer controller board.

To load the file through the LPT2 port on the computer, enter the following command: *filename.exe* -pb2 <Enter>

To load the file through the serial port, enter the following commands:

mode COM1:9600,N,8,1,P<Enter>

filename.exe -pbc1<Enter>

**NOTE:** On a printer with a PPC controller board, when you power up in download mode (step 12) the printer is ready to accept data from all ports. When the printer receives data from one of the ports (based on the load command you give) the other ports shut down.

# **IMPORTANT** Do not interrupt the downloading process once it has started. Interrupting a download will damage the flash memory on the controller board.

- 16. While the file is copied into memory, the printer LCD informs you of the load process and status. (See Table 8 below.)
- 17. When the file has successfully loaded into memory and the printer has reset itself, set the printer power switch to O (off).
- 18. Unplug the AC power cord from the printer.
- 19. Power off the personal computer.
- 20. If you had to install a parallel data cable to the computer and printer in step 7, disconnect it from the computer and printer.
- 21. Reconnect the customer's data input cable(s) to the printer, if required.
- 22. Return the printer to normal operation (page 341).
- 23. Using the configuration printout(s) you made in step 3, reconfigure the printer. (Refer to the User's Guide.)
- **NOTE:** A continuous IML cycle indicates coax/twinax code is being loaded into a printer with a missing, defective, or improperly installed Coax/Twinax board. If the printer is supposed to have this feature, reseat the Coax/Twinax board. If the printer is not supposed to have this feature, install new emulation code without the Coax/Twinax feature.

| Message                            | Explanation                                                                                                    | Required<br>Action                                                                                                    |  |
|------------------------------------|----------------------------------------------------------------------------------------------------|----------------------------------------------------------------------------------------------------|--|
| CLEARING PROGRAM<br>FROM FLASH     | The program successfully loaded into printer RAM and<br>the checksum matched. The old program is now being<br>deleted from flash memory. | None                                                                                                    |  |
| DIAGNOSTIC<br>PASSED               | The printer passed its memory and hardware initialization tests.                                                                         | None                                                                                                    |  |
| ERROR: DC PROGRAM<br>NOT VALID     | Printer cannot find the data controller program or the validation checksum is corrupted.                                                 | Download the program again: Power<br>off the printer and start over at step<br>12. If the message occurs again,<br>replace the flash memory.            |  |
| ERROR: DRAM AT<br>ADDRESS XXXXXXXX | The printer found a defective memory location.                                                                                           | Replace the SDRAM (page 402).                                                                                                    |  |
| ERROR: EC PROGRAM<br>NOT VALID     | Printer cannot find the engine controller program or the validation checksum is corrupt.                                                 | Download the program again: Power<br>off the printer and start over at step<br>12. If the message occurs again,<br>replace the flash memory (page 402). |  |

#### Table 8. Flash Memory Message Guide

г

| Message                            | Explanation                              | Required<br>Action                                                                                                    |
|------------------------------------|------------------------------------------|----------------------------------------------------------------------------------------------------|
| ERROR: EC STOPPED<br>AT STATE XXXX | Hardware fault in the engine controller. | 1. Save the printer configuration values. (Refer to the <i>User's Guide</i> .)                                                                                                    |
|                                    |                                          | 2. Clear NVRAM (page 248).                                                                                                    |
|                                    |                                          | <ol> <li>Download and install the latest code from IBM First (page 247).</li> </ol>                                                                                                    |
|                                    |                                          | <ol> <li>Power on the printer in download<br/>mode and load flash memory<br/>(page 249).</li> </ol>                                                                                                    |
|                                    |                                          | <ul> <li>a. If you encounter loading<br/>problems, go to the<br/>appropriate error code for<br/>resolution.</li> </ul>                                                                                                    |
|                                    |                                          | <ul> <li>b. If you encounter the failure or<br/>message that brought you to<br/>this procedure, replace the<br/>controller board (page 350).</li> <li>Do NOT make the printer<br/>READY, but proceed<br/>immediately to the next step.</li> </ul> |
|                                    |                                          | <ol> <li>Download and install the latest code from IBM First (page 247).</li> </ol>                                                                                                    |
|                                    |                                          | <ol> <li>Power on the printer in download<br/>mode and load flash memory<br/>(page 249).</li> </ol>                                                                                                    |
|                                    |                                          | <ol> <li>If you encounter the failure after<br/>replacing the controller board,<br/>reinstall the original controller<br/>board and contact your DDS and<br/>Second Level Support.</li> </ol>                                                     |

#### Table 8. Flash Memory Message Guide

| Message                         | Explanation                                                      | Required<br>Action                                                                                                    |
|---------------------------------|------------------------------------------------------------------|----------------------------------------------------------------------------------------------------|
| ERROR: FLASH<br>DID NOT PROGRAM | The printer encountered an error trying to program flash memory. | Download the program again: Power<br>off the printer and start over at step<br>12. If the message occurs again,<br>replace the flash memory (page 402). |
| ERROR: FLASH<br>NOT DETECTED    | The printer could not find any flash memory.                     | Install flash memory before attempting to download this program.                                                                                        |
| ERROR: NO DRAM<br>DETECTED      | The printer could not find any SDRAM.                            | Check SDRAM on the controller<br>board. If present, reseat SDRAM, If<br>missing, install SDRAM (page 402).                                              |

Table 8. Flash Memory Message Guide

| Message                 | Explanation                         |    | Required<br>Action                                                                                                    |
|-------------------------|-------------------------------------|----|----------------------------------------------------------------------------------------------------|
| ERROR: NVRAM<br>FAILURE | The non-volatile memory has failed. | 1. | Save the printer configuration values. (Refer to the <i>User's Guide</i> .)                                                                                                    |
|                         |                                     | 2. | Clear NVRAM (page 248).                                                                                                    |
|                         |                                     | 3. | Download and install the latest code from IBM First (page 247).                                                                                                    |
|                         |                                     | 4. | Power on the printer in download<br>mode and load flash memory<br>(page 249).                                                                                                    |
|                         |                                     |    | <ul> <li>a. If you encounter loading<br/>problems, go to the<br/>appropriate error code for<br/>resolution.</li> </ul>                                                                                                    |
|                         |                                     |    | <ul> <li>b. If you encounter the failure or<br/>message that brought you to<br/>this procedure, replace the<br/>controller board (page 350).</li> <li>Do NOT make the printer<br/>READY, but proceed<br/>immediately to the next step.</li> </ul> |
|                         |                                     | 5. | Download and install the latest code from IBM First (page 247).                                                                                                    |
|                         |                                     | 6. | Power on the printer in download<br>mode and load flash memory<br>(page 249).                                                                                                    |
|                         |                                     | 7. | If you encounter the failure after<br>replacing the controller board,<br>reinstall the original controller<br>board and contact your DDS and<br>Second Level Support.                                                                             |

Table 8. Flash Memory Message Guide

| Message                            | Explanation                                                                    | Required<br>Action                                              |
|------------------------------------|--------------------------------------------------------------------------------|-----------------------------------------------------------------|
| ERROR: PROGRAM<br>NEEDS MORE DRAM  | The printer requires more SDRAM memory in order to run the downloaded program. | Add SDRAM or use a smaller emulation program (page 402).        |
| ERROR: PROGRAM<br>NEEDS MORE FLASH | The printer requires more flash memory in order to run the downloaded program. | Add flash memory or use a smaller emulation program (page 402). |
| ERROR: PROGRAM<br>NOT COMPATIBLE   | The printer is not compatible with the downloaded program.                     | Use the correct emulation software option(s) for this model.    |
| ERROR: PROGRAM<br>NOT VALID        | The printer does not see a program in flash memory.                            | There is no program in printer memory. Go to step 4.            |

Table 8. Flash Memory Message Guide

| Message             | Explanation                                |    | Required<br>Action                                                                                                    |
|---------------------|--------------------------------------------|----|----------------------------------------------------------------------------------------------------|
| ERROR: SECURITY KEY | The security key is missing or has failed. | 1. | Power off and unplug the printer.                                                                                                    |
| NOT DETECTED        |                                            | 2. | Check the security key at<br>location U54 on the controller. If<br>the key is absent, install the<br>correct key. If the correct security<br>key is present, go to the next<br>step.                                                              |
|                     |                                            | 3. | Save the printer configuration values. (Refer to the <i>User's Guide</i> .)                                                                                                    |
|                     |                                            | 4. | Clear NVRAM (page 248).                                                                                                    |
|                     |                                            | 5. | Download and install the latest code from IBM First (page 247).                                                                                                    |
|                     |                                            | 6. | Power on the printer in download<br>mode and load flash memory<br>(page 249).                                                                                                    |
|                     |                                            |    | <ul> <li>a. If you encounter loading<br/>problems, go to the<br/>appropriate error code for<br/>resolution.</li> </ul>                                                                                                    |
|                     |                                            |    | <ul> <li>b. If you encounter the failure or<br/>message that brought you to<br/>this procedure, replace the<br/>controller board (page 365).</li> <li>Do NOT make the printer<br/>READY, but proceed<br/>immediately to the next step.</li> </ul> |
|                     |                                            | 7. | Download and install the latest code from IBM First (page 247).                                                                                                    |

#### Table 8. Flash Memory Message Guide

| Message                                            | Explanation                                                                                                    | Required<br>Action                                                                                                    |
|----------------------------------------------------|----------------------------------------------------------------------------------------------------|----------------------------------------------------------------------------------------------------|
| ERROR: SECURITY KEY<br>NOT DETECTEd<br>(continued) |                                                                                                    | <ol> <li>Power on the printer in download<br/>mode and load flash memory<br/>(page 249).</li> </ol>                                                                                           |
|                                                    |                                                                                                    | <ol> <li>If you encounter the failure after<br/>replacing the controller board,<br/>reinstall the original controller<br/>board and contact your DDS and<br/>Second Level Support.</li> </ol> |
| ERROR: SHORT AT<br>ADDRESS XXXX                    | Hardware failure in DRAM or controller circuitry.                                                                                                    | Replace SDRAM (page 402). If<br>message occurs with new SDRAM,<br>replace controller board (page 365).                                                                                        |
| ERROR: WRITING<br>TO FLASH                         | Hardware or software fault in flash memory.                                                                                                    | Download the program again: Power<br>off the printer and start over at step<br>12. If the message occurs again,<br>replace the flash memory.                                                  |
| ERROR: WRONG<br>CHECKSUM                           | The printer received the complete program but the checksum did not match. The data were corrupted during download.                                                                    | Download the program again: Power<br>off the printer and start over at step<br>12.                                                                                                    |
| ERROR OCCURRED<br>FLUSHING QUEUES*                 | An interim message that displays while the printer<br>discards host data it cannot use because a fault<br>condition exists. While this message displays, the<br>asterisk (*) rotates. | Wait. When the asterisk (*) stops<br>rotating, a different fault message will<br>appear: troubleshoot the final<br>message.                                                                   |
| LOADING PROGRAM<br>FROM PORT XX%                   | The new program is loading into printer RAM. XX indicates how much of the program has loaded.                                                                                         | None                                                                                                    |
| LOADING PROGRAM<br>INTO FLASH                      | The printer has deleted the previous program from flash memory and is loading the new program into flash memory.                                                                      | None                                                                                                    |
| RESETTING<br>PLEASE WAIT                           | The printer finished loading the program into flash memory and is automatically resetting itself.                                                                                     | None                                                                                                    |

Table 8. Flash Memory Message Guide

| Message                            | Explanation                                                                      | Required<br>Action                                                                 |
|------------------------------------|----------------------------------------------------------------------------------|------------------------------------------------------------------------------------|
| RESTORING<br>BOOT CODE             | Normal download initialization message.                                          | None                                                                               |
| SECURITY CODE<br>VIOLATION         | The software running or being downloaded does not match the security key code.   | Install the correct key or program.<br>(Key and program must match.)               |
| SENDING PROGRAM<br>TO EC PROCESSOR | The printer is loading the engine controller program into the engine controller. | None                                                                               |
| TABLE MISMATCH<br>DOWNLOAD AGAIN   | EC software update in process.                                                   | Download the program again: Power<br>off the printer and start over at step<br>12. |

 Table 8. Flash Memory Message Guide

## Loading Software When Flash Is Blank Or Defective

If the flash memory SIMM is blank (basic printer code missing) or defective on a PPC controller board, or if you have replaced the NIC (ethernet Network Interface Card), you must download software through the printer's parallel port using the three-key initialization sequence covered in this section.

- 1. Make sure the printer's parallel port is available. In some configurations, you may have to re-install the Centronics cable and connector in order to load basic software into the printer.
- 2. Do steps 1 through 8 of the Loading Through the Serial Or Parallel Port procedure on page 261, and remember to attach the computer to the printer's parallel port.
- 3. On the printer operator panel, press and hold down the **FORM FEED + CANCEL + START** keys. Without releasing the keys, power the printer on. When you see "B20: STATUS 00% / DOWNLOAD MODE" on the LCD, release the keys and continue at step 8 of the Loading Through the Serial Or Parallel Port procedure on page 261. Remember to enter the command for loading through the parallel port.
- 4. Continue the procedure through step 15.
- 5. When the software has successfully loaded into flash memory and the printer has reset itself, set the printer power switch to O (off).
- 6. Starting at step 7, repeat the Loading Through the Serial Or Parallel Port procedure (in other words, load software again, using the two-key method). This will ensure that all necessary code is loaded into memory.

### Loading Through the Network Interface Card (NIC)

- **IMPORTANT** To load software through the NIC you need the IP Address of the printer and the flash memory must be operational and contain basic printer code (it cannot be a blank replacement SIMM). If the flash memory is blank or defective you must load through the parallel port as described on page 270.
  - 1. Make a configuration printout of all saved configurations. (Refer to the User's Guide.)
  - 2. Set the printer power switch to O (Off).
  - 3. Connect the ethernet cable to the printer interface.
  - 4. On the printer operator panel, press and hold down the **START + EJECT** keys. Without releasing the keys, power the printer on. When you see "B30: STATUS INITIALIZING" on the on the LCD, release the keys.
  - 5. When you see "TESTING HARDWARE PLEASE WAIT" on the LCD, release the **START + EJECT** keys.
  - 6. Wait until you see "WAITING FOR PROGRAM DOWNLOAD" on the LCD before proceeding. This can take up to 30 seconds to appear, depending on the emulations and interfaces installed in the printer.
  - 7. Using Windows Explorer, create a directory named **download** at the root level of your C: hard drive. (C:\download)
  - 8. Insert the printer emulation software CD-ROM into your computer.

|     |     | Emulation Software |     |      |    |      |              |
|-----|-----|--------------------|-----|------|----|------|--------------|
| LP+ | IGP | PGL                | VGL | ANSI | СТ | IPDS | Folder Names |
| ~   |     |                    |     | ~    |    |      | ANSI_PGL     |
| ~   |     | ~                  |     | ~    |    |      | ANSI_PGL     |
| ✓   |     |                    | ~   | ✓    |    |      | ANSI_VGL     |
| ~   |     |                    |     |      | ~  | ~    | CT_IPDS_IGP  |
| ✓   | ~   |                    |     |      | ~  | ~    | CT_IPDS_IGP  |
| ~   |     | ~                  |     |      | ~  | ~    | CT_IPDS_IGP  |
| ~   |     |                    | ~   |      | ~  | ~    | CT_IPDS_IGP  |

| Table 9. Emulations And Emulation Software Fo | older | Names |
|-----------------------------------------------|-------|-------|
|-----------------------------------------------|-------|-------|

|     |     |     | Emulations |      |    |      | Emulation Software |
|-----|-----|-----|------------|------|----|------|--------------------|
| LP+ | IGP | PGL | VGL        | ANSI | СТ | IPDS | Folder Names       |
| ✓   |     |     |            |      | ✓  |      | CT_PGL_VGL         |
| ~   | ~   |     |            |      | ~  |      | CT_PGL_VGL         |
| ~   |     | ~   |            |      | ~  |      | CT_PGL_VGL         |
| ~   |     |     | ✓          |      | ✓  |      | CT_PGL_VGL         |
| ✓   |     |     |            |      |    |      | PGL_VGL            |
| ~   | ✓   |     |            |      |    |      | PGL_VGL            |
| ~   |     | ~   |            |      |    |      | PGL_VGL            |
| ~   |     |     | ✓          |      |    |      | PGL_VGL            |
| ✓   |     |     |            |      |    | ✓    | TCP_IPDS_IGP       |
| ~   | ✓   |     |            |      |    | ✓    | TCP_IPDS_IGP       |
| ~   |     | ~   |            |      |    | ~    | TCP_IPDS_IGP       |
| ~   |     |     | ~          |      |    | ~    | TCP_IPDS_IGP       |

Table 9. Emulations And Emulation Software Folder Names

9. Reading left to right across Table 9, match the emulation(s) you need to the emulation folder listed in the rightmost column of Table 9.

For example, if you need the LP+, PGL, and/or CT emulation, you will use the folder called CT\_PGL\_VGL.

10. Using Windows Explorer, navigate to the file in the <u>Unzipped</u> directory on the CD-ROM that matches the printer model number and emulation you want. (For example, Unzipped ▶ P5000 ▶ PGL\_VGL is shown in Figure 12. Your printer and emulation will be different, of course.)

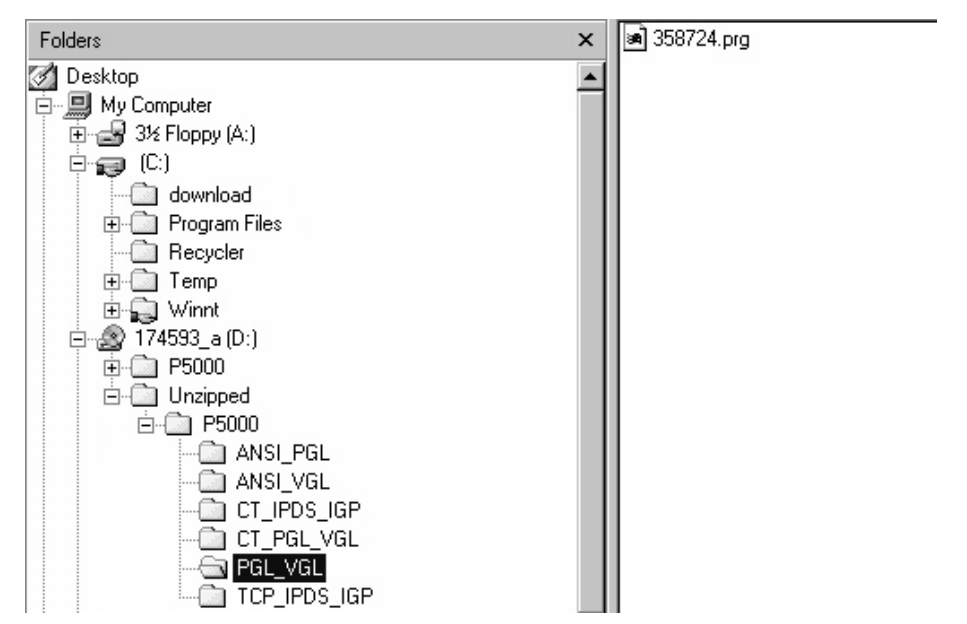

Figure 12. Navigating to the Appropriate Emulation File on the CD-ROM

#### **IMPORTANT** You must use the Unzipped directory because it contains the uncompressed files necessary for NIC download.

11. Note the filename, which is a six digit number plus **.prg**. (For example, 358724.prg is shown in Figure 12. Your filename may be different, of course.)

This .prg file is the file you will download into the NIC.

- 12. Copy the file to the **download** directory you created in step 7.
- 13. Start a command prompt session in Windows. (The Start Menu icon is usually labeled **MS-DOS Prompt** or **Command Prompt**.)
- 14. At the command prompt type:

C:<Enter> cd \download<Enter>

15. Start the FTP (file transfer protocol) program by typing:

ftp xxx.xxx.xxx<Enter>
(where xxx.xxx.xxx.xxx represents the IP Address of the printer.)

16. Log in to the printer by typing:

root<Enter>

You are given a password prompt.

- **NOTE:** The default is no password. If the FTP program requires a password, contact the system administrator.
- 17. At the password prompt, press <Enter>.
- 18. Once logged in, type the following sequence at the command prompt to download the *filename*.prg file to the printer:
  - cd dest<Enter>
    cd d1prn<Enter>
    bin<Enter>
    put filename.prg<Enter>
    (where filename.prg is the file name you noted in step 11)

# **IMPORTANT** Do not interrupt the downloading process once it has started. Interrupting a download will damage the flash memory on the controller board and NIC.

19. As the file downloads, the FTP program shows the progress as a percentage. Once the download is complete, exit the FTP program by typing:

quit<Enter>

- 20. When the new software has successfully loaded into flash memory and the printer has reset itself, set the printer power switch to O (off).
- 21. Unplug the AC power cord from the printer.
- 22. Remove the CD-ROM from the host computer and store it with the printer.
- 23. If required, reconnect the data input cable(s) to the printer.
- 24. Plug the AC power cord into the printer.
- 25. Set the printer power switch to | (on).
- 26. Using the configuration printout(s) you made in step 1 on page 275, restore the printer configurations. (Refer to the *User's Guide*.)

## **Shuttle Electrical Short Check**

This procedure checks for metallic debris and checks for hammer coils shorting to the shuttle frame.

The hammer driver circuit board attached to the shuttle frame assembly can attract metal objects because of the magnets in the hammer bank. Such stray metal pieces can cause electrical shorting and damage to the shuttle assembly. (The hammer driver board does not have a protective cover because of concerns about component temperatures.)

#### IMPORTANT Do this check —

# a) If you removed the shuttle cover during servicing and before you re-install the shuttle cover.b) Before you replace the controller board.

- 1. Prepare the printer for maintenance (page 355).
- 2. Remove the shuttle cover (page 377).
- 3. Check the shuttle driver circuit board area for foreign metal parts or objects (paper clips, staples, screws, chips of metal, broken shuttle spring fragments, etc.).
- 4. If you find any foreign metal parts or objects, carefully remove them.
- 5. Disconnect the hammer bank logic cable (P04) and the hammer bank power cable (P05) (and cable P06 if model -020) at the shuttle.
- 6. Set your Ohmmeter to the 10K Ohm scale or the scale closest to 10K Ohms.
- 7. Hold the two meter leads apart from each other (not touching anything) and note how your meter indicates an open circuit. For example, some meters read OL (Over Load), -1, flashing display, infinite resistance, etc.
- 8. Attach or hold the common meter lead (usually black) to the shuttle frame.
- 9. Touch the positive meter lead (usually red) to another part of the shuttle frame and verify continuity. (Continuity is a low resistance reading of less than 1 Ohm.)
- 10. Follow the sub-step below that pertains to the printer model you are working on:
  - a. On all models <u>except</u> the 6400-020, attach or hold the common meter lead to the shuttle frame, touch the positive lead to pins 1 through 10 of hammer bank power plug J05 located on the terminator board on the shuttle. (Pin 1 is the right-most pin as you face the printer.) Hold the positive lead for a few seconds on each pin allowing the meter to stabilize, then read the resistance:

1) If the resistance of any pin is less than 1000 Ohms, replace the shuttle frame assembly (page 431).

2) If pin resistances are 1000 Ohms or greater (including an "open" reading as in step 7), the shuttle passes the test and is probably okay. Reconnect hammer bank logic cable (P04) and hammer bank power cable (P05) to the shuttle.

b. On model 6400-020, attach or hold the common meter lead to the shuttle frame, touch the positive lead to pins 1 through 10 of both hammer bank power plugs J05 and J06 located on the terminator board on the shuttle. Pin 1 of each plug is the right-most pin as you face the printer. Hold the positive lead for a few seconds on each pin allowing the meter to stabilize, then read the resistance:

1) If the resistance of any pin is less than 1000 Ohms, replace the shuttle frame assembly (page 431).

2) If pin resistances are 1000 Ohms or greater (including an "open" reading, as in step 7), the shuttle passes the test and is probably okay. Reconnect hammer bank logic cable (P04) and hammer bank power cable (P05 and P06) to the shuttle.

- 11. Install the shuttle cover assembly (page 377).
- 12. Return the printer to normal operation (page 356).

## Hammer Bank Power Cable Shorts Test

This test determines if the hammer bank power cable is shorted.

- 1. Prepare the printer for maintenance (page 355).
- 2. Cabinet Model: Remove the paper guide assembly (page 414). Pedestal Model: Remove the top cover assembly (page 378).
- 3. Disconnect hammer bank power cable connector P105 from J105 on the controller board. (See Figure 53, page 487, item 13 and Figure 54, page 490, item 13.)
- 4. Attach or hold the common lead (usually black) of an Ohmmeter to the shuttle frame.
- 5. At the hammer bank power cable plug (P05) on the shuttle terminator board, touch each of the 10 pins with the positive (usually red) meter lead and test for shorts to ground. If you find any shorts to ground, replace the hammer bank power cable.
- 6. Disconnect the common meter lead from the shuttle frame.
- 7. Check the hammer bank power cable for shorts by checking pin-to-pin: touch pin 1 with one meter lead and pin 2 with the other meter lead. If there is continuity, it means there is a short. (Continuity is a low resistance reading of less than 1 Ohm.) Repeat this process until you have tested all the pins in the cable. If you find any shorts, replace the cable.
- 8. Connect hammer bank power cable connector P105 to J105 on the controller board. (See Figure 53, page 487, item 13 and Figure 54, page 490, item 13.)
- 9. Cabinet Model: Install the paper guide assembly (page 414). Pedestal Model: Install the top cover assembly (page 378).
- 10. Return the printer to normal operation (page 356).

## **Cable Shorts Test**

This test determines if a cable has a short to ground or a pin-to-pin short (also called a wire-to-wire short). On the 6400 printer, such shorts can be caused by cables resting on or moving across sharp edges. The edges over time can wear away the plastic shielding of the cable, exposing the copper wire inside. A short occurs when the exposed wire touches another metal surface or conductor.

This procedure tests only the cables listed below that can be disconnected at both ends:

- Intermediate cables of devices in the Main Wire Harness Test Tables:
  - Card Cage Fan
  - Left Ribbon Motor
  - **Right Ribbon Motor**
  - Exhaust Fan (in cabinet models)
  - Magnetic Pick-up Unit (MPU)
- Shuttle Motor Intermediate Cable
- Hammer Bank Power and Logic Intermediate Cables
- Control Panel Assembly Intermediate Cable
- Power Stacker Logic and Power (Intermediate) Cables

### The Procedure:

- 1. Prepare the printer for maintenance (page 355).
- 2. Disconnect the cable to be tested at both ends, but leave the cable routing as it was before you started this procedure.
- 3. Set your Ohmmeter to the 10K Ohm scale or the scale closest to 10K Ohms.
- 4. Hold the two meter leads apart from each other (not touching anything) and note how your meter indicates an open circuit. For example, some meters read OL (Over Load), -1, flashing display, infinite resistance, etc. Record this indication for later reference.

### Check for shorts to ground:

5. Attach or hold the common meter lead (usually black) to a ground point on the printer (e.g., a bolt head on the shuttle casting).

6. Touch the positive meter lead (usually red) to another ground point and verify continuity. (Continuity is a low resistance reading of less than 1 Ohm.)

# **IMPORTANT** When making continuity checks, touch the meter leads to the test points for <u>at least</u> 2 - 3 seconds so that your meter will have time to display correctly.

- 7. At one end of the cable, touch one of the pins with the positive (usually red) meter lead while the common lead (usually black) is still touching a ground point.
- 8. Check the pin for a short to ground, which is indicated by a meter reading of continuity (that is, a low resistance reading of less than 1 Ohm).
- 9. If you find a short to ground, replace the cable. If no short is detected, repeat steps 7 and 8 for the rest of the pins on the same end of the cable. If no shorts to ground are detected for any of the pins, proceed to the next section, which checks for pin-to-pin shorts.

#### Check for pin-to-pin shorts:

- 10. Disconnect the common (usually black) meter lead from the ground point.
- 11. Check for shorts within the cable by touching the common meter lead to pin 1 at one end of the cable and touching the positive (usually red) meter lead to pin 2 at the same end of the cable.
- 12. Check for a pin-to-pin short, which is indicated by a meter reading of continuity (that is, a low resistance of less than 1 Ohm). For a properly functioning cable that has no pin-to-pin short, you will see the "open circuit" meter reading you recorded in step 4.
- 13. If you find a short, replace the cable. If no short is detected, check for pin-to-pin shorts on all the remaining pairs on the same end of the cable. If no shorts are detected for any of the remaining pairs, return to the procedure that referred you to this diagnostic procedure.

## Main Wire Harness Test Diagnostic

This is a procedure for extended testing of various printer components.

- 1. Prepare the printer for maintenance (page 355).
- 2. Cabinet Model: Remove the paper guide assembly (page 414). Pedestal Model: Remove the top cover assembly (page 378).
- 3. Disconnect cable connectors P106 and P107 from the controller board.
- 4. Refer to the Main Wire Harness Test Tables, CMX Controller on page 297 or Main Wire Harness Test Tables, CFX Controller on page 304 as you do the following substeps:
  - a. Measure the resistance of the device(s) specified in the procedure you are working.
  - b. If you have an extra 60-pin coax/twinax expansion connector (P/N 24H8535) you can break it down into a two-row by 10 pin (i.e., a 20-pin) connector, which you can insert into P106 and P107 for easier electrical measurements.
  - c. On motors, use the table to test for winding continuity and for no shorts between windings and motor frame. Rotate the motor by hand and test for shorts. If you find any shorts in a motor, replace the motor.
  - d. Replace any defective devices.
- 5. Shuttle Motor test:
  - a. Remove the shuttle cover assembly (page 377).
  - b. Disconnect cable P02
  - c. At P02, check for approximately 0.7 Ohms per phase. Use this value to test for winding continuity and for no shorts between windings and the motor frame. Rotate the motor by hand and test for shorts.
  - d. Replace the shuttle frame assembly if you find any shorts.
- **NOTE:** A number of "intermediate" cables in the printer can be disconnected at both ends and tested using the Cable Shorts Test (page 277):
  - Intermediate cables of devices in the Main Wire Harness Test Tables:
    - Card Cage Fan
    - Left Ribbon Motor
    - Right Ribbon Motor
    - Exhaust Fan (in cabinet models)

Magnetic Pick-up Unit (MPU)

- Shuttle Motor Intermediate Cable
- Hammer Bank Power and Logic Intermediate Cables
- Control Panel Assembly Intermediate Cable
- Power Stacker Logic and Power (Intermediate) Cables

# Circuit Diagrams, Cables, and Switches

## Contents

3

#### 6400-D Generation II (6400-D3C, -D3P, -D6C, -D6P, -D8C, -D8P)

| Interconnection Diagram for PPC Controller Board       | page 284 |
|--------------------------------------------------------|----------|
| Power Distribution Diagram for PPC Controller Board    | page 285 |
| Main Wire Harness Test Tables for PPC Controller Board | page 286 |
| PPC Controller                                         | page 287 |

### Early and Newer 6400-X50, -X10, -015 Models (Including First D3C, D3P, D6C, D6P)

| Interconnection Diagram for Early and Newer 6400-X50, -X10, -015 Models (Including First D3C, D3P, D6C, D6)    | page 295   |
|----------------------------------------------------------------------------------------------------|------------|
| Power Distribution Diagram for Early and Newer 6400-X50, -X10, -015 Models (Including First D3C, D3P, D6C, D6) | ) page 296 |
| Main Wire Harness Test Tables for CMX Controller Board                                                         | page 297   |
| CMX Controller                                                                                                 | page 298   |

#### 6400-020 Model

| Interconnection Diagram for 6400-020                                                       | page 302 |
|--------------------------------------------------------------------------------------------|----------|
| Power Distribution Diagram for 6400-020                                                    | page 303 |
| Main Wire Harness Test Tables for CFX Controller Board (Including First D3C, D3P, D6C, D6) | page 304 |
| CFX Controller — Used on Model 6400-020 and First D3C, D3P, D6C, D6)                       | page 305 |

### **Power Supplies**

| Power Supply for 6400-X50, -X10, -D3C, -D3P | page 312 |
|---------------------------------------------|----------|
| Power Supply for 6400-015, -D6C, -D6P       | page 313 |
| Power Supply for 6400-020, -D8C, -D8P       | page 314 |

Chapter 3 Contents

## All Models

| IBM Coax/Twinax Expansion Board for CMX and CFX Controllers                                                                                                    | page 315                                                                                                    |
|----------------------------------------------------------------------------------------------------|----------------------------------------------------------------------------------------------------|
| IBM Coax/Twinax Expansion Board for PPC Controller                                                                                                    | page 316                                                                                                    |
| SureStak Power Stacker PCBA                                                                                                    | page 317                                                                                                    |
| Cable Routing, Cabinet Model                                                                                                    | page 318                                                                                                    |
| Cable Routing, Mechanism Base, Cabinet Model                                                                                                    | page 319                                                                                                    |
| Cable Routing, Pedestal Model                                                                                                    | page 320                                                                                                    |
| Cable Routing, Mechanism Base, Pedestal Model                                                                                                    | page 321                                                                                                    |
| Cable Assembly, Centronics I/O                                                                                                    | page 322                                                                                                    |
| Cable Assembly, Centronics/Dataproducts Adapter                                                                                                    | page 323                                                                                                    |
| Cable Assembly, +5V Remote Power                                                                                                    | page 324                                                                                                    |
| Cable Assembly, Twinax Auto-Termination                                                                                                    | page 325                                                                                                    |
| Cable Assembly, Phase Driver Control                                                                                                    | page 326                                                                                                    |
| Cable Assembly, AC In, Power Supply                                                                                                    | page 327                                                                                                    |
|                                                                                                    |                                                                                                    |
| Cable Assembly, AC Power Input                                                                                                    | page 328                                                                                                    |
| Cable Assembly, AC Power Input<br>Cable Assembly, Card Cage Fan                                                                                                    | page 328<br>page 329                                                                                                    |
| Cable Assembly, AC Power Input<br>Cable Assembly, Card Cage Fan<br>Cable Assembly, Operator Panel                                                                                                    | page 328<br>page 329<br>page 330                                                                                                 |
| Cable Assembly, AC Power Input<br>Cable Assembly, Card Cage Fan<br>Cable Assembly, Operator Panel<br>Cable Assembly, Exhaust Fan                                                                                                    | page 328<br>page 329<br>page 330<br>page 331                                                                                     |
| Cable Assembly, AC Power Input<br>Cable Assembly, Card Cage Fan<br>Cable Assembly, Operator Panel<br>Cable Assembly, Exhaust Fan<br>Cable Assembly, Dual Hammer Bank Logic                                                                                                    | page 328<br>page 329<br>page 330<br>page 331<br>page 332                                                                         |
| Cable Assembly, AC Power Input<br>Cable Assembly, Card Cage Fan<br>Cable Assembly, Operator Panel<br>Cable Assembly, Exhaust Fan<br>Cable Assembly, Dual Hammer Bank Logic<br>Cable Assembly, Single Hammer Bank Logic                                                                                                    | page 328<br>page 329<br>page 330<br>page 331<br>page 332<br>page 333                                                             |
| Cable Assembly, AC Power Input<br>Cable Assembly, Card Cage Fan<br>Cable Assembly, Operator Panel<br>Cable Assembly, Exhaust Fan<br>Cable Assembly, Dual Hammer Bank Logic<br>Cable Assembly, Single Hammer Bank Logic<br>Cable Assembly, Dual Hammer Bank Power                                                                                                    | page 328<br>page 329<br>page 330<br>page 331<br>page 332<br>page 333<br>page 334                                                 |
| Cable Assembly, AC Power Input<br>Cable Assembly, Card Cage Fan<br>Cable Assembly, Operator Panel<br>Cable Assembly, Exhaust Fan<br>Cable Assembly, Dual Hammer Bank Logic<br>Cable Assembly, Single Hammer Bank Logic<br>Cable Assembly, Dual Hammer Bank Power<br>Cable Assembly, Single Hammer Bank Power                                                                                                    | page 328<br>page 329<br>page 330<br>page 331<br>page 332<br>page 333<br>page 334<br>page 335                                     |
| Cable Assembly, AC Power Input<br>Cable Assembly, Card Cage Fan<br>Cable Assembly, Operator Panel<br>Cable Assembly, Exhaust Fan<br>Cable Assembly, Dual Hammer Bank Logic<br>Cable Assembly, Single Hammer Bank Logic<br>Cable Assembly, Dual Hammer Bank Power<br>Cable Assembly, Single Hammer Bank Power<br>Cable Assembly, Single Hammer Bank Power                                                            | page 328<br>page 329<br>page 330<br>page 331<br>page 332<br>page 333<br>page 334<br>page 335<br>page 336                         |
| Cable Assembly, AC Power Input<br>Cable Assembly, Card Cage Fan<br>Cable Assembly, Operator Panel<br>Cable Assembly, Exhaust Fan<br>Cable Assembly, Dual Hammer Bank Logic<br>Cable Assembly, Single Hammer Bank Logic<br>Cable Assembly, Dual Hammer Bank Power<br>Cable Assembly, Single Hammer Bank Power<br>Cable Assembly, Single Hammer Bank Power<br>Cable Assembly, MPU<br>Cable Assembly, Ribbon Guide Kit | page 328<br>page 329<br>page 330<br>page 331<br>page 332<br>page 333<br>page 334<br>page 335<br>page 336<br>page 337             |
| Cable Assembly, AC Power Input<br>Cable Assembly, Card Cage Fan                                                                                                    | page 328<br>page 329<br>page 330<br>page 331<br>page 333<br>page 333<br>page 334<br>page 335<br>page 336<br>page 337             |
| Cable Assembly, AC Power Input                                                                                                    | page 328<br>page 329<br>page 330<br>page 331<br>page 332<br>page 333<br>page 334<br>page 335<br>page 336<br>page 337<br>page 338 |

| Logic Cable, Power Stacker, for PPC Controller Board pa       | age 341 |
|---------------------------------------------------------------|---------|
| Logic Cable, Power Stacker, for CMX / CFX Controller Board pa | age 342 |
| Power Cable, Power Stacker pa                                 | age 343 |
| Vertical Rail Cable, Power Stacker pa                         | age 344 |
| Elevator I/O Cable, Power Stacker pa                          | age 345 |
| Fan Assembly, Hammer Bank pa                                  | age 346 |
| Magnetic Pickup (MPU) Assembly pa                             | age 347 |
| Switch Assembly, Paper Detector pa                            | age 348 |
| Switch Assembly, Platen Interlock pa                          | age 349 |
| Switch Assembly, Cover Open pa                                | age 350 |

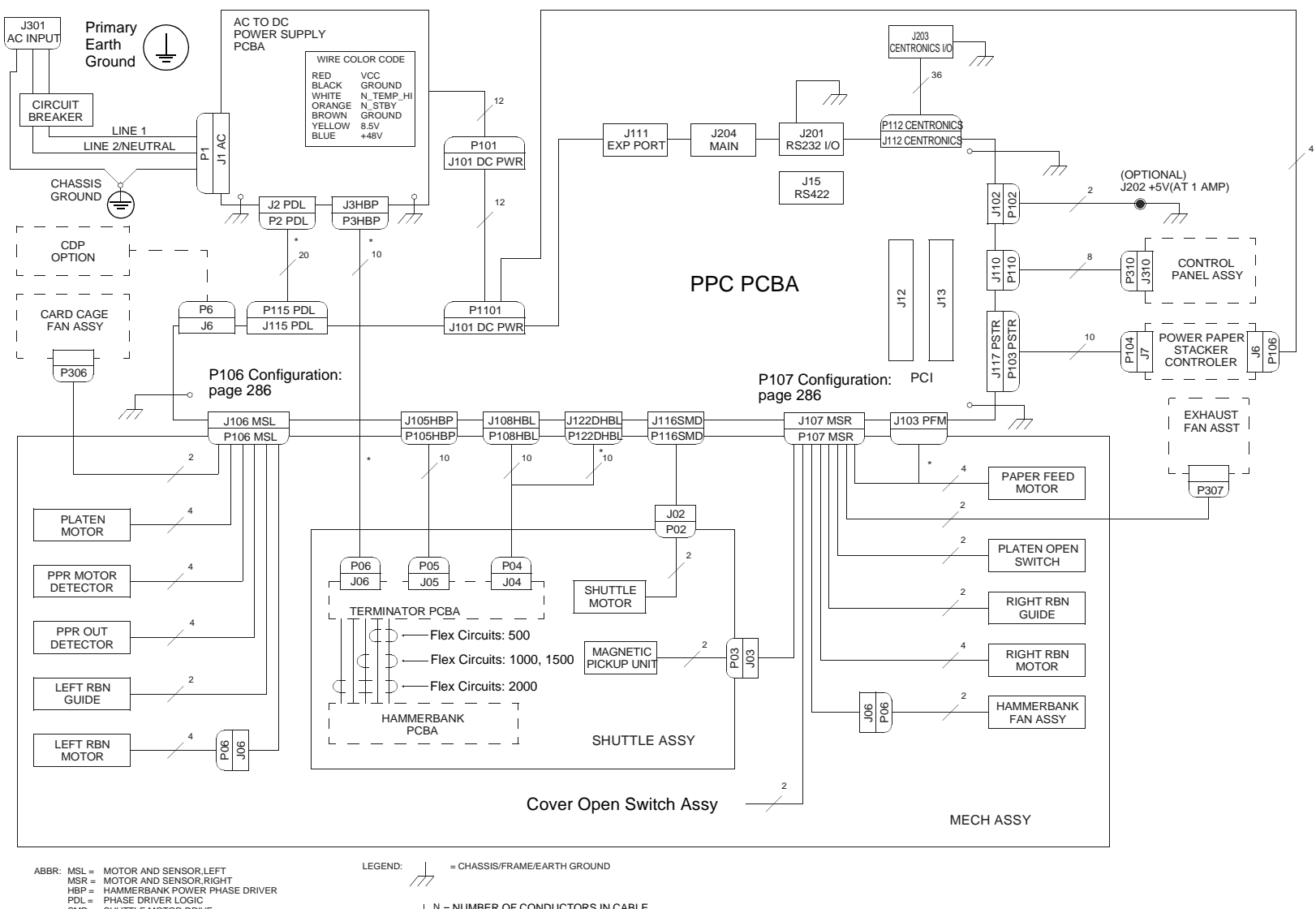

#### Interconnection Diagram for PPC Controller Board

- SMD = SHUTTLE MOTOR DRIVE
- SMD = SHUTLE MOLICK DRIVE HLP = HAMMERBANK LOGIC, SIGNALS AND POWER DHBL = DUAL HAMMERBANK LOGIC, SIGNALS MAIN = MAINTENANCE JACK, RS232 (OPTIONAL) PCBA = PRINTED CIRCUIT BOARD ASSEMBLY DHIO = DUAL HAMMERBANK INPUT/OUTPUT

1

N = NUMBER OF CONDUCTORS IN CABLE

- - = 6400-i20, -i24 Only

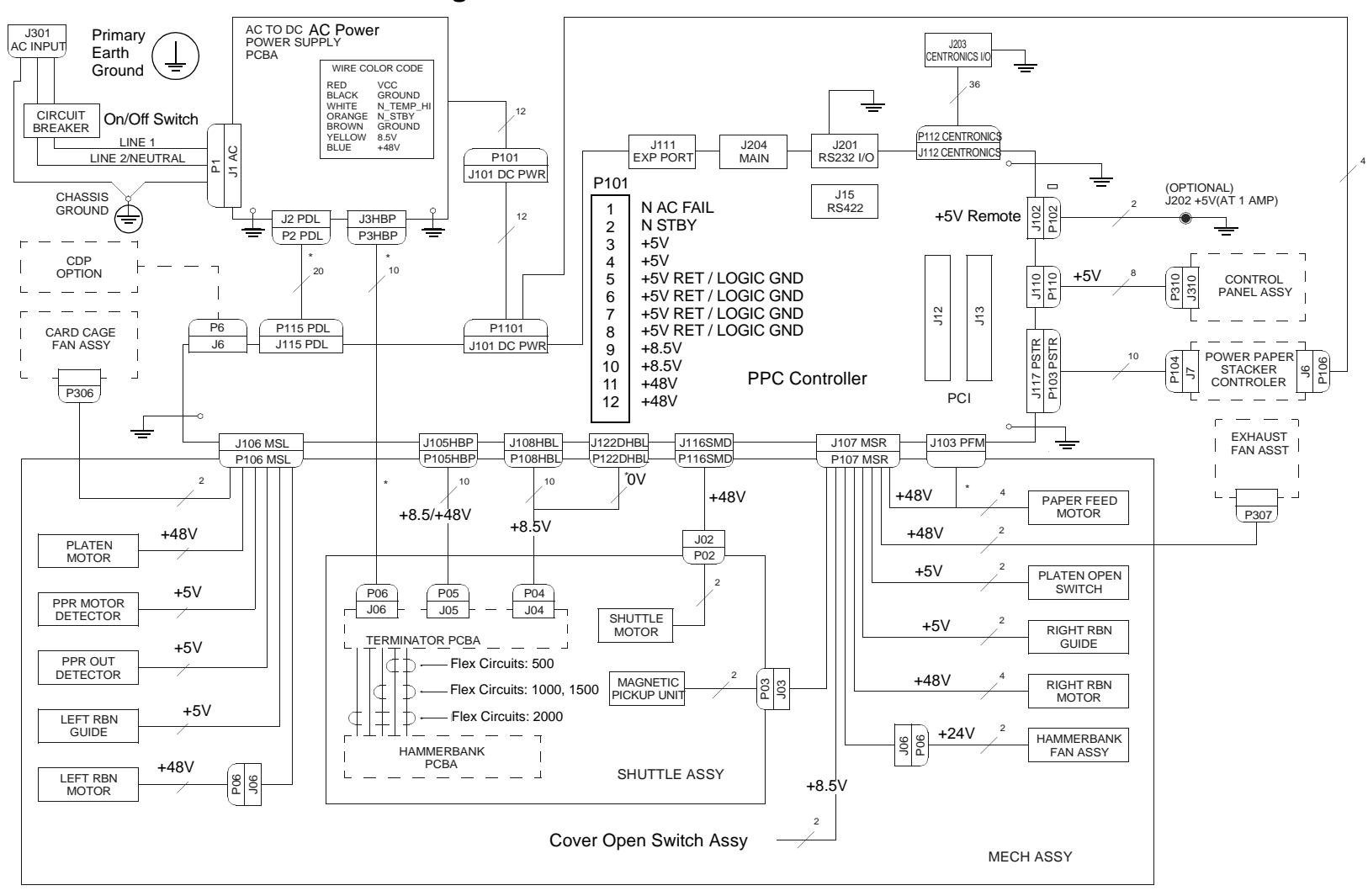

Power Distribution Diagram for PPC Controller Board

- ABBR: MSL = MOTOR AND SENSOR,LEFT MSR = MOTOR AND SENSOR,RIGHT HBP = HAMMERBANK POWER PHASE DRIVER PDL = PHASE DRIVER LOGIC
  - SMD = SHUTTLE MOTOR DRIVE

  - SMD = SHUTLE MOLICK DRIVE HLP = HAMMERBANK LOGIC, SIGNALS AND POWER DHBL = DUAL HAMMERBANK LOGIC, SIGNALS MAIN = MAINTENANCE JACK, RS232 (OPTIONAL) PCBA = PRINTED CIRCUIT BOARD ASSEMBLY DHIO = DUAL HAMMERBANK INPUT/OUTPUT

N = NUMBER OF CONDUCTORS IN CABLE

= 6400-i20, -i24 Only

#### Main Wire Harness Test Tables for PPC Controller Board

#### P106 Connector

19 17 15 13 11 9 7531

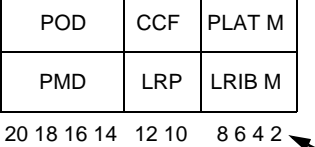

Resistance

P106 Pins

2.4 and 6.8

1. 3 and 5. 7

10, 12

9, 11

14.16

18, 20

13, 15

17, 19

PMD = Paper Motion Detector (Switch)

POD = Paper Out Detect (Switch)

Device

LRIB M

PLAT M

LRP

CCF

PMD

POD

CCF = Card Cage Fan

LRP = Left Ribbon Guide PLAT M = Platen Open Motor

LRIB M = Left Ribbon Motor

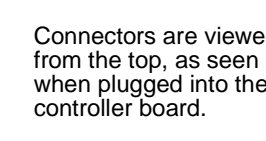

Pin No.

Normal

Open across pins Short across post

7.2 - 8.8 Ω

4.6 KΩ

8 Meg  $\Omega$ 

8 Meg  $\Omega$ 

Open

Open

1.35 - 1.65 Ω

Connectors are viewed when plugged into the

| 19 17   | 15 13 | 11 9  | 7531   |  |
|---------|-------|-------|--------|--|
| MPU     | PLO   | EHF*  | PAPR M |  |
| CVO RRP |       | HBF   | RRIB M |  |
| 20 18   | 16 14 | 12 10 | 8642   |  |

P107 Connector

#### Resistance

| Device     | P107 Pins     | Normal                                         |  |
|------------|---------------|------------------------------------------------|--|
| RRIB M     | 2, 4 and 6,8  | 7.2 - 8.8 Ω                                    |  |
| PAPR M     | 1, 3 and 5, 7 | 0.417 - 0.681 Ω                                |  |
| HBF        | 10, 12        | 2.7 ΚΩ                                         |  |
| EHF        | 9, 11         | 4.6 ΚΩ                                         |  |
| RRP        | 14, 16        | Open across pins<br>Short across post          |  |
| PLO 13, 15 |               | Continuity: switch closed<br>Open: switch open |  |
| CVO        | 18, 20        | Continuity: switch closed<br>Open: switch open |  |
| MPU        | 17, 19        | 670 Ω                                          |  |

CVO = Cover Open Switch EHF\* = Exhaust Fan HBF = Hammer Bank Fan MPU = Magnetic Pickup PAPR M = Paper Feed Motor PLO = Platen Open (Switch) RRIB M = Right Ribbon Motor RRP = Right Ribbon Guide

\* JMP on pedestal models, used as a spacer

#### MOTOR NOTES:

All Motors: Let the motor cool to room temperature before you test it. Use the table values to test for winding continuity and for no shorts between winding and the motor frame. Rotate the motor by hand and test for shorts; replace the motor if you find any shorts.

**Shuttle Motor** = approx.  $0.7 - 0.8 \Omega$  per phase, except for the 6500-i2s, which shows 0.42  $\Omega$  per phase. Use this value to test for winding continuity and for no shorts between windings and the motor frame. Rotate the motor by hand and test for shorts; replace the shuttle frame assembly if you find any shorts

All fans have brushless DC motors powered by solid-state circuits and controlled by feedback from a fan rotor position Hall Effect sensor. Fans driven by +48V measure 4 - 5 K $\Omega$ . Fans driven by +24V measure 2 - 3 KΩ. A very low reading can mean one of the winding drive transistors is shorted. An open circuit could indicate defective fan electronics or an open cable. Fans will run whenever +48V is present; failure to run can mean a defective cable, connector, or current sense resistor on the controller board. An open circuit current sense resistor (on the controller board) will prevent the fan from running but will not allow software to detect the fault.

**PPC Controller** 

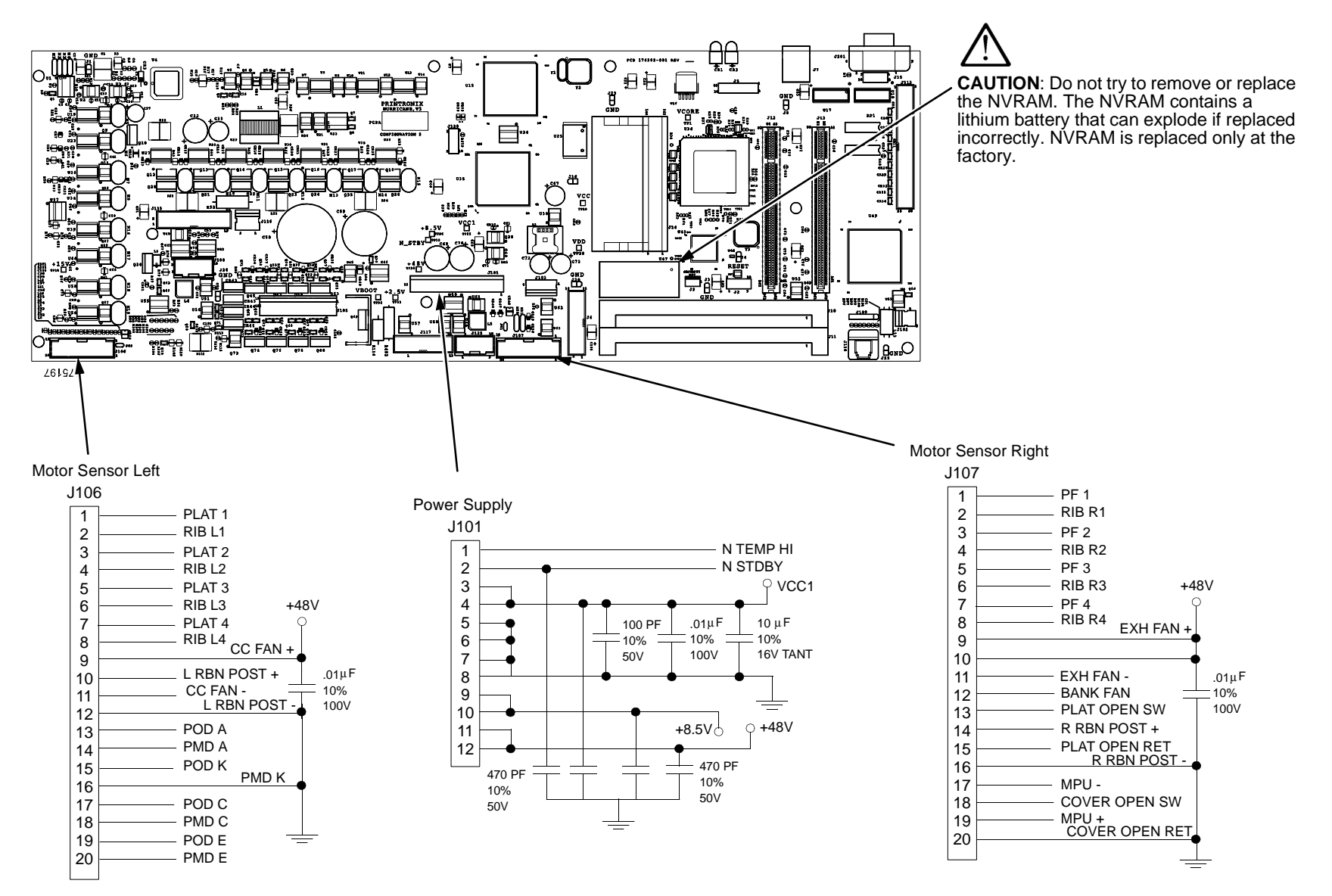

### **PPC Controller (continued)**

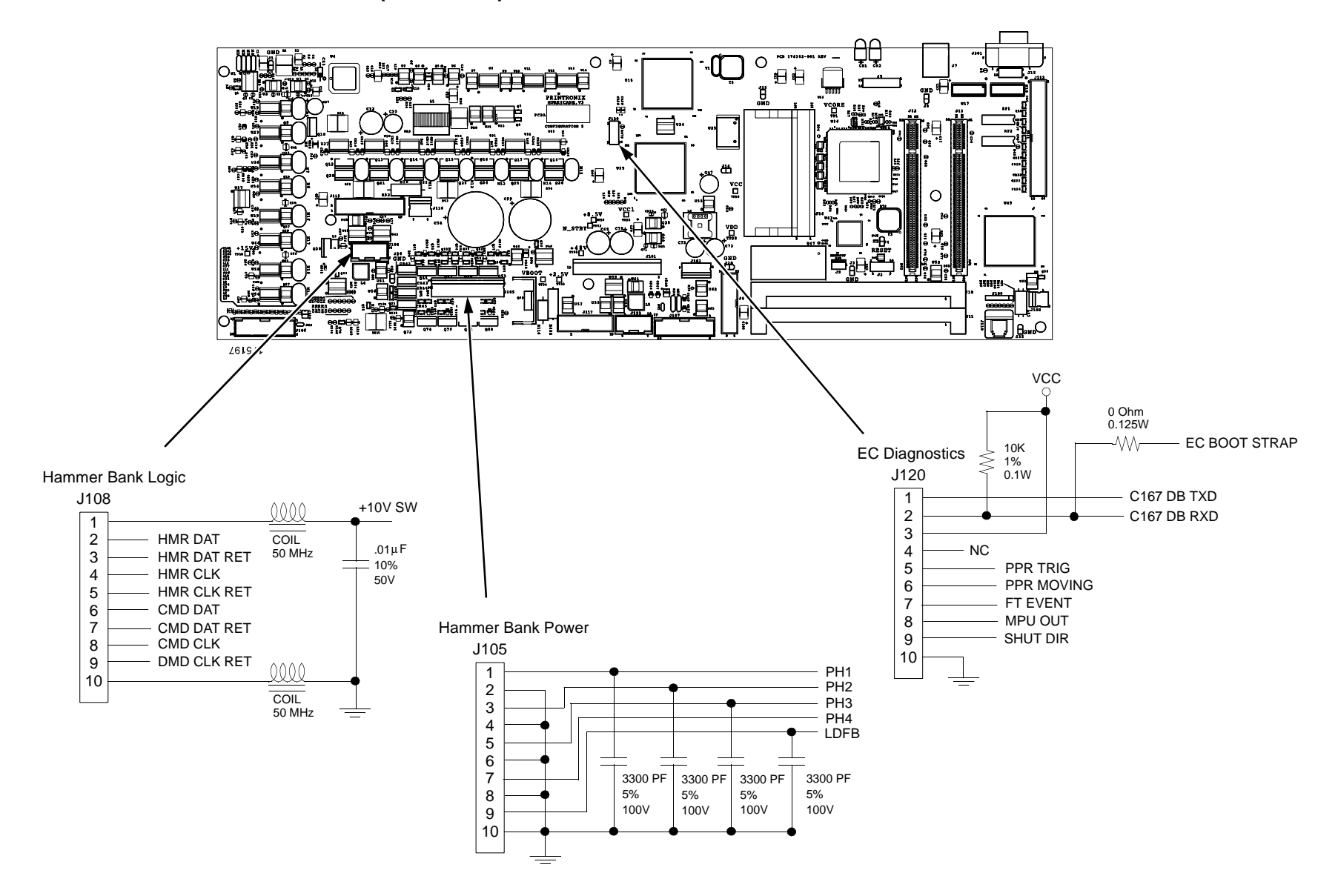
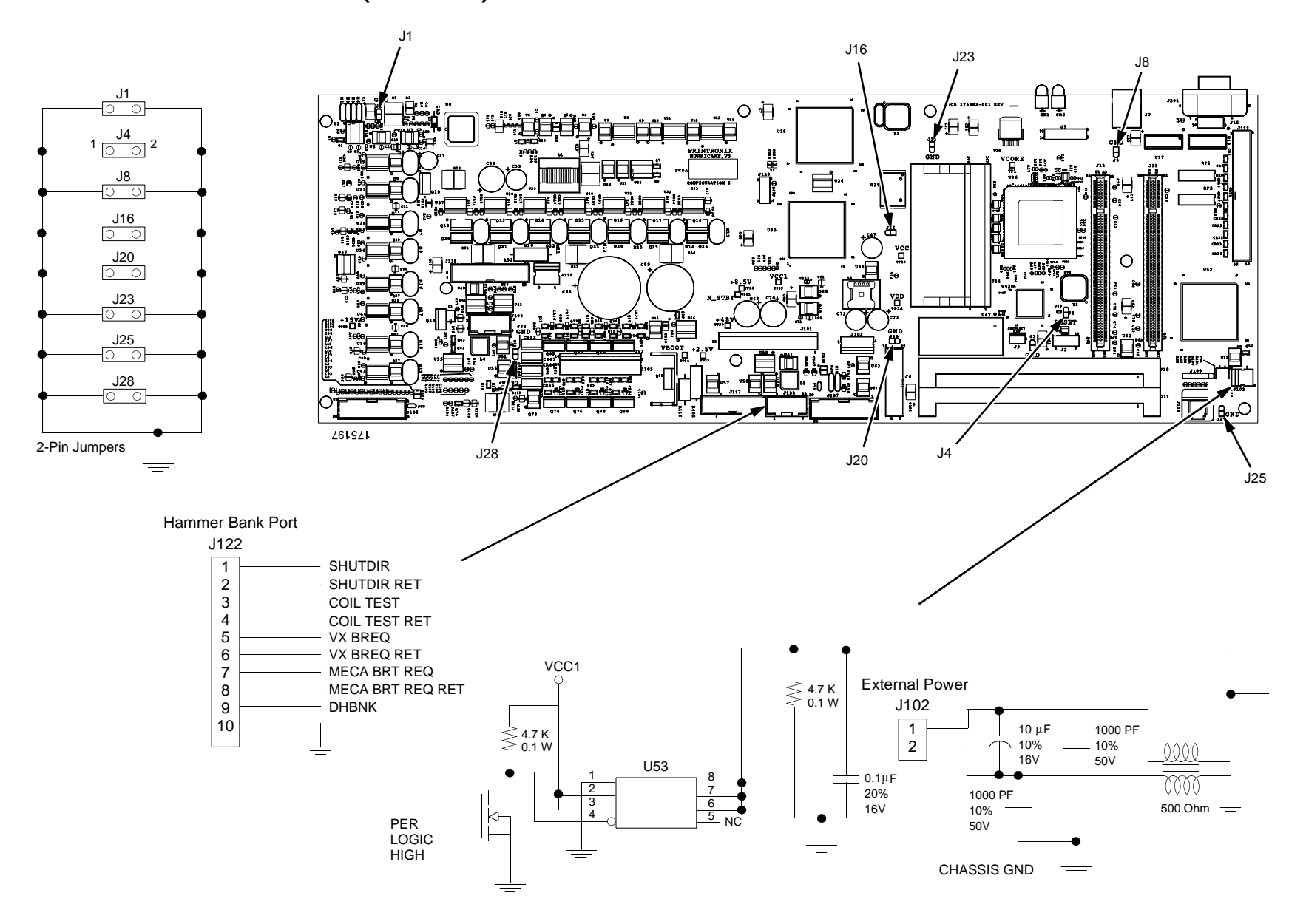

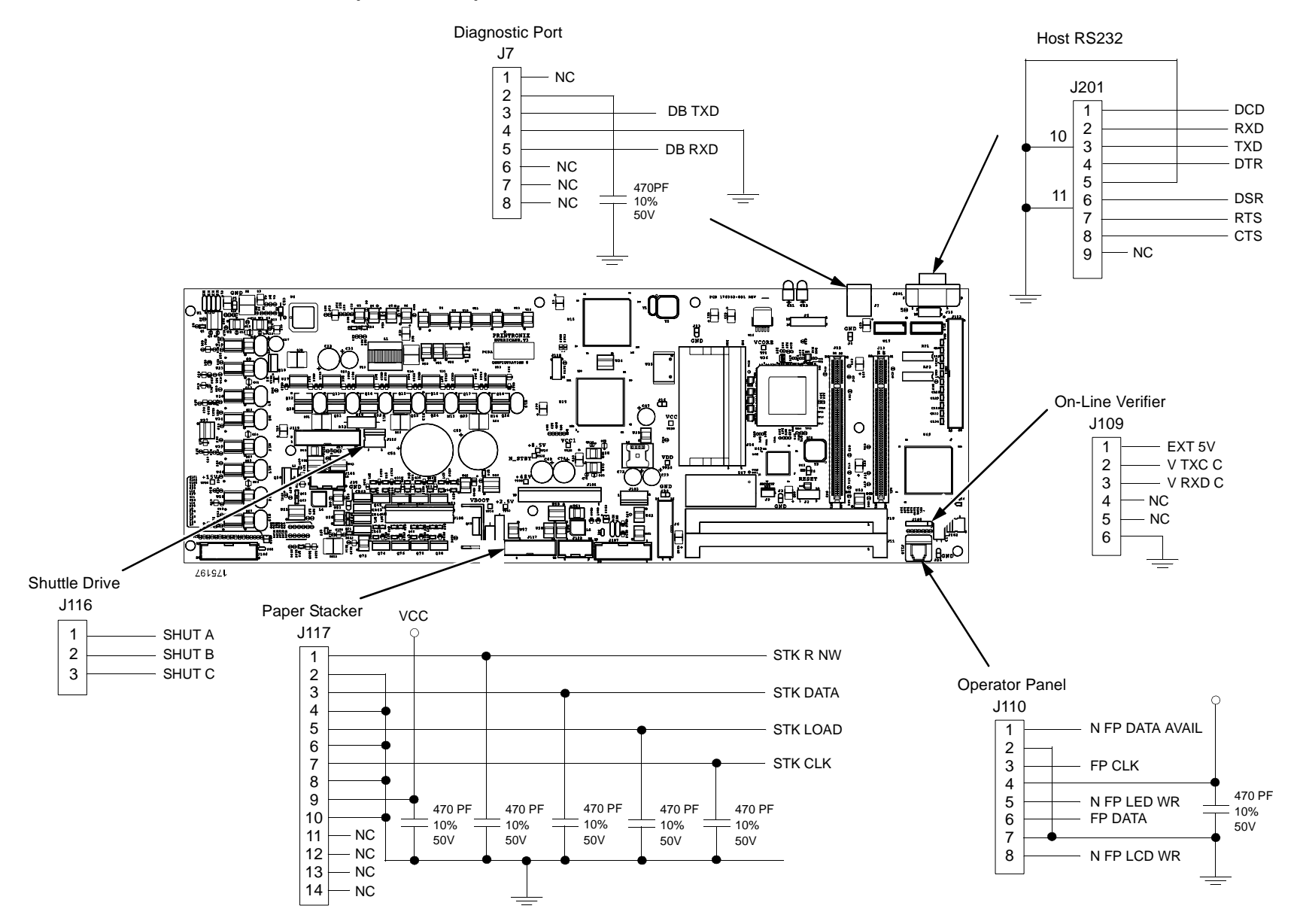

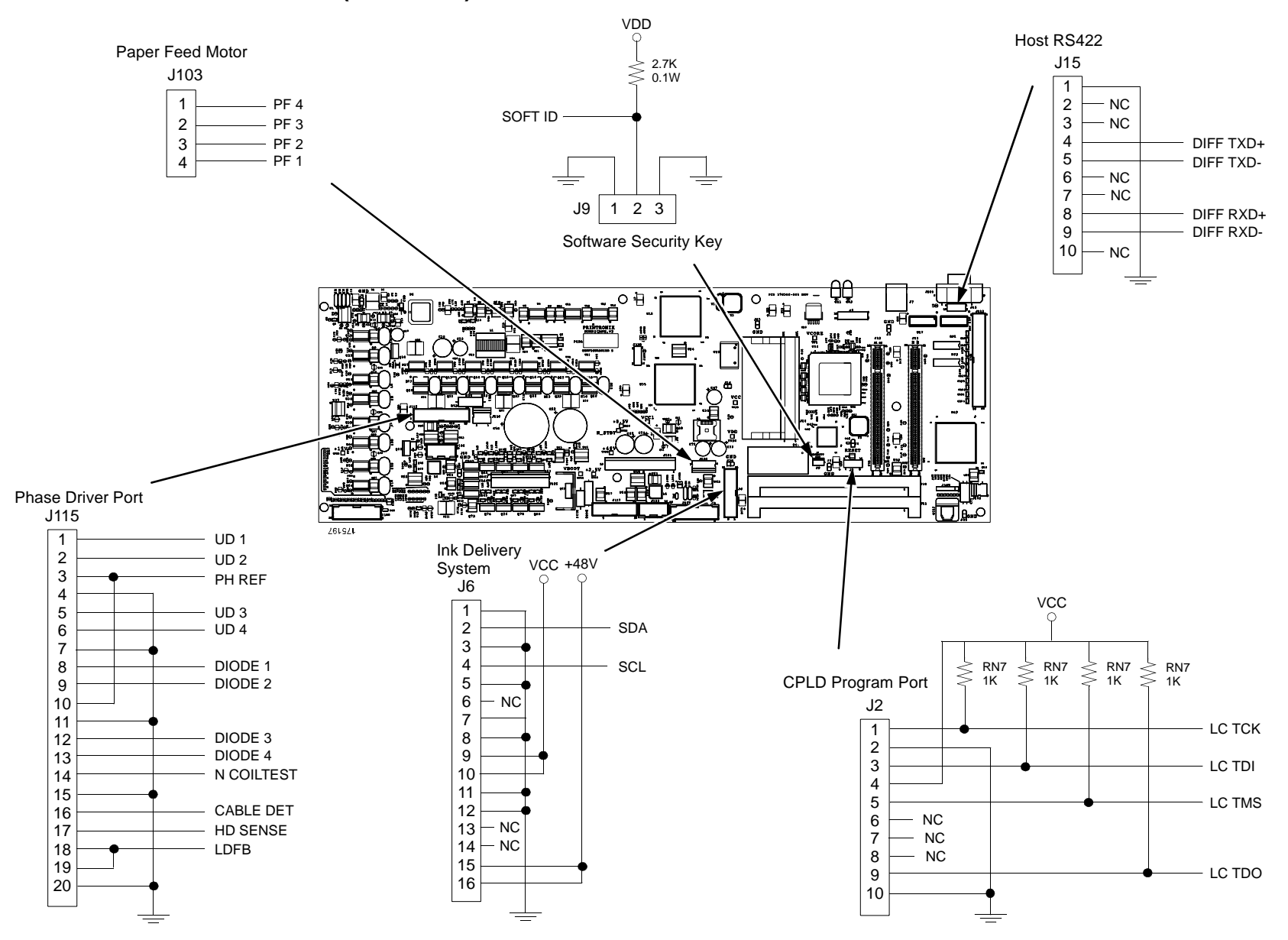

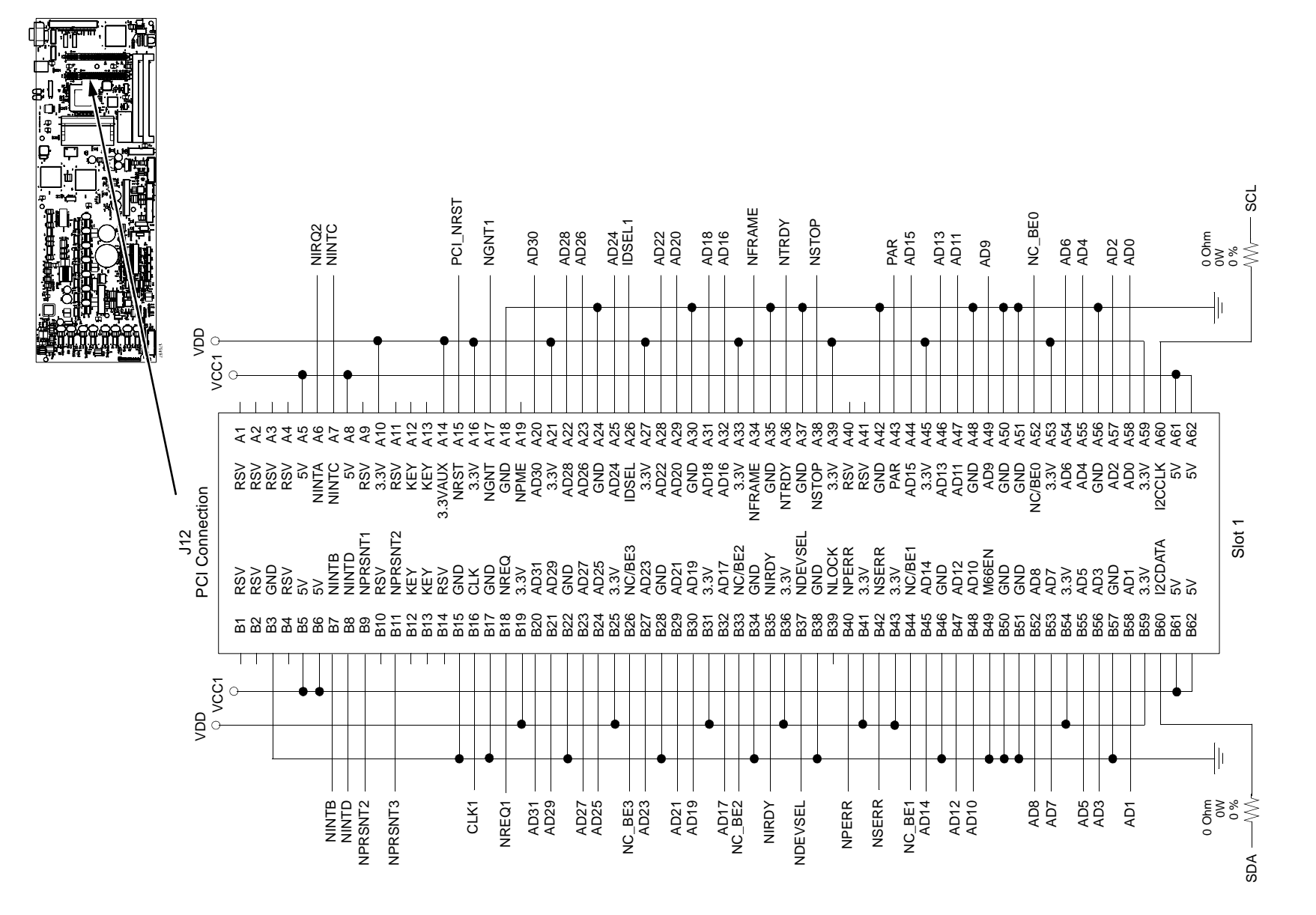

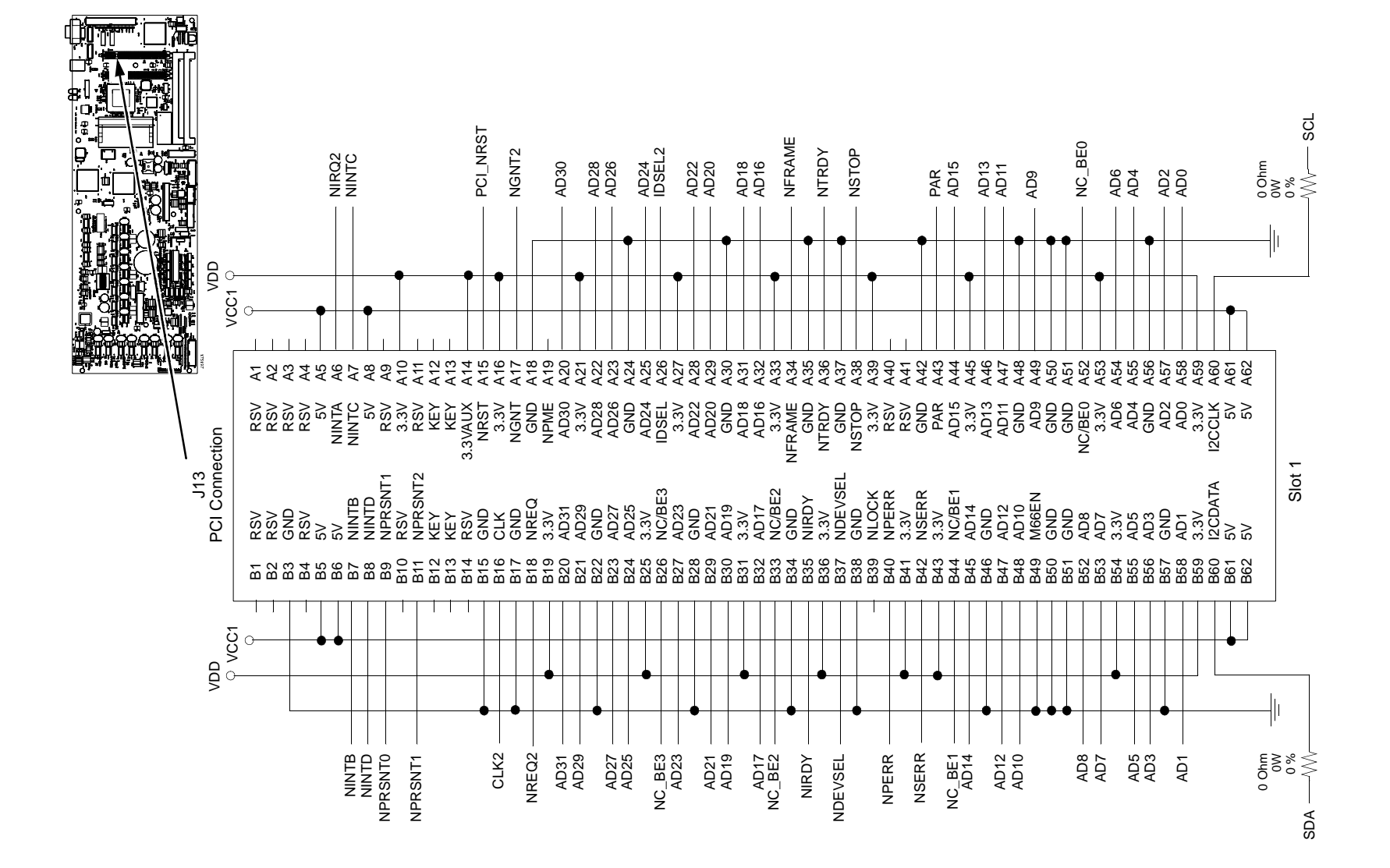

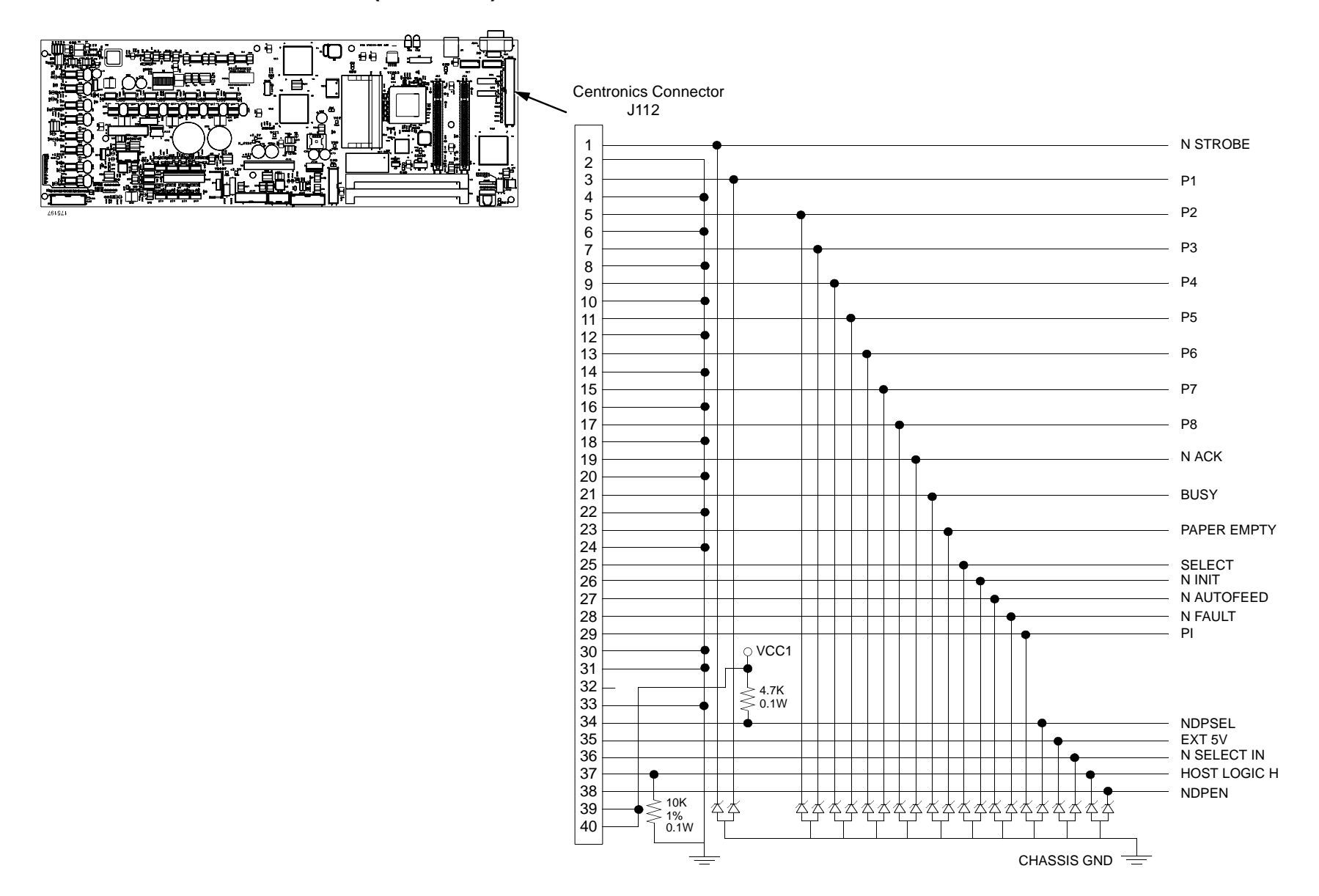

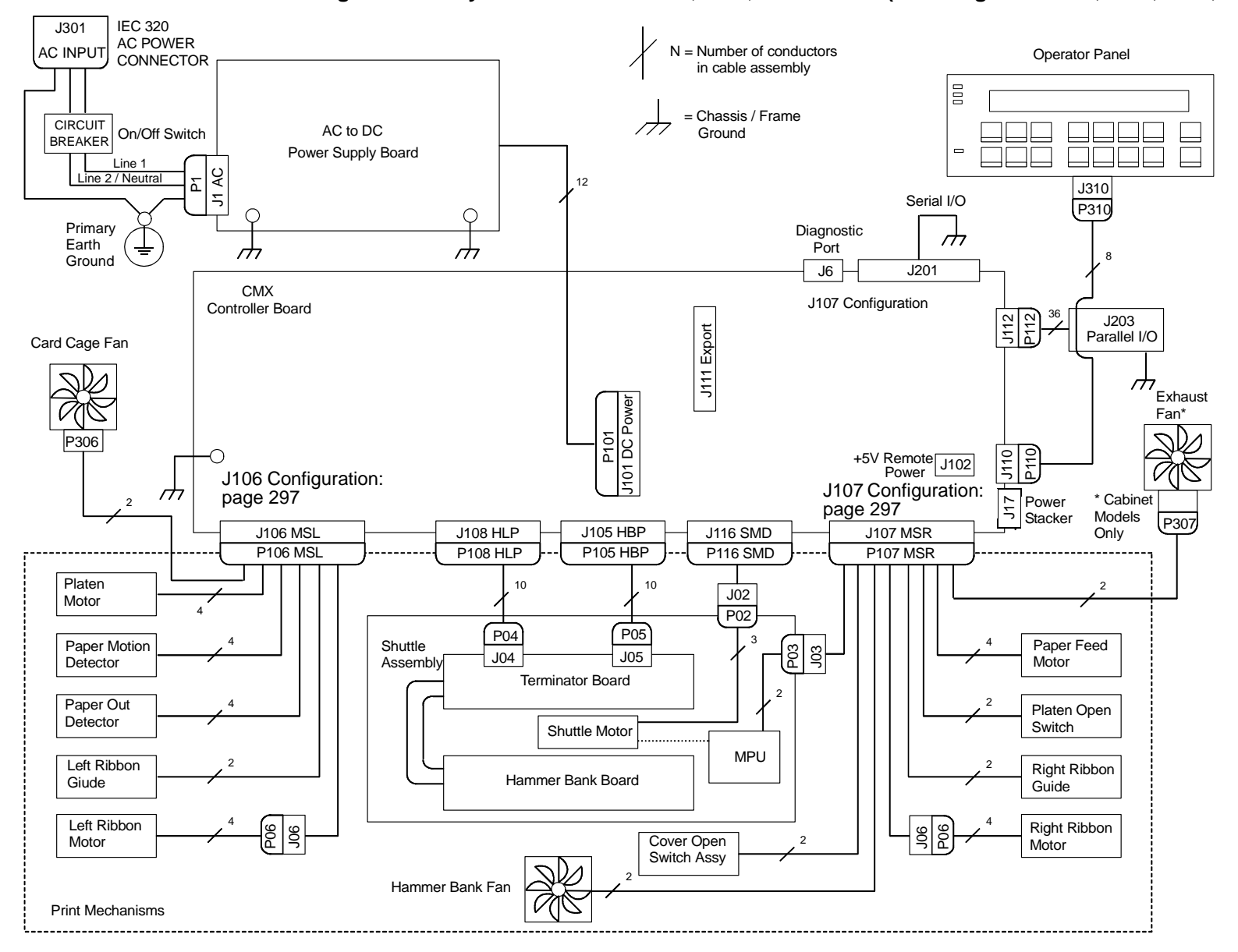

Interconnection Diagram for Early and Newer 6400-X50, -X10, -015 Models (Including First D3C, D3P, D6C, D6)

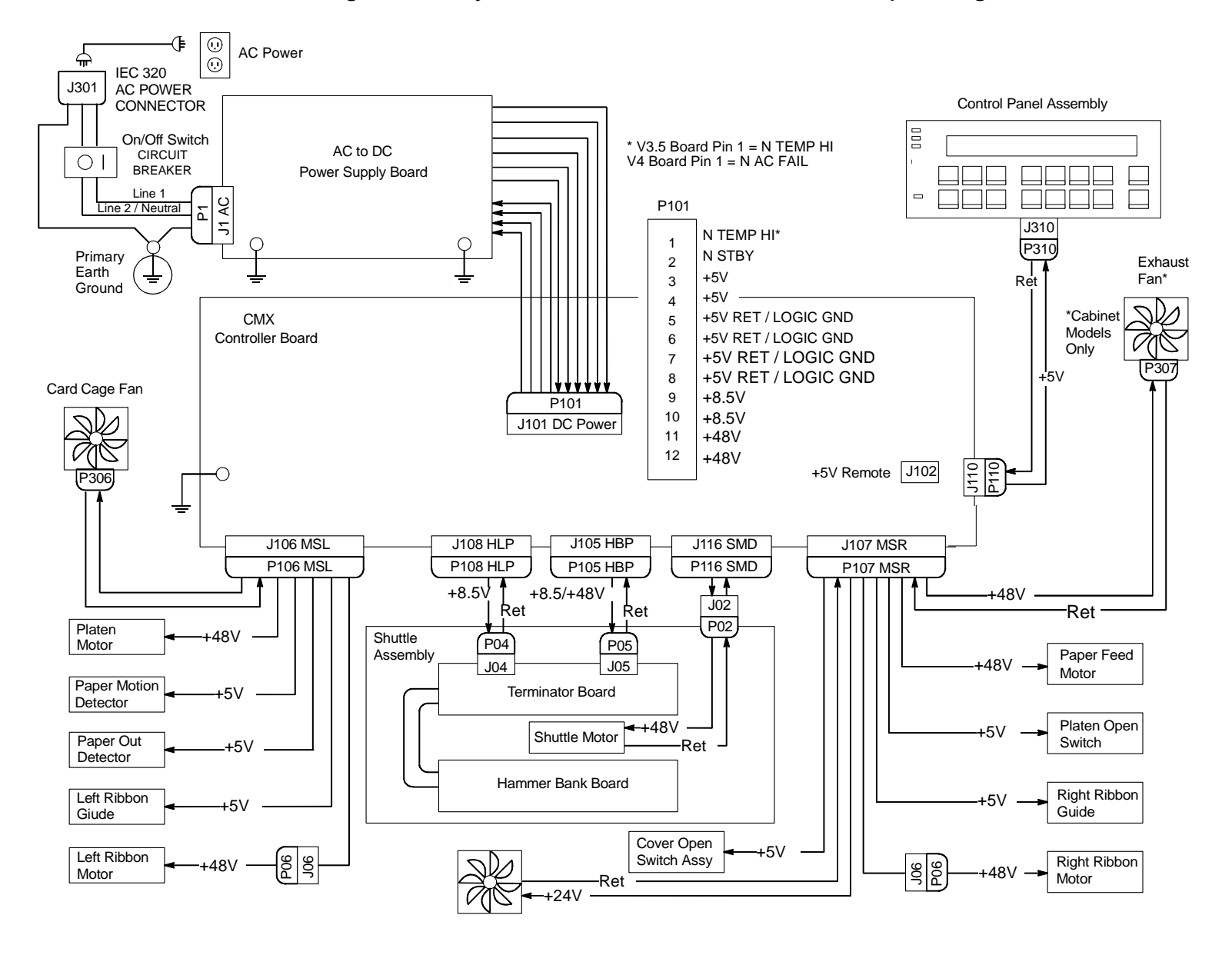

Power Distribution Diagram for Early and Newer 6400-X50, -X10, -015 Models (Including First D3C, D3P, D6C, D6

#### Main Wire Harness Test Tables for CMX Controller Board

when plugged into

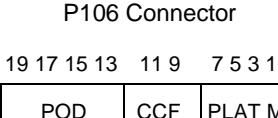

Resistance

controller board. PLAT M PMD LRP LRIB M Pin No. 20 18 16 14 12 10 8642

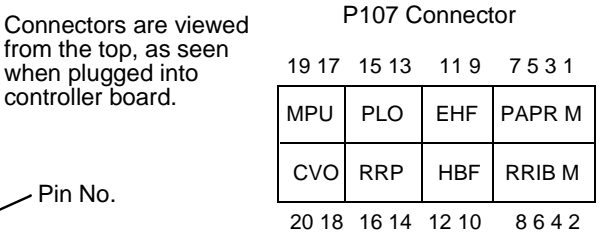

| Device | P106 Pins        | Normal                                |
|--------|------------------|---------------------------------------|
| LRIB M | 2, 4 and 6,8     | 7.2 - 8.8 Ω                           |
| PLAT M | 1, 3 and 5, 7    | 1.35 - 1.65 Ω                         |
| LRP    | 10, 12           | Open across pins<br>Short across post |
| CCF    | 9, 11            | 4 - 5 ΚΩ                              |
| PMD    | 14, 16<br>18, 20 | 8 Meg Ω<br>Open                       |
| POD    | 13, 15<br>17, 19 | 8 Meg Ω<br>Open                       |

CCF = Card Cage Fan LRIB M = Left Ribbon Motor

LRP = Left Ribbon Guide PLAT M = Platen Open Motor

PMD = Paper Motion Detector (Switch)

POD = Paper Out Detect (Switch)

| Resistance |               |                                                |  |  |
|------------|---------------|------------------------------------------------|--|--|
| Device     | P107 Pins     | Normal                                         |  |  |
| RRIB M     | 2, 4 and 6,8  | 7.2 - 8.8 Ω                                    |  |  |
| PAPR M     | 1, 3 and 5, 7 | 0.417 - 0.681 Ω                                |  |  |
| HBF        | 10, 12        | 2 - 3 ΚΩ                                       |  |  |
| EHF        | 9, 11         | 4 - 5 ΚΩ                                       |  |  |
| RRP        | 14, 16        | Open across pins<br>Short across post          |  |  |
| PLO        | 13, 15        | Continuity: switch closed<br>Open: switch open |  |  |
| CVO        | 18, 20        | Continuity: switch closed<br>Open: switch open |  |  |
| MPU        | 17, 19        | 670 Ω                                          |  |  |

CVO = Cover Open Switch EHF\* = Exhaust Fan HBF = Hammer Bank Fan MPU = Magnetic Pickup PAPR M = Paper Feed Motor PLO = Platen Open (Switch) RRIB M = Right Ribbon Motor RRP = Right Ribbon Guide

\* Only in cabinet models

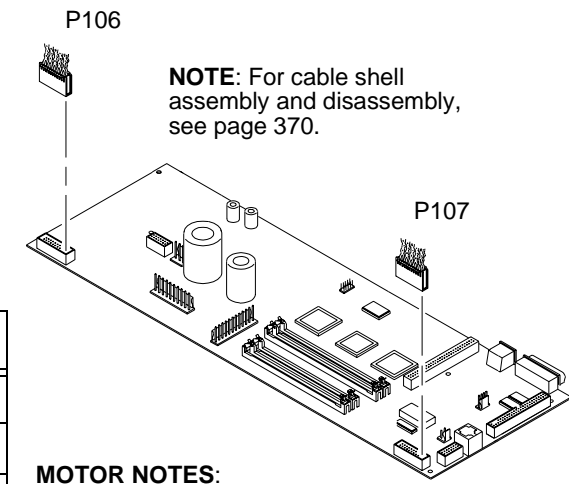

All Motors: Use the table values to test for winding continuity and for no shorts between winding and the motor frame. Rotate the motor by hand and test for shorts; replace the motor if you find any shorts.

**Shuttle Motor** = approx. 0.7  $\Omega$  per phase. Use this value to test for winding continuity and for no shorts between windings and the motor frame. Rotate the motor by hand and test for shorts: replace shuttle frame assy if you find any shorts.

All **fans** have brushless DC motors powered by solid-state circuits and controlled by feedback from a fan rotor position Hall Effect sensor. Fans driven by +48V measure 4 - 5 K $\Omega$ . Fans driven by +24V measure 2 - 3 K $\Omega$ . A very low reading can mean one of the winding drive transistors is shorted. An open circuit could indicate defective fan electronics or an open cable. Fans will run whenever +48V is present; failure to run can mean a defective cable, connector, or current sense resistor on the controller board. An open circuit current sense resistor (on the controller board) will prevent the fan from running but will not allow software to detect the fault.

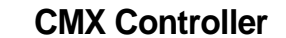

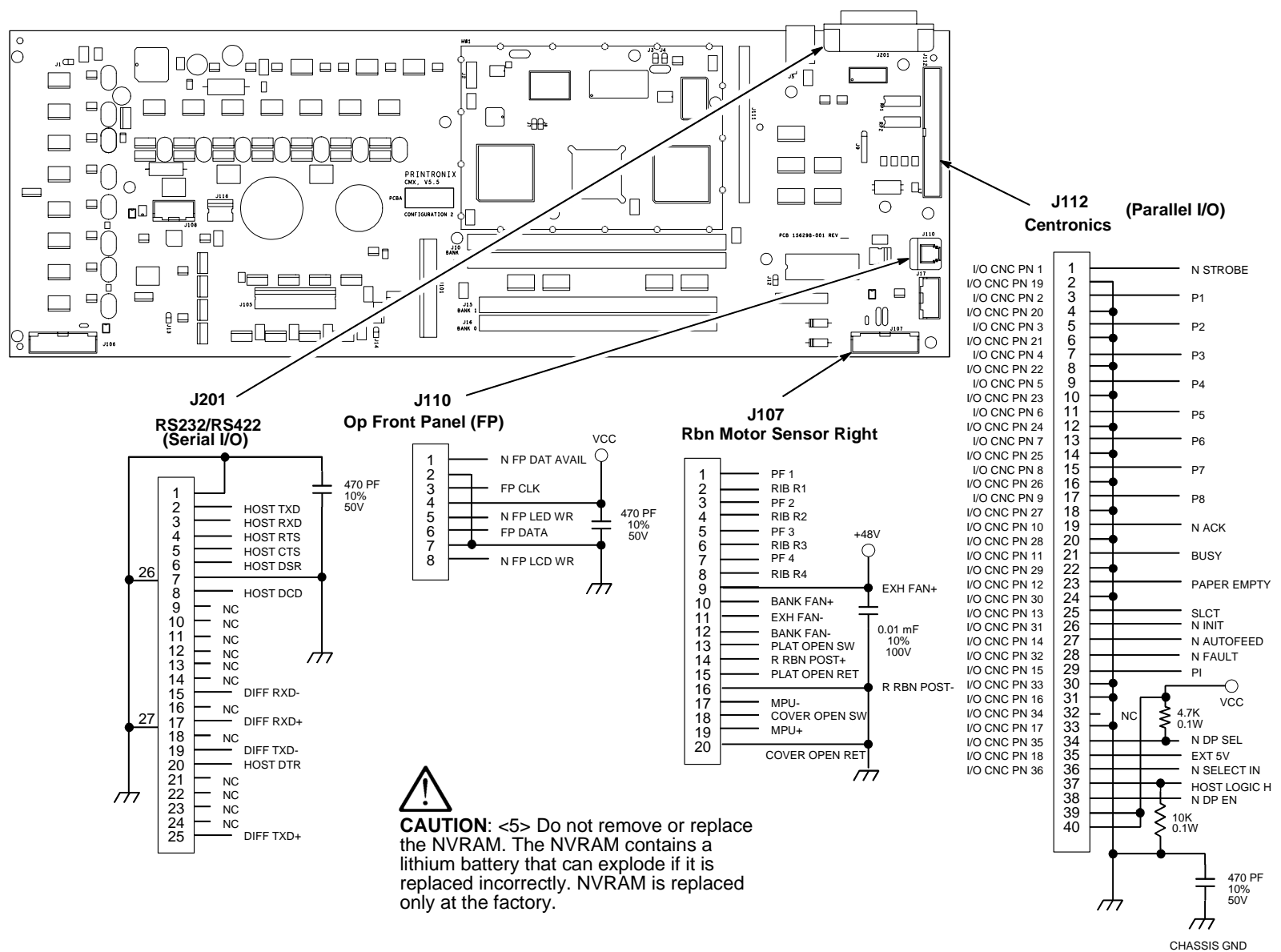

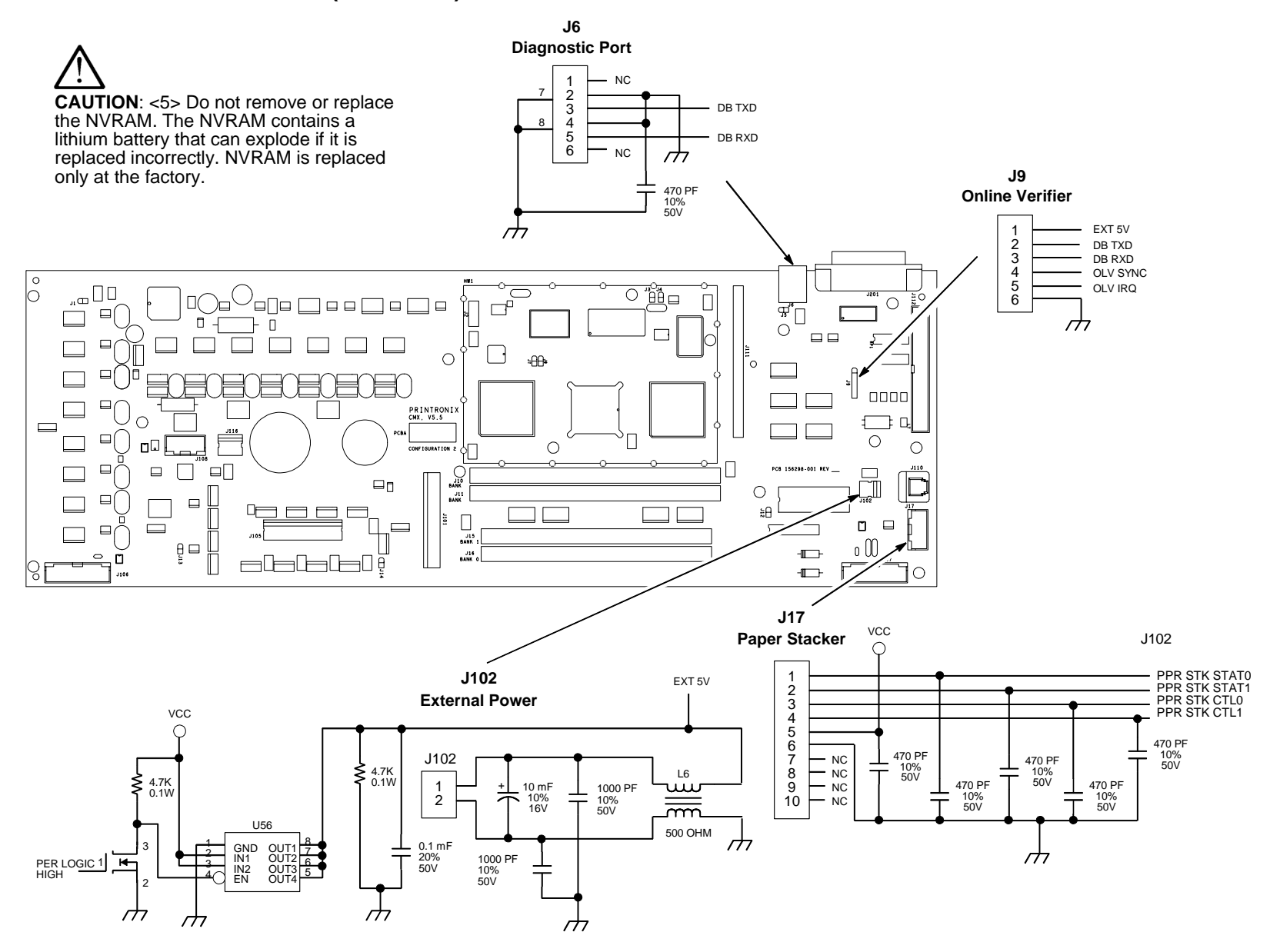

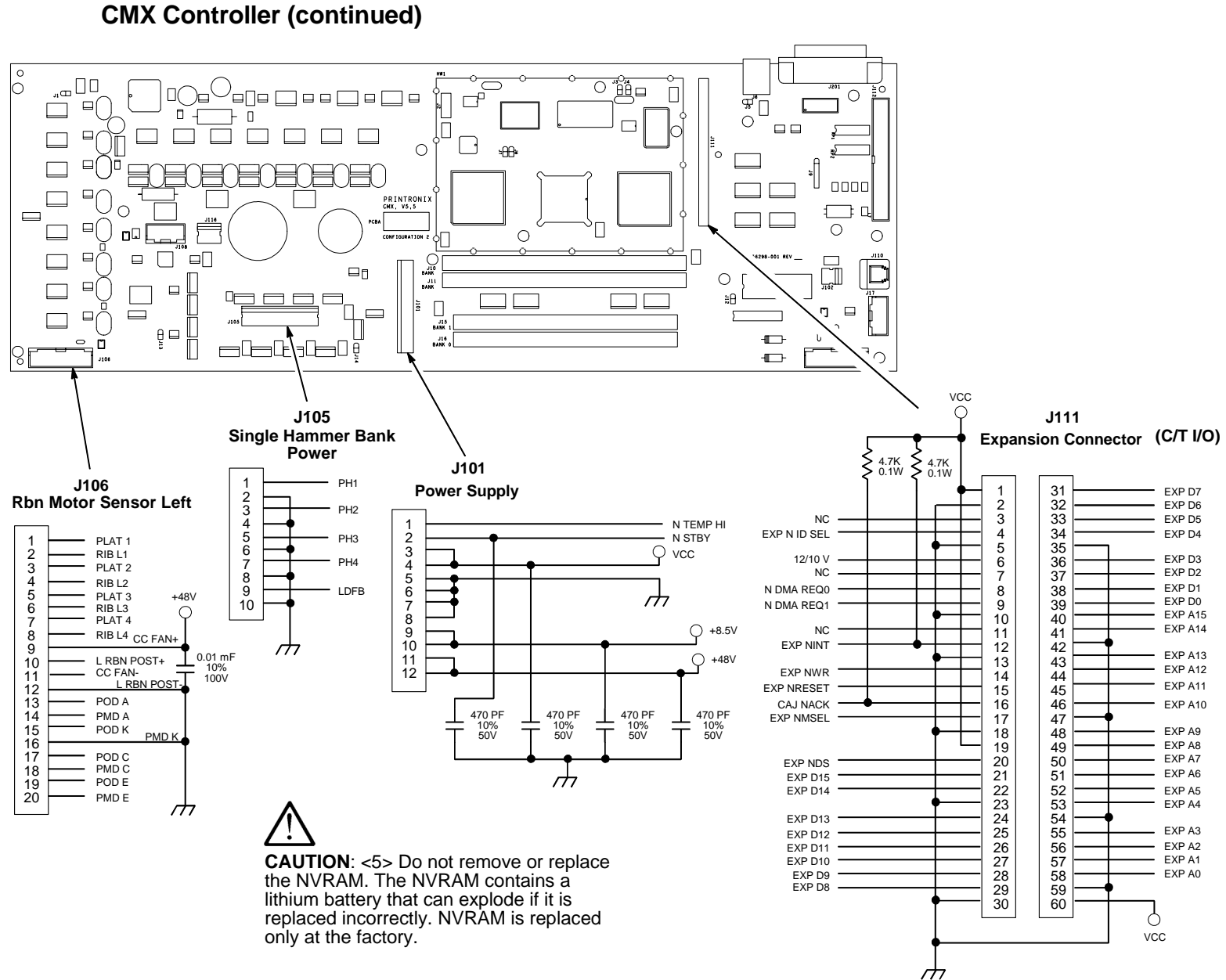

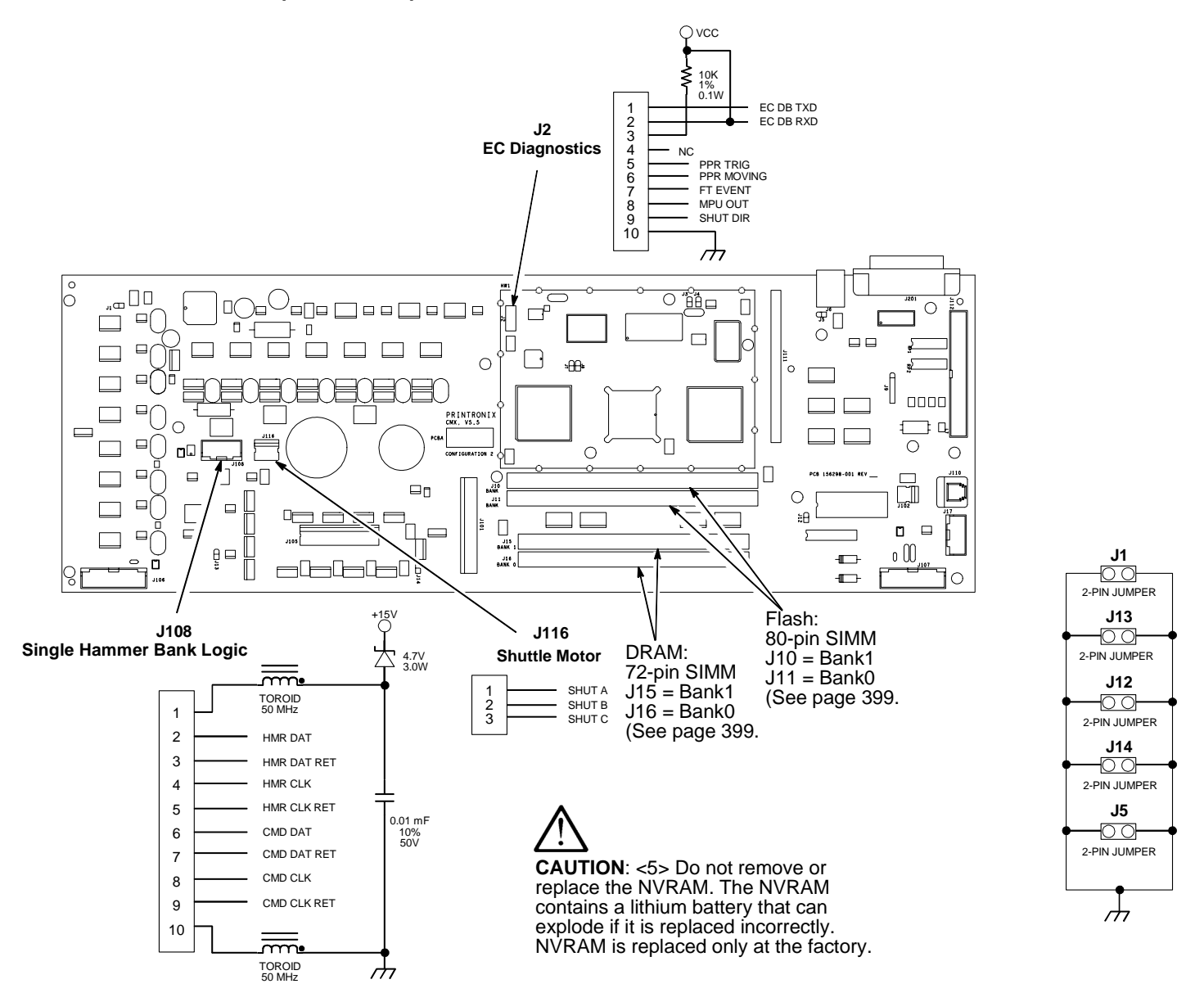

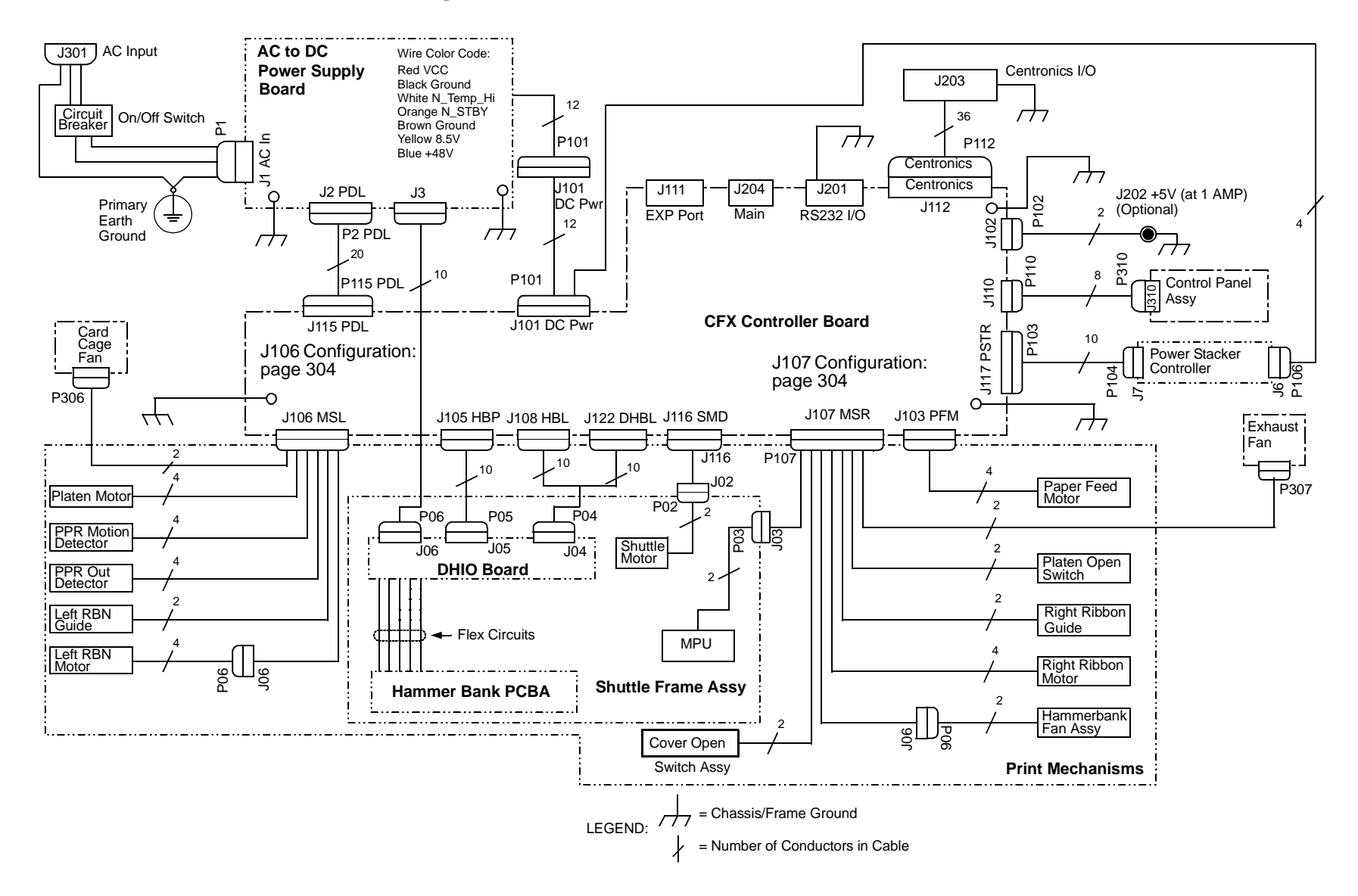

#### Interconnection Diagram for 6400-020

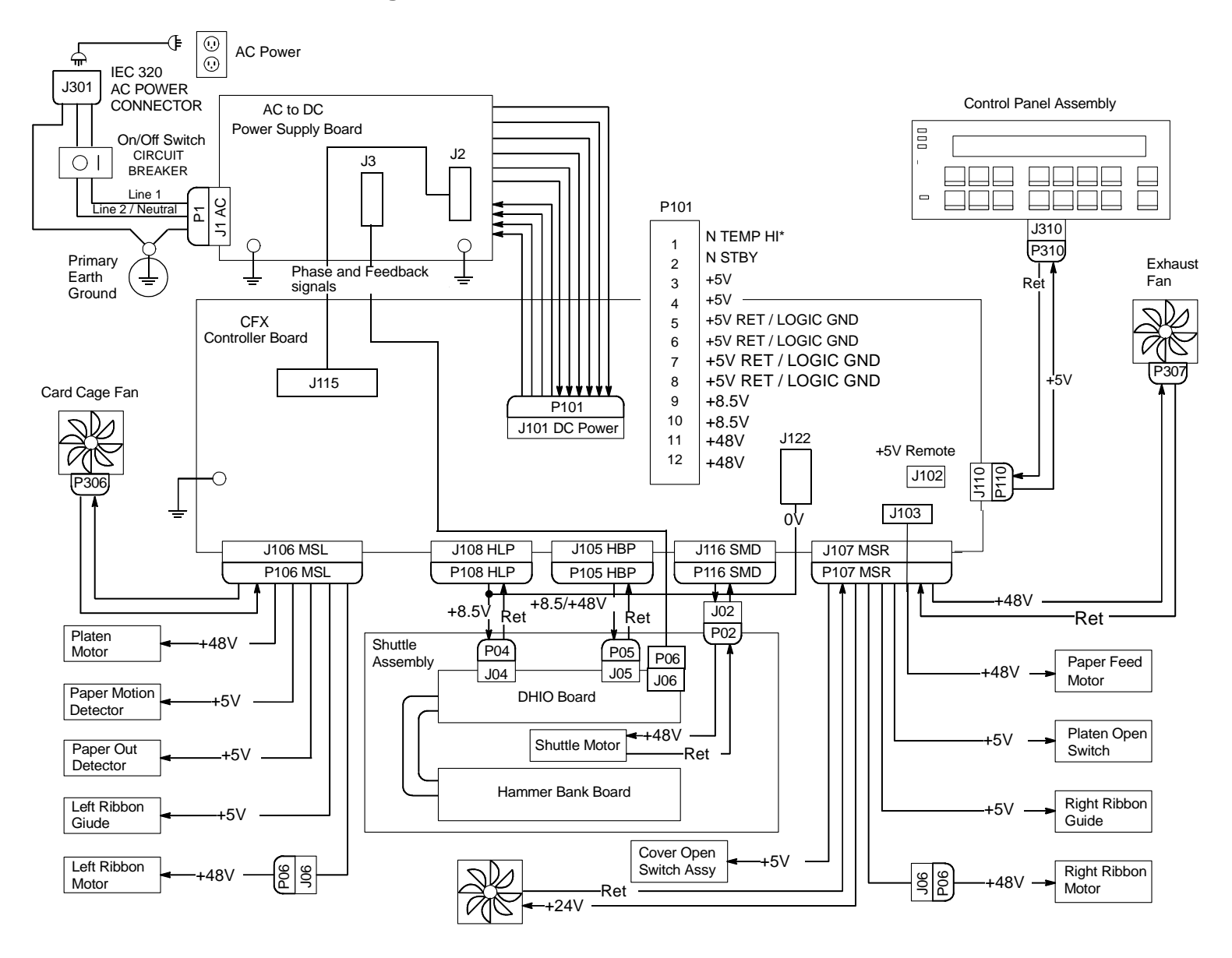

#### Power Distribution Diagram for 6400-020

#### Main Wire Harness Test Tables, CFX Controller Board (Including First D3C, D3P, D6C, D6)

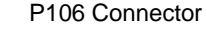

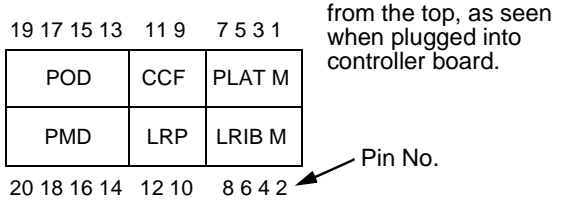

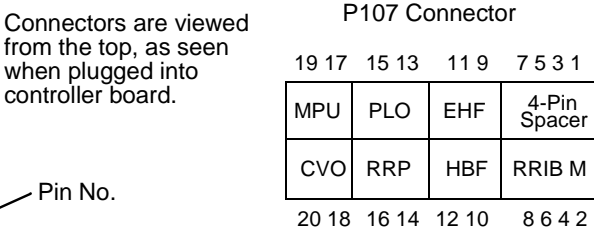

#### Resistance

#### Resistance P106 Pins Device Normal 7.2 - 8.8 Ω LRIB M 2, 4 and 6,8 PLAT M 1, 3 and 5, 7 1.35 - 1.65 Ω LRP 10.12 Open across pins Short across post CCF 4 - 5 KΩ 9.11 PMD 8 Meg $\Omega$ 14, 16 18.20 Open POD 13, 15 8 Meq $\Omega$

Open

CCF = Card Cage Fan LRIB M = Left Ribbon Motor LRP = Left Ribbon Guide PLAT M = Platen Open Motor

17.19

PMD = Paper Motion Detector (Switch)

POD = Paper Out Detect (Switch)

| Device       | P107 Pins                                      | Normal                                                                                                    |
|--------------|------------------------------------------------|----------------------------------------------------------------------------------------------------|
| RRIB M       | 2, 4 and 6,8                                   | 7.2 - 8.8 Ω                                                                                                   |
| 4-Pin Spacer | (PAPR M to<br>connector<br>J103, page<br>309.) | (PAPR M cable to J103<br>on CFX board: between<br>pins 1, 3 and 5, 7<br>$0.417 - 0.681 \Omega$ is<br>normal.) |
| HBF          | 10, 12                                         | 2 - 3 ΚΩ                                                                                                    |
| EHF          | 9, 11                                          | 4 - 5 ΚΩ                                                                                                    |
| RRP          | 14, 16                                         | Open across pins<br>Short across post                                                                         |
| PLO          | 13, 15                                         | Continuity: switch closed<br>Open: switch open                                                                |
| CVO          | 18, 20                                         | Continuity: switch closed<br>Open: switch open                                                                |
| MPU          | 17, 19                                         | 670 Ω                                                                                                    |

#### MOTOR NOTES:

**All Motors:** Use the table values to test for winding continuity and for no shorts between winding and the motor frame. Rotate the motor by hand and test for shorts; replace the motor if you find any shorts.

**Shuttle Motor** = approx. 0.7  $\Omega$  per phase. Use this value to test for winding continuity and for no shorts between windings and the motor frame. Rotate the motor by hand and test for shorts; replace shuttle frame assy if you find any shorts.

All **fans** have brushless DC motors powered by solid-state circuits and controlled by feedback from a fan rotor position Hall Effect sensor. Fans driven by +48V measure 4 - 5 K $\Omega$ . Fans driven by +24V measure 2 - 3 K $\Omega$ . A very low reading can mean one of the winding drive transistors is shorted. An open circuit could indicate defective fan electronics or an open cable. Fans will run whenever +48V is present; failure to run can mean a defective cable, connector, or current sense resistor on the controller board. An open circuit current sense resistor (on the controller board) will prevent the fan from running but will not allow software to detect the fault.

CVO = Cover Open Switch EHF\* = Exhaust Fan HBF = Hammer Bank Fan MPU = Magnetic Pickup PLO = Platen Open (Switch) RRIB M = Right Ribbon Motor RRP = Right Ribbon Guide

\* Only in cabinet models

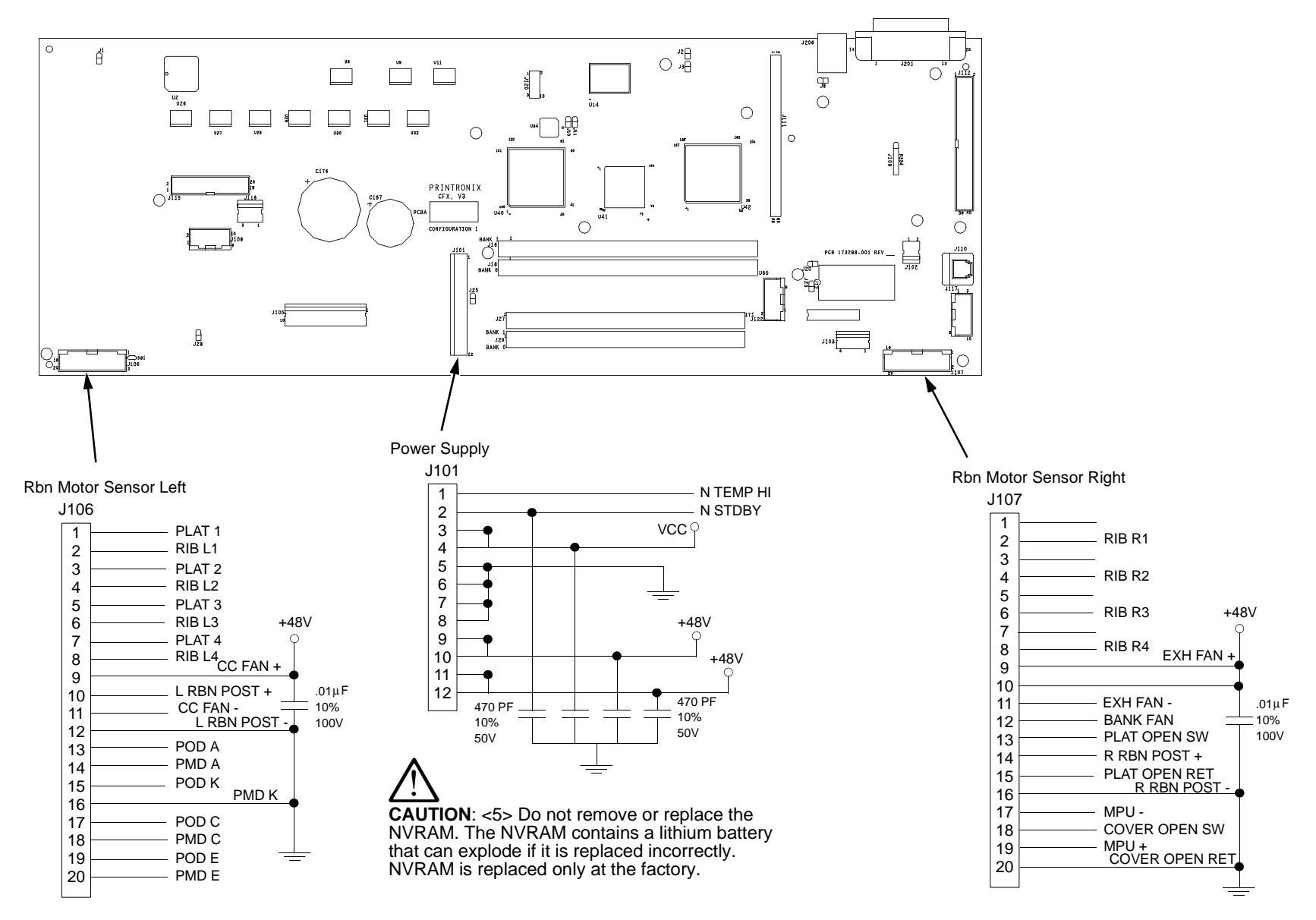

CFX Controller — Used on Model 6400-020 and First D3C, D3P, D6C, D6P

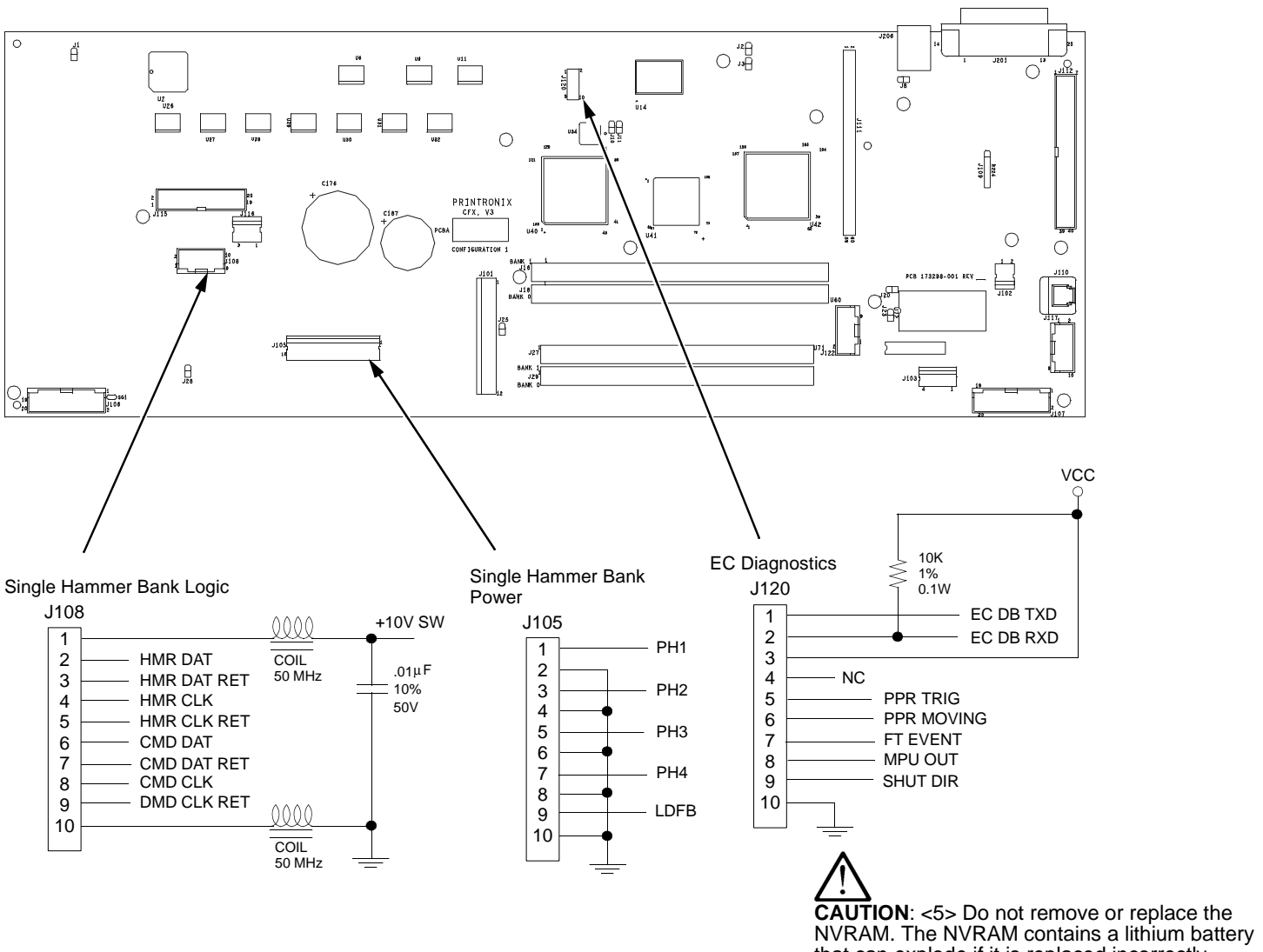

that can explode if it is replaced incorrectly. NVRAM is replaced only at the factory.

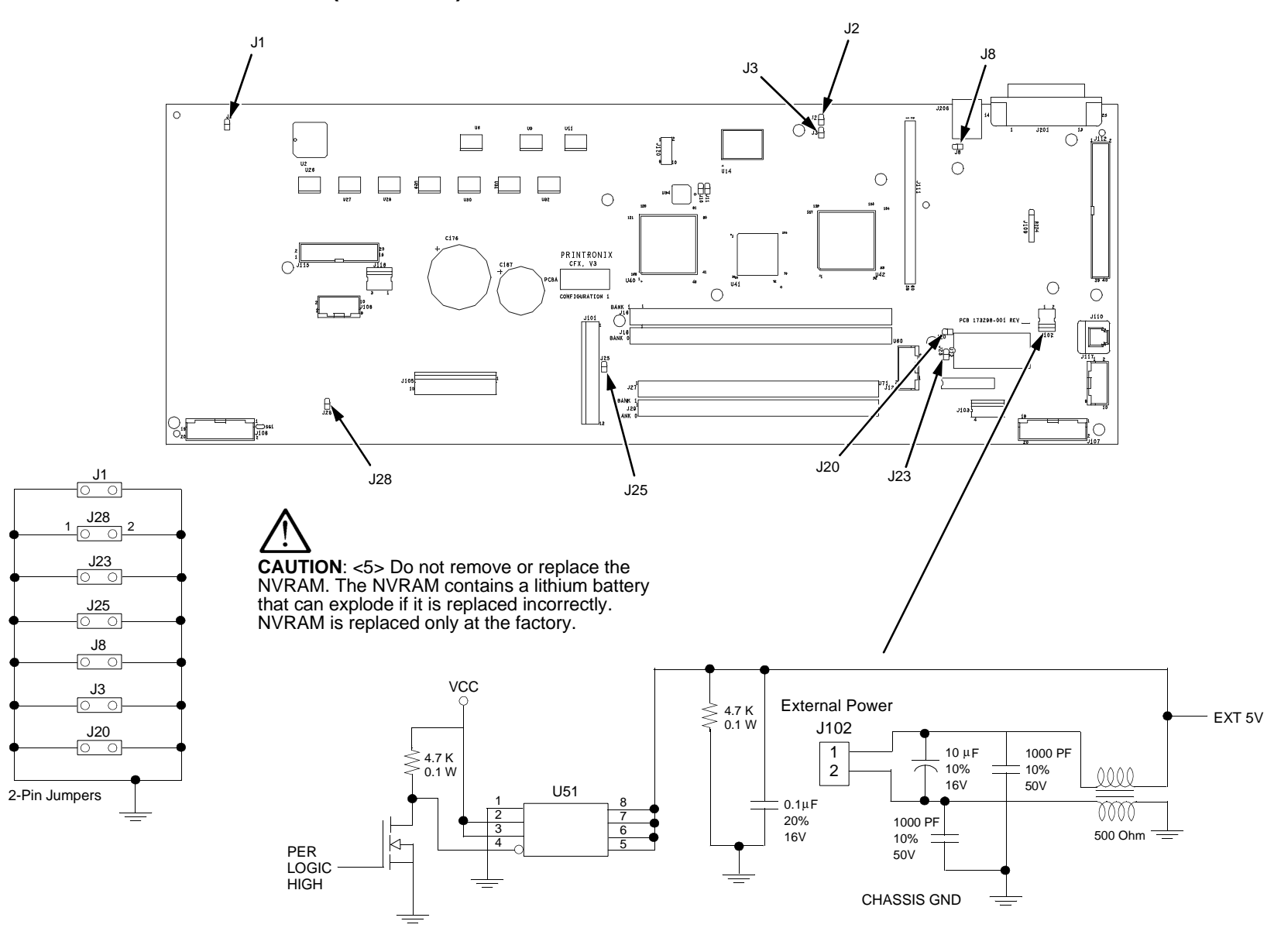

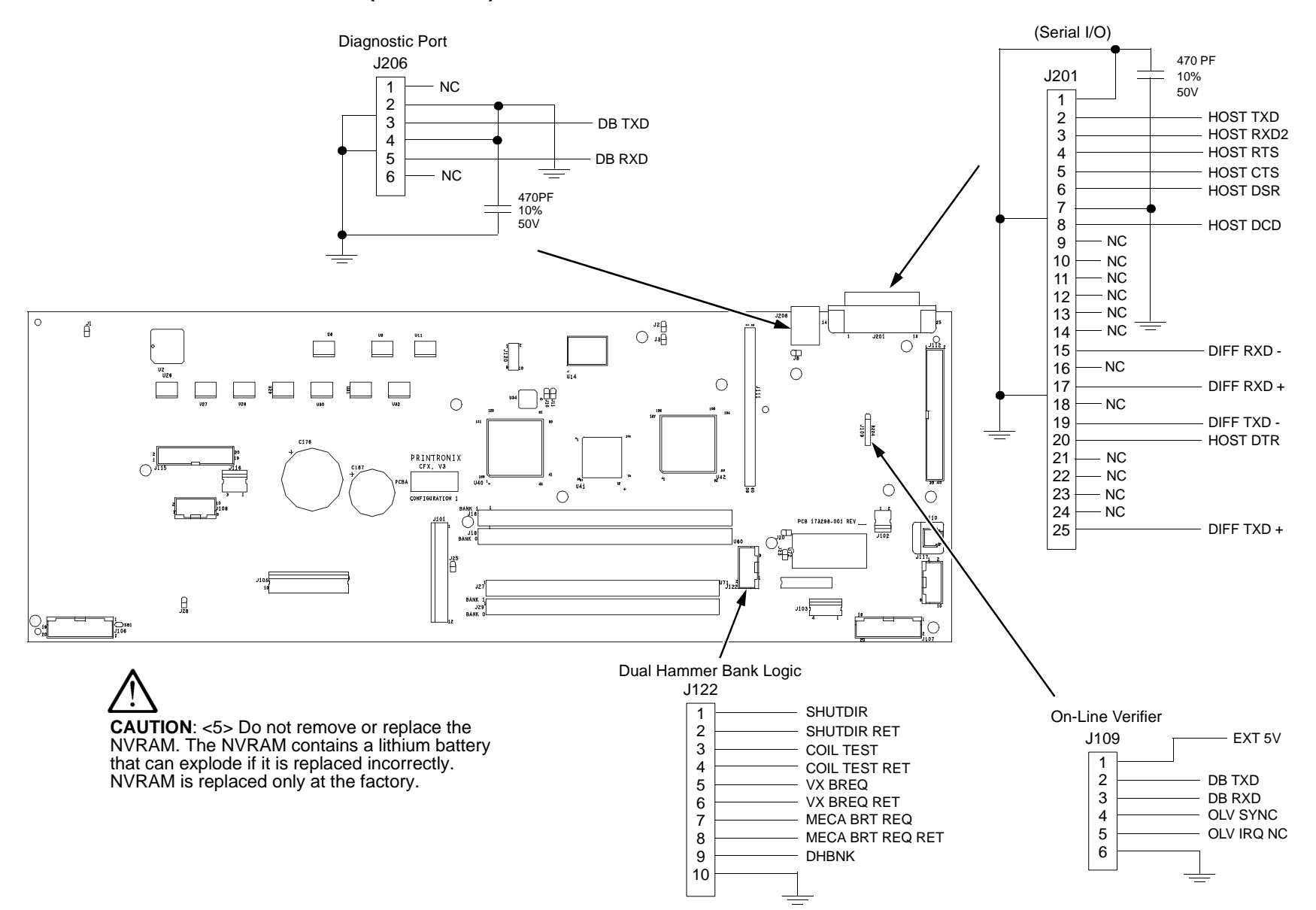

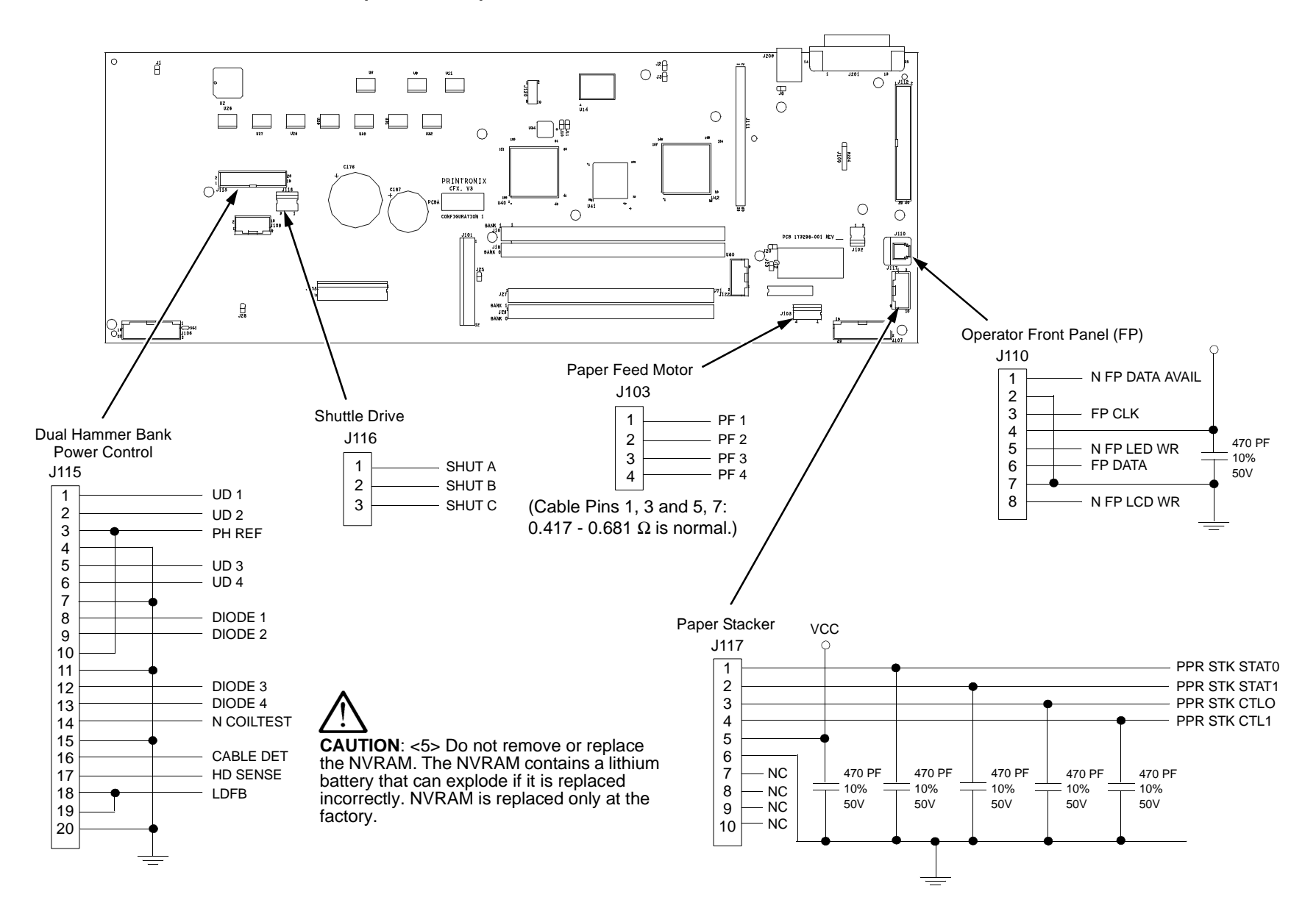

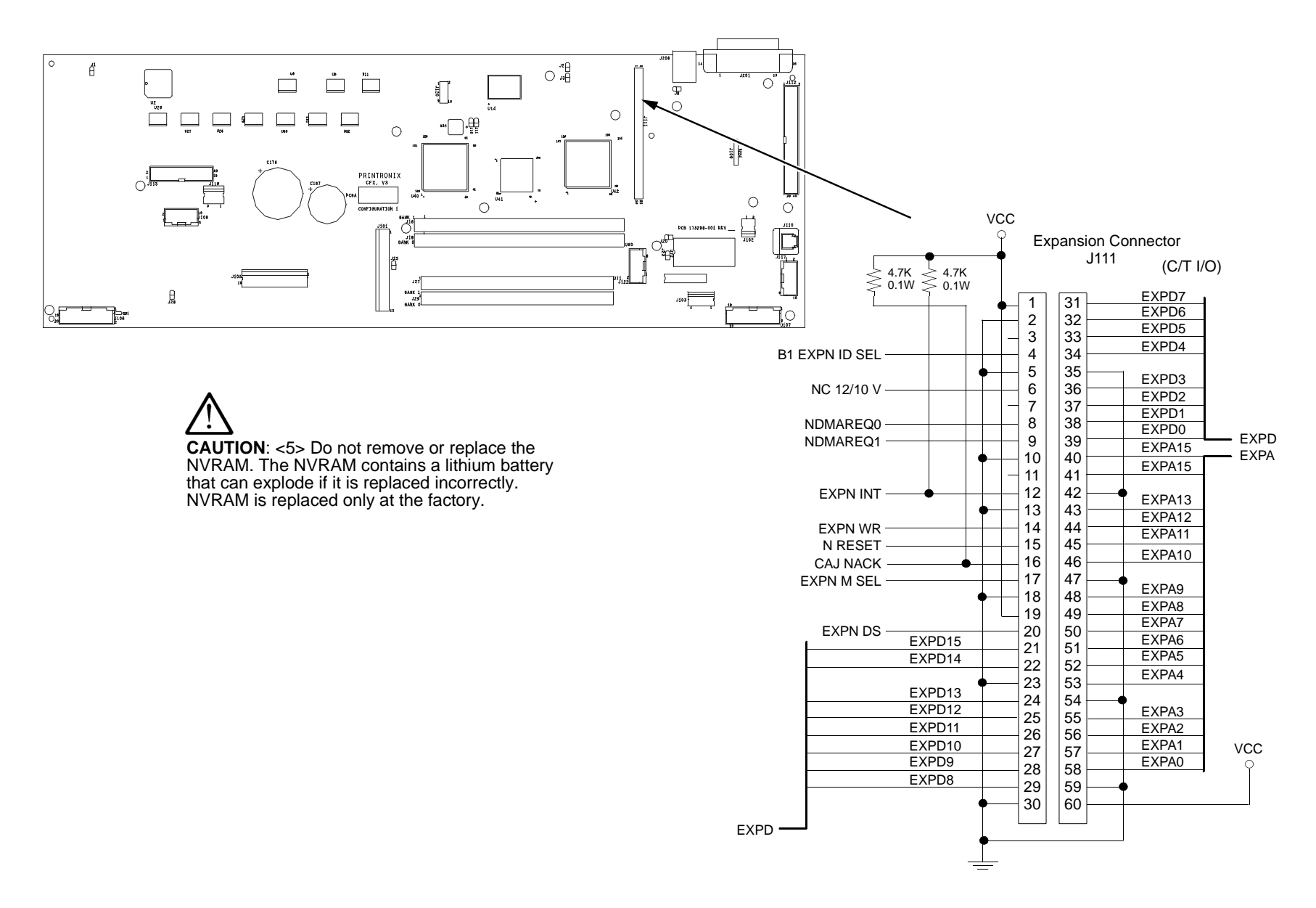

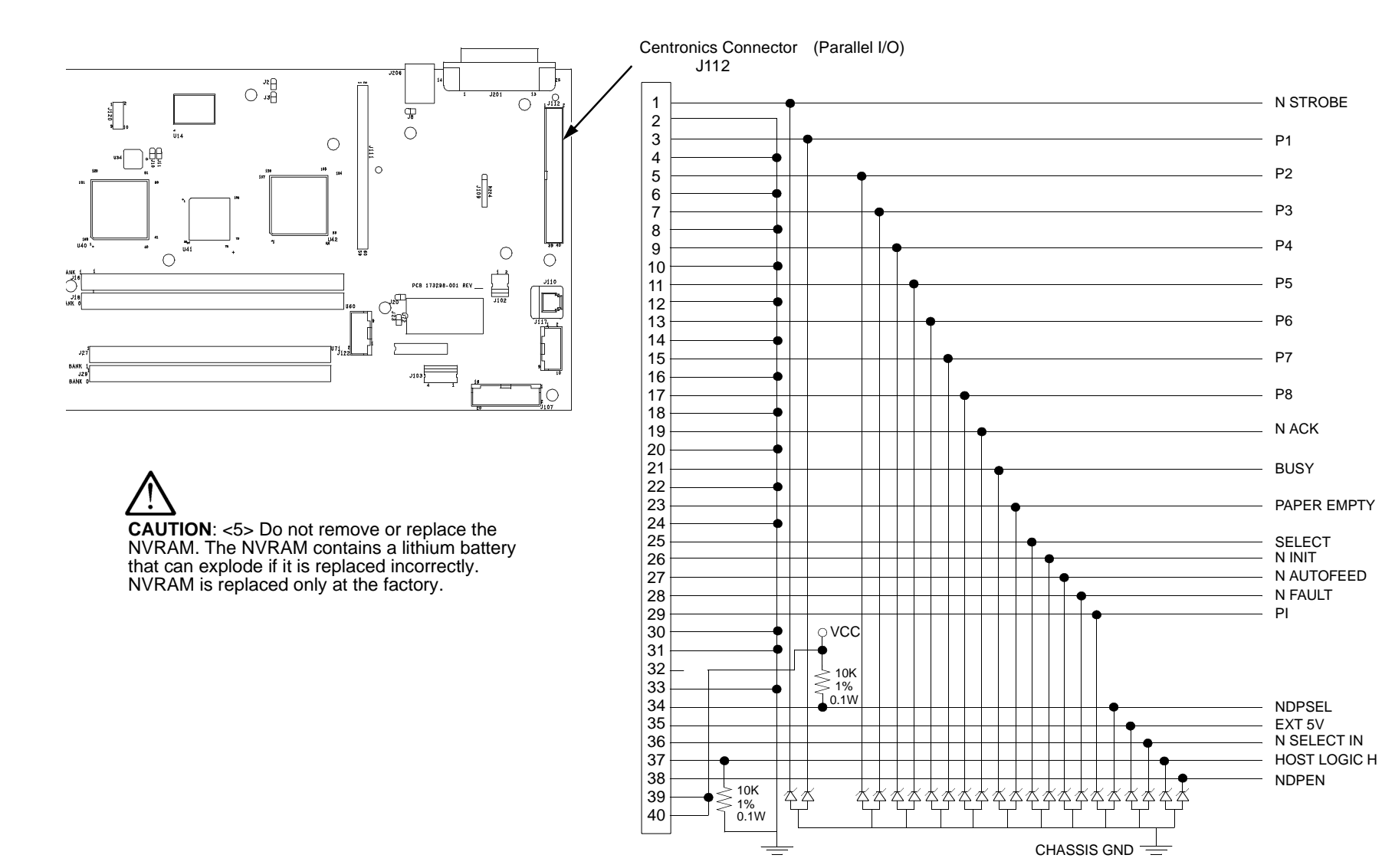

Power Supply for 6400-X50, -X10, -D3C, -D3P

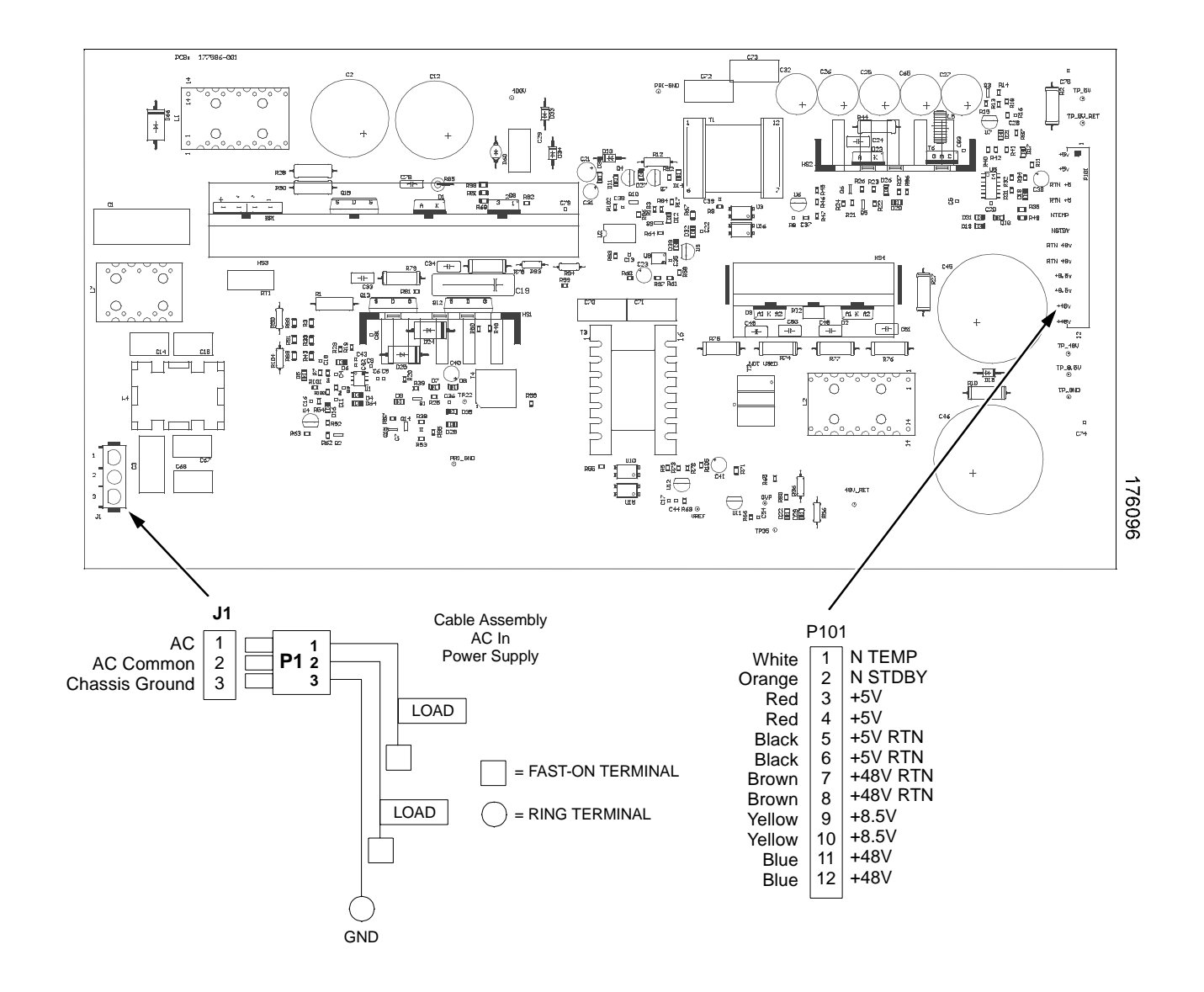

## Power Supply for 6400-015, -D6C, -D6P

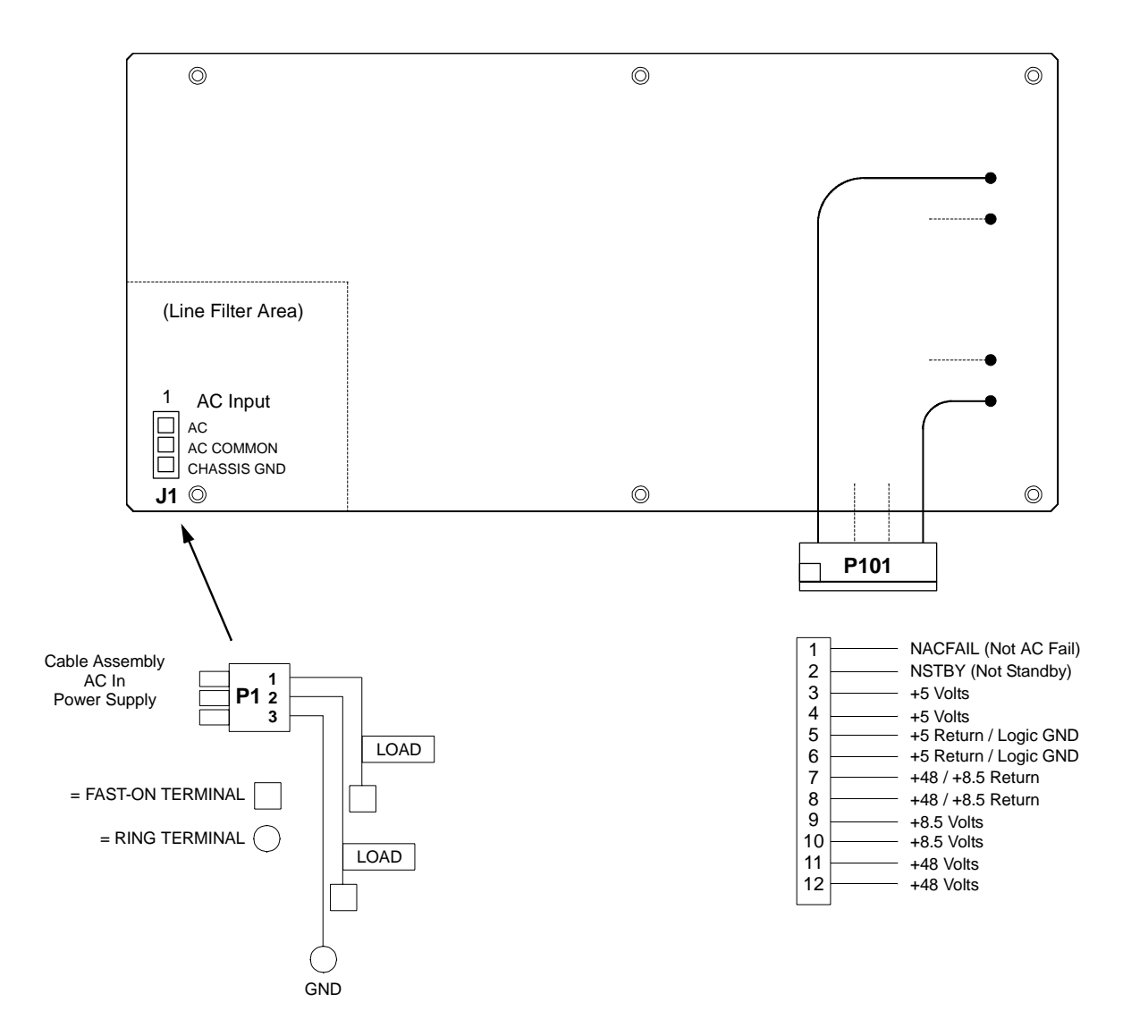

#### Power Supply for 6400-020, -D8C, -D8P

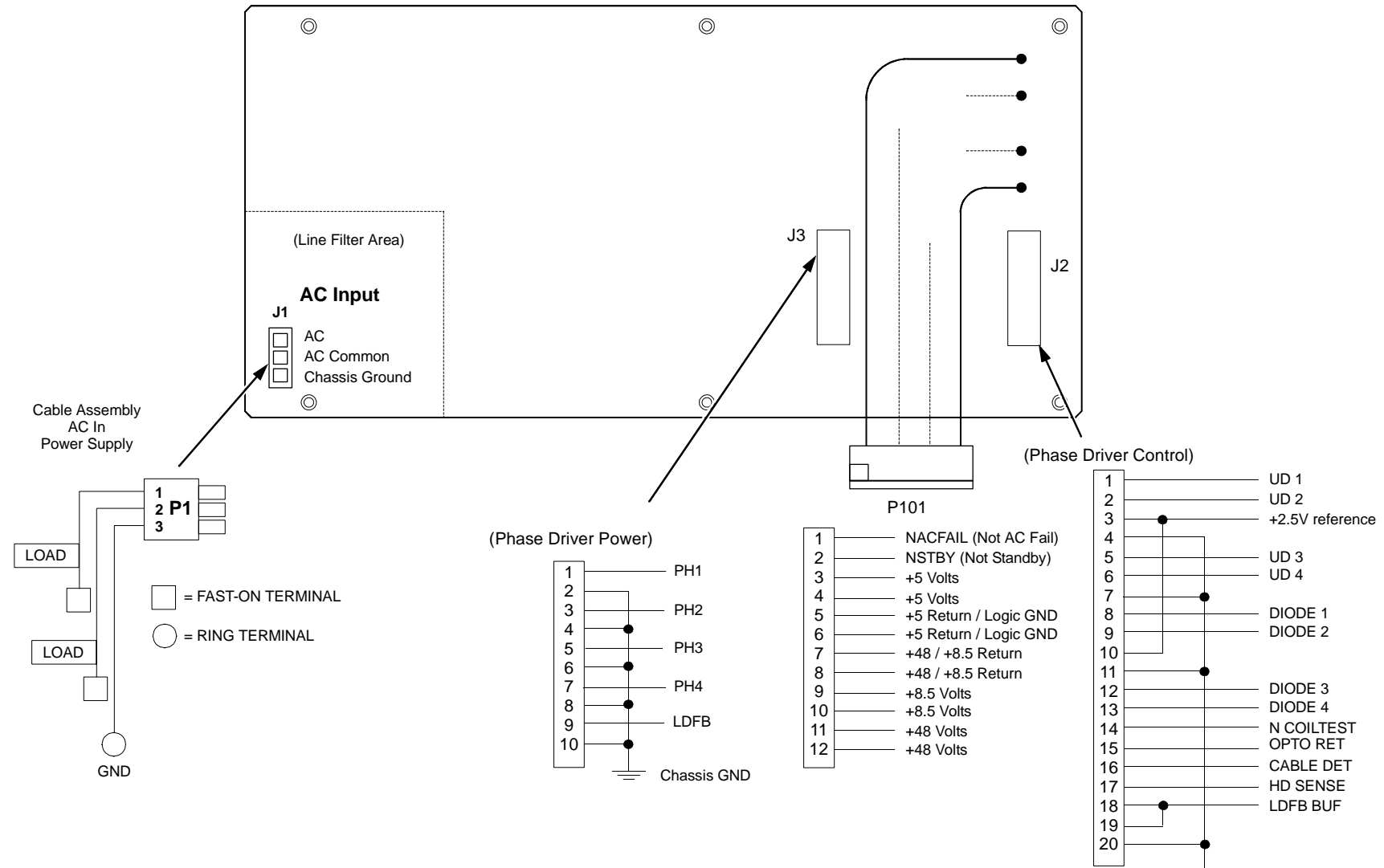

Controller GND

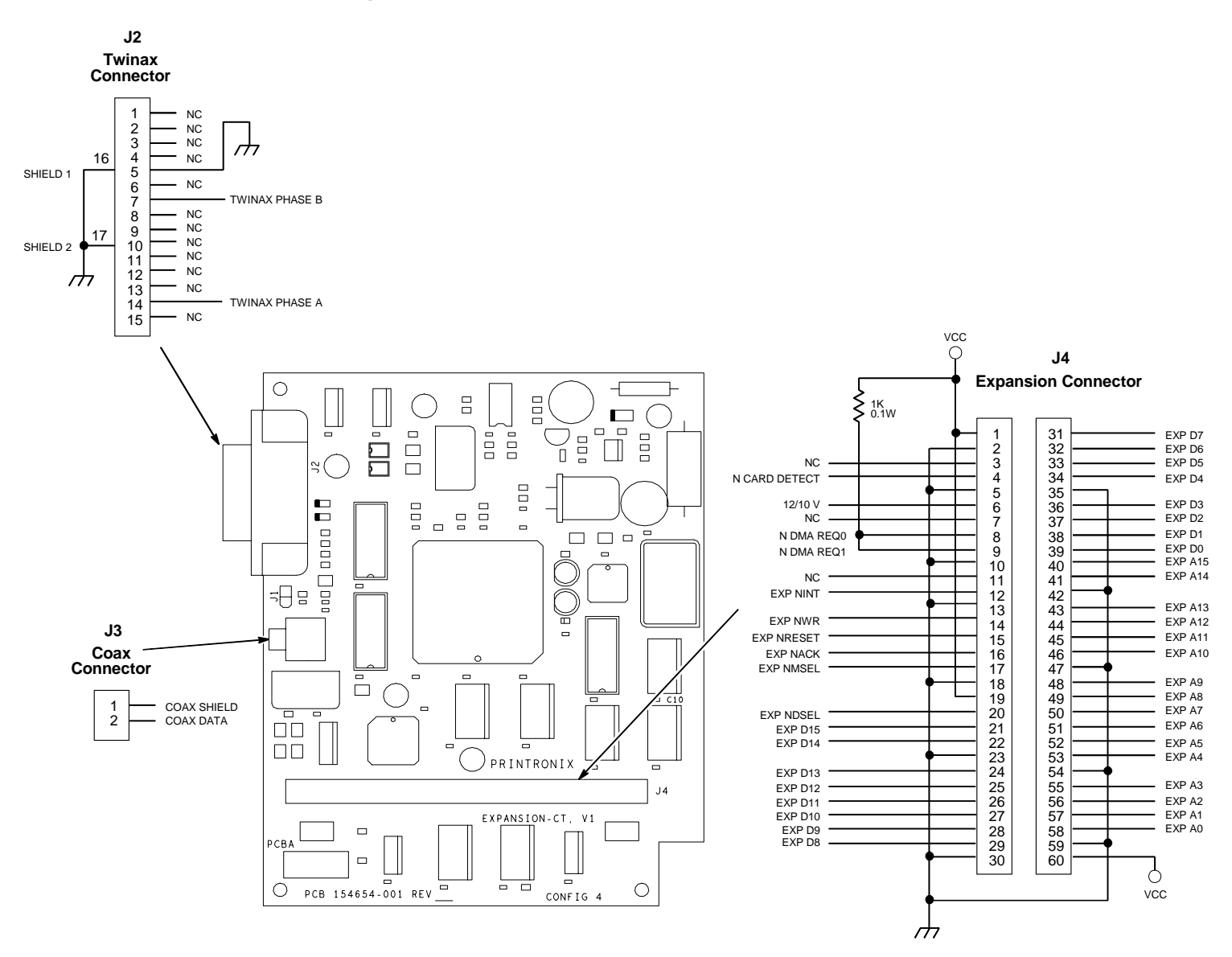

#### IBM Coax/Twinax Expansion Board for CMX and CFX Controllers

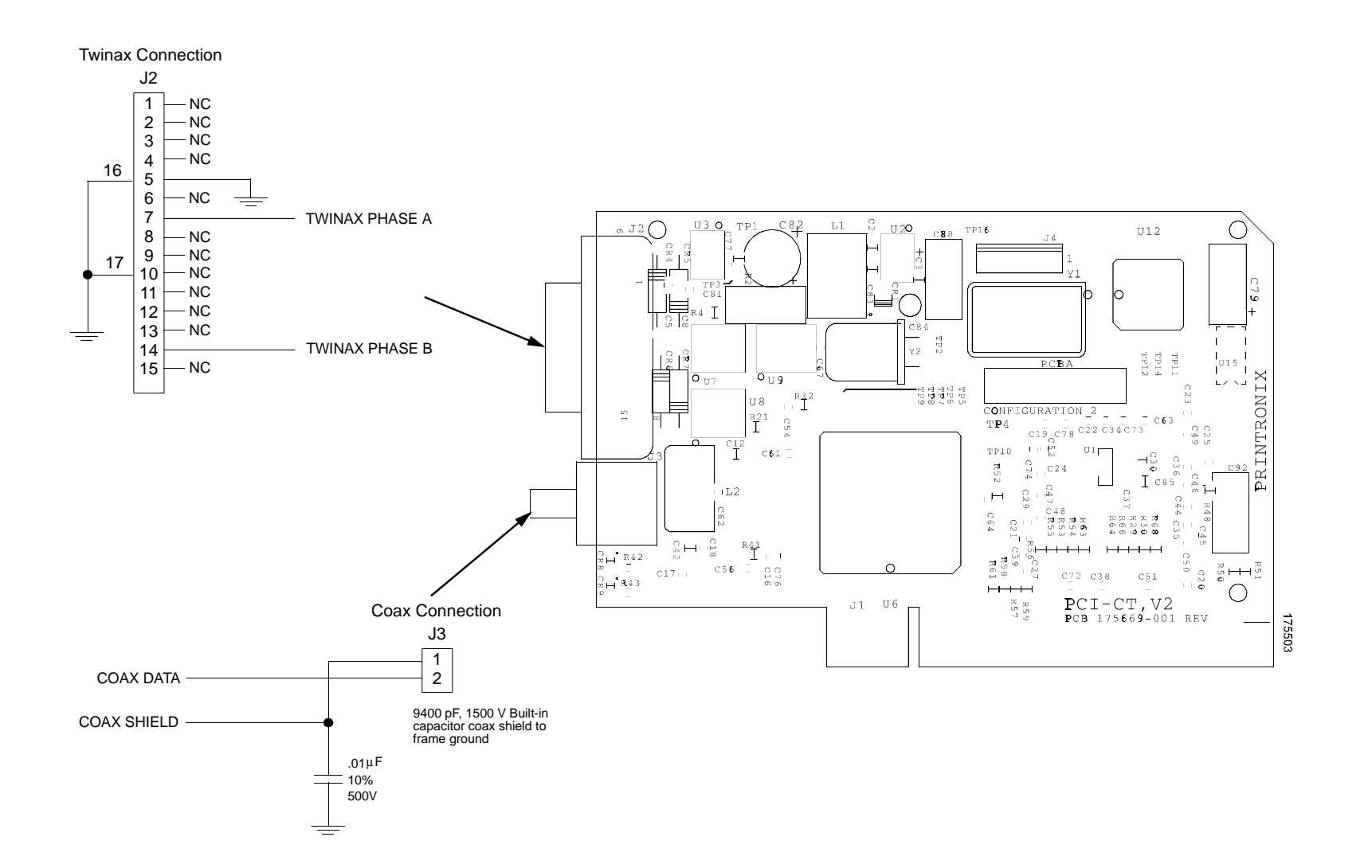

## IBM Coax/Twinax Expansion Board for PPC Controller

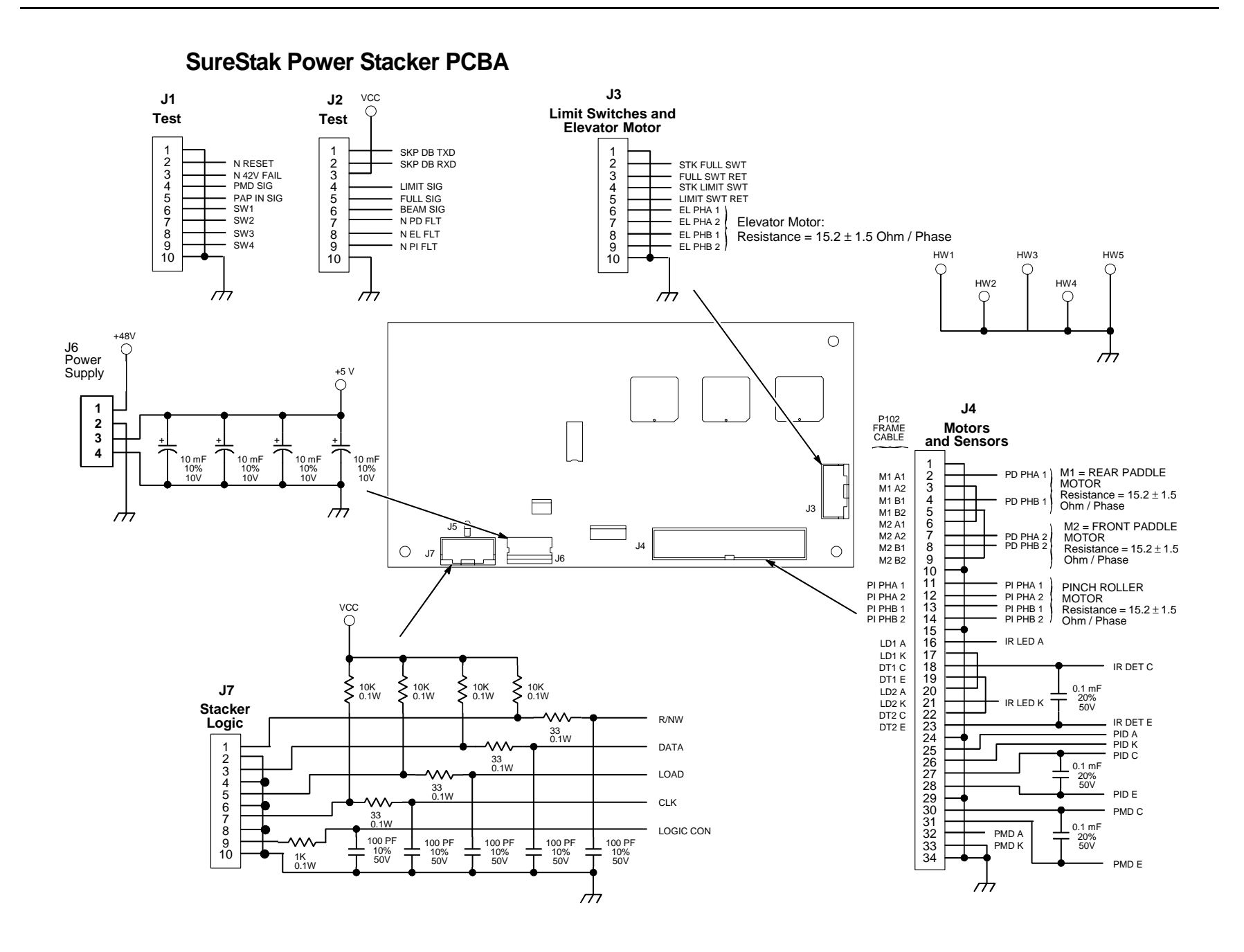

# Cable Routing, Cabinet Model

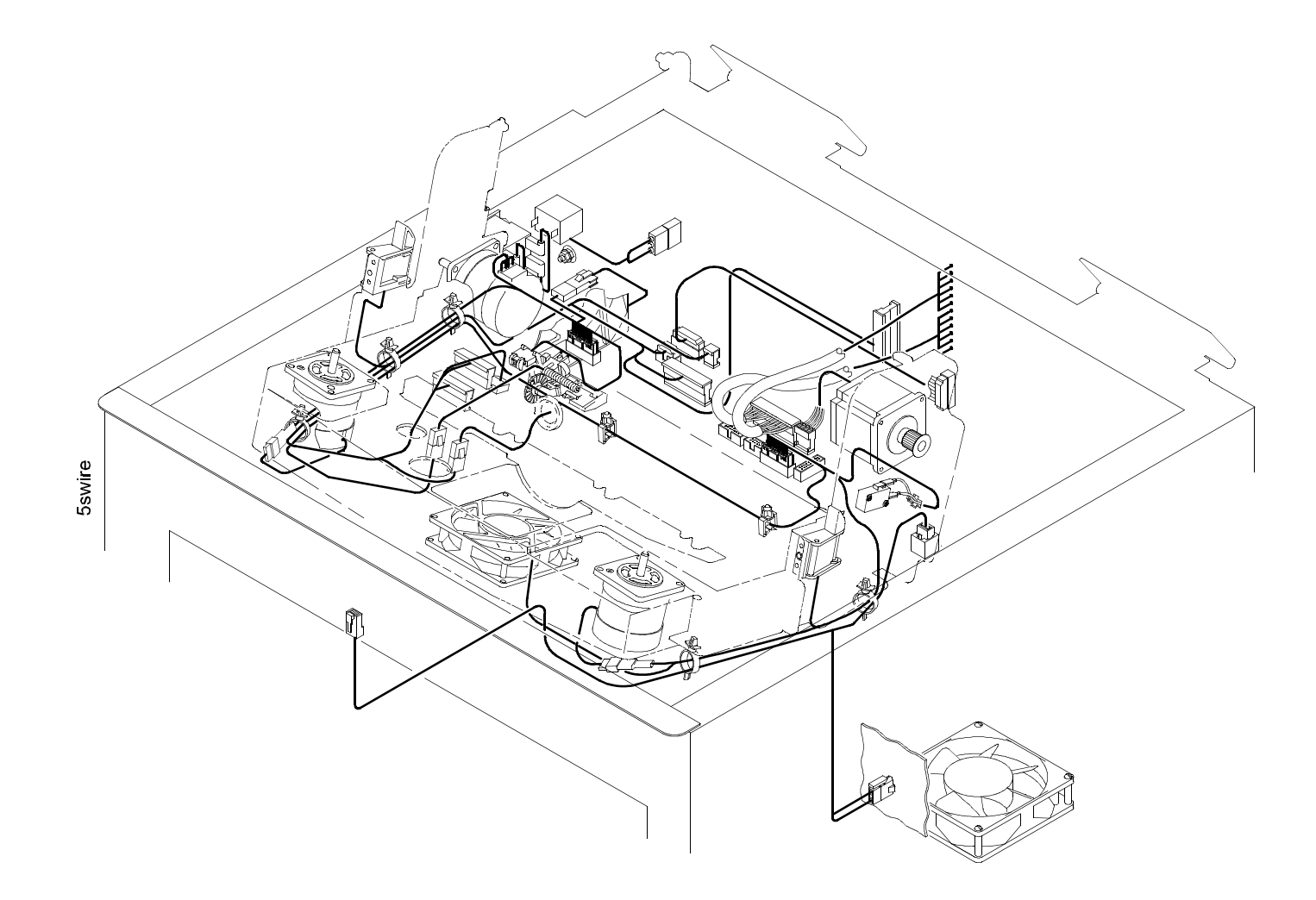

## Cable Routing, Mechanism Base, Cabinet Model

Front of Printer

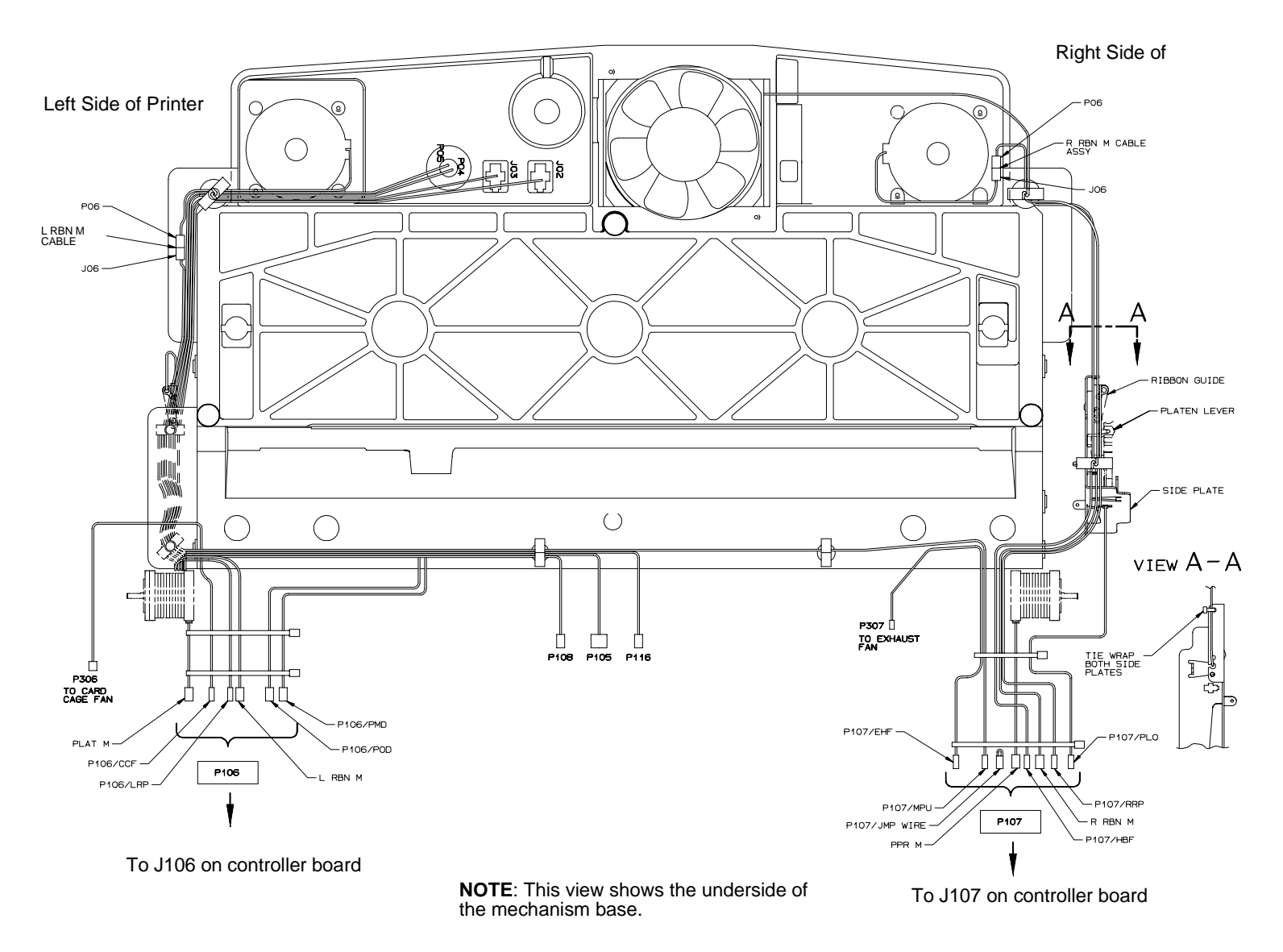

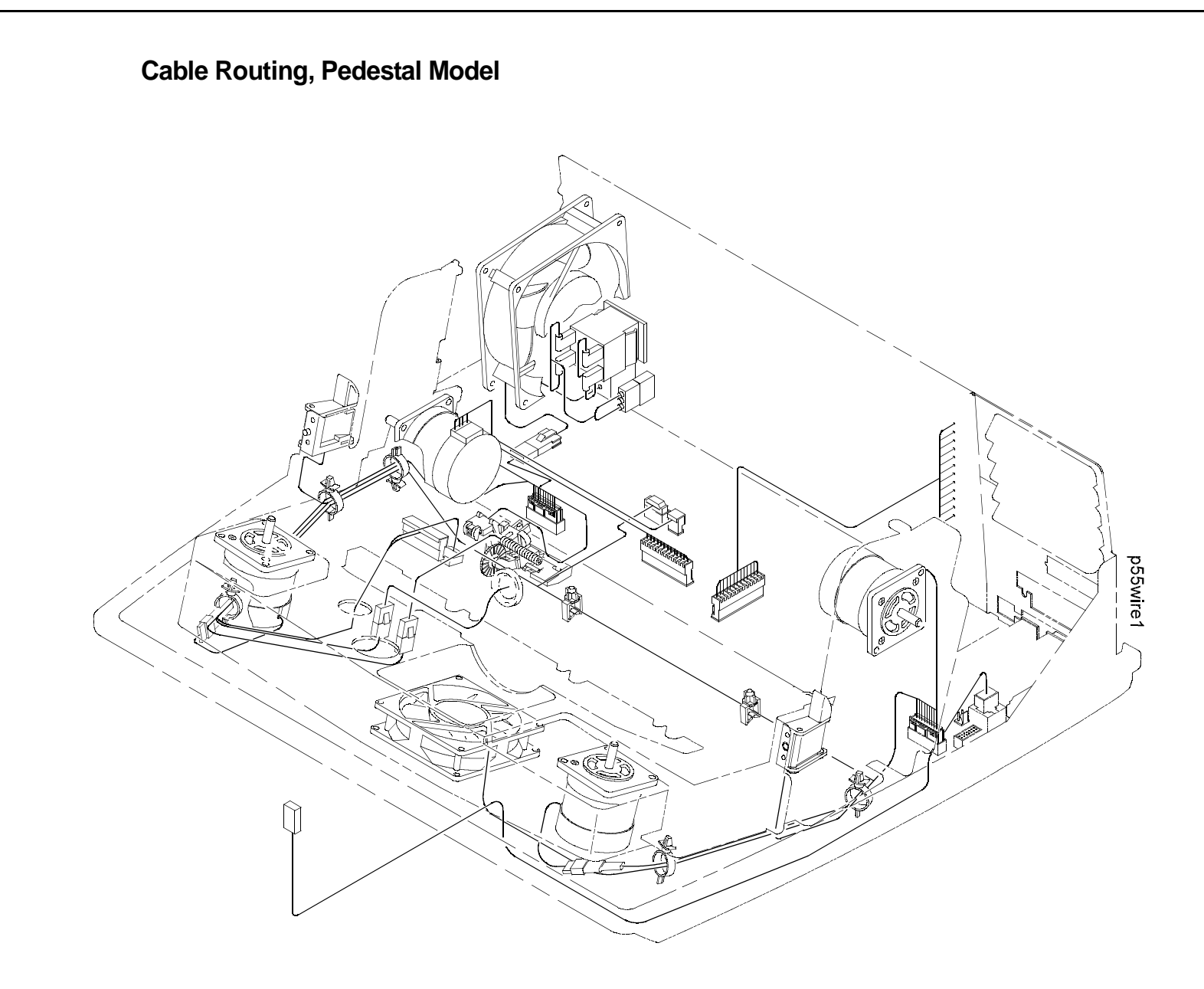

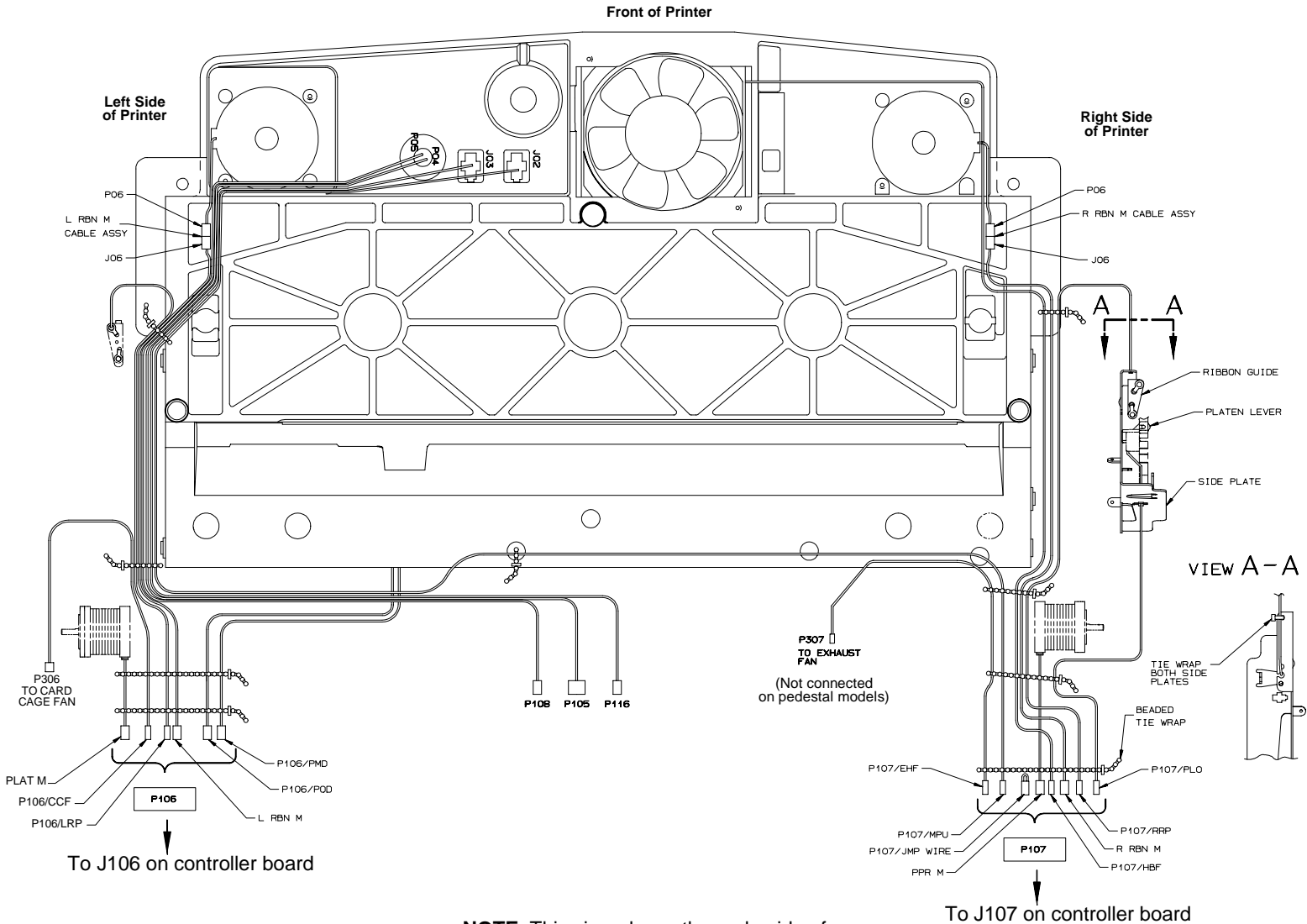

#### Cable Routing, Mechanism Base, Pedestal Model

**NOTE**: This view shows the underside of the mechanism base.

## Cable Assembly, Centronics I/O

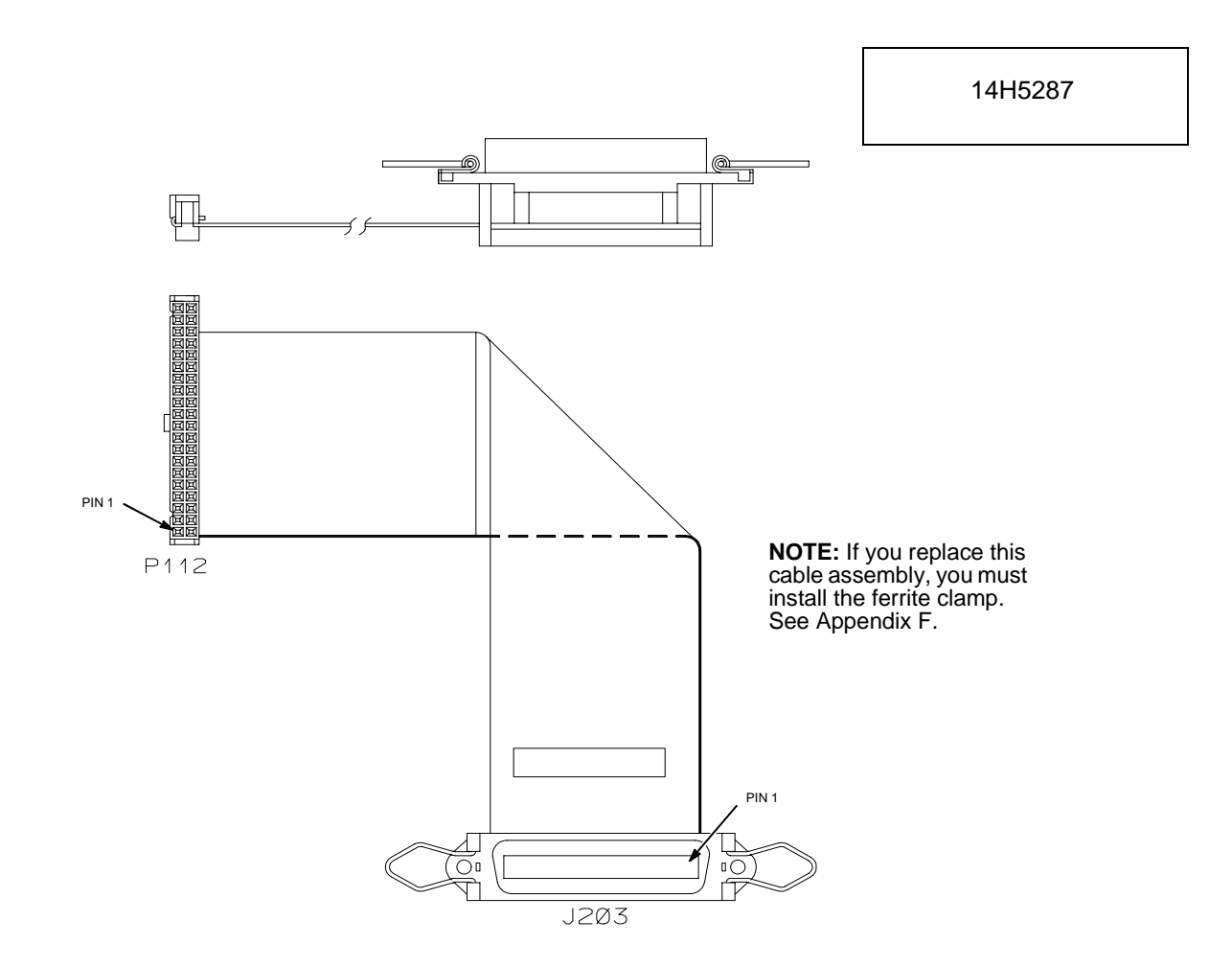

### Cable Assembly, Centronics/Dataproducts Adapter

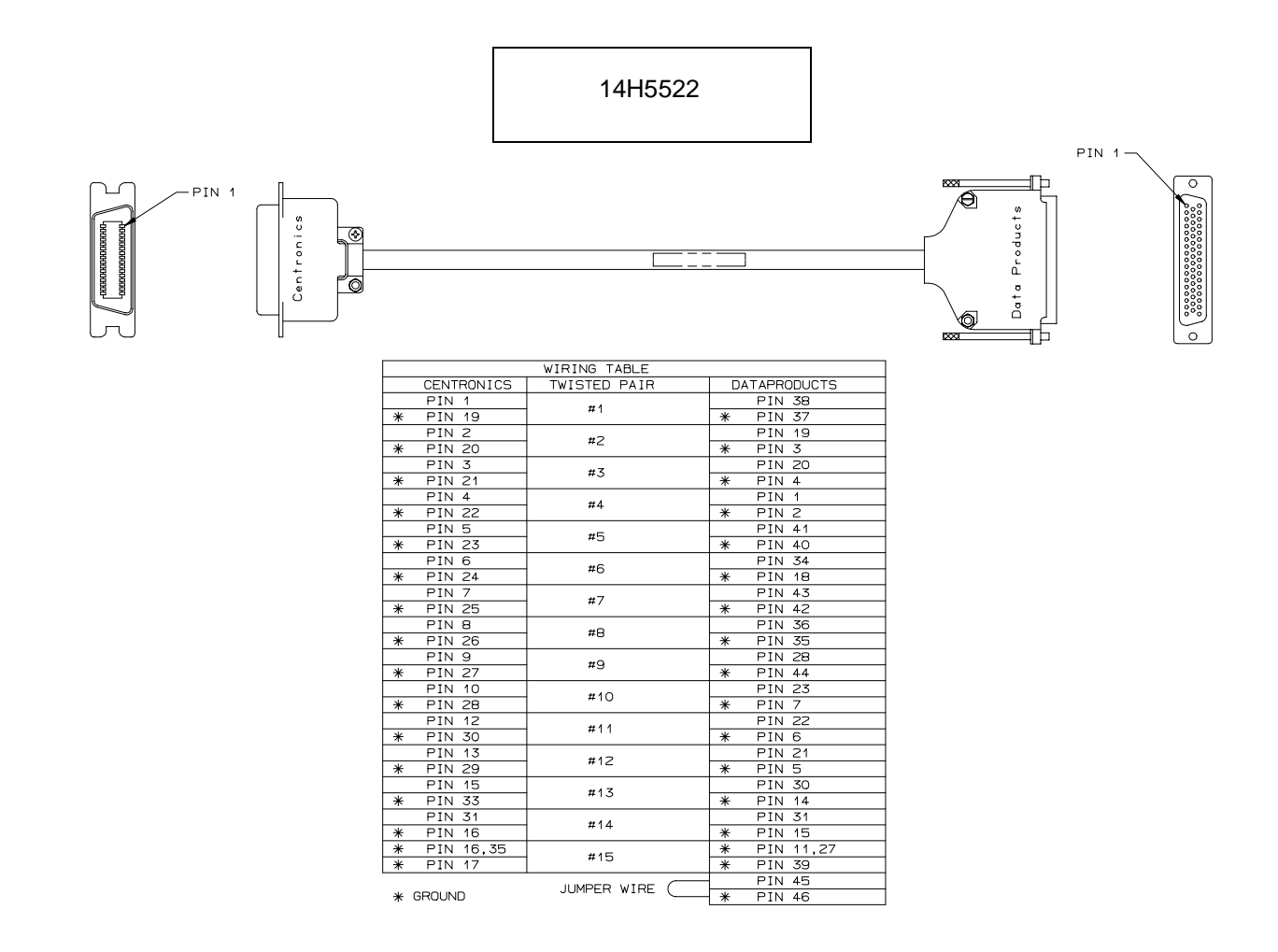

## Cable Assembly, +5V Remote Power

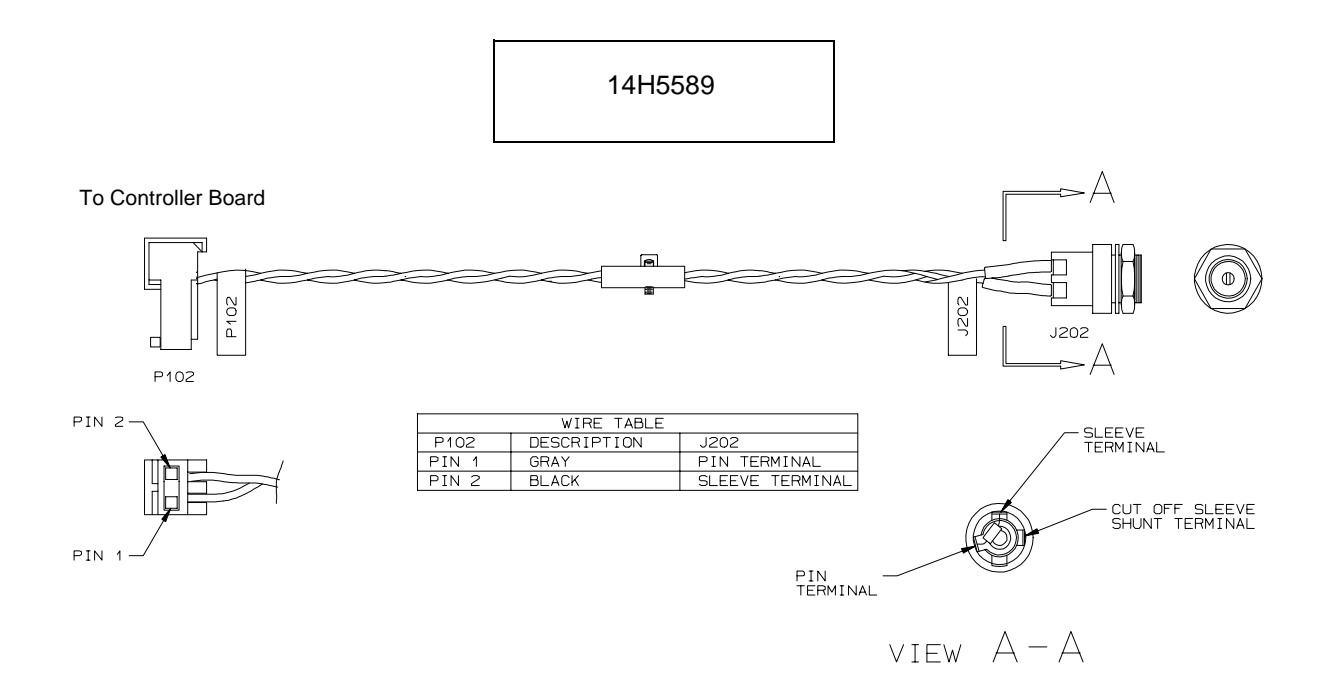
## Cable Assembly, Twinax Auto-Termination

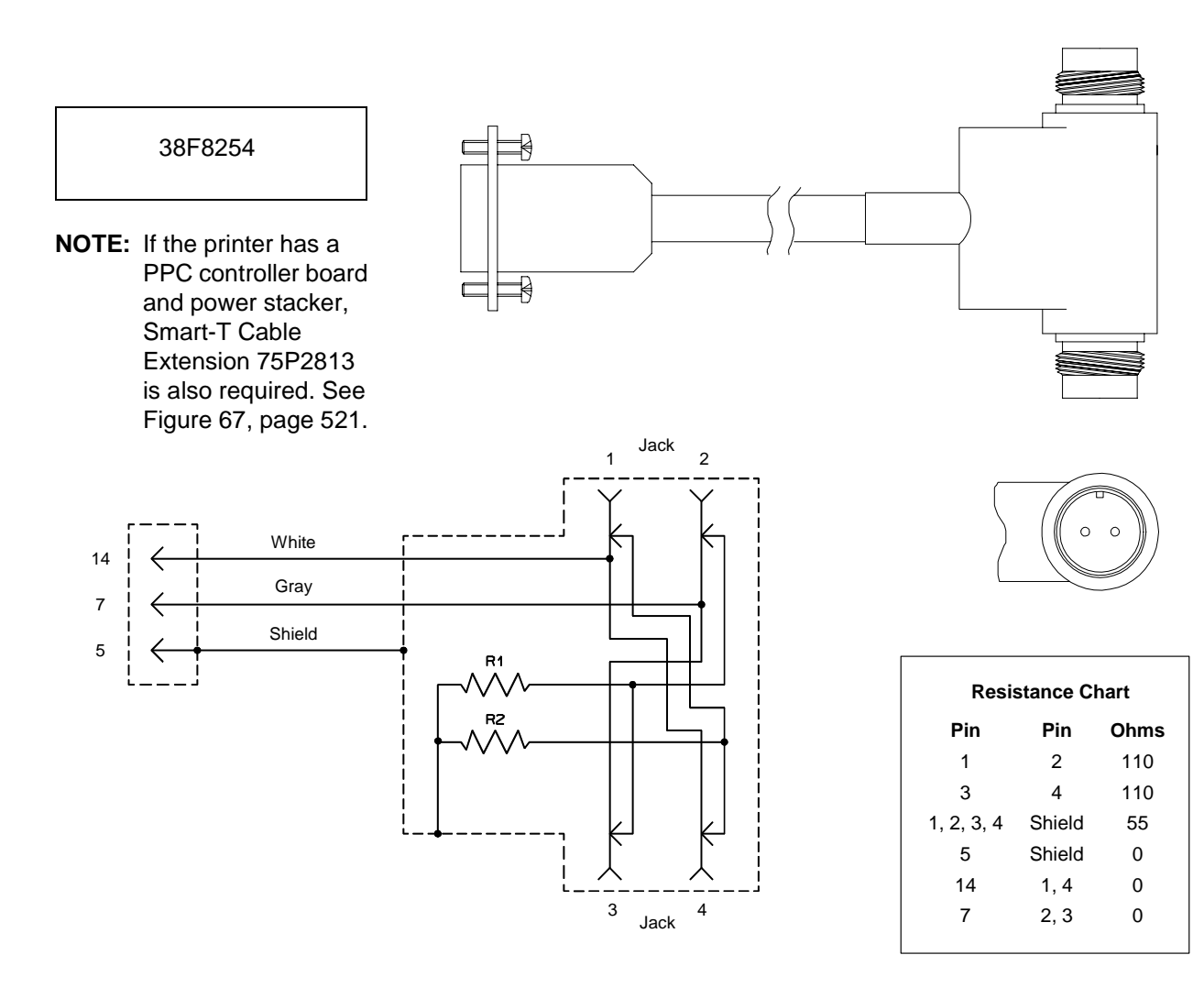

# Cable Assembly, Phase Driver Control

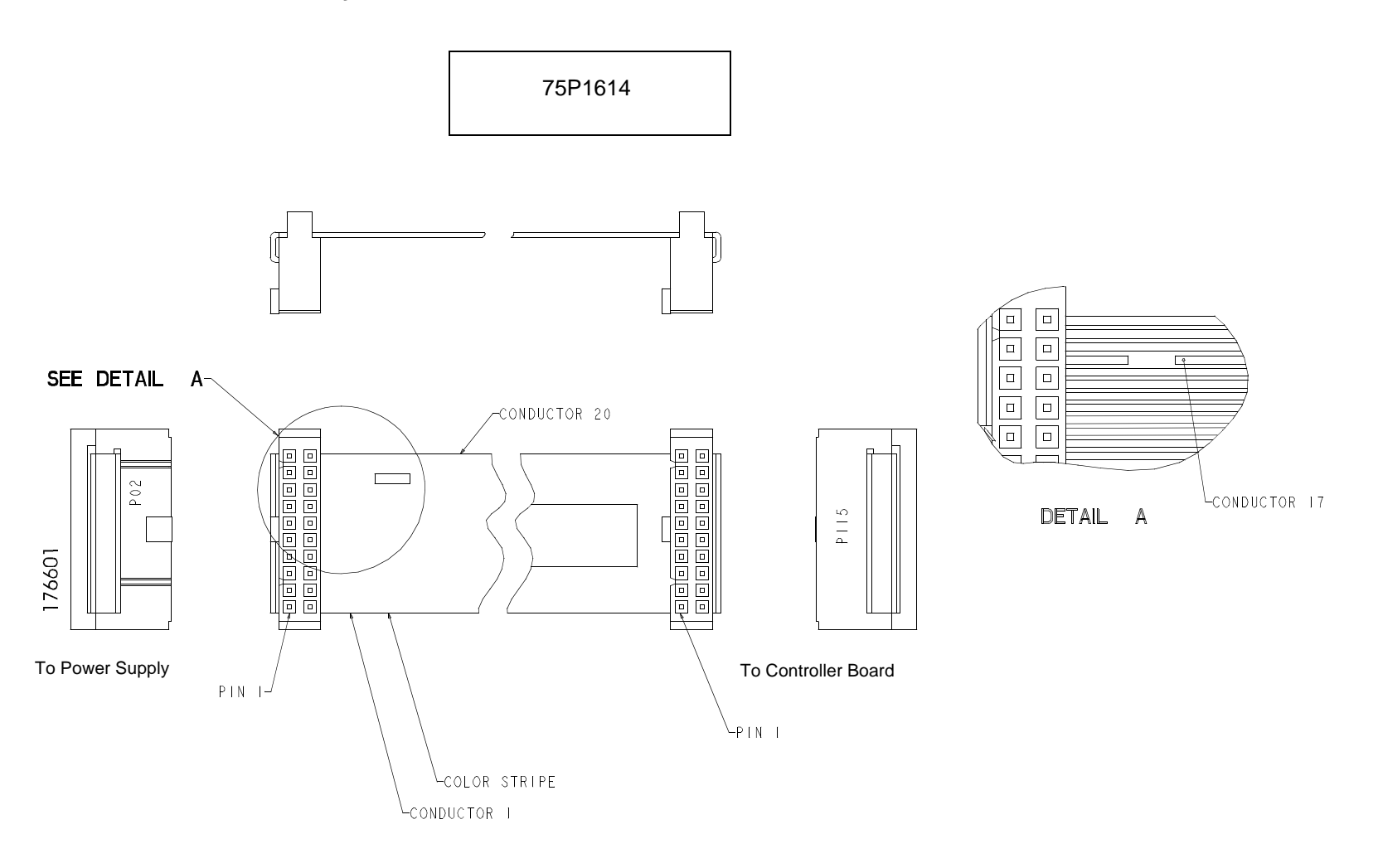

Cable Assembly, AC In, Power Supply

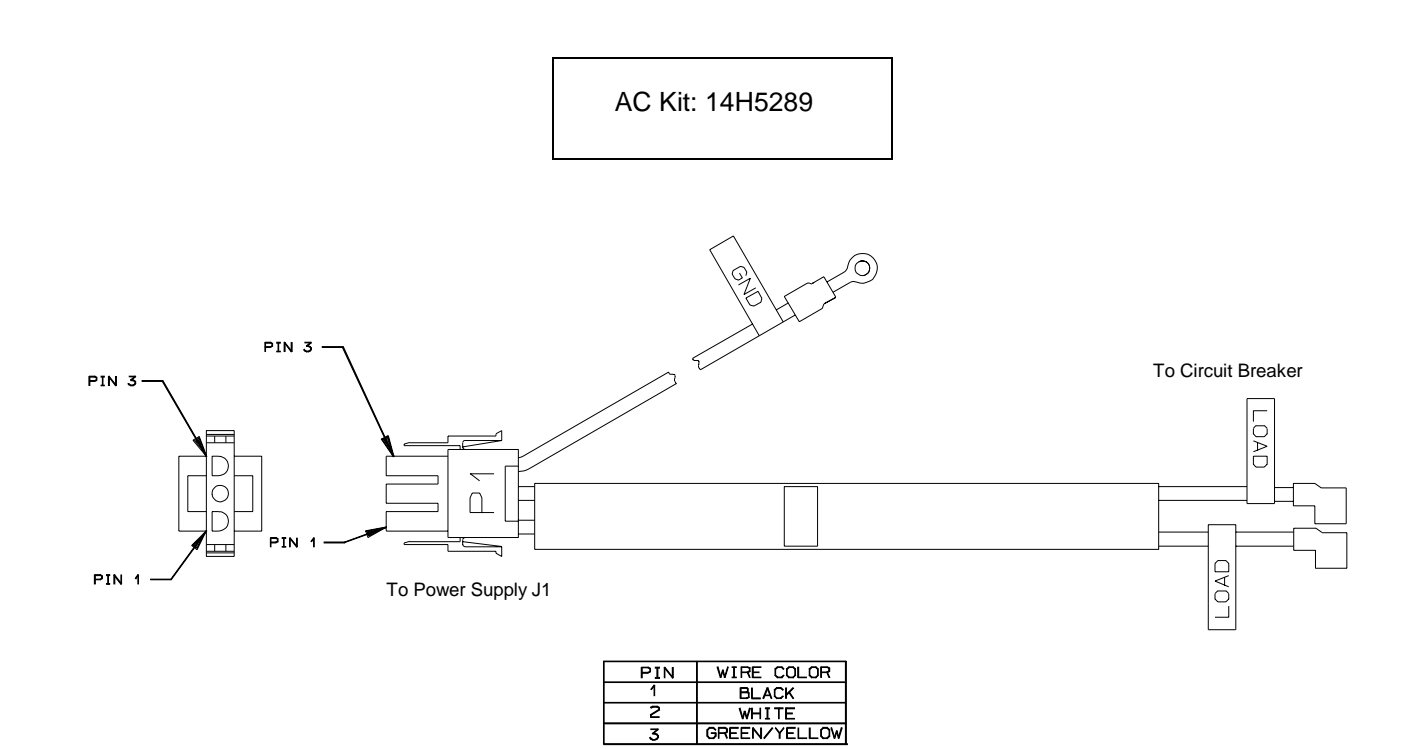

327

# Cable Assembly, AC Power Input

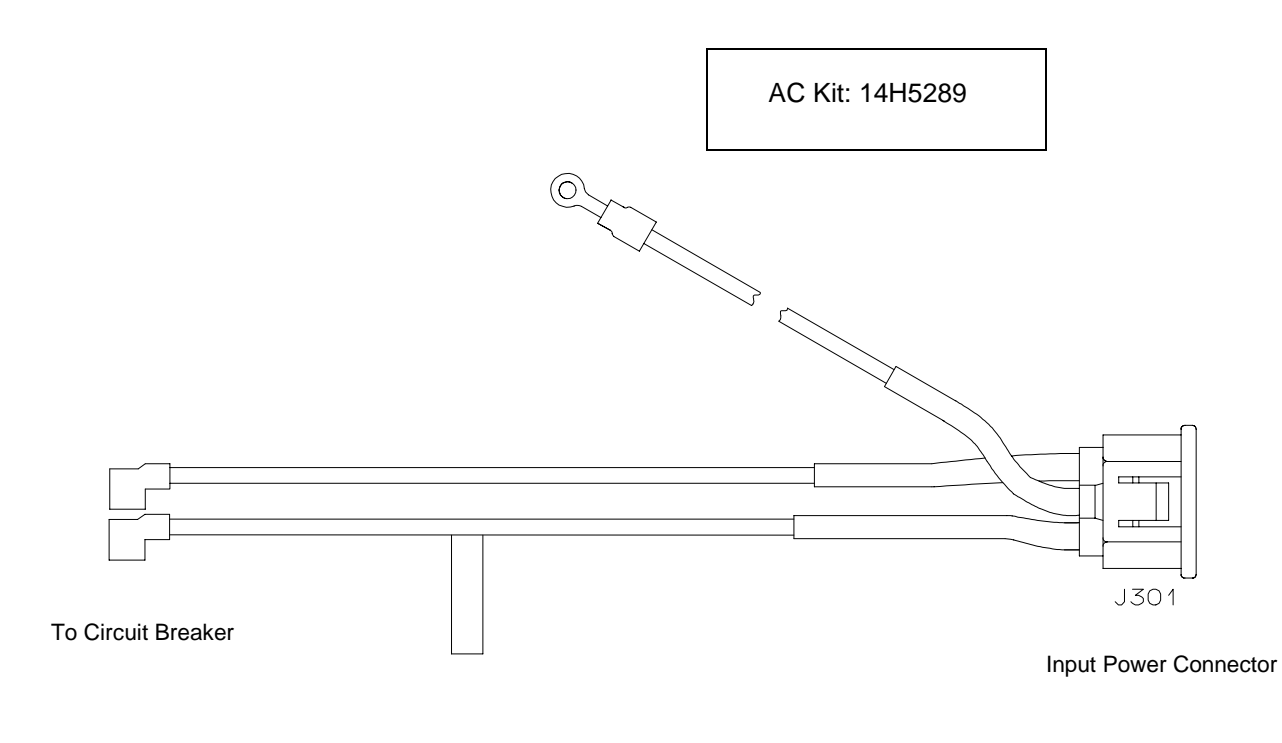

| PIN     | WIRE COLOR   |
|---------|--------------|
| LINE    | BLACK        |
| NEUTRAL | WHITE        |
| GROUND  | GREEN/YELLOW |

Cable Assembly, Card Cage Fan

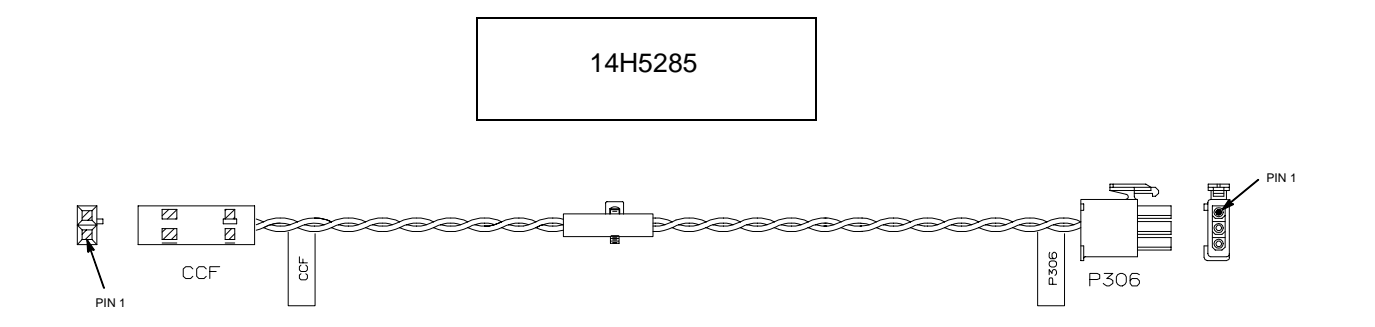

| WIRE TABLE |       |            |
|------------|-------|------------|
| CCF        | P306  | WIRE COLOR |
| PIN 1      | PIN 3 | BLACK      |
| PIN 2      | PIN 2 | GRAY       |
|            | PIN 1 | N/C        |

Cable Assembly, Operator Panel

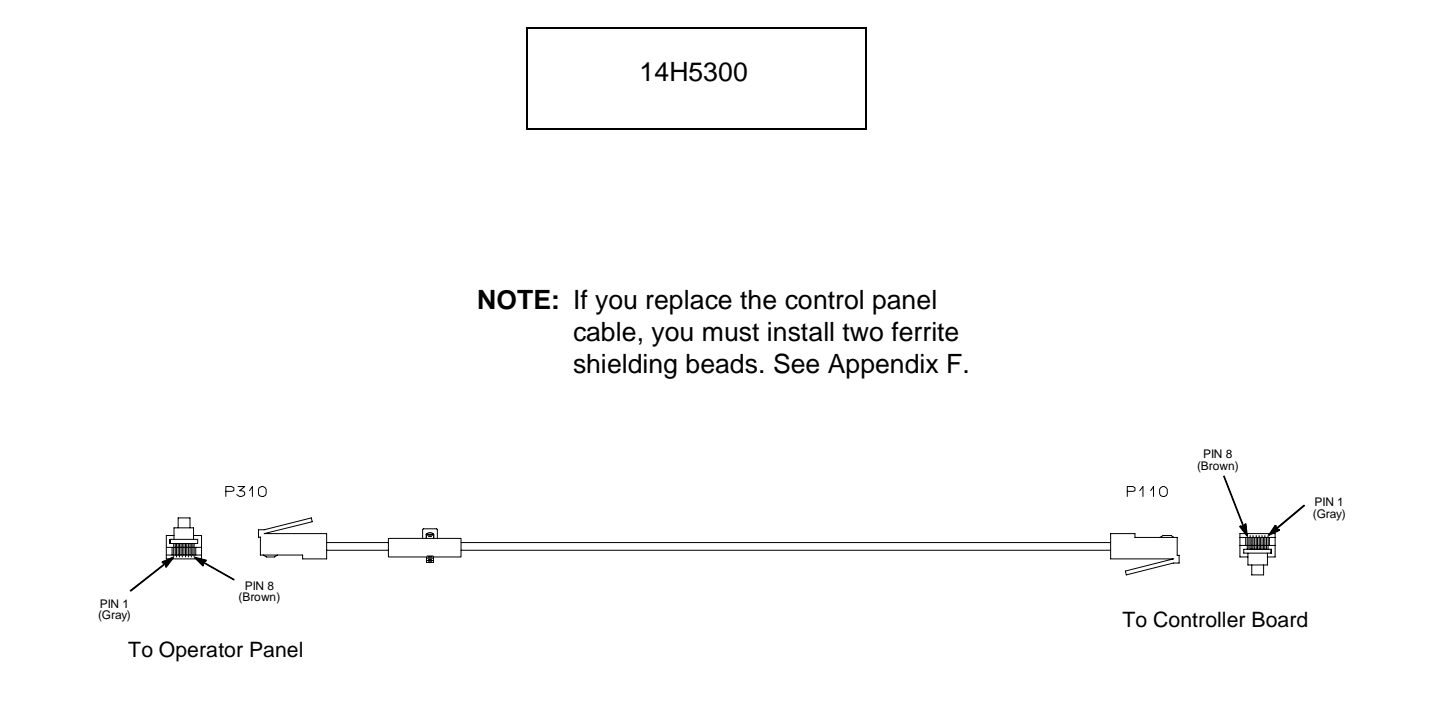

Cable Assembly, Exhaust Fan

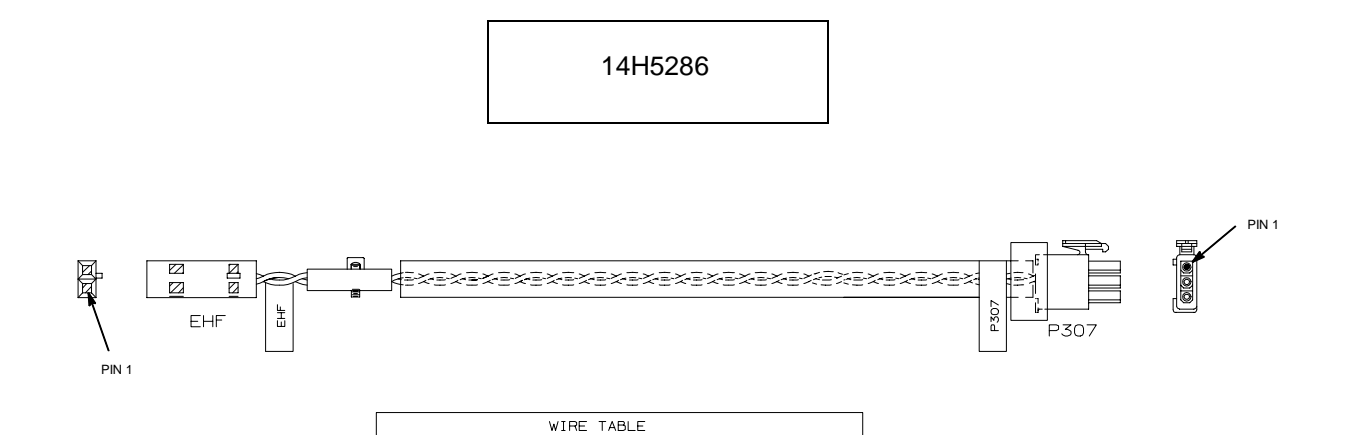

P307

PIN 3

PIN 2

PIN 1

WIRE COLOR

BLACK

GRAY

N/C

EHF

PIN 1

PIN 2

Cable Assembly, Dual Hammer Bank Logic

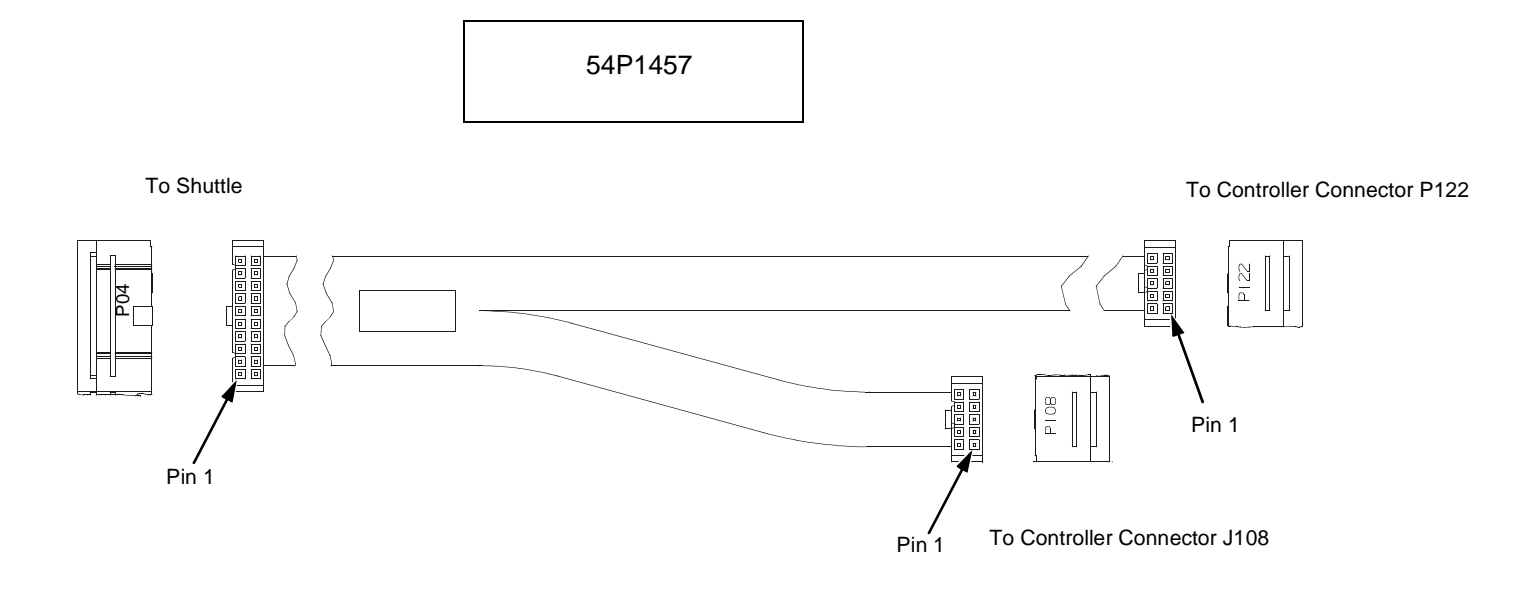

Cable Assembly, Single Hammer Bank Logic

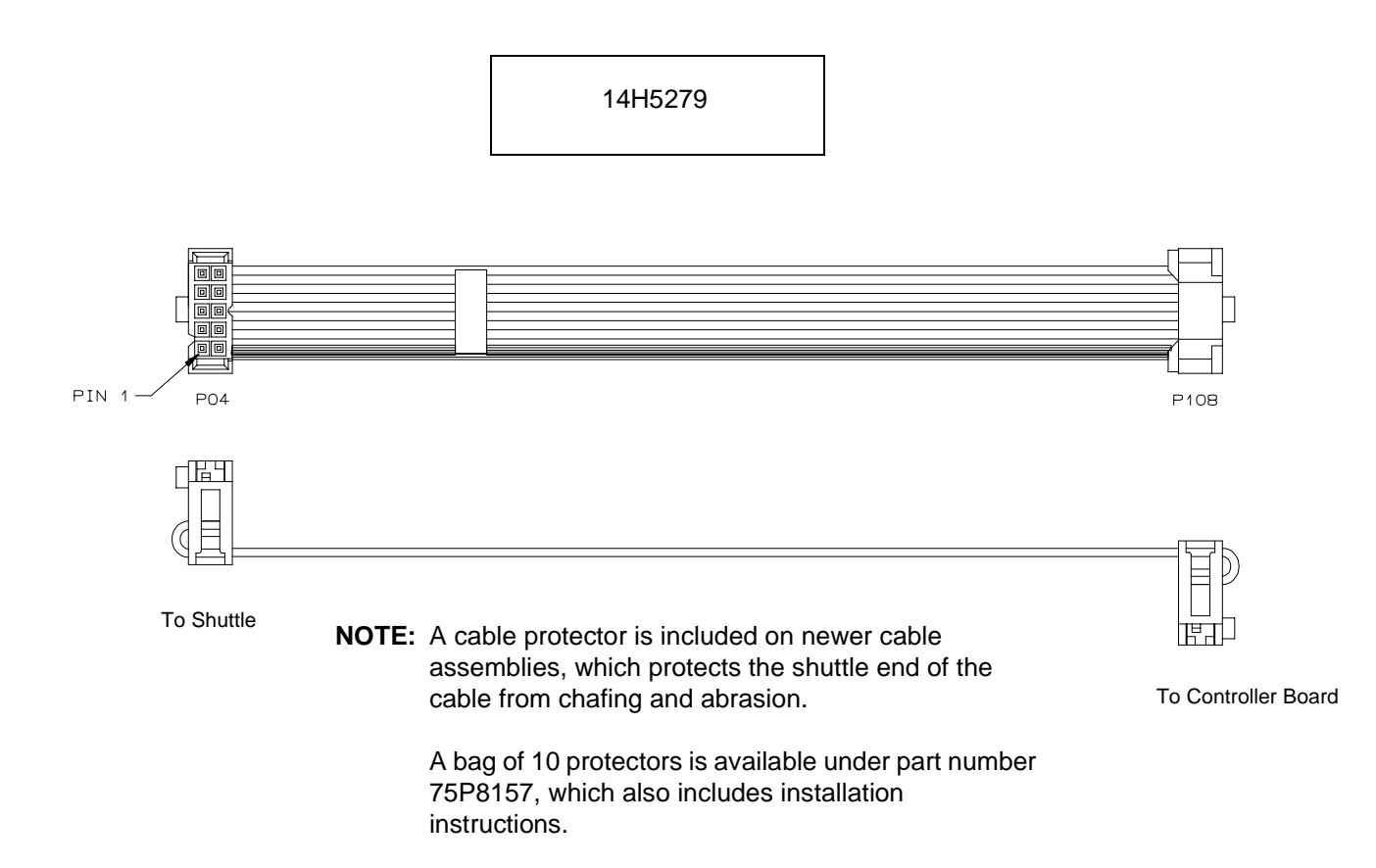

# Cable Assembly, Dual Hammer Bank Power

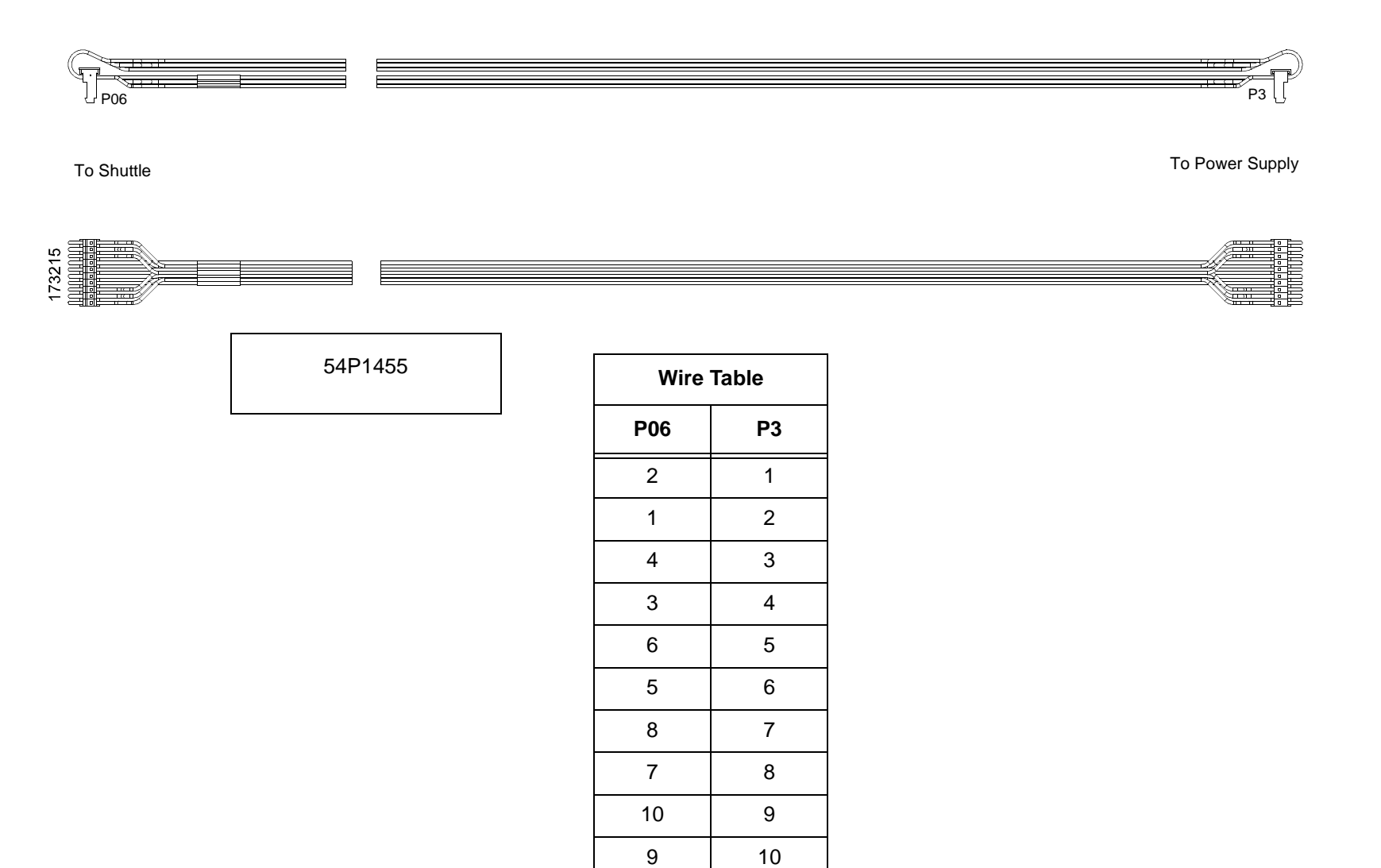

# Cable Assembly, Single Hammer Bank Power

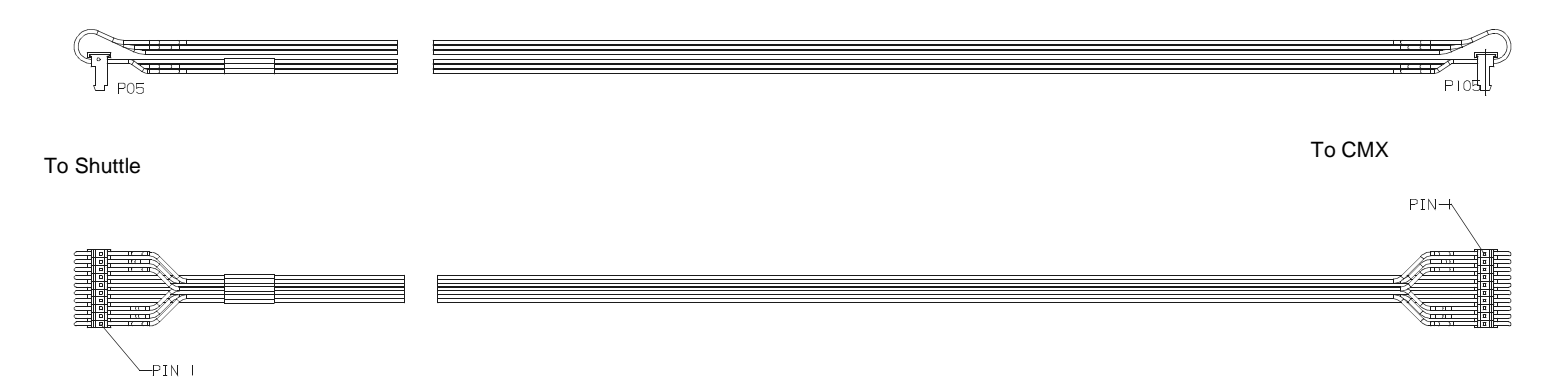

| Wire Table |      |
|------------|------|
| P05        | P105 |
| 2          | 1    |
| 1          | 2    |
| 4          | 3    |
| 3          | 4    |
| 6          | 5    |
| 5          | 6    |
| 8          | 7    |
| 7          | 8    |
| 10         | 9    |
| 9          | 10   |

# Cable Assembly, MPU

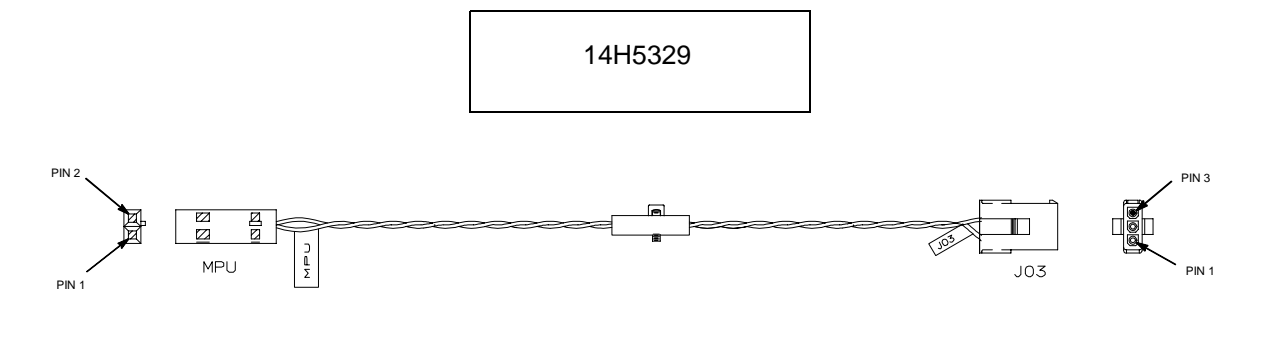

| WIRE TABLE |     |            |
|------------|-----|------------|
| MPU        | J03 | WIRE COLOR |
| 1          | 1   | BLACK      |
| 2          | 2   | GRAY       |
|            | 3   | N/C        |

# Cable Assembly, Ribbon Guide Kit

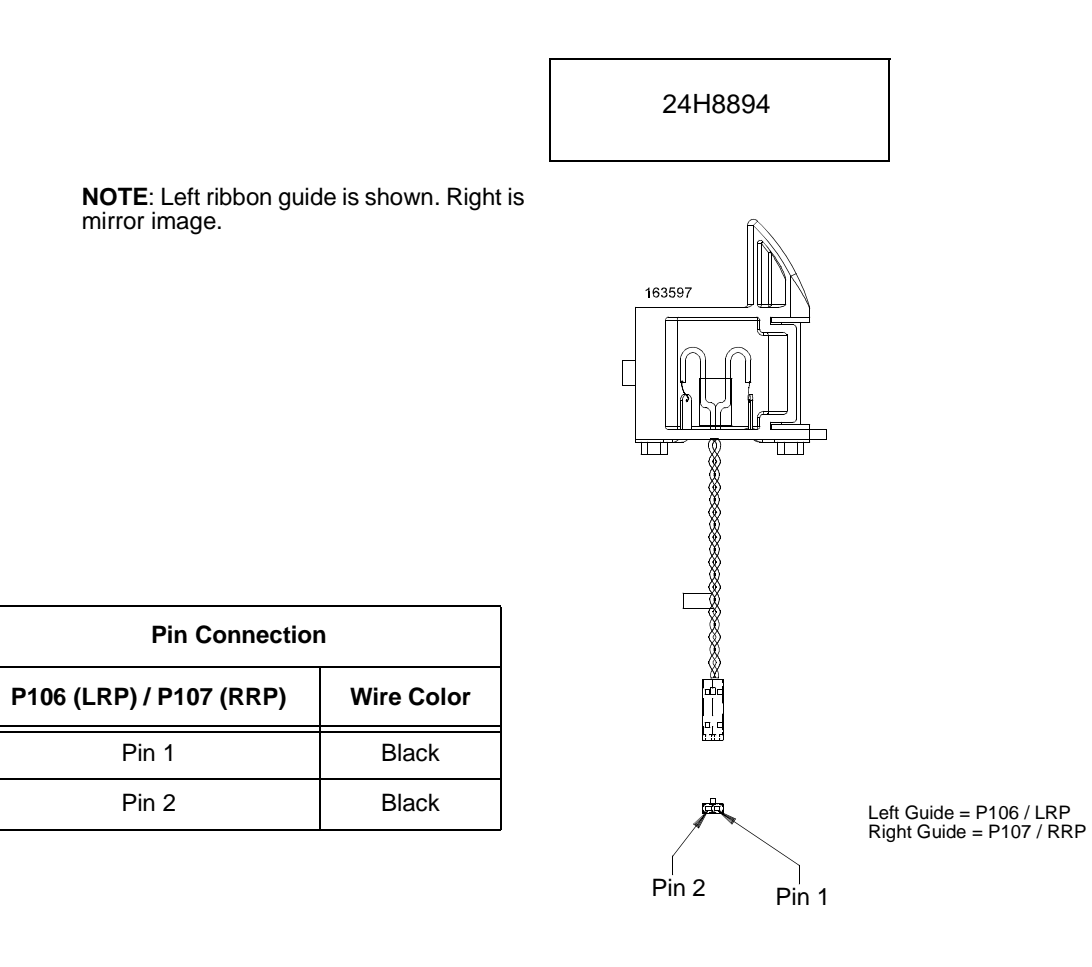

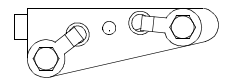

Cable Assembly, Ribbon Motor, Extension

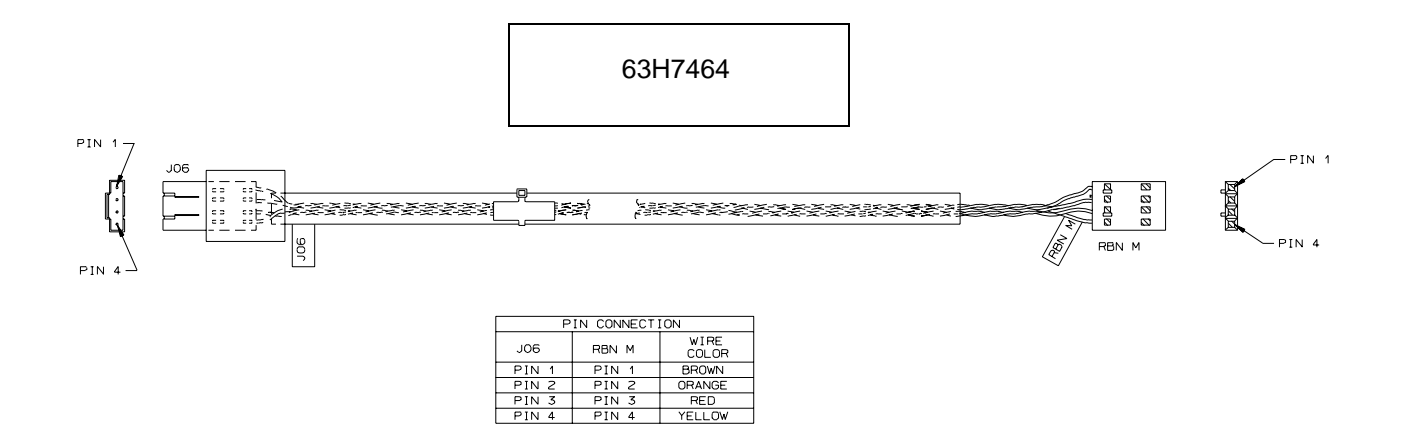

# Cable Assembly, Shuttle Motor Drive

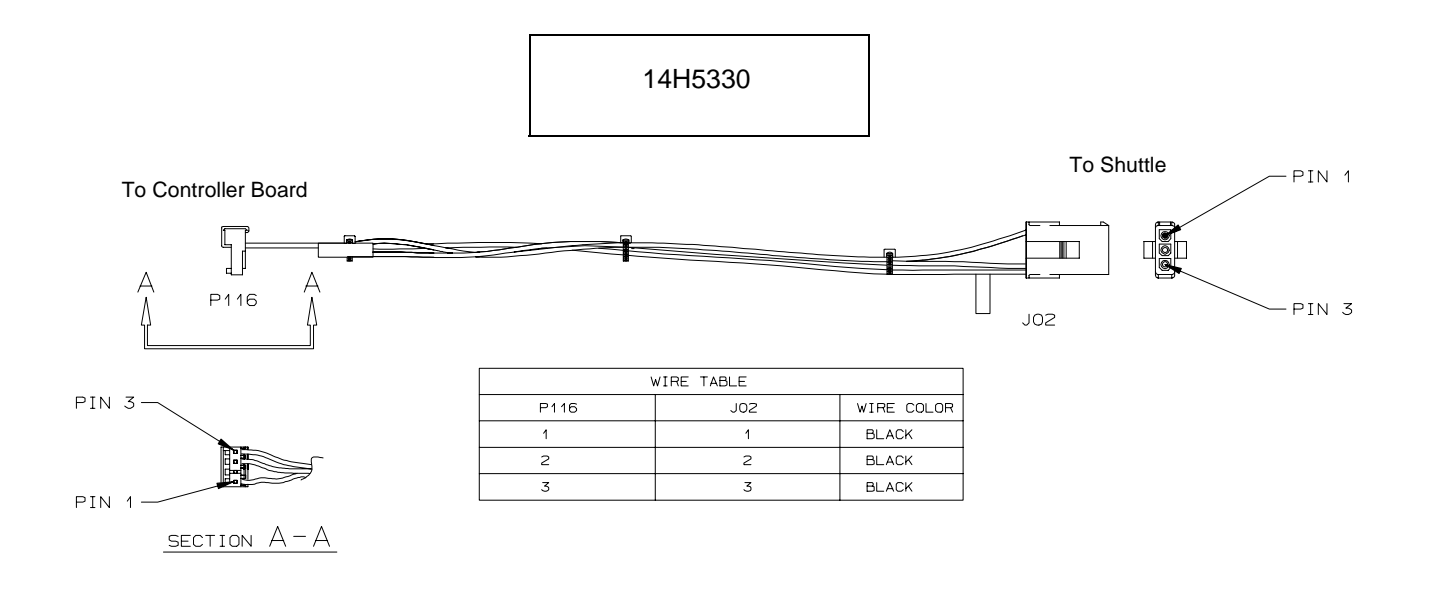

#### Frame Cable, Power Stacker

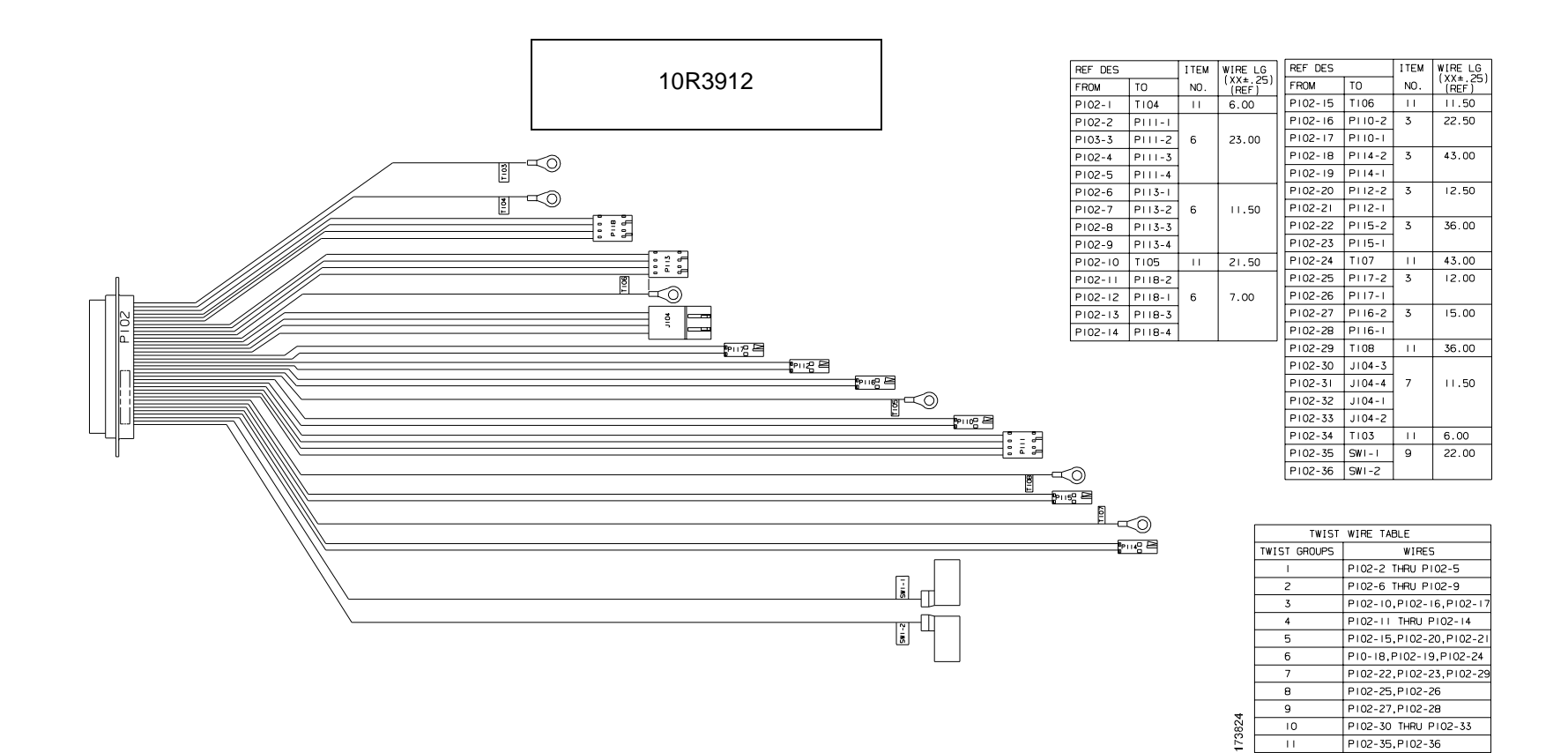

Logic Cable, Power Stacker, for PPC Controller Board

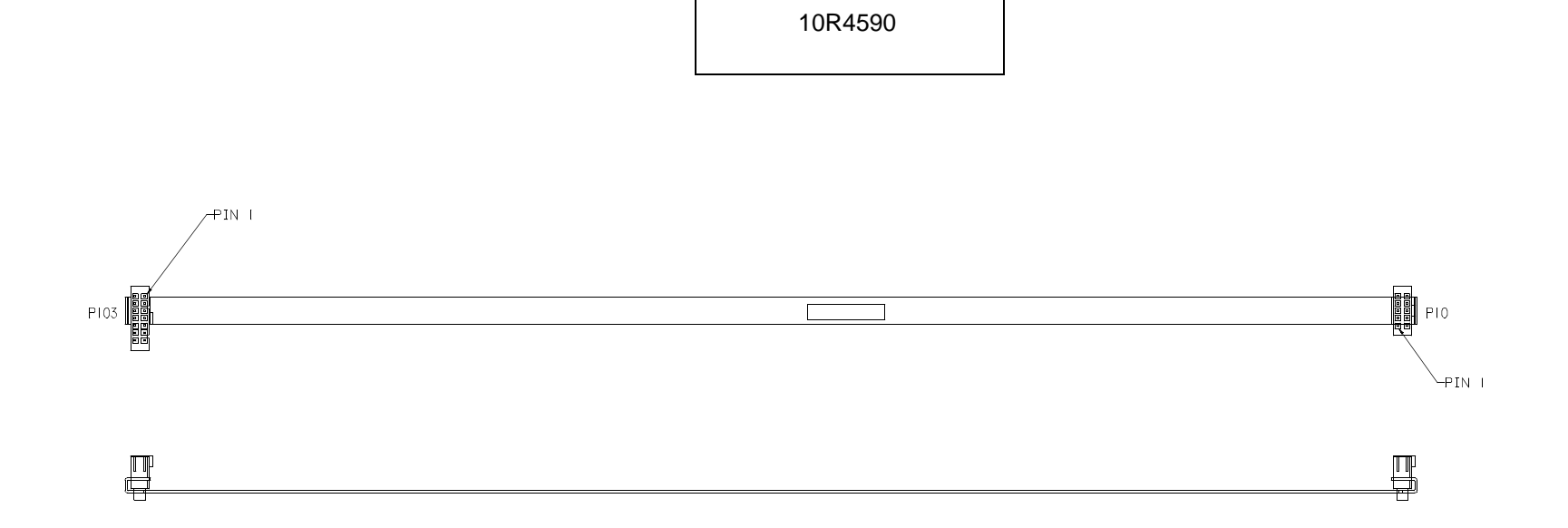

# Logic Cable, Power Stacker, for CMX / CFX Controller Board

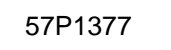

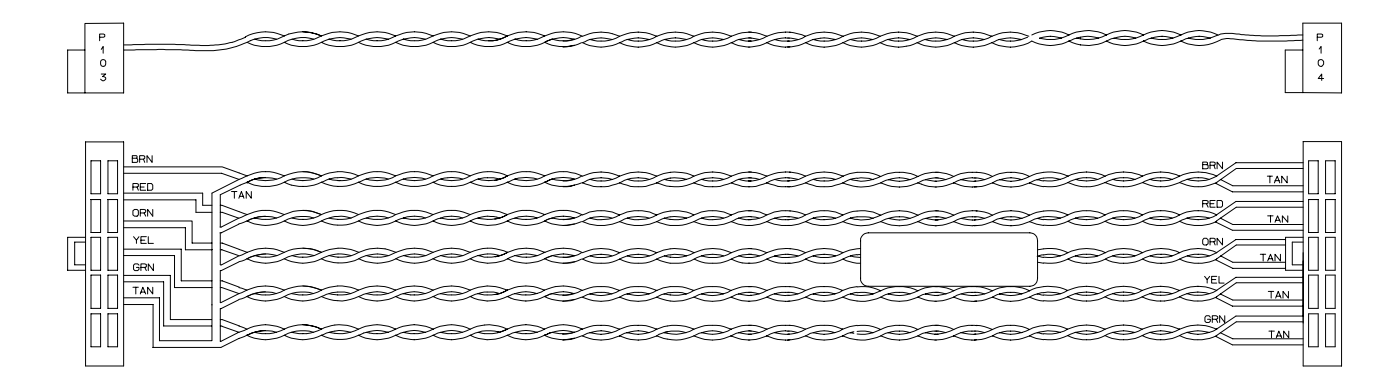

| TWISTED PAIR<br>COLOR CODING |        |       |
|------------------------------|--------|-------|
| PAIR                         | LINE   | COLOR |
| 4                            | 1      | BRN   |
|                              | 2      | TAN   |
| 2                            | 3      | RED   |
|                              | 4      | TAN   |
| z                            | 5      | ORN   |
|                              | 5<br>6 | TAN   |
| 4                            | 7      | YEL   |
|                              | 8      | TAN   |
| 5                            | 9      | GRN   |
|                              | 10     | TAN   |

| CONNECTION TABLE |            |        |        |
|------------------|------------|--------|--------|
| P103             | LINE       | P104   | LINE   |
| PIN 1            | 1/BRN      | PIN 1  | 1/BRN  |
| PIN 2            | 3/RED      | PIN 2  | 2/TAN  |
| PIN 3            | 5/ORN      | PIN 3  | 3/RED  |
| PIN 4            | 7/YEL      | PIN 4  | 4/TAN  |
| PIN 5            | 9/GRN      | PIN 5  | 5/ORN  |
| PIN 6            | 2,4,6,8,10 | PIN 6  | 6/TAN  |
| PIN 7            | N/C        | PIN 7  | 7/YEL  |
| PIN 8            | N/C        | PIN 8  | 8/TAN  |
| PIN 9            | N/C        | PIN 9  | 9/GRN  |
| PIN 10           | N/C        | PIN 10 | 10/TAN |

# Power Cable, Power Stacker

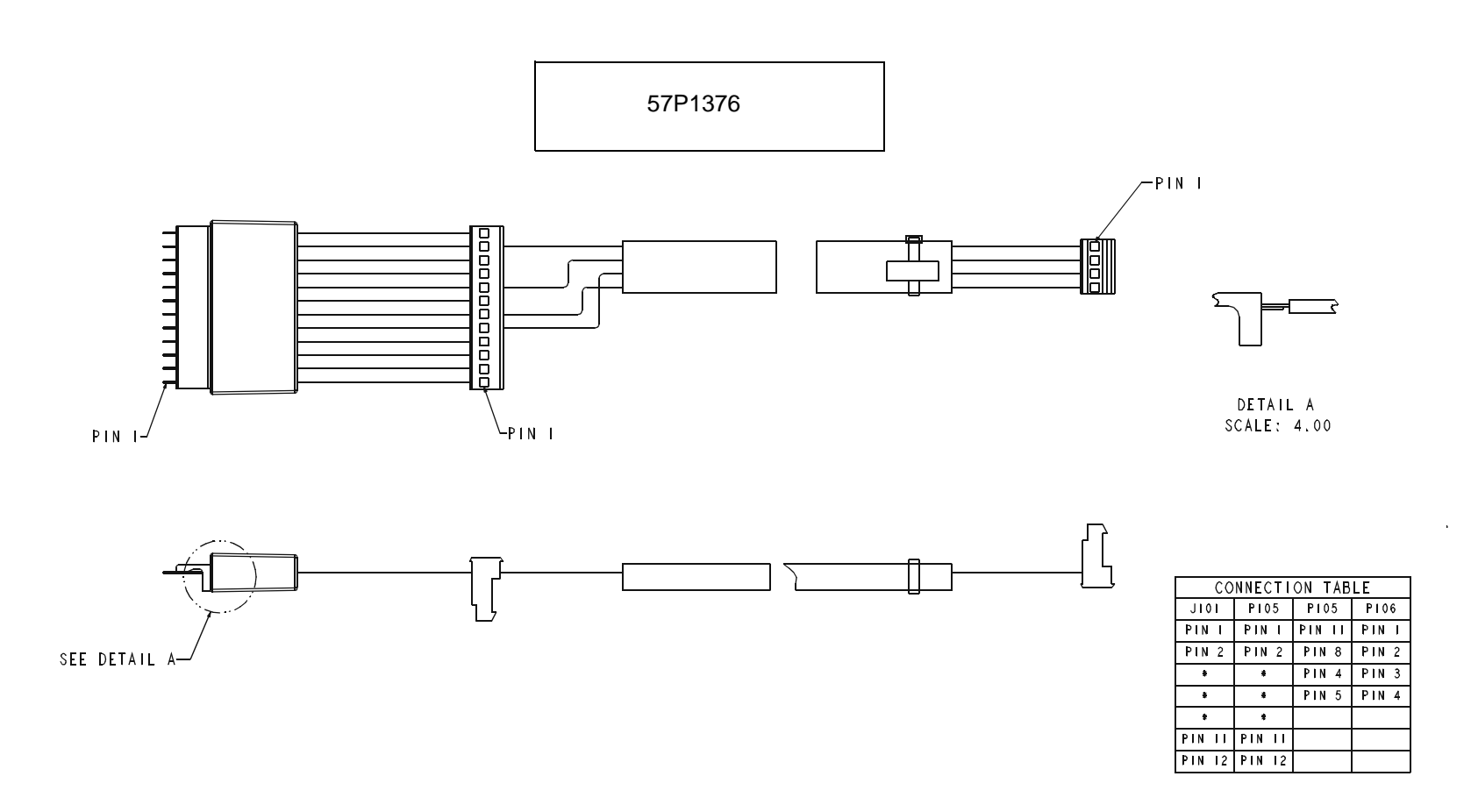

#### Vertical Rail Cable, Power Stacker

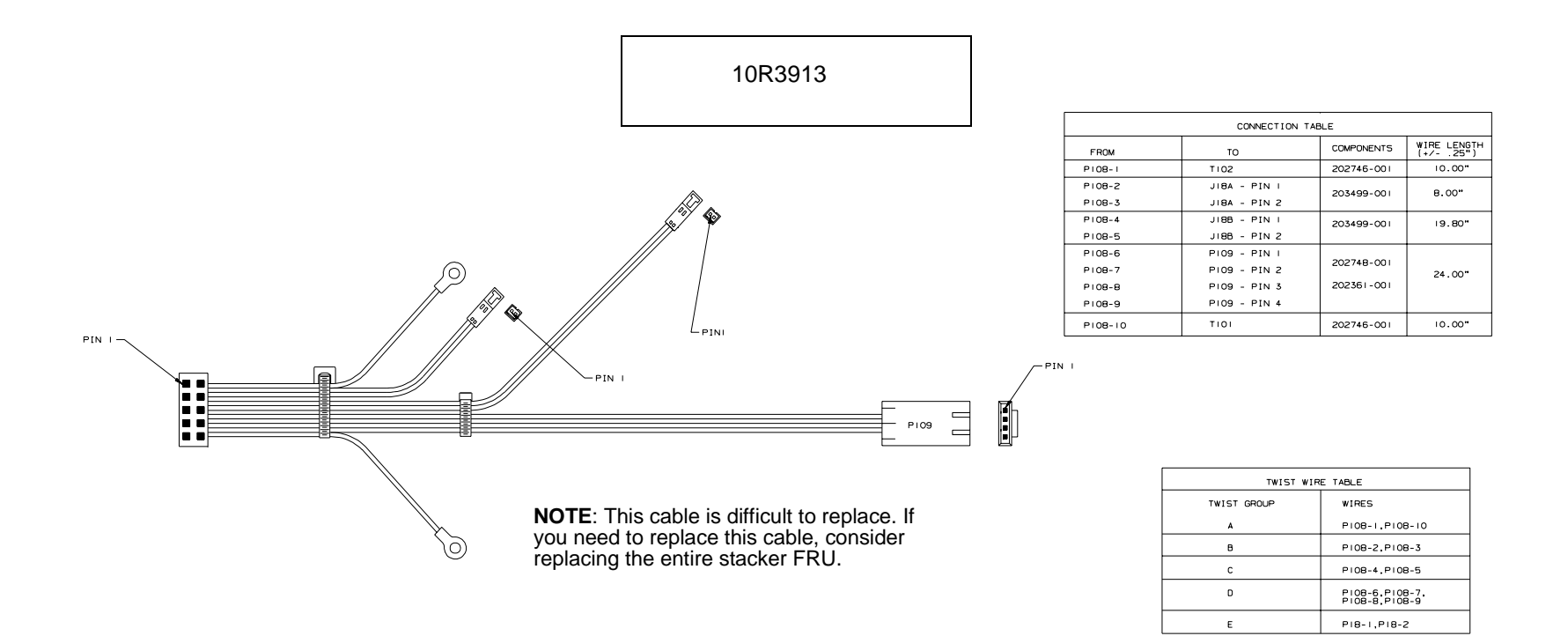

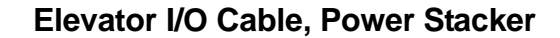

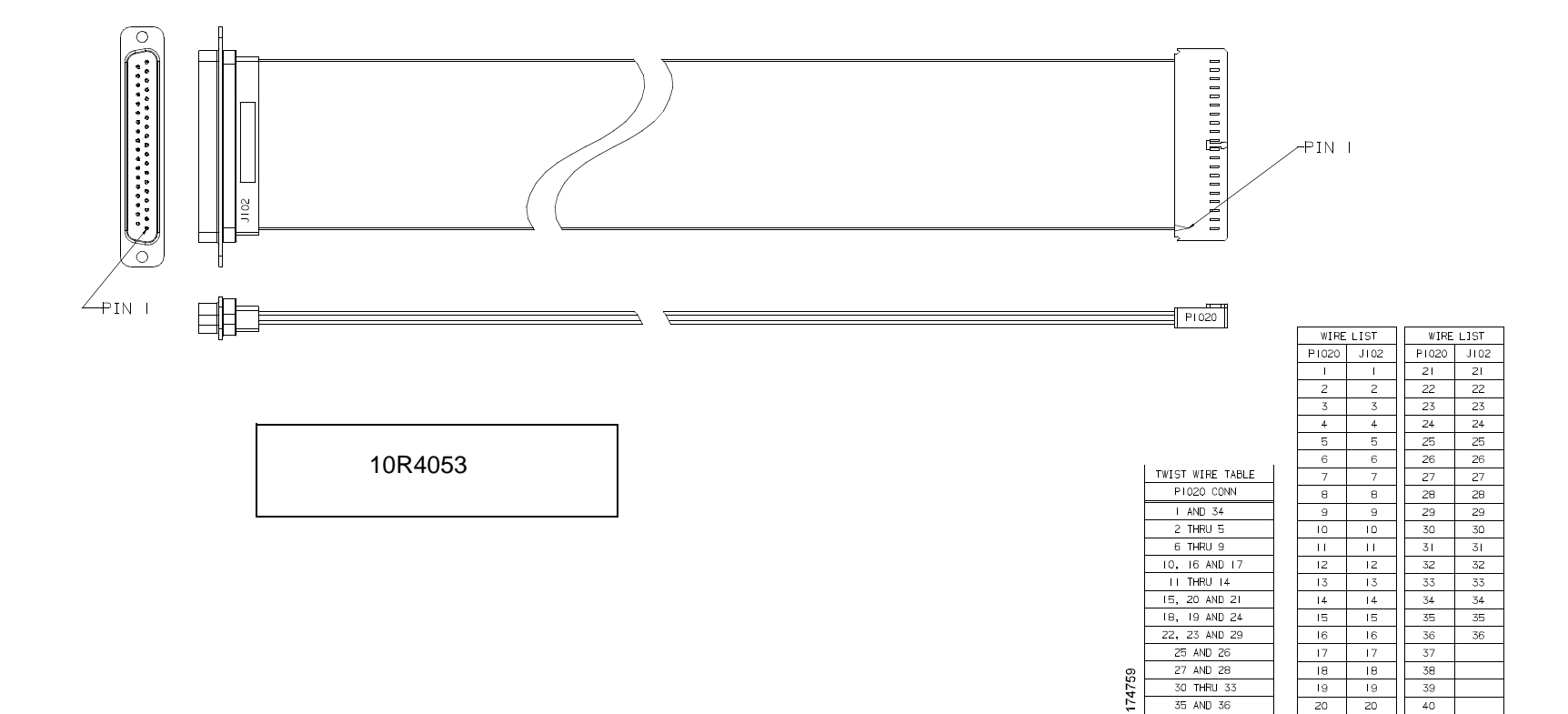

35 AND 36

20 20

40

Fan Assembly, Hammer Bank

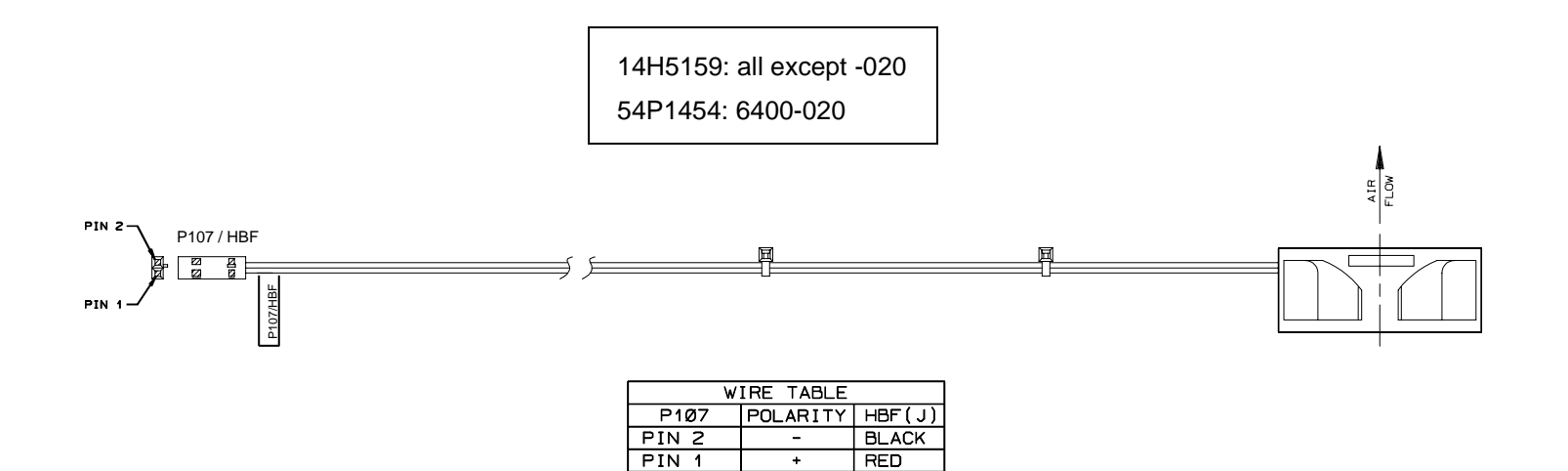

Magnetic Pickup (MPU) Assembly

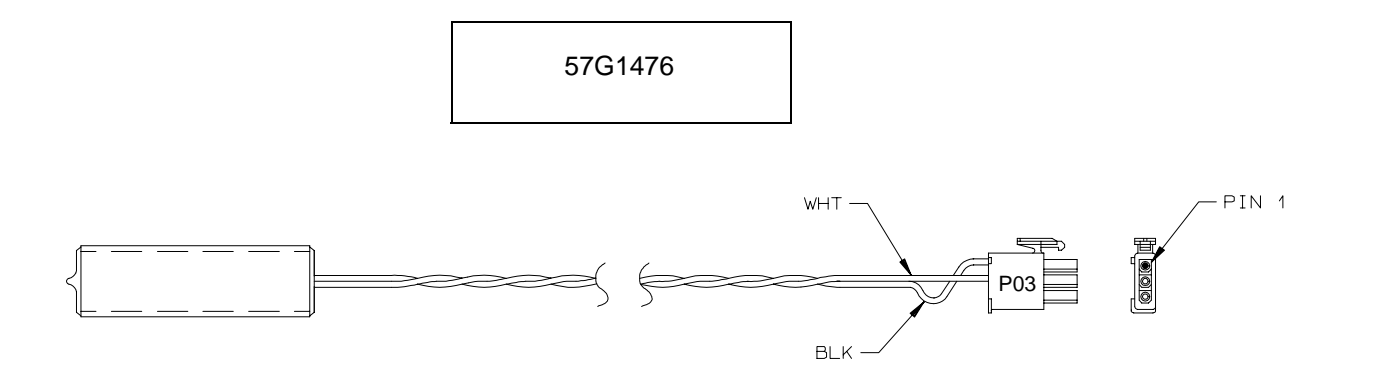

| WIRE TABLE   |            |  |
|--------------|------------|--|
| CONN PIN NO. | WIRE COLOR |  |
| 1            | BLACK      |  |
| 2            | WHITE      |  |
| 3            | N/C        |  |

# Switch Assembly, Paper Detector

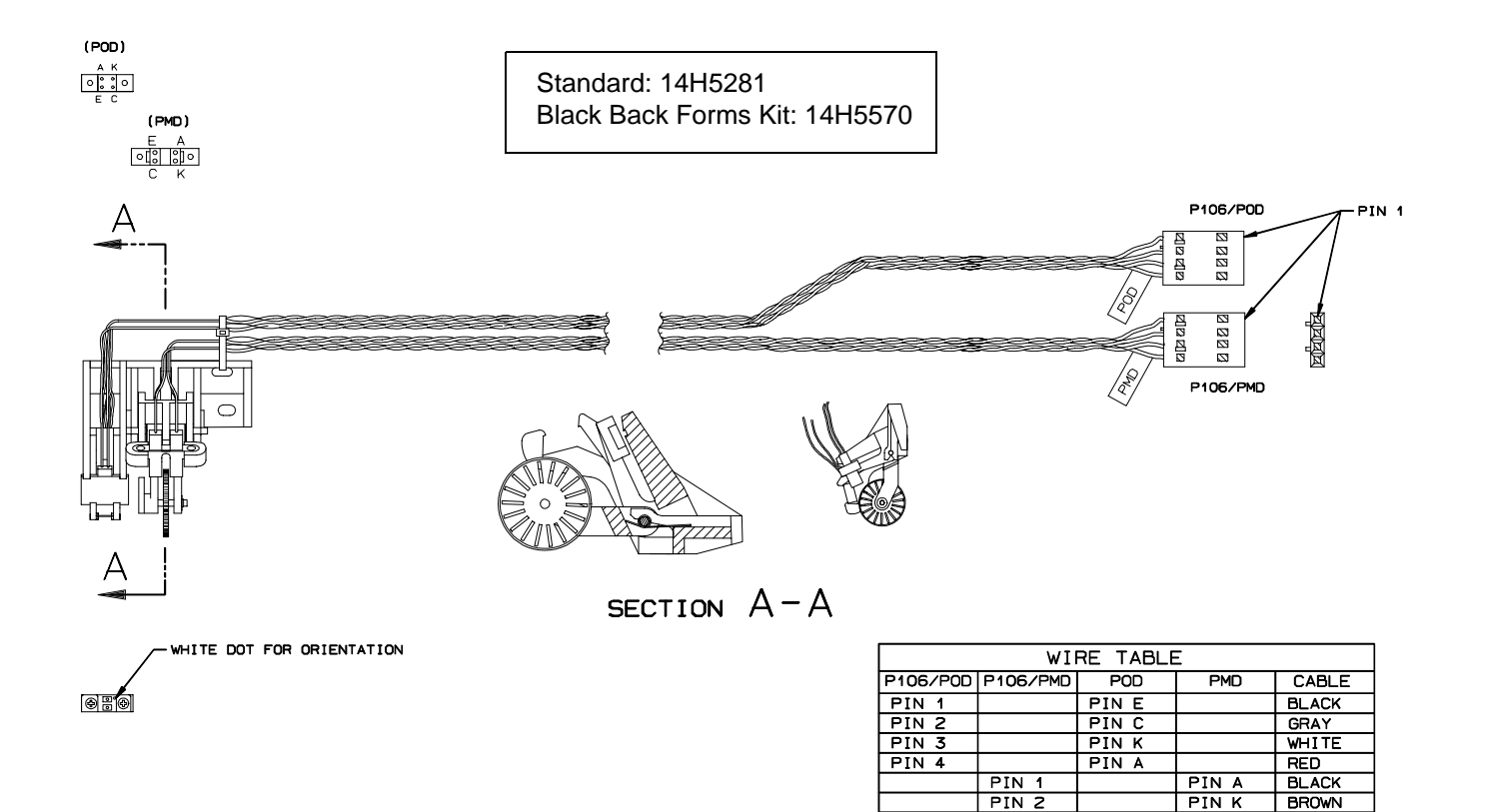

PIN 3

PIN 4

PIN C

PIN E

ORANGE

RED

Switch Assembly, Platen Interlock

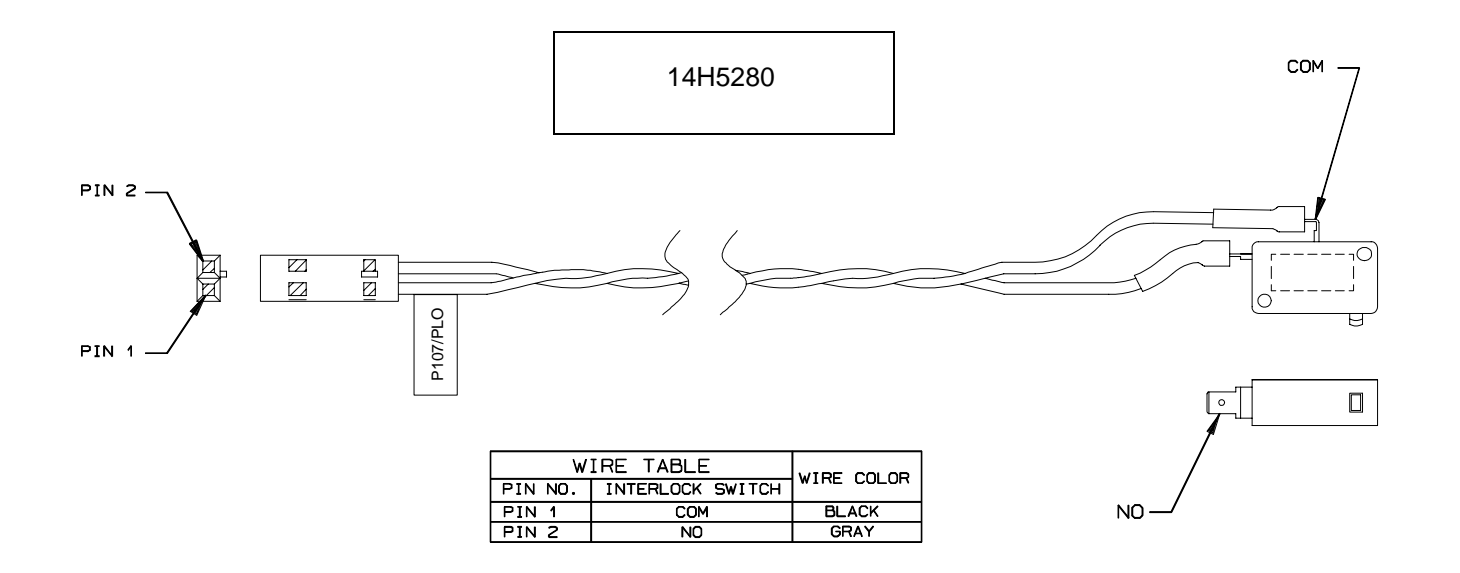

# Switch Assembly, Cover Open

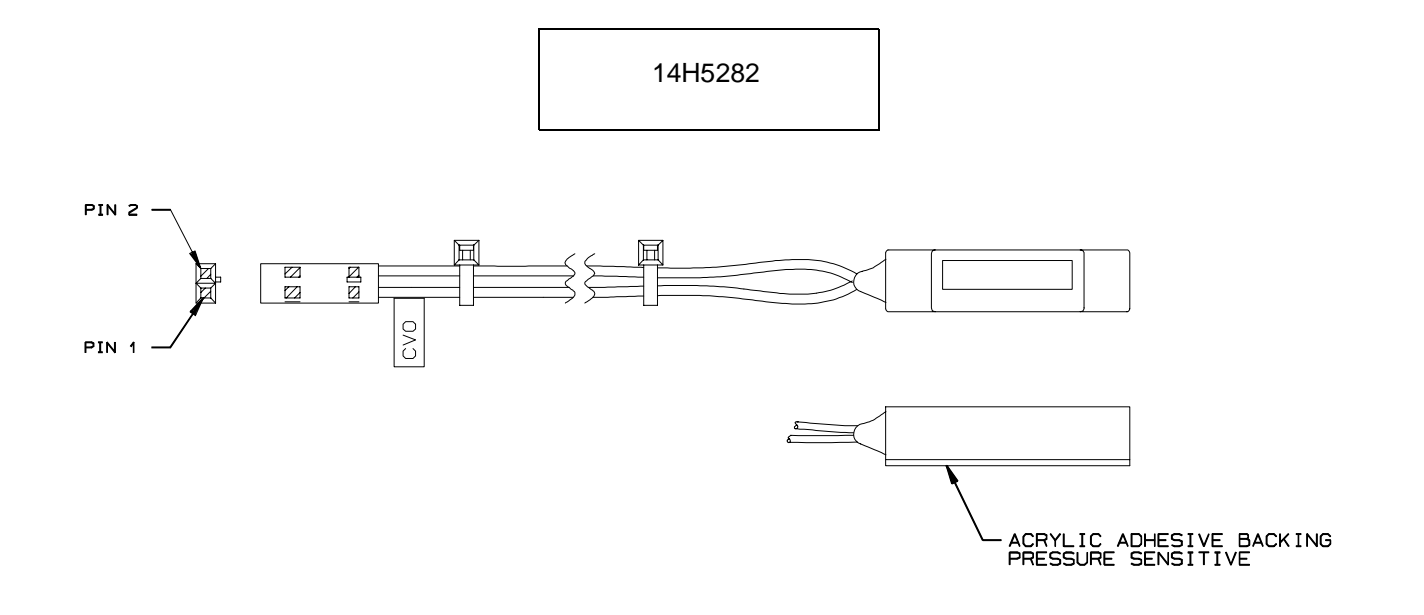

# Locations

4

# Locations Of Components And Assemblies

| Belt, Paper Feed Timing                    | page 478, Figure 49, item 7                                   |
|--------------------------------------------|---------------------------------------------------------------|
| Belt, Platen Open                          | page 500, Figure 58, item 24                                  |
| Camshaft (Model 6400-020)                  |                                                               |
| Circuit Board: Controller                  | page 487, Figure 53, item 9 and page 490, Figure 54, item 9   |
| Circuit Board: Power Supply                | page 487, Figure 53, item 18 and page 490, Figure 54, item 18 |
| Circuit Breaker                            | page 509, Figure 61, item 1 and page 482, Figure 51, item 6   |
| Coax/Twinax Multi-Platform Interface       | page 511, Figure 62, item 3                                   |
| Connector Shells                           | page 371, Figure 14                                           |
| Connector Stiffening Clips                 | page 373, Figure 15                                           |
| Cover Assembly, Hammer Bank / Ribbon Mask  | page 376, Figure 17                                           |
| Cover Assembly, Shuttle                    | page 478, Figure 49, item 2                                   |
| Cover Assembly, Top, Pedestal Model        | page 475, Figure 48, item 9                                   |
| Dashpot                                    | page 473, Figure 47, item 5                                   |
| Doors, Cabinet                             | page 469, Figure 45, item 5                                   |
| Ethernet Interface Assemblies              | page 515, Figure 64, items 6, 7, and 8                        |
| Fan Assembly, Cabinet Exhaust              | page 473, Figure 47, item 8                                   |
| Fan Assembly, Card Cage                    | page 506, Figure 60, item 1 and page 482, Figure 51, item 2   |
| Fan Assembly, Hammer Bank                  | page 506, Figure 60, item 22                                  |
| Hammer Spring Assembly, Single Hammer Bank | page 387, Figure 18                                           |
| Hammer Spring Assembly, Double Hammer Bank | page 390, Figure 20                                           |

## Chapter 4 Locations Of Components And Assemblies

| IBM Coax/Twinax Expansion Board              | page 511, Figure 62, item 3                                        |
|----------------------------------------------|--------------------------------------------------------------------|
| Magnetic Pick-up (MPU) Assembly              | page 493, Figure 55, item 1                                        |
| Memory and Security Modules                  | page 401, Figure 26                                                |
| Motor Assembly, Paper Feed                   | page 506, Figure 60, item 5                                        |
| Motor Assembly, Platen Open                  | page 506, Figure 60, item 12                                       |
| Motor Assembly, Ribbon Drive                 | page 506, Figure 60, item 17                                       |
| Operator Panel Assembly, Cabinet Model       | page 473, Figure 47, item 1                                        |
| Operator Panel Assembly, Pedestal Model      | page 475, Figure 48, item 1                                        |
| Paper Guide Assembly                         | page 478, Figure 49, item 5                                        |
| Paper Scale                                  | page 478, Figure 49, item 11                                       |
| Paper Ironer                                 | page 500, Figure 58, item 3                                        |
| Platen (All Except 6400-020)                 | page 500, Figure 58, item 7                                        |
| Platen (Model 6400-020)                      | page 503, Figure 59, item 7                                        |
| Resistors, Terminating                       | page 422, Figure 30                                                |
| Ribbon Guide Assembly (L/R)                  | page 506, Figure 60, item 11                                       |
| Ribbon Hub                                   | page 506, Figure 60, item 20                                       |
| Security Module                              | page 401, Figure 26                                                |
| Shaft, Splined (All Except 6400-020)         | page 495, Figure 56, item 12                                       |
| Shaft, Splined (Model 6400-020)              | page 498, Figure 57, item 6                                        |
| Shaft, Support (All Except 6400-020)         | page 495, Figure 56, item 15                                       |
| Shaft, Support (Model 6400-020)              | page 498, Figure 57, item 9                                        |
| Shuttle Frame Assembly (All Except 6400-020) | page 487, Figure 53, item 5                                        |
| Shuttle Frame Assembly (Model 6400-020)      | page 490, Figure 54, item 5                                        |
| Spring, Extension                            | page 493, Figure 55, item 3                                        |
| Switch Assembly, Cover Open                  | page 487, Figure 53, item 23 and page 490, Figure 54, item 24      |
| Switch Assembly, Paper Detector              | page 506, Figure 60, item 3                                        |
| Switch Assembly, Platen Interlock            | page 500, Figure 58, item 11                                       |
| Tractor (L/R)                                | page 495, Figure 56, items 16, 23 and page 498, Figure 57, item 10 |

# 5 *Removals and Adjustments*

# **About This Chapter**

This chapter contains removal/installation and adjustment procedures for the parts and assemblies that you can replace at the field service level of maintenance.

Removal/installation procedures begin on page 357.

Adjustment procedures begin on page 438.

Part numbers for replacement parts are listed in the Parts Catalog, which begins on page 467.

## **Tools And Materials**

You need the following tools and materials to service the printer:

| Item                                                | Part No. |
|-----------------------------------------------------|----------|
| 6400 Line Matrix Printer Configuration Utility Disk | 63H7379  |
| 1-30 Inch-pound Torque Screwdriver                  | 16F1661  |
| ESD Wrist Strap                                     | 6405959  |
| Feeler Gauge, .010 inch                             |          |
| Feeler Gauge, .011 inch                             |          |
| Feeler Gauge, .012 inch                             |          |
| Feeler Gauge, .040 inch                             |          |

# Chapter 5 About This Chapter

| Item                                            | Part No. |
|-------------------------------------------------|----------|
| Force Gauge, 20 lb.                             | 25F9687  |
| Grip Ring Pliers                                | 9900317  |
| Lubricant, Bearing, IBM #20                     | 117397   |
| DIP Module Extracting Tool                      | 9900764  |
| Nut Driver, 1/4 inch                            |          |
| Nut Driver, 5/16 inch                           |          |
| Open End Wrench, 7/32 inch                      | 1650843  |
| Open End Wrench, 5/16 inch                      | 9900005  |
| PLCC Module Pick Extraction Tool                | 73G5523  |
| PLCC Module Plier Extraction Tool               | 10G3902  |
| Screwdriver, Phillips, #1                       | 73G5362  |
| Screwdriver, Phillips, #2                       | 73G5363  |
| Spring Hook, Heavy Duty                         |          |
| Tie Wraps                                       | 75X5972  |
| Tip Alignment Tool (Model 6400-020)             | 54P1470  |
| Torque Screwdriver Adapter                      | 39F8449  |
| Torque Screwdriver Hex Adapter 3/32 inch        | 39F8451  |
| Torque Screwdriver Hex Adapter 5/32 inch        | 39F8450  |
| Torque Screwdriver Hex Adapter 3/16 inch        | 39F8455  |
| Torque Screwdriver Hex Adapter 5/64 inch        | 16F1663  |
| Torx** Bit Set (T7, T8, T9, T10, T15, T20, T25) | 93F2830  |

### **Preparing The Printer For Maintenance**

Always do the following steps before you do any maintenance procedure:

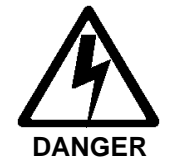

- <3> Hazardous voltages are present in the printer with the power cord connected to the power source. Switch off printer power and unplug the printer power cord before proceeding.
- <4> Do not connect or disconnect any communication port, teleport, attachment connector, or power cord during an electrical storm.
- <5> Power off the printer and disconnect the power cord *before* connecting or disconnecting a communication port, teleport, or attachment cable connector.

#### ATTENTION Do not attempt field repairs of electronic components or assemblies. Do not de-solder any circuit board components. Replace a malfunctioning electronic assembly with an operational spare. Most electronic problems are corrected by replacing the printed circuit board assembly, sensor, or cable that causes the fault indication.

- 1. Power off the printer.
- 2. Unplug the printer power cord from the AC power source.
- 3. Disconnect the host data cable from the printer interface.
- 4. Open the printer cover.
- 5. Unload paper.
- 6. Remove the ribbon.
- 7. Read the entire adjustment procedure before you begin working on the printer.
- 8. Gather the necessary parts before you begin working on the printer.

# **Restoring The Printer To Operation**

When you are finished servicing the printer, restore it to operation by following these steps:

- 1. Connect the host data cable to the printer interface.
- 2. Install the ribbon.
- 3. Load paper.
- 4. Plug the AC power cord into the power source.
- 5. Close the cabinet doors.
- 6. Power on the printer.
- 7. Set the top-of-form. (Refer to the Operator's Guide.)
- 8. Select the emulation. (Refer to the Operator's Guide.)
- 9. Test printer operation by selecting and running one of the operator print tests (page 223).
- 10. Close the printer cover.

# **Removal And Replacement Procedures**

This section contains removal/installation procedures for components that are replaceable at the field service maintenance level. These procedures are listed below.

**IMPORTANT** Do not try to repair electronic components or assemblies in the field. Replace a malfunctioning electronic assembly with an operational spare. Most electronic problems are corrected by replacing the circuit board, sensor, or cable that causes the fault indication. The same is true of failures traced to the hammer bank coils and electronics: you must replace the entire shuttle frame assembly. It is not field repairable. (Hammer spring assemblies are the only replaceable components of the shuttle frame assembly.)

#### **List Of Procedures**

| Belt, Paper Feed Timing                                                    | page 359 |
|----------------------------------------------------------------------------|----------|
| Belt, Platen Open                                                          | page 360 |
| Camshaft (Model 6400-020)                                                  | page 362 |
| Circuit Board: Controller                                                  | page 365 |
| Circuit Board: Power Supply                                                | page 367 |
| Circuit Breaker                                                            | page 368 |
| Coax/Twinax Multi-Platform Interface                                       | page 369 |
| Connector Shells                                                           | page 370 |
| Connector Stiffening Clips                                                 | page 372 |
| Cover Assembly, Hammer Bank / Ribbon Mask                                  | page 374 |
| Cover Assembly, Shuttle                                                    | page 377 |
| Cover Assembly, Top, Pedestal Model                                        | page 378 |
| Dashpot                                                                    | page 379 |
| Doors, Cabinet, Reversing                                                  | page 380 |
| Ethernet Interface Assembly in Printers With CMX and CFX Controller Boards | page 381 |
| Ethernet Interface Assembly in Printers With PPC Controller Boards         | page 382 |
| Fan Assembly, Cabinet Exhaust                                              | page 383 |
| Fan Assembly, Card Cage                                                    | page 384 |
| Fan Assembly, Hammer Bank                                                  | page 385 |
| Hammer Spring Assembly, Single Hammer Bank                                 | page 386 |

## Chapter 5 Removal And Replacement Procedures

| Hammer Spring Assembly, Double Hammer Bank                   | page 390   |
|--------------------------------------------------------------|------------|
| IBM Coax/Twinax Expansion Board                              | page 397   |
| Magnetic Pick-up (MPU) Assembly                              | page 398   |
| Memory and Security Modules on CMX and CFX Controller Boards | page 399   |
| Memory and Security Keys on PPC Controller Boards            | page 402   |
| Motor Assembly, Paper Feed                                   | page 405   |
| Motor Assembly, Platen Open                                  | page 407   |
| Motor Assembly, Ribbon Drive                                 | page 410   |
| Network Print Server                                         | page 411   |
| Operator Panel Assembly, Cabinet Model                       | page 412   |
| Operator Panel Assembly, Pedestal Model                      | page 413   |
| Paper Guide Assembly                                         | page 414   |
| Paper Ironer                                                 | page 415   |
| Platen (All Except 6400-020)                                 | page 416   |
| Platen (Model 6400-020)                                      | page 420   |
| Resistors, Terminating                                       | page 421   |
| Ribbon Guide Assembly (L/R)                                  | page 423   |
| Ribbon Hub                                                   | page 424   |
| Security Key                                                 | . page 402 |
| Security Module                                              | page 399   |
| Shaft, Splined (Early Models Except 6400-020)                | page 425   |
| Shaft, Splined (Late Models and 6400-020)                    | page 427   |
| Shaft, Support (Early Models Except 6400-020)                | page 429   |
| Shaft, Support (Late Models and 6400-020)                    | page 430   |
| Shuttle Frame Assembly                                       | page 431   |
| Spring, Extension, Hammer Bank                               | page 433   |
| Switch Assembly, Cover Open                                  | page 434   |
| Switch Assembly, Paper Detector                              | page 435   |
| Switch Assembly, Platen Interlock                            | page 436   |
| Tractor (L/R)                                                | page 437   |

### **Belt, Paper Feed Timing**

#### Removal

- 1. Prepare the printer for maintenance (page 355).
- 2. Cabinet Model: Remove the paper guide assembly (page 414). Pedestal Model: Remove the top cover assembly (page 378).
- Cabinet Model: Loosen four screws and remove the barrier shield. (See page 478, Figure 49, items 3 and 4.) Pedestal Model: Loosen the four screws securing the paper guide and barrier shield. Remove the paper guide and barrier shield. (See page 480, Figure 50, items 3, 4, and 5.)
- 4. Remove the timing belt cover by squeezing the front and back to release the plastic tabs from the slots in the side plate (page 478, Figure 49, item 7).
- 5. Loosen (do not remove) the paper feed motor mount screws (page 506, Figure 60, item 10).
- 6. Work the paper feed timing belt off the paper feed motor pulley and the splined shaft pulley.

#### Installation

- 1. Work the paper feed timing belt onto the paper feed motor pulley and the splined shaft pulley.
- 2. Using the straight end of a force gauge, apply 15 pounds (66.7 N) of pressure to the paper feed drive motor near the mounting base of the motor. Use the splined shaft to steady the gauge.
- Reduce tension to 12 pounds (53.4 N) and torque the paper feed motor mount bolts to 18 ± 2 inch-pounds (2.03 ± 0.23 N•m).
- 4. Snap the timing belt cover into the slots in the side plate (page 478, Figure 49).
- Cabinet Model: Install the barrier shield and tighten the four screws. (See page 478, Figure 49, items 3 and 4.) Pedestal Model: Install the barrier shield and paper guide and tighten the four screws. (See page 480, Figure 50, items 3, 4, and 5.)
- 6. Cabinet Model: Install the paper guide assembly (page 414). Pedestal Model: Install the top cover assembly (page 378).
- 7. Return the printer to normal operation (page 356).

## Belt, Platen Open

#### Removal

- 1. Prepare the printer for maintenance (page 355).
- 2. Cabinet Model: Remove the paper guide assembly (page 414). Pedestal Model: Remove the top cover assembly (page 378).

#### All Except 6400-020

- 3. Remove the platen open belt cover by squeezing the top and bottom to release the plastic tabs from the slots in the side plate. (See page 500, Figure 58, item 24.)
- 4. Loosen (do not remove) the two motor mount screws (page 506, Figure 60, item 15).
- 5. Push the motor toward the front of the printer to loosen the platen open belt.
- 6. Loosen the setscrew in the platen open motor pulley.
- 7. Remove the platen open belt by sliding the platen motor pulley off the motor shaft and the belt off the platen open pulley.

#### 6400-020

- 3 Remove the platen open belt cover by squeezing the top and bottom to release the plastic tabs from the slots in the side plate (page 503, Figure 59, item 23).
- 4. Using a 5/32 inch Allen wrench, *slowly* loosen the motor adjustment screw just enough to permit movement of the platen open motor in the slotted side plate (page 506, Figure 60, item 15).
- 5. Push the motor toward the front of the printer to loosen the platen open belt.
- 6. Remove the platen open belt by sliding the belt off the platen open pulley.
## Installation

- 1. Slide the platen open timing belt over the platen open pulley and the motor pulley and tighten the 1/16 inch setscrew.
- 2. Slide the motor pulley onto the platen open motor shaft and tighten the pulley setscrew.
- ATTENTION Too much tension on the platen open belt can cause the platen gap to change, which can lead to premature wear of the platen, damaged hammer tips, and poor print quality.

## All Except 6400-020

- 3. Using a force gauge, apply 10 pounds (44.48 N) of tension to the motor shaft by pushing in the direction away from the large platen pulley.
- 4. Reduce tension to 5 pounds (22.24 N) and torque the motor mount screws to 18 ± 2 inch-pounds (2.03 ± 0.23 N•m).
- 5. Snap the platen open belt cover into the slots in the side plate.
- 6. Cabinet Model: Install the paper guide assembly (page 414). Pedestal Model: Install the top cover assembly (page 378).
- 7. Return the printer to normal operation (page 356).

### 6400-020

- 3. Slide the platen open timing belt over the platen open pulley and the motor pulley.
- 4. The spring will automatically tension the belt.
- 5. Slowly tighten the motor adjustment screw (page 506, Figure 60, item 15).
- **NOTE:** Belt tension is correct if the belt deflects 3/16 inch midway between the pulleys. If deflection is more or less than 3/16 inch, slowly loosen the motor adjustment screw and repeat step 5.
- 6. Snap the platen open belt cover into the slots in the side plate (page 503, Figure 59, item 23).
- 7. Install the paper guide assembly (page 414).
- 8. Return the printer to normal operation (page 356).

#### Chapter 5 Removal And Replacement Procedures

## Camshaft (Model 6400-020)

#### Removal

- 1. Prepare the printer for maintenance (page 355).
- 2. Remove the shuttle frame assembly (page 431).
- 3. Remove the paper ironer (page 415).
- 4. Remove the platen (page 420).
- 5. Remove the three 1/4 inch screws securing the paper ironer bracket assembly and remove the assembly. (See page 503, items 4, 5, and 6.)
- 6. Remove the platen open belt (page 360).
- 7. Remove the platen pulley (page 503, item 20), as follows:
  - a. Loosen the 7/64 inch collar clamp screw.
  - b. Pull the platen pulley off the platen shaft.
- 8. Pull the spring link and white plastic bushing off the camshaft and remove the spring link, bushing, and spring. (See page 503, items 15, 16, and 17.)
- 9. Remove the forms thickness lever by loosening the 7/64 inch clamp screw and pulling the lever off the platen shaft. (See page 503, item 14.)
- 10. Remove the right side platen support spring by repeating step 8 on the right side of the platen.
- 11. Remove the Phillips #1 screw and washer securing the forms thickness indicator plate from the inside of the right side bracket. (See page 503, items 8 and 9.)
- 12. Pull the indicator plate, with the interlock switch assembly attached, off the camshaft.
- 13. Remove the two 7/32 inch screws and washers securing the right ribbon guide assembly to the side plate. (See page 506, items 11, 13, and 14.)
- 14. Pull the right side of the camshaft toward the front of the printer and move the platen to the right and out of the left side plate. (Hold the black metal washer on the left side of the shaft as you remove the platen. Make sure the wear saddles in the platen seat of the mechanism base stay in place.)

## Installation

**IMPORTANT** The camshaft must be installed with the flat on the right side.

- 1. Wipe the camshaft clean of grease and debris.
- 2. Apply bearing lubricant to both ends of the camshaft.

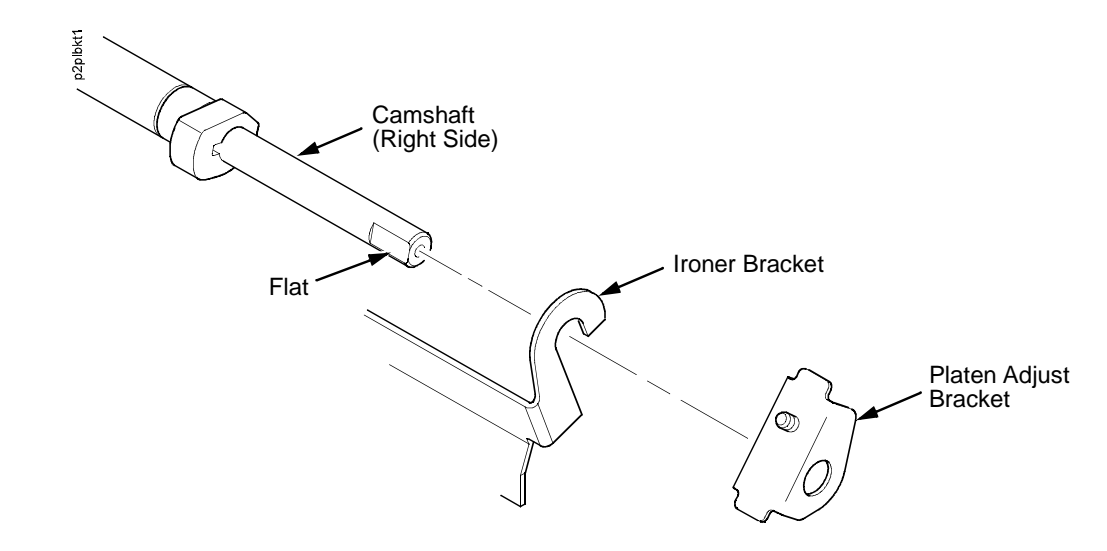

Figure 13. Installing the Platen Adjust Bracket

- 3. Make sure the two wear saddles are set flush into the corners of the mechanism base platen seat. (See page 503, item19.)
- 4. Apply a layer of bearing lubricant 1/4 inch high to the seat of each wear saddle, making the layer as wide as the saddle and touching the rear angled surface.
- 5. Install one platen adjust bracket onto one end of the camshaft, with the screw at the top of the bracket. (See Figure 13.)
- 6. Place the other adjust bracket onto the left side mechanism base shaft seat so that the mechanism base shaft seat is between the flanges of the adjust bracket.
- Insert the left end of the camshaft through the left adjust bracket and through the opening in the left side plate. Rotate the right end of the camshaft into the opening in the right side plate and position the adjustment brackets as shown in Figure 13.
- 8. Slide the right ribbon guide assembly into the side plate and install the two 7/32 inch screws and washers. (See page 506, items 11, 13, and 14.)

#### Chapter 5 Removal And Replacement Procedures

- 9. Install the forms thickness indicator plate:
  - a. Slide the indicator plate, with the interlock switch assembly attached, onto the camshaft and up against the right side plate.
  - b. Install the Phillips #1 screw and washer securing the indicator plate.
- 10. Install the black metal washer onto the left side of the camshaft. (See page 503, item 24.)
- 11. Apply bearing lubricant to the nylon bearings in the two spring links, slide the spring links onto the two platen shafts, and connect the springs to the spring hooks in the side plates. (See page 503, items 15, 16, and 17.)
- 12. Apply bearing lubricant to the camshafts on both sides, between the ends of the shaft and the platen adjustment brackets.
- 13. Install the paper ironer bracket. (See page 503, item 5.)
  - a. With the flat part of the bracket facing the front of the printer, place the two hooks of the upper part of the paper ironer over the camshaft and inboard of the platen adjust brackets.
  - Install and torque the three screws to 20 ± 2 inch-pounds (2.26 ± 0.23 N•m).
- 14. Push the camshaft to the left.
- 15. Install the forms thickness lever onto the right side of the camshaft, pressing the interlock switch out of the way as the lever slides past it. Tighten the 7/64 inch setscrew. (See page 503.) Open and close the forms thickness lever to make sure the setscrew does not touch the right ribbon guide.
- 16. Install the platen shaft pulley with the 7/64 inch setscrew facing up and tighten the setscrew. Open and close the forms thickness lever and check that the platen pulley setscrew does not hit the left ribbon guide.
- 17. Install, but do not adjust, the platen open belt and platen open motor pulley (page 503, items 20 and 22).
- 18. Install the platen (page 420).
- 19. Install the paper ironer with the black tape towards the rear of the printer (page 503, item 3).
- 20. Install the shuttle frame assembly (page 431).
- 21. Adjust the platen gap (page 420).
- 22. Adjust the platen open belt (page 447).
- 23. Check ribbon guide alignment (page 451).
- 24. Check the hammer phasing (page 458).
- 25. Return the printer to normal operation (page 356).

## **Circuit Board: Controller**

- IMPORTANT6400-050, -P50, -010, -P10, and -015 printers were equipped with the CMX controller board at the factory.<br/>D-Series printers (6400-D3C, -D3P, -D6C, and -D6P) and the 6400-020 were equipped with the CFX controller board.<br/>6400-D Generation II Series printers (-D3C, -D3P, -D6C, -D6P, -D8C, and -D8P) are equipped with the PPC controller<br/>board.
- ATTENTION To prevent electrostatic damage to electronic components, wear a properly grounded static wrist strap when handling circuit boards, the shuttle frame assembly, and any other electronic component.

#### Removal

- 1. Make a configuration printout of all configurations. (Refer to the Operator's Guide.)
- 2. Prepare the printer for maintenance (page 355).
- 3. Cabinet Model: Remove the paper guide assembly (page 414). Pedestal Model: Remove the top cover assembly (page 378).
- 4. Disconnect all cable connectors from the controller board. (See page 487, Figure 53 or page 490, Figure 54.)
- 5. Loosen, but do not remove, the screws securing the controller shield near serial cable connector J201.
- 6. Remove any attachment cards, if equipped.
- 7. Save any standoff connections, if equipped.
- 8. Loosen, but do not remove, the screw securing the controller shield to the bottom of the card cage, on the left side near the card cage fan.
- 9. Slide the controller board to left until the keyway clears the screw securing the controller board to the bottom of the card cage.
- 10. Remove the controller board.
- 11. Remove the DRAM SIMM (SDRAM DIMM on a PPC board), FLASH SIMM, and Security PAL (Security Key on a PPC board) from the controller board (page 399 and page 402). These will be installed on the replacement controller board. The Security PAL or Security Key must be installed on the replacement controller board to ensure the printer functions correctly.
- **NOTE:** When Flash SIMMs are removed from one CMX or CFX controller board and placed on another controller board, the SIMMs must be placed on the new board in the same order and location as on the original board. This is not necessary on a PPC controller board, since it uses a single slot for its flash SIMM.

#### Chapter 5 Removal And Replacement Procedures

## Installation

ATTENTION To prevent electrostatic damage to electronic components, wear a properly grounded static wrist strap when handling circuit boards, the shuttle frame assembly, and any other electronic component.

- 1. Install the DRAM SIMM (SDRAM DIMM on a PPC board), FLASH SIMM, and Security PAL (Security Key on a PPC board) on the controller board (page 399 and page 402).
- Position the controller board assembly in the card cage, shield side down, component side up. Engage the screw on the bottom of the card cage in the keyway in the controller shield. Slide the board to right until the serial cable connector J201 on the board lines up with the cutout in the card cage.
- 3. Tighten the screw securing the controller shield near serial cable connector J201.
- 4. Tighten the screw securing the controller shield to the bottom of the card cage.
- 5. Connect all cable connectors to the controller board. (See page 487, Figure 53 or page 490, Figure 54.)
- 6. Cabinet Model: Install the paper guide assembly (page 414). Pedestal Model: Install the top cover assembly (page 378).

## **IMPORTANT** If the original controller board was replaced, you must download the emulation software again. Installing flash memory from the old board onto the new board does not transfer all operating system software.

- 7. Do NOT make the printer READY. You will download code in the next step.
- 8. Load flash memory (page 249).
- 9. Models -015 and -020 only: adjust the coil temperature if the original controller board was replaced (page 460).
- 10. Adjust the hammer phasing (page 458).
- 11. Adjust the end of forms distance (page 454).
- 12. Return the printer to normal operation (page 356).
- 13. Using the configuration printout you made as step 1 of the removal procedure, reset and save the printer configuration.

## **Circuit Board: Power Supply**

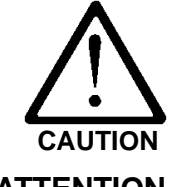

<4> To prevent injury from electric shock, wait at least one minute after powering off before removing the power supply board.

ATTENTION

Do not touch components or flex the board during removal/installation. Handle the board by the ejection levers and the sides. Wear a properly grounded static wrist strap when handling the power supply board.

## Removal

- 1. Prepare the printer for maintenance (page 355).
- 2. Cabinet Model: Remove the paper guide assembly (page 414). Pedestal Model: Remove the top cover assembly (page 378).
- 3. Mark then disconnect all cable assemblies going to and from the power supply board. (See page 487, Figure 53 or page 490, Figure 54.)
- 4. Loosen three captive screws securing the power supply board to the rear wall of the card cage. (See page 487, Figure 53, item 18 or page 490, Figure 54, item 18.)
- 5. Carefully disengage the power supply board from the three standoffs on the rear wall of the card cage.
- 6. Remove the power supply board from the card cage.

## Installation

- 1. Position the power supply board over the three standoffs on the rear wall of the card cage and gently push the board until it engages fully on the standoffs.
- 2. Install three screws securing the power supply board to the rear wall of the card cage. (See page 487, Figure 53, item 18 or page 490, Figure 54, item 18.)
- 3. Connect the cable assemblies to and from the power supply board. (See page 487, Figure 53 or page 490, Figure 54.)
- 4. Cabinet Model: Install the paper guide assembly (page 414). Pedestal Model: Install the top cover assembly (page 378).
- 5. Return the printer to normal operation (page 356).

## **Circuit Breaker**

## Removal

- 1. Prepare the printer for maintenance (page 355).
- 2. Open the printer cover.
- 3. Remove the card cage fan (page 384).
- Disconnect the four circuit breaker electrical leads. (Cabinet Model: See Figure 61, page 509. Pedestal Model: See Figure 51, page 482.)
- 5. Press in on the spring clips and remove the circuit breaker from the printer.

### Installation

 Press the circuit breaker into the cutout until the spring clips snap into place. (Cabinet Model: See Figure 61, page 509. Pedestal Model: See Figure 51, page 482.)

## **ATTENTION** Make sure the four leads are connected as shown on page 509 and page 482.

- Connect the four circuit breaker electrical leads. (Cabinet Model: See Figure 61, page 509. Pedestal Model: See Figure 51, page 482.)
- 8. Install the card cage fan (page 384).
- 9. Return the printer to normal operation (page 356).

## **Coax/Twinax Multi-Platform Interface**

**NOTE:** Installation, operation, and replacement parts for this optional feature are covered in detail in the *Coax/Twinax Multi-Platform Interface Feature Installation and Operation Guide,* Form Number S246-0149.

## Removal

## ATTENTION To prevent electrostatic damage to electronic components, wear a properly grounded static wrist strap when handling circuit boards, the shuttle frame assembly, and any other electronic component.

- 1. Prepare the printer for maintenance (page 355).
- 2. Refer to the Coax/Twinax Multi-Platform Interface Feature Installation and Operation Guide, Form Number S246-0149.

## Installation

- 1. Refer to the Coax/Twinax Multi-Platform Interface Feature Installation and Operation Guide, Form Number S246-0149.
- 2. Return the printer to normal operation (page 356).

## **Connector Shells**

Some of the printer cable connectors are grouped inside connector shells. The procedure below explains how to remove and install cable assemblies from any connector shell in the printer.

**NOTE:** There is also a diagram of the P106 / P107 connector shells on the plastic cover over the power supply. Additionally, some later model printers have stiffening clips attached to connectors P106 and P107. (See page 372.)

## Removal

- 1. Prepare the printer for maintenance (page 355).
- 2. Cabinet Model: Remove the paper guide assembly (page 414). Pedestal Model: Remove the top cover assembly (page 378).

NOTE: Later models have stiffening clips on connectors P106 and P107.

- 3. On later model printers, remove the stiffening clip (page 372).
- 4. Disconnect the cable connector shell containing the cable assembly that will be replaced.
- 5. Pull the side of the connector shell outward and gently pull the cable connector upward. (See Figure 14.) Notice that twowire connectors are grouped across from two-wire connectors in a connector shell. Four-wire connectors are grouped across from four-wire connectors in a connector shell.
- 6. Disengage the lock tab(s) on the cable connector from the slots in the side of the connector shell.
- 7. Remove the cable connector from the connector shell. (Remove only the cable connector for the cable you are replacing; leave the rest in the shell.)

## Installation

- Position the cable connector in the connector shell. Two-wire connectors are always grouped across from two-wire connectors in a connector shell. Four-wire connectors are always grouped across from four-wire connectors in a connector shell. (See Figure 14.)
- 2. Pull the side of the connector shell outward and gently push the cable connector down into the connector shell.
- 3. Engage the tabs on the cable connector in the slots in the side of the connector shell. Press the sides of the connector shell inward to make sure all cable connector tabs are engaged in the shell slots.

NOTE: Later models have stiffening clips on connectors P106 and P107.

- 4. On later model printers, install the stiffening clip (page 372).
- 5. Connect the cable connector shell to its printer connection.

- 6. Cabinet Model: Install the paper guide assembly (page 414). Pedestal Model: Install the top cover assembly (page 378).
- 7. Return the printer to normal operation (page 356).

#### P106 Connector Configuration

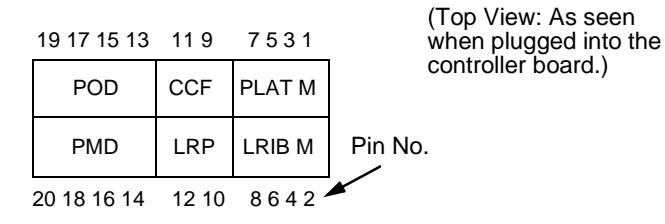

CCF = Card Cage Fan LRIB M = Left Ribbon Motor LRP = Left Ribbon Guide PLAT M = Platen Open Motor PMD = Paper Motion Detector (Switch) POD = Paper Out Detect (Switch)

#### P107 Connector Configuration

| (Top View: As seen<br>when plugged into the<br>controller board.) | 19 17 15 13                                     |     | 11 9      | 7531   |  |  |
|-------------------------------------------------------------------|-------------------------------------------------|-----|-----------|--------|--|--|
|                                                                   | MPU                                             | PLO | EHF       | PAPR M |  |  |
|                                                                   | CVO                                             | RRP | HBF       | RRIB M |  |  |
|                                                                   | 20 18 16 14                                     |     | 1210 8642 |        |  |  |
|                                                                   | CVO = Cover Open (Switch)<br>EHF* = Exhaust Fan |     |           |        |  |  |

HBF = Hammer Bank Fan MPU = Magnetic Pickup PAPR M = Paper Feed Motor PLO = Platen Open (Switch)RRIB M = Right Ribbon Motor RRP = Right Ribbon Guide

\* JMP on pedestal models: used as a spacer

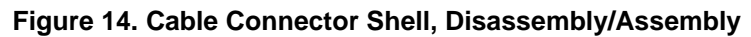

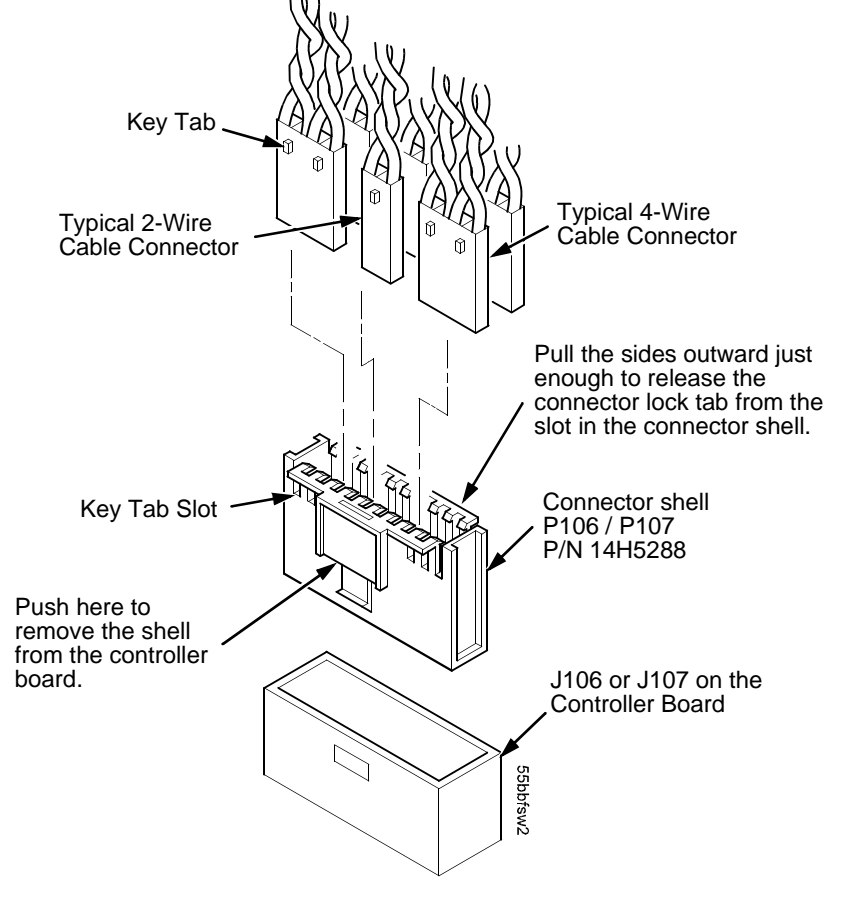

## **Connector Stiffening Clips**

**NOTE:** Some older printers have connector stiffening clips on controller board connectors P106 and P107. The purpose of a stiffening clip is to make Connector Shell 14H5288 (see page 370) more rigid; this helps prevent accidental removal of wires when a connector shell is disconnected from the controller board. Newer versions of the connector shell have thicker side walls and do not require stiffening clips. If the printer you are working on does not have stiffening clips, it does not need them.

## Removal

- 1. Prepare the printer for maintenance (page 355).
- 2. Cabinet Model: Remove the paper guide assembly (page 414). Pedestal Model: Remove the top cover assembly (page 378).
- 3. Unsnap the front (open side) of the clip from the connector shell, release the back of the clip from the lip of connector shell P107, and work the stiffening clip off the cable bundle. (See Figure 15.)
- 4. Repeat step 3 for the P106 connector.
- 5. Cabinet Model: Install the paper guide assembly (page 414). Pedestal Model: Install the top cover assembly (page 378).
- 6. Return the printer to normal operation (page 356).

## Installation

- 1. Prepare the printer for maintenance (page 355).
- 2. Cabinet Model: Remove the paper guide assembly (page 414). Pedestal Model: Remove the top cover assembly (page 378).
- 3. Work the stiffening clip over the cable bundle, engage the back of the clip under the lip of connector shell P107, then snap the front (open side) of the clip down over the connector shell. (See Figure 15.)
- 4. Repeat step 3 for the P106 connector.
- 5. Cabinet Model: Install the paper guide assembly (page 414). Pedestal Model: Install the top cover assembly (page 378).
- 6. Return the printer to normal operation (page 356).

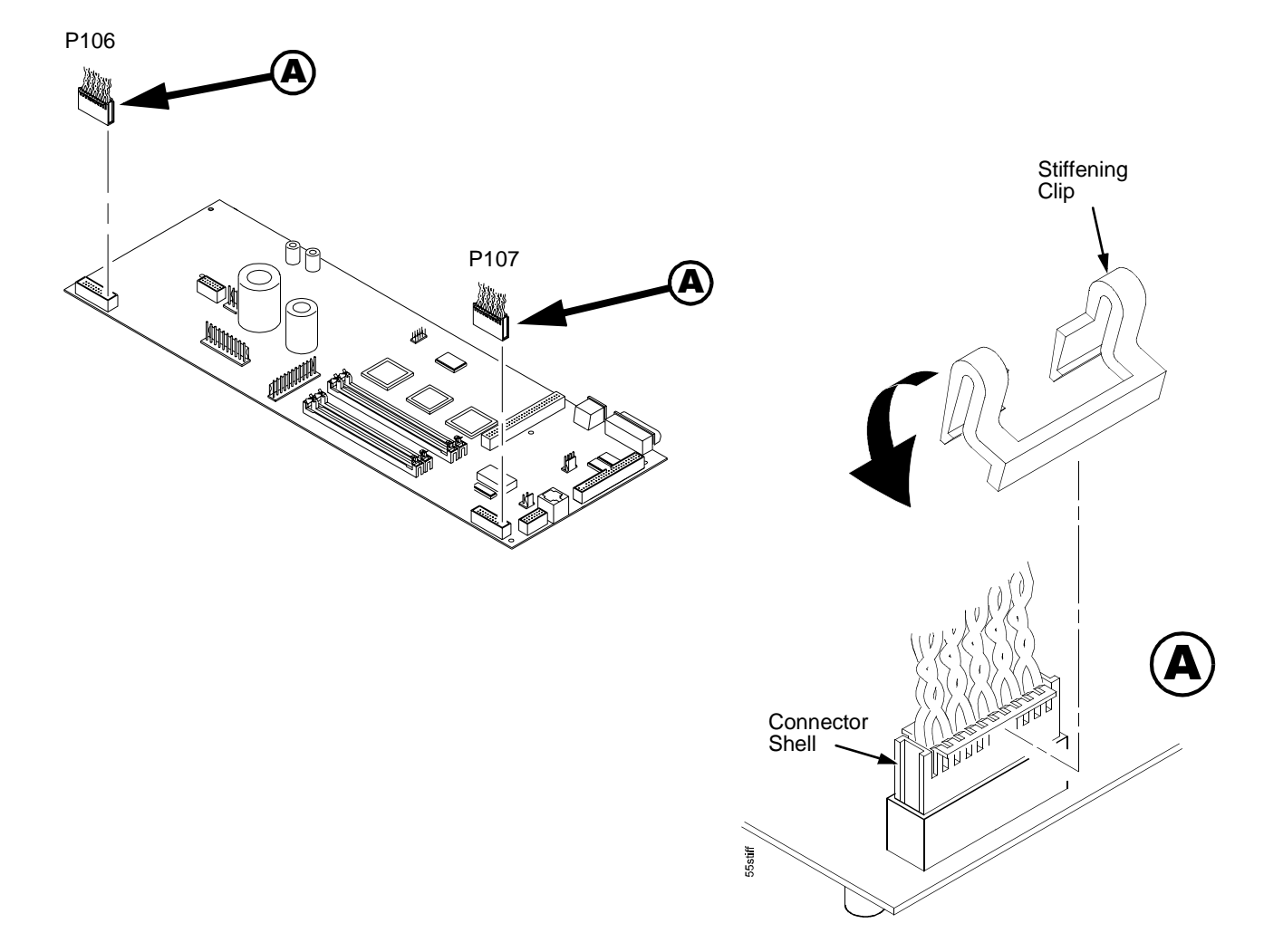

Figure 15. Connector Stiffening Clips

## Cover Assembly, Hammer Bank / Ribbon Mask

## Removal

- 1. Prepare the printer for maintenance (page 355).
- 2. Remove the shuttle frame assembly (page 431).
- Models with the one-piece hammer bank/ribbon mask cover assembly: Lift the thick plate of the hammer bank cover assembly at one end, and peel the cover away from hammer bank magnets. (See Figure 16, page 375.)
- 4. Model with the two-piece hammer bank/ribbon mask cover assembly:
  - a. Using a Torx T-10 driver, remove the six screws and three ribbon mask clamp plates securing the ribbon mask to the hammer bank cover. Remove the ribbon mask. (See Figure 17, page 376.)
- **NOTE:** If you are replacing just the ribbon mask, simply loosen the six screws until you can slip the ribbon mask off the alignment pins.
  - b. Using a Torx T-10 driver, remove the 12 screws securing the hammer bank cover to the hammer bank. Remove the hammer bank cover. (See Figure 17, page 376.)

### Installation

# ATTENTION The hammer bank contains a strong magnet. To prevent damage to the hammer tips, do not let the hammer bank cover assembly snap into place as the hammer bank magnet attracts it. Any impact of the cover against the hammer bank can break hammer tips.

- 1. Models with the one-piece hammer bank/ribbon mask cover assembly:
  - a. With the thick plate facing the hammer bank, hold the hammer bank cover assembly at a slight angle and engage the bottom edge on the alignment pins. First engage the center (round) hole, then the left (oblong) hole, to ensure that the cover lies flat on the hammer bank. (See Figure 16, page 375.)
  - b. Gently lower the hammer bank cover assembly until it lies flush on the hammer bank.
  - c. Check that the hammer bank cover assembly is positioned over the alignment pins and the hammer tips.
- 2. Model with the two-piece hammer bank/ribbon mask cover assembly:
  - a. Position the hammer bank cover on the alignment pins on the hammer bank. Make sure the hammer bank cover is properly positioned over the alignment pins and hammer tips and lies flat on the hammer bank.
  - b. Install all 12 hold-down screws finger tight. Using a Torx T-10 driver, torque the 12 hold-screws to 14 inch-pounds (1.58 N•m) in the sequence shown in Figure 17 on page 376.

NOTE: Use the 1-30 inch-pound Torque Screwdriver, IBM part number 16F1661.

c. With the seam of the folded lower edge of the ribbon mask facing inward (toward the hammer bank cover), position the ribbon mask on the alignment pins on the hammer bank cover. The ribbon mask is correctly installed when the angled ends of the ribbon mask match the angled ends of the hammer bank cover. Install the three clamp plates and six screws finger tight. Using a Torx T-10 driver, torque the six screws to 14 inch-pounds (1.58 N•m) in the sequence shown in Figure 17 on page 376.

**NOTE:** Use the 1-30 inch-pound Torque Screwdriver, IBM part number 16F1661.

- 3. Install the shuttle frame assembly (page 431).
- 4. Return the printer to normal operation (page 356).

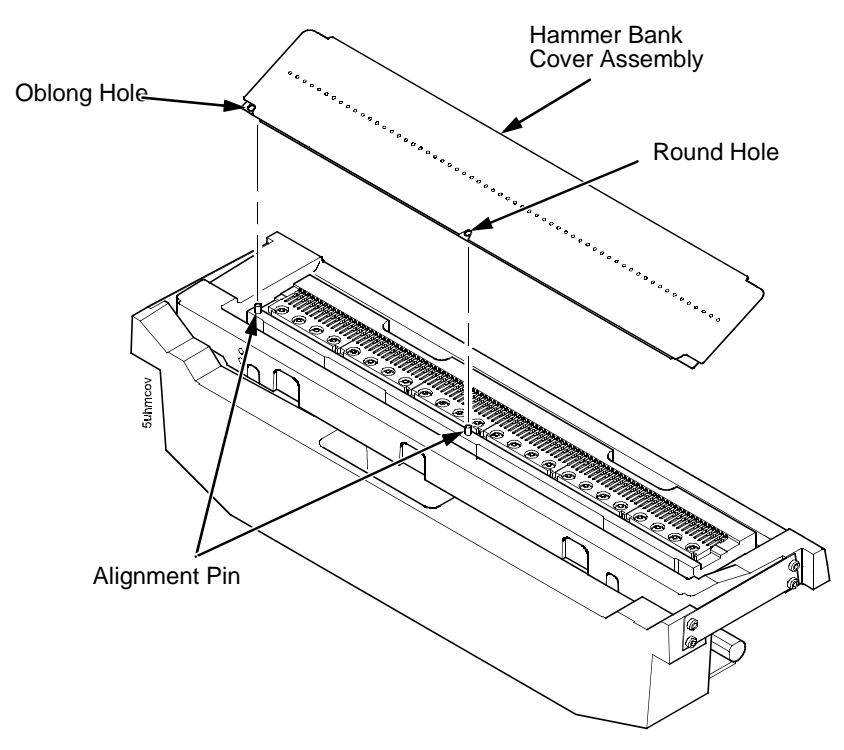

Figure 16. One-Piece Hammer Bank/Ribbon Mask Cover Assembly

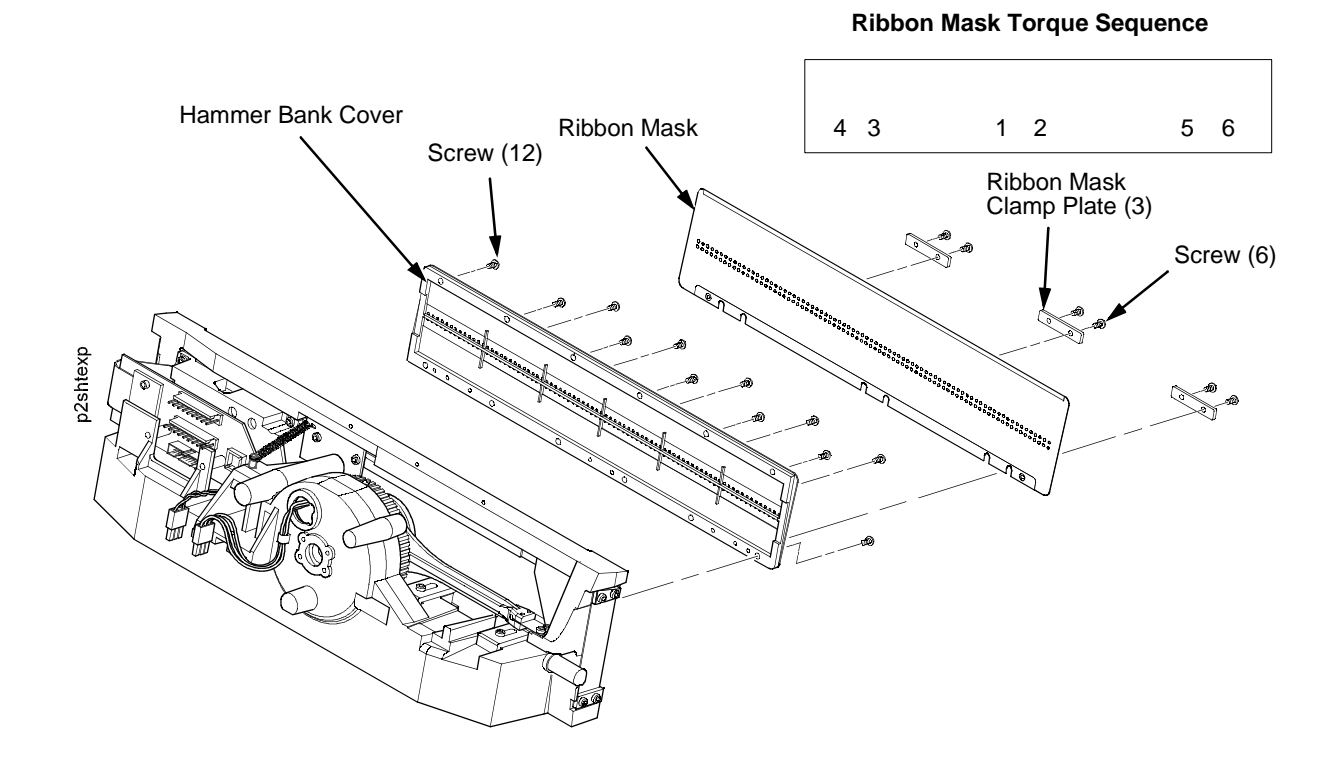

Hammer Bank Cover Torque Sequence

| 9  | 5 | 1 | 3 | 7 | 11 |
|----|---|---|---|---|----|
| 10 | 6 | 2 | 4 | 8 | 12 |

Figure 17. Two-Piece Hammer Bank/Ribbon Mask Cover Assembly

## **Cover Assembly, Shuttle**

## Removal

- 1. Prepare the printer for maintenance (page 355).
- 2. Loosen the shuttle cover screws (page 478, Figure 49, item 2).
- 3. Grasping the edges of the shuttle cover assembly, tilt up the rear edge and lift the shuttle cover assembly out of the printer.

## Installation

1. Place the shuttle cover assembly in the printer. Tilt the forward edge of the cover down slightly and work the cover into position (page 478, Figure 49).

**NOTE:** Make sure the holes in the cover are over the locating pins.

- 2. Tighten the shuttle cover screws (page 478, Figure 49, item 2).
- 3. Return the printer to normal operation (page 356).

## Cover Assembly, Top, Pedestal Model

## Removal

- 1. Prepare the printer for maintenance (page 355).
- 2. Remove the operator panel (page 413).
- 3. Remove five screws and the control panel bracket. (See Figure 48, page 475, items 3 and 4.)
- 4. Loosen the two captive #2 Phillips screws in the lower front corners of the top cover. (See Figure 48, page 475, item 14.)
- 5. Loosen, but do not remove, the two #2 Phillips hold-down screws on the rear of the printer. (See Figure 48, page 475, item 8.)
- 6. Lift the top cover assembly off the printer base.

## Installation

- 1. To install the top cover assembly, reverse steps 2 through 6 of the removal procedure.
- 2. Return the printer to normal operation (page 356).

## Dashpot

This procedure applies only to cabinet models.

## Removal

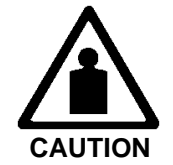

- <3> Two persons may be required to do this procedure. Prop or hold the top cover securely open while disengaging the dashpot.
- 1. Prepare the printer for maintenance (page 355).
- 2. Open the printer cover.
- 3. Open the floor cabinet rear door.
- 4. Pry back the spring retaining clips (page 473, Figure 47).
- 5. Remove the dashpot from the ball studs.

## Installation

- ATTENTION The dashpot must be installed with the large cylinder uppermost.
  - 1. Position the dashpot against the ball studs on the upper and lower brackets (page 473, Figure 47). The large cylinder must be uppermost.
  - 2. Push the dashpot onto the ball joints and install the spring clips.
  - 3. Close the printer cover. If necessary, adjust the position of the ball joint stud in the lower bracket to achieve smooth and complete closure.
  - 4. Return the printer to normal operation (page 356).

## Doors, Cabinet, Reversing

**NOTE:** Floor cabinet printers are assembled with the front door hinged on the left side so that it opens at the right side. The rear door is hinged on the right side so that it opens on the left side. This procedure enables you to reverse this door configuration.

This procedure does not apply to models that have the power paper stacker.

- 1. Open the front and rear cabinet doors.
- 2. Mark the top of each door.
- 3. Remove the screws and wire ropes from the doors and cabinet frame. (See Figure 45, page 469, item 9.)
- 4. Lift each door up and off the hinge pins of the upper and lower cabinet hinge plates. Do not remove the hinge plates from the doors.
- 5. Remove two screws and the paper fence from the original rear door.
- 6. Remove the screws securing the hinge pin plates to the front and rear of the cabinet. Remove the hinge plates and the pads beneath the plates.
- 7. Install pads and hinge pin plates to the right front side of the frame, with the hinge pins up and toward the outside edge of the printer frame.
- 8. Install pads and hinge pin plates to the left rear side of the frame, with the hinge pins up and toward the outside edge of the printer frame.
- 9. Move the original rear door to the front of the printer. With the marked top uppermost, slide the door hinges down onto the hinge pins. Adjust the position of the hinge pin plates as necessary so the door closes squarely against the frame.
- 10. Move the original front door to the rear of the printer. With the marked top uppermost, slide the door hinges down onto the hinge pins. Adjust the position of the hinge pin plates as necessary so the door closes squarely against the frame.
- 11. Install the paper fence to the "new" rear door with the two screws.
- 12. Install the wire ropes to the doors and the cabinet frame.

## Ethernet Interface Assembly in Printers with CMX and CFX Controller Boards

**NOTE:** The Ethernet LAN option is available in one of three configurations for early -050, -010, and -015 models: 10Base-T, 10Base2, or 10/100Base-T. On newer -050, -010, -015, and -020 models only the 10/100Base-T option is available. These options are available factory installed or as field kits. Removal and installation is the same for all versions. The functions of the LEDs and DIP switches on the various Ethernet interface boards are described in Appendix B.

To convert an Ethernet-equipped printer to a parallel interface, remove the Ethernet NIC (network interface card) and install the Centronics cable connector in the slot the NIC occupied. (When a NIC is installed, the Centronics cable joins the back of the NIC to the controller board.)

#### Removal

## ATTENTION To prevent electrostatic damage to electronic components, wear a properly grounded static wrist strap when handling circuit boards, the shuttle frame assembly, and any other electronic component.

- 1. Prepare the printer for maintenance (page 355).
- 2. Cabinet Model: Remove the paper guide assembly (page 414). Pedestal Model: Remove the top cover assembly (page 378).
- 3. Disconnect Centronics cable connector P112 from connector J112 on the controller board. (See Figure 64, page 515.)
- 4. Open the ferrite clamp and lift the Centronics cable out of the ferrite clamp.
- 5. Loosen the two screws securing the Ethernet interface assembly to the cutout at the rear of the card cage.
- 6. Slide the Ethernet interface assembly out of the cutout in the card cage and lift the assembly out of the card cage.

### Installation

## ATTENTION To prevent electrostatic damage to electronic components, wear a properly grounded static wrist strap when handling circuit boards, the shuttle frame assembly, and any other electronic component.

- 1. Reverse steps 2 through 6 of the removal procedure.
- 2. Initialize the Ethernet interface (page 466).
- 3. Return the printer to normal operation (page 356).

## Ethernet Interface Assembly in Printers with PPC Controller Boards

### Removal

## ATTENTION To prevent electrostatic damage to electronic components, wear a grounded static wrist strap when you handle circuit boards.

- 1. Prepare the printer for maintenance (page 355).
- 2. Cabinet Model: Remove the paper guide assembly (page 414). Pedestal Model: Remove the top cover assembly (page 378).
- 3. Put on a static wrist strap and ground the lead to an unpainted part of the printer frame. Touch the printer frame with the hand wearing the wrist strap before you touch electronic components or the controller board.
- 4. Remove the screw securing the NIC connector plate to the rear of the card cage. (See page 486, item 4.)
- 5. Angle the NIC out of the card cage cutout as you lift the NIC off the expansion connector on the controller board. (See page 486, item 1.

## Installation

## ATTENTION To prevent electrostatic damage to electronic components, always wear a properly grounded static wrist strap when you handle circuit boards.

- 1. Reverse steps 2 through 5 of the removal procedure.
- 2. Return the printer to normal operation (page 356).

## **Testing NIC Operation**

You can test the NIC by starting a telnet session (telnet IP address) and sending

start fox prn<Return>
stop prn<Return>

This command sequence sends consecutively numbered lines of text from the interface to the printer. The "fox" test is resident in the NIC and verifies that it can receive commands and can transfer data successfully to the printer.

## Fan Assembly, Cabinet Exhaust

## Removal

- 1. Prepare the printer for maintenance (page 355).
- 2. Open the floor cabinet doors and the printer cover.
- 3. Remove the paper stacker. (See Figure 46, page 471.)
- 4. Remove the three screws securing the air exhaust duct. (The top screw is located near the right front of the card cage, in front of the square air holes in the printer base plate.) (See Figure 47, page 473.)
- 5. Disconnect the fan cable connector from connector P307 and remove the air exhaust duct.
- 6. Remove the fan cable connector from the cutout in the side of the air exhaust duct.
- 7. Remove the two fan mounting screws and the cabinet exhaust fan assembly.

## Installation

#### **ATTENTION** Install the fan so that air flow is DOWN.

- 1. Position the cabinet exhaust fan assembly in the air exhaust duct so that air flow is down, and install the two screws securing the fan to the duct. (See Figure 47, page 473.)
- 2. Snap the fan cable connector into the cutout in the side of the air exhaust duct.
- 3. Move the air exhaust duct back into position and install the three screws.
- 4. Connect the cabinet exhaust fan cable connector to connector P307.
- 5. Install the paper stacker. (See Figure 46, page 471.)
- 6. Return the printer to normal operation (page 356).

## Fan Assembly, Card Cage

### Removal

- 1. Prepare the printer for maintenance (page 355).
- 2. Cabinet Model: Remove the paper guide assembly (page 414). Pedestal Model: Remove the top cover assembly (page 378).
- Disconnect the fan cable connector: Cabinet Model, Figure 60, page 506. Pedestal Model, Figure 51, page 482.
- 4. Cabinet Model: Remove the two fan mounting screws from the bottom of the fan. (See Figure 60, page 506, item 2.) Pedestal Model: Remove the four fan mounting screws and nuts. (See Figure 51, page 482, items 1 through 4.)
- 5. Remove the card cage fan assembly from the card cage.
- 6. Remove the screw securing the shield to the card cage fan.

## Installation

#### **ATTENTION** Install the fan so the label faces toward the inside of the printer. Air flow is INTO the card cage.

- 1. Reverse steps 2 through 6 of the removal procedure.
- 2. Return the printer to normal operation (page 356).

## Fan Assembly, Hammer Bank

### Removal

- 1. Prepare the printer for maintenance (page 355).
- 2. Remove the shuttle cover assembly (page 377).
- 3. Pedestal Model: Remove the top cover assembly (page 378).
- 4. Trace the hammer bank fan cable assembly back to the controller board connector J107, releasing it from all cable constraints. (See the cable routing diagrams on page 318 and page 320.)
- 5. Disconnect connector P107 from the controller board and remove the fan connector (HBF) from on the controller board. (See page 371.)
- 6. Remove the two screws securing the fan to the base casting. Angle the hammer bank fan assembly up and out of the base casting and feed the motor wires and cable connector out from between the base casting and the base pan. (See Figure 60, page 506.)

## Installation

#### **ATTENTION** Install the fan so the label faces up. Air flow is UP.

NOTE: The hammer bank fan assembly is installed by angling it down and under the shuttle motor.

- 1. Feed the hammer bank fan cable connector (HBF) and motor wires between the fan well of the base casting and the base pan. Reach up under the base casting and route the fan cable to the right and angle the hammer bank fan assembly under the shuttle motor and down into the fan well. (See Figure 60, page 506.)
- 2. Route the fan motor wires as shown on page 318 and page 320, connect fan cable connector (HBF) to P107, then connect P107 to J107 on the controller board. (See page 371.)
- 3. Install two screws in the locations shown in Figure 60 on page 506.
- 4. Pedestal Model: Install the top cover assembly (page 378).
- 5. Install the shuttle cover assembly (page 377).
- 6. Return the printer to normal operation (page 356).

## Hammer Spring Assembly, Single Hammer Bank

All models except the 6400-020 use a single hammer bank.

## Removal

- 1. Prepare the printer for maintenance (page 355).
- 2. Remove the shuttle frame assembly (page 431).
- 3. Carefully vacuum the shuttle frame assembly.
- 4. Remove the hammer bank cover assembly (page 374).

## **ATTENTION** Hammer springs and hammer tips are fragile. Do not touch the hammer springs or tips. Handle hammer springs by the thick mounting base only. Apply pressure only to the mounting base.

**NOTE:** Replace a hammer spring assembly only if there is visible damage or broken parts can be seen in the assembly.

- 5. Remove the mounting screws from the old hammer spring assembly. (See Figure 18, page 387.)
- 6. Handling the hammer spring assembly by the mounting base only, gently pry the old hammer spring assembly off its mounting pins. (See Figure 18, page 387.)
- 7. Inspect the hammer bank and the old hammer spring assembly:
  - a. If there is ink on the hammer bank mounting surface, the hammer spring assembly mounting surface, or the hammer spring neck or tines, reinstall the old hammer spring assembly and replace the shuttle frame assembly (page 431).
  - b. If the old hammer spring assembly and the hammer bank are free of ink, install the new hammer spring assembly (page 388).

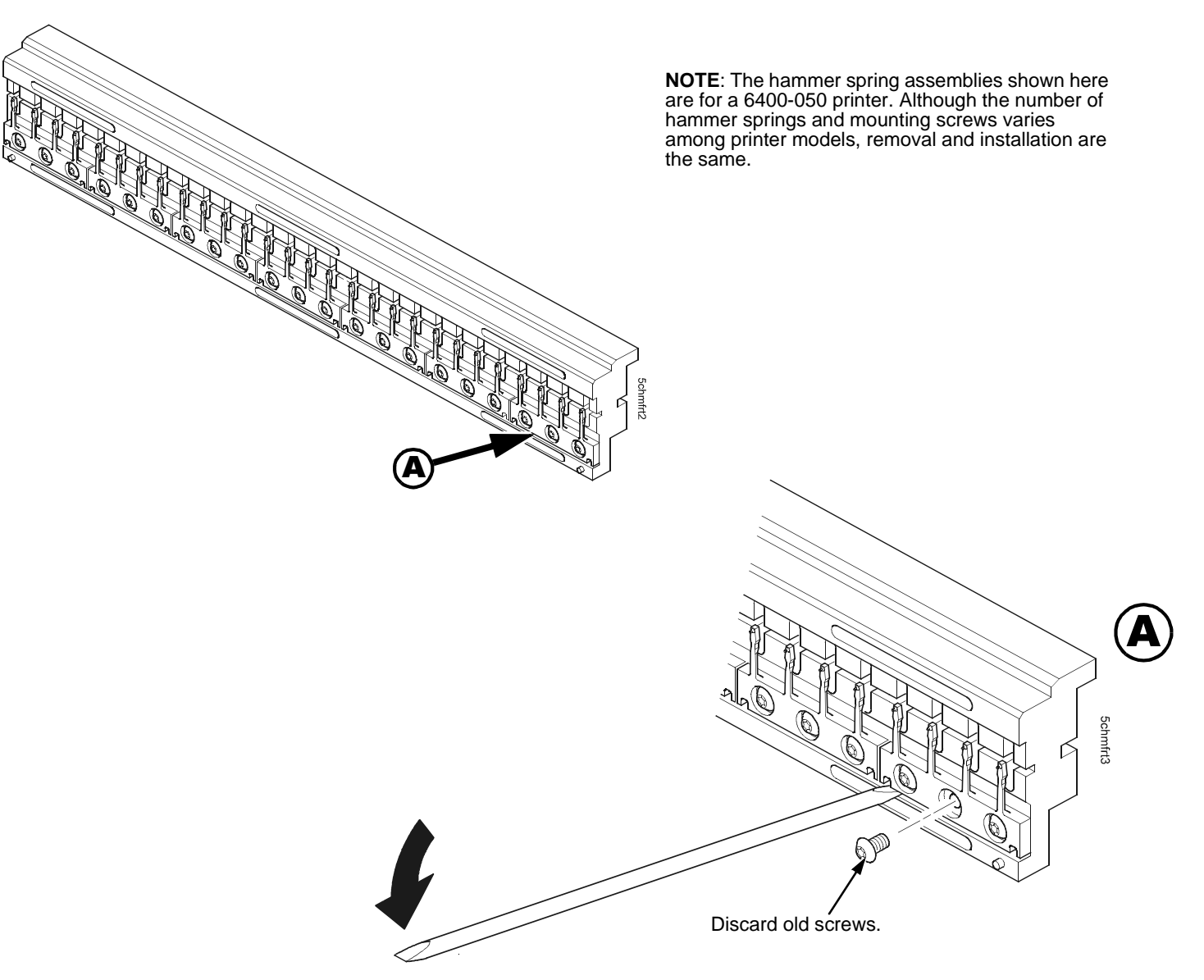

Figure 18. Removing a Hammer Spring Assembly from a Single Hammer Bank

## Installation

1. Using a clean dry cloth, wipe the hammer spring mounting surface on the hammer bank. Make sure the cloth does not leave lint on the hammer bank.

**ATTENTION** Hammer springs and hammer tips are fragile. Do not touch the hammer springs or tips. Handle hammer springs by the thick mounting base only. Apply pressure only to the mounting base.

**NOTE:** Replace a hammer spring assembly only if there is visible damage or you see broken parts in the assembly.

- 2. Handling it by the mounting base only, remove the new hammer spring assembly and mounting screws from the box.
- 3. Handling the hammer spring assembly by the mounting base only, carefully position the new hammer spring assembly onto the hammer bank mounting pins and press it into position with the flat end of the stick supplied in the hammer spring replacement kit. (See Figure 19, page 389.)
- 4. Install the mounting screws from the replacement kit. Using a Torx T-10 bit adapter, torque each screw to 14 inch-pounds (1.58 N•m). Tighten the center screw(s) first. (See Figure 19, page 389.)

NOTE: Use the 1-30 inch-pound Torque Screwdriver, IBM part number 16F1661.

- 5. Install the hammer bank cover assembly (page 374).
- 6. Install the shuttle frame assembly (page 431).
- 7. Install the ribbon and load paper.

#### **ATTENTION** Do not attempt to adjust or "tweak" hammer springs.

- 8. Run an operator print test and check print quality (page 223):
  - a. If print quality is acceptable, return the printer to normal operation (page 356).
  - b. If print quality is still degraded, replace the shuttle frame assembly (page 431).

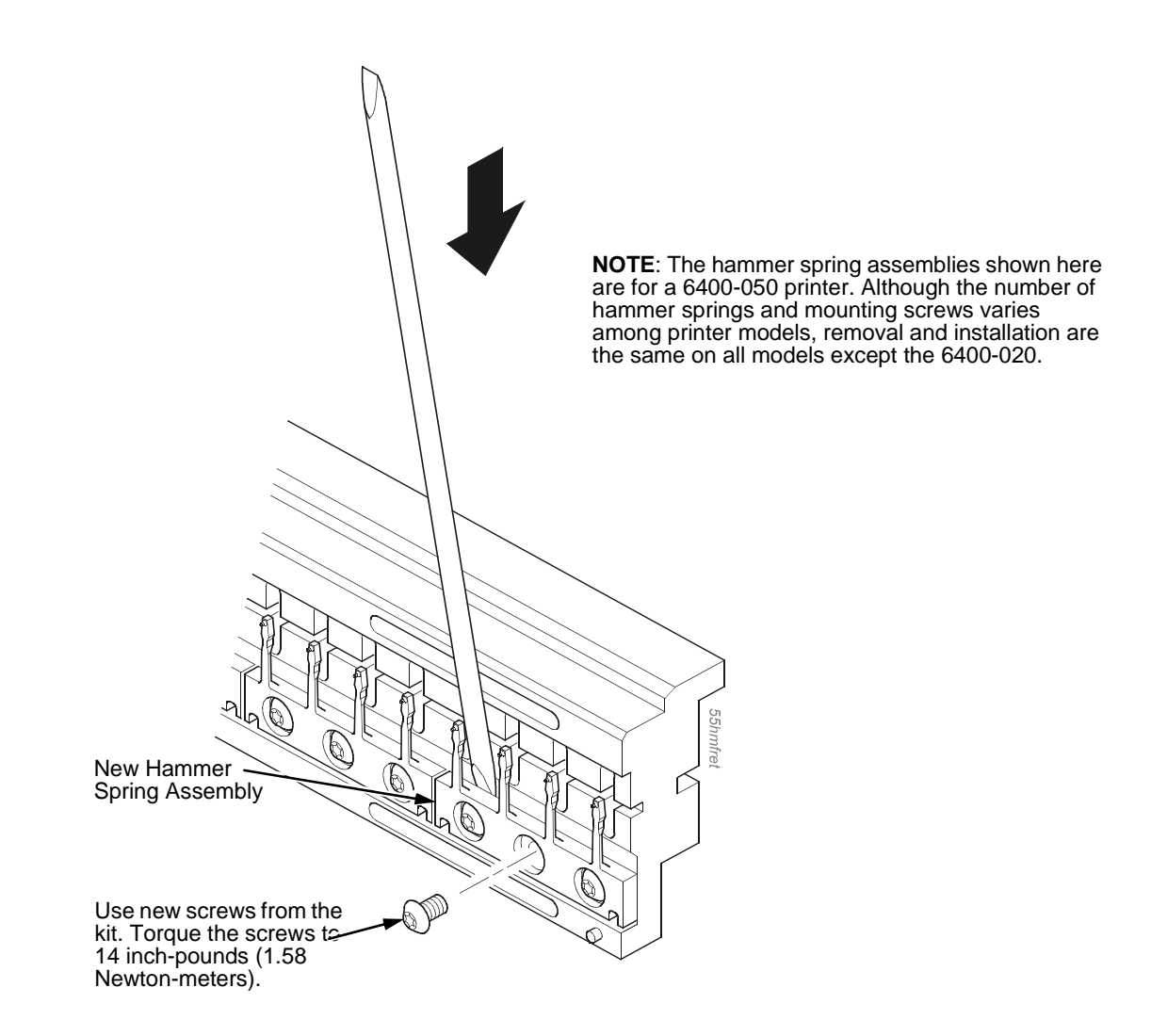

Figure 19. Installing a Hammer Spring Assembly on a Single Hammer Bank

## Hammer Spring Assembly, Double Hammer Bank

Model 6400-020 has a double hammer bank. All other models have a single hammer bank (page 386).

## Removal

- 1. Prepare the printer for maintenance (page 355).
- 2. Remove the shuttle frame assembly (page 431).
- 3. Carefully vacuum the shuttle frame assembly.
- 4. Remove the hammer bank cover assembly (page 374).
- **ATTENTION** Hammer springs and hammer tips are fragile. Do not touch the hammer springs or tips. Handle hammer spring assemblies by the mounting base only. Apply pressure only to the mounting base.
- **IMPORTANT** If you remove and install <u>one</u> hammer spring assembly at a time, you will maintain correct alignment of the hammer springs and you can use short alignment tool 54P1470.

If you remove <u>more than one</u> hammer spring assembly from a double hammer bank, note their positions on the hammer bank. You MUST use long alignment tool 75P1219 to install hammer spring assemblies if more than one has been removed from a double hammer bank.

- 5. Remove the mounting screws from the old hammer spring assembly. (See Figure 20.)
- 6. Handling the hammer spring assembly by the mounting base only, gently pry up the base with the stick included in the replacement spring kit. (See Figure 20.)

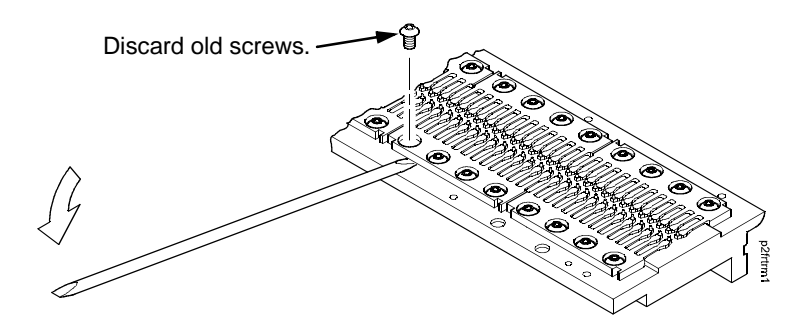

Figure 20. Removing a Hammer Spring Assembly from a Dual Hammer Bank

## Installation Using The Short Tip Alignment Tool

This procedure is for installing one hammer spring assembly at a time, using short Tip Alignment Tool 54P1470. To install more than one hammer spring assembly at a time using long Tip Alignment Tool 75P1219, see page 393.

1. Using a clean dry cloth, wipe the hammer spring mounting surface and pole pin surface on the hammer bank. Make sure the cloth does not leave lint on the hammer bank.

## ATTENTION Hammer springs and hammer tips are fragile. Do not touch the hammer springs or tips. Handle hammer springs by the mounting base only. Apply pressure only to the mounting base.

- 2. Handling the hammer spring assembly by the mounting base only, remove the new assembly and mounting screws from the box.
- 3. Handling the hammer spring assembly by the mounting base only, position the new assembly on the hammer bank and install the mounting screws from the replacement kit finger tight. (See Figure 21.)
- 4. Gently position Tip Alignment Tool 54P1470 so that hammer tips from the new spring assembly and tips from the spring assembly "above" it are in the holes, as shown in Figure 21. Hold the new hammer spring in this position with the tool and use a Torx T-10 bit adapter to torque each screw to 14 in-lbs (1.58 N•m). Tighten the center screw(s) first. (See Figure 21.)

**NOTE:** Use the 1-30 inch-pound Torque Screwdriver, IBM part number 16F1661.

- 5. Install the hammer bank cover assembly (page 374).
- 6. Install the shuttle frame assembly (page 431).
- 7. Install the ribbon and load paper.

#### **ATTENTION** Do NOT attempt to adjust or "tweak" hammer springs.

- 8. Run an operator print test and check print quality (page 223):
  - a. If print quality is acceptable, return the printer to normal operation (page 356).
  - b. If print quality is still degraded, replace the shuttle frame assembly (page 431).

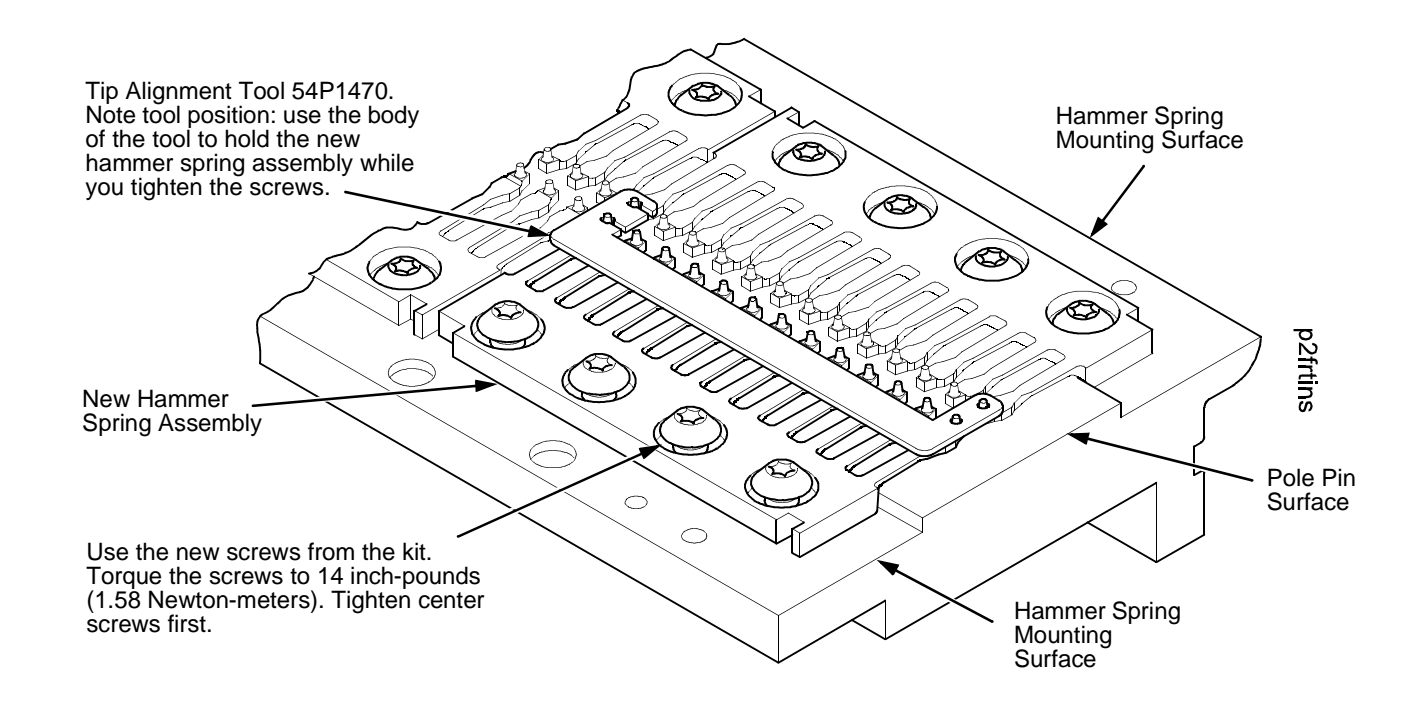

Figure 21. Use the Short Tip Alignment Tool to Install One Hammer Spring Assembly on a Dual Hammer Bank

## Installation Using The Long Tip Alignment Tool

This procedure is for installing more than one hammer spring assembly at a time, using long Tip Alignment Tool 75P1219. To install one hammer spring assembly at a time using short Tip Alignment Tool 54P1470, see page 391.

Always install the hammer spring assemblies in pairs that face each other. Install the pairs from either end of the hammer bank, and work toward the middle of the hammer bank.

- **NOTE:** If the hammer spring assemblies are being removed for cleaning, note their locations on the hammer bank and return them to those locations when you reinstall them. This will minimize the impact on print quality when the shuttle frame assembly is reinstalled.
- 1. Using a clean dry cloth, wipe the hammer spring mounting surface and pole pin surface on the hammer bank. Make sure the cloth does not leave lint on the hammer bank.
- 2. Place the hammer bank on a work surface with the alignment pins on the side nearest you. (The alignment pins are shown in Figure 23.)

## ATTENTION Hammer springs and hammer tips are fragile. Handle hammer springs by the mounting base only and do not touch the hammer tips.

- 3. Handling the hammer spring assemblies by the mounting base only, remove the new assemblies and mounting screws from their boxes. Arrange the hammer spring assemblies into pairs that will face each other on the hammer bank.
- 4. Handling the assemblies by the mounting bases only, position the first pair of new assemblies on the hammer bank in the available positions nearest (either) end of the hammer bank. Align the assemblies as closely as possible over their mounting screw holes. (See Figure 22.)

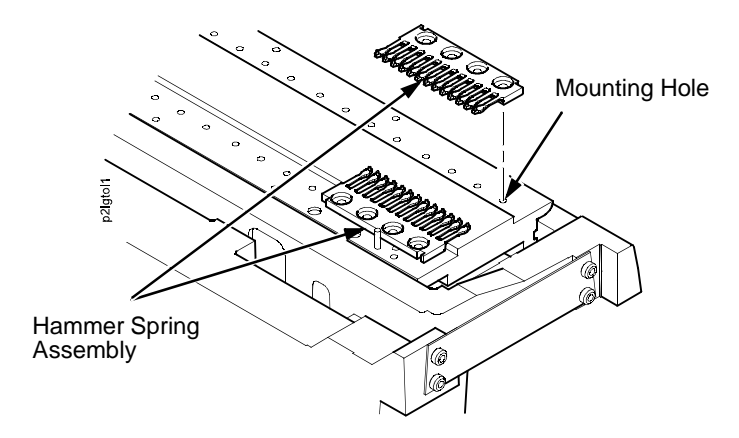

Figure 22. Pair Hammer Spring Assemblies on a Double Hammer Bank

 Gently position long Tip Alignment Tool 75P1219 so the right side alignment pin on the hammer bank is in the <u>round</u> hole in the tool, then lower the tool until its <u>oblong</u> hole fits over the alignment pin on the left side of the hammer bank. (See Figure 23.)

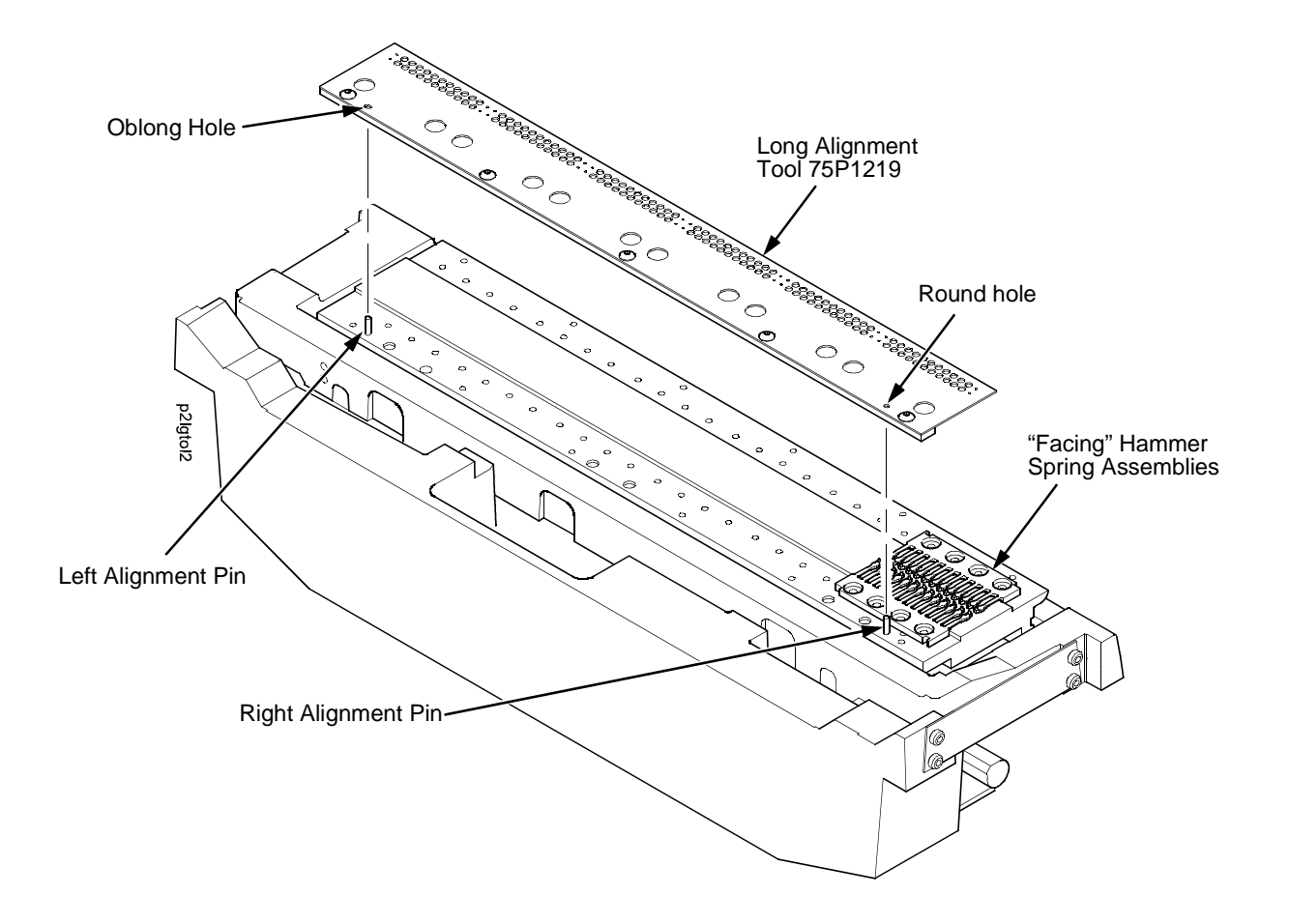

Figure 23. Position the Long Tip Alignment Tool to Install More Than One Hammer Spring Assembly on a Dual Hammer Bank

- **ATTENTION** In the next step, use ONLY the pick that comes with the long alignment tool to align the hammer spring assemblies. To avoid damaging threads, never insert any metallic tool into the hammer spring mounting holes in the hammer bank.
  - 6. Apply a slight, continuous downward pressure to the alignment tool and gently swivel the alignment pick in the hammer spring mounting holes to maneuver the hammer tips into the tiny holes in the alignment tool. You will feel/hear a small "click" when the hammer tips slip into the holes. Use the pick to set the outer hammer tips of both facing assemblies. (See Figure 24.)

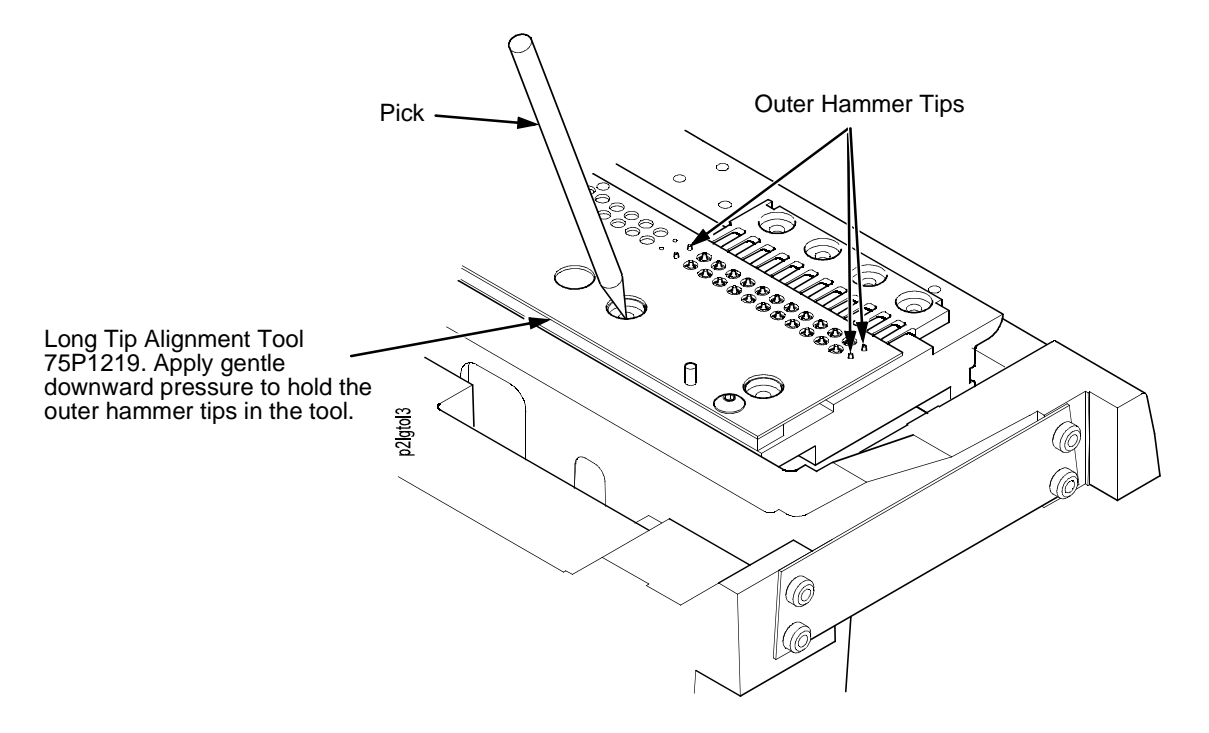

Figure 24. Use the Pick to maneuver the Hammer Tips into the Holes in the Long Tip Alignment Tool.

 Continue to apply a slight downward pressure on the tool and install the <u>outer</u> two mounting screws in the hammer spring assembly nearest you. Now install the outer mounting screws in the other hammer spring assembly. Torque each screw to 14 in-lbs (1.58 N•m). (See Figure 25 and use the 1-30 inch-pound Torque Screwdriver, IBM part number 16F1661.)

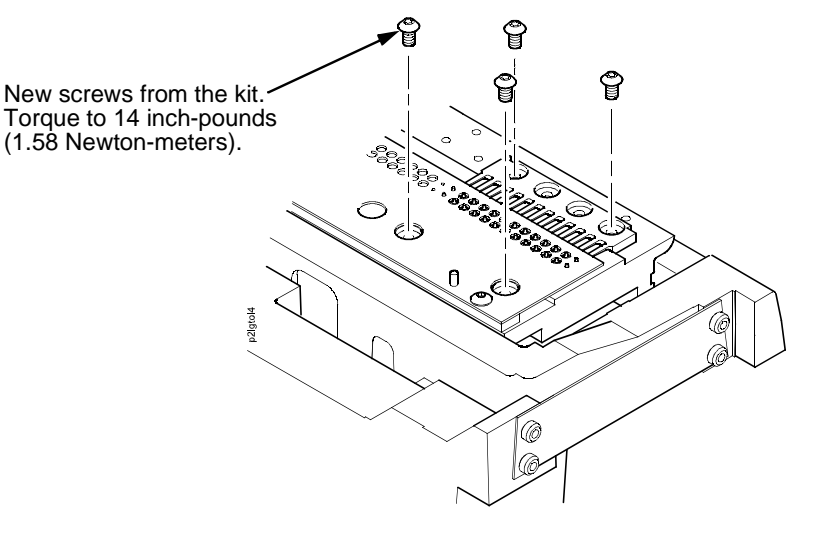

## Figure 25. This figure shows how to install the Torx T-10 screws in more than one hammer spring assembly on a dual hammer bank.

- 8. Gently rock the alignment tool until the tool is released from the hammer tips.
- 9. Repeat steps 3 through 8 until all facing pairs of hammer spring assemblies are installed.
- 10. Install the middle mounting screws to all hammer spring assemblies and torque each middle screw to 14 in-lbs (1.58 N•m). (Use the 1-30 inch-pound Torque Screwdriver, IBM part number 16F1661.)
- 11. Install the hammer bank cover assembly (page 374).
- 12. Install the shuttle frame assembly (page 431).
- 13. Install the ribbon and load paper.

#### **ATTENTION** Do NOT attempt to adjust or "tweak" hammer springs.

- 14. Run an operator print test and check print quality (page 223):
  - a. If print quality is acceptable, return the printer to normal operation (page 356).
  - b. If print quality is still degraded, replace the shuttle frame assembly (page 431).
# **IBM Coax/Twinax Expansion Board**

#### Removal

- ATTENTION To prevent electrostatic damage to electronic components, wear a properly grounded static wrist strap when handling circuit boards, the shuttle frame assembly, and any other electronic component.
  - 1. Prepare the printer for maintenance (page 355).
  - 2. Cabinet Model: Remove the paper guide assembly (page 414). Pedestal Model: Remove the top cover assembly (page 378).

### Printer with CMX / CFX Controller Board:

- 3. Loosen—do not remove—the two screws securing the coax/twinax I/O plate to the rear of the card cage. Loosen the thumbscrew on the expansion-CT board until the screw is released from the standoff on the controller board. (See Figure 62, page 511.)
- 4. Carefully lift the expansion-CT board out of the card cage cutout and off the expansion connector adapter that attaches the CT to the controller board.
- 5. Remove the expansion connector adapter from the controller board by carefully lifting it straight up and out of the controller connector.

#### **Printer with PPC Controller Board:**

- 3. Remove the screw securing the coax/twinax I/O plate to the rear of the card cage. (See Figure 63, page 513, item 4.)
- 4. Carefully work the PCI-CT board upward and out of the expansion slot on the controller board. (See Figure 63, page 513, item 1.)

- 1. Reverse the steps of the removal procedure.
- 2. Return the printer to normal operation (page 356).
- **IMPORTANT** If the printer has a PPC controller, uses the twinax interface, and has a power stacker, install the Smart-T cable extension between the twinax interface connector on the PCI-CT board and the twinax auto-termination (Smart-T) cable. (See Figure 67 on page 521.) The Smart-T cable extension cable permits the twinax auto-termination cable to clear the stacker elevator.

# Magnetic Pick-up (MPU) Assembly

### Removal

- 1. Prepare the printer for maintenance (page 355).
- 2. Remove the shuttle cover (page 377).
- 3. Disconnect the shuttle cable assembly connector (page 493, Figure 55).
- 4. Disconnect the magnetic pick-up (MPU) cable connector (page 493, Figure 55).
- 5. Loosen the 7/64 inch hex MPU clamp screw (page 493, Figure 55).
- 6. Unscrew the MPU assembly from the MPU bracket.

### Installation

- 1. Install the MPU assembly by screwing it into the MPU bracket (page 493, Figure 55).
- Using a feeler gauge, adjust the gap between the MPU assembly and the flywheel to 0.010 ± .001 inch (0.254 ± 0.025 mm). Torque the MPU clamp screw to 18 ± 2 inch-pounds (2.03 ± 0.23 N•m).

**NOTE:** Use the 1-30 inch-pound Torque Screwdriver, IBM part number 16F1661.

- 3. Check the gap between the MPU assembly and the flywheel with a feeler gauge:
  - a. If the gap is  $0.010 \pm .001$  inch (0.254  $\pm 0.025$  mm), go to step 4.
  - b. If the gap is not 0.010  $\pm$  0.001 inch (0.254  $\pm$  0.025 mm), loosen the MPU clamp screw and go back to step 2.

#### ATTENTION Make sure the MPU cable is below the extension spring and does not touch the spring after the cable is connected.

- 4. Connect the magnetic pick-up (MPU) cable connector.
- 5. Connect the shuttle cable assembly connector (page 493, Figure 55).
- 6. Install the shuttle cover (page 377).
- 7. Adjust the hammer phasing (page 458).
- 8. Return the printer to normal operation (page 356).

# Memory and Security Modules on CMX and CFX Controller Boards

### Removal

- 1. Make a configuration printout of all configurations. (Refer to the Setup Guide.)
- 2. Prepare the printer for maintenance (page 355).
- 3. Cabinet Model: Remove the paper guide assembly (page 414). Pedestal Model: Remove the top cover assembly (page 378).

# ATTENTION To prevent electrostatic damage to electronic components, wear a properly grounded static wrist strap when handling circuit boards, the shuttle frame assembly, and any other electronic component.

- **NOTE:** If flash SIMMs are removed from one controller board and placed on another controller board, the SIMMs must be placed on the new board in the same order and location as on the original board.
- 4. Gently pry the side locks open, angle the SIMM toward the front of the printer, and remove the SIMM from the socket. (See Figure 26, page 401 for the locations of memory modules.)
- 5. Using a module extraction tool, remove the security module. (See Figure 26, page 401.)

#### Installation

# ATTENTION To prevent electrostatic damage to electronic components, wear a properly grounded static wrist strap when handling circuit boards, the shuttle frame assembly, and any other electronic component.

- **NOTE:** Flash SIMMs from one controller board must be placed in the same slot on a replacement controller board. Installing flash memory from one controller board to another does not transfer all operating system software, so you must download the emulation again.
- NOTE: Part numbers for security modules are listed in Table 10.
- 1. Insert the memory module into the correct socket on the controller board:
  - a. Position the SIMM so the notched end is toward the right-hand side of board. (See Figure 26, page 401.)
  - b. Press the SIMM into the socket with the top of the SIMM angled *away* from the center of the board. When the SIMM is seated in the socket, gently push on the ends until it locks in the upright position.
- 2. Install the security module. (See Figure 26, page 401.)
- 3. Cabinet Model: Install the paper guide assembly (page 414). Pedestal Model: Install the top cover assembly (page 378).
- 4. Download the emulation (page 247).

- 5. Return the printer to normal operation (page 356).
- 6. Using the configuration printouts you made as step 1 of the removal procedure, reset and save the printer configurations. (Refer to the *Setup Guide*.)

| Code Load Description                | Security Module<br>IBM P/N (Vendor P/N) |  |
|--------------------------------------|-----------------------------------------|--|
| Base ASCII                           | 14H5509 (154143-002)                    |  |
| ASCII + CV/IGP                       | 14H5490 (154143-001)                    |  |
| Ethernet IPDS for ASCII              | 14H5509 (154143-002)                    |  |
| Ethernet IPDS + CV/IGP for ASCII     | 14H5490 (154143-001)                    |  |
| Base CTA                             | 14H5509 (154143-002)                    |  |
| Base CTA + CV/IGP                    | 14H5490 (154143-001)                    |  |
| Coax/Twinax (Ethernet) IPDS          | 14H5509 (154143-002)                    |  |
| Coax/Twinax (Ethernet) IPDS + CV/IGP | 14H5490 (154143-001)                    |  |
| LQ-1600K (Hanzi)                     | 38L0821 (154143-005)                    |  |
| KS (Hangul)                          | 54P0722 (154143-008)                    |  |

 Table 10. Security Modules for CMX and CFX Controller Boards

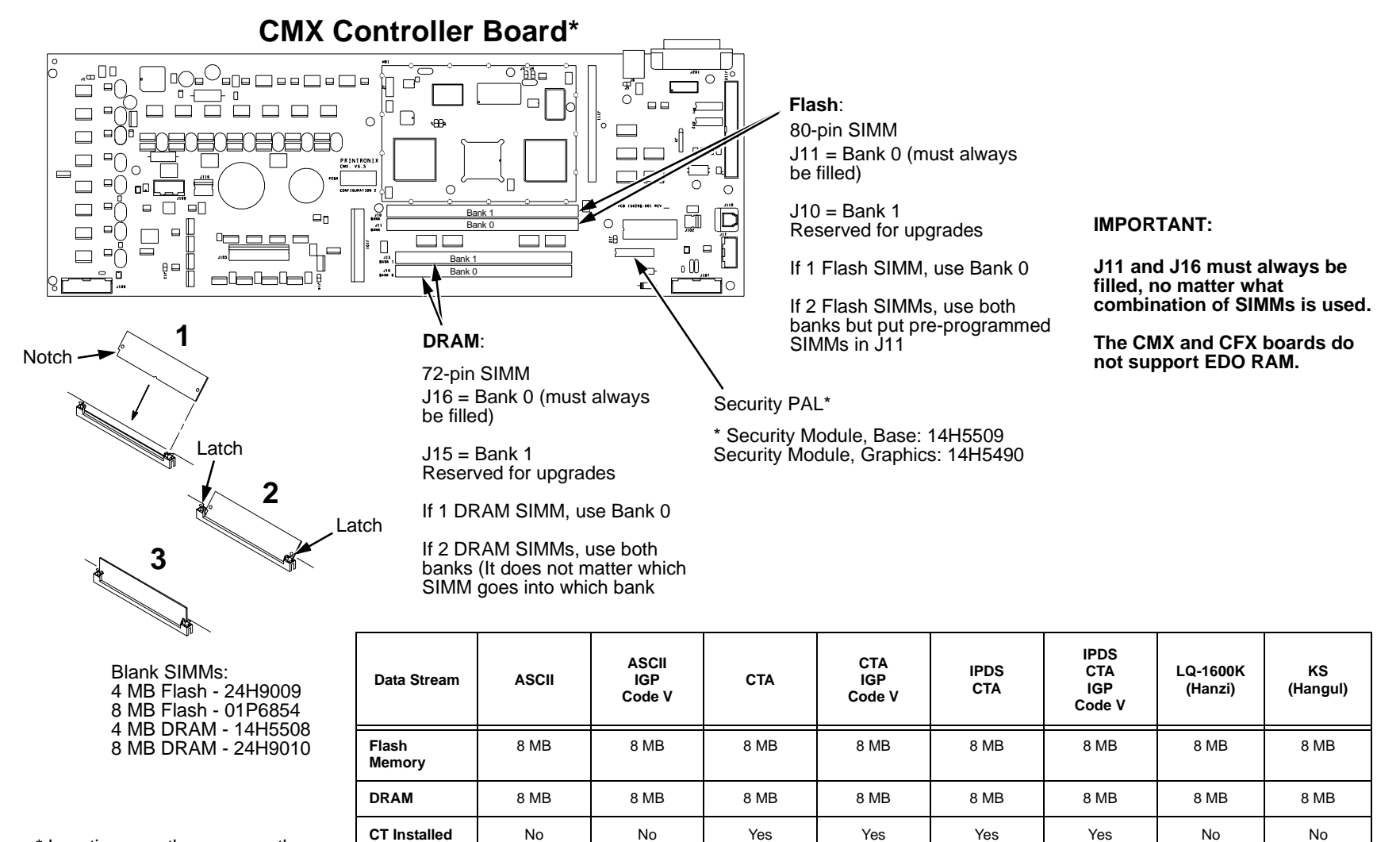

\* Locations are the same on the CFX board.

Figure 26. Memory and Security Moduless on CMX and CFX controller boards

154143-002

(14H5509)

154143-001

(14H5490)

154143-002

(14H5509)

154143-001

(14H5490)

154143-001

(14H5490)

154143-002

(14H5509)

Security PAL

Vendor P/N

154143-008

(54P0722)

154143-005

(38L0821)

### Memory Modules and Security Key on the PPC Controller Board

ATTENTION To prevent electrostatic damage to electronic components, wear a properly grounded static wrist strap when handling circuit boards, the shuttle frame assembly, and any other electronic component.

#### Removal

- 1. Make a configuration printout of all saved configurations. (Refer to the Setup Guide.)
- 2. Prepare the printer for maintenance (page 355).
- 3. Cabinet Model: Remove the paper guide assembly (page 414). Pedestal Model: Remove the top cover assembly (page 378).
- 4. Put on a static wrist strap and ground the lead to an unpainted part of the printer frame. Touch the printer frame with the hand wearing the wrist strap before you touch memory modules or the controller board
- 5. To remove a flash SIMM or SDRAM DIMM, gently open the side locks, angle the memory module upward, and remove it from the socket. (See Figure 27, page 404.)
- 6. If a new security key is required, gently lift the locking tab on the top side of controller board connector J9 enough to release the security key, then lift and remove the old security key. (See Figure 27.)
- 7. Select the security key that matches the emulations the user will load. (See the table below.) The security key is a 3-pin semi-programmable EEPROM that enables the loading of microcode and emulation software.

| Code Load Description     | Security Key<br>IBM P/N (Vendor P/N) |  |
|---------------------------|--------------------------------------|--|
| ASCII / CT                | 75P1615 (361960-901)                 |  |
| ASCII / CT / IGP / Code V | 75P1616 (361961-901)                 |  |
| ANSI                      | 75P1617 (361962-901)                 |  |
| ANSI / IGP / Code V       | 75P1618 (361963-901)                 |  |
| TN                        | 75P1619 (361964-901)                 |  |
| TN / IGP / Code V         | 75P1620 (361965-901)                 |  |
| Hanzi GB LP+              | 10R4387 (363167-901)                 |  |
| Hangul LP+                | 10R4388 (363259-901)                 |  |

- **NOTE:** Installing flash memory from one controller board to another does not transfer all operating system software, so you must download the emulation again.
- 1. Put on a static wrist strap and ground the lead to an unpainted part of the printer frame. Touch the printer frame with the hand wearing the wrist strap before you touch memory modules or the controller board.
- 2. Position the correct security key (see the table on page 402) on controller board connector J9 so that the lock indentation is on the same side as the locking tab on connector J9. Gently press the security key down onto the pins until the locking tab engages the lock indentation and locks the key in place. (See Figure 27.)
- 3. Insert the memory module into socket J11 on the controller board at about a 45 degree angle (see Figure 27):
  - a. Position the flash memory SIMM with the notched end toward the right side of the controller board. Press the SIMM gently into the socket until the edge connectors are seated, then press the SIMM downward until the side latches lock the SIMM is place. (See Figure 27, page 404.)
  - Position the SDRAM DIMM in socket J14 with the component side upward. Press the DIMM gently into the socket until the edge connectors are seated, then press the DIMM downward until the side latches lock it in place. (See Figure 27, page 404.)
- 4. Cabinet Model: Install the paper guide assembly (page 414). Pedestal Model: Install the top cover assembly (page 378).
- 5. Download the emulation (page 247).
- 6. Return the printer to normal operation (page 356).
- 7. Using the configuration printout(s) you made in step 1 of the removal procedure, reset and save the printer configuration(s). (Refer to the *Setup Guide.*)

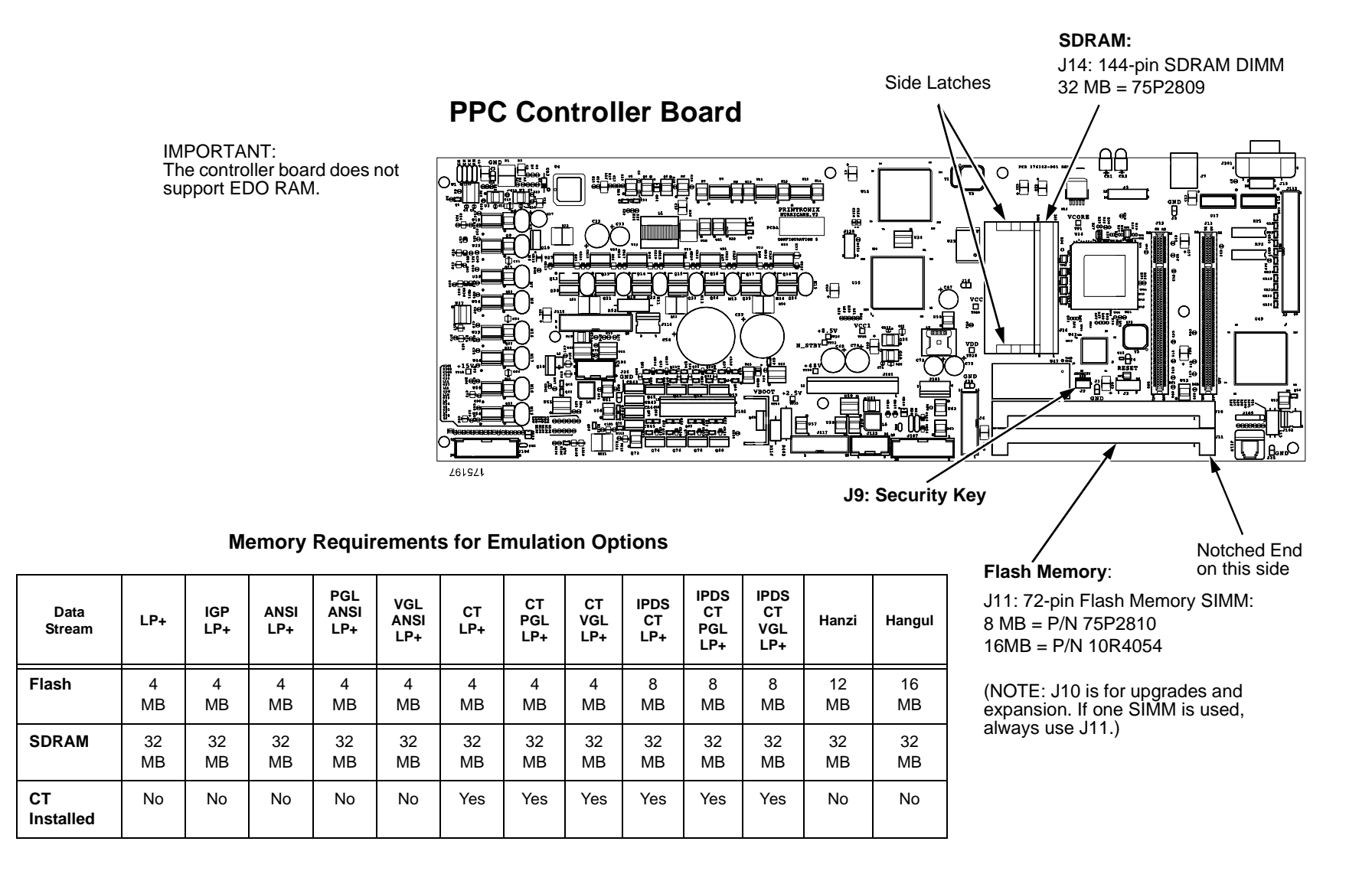

Figure 27. Memory Modules and Security Key on the PPC Controller Board

# Motor Assembly, Paper Feed

### Removal

- 1. Prepare the printer for maintenance (page 355).
- 2. Cabinet Model: Remove the paper guide assembly (page 414). Pedestal Model: Remove the top cover assembly (page 378).
- 3. Cabinet Model: Loosen four screws and remove the barrier shield. (See Figure 49, page 478, items 3 and 4.) Pedestal Model: Remove the four screws, barrier shield, and paper guide. (See Figure 50, page 480, items 3, 4, and 5.)
- 4. Remove the timing belt cover by squeezing the top and bottom to release the plastic tabs from the slots in the side plate (page 478, Figure 49).
- 5. Models 6400-D8C and -D8P only: take note of how the heat sink is installed on the paper feed motor. Remove and retain the screws securing the heat sink to the paper feed motor. Remove the heat sink and retain it for installation on the new paper feed motor.
- 6. Loosen the paper feed motor mount screws (page 506, Figure 60, item 10). If the motor has a plastic pulley, skip the next step.
- 7. If the motor has a plastic pulley, skip this step; the plastic pulley is not removed from the motor. Loosen the shaft collar setscrew and remove the paper feed motor pulley, shaft collar, and paper feed timing belt (page 506, Figure 60).
- 8. Trace the paper feed motor cables back to the controller board, releasing it from tie wraps. (See the cable routing diagrams on page 318 and page 320.)
- 9. Disconnect connector P107 from the controller board and remove the paper feed motor connector from connector P107. (See page 370.)
- **NOTE:** Some paper feed motors are mounted with nuts and bolts; other motors have threaded flanges, eliminating the need for nuts.
- 10. Remove the motor mount bolts (and nuts, if present).
- 11. Remove the paper feed motor assembly.

### Installation

- 1. Position the paper feed motor assembly on the right side plate and install the motor mount bolts and nuts finger tight (page 506, Figure 60).
- 2. Connect the paper feed motor cable connector to connector P107, then connect P107 to J107 on the controller board. (See page 370.)
- 3. Models 6400-D8C and -D8P only: install the heat sink to the base of the paper feed motor so that the heat sink is flush with the top edge of the motor and protrudes down toward the card cage. Torque the heat sink mounting screws to 18 inch-pounds (2.03 N•m)
- 4. Install the collar, paper feed motor pulley, and timing belt. If the motor has a plastic pulley, install the timing belt then go to step 6; the plastic pulley does not need to be aligned.
- 5. Align the paper feed motor pulley with the splined shaft pulley.

#### ATTENTION Make sure there is at least 0.040 inches (1.016 mm) of clearance between the collar/pulley and the motor face plate.

6. Hold the collar snug against the motor pulley and torque the setscrew to  $25 \pm 2$  inch-pounds ( $2.82 \pm 0.23$  N•m).

NOTE: Use the 1-30 inch-pound Torque Screwdriver, IBM part number 16F1661.

- 7. Using the straight end of a force gauge, apply 15 pounds (66.7 N) of pressure to the paper feed motor. Use the splined shaft to steady the gauge.
- 8. Reduce pressure to 12 pounds (53.4 N) and torque the motor mount screws to 18 ± 2 inch-pounds (2.03 ± 0.23 N•m).
- 9. Snap the timing belt cover into the slots in the side plate.
- 10. Cabinet Model: Install the barrier shield and four screws. (See Figure 49, page 478, items 3 and 4.) Pedestal Model: Install the barrier shield, paper guide, and four screws. (See Figure 50, page 480, items 3, 4, and 5.)
- 11. Cabinet Model: Install the paper guide assembly (page 414). Pedestal Model: Install the top cover assembly (page 378).
- 12. Return the printer to normal operation (page 356).

# Motor Assembly, Platen Open

### Removal

- 1. Prepare the printer for maintenance (page 355).
- 2. Cabinet Model: Remove the paper guide assembly (page 414). Pedestal Model: Remove the top cover assembly (page 378).
- 3. Cabinet Model: Remove the card cage fan (page 384).
- 4. Remove the platen open belt cover by squeezing the top and bottom to release the plastic tabs from the slots in the side plate (page 500, Figure 58, item 24).

#### **Older models**

- 5. Loosen the two 5/16 inch motor mount screws (page 506, Figure 60). If the motor has a plastic pulley, skip the next step.
- 6. Loosen the 1/16 hex pulley setscrew and remove the motor pulley and platen open belt.
- 7. Trace the platen open motor cables back to the controller board, releasing the cables from the tie wraps. (See cable routing diagrams on page 318 and page 320.)
- 8. Disconnect connector P106 from the controller board.
- 9. Trace the platen open motor cables to the connector shell and remove the platen open cable connector from the connector shell (page 370).
- **NOTE:** Some platen open motors are mounted with nuts and bolts; other motors have threaded flanges, eliminating the need for nuts.
- 10. Remove the two 5/16 inch motor mount screws (and nuts, if present).
- 11. Remove the platen open motor assembly.

#### **Newer models**

- 5. Using a 5/32 inch hex key, loosen the upper motor mount screw (page 506, Figure 60, item 24). If the motor has a plastic pulley, skip the next step.
- 6. Loosen the 1/16 inch hex pulley setscrew and remove the motor pulley and platen open belt.
- 7. Trace the platen open motor cables back to connector P106 on the controller board, releasing the cables from all tie-wraps. (See cable routing diagrams on page 318 and page 320.)

- 8. Remove the platen open cable connector from connector P106. (See page 370.)
- 9. Remove the 5/32 inch upper motor mount screw, platen spring post, and platen belt spring (page 506, Figure 60, items 24 through 26).
- 10. Remove the 5/16 inch lower motor mount screw (page 506, Figure 60, item 15).
- 11. Remove the platen open motor assembly.

### Installation

#### **Older models**

- 1. Position the platen open motor assembly with the wires toward the rear (page 506, Figure 60).
- **NOTE:** If the motor has a plastic pulley already installed on it, work the platen open belt onto the pulley, do step 2, skip step 3, and continue at step 4.
- 2. Install the two 5/16 inch motor mount screws (and nuts, if present) finger tight.
- Install the platen open belt and motor pulley. Bottom out the motor pulley on the motor shaft and tighten the setscrew to 11 ± 2 inch-pounds (1.24 ± 0.23 N•m).
- 4. Connect the platen motor cable connector to connector shell P106.
- 5. Connect shell connector P106 to J106 on the controller board. Install tie wraps to secure the motor cable. (See cable routing diagrams on page 318 and page 320.)
- 6. Close the forms thickness lever all the way.

# ATTENTION Too much tension on the platen open belt can cause the platen gap to change, which can lead to premature wear of the platen, damaged hammer tips, and poor print quality.

- Using a force gauge, apply 10 pounds (44.48 N) of tension to the platen open motor shaft by pushing away from the large platen pulley, reduce tension to 5 pounds (22.24 N) and torque the motor mount screws to 18 ± 2 inch-pounds (2.03 ± 0.23 N•m).
- 8. Snap the platen open belt cover into the slots in the side plate.
- 9. Cabinet Model: Install the card cage fan (page 384).
- 10. Cabinet Model: Install the paper guide assembly (page 414). Pedestal Model: Install the top cover assembly (page 378).
- 11. Return the printer to normal operation (page 356).

#### **Newer models**

- 1. Position the platen open motor assembly with the wires toward the rear (page 506, Figure 60, item 12).
- 2. Install the 5/16 inch lower motor mount screw and torque it to 30 inch-pounds (3.39 N•m). (See page 506, item 15.)
- 3. Install the 5/32 inch upper motor mount screw, platen spring post, and platen belt spring (page 506, items 24 through 26) such that the screw is just loose enough to permit movement of the motor in the slotted side plate.
- 4. Rotate the motor all the way forward and install the platen open belt and motor pulley. If the motor has a metal pulley, bottom out the motor pulley on the motor shaft and torque the 1/16 inch setscrew to 11 ± 2 inch-pounds (1.24 ± 0.23 N•m). If the motor has a plastic pulley, proceed to the next step.
- 5. Connect the platen motor cable connector to connector shell P106.
- 6. Connect shell connector P106 to the controller board and install tie-wraps to secure the motor cable. (See the wire routing diagrams on page 318 and page 320.)
- 7. Close the forms thickness lever all the way.
- 8. Adjust the platen open belt (page 441).
- 9. Snap the platen open belt cover into the slots in the side plate.
- 10. Cabinet Model: Install the card cage fan (page 384).
- 11. Cabinet Model: Install the paper guide assembly (page 414). Pedestal Model: Install the top cover assembly (page 378).
- 12. Return the printer to normal operation (page 356).

# Motor Assembly, Ribbon Drive

### Removal

- 1. Prepare the printer for maintenance (page 355).
- 2. Remove the ribbon hub (page 424).
- 3. Remove two screws and washers securing the ribbon drive motor to the base casting (page 506, Figure 60).
- 4. Lift and rotate the ribbon drive motor until the motor cable is aligned with the slot on the base casting.
- 5. Disconnect the ribbon drive motor cable connector.
- 6. Cabinet models: remove the heat boot from the motor. You will install the boot on the replacement motor.

### Installation

1. Reverse steps 2 through 6 of the removal procedure above.

NOTE: The ribbon drive motor should be secured at the right front and left rear corners. (See page 506, Figure 60.)

2. Return the printer to normal operation (page 356).

### **Network Print Server**

Installation and operation of this optional feature are described in the *Print Server User's Guide*, P/N 30H4056. This guide describes error messages and troubleshooting information. Also provided is a section that describes IBM service procedures.

### Removal

# **ATTENTION** To prevent electrostatic damage to electronic components, wear a properly grounded static wrist strap when handling circuit boards, the shuttle frame assembly, and any other electronic component.

- 1. Prepare the printer for maintenance (page 355).
- 2. Refer to the *Print Server User's Guide* (P/N 30H4056) for information on determining if the print server is operating correctly.

- 1. Refer to the *Print Server User's Guide* (P/N 30H4056) for information on installing and testing the feature.
- 2. Return the printer to normal operation (page 356).

# **Operator Panel Assembly, Cabinet Model**

### Removal

- 1. Prepare the printer for maintenance (page 355).
- 2. Open the printer cover.
- 3. Remove the four screws securing the operator panel plate to the panel bracket. (See Figure 47, page 473.)
- 4. Press down on the plastic tab at the upper rear of the panel and slide the operator panel downward on the mounting plate until the tabs on the panel housing slide out of the cutouts.
- 5. Lift the operator panel assembly and disconnect the phone-style cable connector.

- 1. Connect the phone-style operator panel cable to the bottom of the operator panel. (See Figure 47, page 473.)
- 2. Position the operator panel over the cutouts in the panel plate. Slide the panel upward until the plastic tab at the upper rear of the panel locks into the mounting plate.
- 3. Position the operator panel and plate on the bracket and install the four screws finger tight. (See Figure 47, page 473.)
- 4. Slowly lower the printer cover and align the operator panel in the cover cutout. Open the printer cover and tighten the panel plate screws.
- 5. Return the printer to normal operation (page 356).

# **Operator Panel Assembly, Pedestal Model**

### Removal

- 1. Prepare the printer for maintenance (page 355).
- 2. Open the printer cover.
- 3. Tilt the operator panel toward the front of the printer.
- 4. Disconnect the phone-style cable connector at the rear of the operator panel.
- 5. Press down on the plastic tab at the upper rear of the panel and slide the operator panel downward on the mounting plate until the tabs on the panel housing slide out of the cutouts.

- 1. Tilt the operator panel mounting plate toward the front of the printer.
- 2. Position the operator panel over the cutouts in the mounting plate and slide the panel upward until the plastic tab at the upper rear of the panel locks into the mounting plate.
- 3. Connect the phone-style operator panel cable to the bottom of the operator panel.
- 4. Close the printer cover.
- 5. Return the printer to normal operation (page 356).

# **Paper Guide Assembly**

This procedure applies only to cabinet models.

### Removal

- 1. Prepare the printer for maintenance (page 355).
- 2. Open the printer cover.
- 3. Loosen the three paper guide assembly hold-down screws (page 478, Figure 49, item 6).
- 4. Slide the paper guide assembly to the left and lift it off the card cage.

- 1. Position the paper guide assembly offset slightly to the left on the card cage with the keyway cutouts over the three loosened hold-down screws (page 478, Figure 49, item 6).
- 2. Slide the paper guide assembly to the right, engaging the three hold-down screws in the keyway slots. Slide the paper guide assembly to the right as far as it will go.
- 3. Tighten the three hold-down screws (page 478, Figure 49, item 6).
- 4. Return the printer to normal operation (page 356).

# **Paper Ironer**

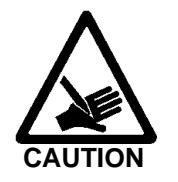

<2> Over time the upper edge of the paper ironer can become sharp. To avoid cutting yourself, handle the paper ironer on the sides.

### Removal

- 1. Remove the shuttle frame assembly (page 431).
- 2. Move the forms thickness lever to the open position.
- 3. Push the ends of the paper ironer toward the rear of the printer, disengage the tabs, then lift it up and out (page 500, Figure 58, item 3).
- 4. Models 6400-015, -D6X and -D8X only: remove the auxiliary paper ironer, which is directly in front of the standard paper ironer (page 500, Figure 58, item 27).

### Installation

**NOTE:** The black tape on the paper ironer faces the paper detector switch assembly.

- 1. Position the paper ironer so that the black tape is on the side that faces the paper detector switch assembly. (See page 500, Figure 58, item 3.)
- 2. Push the paper ironer down into the slots until the tabs engage.
- 3. Models 6400-015, -D6X and -D8X only: install the auxiliary paper ironer in front of the standard paper ironer (page 500, Figure 58, item 27).
- 4. Install the shuttle frame assembly (page 431).
- 5. Return the printer to normal operation (page 356).

## Platen (All Except 6400-020)

#### Removal

- 1. Prepare the printer for maintenance (page 355).
- 2. Remove the shuttle frame assembly (page 431).
- 3. Remove the paper ironer (page 415).
- 4. Remove the three 1/4 inch screws securing the paper ironer bracket assembly and remove the assembly. (See page 500, Figure 58, items 4 through 6.)
- 5. Remove the platen open belt (page 360).
- 6. Remove the platen pulley page 500, Figure 58, item 21):
  - a. Loosen the 7/64 inch collar clamp screw.
  - b. Pull the platen pulley off the platen shaft.
- 7. Pull the spring link and white plastic bushing off the platen shaft and remove the spring link, bushing, and spring. (See page 500, Figure 58, items 16, 17, and 18.)
- 8. Remove the forms thickness lever by loosening the 7/64 inch clamp screw and pulling the lever off the platen shaft. (See page 500, Figure 58, item 15.)
- 9. Remove the right side platen support spring by repeating step 7 on the right side of the platen.
- 10. Remove the Phillips #1 screw and washer securing the forms thickness indicator plate from the inside of the right side bracket. (See page 500, Figure 58, items 9 and 10.)
- 11. Pull the indicator plate, with the interlock switch assembly attached, off the platen shaft.
- 12. Remove the two 7/32 inch screws and washers securing the right ribbon guide assembly to the side plate. (See Figure 60, page 506, item 11, 13, and 14.)
- 13. Slide the ribbon guide assembly out of the side plate.
- 14. Pull the right side of the platen toward the front of the printer and move the platen to the right and out of the left side plate. (Hold the black metal washer on the left side shaft as you remove the platen. Make sure the copper wear saddles in the platen seat of the mechanism base stay in place.)

### Installation

**IMPORTANT** The dowel pins protruding from the ends of the platen are the platen shafts, and are not equal in length. The platen must be installed with the <u>longer</u> shaft on the right side as you face the printer from the front.

- 1. Wipe the platen shafts clean of grease and debris.
- 2. Install two washers on the longer (right) platen shaft. (See Figure 28.)
- 3. Apply bearing lubricant to both platen shafts.

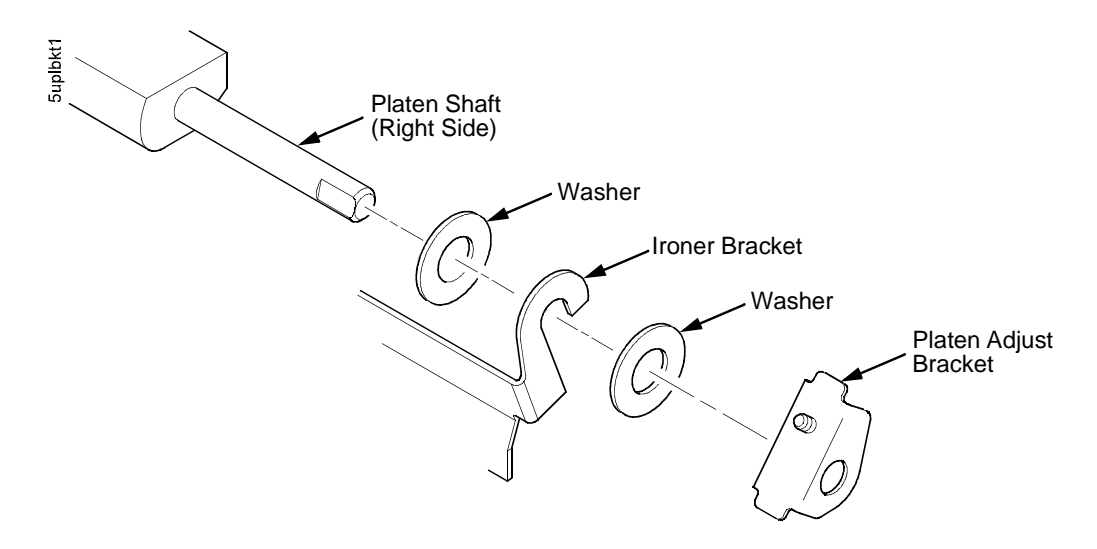

Figure 28. Installing the Platen Adjust Bracket

- 4. Make sure the two wear saddles are set flush into the corners of the mechanism base platen seat. (See Figure 29.)
- 5. Apply a layer of bearing lubricant 1/4 inch high to the seat of each wear saddle, making the layer as wide as the saddle and touching the rear angled surface.
- 6. Install one platen adjust bracket onto the longer platen shaft, with the screw at the top of the bracket.
- 7. Place the other bracket onto the left side mechanism base platen seat so that the mechanism base platen seat is between the flanges of the bracket.
- 8. Insert the shorter platen shaft through the left adjust bracket and through the opening in the left side plate. Rotate the longer shaft into the opening in the right side plate and position the adjustment brackets as shown in Figure 28.

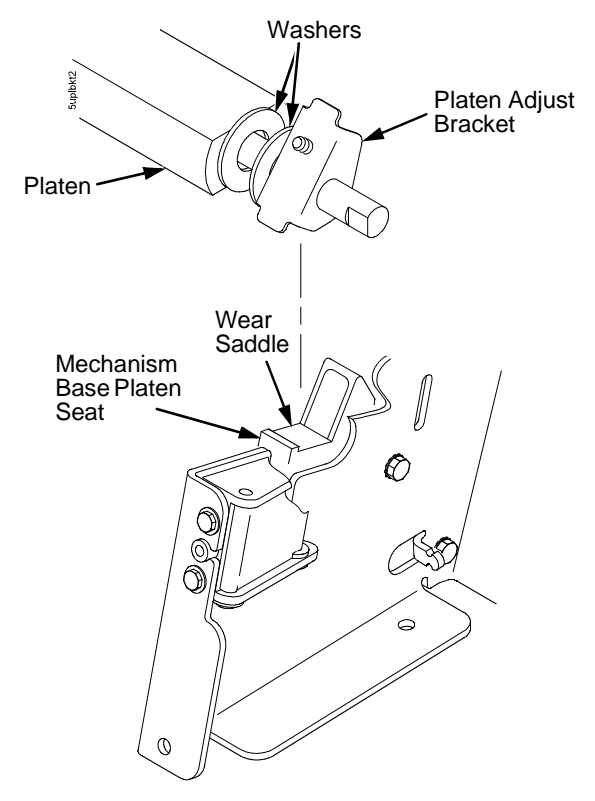

Figure 29. Positioning the Platen Adjust Brackets

- 9. Slide the right ribbon guide assembly into the side plate and install the two 7/32 inch screws and washers. (See Figure 60, page 506, items 11, 13 and 14.)
- 10. Install the forms thickness indicator plate:
  - a. Slide the indicator plate, with the interlock switch assembly attached, onto the platen shaft and up against the right side plate.
  - b. Install the Phillips #1 screw and washer securing the indicator plate.
- 11. Install the black metal washer onto the left side of the platen shaft. (See Figure 58, page 500, item 26.)
- 12. Apply bearing lubricant to the nylon bearings in the two spring links, slide the spring links onto the two platen shafts, and connect the springs to the spring hooks in the side plates. (See Figure 58, page 500, items 16, 17, and 18.)

- 13. Apply bearing lubricant to the two platen shafts on both sides, between the ends of the platen and the platen adjustment brackets.
- 14. Install the paper ironer bracket. (See Figure 28, page 417):
  - a. With the flat part of the bracket facing the front of the printer, place the two hooks of the upper part of the paper ironer over the platen shafts.

The left hook of the paper ironer goes between the left platen adjustment bracket and the platen.

For the right side of the platen, a washer goes on both sides of the paper ironer hook and the hook goes to the left of the right platen adjustment bracket. (See Figure 28, page 417.)

- b. Install and torque three screws to 20 ± 2 inch-pounds (2.26 ± 0.23 N•m).
- 15. Push the platen to the left.
- 16. Install the forms thickness lever onto the right side platen shaft, pressing the interlock switch out of the way as the lever slides past it. Tighten the 7/64 inch setscrew. (See Figure 58, page 500.) Open and close the forms thickness lever to make sure the setscrew does not touch the right ribbon guide.
- 17. Install the platen shaft pulley with the 7/64 inch setscrew facing up and tighten the setscrew. Open and close the forms thickness lever and check that the platen pulley setscrew does not hit the left ribbon guide.
- 18. Install, but do not adjust, the platen open belt and platen open motor pulley (page 360).
- 19. Install the paper ironer with the black tape towards the rear of the printer (page 415).
- 20. Install the shuttle frame assembly (page 431).
- 21. Adjust the platen gap (page 447).
- 22. Adjust the platen open belt (page 441).
- 23. Check ribbon guide alignment (page 451).
- 24. Check the hammer phasing (page 458).
- 25. Return the printer to normal operation (page 356).

### Platen (Model 6400-020)

### Removal

- 1. Prepare the printer for maintenance (page 355).
- 2. Remove the paper guide assembly (page 414).
- 3. Remove the shuttle frame assembly (page 431).
- **NOTE:** You may need to loosen—but do not remove—the two rearward retention screws for the tractor shaft plates in order to complete the next step.
- 4. Loosen four screws and remove the barrier shield. (See page 478, items 3, 4, and 9.)
- 5. Disconnect and remove the two platen springs. (See page 503, item 25.)
- 6. Lift the left end of the platen slightly, slide the platen 1/2 inch to the left (out from under the platen bracket assembly), and angle the platen forward and out of the printer. (See page 503, item 7.)

### Installation

# ATTENTION The pad and spring of the platen bracket assembly are delicate. In the next step, do not let the platen contact these components when sliding the platen under the platen bracket assembly.

- 1. Angle the right end of the platen onto the platen shaft and slightly to the left of the platen bracket assembly, rotate the left side of the platen back onto the camshaft, then slide the platen about 1/2 inch to the right so that it slides under the platen angle adjustment pad. (See page 503, item 7.)
- 2. Check that the cams on the camshaft (page 503, item 30) are in contact with the cam followers on the ends of the platen, and that the pad is aligned with the shim.
- 3. Install and connect the two platen springs. (See page 503, item 25.)
- 4. Install the barrier shield and four screws. (See page 478, items 3, 4, and 9.)
- 5. Open and close the forms thickness lever a few times and make sure the platen opens and closes smoothly.
- 6. Install the shuttle frame assembly (page 431).
- 7. Check and adjust the platen gap (page 447).
- 8. Return the printer to normal operation (page 356).

# **Resistors, Terminating**

For parallel interface configurations, the printer is equipped with 470 ohm pull-up terminating resistors and 1K ohm pull-down terminating resistors on the controller board. These are suitable for most applications. (See Figure 30, page 422.)

If the standard terminating resistor pack is not compatible with the interface driver requirements of the host computer, other values of pull-up and pull-down resistors may be required. 220 ohm pull-up and 330 ohm pull-down alternate terminating resistors are provided with the printer. If you install the 220 ohm pull-up resistor, you must also install the 330 ohm pull-down resistor. Possible terminating resistor combinations are shown below.

| Configuration   | RP1 (Pull-Up) | RP2 (Pull-Down) |
|-----------------|---------------|-----------------|
| Factory Default | 470 Ohm       | 1K Ohm          |
| Alternate 1     | 220 Ohm       | 330 Ohm         |
| Alternate 2     | 1K Ohm        | None            |

### Removal

- ATTENTION To prevent electrostatic damage to electronic components, wear a properly grounded static wrist strap when handling circuit boards, the shuttle frame assembly, and any other electronic component.
  - 1. Prepare the printer for maintenance (page 355).
  - 2. Cabinet Model: Remove the paper guide assembly (page 414). Pedestal Model: Remove the top cover assembly (page 378).
  - 3. Locate the terminating resistor packs. (See Figure 30, page 422.)
  - 4. Using a chip puller, remove the packs.

### Installation

# ATTENTION To prevent electrostatic damage to electronic components, wear a properly grounded static wrist strap when handling circuit boards, the shuttle frame assembly, and any other electronic component.

- 1. Using a chip installation tool, install the resistor packs in the correct socket. (See Figure 30, page 422.)
- 2. Cabinet Model: Install the paper guide assembly (page 414). Pedestal Model: Install the top cover assembly (page 378).
- 3. Return the printer to normal operation (page 356).

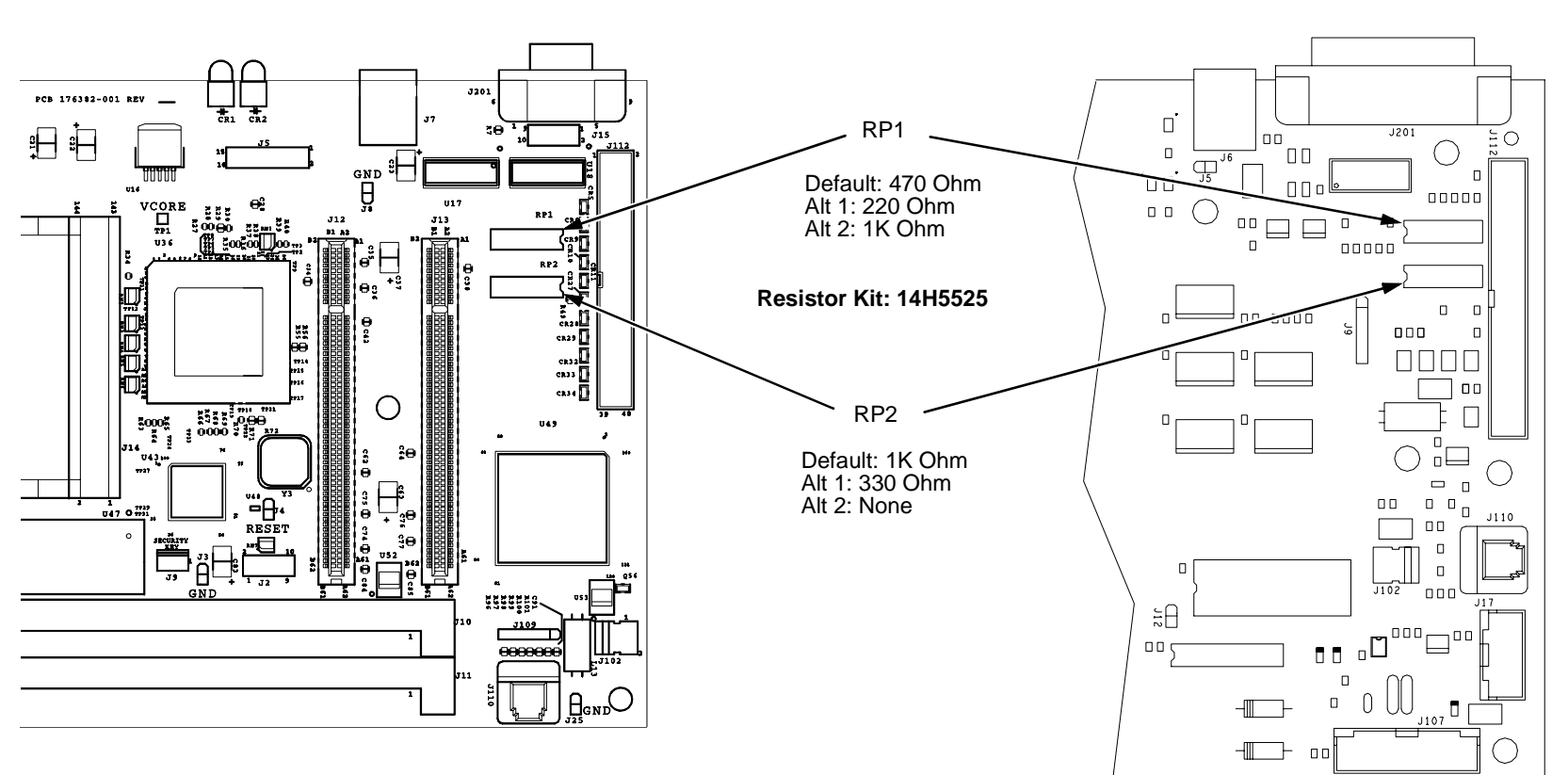

### **PPC Controller Board**

**CMX / CFX Controller Board** 

Figure 30. Terminating Resistors, Removal/Installation

# Ribbon Guide Assembly (L/R)

### Removal

1. Prepare the printer for maintenance (page 355).

**NOTE:** The right ribbon guide is shown in Figure 60. The removal procedure is the same for the left ribbon guide.

- 2. Cut and remove the tie wrap from the tie wrap hole to free the ribbon guide cable (page 506, Figure 60).
- 3. Cabinet Model: Remove the paper guide assembly (page 414). Pedestal Model: Remove the top cover assembly (page 378).
- 4. Trace the ribbon guide cable back to the controller board, releasing it from the cable restraints. (See cable routing diagrams on page 318 and page 320.)
- 5. For the left ribbon guide, disconnect connector shell P106 from the controller board. For the right ribbon cable, disconnect connector shell P107 from the controller board.
- 6. Trace the ribbon guide wires to the connector shell, and remove the cable connector from the connector shell (page 370).
- 7. Remove the two screws and washers securing the ribbon guide assembly to the side plate.
- 8. Slide the ribbon guide assembly out of the side plate.

### Installation

**NOTE:** The right ribbon guide is shown in Figure 60. The installation procedure is the same for the left ribbon guide.

- 1. Reverse steps 2 through 8 of the removal procedure above.
- 2. Align the ribbon guides (page 451).
- 3. Return the printer to normal operation (page 356).

# **Ribbon Hub**

### Removal

- 1. Prepare the printer for maintenance (page 355).
- 2. Loosen the Torx T-15 screw in the ribbon spool hub (page 506, Figure 60).
- 3. Remove the hub from the shaft of the ribbon drive motor.

- 1. Install the ribbon spool hub over the motor shaft (page 506, Figure 60).
- **ATTENTION** Tightening the hub screw too much can damage the ribbon hub. Be careful not to over-tighten the hub screw.
  - 2. Torque the hub screw to 25 inch-pounds (2.82 N•m). Make sure the ribbon hub is securely fastened to the motor shaft and there are no cracks in the ribbon hub around the hub screw.
  - 3. Return the printer to normal operation (page 356).

# Shaft, Splined (Early Models Except 6400-020)

#### Removal

- 1. Prepare the printer for maintenance (page 355).
- 2. Open the printer cover.
- 3. Remove the paper supports from the splined shaft and support shaft. (See Figure 56, page 495, item 21.)
- 4. Remove the paper feed timing belt (page 359).
- 5. Remove the ground clip (Figure 56, page 495, item 11).
- 6. With grip ring pliers, remove the grip ring from left side of the splined shaft.
- 7. Pull the bearing and spring link with the spring off the left side of the splined shaft.
- 8. Unlock the left and right tractors and slide them to the center of the shaft.
- 9. Remove the bearing clamp on the right side of the splined shaft.
- 10. Hold the tractors so they do not fall, grasp the vertical adjustment knob, and slide the splined shaft to the right out of the side plates and the tractors.

- 1. Open the doors on the left and right tractors. Position the tractor belts so the alignment marks are at the top on both tractors. (See Figure 31.)
- 2. Grasp the vertical adjustment knob and slide the splined shaft through the right side plate, the tractors, and the left side plate (Figure 56, page 495). Make sure the same spline passes the marked groove on each tractor.
- 3. Install the bearing clamp and screw.
- 4. Apply a thin film of bearing lubricant to the bearing.
- 5. Slide the spring link and bearing onto the left side of the splined shaft with the white nylon bushing flange to the outside of the printer.
- 6. Attach the spring to the left side plate and the spring link.
- 7. Install the grip ring on the splined shaft with 0.010 inches of clearance between the grip ring and the nylon bearing.
- 8. Install the ground clip and screw.
- 9. Install the paper feed timing belt (page 359).
- 10. Set the paper feed timing belt tension (page 439).

- 11. Adjust splined shaft skew (page 453).
- 12. Install the paper supports on the splined shaft and support shaft. (See Figure 56, page 495, item 21.)
- 13. Return the printer to normal operation (page 356).

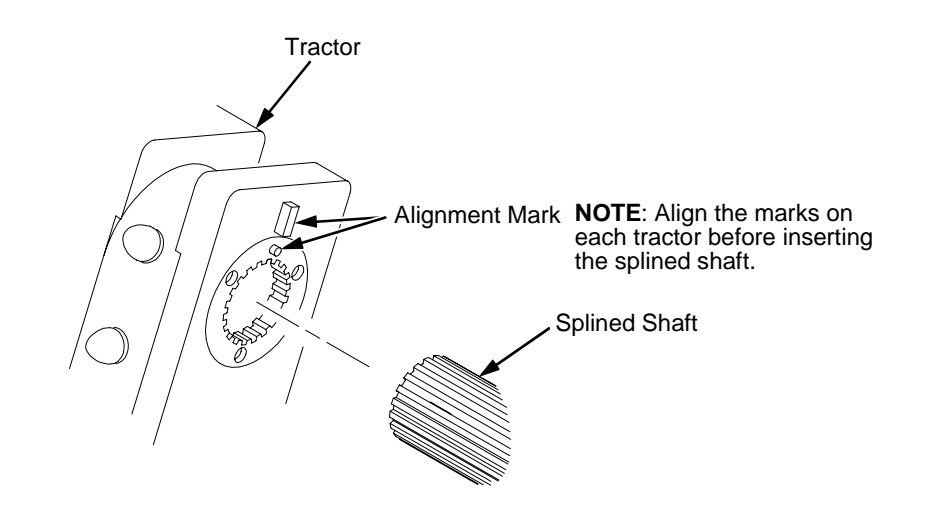

Figure 31. Splined Shaft and Tractor Installation, Earlier Models

### Shaft, Splined (Late Models and 6400-020)

**IMPORTANT** In order to preserve correct alignment of the side plates, the barrier panel must remain installed and fastened during this procedure.

#### Removal

- 1. Prepare the printer for maintenance (page 355).
- 2. Remove the static brush assembly.
- 3. Remove the paper supports from the splined shaft and support shaft. (See page 498, item 4.)
- 4. Remove the paper feed timing belt (page 359).
- 5. Unlock the left and right tractors and slide them to the center of the shaft.
- 6. Remove the screw securing the right tractor shaft plate and remove the plate (page 498, items 7 and 8).
- 7. Slide the splined shaft out of the sealed ball bearing in the left tractor shaft plate and remove the tolerance ring from the left end of the splined shaft (page 498, items 3, 5, and 6).
- 8. Hold the tractors so they do not fall, grasp the vertical adjustment knob, and slide the splined shaft to the right, out of the tractors and side plate.

- 1. Open the doors on the left and right tractors. Position the tractor belts so the alignment marks are at the top on both tractors. (See Figure 31.)
- 2. Grasping the vertical adjustment knob, slide the splined shaft through the right side plate and tractors. Make sure the same spline passes the marked groove on each tractor. (See Figure 32.)
- 3. Install the tolerance ring on the left end of the splined shaft (page 498, item 5).
- Insert the tolerance ring lead-in portion into the sealed ball bearing in the left tractor shaft plate (page 498, items 3, 5, and 6) while sliding the ball bearing into the right side plate. Push the splined shaft to the left until the flange on the ball bearing is in solid contact with right side plate. The splined shaft will protrude about 1/16 inch from the ball bearing.
- 5. Install the right tractor shaft plate and screw (page 498, items 7 and 8) by first sliding the upper "fingers" up and against the flange on the ball bearing, then sliding the rectangular cutout over the support shaft end, then snapping the U-shaped "spring" <u>behind</u> the tab on the right side plate.
- 6. Install the paper feed timing belt (page 359).
- 7. Set the paper feed timing belt tension (page 439).

- 8. Install the paper supports on the splined and support shafts. (See page 498, item 4.)
- 9. Install the static brush assembly.
- 10. Insert the lower ends of the paper supports into the groove in the upper forward edge of the platen.
- 11. Return the printer to normal operation (page 356).

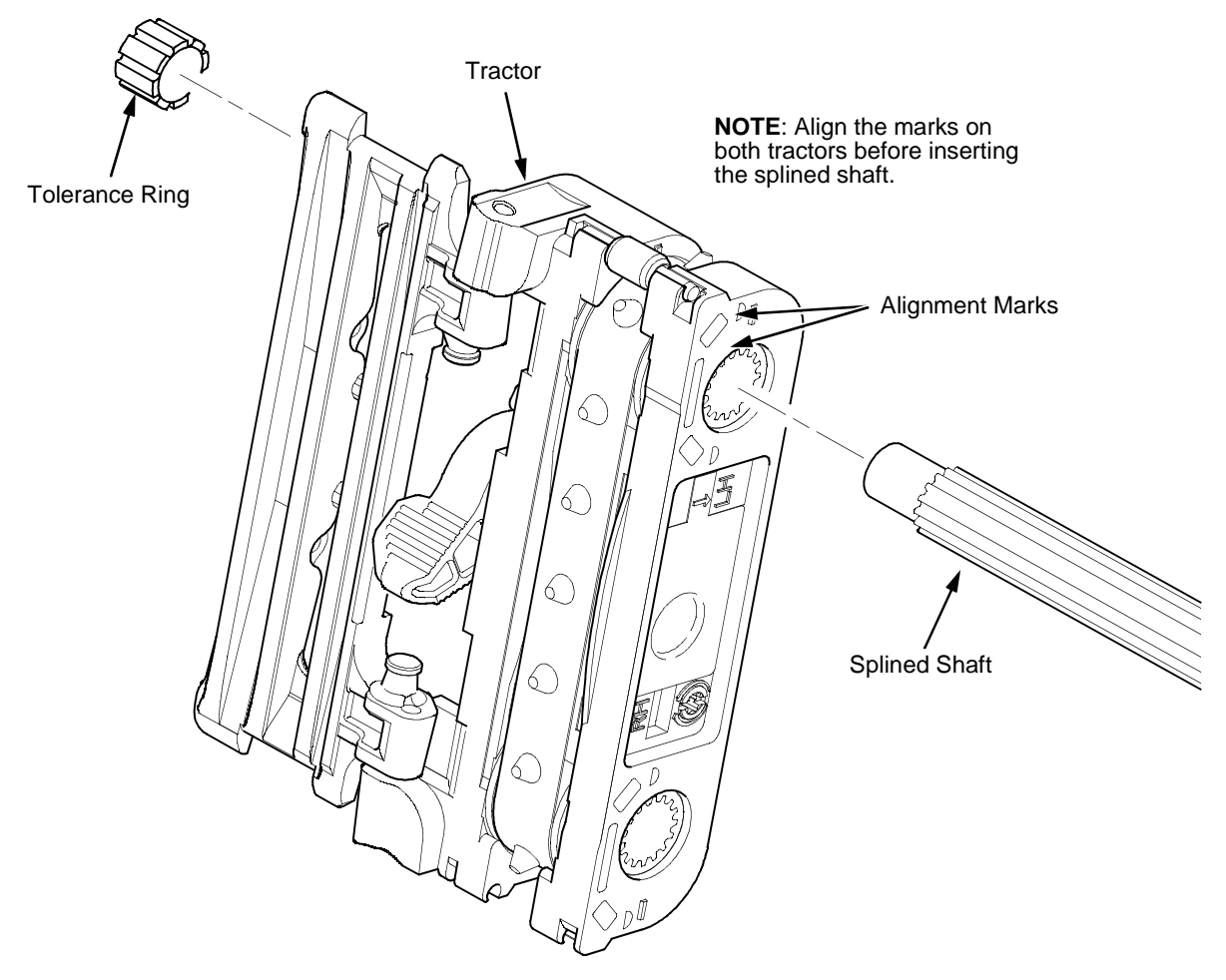

Figure 32. Splined Shaft and Tractor Installation, Later Models

# Shaft, Support (Early Models)

### Removal

- 1. Prepare the printer for maintenance (page 355).
- 2. Open the printer cover.
- 3. Unlock the tractors and slide them to the far right.
- 4. Remove the paper supports from the splined shaft and support shaft. (See Figure 56, page 495, item 21.)
- 5. Remove the E-ring (page 495, Figure 56, item 17).
- ATTENTION Hold the tractors while removing the support shaft, and be careful not to lose the curved spring washers. (See Figure 56, page 495, item 5.)
  - 6. Slide the support shaft assembly—consisting of the support shaft, two curved washers, bushing, horizontal adjustment knob, washer and screw—to the left, out of the tractors and the left side plate.

- 1. Slide the support shaft assembly—consisting of the support shaft, two curved washers, bushing, horizontal adjustment knob, washer, and screw—into the left side plate. (See Figure 56, page 495.)
- 2. Slide the tractors onto the support shaft.
- 3. Slide the support shaft assembly through the right side plate.
- 4. While pushing on the knob to compress the curved washers, install the E-ring in the groove on the bushing.
- 5. Install the paper supports on the splined shaft and support shaft. (See Figure 56, page 495, item 21.)
- 6. Return the printer to normal operation (page 356).

# Shaft, Support (Late Models and 6400-020)

**IMPORTANT** In order to preserve correct alignment of the side plates, the barrier panel must remain installed and fastened during this procedure.

#### Removal

- 1. Prepare the printer for maintenance (page 355).
- 2. Unlock the tractors and slide them to the far right.
- 3. Remove the static brush assembly.
- 4. Remove the paper supports from the splined shaft and support shaft. (See page 498, item 4.)
- 5. Remove the screw and right tractor shaft plate (page 498, items 7 and 8).

**NOTE:** Hold the tractors while removing the support shaft.

6. Slide the support shaft to the right, out of the tractors and the right side plate. (See page 498, items 9 and 10.)

- 1. Slide the support shaft into the right side plate and through the lower holes in the tractors. (See page 498, items 9, 10, and 11.)
- 2. Slide the support shaft through the left side plate until it bottoms in the left tractor shaft plate. (See page 498, items 2 and 12.)
- 3. Install the right tractor shaft plate and screw (page 498, items 7 and 8) by first sliding the upper "fingers" up and against the flange on the ball bearing, then sliding the rectangular cutout over the support shaft end, then snapping the U-shaped "spring" <u>behind</u> the tab on the right side plate.
- 4. Install the paper supports to the splined shaft and support shaft. (See page 498, item 4.)
- 5. Install the static brush assembly.
- 6. Insert the lower ends of the paper supports into the groove in the upper forward edge of the platen.
- 7. Return the printer to normal operation (page 356).

# **Shuttle Frame Assembly**

### Removal

- 1. Prepare the printer for maintenance (page 355).
- 2. Remove the shuttle cover assembly (page 377).
- 3. Disconnect the MPU cable connector (page 487, Figure 53).

# ATTENTION To prevent electrostatic damage to electronic components, wear a properly grounded static wrist strap when handling circuit boards, the shuttle frame assembly, and any other electronic component.

- 4. Disconnect the shuttle motor cable connector (page 487, Figure 53).
- 5. Disconnect the hammer drive and hammer logic cables connectors from the terminator board on the shuttle frame assembly.
- 6. Loosen the side 5/32 inch socket head clamp screws and pull the clamps back and off the guide shaft. Do not remove the clamps.
- 7. Loosen the center 5/32 inch socket head screw enough to release the shuttle frame assembly from the base casting.
- 8. Unlock and slide the tractors outward as far as they will go on the tractor support shaft.
- 9. Grasping the support legs cast on both sides of the shuttle motor, lift the shuttle frame assembly out of the base casting. Lift it slowly and carefully: the shuttle frame assembly is heavy.

### Installation

- 1. Install the hammer bank / ribbon mask cover assembly (page 374), if it was removed.
- ATTENTION To prevent electrostatic damage to electronic components, wear a properly grounded static wrist strap when handling circuit boards, the shuttle frame assembly, and any other electronic component.

Do not remove the grease from the shaft of the replacement shuttle frame assembly. The shuttle shaft is aluminum, and the clamped ends of the shaft must be greased to prevent galling.

- 2. Holding the shuttle frame assembly by the support legs cast on both sides of the shuttle motor, set it into the base casting. Use both hands: the shuttle frame assembly is heavy (page 487, Figure 53).
- 3. Align the center 5/32 inch socket head screw in the base casting and hand turn the screw until only two or three threads have started.
- 4. Pull the shuttle frame assembly toward the front of the printer and hold it in this position while you do step the next step.

#### **IMPORTANT** Do not over tighten the shuttle frame assembly hold-down screws.

Slide the side clamps over the guide shaft and torque the 5/32 inch socket head clamp screws to 30 ± 2 inch-pounds (3.39 ± 0.23 №m).

**NOTE:** Use the 1-30 inch-pound Torque Screwdriver, IBM part number 16F1661.

- 6. Torque the center captive 5/32 inch socket head screw to  $30 \pm 2$  inch-pounds ( $3.39 \pm 0.23$  N•m).
- 7. Connect the hammer drive and hammer logic cable connectors to the terminator board on the shuttle frame assembly.
- 8. Connect the shuttle motor cable connector.
- 9. Route the MPU cable under the extension spring and connect the MPU cable connector. (See Figure 55, page 493, item 4.) Make sure the MPU cable does not touch the extension spring after it is connected.
- 10. If the shuttle frame assembly is a new or refurbished unit, adjust the platen gap (page 447); otherwise, skip to step 11.
- 11. Install the shuttle cover assembly (page 377).
- 12. Models -015 and -020 only: adjust the coil temperature if the original shuttle frame assembly was replaced (page 460).
- 13. Adjust the hammer phasing (page 458).
- 14. Return the printer to normal operation (page 356).
## Spring, Extension, Hammer Bank

**ATTENTION** Do not let the hammer bank rotate toward the platen during spring replacement.

#### Removal

- 1. Prepare the printer for maintenance (page 355).
- 2. Open the printer cover.
- 3. Remove the shuttle cover assembly (page 377).
- 4. Unhook the extension spring from the spring lugs on the hammer bank and shuttle frame. (See Figure 55, page 493.)

#### Installation

1. Put a dab of IBM #20 bearing lubricant on both spring lugs.

#### **ATTENTION** Make sure the extension spring does not touch the MPU cable after installation.

- 2. Hook the extension spring over the spring lugs. (See Figure 55, page 493.)
- 3. Install the shuttle cover assembly (page 377).
- 4. Return the printer to normal operation (page 356).

## Switch Assembly, Cover Open

#### Removal

- 1. Prepare the printer for maintenance (page 355).
- 2. Remove the shuttle cover assembly (page 377).
- 3. Carefully lift and pry the cover open switch assembly out of its well in the base casting to the right of the shuttle motor. (See Figure 53, page 487, item 23.)
- 4. Trace the cover open switch cable back to the controller board, releasing the cable from the restraints under the base casting. (See cable routing diagrams on page 318 and page 320.)
- 5. Disconnect connector shell P107 (P7) from the controller board.
- 6. Trace the ribbon motor wires to the connector shell, and remove the cable connector from the connector shell (page 370).

- 1. Remove the protective covering from the adhesive backing on the cover open switch assembly.
- 2. Feed the switch cable down into the cover open switch well to the right of the shuttle motor. Position the cover open switch assembly in the base casting and press it into place. (See Figure 53, page 487, item 23.)
- 3. Route the cover open switch cable back to the controller board, installing the cable in the restraints under the base casting. (See cable routing diagrams on page 318 and page 320.)
- 4. Connect the cover open cable to the connector shell (page 370), then connect the connector shell P107 (P7) to the controller board.
- 5. Install the shuttle cover assembly (page 377).
- 6. Return the printer to normal operation (page 356).

## Switch Assembly, Paper Detector

#### Removal

- 1. Prepare the printer for maintenance (page 355).
- 2. Cabinet Model: Remove the paper guide assembly (page 414). Pedestal Model: Remove the top cover assembly (page 378).
- 3. Cabinet Model: Loosen four screws and remove the barrier shield. (See Figure 49, page 478, items 3 and 4.) Pedestal Model: Remove the four screws, barrier shield, and paper guide. (See Figure 50, page 480, items 3, 4, and 5.)
- 4. Remove the two screws securing the paper detector switch assembly. (See Figure 60, page 506, items 3 and 4.)
- 5. Trace the paper detector switch cables back to the controller board, releasing the cables from the restraints under the base casting. (See cable routing diagrams on page 318 and page 320.)
- 6. Disconnect connector shell P106 from the controller board.
- 7. Remove switch cable connectors PMD and POD from connector P106 (page 370).
- 8. Remove the paper detector switch assembly.

- 1. Holding the slotted wheel against the PMD sensor, position the paper detector switch assembly and install the screws securing it to the printer base. (See Figure 60, page 506, items 3 and 4.)
- 2. Check the PMD sensor arm range: make sure it travels freely and completely back into the sensing cavity.
- 3. Route switch cables PMD and POD back to the controller board, installing the cables in the restraints under the base casting. (See cable routing diagrams on page 318 and page 320.)
- 4. Connect switch cables PMD and POD to the connector P106 (page 370), then connect P106 to controller board connector J106.
- 5. Cabinet Model: Install the barrier shield and tighten the four screws. (SeeFigure 49, page 478, items 3 and 4.) Pedestal Model: Install the paper guide, barrier shield, and four screws. (See Figure 50, page 480, items 3, 4, and 5.)
- 6. Cabinet Model: Install the paper guide assembly (page 414). Pedestal Model: Install the top cover assembly (page 378).
- 7. Check and adjust the End of Forms Distance (page 454).
- 8. Return the printer to normal operation (page 356).

## Switch Assembly, Platen Interlock

#### Removal

- 1. Prepare the printer for maintenance (page 355).
- 2. Cabinet Model: Remove the paper guide assembly (page 414). Pedestal Model: Remove the top cover assembly (page 378).
- 3. Fully close the forms thickness lever (position 'A').
- 4. Trace the platen interlock switch cable back to the controller board. Remove tie wraps as necessary to free the cable. (See cable routing diagrams on page 318 and page 320.)
- 5. Disconnect connector shell P107 (P7) from the controller board.
- 6. Remove the platen interlock cable connector from the connector shell (page 370).
- 7. Remove two screws securing the platen interlock switch assembly. (See Figure 58, page 500.)
- 8. Remove the platen interlock switch assembly from the switch bracket.
- 9. Remove the switch cable from the cutout in the right side plate.

- 1. Fully close the forms thickness lever (position 'A').
- 2. Position the platen interlock switch assembly on the switch bracket and install finger tight the two screws securing it to the bracket. (See Figure 58, page 500, item 11.)
- 3. Insert a 0.011 inch feeler gauge between the bottom of the interlock switch assembly and the shaft of the forms thickness lever, gently push down on the interlock switch, and torque the mounting screws to 8 inch-pounds (0.9 N•m). Remove the feeler guage.
- 4. Route the switch cable through the cutout in the right side plate and to the controller board. (See cable routing diagrams on page 318 and page 320.)
- 5. Connect the platen interlock switch cable to the connector shell P107 (P7) (see page 370), then connect the connector shell to the controller board.
- 6. Cabinet Model: Install the paper guide assembly (page 414). Pedestal Model: Install the top cover assembly (page 378).
- 7. Return the printer to normal operation (page 356).

## Tractor (L/R)

#### Removal

- 1. Prepare the printer for maintenance (page 355).
- 2. Remove the splined shaft (page 425).
- 3. Remove the support shaft (page 429).
- 4. Remove the tractors.

- 1. Using the replacement tractors, install the support shaft (page 429).
- 2. Install the splined shaft (page 425).
- 3. Return the printer to normal operation (page 356).

## **Adjustment Procedures**

The IBM 6400 series printer is a durable, low-maintenance machine, but some components and systems require occasional adjustment.

Usually, you will be referred to this chapter by a troubleshooting procedure, or as part of a removal/installation procedure.

## List Of Adjustments

| Belt, Paper Feed Timing, Adjustment pa | age 439 |
|----------------------------------------|---------|
| Belt, Platen Open, Adjustment pa       | age 441 |
| Paper Drive Motor Pulley Alignment pa  | age 443 |
| Paper Scale Alignment pa               | age 445 |
| Platen Gap Adjustment pa               | age 447 |
| Platen Open Pulley Alignment pa        | age 449 |
| Ribbon Guide Alignment pa              | age 451 |
| Splined Shaft Skew Adjustment pa       | age 453 |
| Adjusting the End of Forms Distance    | age 454 |
| Hammer Phasing Adjustment pa           | age 458 |
| Coil Temperature Adjustment pa         | age 460 |
| Dynamic Paper Tension Adjustment       | age 461 |
| Tractor Belt Tension Adjustment pa     | age 464 |
| Ethernet Initialization                | age 466 |

## Belt, Paper Feed Timing, Adjustment (Figure 33)

- 1. Prepare the printer for maintenance (page 355).
- 2. Cabinet Model: Remove the paper guide assembly (page 414). Pedestal Model: Remove the top cover assembly (page 378).
- 3. Cabinet Model: Loosen four screws and remove the barrier shield. (See Figure 49, page 478, items 3 and 4.) Pedestal Model: Remove the four screws, barrier shield, and paper guide. (See Figure 50, page 480, items 3, 4, and 5.)
- 4. Remove the timing belt cover (1) by squeezing the front and back to release the plastic tabs from the slots in the side plate.
- 5. Loosen (do not remove) the motor mount bolts (2).
- 6. Using the straight end of a force gauge, apply 15 pounds (66.7 N) of pressure to the paper feed drive motor (3) near the mounting base of the motor. Use the splined shaft (4) to steady the gauge.
- Reduce tension to 12 pounds (53.4 N) and torque the paper feed motor mount bolts (2) to 18 ± 2 inch-pounds (2.03 ± 0.23 N•m).

**NOTE:** Belt tension is correct if the belt deflects 1/8 inch midway between the pulleys.

- 8. Snap the timing belt cover (1) into the slots in the side plate.
- 9. Cabinet Model: Install the barrier shield and tighten the four screws. (SeeFigure 49, page 478, items 3 and 4.) Pedestal Model: Install the paper guide, barrier shield, and four screws. (See Figure 50, page 480, items 3, 4, and 5.)
- 10. Cabinet Model: Install the paper guide assembly (page 414). Pedestal Model: Install the top cover assembly (page 378).
- 11. Return the printer to normal operation (page 356).

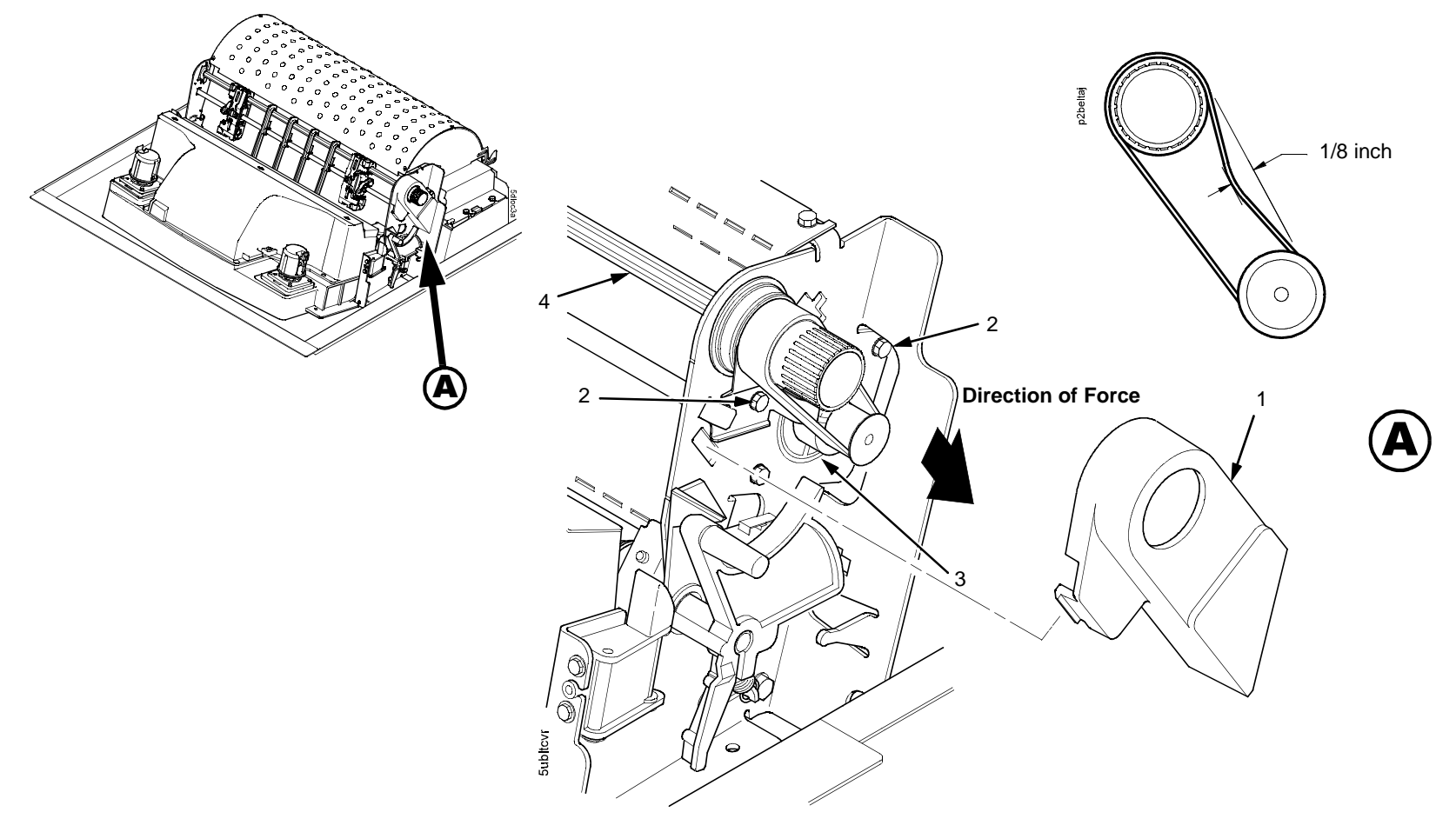

- Timing Belt Shield
   Motor Mount Bolt (2)
   Paper Feed Drive Motor
   Splined Shaft

Figure 33. Paper Feed Timing Belt Adjustment

## Belt, Platen Open, Adjustment (Figure 34)

- 1. Prepare the printer for maintenance (page 355).
- 2. Cabinet Model: Remove the paper guide assembly (page 414). Pedestal Model: Remove the top cover assembly (page 378).
- 3. Remove the platen open belt cover (1) by squeezing the top and bottom to release the plastic tabs from the slots in the side plate.
- 4. Using a 5/32 inch Allen wrench, *slowly* loosen the motor adjustment screw (2) just enough to permit movement of the platen open motor in the slotted side plate.
- 5. Close the forms thickness lever all the way.

# ATTENTION Too much tension on the platen open belt can cause the platen gap to change, which can lead to premature wear of the platen, damaged hammer tips, and poor print quality.

- 6. The spring will automatically tension the belt.
- 7. Slowly tighten the motor adjustment screw (2).
- **NOTE:** Belt tension is correct if the belt deflects 3/16 inch midway between the pulleys. If deflection is more or less than 3/16 inch, repeat steps 4 through 7.
- 8. Snap the platen open belt cover (1) into the slots in the side plate.
- 9. Cabinet Model: Install the paper guide assembly (page 414). Pedestal Model: Install the top cover assembly (page 378).
- 10. Return the printer to normal operation (page 356).

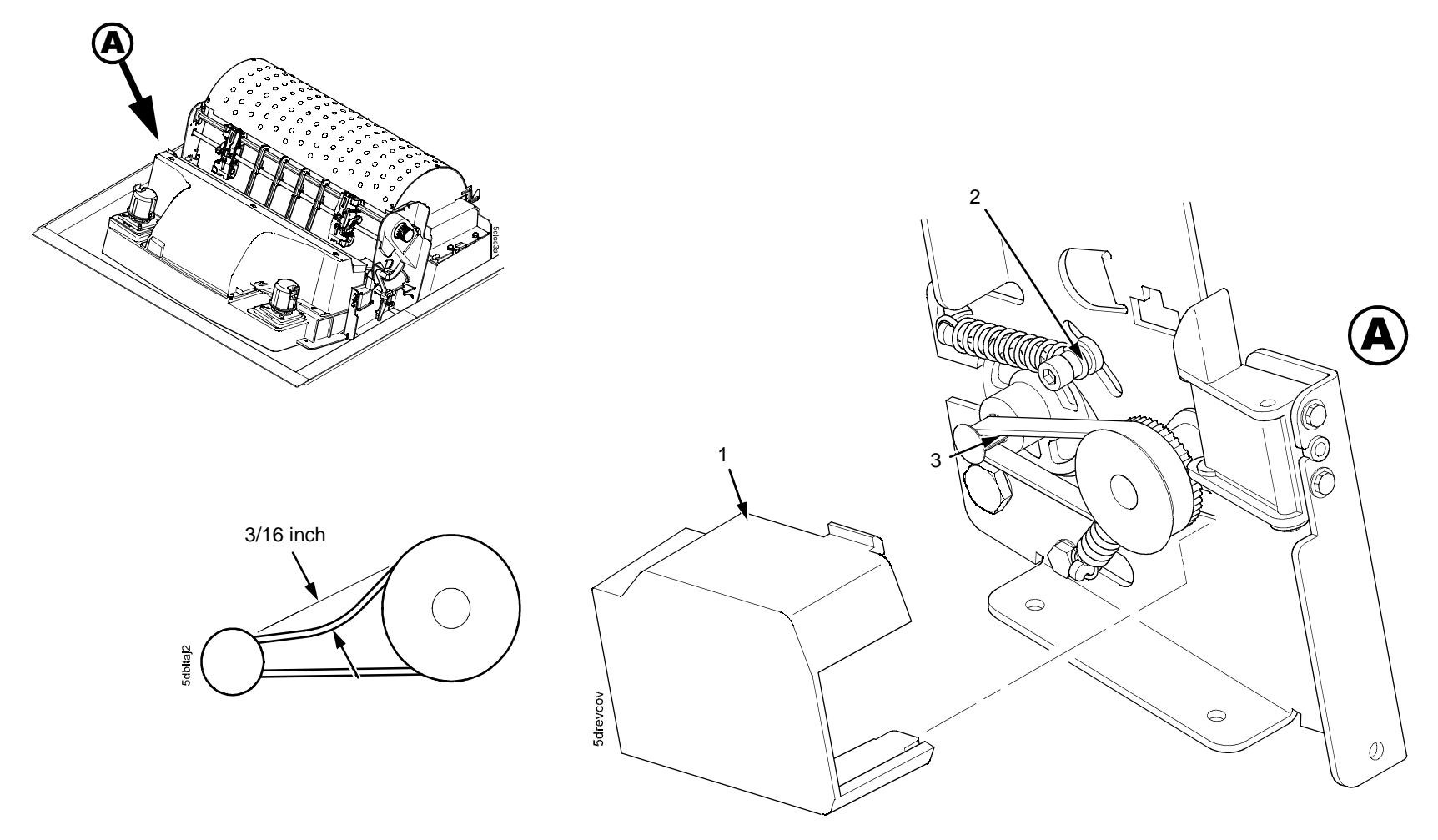

- Belt Cover
   Motor Mount Screw (2)
   Platen Open Motor Shaft

Figure 34. Platen Open Belt Adjustment

### Paper Drive Motor Pulley Alignment (Figure 35)

- **NOTE:** This procedure applies only to Early model -050, -010, and -015 printers. On Newer model printers the pulley is pressed onto the motor shaft and does not require adjustment. (See also Table 1, ". Serial Number Sequences for Early and Newer 6400-050, -010, -015 Printers; Also First and Generation II D3C, D3P, D6C, D6P, D8C, D8P Models," on page 32.)
- 1. Prepare the printer for maintenance (page 355).
- 2. Cabinet Model: Remove the paper guide assembly (page 414). Pedestal Model: Remove the top cover assembly (page 378).
- 3. Remove the timing belt cover (1) by squeezing the front and back to release the plastic tabs from the slots in the side plate.
- 4. Loosen the screw (2) in the motor pulley collar (3).
- 5. Align the paper drive motor pulley (4) with the splined shaft pulley (5).

#### **ATTENTION** Make sure there is at least 0.040 inches (1.016 mm) of clearance between the collar (3) and the motor face plate.

Hold the collar (3) flush against the motor pulley (4) and torque the 7/64 inch screw (2) to 25 ± 2 inch-pounds (2.82 ± 0.23 №m).

NOTE: Use the 1-30 inch-pound Torque Screwdriver, IBM part number 16F1661.

- 7. Check for correct tension on the paper feed timing belt (page 439). Adjust if necessary.
- 8. Snap the timing belt cover (1) into the slots in the side plate.
- 9. Cabinet Model: Install the paper guide assembly (page 414). Pedestal Model: Install the top cover assembly (page 378).
- 10. Return the printer to normal operation (page 356).

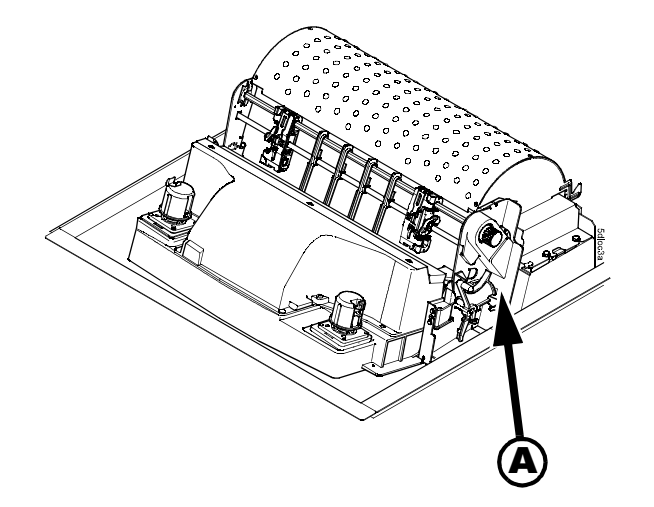

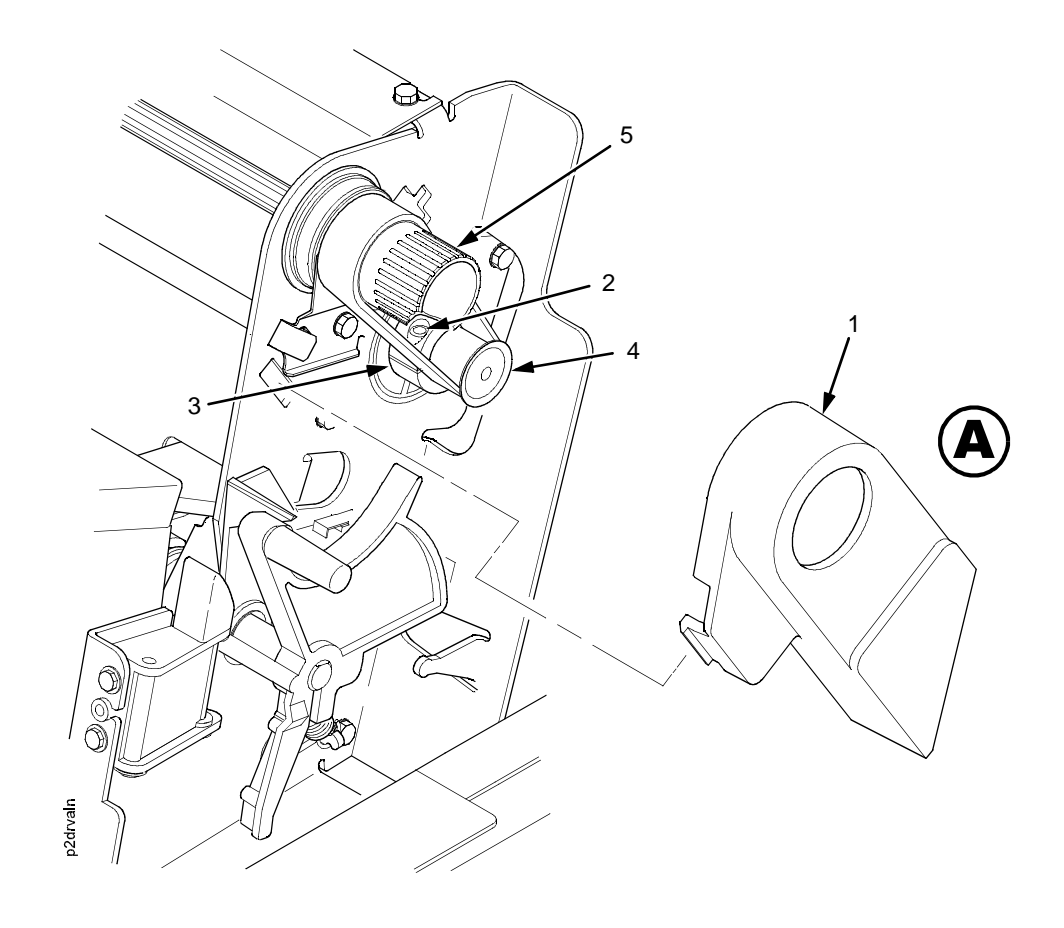

- Belt Shield
   Cap Screw
   Motor Pulley Collar
   Motor Pulley
   Splined Shaft Pulley

Figure 35. Paper Drive Motor Pulley Alignment

## Paper Scale Alignment (Figure 36)

- 1. Open the printer cover.
- 2. Load paper and ribbon.
- 3. Connect the power cord to the AC power source.
- 4. Set the printer power switch to 1 (on).
- 5. Verify that the shuttle cover (1) is properly installed (page 377).
- 6. Print a full 136 column line by selecting and running one of the operator print tests (page 223).
- 7. Check alignment of the scale to the print at column positions 1 and 136.
- 8. If adjustment is necessary, loosen the three button-head 5/64 inch hex screws (2).
- 9. Position the scale (3) so that column positions 1 and 136 line up with the first and last characters on the 136 character printout.
- 10. Tighten the 5/64 inch button-head screws (2).
- 11. Close the printer cover.

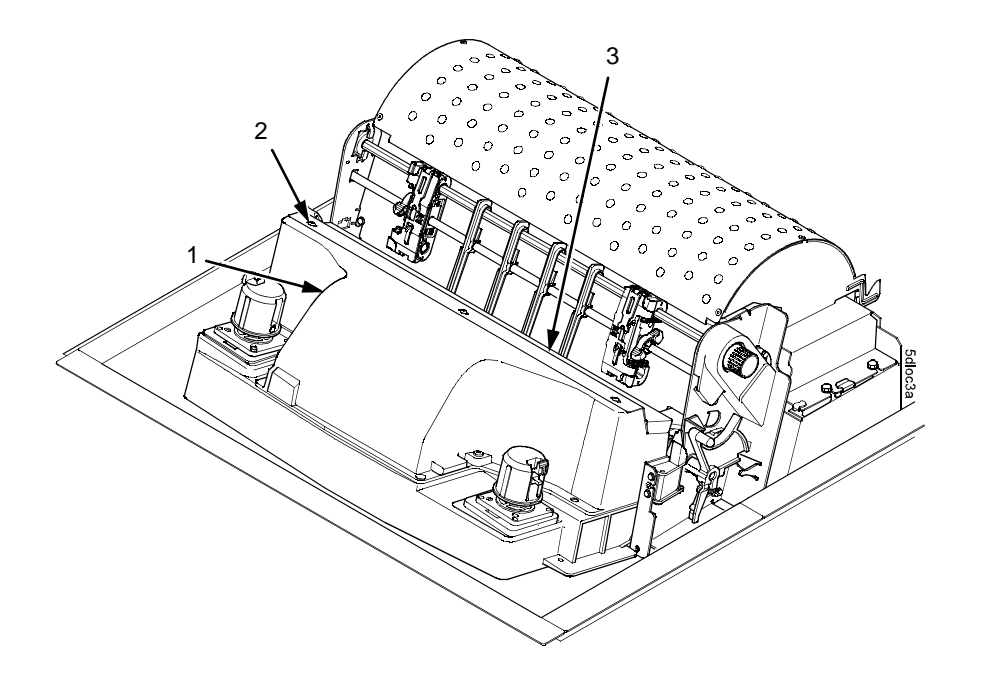

- Shuttle Cover
   Screw, Button-Head, 5/64 inch hex (3)
   Paper Scale

Figure 36. Paper Scale Alignment

## Platen Gap Adjustment (Figure 37)

## **IMPORTANT** Only do this procedure if the original equipment shuttle frame assembly or platen has been replaced by a new or refurbished unit.

- 1. Prepare the printer for maintenance (page 355).
- 2. Remove the shuttle cover assembly (page 377).
- 3. Loosen the platen open belt (page 441, steps 2, 3, and 4).
- 4. Raise the forms thickness lever (1) to the fully open position.
- 5. If you are adjusting any model except the 6400-020, select a 0.011 inch (0.28mm) flat feeler gauge. If you are adjusting a 6400-020, select a 0.012 inch (0.30 mm) flat feeler gauge.

#### **ATTENTION** Do not force the platen against the feeler gauge. Damage to the hammer tips will result.

- 6. Insert the feeler gauge (2) straight down between the hammer bank cover plate (3) and ribbon mask (4), within four hammer positions of the left end of the hammer bank.
- ATTENTION Adjust the platen set screws less than 1/4 turn on one side, then check the other side. Adjustment sensitivity is approximately 0.03 inch per revolution of the set screw. Also, insert the feeler gauge no more than two inches down from the top of the ribbon mask.
  - 7. Gently close the forms thickness lever (1). As the platen is closing, gently slide the feeler gauge up and down, keeping it between the hammer tips and ribbon mask. If the feel is too tight as the platen closes, adjust the 3/32 inch set screw (5) counterclockwise. If the feel is too loose, adjust the set screw clockwise. With the forms thickness lever closed all the way, the feeler gauge should contact both the tips and the ribbon mask and move with light friction. Shift the gauge slightly to verify.
  - 8. Repeat steps 4 through 7 at the right end of the hammer bank.
  - 9. After adjusting both sides, check the gap again at both ends. Readjust if necessary.
  - 10. When the platen gap is correct at both ends of the platen, adjust the platen open belt (page 441).
  - 11. Install the shuttle cover assembly (page 377).
  - 12. Check the hammer phasing adjustment (page 458).
  - 13. Return the printer to normal operation (page 356).

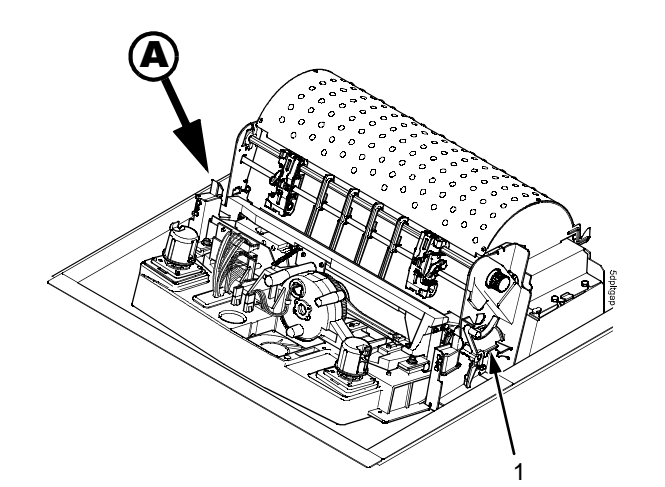

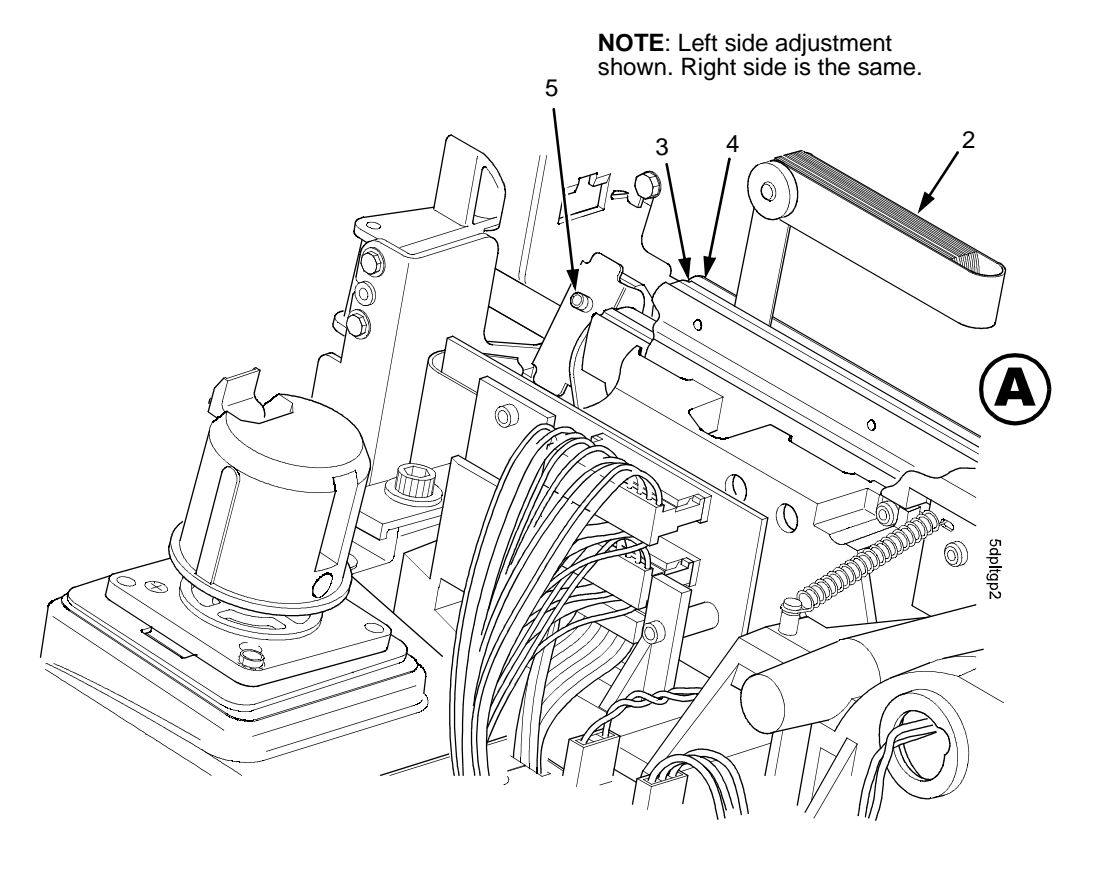

- Forms Thickness Lever
   Feeler Gauge (0.011 inch or 0.28 mm)
   Hammer Bank Cover
- Ribbon Mask
- 4) Ribbon Mask5) Set Screw, 3/32 inch hex (2)

Figure 37. Platen Gap Adjustment

#### Platen Open Motor Pulley Alignment (Figure 38)

- **NOTE:** This procedure applies only to Early model -050, -010, and -015 printers. On Newer model printers the pulley is pressed onto the motor shaft and does not require adjustment. (See also Table 1, ". Serial Number Sequences for Early and Newer 6400-050, -010, -015 Printers; Also First and Generation II D3C, D3P, D6C, D6P, D8C, D8P Models," on page 32.)
- 1. Prepare the printer for maintenance (page 355).
- Cabinet Model: Go to step 3. Pedestal Model: Remove the top cover assembly (page 378).
- 3. Remove the platen open belt cover (1) by squeezing the top and bottom to release the plastic tabs from the slots in the side plate.
- 4. Loosen the 1/16 inch set screw (2) in the motor pulley.
- Bottom out the platen open motor pulley (3) on the motor shaft and torque the 1/16 inch set screw (2) to 11 ± 2 inch-pounds (1.24 ± 0.23 №m).
- 6. Check the platen open belt tension (page 441). Adjust if necessary.
- 7. Snap the platen open belt cover (1) into the slots in the side plate.
- Cabinet Model: Go to step 9. Pedestal Model: Install the top cover assembly (page 378).
- 9. Return the printer to normal operation (page 356).

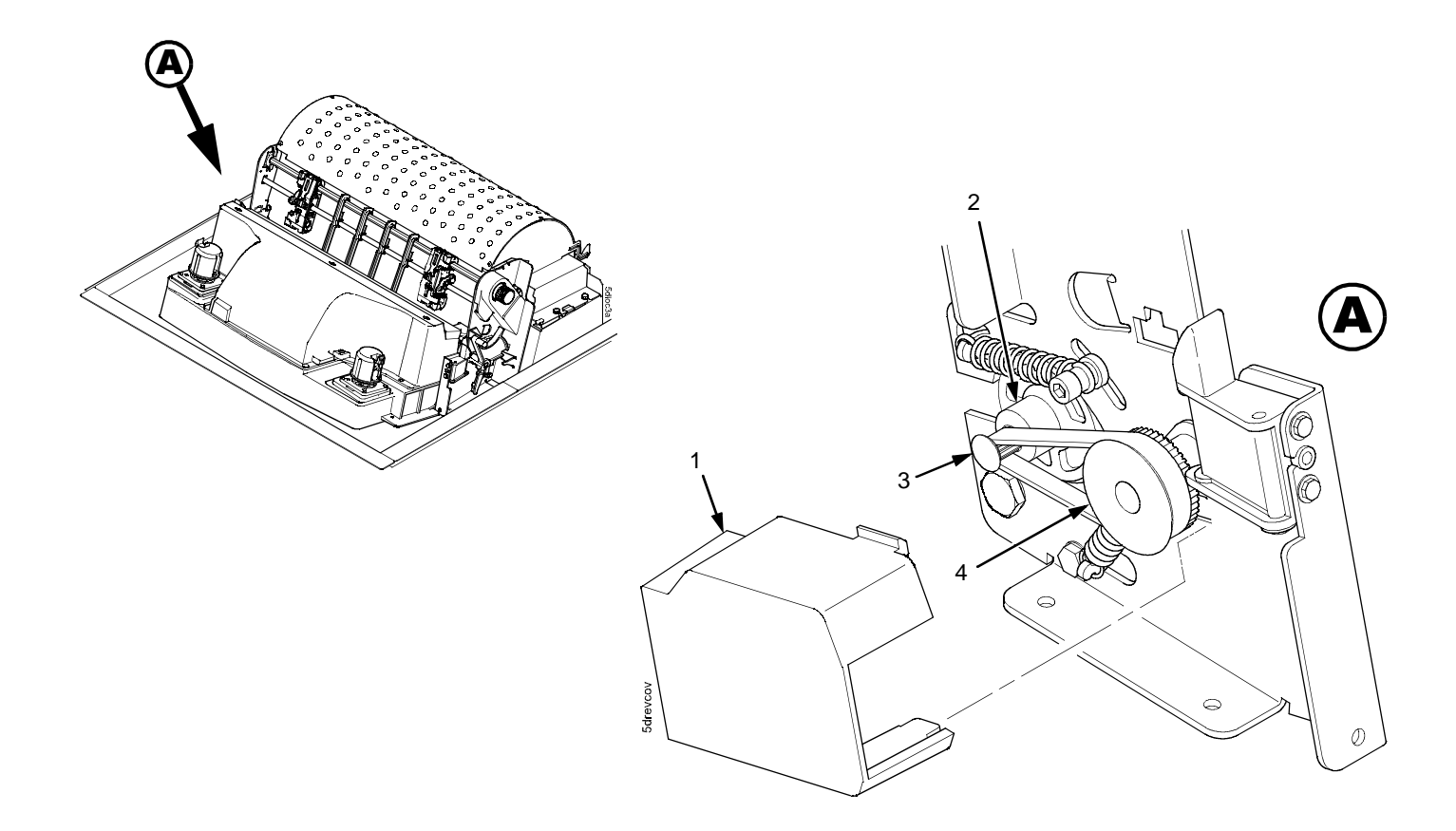

- Belt Cover
   Set Screw
   Platen Open Motor Pulley
   Platen Shaft Pulley

Figure 38. Platen Open Motor Pulley Alignment

## **Ribbon Guide Alignment (Figure 39)**

- 1. Open the printer cover.
- 2. Load paper and install the ribbon. To align a ribbon guide, wind the ribbon fully onto the ribbon spool on the opposite side. For example, to align the left ribbon guide, wind the ribbon until the right ribbon spool is full.
- 3. Check ribbon tracking by running the PRINTER MECHANISM TESTS : Shuttle Slow (page 226).
- 4. On the ribbon guide to be adjusted, momentarily short between the ribbon guide skid screws (1) to verify that the ribbon reverses.
- 5. Observe how the ribbon (2) passes around and across the ribbon guide. It should be centered and not folding against either of the two white nylon washers (3).
- 6. If the ribbon is not centered, loosen the retaining screws (4) just enough so that you can rotate the ribbon guide to new positions, but it remains in place once moved.
- 7. Rotate the ribbon guide as required to center the ribbon (2).
- 8. Observe how the ribbon (2) winds onto the ribbon spool of the side you adjusted. If the ribbon is interfering with the flange of the spool, make sure the ribbon hub and spool are mounted correctly.
- 9. Tighten the retaining screws (4).
- 10. Allow most of the ribbon to wind onto the ribbon spool on the side you adjusted, then repeat steps 3 through 9 for the other ribbon guide.

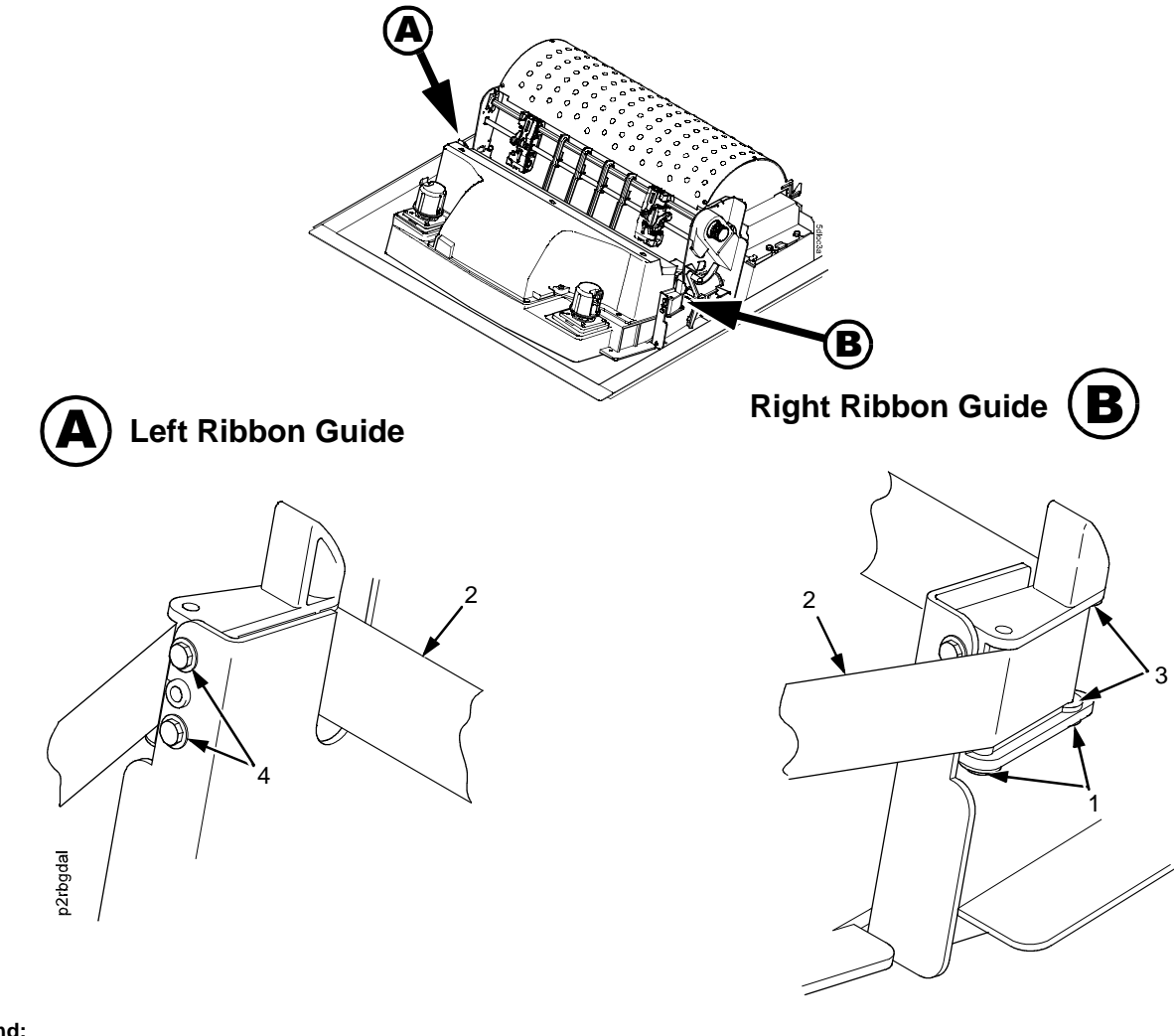

- Screw, Skid (2)
   Ribbon
   White Nylon Was
   Screw, Retaining
- White Nylon Washer Screw, Retaining (2)

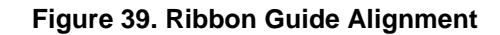

## Splined Shaft Skew Adjustment (Figure 40)

If lines of print are not parallel with the page perforations on the paper, do the following adjustment.

- **NOTE:** This procedure applies only to older printers. The horizontal adjustment knob and adjusting link have been eliminated from newer models.
- 1. Open the printer cover.
- 2. Loosen the screw (1) securing the adjusting link (2).
- 3. Adjust the link (2) by raising or lowering the horizontal adjustment knob (3) to obtain print parallel with paper perforations. Tighten the screw (1).
- 4. Return the printer to normal operation (page 356).

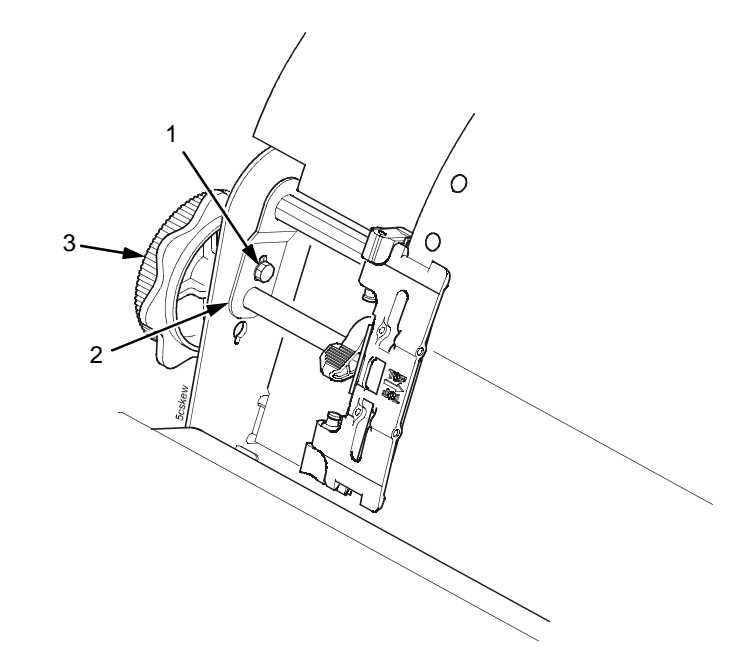

#### Legend:

- 1) Screw
- 2) Adjusting Link
- 3) Horizontal Adjustment Knob

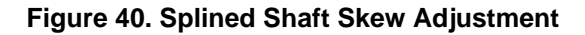

## Adjusting The End Of Forms Distance

This procedure tests and sets the distance from the page perforation at which an END OF FORMS fault message is triggered. This adjustment prevents printing on the platen when the printer runs out of paper. The measurement units are dot rows.

You will use the dot row patterns printed by the END OF FORMS ADJUST self-test to verify that this parameter is set correctly.

**NOTE:** Do this procedure only if a new paper detector switch assembly has been installed, or if you are sure that the end of forms adjustment is incorrect. An END OF FORMS triggering distance of 1 or 2 dot rows from the perforation is acceptable; 5 to 7 dot rows off indicates adjustment is required.

Also, although it is not required, it is advisable to test the End of Forms distance with 6-part paper, in order to verify correct printing with multi-part forms.

The procedure below describes how to run the END OF FORMS ADJUST printer test and modify the END OF FORMS ADJUSTMENT VALUE.

- 1. Power on the printer.
- 2. Load paper and set the top of form. Make sure the forms thickness lever is closed. Open the cabinet front door.
- 3. On the sheet of paper just below the paper entrance slot, tear a four-inch square on the left side, immediately below the perforation. (See Figure 41.) This creates a hole that will trigger an END OF FORMS condition, but allows printing to the right of the hole (which would normally be on the platen).
- 4. Tear a four inch square in the manner described above, on every third sheet, until you have made 3 or 4 holes.
- 5. If the printer is in READY mode, press **Stop** to put it into NOT READY mode.
- 6. Press **Scroll**  $\uparrow$  **+ Scroll**  $\downarrow$  to unlock the Enter key.
- 7. Press Scroll  $\uparrow$  + Scroll  $\downarrow$  + Return + Enter to enter the CE Tests menu. (Press all four keys at the same time.)

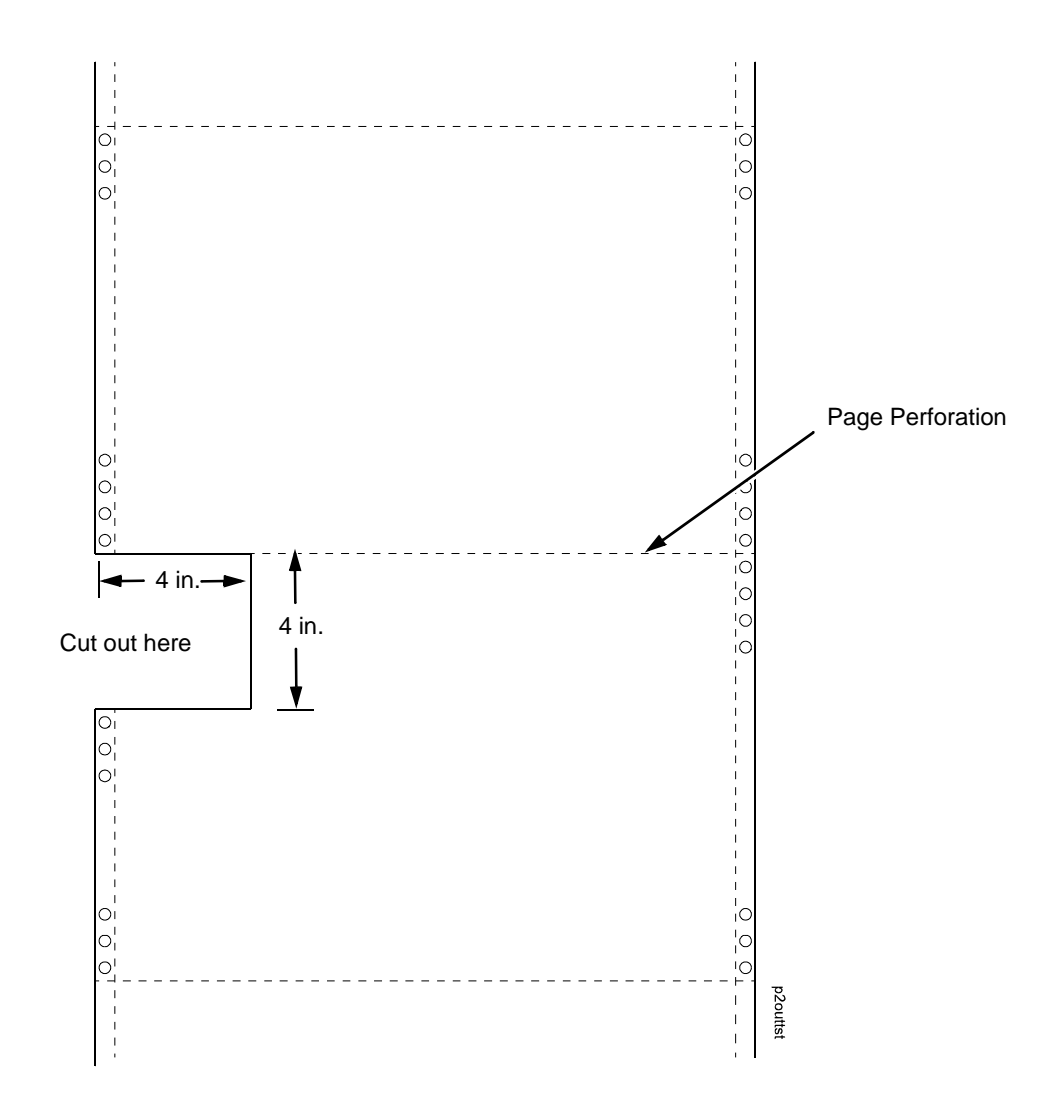

Figure 41. Paper Preparation for Paper Out Adjustment Test

- 8. The display will show "SERVICE / PRINTER MECHANISM TESTS", the first menu item. Press Enter to enter the mechanism tests menu.
- 9. Press **Scroll**↑ or **Scroll**↓ until

"PRINTER MECHANISM TESTS / END OF FORMS ADJUST" is on the display.

This test will print a vertical "comb" pattern at around column 70, each long bar separated by three shorter bars. An enlarged example of the comb pattern is shown below.

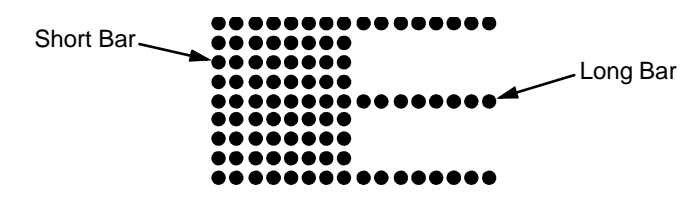

- Press Enter until the END OF FORMS ADJUST test starts. The comb pattern will print until the display shows
   "001 END OF FORMS / LOAD FORMS" and (if enabled) the audible alarm sounds. If the alarm sounds, press Stop to silence it.
- 11. Remove the paper from the tractors and examine the area of the page perforation. (If the alarm sounds when you open the platen, press **Stop** to silence it.)

If a bar from the comb pattern just meets the perforation, the end of forms adjustment distance is correct. (A bar exactly on perforation is ideal; 1 or 2 dot rows off is OK; 5 to 7 dot rows off is too much.) Unless you wish to restart the procedure with 6-part paper, you may stop the test here, and skip to step 22. (See the note at the beginning of this procedure.)

If the comb pattern stopped short of the perforation or printed beyond the perforation, go to step 12.

- 12. Measure how short or long the comb pattern printed by counting the number of dot rows needed to reach the perforation, or the number of dot rows that printed beyond the perforation.
- **NOTE:** You can use the long bars to count the dot rows quickly. There are three dot rows between each long bar, so each long bar increases the number of dot rows by four. You can also tear off a small piece of the comb pattern from the beginning of the pattern and use it as a ruler to help you measure the dot rows required either to reach the perforation or back up to it.
- 13. Reload the paper and set the top of form.
- 14. Press **Scroll** + **Scroll** + **Return + Enter** to enter the CE Tests menu. (Press all four keys at the same time.)
- 15. The display will show "SERVICE / PRINTER MECHANISM TESTS," the first menu item. Press **Scroll**↑ or **Scroll**↓ until "SERVICE / END OF FORMS ADJUSTMENT VALUE" is on the display.

- 16. Press Enter. The top line of the display will show "END OF FORMS ADJUSTMENT VALUE" and the bottom line will show the current setting for the number of dots.
- 17. Press Enter. The number of dots will move up to the top line of the display.
- 18. Using the **Scroll**↑ or **Scroll**↓ key, adjust the XX DOTS value up or down by the number of dots you counted in step 12. (If the comb pattern stopped short of the perforation, increase the number of dots. If the comb pattern printed beyond the perforation, decrease the number of dots.)
- 19. Press Enter to select the new number of dots as the active value. (The asterisk that appears tells you that it is now the active value.)
- 20. Press **Stop** to put the printer into NOT READY mode.
- 21. Run the END OF FORMS ADJUST and the END OF FORMS ADJUSTMENT VALUE tests until the comb pattern prints at an acceptable distance from the page perforation. (Return to step 7.)
- 22. When the End of Forms Adjustment is acceptable, reload the paper, feed it past any remaining unused holes that you tore in it, and set the top of form.
- 23. Press **Scroll**  $\uparrow$  **+ Scroll**  $\downarrow$  to lock the **Enter** key.
- 24. Press Start to put the printer into READY mode.

## Hammer Phasing Adjustment

You must check and adjust hammer phasing if the controller board is replaced, the shuttle frame assembly is removed, or if the MPU is replaced.

The hammer phase value is a timing parameter that permits you to adjust the horizontal alignment of dots in character printing. The phase value numerical units are relative; they do not represent a physical measurement or value. Thus there is no "correct" value or range. But, if the phasing value is far enough from the theoretical ideal value on a particular printer, errors can occur. If, for example, you are adjusting phasing and an error such as

124 PAPER FIFO UNDERFLOW occurs, the phase value may be too high. Try a lower value.

The factory prints the initial phase value on the aluminum casting of the shuttle assembly, next to the motor housing. Adjust the phasing to this value and recheck the horizontal alignment. When alignment is acceptable, write the new phasing value on the shuttle.

Phasing should be adjusted with the printer printing at full paper width.

# **IMPORTANT** The printer must be printing the Phase pattern of "H's" when the Phasing Value is changed, or the New Phasing Value will not be written into NVRAM. If the value is changed when not printing, the printer will return to its default phasing value when powered off then back on.

- 1. Install the ribbon.
- 2. Load full width (136 column) paper.
- 3. Power on the printer and set top of form.
- 4. Press **Stop** to put the printer into NOT READY mode.
- 5. Press **Scroll**  $\uparrow$  **+ Scroll**  $\downarrow$  to unlock the Enter key.
- 6. Press Scroll 1 + Scroll + Return + Enter to enter the CE Tests menu. (Press all four keys at the same time.)
- 7. The display will show "SERVICE / PRINTER MECHANISM TESTS", the first menu item. Press **Enter** to enter the mechanism tests menu.
- 8. Press **Scroll**↑ or **Scroll**↓ until "PRINTER MECHANISM TESTS / HAMMER PHASING" is on the display.
- 9. Press Enter. The printer begins printing all H's, each line preceded by the phasing index number.
- 10. Press **Return**. The display will show "SERVICE / PRINTER MECHANISM TESTS".
- 11. Press **Scroll**  $\uparrow$  or **Scroll**  $\downarrow$  until "SERVICE / HAMMER PHASE VALUE" is on the display.

- 12. Press **Enter**. The top line of the display will show "HAMMER PHASE VALUE" and the bottom line will show the current phasing index number.
- 13. Press Enter. The phasing index (followed by an asterisk) will move up to the top line of the display.
- 14. Press **Scroll** ↑ or **Scroll** ↓ to increase or decrease the phasing index, then press **Enter** to activate the value as it prints. Continue to increase or decrease the phasing index until the pattern of H's appears as shown below:

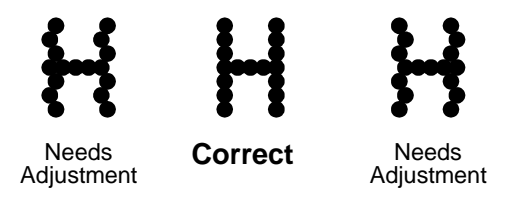

- 15. When the print pattern is acceptable, press **Stop**. Printing stops, and the printer automatically enters the current phase index value into NVRAM. The display shows "NOT READY".
- 16. Press **Scroll**  $\uparrow$  **+ Scroll**  $\downarrow$  to lock the **Enter** key.
- 17. Close the printer cover. Press Start to put the printer into READY mode.
- **NOTE:** If you changed the phasing value, power down the printer, remove the shuttle cover, and write the new phase value on the aluminum shuttle casting.

## **Coil Temperature Adjustment**

This procedure applies only to models 6400-015 and 6400-020. Do this procedure only when the original controller board or shuttle frame assembly have been replaced or if a troubleshooting procedure instructs you to do so. Do not do this procedure if the original controller board or shuttle frame assembly were removed and reinstalled as part of other maintenance tasks.

#### **IMPORTANT** The shuttle frame assembly must be at room temperature to do this procedure.

- 1. Raise the printer cover.
- 2. Power on the printer.
- 3. If the **Ready** indicator is on, press the **Stop** key. The printer must be in the NOT READY state to do this procedure.
- 4. Press Scroll ↑ + Scroll ↓ + Return + Enter. (Press all four keys at the same time.) "SERVICE / PRINTER MECHANISM TESTS" appears on the display.
- 5. Press **Scroll**  $\uparrow$  **+ Scroll**  $\downarrow$  to unlock the **Enter** key.
- 6. Press the **Scroll**  $\uparrow$  or **Scroll**  $\downarrow$  key until "SERVICE / SET COIL TEMPERATURE" appears on the display.
- 7. Press **Ente**r. The display tells you to "PLEASE WAIT" while the coil temperature is set by an automatic calibration sequence in printer software.
- 8. When the display again reads "SERVICE / SET COIL TEMPERATURE" press Scroll  $\uparrow$  + Scroll  $\downarrow$  to lock the Enter key.
- 9. Press **Stop** to exit the menu and put the printer in the NOT READY state.

- OR -

- 10. Press Start to exit the menu and put the printer in the READY state.
- 11. Coil temperature is now set. Power off the printer and close the printer cover.

## **Dynamic Paper Tension Adjustment**

This procedure helps you identify and eliminate conditions that contribute to paper jams, excessive tension on the paper feed motor, and vertical dot compression or expansion.

- 1. Open the printer cover.
- 2. Unload paper. Make sure a ribbon is installed in the printer.
- 3. Unlock both tractors and move them outward to the sides as far as they will go.
- 4. Prepare a length of 14 inch wide paper consisting of three sheets that are still attached at the perforations. (The paper must be single part, 18 lb maximum weight, 0.0036 inch maximum thickness.) Open the cabinet front door and feed the paper up through the print station until the first page clears the ribbon mask by about one inch. (See Figure 42.)
- 5. Fold a two-inch piece of plastic tape over the top sheet, mid way between the sides, as shown in Figure 42.

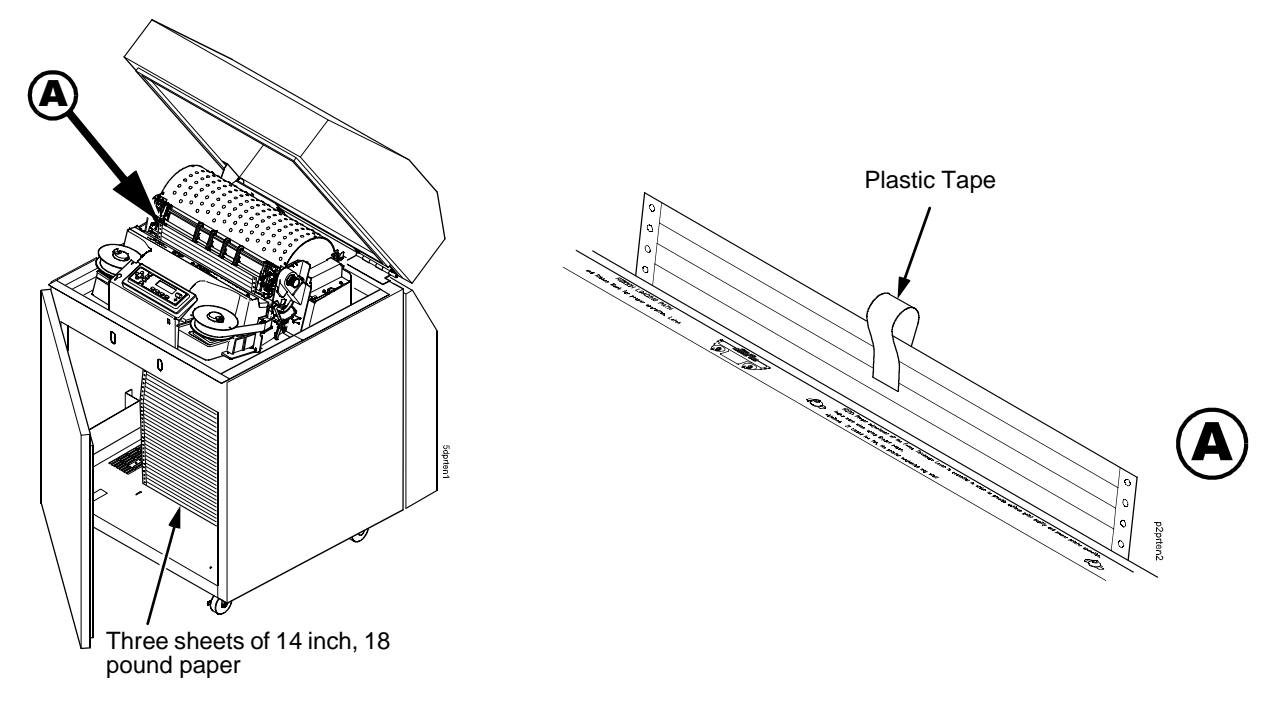

Figure 42. Preparing Paper for Tension Measurement

- 6. Close the forms thickness lever all the way (pointer at 'A').
- 7. Attach the hook of a "fish scale" force gauge through the tape you installed in step 5. (See Figure 43.)
- 8. Pull the paper slowly straight up through the print station for about six inches and note the maximum force exerted on the scale. Do not pull any page perforations through the print station. (See Figure 43.)

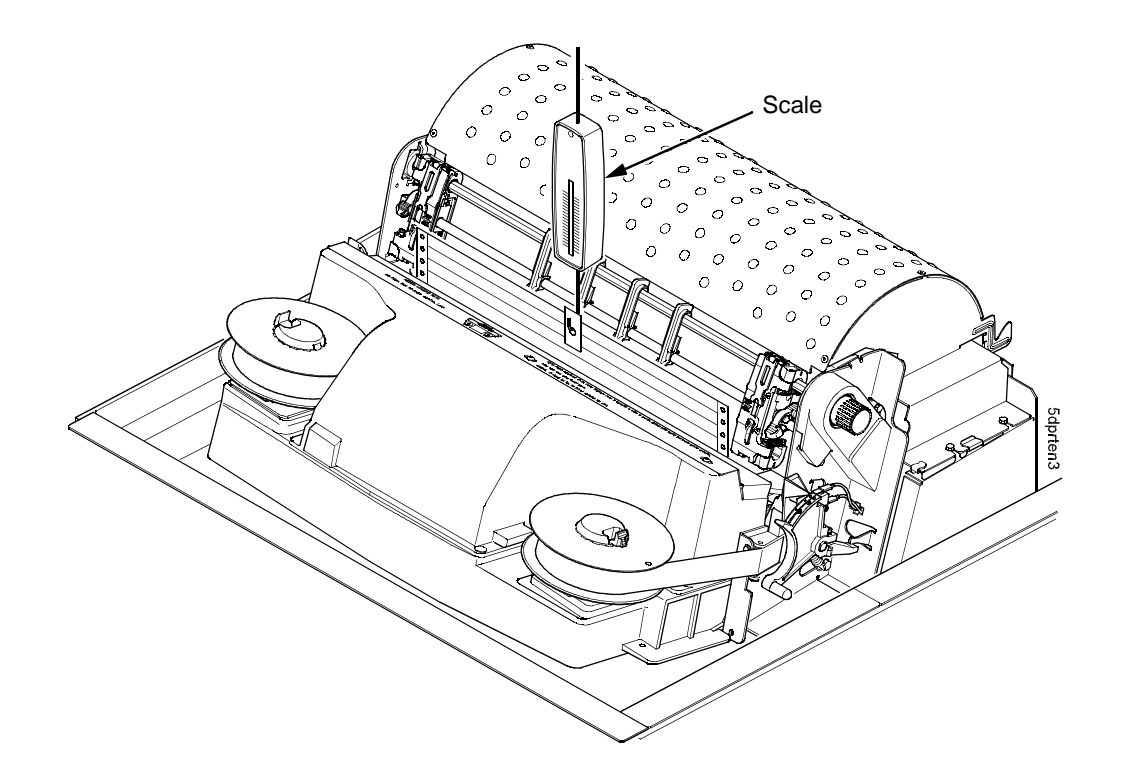

#### Figure 43. Measuring Paper Tension

- 9. Repeat steps 6 through 8 several times and calculate the average value of force on the gauge.
- 10. The average tension should be 9 to 14 ounces (255 to 397 grams). If the average value is greater than 15 ounces (425 grams), paper handling and print quality problems are likely to occur.

- 11. If the average value is greater than 15 ounces, check the platen gap (page 447), adjust if necessary, and recheck the dynamic paper tension.
- 12. If the platen gap is correct, remove the shuttle frame assembly (page 431) and check the following:
  - a. Inspect the hammer bank cover assembly for ribbon debris, paper debris, or other foreign matter. Make sure the four foam spacers on the ribbon mask are properly seated. If the ribbon mask or hammer bank cover is damaged or deformed, replace it.
  - b. Inspect the paper ironer for distortion or misalignment. Reposition or replace it if necessary.
  - c. Make sure the paper guides are properly seated on the splined and support shafts and that their lower ends are seated in the groove on the upper forward edge of the platen.
  - d. Make sure the paper entrance guide pivots freely with minimal down force. Reposition the springs or the guide if necessary.
  - e. Check for correct position and function of the paper motion detector assembly. Reposition or replace if necessary. (See Figure 60, page 506.)
  - f. Inspect the paper path from above (below the paper ironer), and from below (above the paper entrance guide), for debris, foreign matter, or anything that could inhibit paper motion. Correct as necessary.

## **Tractor Belt Tension Adjustment**

Print compression can be reduced by adjusting the tension of the tractor belts. The procedure below removes the slack that might occur in some tractors.

- **IMPORTANT** Only do this procedure when the user reports that the <u>first</u> print line of forms is compressed and only after adjusting the dynamic paper tension (page 461). Always adjust both tractors.
  - 1. Prepare the printer for maintenance (page 355).
  - 2. Adjust the dynamic paper tension (page 461).
  - 3. Carefully note the initial position of the adjustment screws. (See Figure 44.)

# ATTENTION Adjust tractors only ONE detent at a time. Over-tightening a tractor belt can cause other paper feed problems and result in premature wear in the tractors.

- 4. Newer tractors: On the inner side of the left tractor, use a Torx T-10 driver to rotate the adjustment screw clockwise one detent to increase tension. On the inner side of the right tractor, use a Torx T-10 driver to rotate the adjustment screw counter-clockwise one detent to increase tension. (See Figure 44.)
  Early tractors: On the inner side of each tractor, use a flat tip screwdriver to rotate the adjustment screw 270 degrees in the direction of rotation (shown by the outside arrow), until the arrow in the adjustment screw points to the tail of the outside (direction) arrow. (See Figure 44.)
- 5. Load paper, run a print test, and check for first line compression.
- 6. If compression still occurs, rotate the adjustment screws one more detent and test again.
- 7. If compression is not improved after adjusting the tension by two detents, return the adjustment screws to the initial positions you noted in step 3 and call support for further assistance.
- 8. Return the printer to normal operation (page 356).

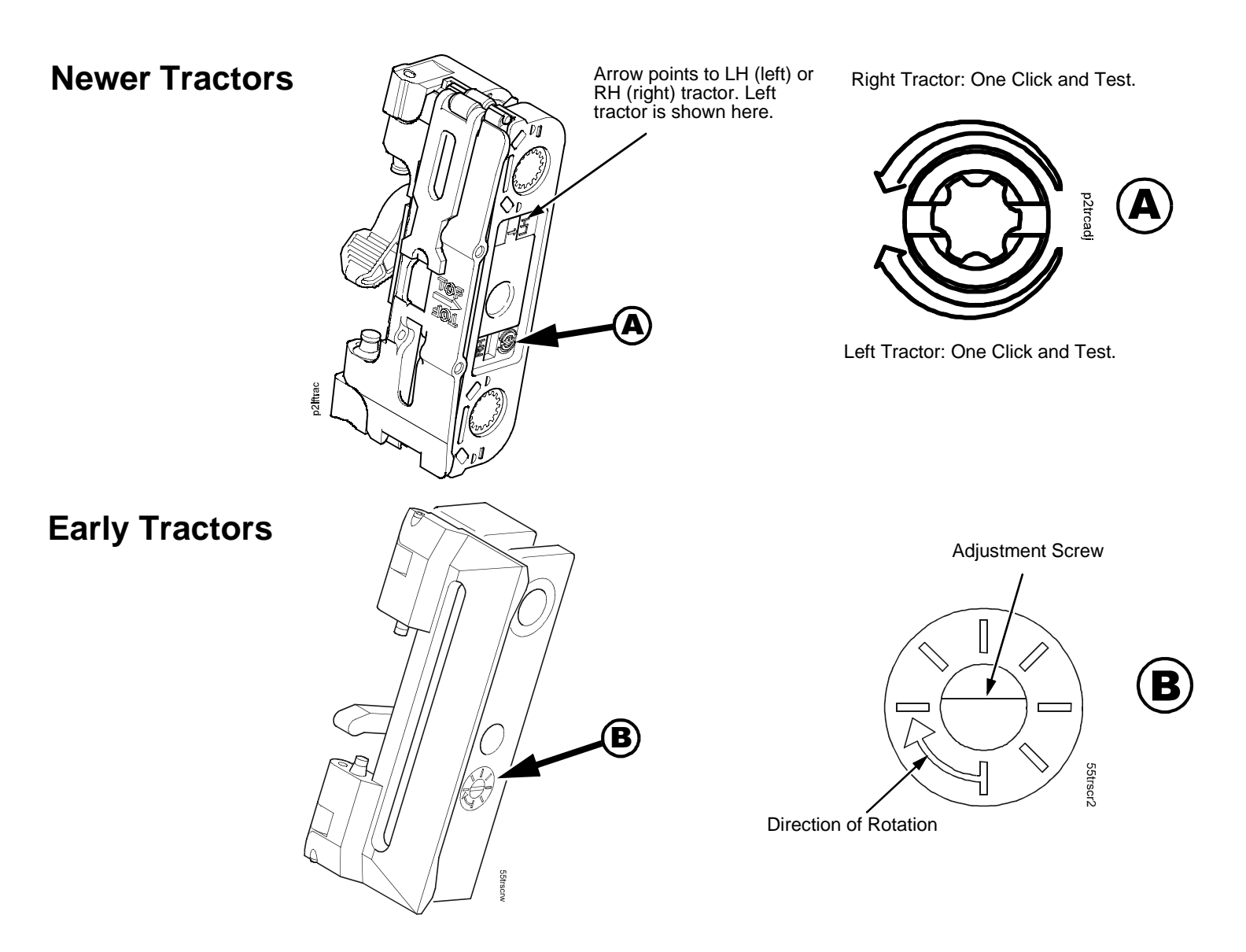

Figure 44. Tractor Belt Tension Adjustment

## **Ethernet Initialization**

To initialize the Ethernet interface, do the following steps:

- 1. Power on the printer.
- 2. Wait for "READY / ETHERNET ADAPTER IS READY" to display on the LCD.
- 3. If the Ready indicator is on, press the Stop key. The printer must be in the NOT READY state to do this procedure.
- 4. Press Scroll ↑ + Scroll ↓ + Return + Enter. (Press all four keys at the same time.) "SERVICE / PRINTER MECHANISM TESTS" appears on the display.
- 5. Press **Scroll**  $\uparrow$  **+ Scroll**  $\downarrow$  to unlock the **Enter** key.
- 6. Press the **Scroll**  $\uparrow$  or **Scroll**  $\downarrow$  key until "SERVICE / PRINTER MGMT" appears on the display.
- 7. Press Enter. "PRINTER MGMT / DIAGNOSTIC PORT" appears on the display.
- 8. Press Enter. "DIAGNOSTIC PORT" (and the current diagnostic port setting) appears on the display. If the current setting is "DEBUG ETHERNET\*", go to step 11.
- 9. Press **Scroll** ↑ until "DIAGNOSTIC PORT / DEBUG ETHERNET" appears on the display.
- 10. Press Enter. An asterisk (\*) appears next to the selection, indicating it is now the diagnostic port.
- 11. Press **Scroll**  $\uparrow$  **+ Scroll**  $\downarrow$  to lock the **Enter** key.
- 12. Press **Stop** to exit the menu and put the printer in the NOT READY state.
- 13. Power off the printer, wait a few seconds, then power on the printer to activate the new diagnostic port.

# 6 Parts Catalog

## **Organization Of This Chapter**

This chapter contains drawings of the electromechanical assemblies comprising the printer. On the page(s) following each illustration is a list of the illustrated parts and their part numbers. Items marked "Ref" (reference) are not spared, or are part of another assembly, or are shown elsewhere.

Several series of models are covered in this section:

- Early Models 050, P50, 010, P10, and 015
- Newer Models 050, P50, 010, P10, and 015
- Model 020
- Models D3C, D3P, D6C, D6P (First D-Series)
- Models D3C, D3P, D6C, D6P, D8C, D8P (Generation II)

For more information about model versions, see The IBM 6400 Series Printer Family: Early vs. Newer, First D-Series vs. Generation II D-Series on page 31.

## **Illustrated Parts Breakdown**

| Figure 45. Top Cover, Doors, and Casters, Cabinet Model | page 469 |
|---------------------------------------------------------|----------|
| Figure 46. Paper Stacker and Chains                     | page 471 |
| Figure 47. Operator Panel and Cabinet Details           | page 473 |
| Figure 48. Pedestal Details                             | page 475 |
| Figure 49. Inside Covers, Cabinet Model                 | page 478 |
| Figure 50. Inside Covers and Card Cage, Pedestal Model  | page 480 |

## Chapter 6 Illustrated Parts Breakdown

| Figure 51. Card Cage Fan Assembly, Pedestal Model                                                        | page 482 |
|----------------------------------------------------------------------------------------------------|----------|
| Figure 52. Shuttle Assembly and Circuit Boards on 6400-D Generation II Series Printers                   | page 484 |
| Figure 53. Shuttle Assembly and Circuit Boards on D-Series, -050, -P50, -010, -P10, and -015             | page 487 |
| Figure 54. Shuttle Assembly and Circuit Boards on Model 6400-020                                         | page 490 |
| Figure 55. Magnetic Pickup Unit (MPU) and Extension Spring                                               | page 493 |
| Figure 56. Tractor Shafts on Early 6400-X50, -X10, and -015 Models                                       | page 495 |
| Figure 57. Tractor Shafts on Newer 6400-X50, -X10, -015, -020, and All 6400-D Generation II Models       | page 498 |
| Figure 58. Platen, All Except 6400-020                                                                   | page 500 |
| Figure 59. Platen, Model 6400-020                                                                        | page 503 |
| Figure 60. Motors, Card Cage Fan, and Paper Detector Switch                                              | page 506 |
| Figure 61. Circuit Breaker                                                                               | page 509 |
| Figure 62. IBM Coax/Twinax Expansion Board for CMX and CFX Controller Boards                             | page 511 |
| Figure 63. IBM Coax/Twinax Expansion Board for PPC Controller Boards                                     | page 513 |
| Figure 64. Ethernet Interface Assemblies for CMX and CFX Controller Boards                               | page 515 |
| Figure 65. Ethernet Interface Assemblies for PPC Controller Boards                                       | page 517 |
| Figure 66. RS-422 Interface for PPC Controller Boards                                                    | page 519 |
| Figure 67. Extension Cable for Printer with a PPC Controller Board , Twinax Interface, and Power Stacker | page 521 |
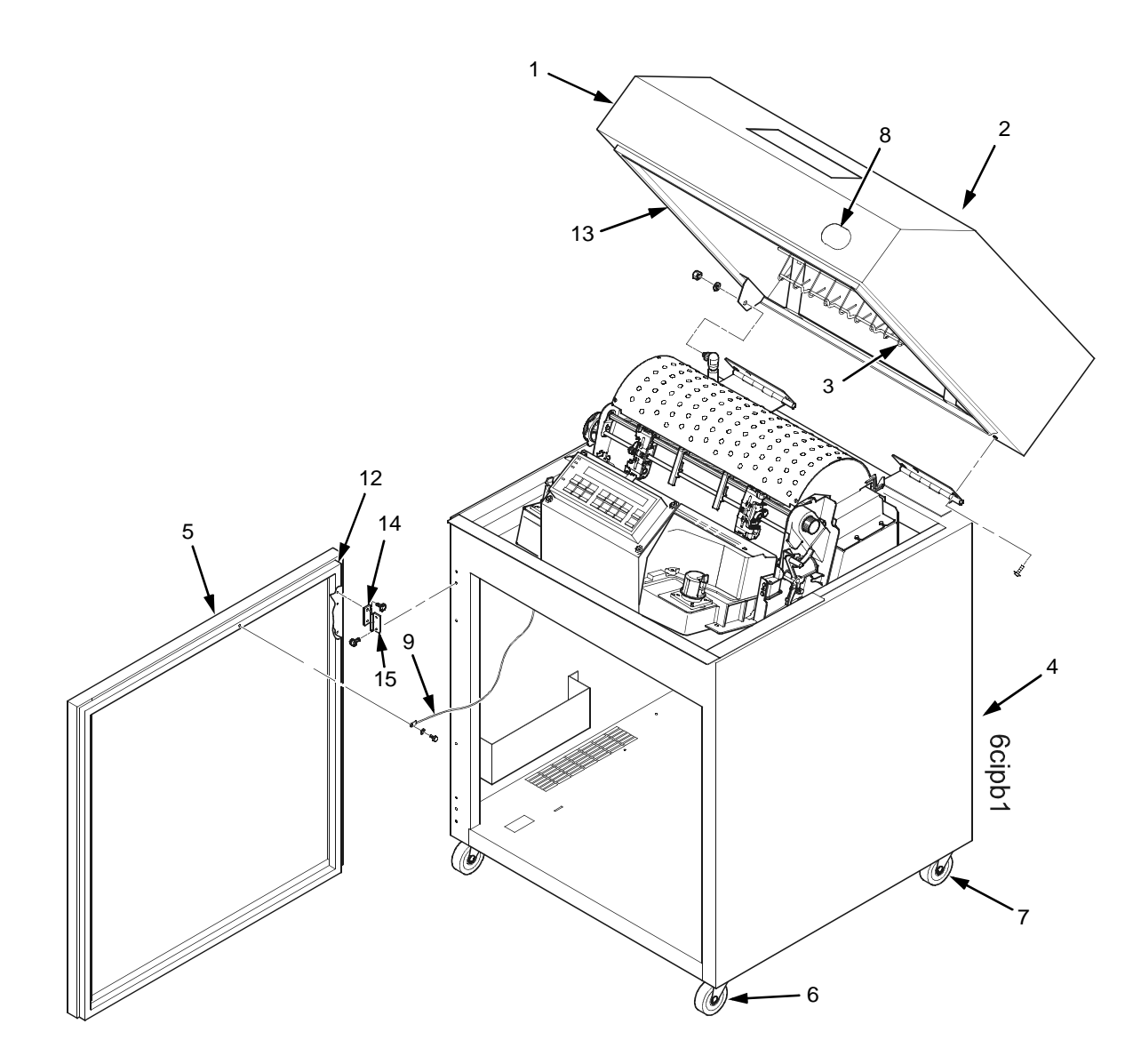

Figure 45. Top Cover, Doors, and Casters, Cabinet Model

# (Figure 45)

| ltem<br>No. | Part No.           | Description                                                                           | Notes                                                                                    |
|-------------|--------------------|---------------------------------------------------------------------------------------|------------------------------------------------------------------------------------------|
| 1           | 24H8961            | Top Cover Kit                                                                         | Includes mounting hardware                                                               |
| 2           | 57G1492            | Window, Top Cover                                                                     | Not visible in Figure 45                                                                 |
| 3           | 14H5567            | Wireform Paper Guide Assembly                                                         | Includes mounting hardware                                                               |
| 4           | 24H8960            | Rear Door Kit                                                                         | Includes item 14                                                                         |
| 5           | 24H8959            | Front Door Kit                                                                        | Includes item 14                                                                         |
| 6           | 57G1485            | Caster, with Brake                                                                    | Two at front                                                                             |
| 7           | 57G1486            | Caster, without Brake                                                                 | Two at rear                                                                              |
| 8           | 14H5603            | Logo, 6400                                                                            |                                                                                          |
| 9           | 30H4008            | Wire Rope, Front and Rear                                                             | One on each door (Rear not shown in<br>Figure 45)                                        |
| 10          | 30H3986<br>24H8963 | Shipping Container Kit Without Power Stacker<br>Shipping Container With Power Stacker | Cabinet models only<br>(Not shown in Figure 45)                                          |
| 11          | 14H5572            | Hardware Kit                                                                          | Not shown in Figure 45. Contains all of the English (SAE) fasteners used in the printer. |
| 12          | 63H7510            | Door Seal Kit                                                                         |                                                                                          |
| 13          | 63H7398            | Top Cover Seal Kit                                                                    |                                                                                          |
| 14          | 93F7037            | Hinge Plate, Top                                                                      | Included in items 4 and 5                                                                |
| 15          | 57G1484            | Hinge Plate, Bottom                                                                   |                                                                                          |

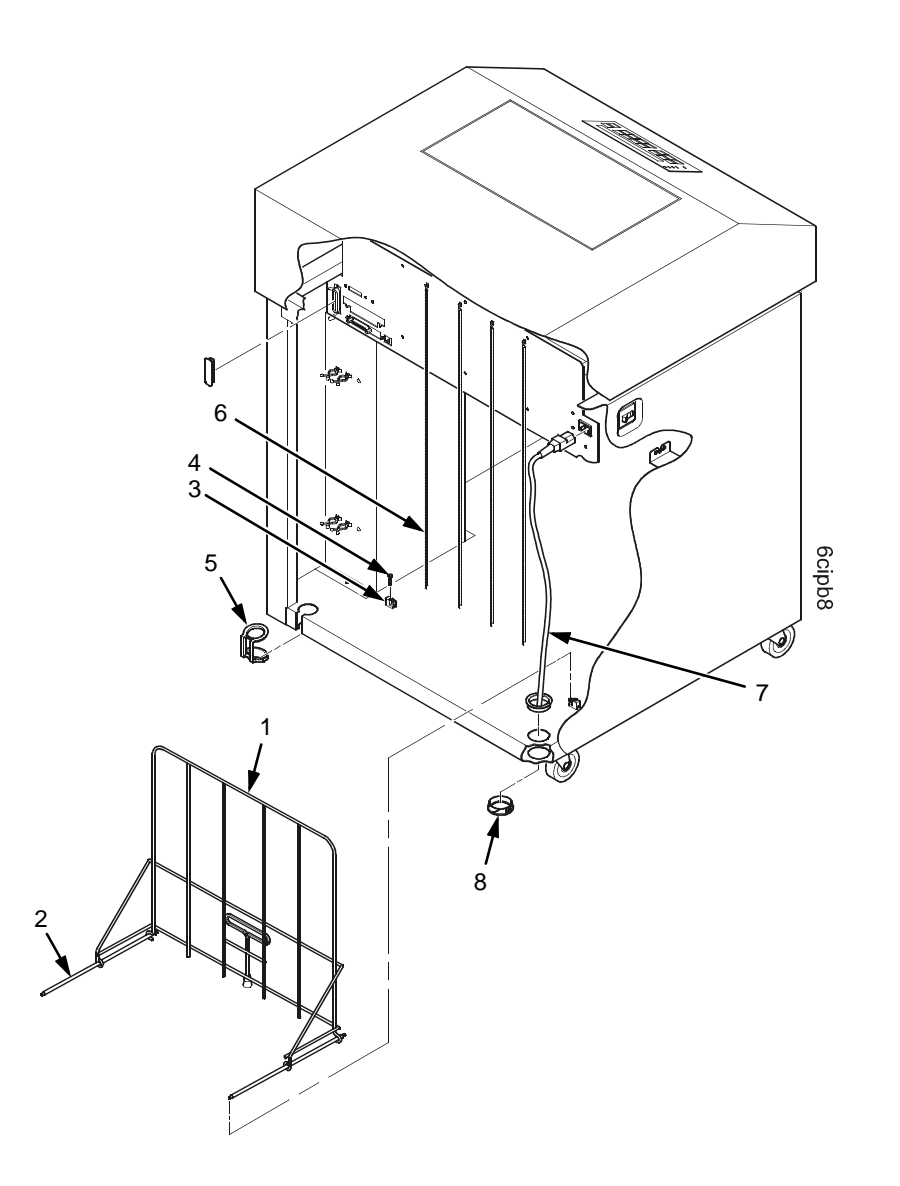

Figure 46. Paper Stacker and Chains

# (Figure 46)

| ltem<br>No. | Part No. | Description             | Notes                                            |
|-------------|----------|-------------------------|--------------------------------------------------|
| 1           | 57G7176  | Stacker                 |                                                  |
| 2           | 30H3981  | Rail, Stacker           |                                                  |
| 3           | 04H4779  | Riser, Stacker Runner   |                                                  |
| 4           | Ref      | Screw (4)               |                                                  |
| 5           | 14H5296  | Spares Kit, Grommet     |                                                  |
| 6           | 14H5272  | Chain Assembly Kit      | Kit contains two chains, one inner and one outer |
| 7           | 57G7260  | Power Cord, U.S.        |                                                  |
| 8           | Ref      | Grommet, Power Cord (2) | Included in item 5                               |

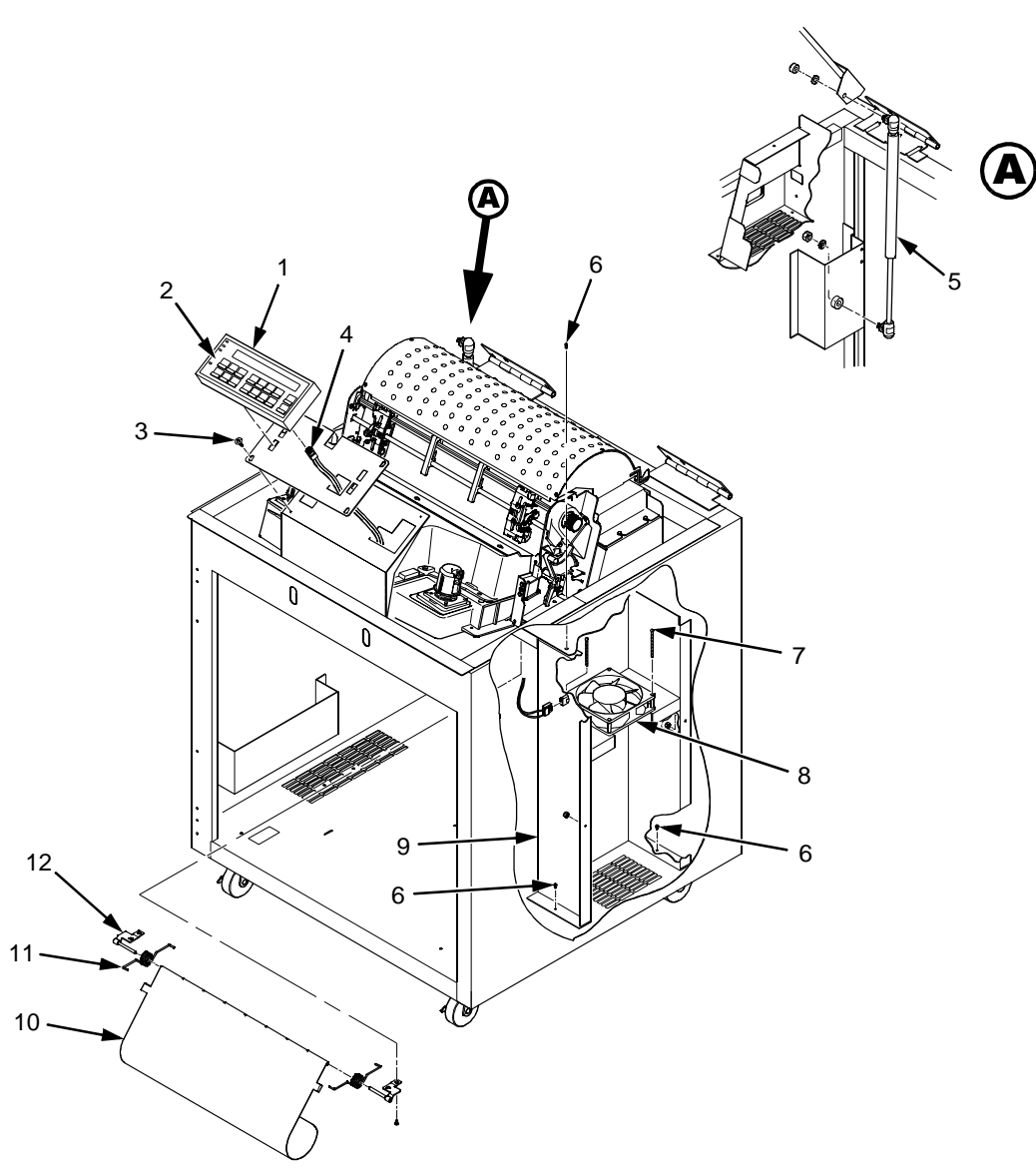

Figure 47. Operator Panel and Cabinet Details

# (Figure 47)

| ltem<br>No. | Part No.                                                                                                   | Description                                                                                                    | Notes                                                                       |
|-------------|----------------------------------------------------------------------------------------------------|----------------------------------------------------------------------------------------------------|-----------------------------------------------------------------------------|
| 1           | 10R3929<br>14H5299                                                                                         | Operator Panel, Cabinet, US Only<br>Operator Panel, Cabinet, All Except US                                                                                                    | Includes mounting hardware                                                  |
| 2           | 10R4044<br>10R4045<br>54P0723<br>57G1598<br>57G1599<br>57G1600<br>57G1601<br>57G1602<br>57G1603<br>57G1604 | Overlay, Sub Assy, Chinese<br>Overlay, Sub Assy, English<br>Operator Panel Overlay, Chinese<br>Operator Panel Overlay, English (Korea)<br>Operator Panel Overlay, Spanish<br>Operator Panel Overlay, Spanish<br>Operator Panel Overlay, French<br>Operator Panel Overlay, Italian<br>Operator Panel Overlay, German<br>Operator Panel Overlay, Dutch<br>Operator Panel Overlay, Brazilian Portuguese | 6400-D Generation II<br>6400-D Generation II (Korea)<br>6400-D early models |
| 3           | Ref                                                                                                    | Screw, Hex w/Lock Washer (4)                                                                                                    | 6-32x.375                                                                   |
| 4           | 14H5300                                                                                                    | Cable Assy, Operator Panel                                                                                                    |                                                                             |
| 5           | 57G1481                                                                                                    | Dashpot Kit                                                                                                    | Includes ball studs, spring clips, and mounting hardware                    |
| 6           | Ref                                                                                                    | Screw w/Lock Washer (3)                                                                                                    | 6-32x.375                                                                   |
| 7           | Ref                                                                                                    | Screw w/Lock Washer (2)                                                                                                    | 6-32x.175                                                                   |
| 8           | 57G1440                                                                                                    | Fan Assembly                                                                                                    |                                                                             |
| 9           | Ref                                                                                                    | Duct, Air Exhaust                                                                                                    |                                                                             |
| 10          | 10R4630                                                                                                    | Paper Entrance Guide                                                                                                    | Models D8C and 020                                                          |
| 11          | 10R4631                                                                                                    | Spring, Paper Entrance Guide (2)                                                                                                    | Models D8C and 020                                                          |
| 12          | 10R4632<br>10R4633                                                                                         | Bracket, Paper Entrance Guide, Right<br>Bracket, Paper Entrance Guide, Left                                                                                                    | Models D8C and 020<br>Models D8C and 020                                    |

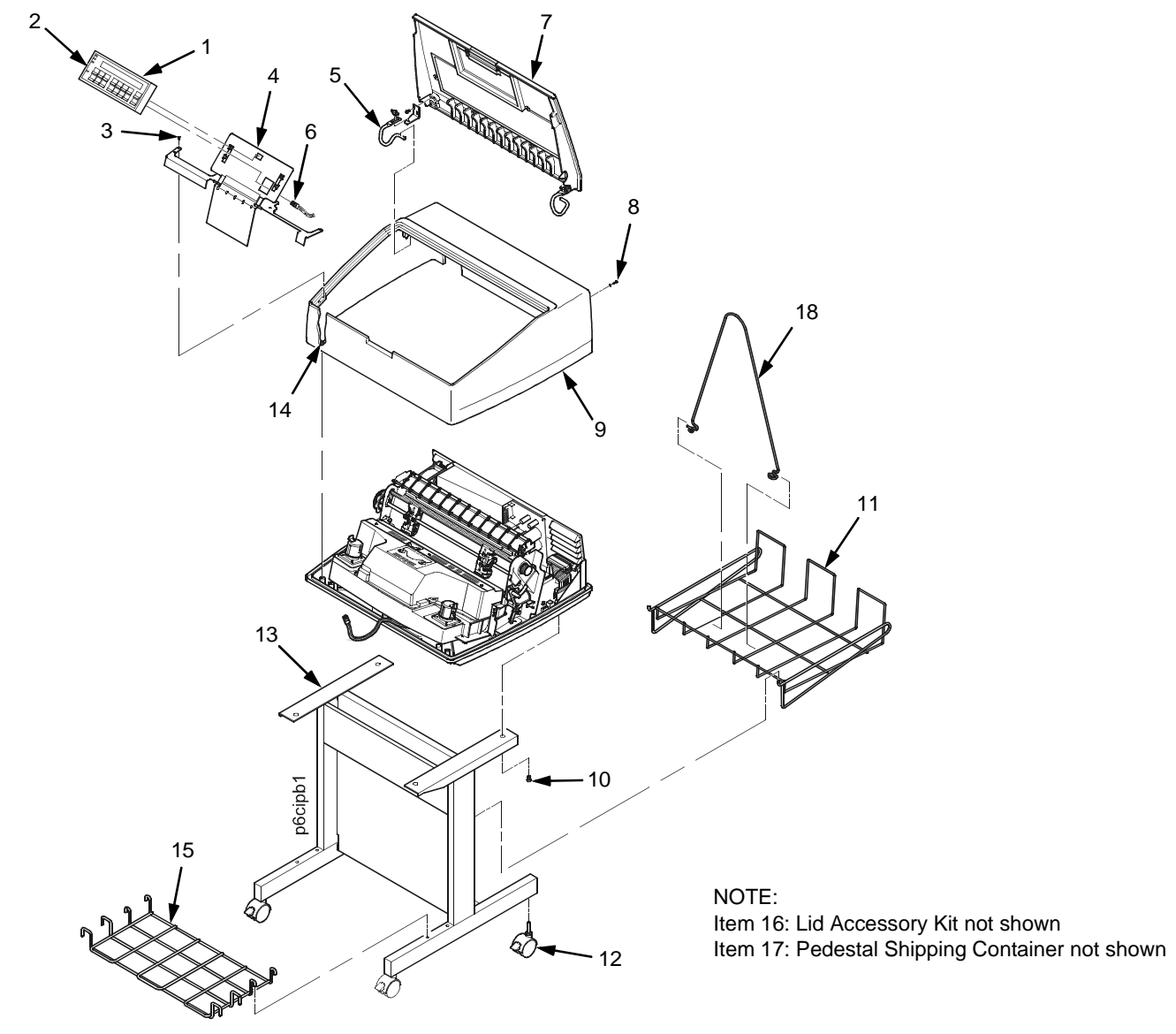

Figure 48. Pedestal Details

# (Figure 48)

| ltem<br>No. | Part No. | Description                                  | Notes                          |
|-------------|----------|----------------------------------------------|--------------------------------|
| 1           | 10R3937  | Operator Panel, Pedestal, US Only            |                                |
|             | 63H5124  | Operator Panel, Pedestal, All Except US      |                                |
| 2           | 10R4044  | Overlay, Sub Assy, Chinese                   | 6400-D Generation II           |
|             | 10R4045  | Overlay, Sub Assy, English                   | 6400-D Generation II (Korea)   |
|             | 54P0723  | Operator Panel Overlay, Chinese              | 6400-D Models                  |
|             | 57G1598  | Operator Panel Overlay, English (Korea)      |                                |
|             | 57G1600  | Operator Papel Overlay, Spanish              |                                |
|             | 57G1601  | Operator Panel Overlay, Italian              |                                |
|             | 57G1602  | Operator Panel Overlay, German               |                                |
|             | 57G1603  | Operator Panel Overlay, Dutch                |                                |
|             | 57G1604  | Operator Panel Overlay, Brazilian Portuguese |                                |
| 3           | Ref      | Screw (5)                                    | 6-32x.50                       |
| 4           | 63H5125  | Bracket, Operator Panel                      | Models D3P, D6P, D8P, P50, P10 |
| 5           | 63H5121  | Hinge Lid Kit                                | Models D3P, D6P, D8P, P50, P10 |
|             | 14H5520  | Motor, Stepper, D3/D6                        | Models D3P, D3C, D6P, D6C      |
|             | 10R3342  | Motor, Stepper, P5220                        | Models D8C, D8P                |
| 6           | 14H5300  | Cable Assy, Operator Panel                   |                                |
| 7           | 63H5119  | Lid, Pedestal Model                          | Models D3P, D6P, D8P, P50, P10 |
| 8           | Ref      | Screw (2)                                    |                                |
| 9           | 63H5120  | Top Cover                                    | Models D3P, D6P, D8P, P50, P10 |
| 10          | Ref      | Screw (4)                                    | 10-32x.625                     |
| 11          | 63H5118  | Paper Basket                                 | Models D3P, D6P, D8P, P50, P10 |
| 12          | 63H7509  | Caster, Pedestal                             | Models D3P, D6P, D8P, P50, P10 |
| 13          | 63H5117  | Pedestal Kit                                 | Models D3P, D6P, D8P, P50, P10 |

| ltem<br>No. | Part No. | Description                  | Notes                                                      |
|-------------|----------|------------------------------|------------------------------------------------------------|
| 14          | Ref      | Screw, Captive (2)           |                                                            |
| 15          | 24H8533  | Input Tray                   | Optional item on Models D3P, D6P,<br>D8P, P50, P10         |
| 16          | 63H5122  | Lid Accessory Kit            | Replacement acoustic seals (Not shown in Figure 48)        |
| 17          | 63H5123  | Shipping Container, Pedestal | Models D3P, D6P, D8P, P50, P10 (Not<br>shown in Figure 48) |
| 18          | 28P0595  | Fence, Rear Paper Tray       |                                                            |

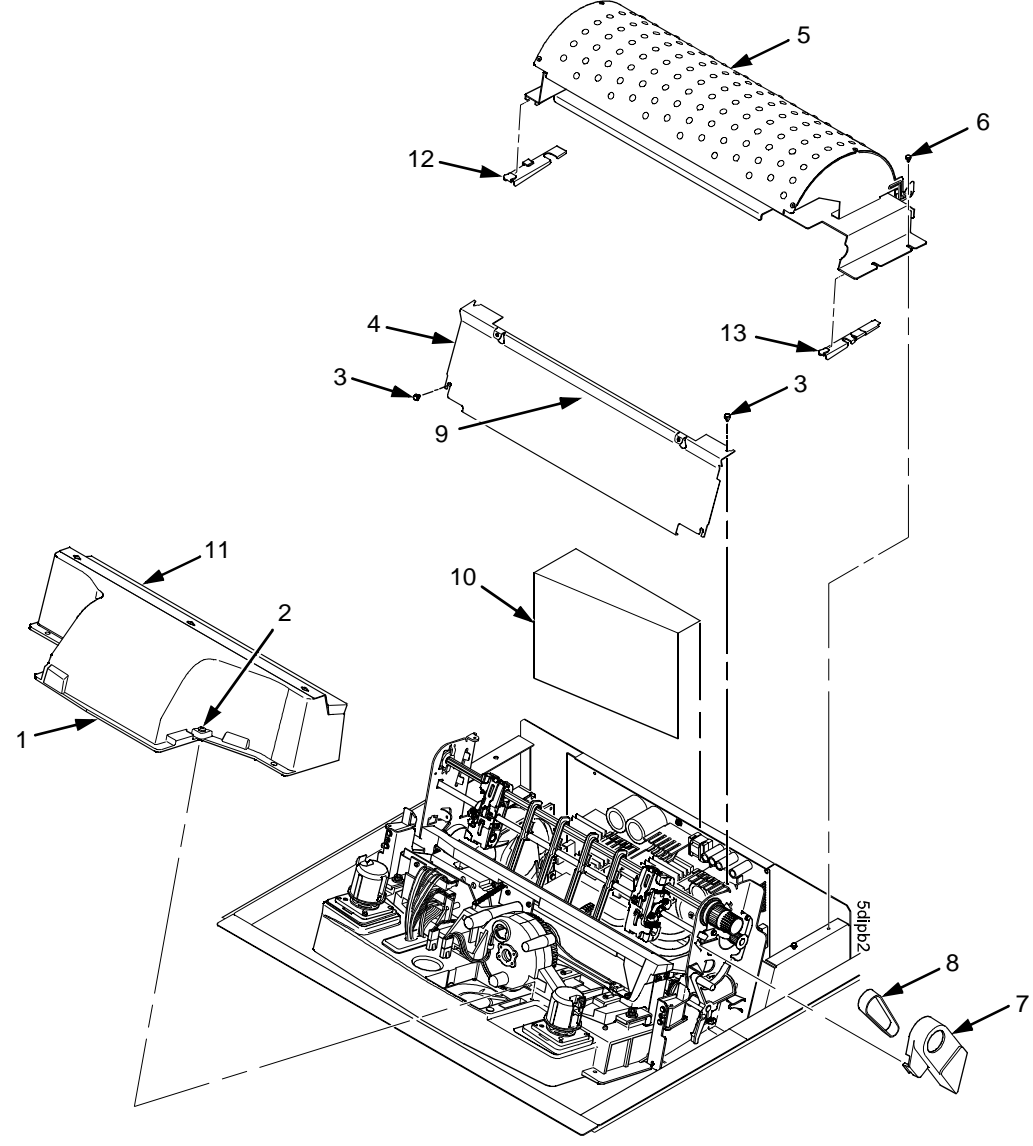

Figure 49. Inside Covers, Cabinet Model

# (Figure 49)

| ltem<br>No. | Part No.           | Description                                                   | Notes                                                                                                  |
|-------------|--------------------|---------------------------------------------------------------|----------------------------------------------------------------------------------------------------|
| 1           | 54P1464            | Shuttle Cover Assembly (Shroud Assembly,<br>Improved Cooling) | -020 Only. Includes items 2 and 11                                                                     |
|             | 14H5235            | Shuttle Cover Assembly                                        | All others. Includes items 2 and 11                                                                    |
| 2           | Ref                | Screw, Captive (2)                                            | 10-24x.62 with O-ring, .125x.250x.06                                                                   |
| 3           | Ref                | Screw, Thread Forming (4)                                     | 6-32x.25                                                                                               |
| 4           | Ref                | Barrier Shield                                                |                                                                                                    |
| 5           | 57P1746            | Paper Guide Assembly, V2                                      | All cabinet models                                                                                     |
| 6           | Ref                | Screw, w/Lock Washer (3)                                      | 6-32x.25 and #6 Flat Washer                                                                            |
| 7           | 54P1379            | Platen/Paper Feed Cover Kit                                   | Includes paper feed belt cover shown<br>in Figure 49 and platen open belt<br>cover: item 24, page 500. |
| 8           | 57G1468            | Belt, Timing, 050P, 100 Teeth                                 | Paper Feed Belt                                                                                        |
| 9           | 08H7954            | Anti-Static Brush Kit                                         | Not shown in Figure 49                                                                                 |
| 10          | Ref                | Power Supply Shield                                           | Taped to card cage along upper edge                                                                    |
| 11          | 14H5179<br>54P1458 | Paper Scale<br>Paper Scale, Improved Cooling                  | All except -020<br>-020 Only                                                                           |
| 12          | Ref                | Shim, Paper Path, Left                                        | -020 Only                                                                                              |
| 13          | Ref                | Shim, Paper Path, Right                                       | -020 Only                                                                                              |

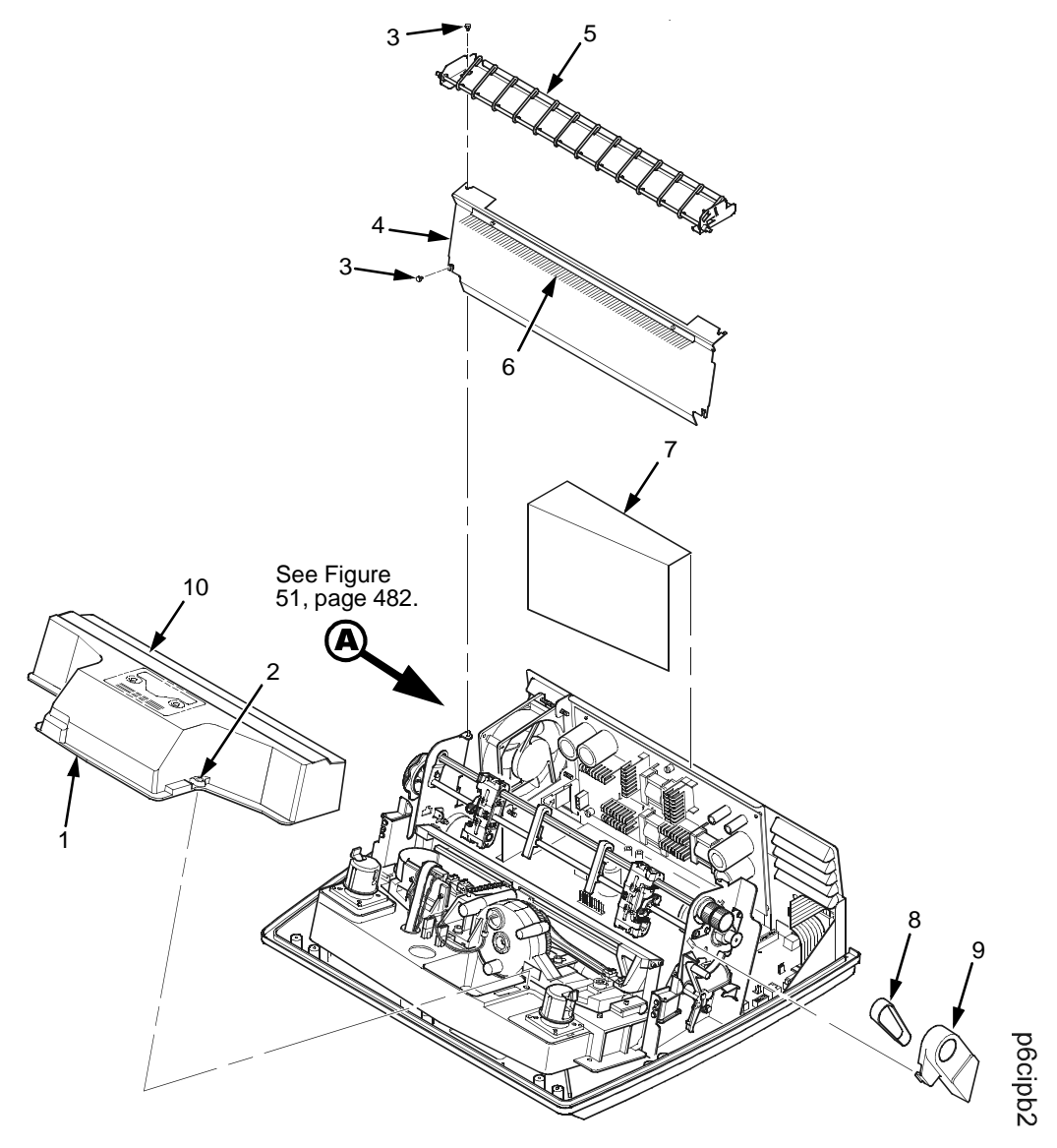

Figure 50. Inside Covers and Card Cage, Pedestal Model

# (Figure 50)

| ltem<br>No. | Part No. | Description                   | Notes                                                                                                  |
|-------------|----------|-------------------------------|----------------------------------------------------------------------------------------------------|
| 1           | 14H5235  | Shroud Assembly, Air          | Shuttle Cover Assembly                                                                                 |
| 2           | Ref      | Screw, Captive (2)            | 10-24x.62 with O-ring, .125x.250x.06                                                                   |
| 3           | Ref      | Screw, Thread Forming (4)     | 6-32x.25                                                                                               |
| 4           | Ref      | Barrier Shield                |                                                                                                    |
| 5           | 63H5116  | Paper Path Assembly           | Pedestal models                                                                                        |
| 6           | 08H7954  | Anti-Static Brush Kit         |                                                                                                    |
| 7           | Ref      | Power Supply Shield           | Taped to card cage along upper edge                                                                    |
| 8           | 57G1468  | Belt, Timing, 050P, 100 Teeth | Paper Feed Belt                                                                                        |
| 9           | 54P1379  | Platen/Paper Feed Cover Kit   | Includes paper feed belt cover shown<br>in Figure 50 and platen open belt<br>cover: item 24, page 500. |
| 10          | 14H5179  | Paper Scale                   |                                                                                                    |

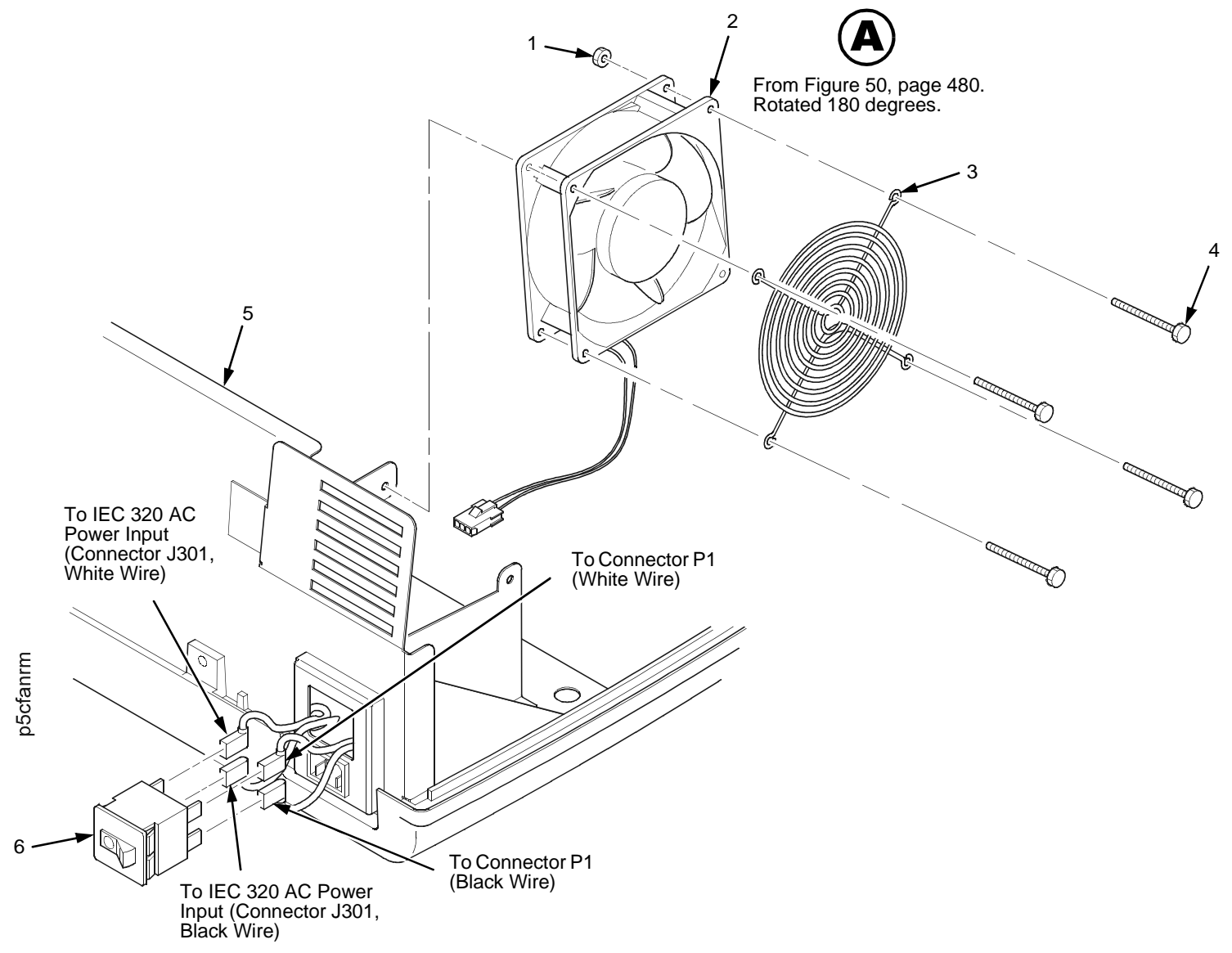

Figure 51. Card Cage Fan Assembly, Pedestal Model

# (Figure 51)

| ltem<br>No. | Part No. | Description              | Notes                       |
|-------------|----------|--------------------------|-----------------------------|
| 1           | Ref      | Nut, 6-32 (1)            | Upper right fan corner only |
| 2           | 57G1440  | Card Cage Fan Assembly   | Air flow is into card cage  |
| 3           | Ref      | Fan Guard                |                             |
| 4           | Ref      | Screw, w/Lock Washer (4) | 6-32x.1.75                  |
| 5           | Ref      | Card Cage, Pedestal      |                             |
| 6           | 14H5571  | Circuit Breaker          |                             |

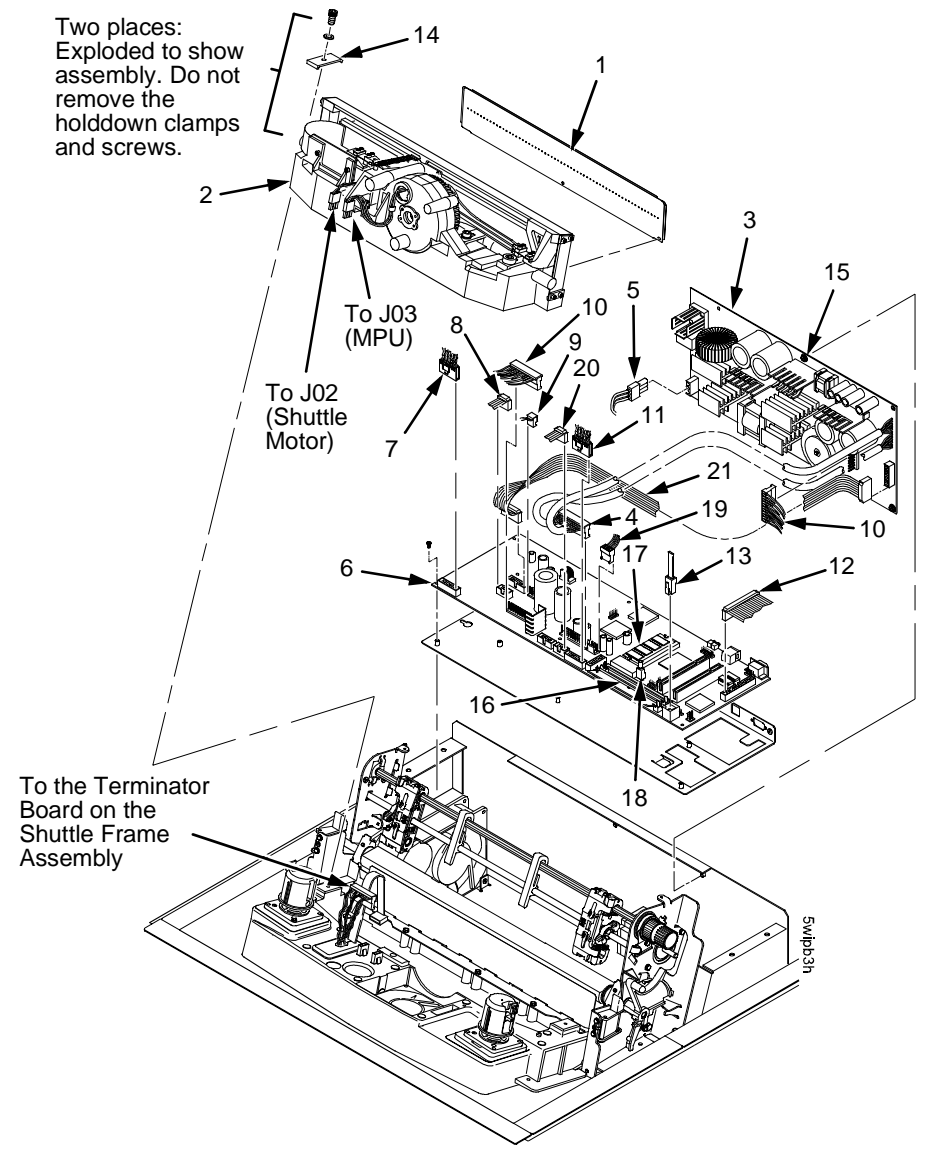

Figure 52. Shuttle Assembly and Circuit Boards on D-Series Generation II Models

# (Figure 52)

| ltem<br>No. | Part No. | Description                         | Notes                             |
|-------------|----------|-------------------------------------|-----------------------------------|
| 1           | 54P1531  | Ribbon Mask/Hammer Bank Cover Assy  | Models -D3C and -D3P              |
|             | 54P1532  | Ribbon Mask/Hammer Bank Cover Assy  | Models -D6C and -D6P              |
|             | 75P2816  | Ribbon Mask/Hammer Bank Cover Assy  | Models -D8C and -D8P              |
| 2           | 75P2186  | Shuttle Assembly, D-Series          | Models -D3C and -D3P              |
|             | 75P2185  | Shuttle Assembly, D-Seriesi         | Models -D6C and -D6P              |
|             | 10R4385  | Shuttle Assembly, D-Series          | Models -D8C and -D8P              |
|             | 75P2183  | Hammer Spring Assembly              | Models -D3C and -D3P              |
|             | 75P2184  | Hammer Spring Assembly              | Models -D6C and -D6P              |
|             | 10R4386  | Hammer Spring Assembly              | Models -D8C and -D8P              |
| 3           | 10R4384  | Power Supply, PFC                   | Models -D3C and -D3P              |
|             | 53P6657  | Power Supply, PFC                   | Models -D6C and -D6P              |
|             | 54P1463  | Power Supply, PFC                   | Models -D8C and -D8P              |
| 4           | Ref      | P101 Cable Connector                | Part of item 6                    |
| 5           | Ref      | Cable Assy, AC-In, Power Supply     | Part of Field Kit AC Assy 14H5289 |
| 6           | 75P2814  | PCBA, Subassembly, PPC, V3.0, Spare | 6400-D Generation II only         |
| 7           | 14H5288  | Connector Kit (P106/P107)           | P106, Motor Sensor, Left          |
| 8           | 54P1457  | Hammer Bank Logic Cable Assembly    | See also page 332.                |
| 9           | 14H5330  | Shuttle Motor Drive Cable Assembly  | See also page 339.                |
| 10          | 54P1455  | Hammer Bank Power Cable Assembly    | See also page 334.                |
| 11          | 14H5288  | Connector Kit (P106/P107)           | P107, Motor Sensor, Right         |
| 12          | 14H5287  | Centronics I/O Cable Assembly       | See also page 322.                |
| 13          | 14H5300  | Control Panel Cable Assembly        | See also page 330.                |
| 14          | 14H5211  | Clamp, Shaft, Receiving             |                                   |
| 15          | Ref      | Screw, Captive, Power Supply (3)    |                                   |

| ltem<br>No. | Part No.                                                                             | Description                                                                                                    | Notes              |
|-------------|--------------------------------------------------------------------------------------|----------------------------------------------------------------------------------------------------|--------------------|
| 16          | 75P2810                                                                              | SIMM, Flash Memory, 8MB, 72 Pin                                                                                                    | See also page 404. |
| 17          | 75P2809                                                                              | DIMM, SDRAM, 32MB, 144 Pin                                                                                                    | See also page 404. |
| 18          | 75P1615<br>75P1616<br>75P1617<br>75P1618<br>75P1619<br>75P1620<br>10R4387<br>10R4388 | Security Key, ASCII / CT<br>Security Key, ASCII / CT / IGP / Code V<br>Security Key, ANSI<br>Security Key, ANSI / IGP / Code V<br>Security Key, TN<br>Security Key, TN / IGP / Code V<br>Security Key, Hanzi GB LP+<br>Security Key, Hangul LP+ | See also page 402. |
| 19          | Ref                                                                                  | Paper Feed Motor                                                                                                    |                    |
| 20          | Ref                                                                                  | Hammer Bank Port                                                                                                    | See also page 332. |
| 21          | 75P1614                                                                              | Hammer Phase Driver Control Cable Assembly                                                                                                    |                    |
| 22          | 14H5282                                                                              | Switch Assembly, Cover Open                                                                                                    |                    |

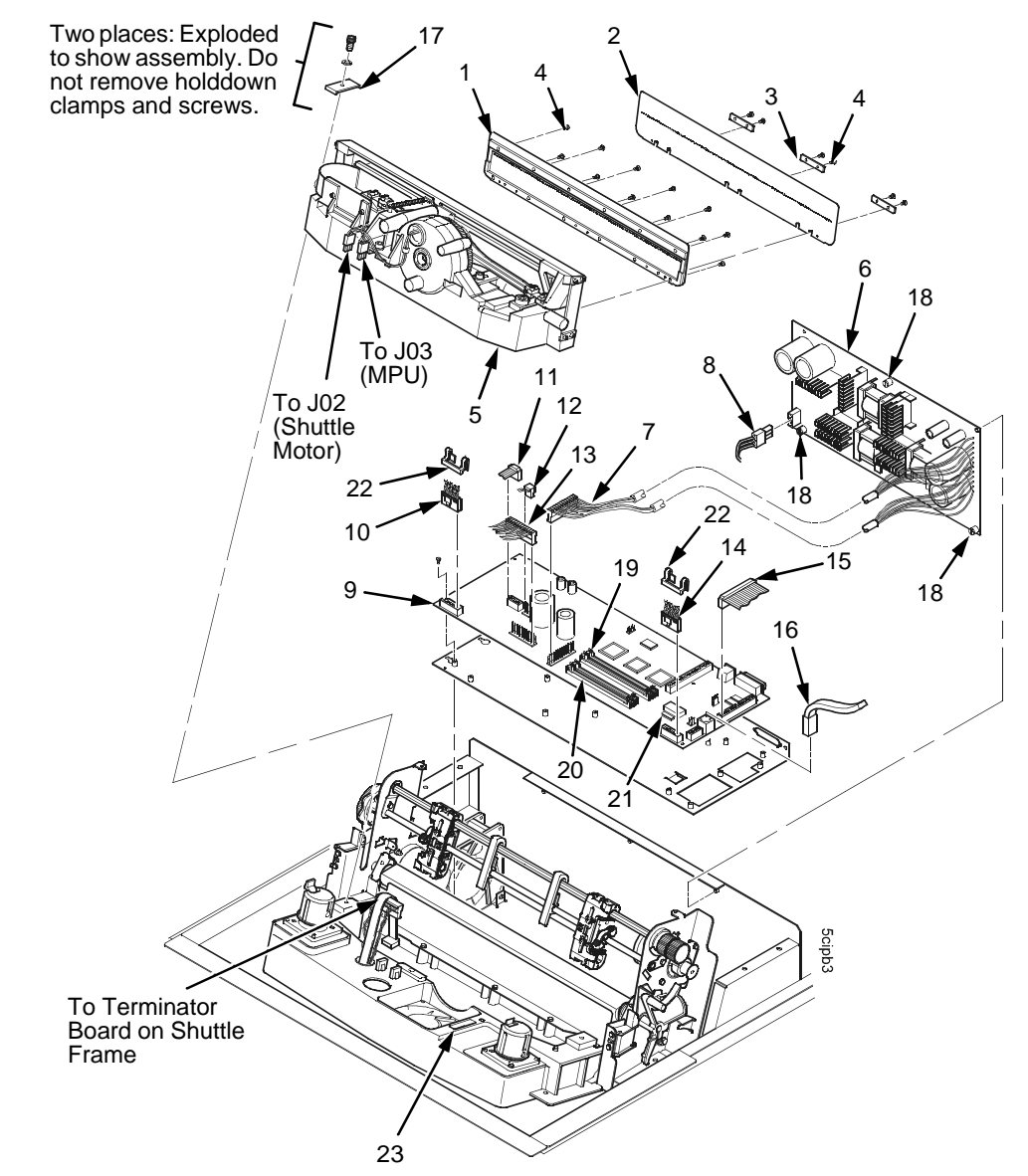

Figure 53. Shuttle Assembly and Circuit Boards on -050, -P50, -010, -P10, -015, and First D-Series Models

# (Figure 53)

| ltem<br>No. | Part No.                                                                                                    | Description                                                                                                    | Notes                                                                                                    |
|-------------|----------------------------------------------------------------------------------------------------|----------------------------------------------------------------------------------------------------|----------------------------------------------------------------------------------------------------|
| 1           | 24H8872<br>24H8886<br>24H8924                                                                                                    | Hammer Bank Cover Assy, 500<br>Hammer Bank Cover Assy, 1000<br>Hammer Bank Cover Assy, 1500                                                                                                    | 050, P50 models<br>010, P10, first D3C and D3P models<br>015, first D6C and D6P models                                                                                                    |
| 2           | 24H8828<br>24H8844<br>24H8858                                                                                                    | Ribbon Mask, 500<br>Ribbon Mask, 1000<br>Ribbon Mask, 1500)                                                                                                    | 050, P50 models<br>010, P10, first D3C, D3P models<br>015, first D6C and D6P models                                                                                                    |
| 3           | Ref                                                                                                    | Ribbon Mask Clamp Plate (3)                                                                                                    |                                                                                                    |
| 4           | Ref                                                                                                    | Screw, Torx T-10 (18)                                                                                                    | 12 for hammer bank cover<br>6 for ribbon mask                                                                                                    |
| 5           | 10R3917<br>10R3918<br>10R3919<br>24H8926<br>24H8928<br>24H8930<br>75P2186<br>75P2185<br>24H8931<br>24H8932<br>24H8933<br>54P0685<br>54P0686 | Shuttle Frame Assembly, 500, US Only<br>Shuttle Frame Assembly, 1000, US Only<br>Shuttle Frame Assembly, 1500, US Only<br>Shuttle Frame Assembly, 500, All Except US<br>Shuttle Frame Assembly, 1000, All Except US<br>Shuttle Frame Assembly, 1500, All Except US<br>Shuttle Frame Assembly, D3C/D3P<br>Shuttle Frame Assembly, D6C/D6P<br>Hammer Spring Field Kit, 500<br>Hammer Spring Field Kit, 1500<br>Hammer Spring Field Kit, D3C/D3P<br>Hammer Spring Field Kit, D3C/D3P | 050, P50 models<br>010, P10 models<br>015 models<br>050, P50 models<br>010, P10 models<br>015 models<br>First D3C and D3P models<br>First D6C and D6P models<br>Models 050, P50<br>Models 010, P10<br>Model 015<br>First D3C and D3P models<br>First D6C and D6P models |
| 6           | 10R3916<br>90H3268<br>53P6657                                                                                                    | Power Supply PCBA, US Only<br>Power Supply PCBA, All Except US<br>Power Supply PCBA, PFC                                                                                                    | Not PFC power supply<br>For printers in EMEA and Japan                                                                                                    |
| 7           | Ref                                                                                                    | P101 Cable Connector                                                                                                    | Part of item 6                                                                                                    |
| 8           | Ref                                                                                                    | Cable Assy, AC-In, Power Supply                                                                                                    | Part of Field Kit AC Assy 14H5289                                                                                                    |

| ltem<br>No. | Part No.                                 | Description                                                                                                    | Notes                                                                                                    |
|-------------|------------------------------------------|----------------------------------------------------------------------------------------------------|----------------------------------------------------------------------------------------------------|
| 9           | 10R3914<br>75P2659<br>10R3915<br>75P2661 | Controller Board, CMX, V5.5, US Only<br>Controller Board, CMX, V5.5, All Except US<br>Controller Board, CFX, V1, US Only<br>Controller Board, CFX, V1, All Except US | Models 050, P50, 010, P10, 015<br>Models 050, P50, 010, P10, 015<br>First D-Series printers<br>First D-Series printers |
| 10          | 14H5288                                  | Connector Kit (P106/P107)                                                                                                    | P106, Motor Sensor, Left                                                                                               |
| 11          | 14H5279<br>75P8157                       | Single Hammer Bank Logic Cable Assembly<br>Single Hammer Bank Logic Cable Protector                                                                                  | 6400-D3C, -D3P, -D6C, -D6P. See<br>also page 333.                                                                      |
| 12          | 14H5330                                  | Shuttle Motor Drive Cable Assembly                                                                                                    | See also page 339.                                                                                                    |
| 13          | 02N6214                                  | Single Hammer Bank Power Cable Assy                                                                                                    | See also page 335.                                                                                                    |
| 14          | 14H5288                                  | Connector Kit (P106/P107)                                                                                                    | P107, Motor Sensor, Right                                                                                              |
| 15          | 14H5287<br>14H5522                       | Centronics I/O Cable Assembly<br>Centronics/Dataproducts Adapter                                                                                                    | See also page 322.<br>Optional. See also page 323.                                                                     |
| 16          | 14H5300                                  | Control Panel Cable Assembly                                                                                                    | See also page 330.                                                                                                    |
| 17          | 14H5211                                  | Clamp, Shaft, Receiving                                                                                                    |                                                                                                    |
| 18          | Ref                                      | Screw, Captive, Power Supply (3)                                                                                                    |                                                                                                    |
| 19          | 01P6854                                  | SIMM, Flash Memory, 8 MB                                                                                                    | See also page 401.                                                                                                    |
| 20          | 24H9010                                  | SIMM, DRAM, 8 MB                                                                                                    | See also page 401.                                                                                                    |
| 21          | 14H5509<br>14H5490<br>38L0821<br>54P0722 | Security Module, Base<br>Security Module, Graphics<br>Security Module, GB<br>Security Module, KS                                                                     | See also page 401.<br>GB Program Kit: 54P0681<br>KS Program Kit: 54P0682                                               |
| 22          | 02N8261                                  | Connector Clip                                                                                                    |                                                                                                    |
| 23          | 14H5282                                  | Switch Assembly, Cover Open                                                                                                    |                                                                                                    |

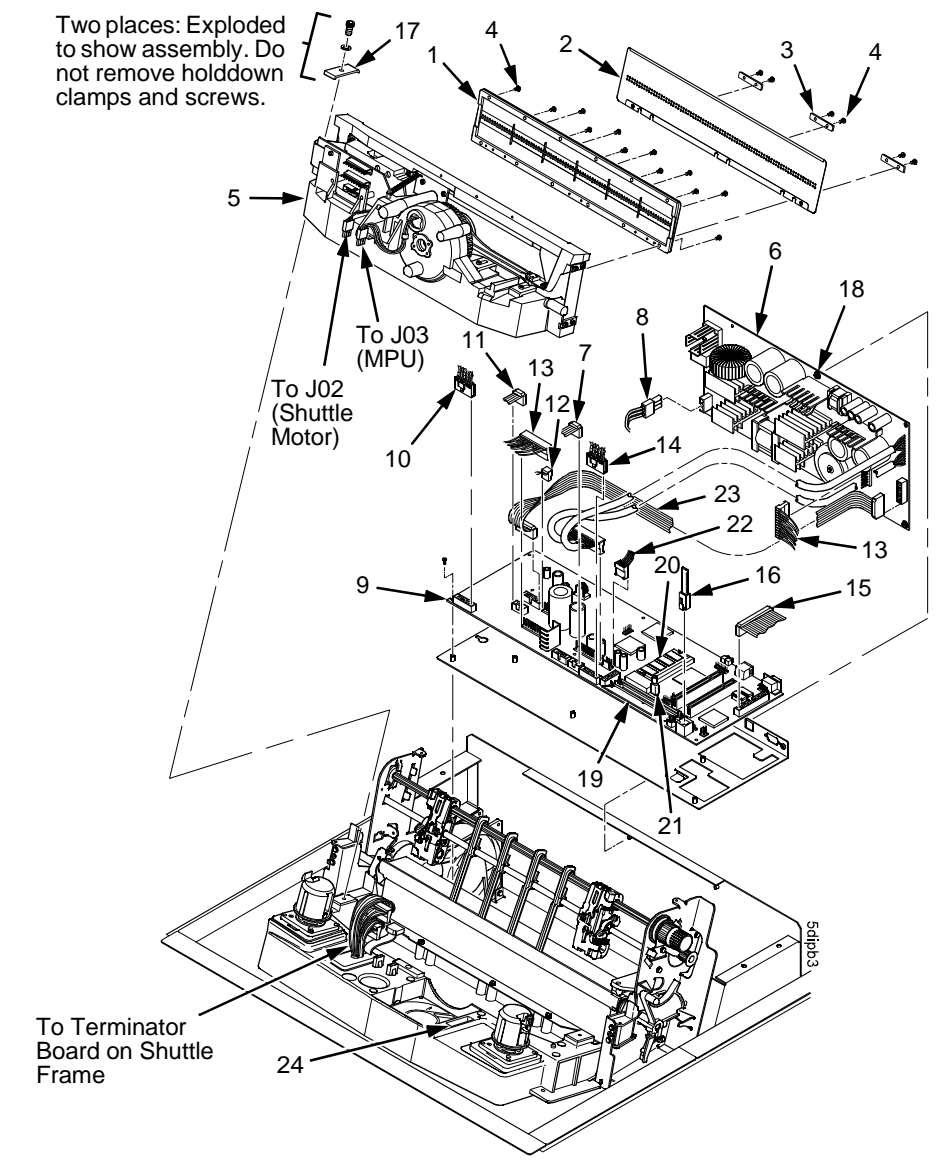

Figure 54. Shuttle Assembly and Circuit Boards on Model -020

# (Figure 54)

| ltem<br>No. | Part No.           | Description                                                                         | Notes                                         |
|-------------|--------------------|-------------------------------------------------------------------------------------|-----------------------------------------------|
| 1           | 54P1466            | Hammer Bank Cover Assembly, 020                                                     | Includes items 3 and 4                        |
| 2           | 54P1465            | Ribbon Mask, 020                                                                    |                                               |
| 3           | Ref                | Ribbon Mask Clamp Plate (3)                                                         |                                               |
| 4           | Ref                | Screw, Torx T-10                                                                    | 12 for hammer bank cover<br>6 for ribbon mask |
| 5           | 54P1472<br>54P1467 | Shuttle Frame Assembly<br>Hammerspring Assembly, Spare, 020                         | Model 020<br>Not shown in Figure 54           |
| 6           | 54P1463            | Power Supply, Spare                                                                 | Model 020                                     |
| 7           | Ref                | P101 Cable Connector                                                                | Part of item 6                                |
| 8           | Ref                | Cable Assembly, AC-In, Power Supply                                                 | Part of Field Kit, AC Assy,<br>14H5289        |
| 9           | 10R3915<br>75P2661 | CFX Controller Board, V3, US Only<br>CFX Controller Board, V3, All Except US        |                                               |
| 10          | 14H5288            | Connector Kit (P106/P107)                                                           | P106, Motor Sensor, Left                      |
| 11          | 14H5279<br>75P8157 | Single Hammer Bank Logic Cable Assembly<br>Single Hammer Bank Logic Cable Protector | Model 020 only. See also page 333.            |
| 12          | 14H5330            | Shuttle Motor Drive Cable Assembly                                                  | See also page 339.                            |
| 13          | 54P1455            | Hammer Bank Power Cable Assy                                                        |                                               |
| 14          | 14H5288            | Connector Kit (P106/P107)                                                           | P107, Motor Sensor, Right                     |
| 15          | 14H5287            | Centronics I/O Cable Assembly                                                       | See also page 322.                            |
| 16          | 14H5300            | Operator Panel Cable Assembly                                                       | See also page 330.                            |
| 17          | 14H5211            | Clamp, Shaft, Receiving                                                             |                                               |

| ltem<br>No. | Part No.           | Description                                        | Notes                                                             |
|-------------|--------------------|----------------------------------------------------|-------------------------------------------------------------------|
| 18          | Ref                | Screw, Captive, Power Supply (3 Places)            |                                                                   |
| 19          | 01P6854            | SIMM, Flash Memory, 8 MB                           | See also page 401.                                                |
| 20          | 24H9010            | SIMM, DRAM, 2Mx32, 60 NS, 72 Pind FPM, 8 MB        | See also page 401.                                                |
| 21          | 14H5509<br>14H5490 | Security Module, Base<br>Security Module, Graphics | See also page 401.                                                |
| 22          | 54P1457            | Connector P122                                     | Part of dual hammer bank logic cable assembly. See also page 332. |
| 23          | 75P1614            | Phase Driver Control Cable Assembly                | See also page 326.                                                |
| 24          | 14H5282            | Switch Assembly, Cover Open                        |                                                                   |

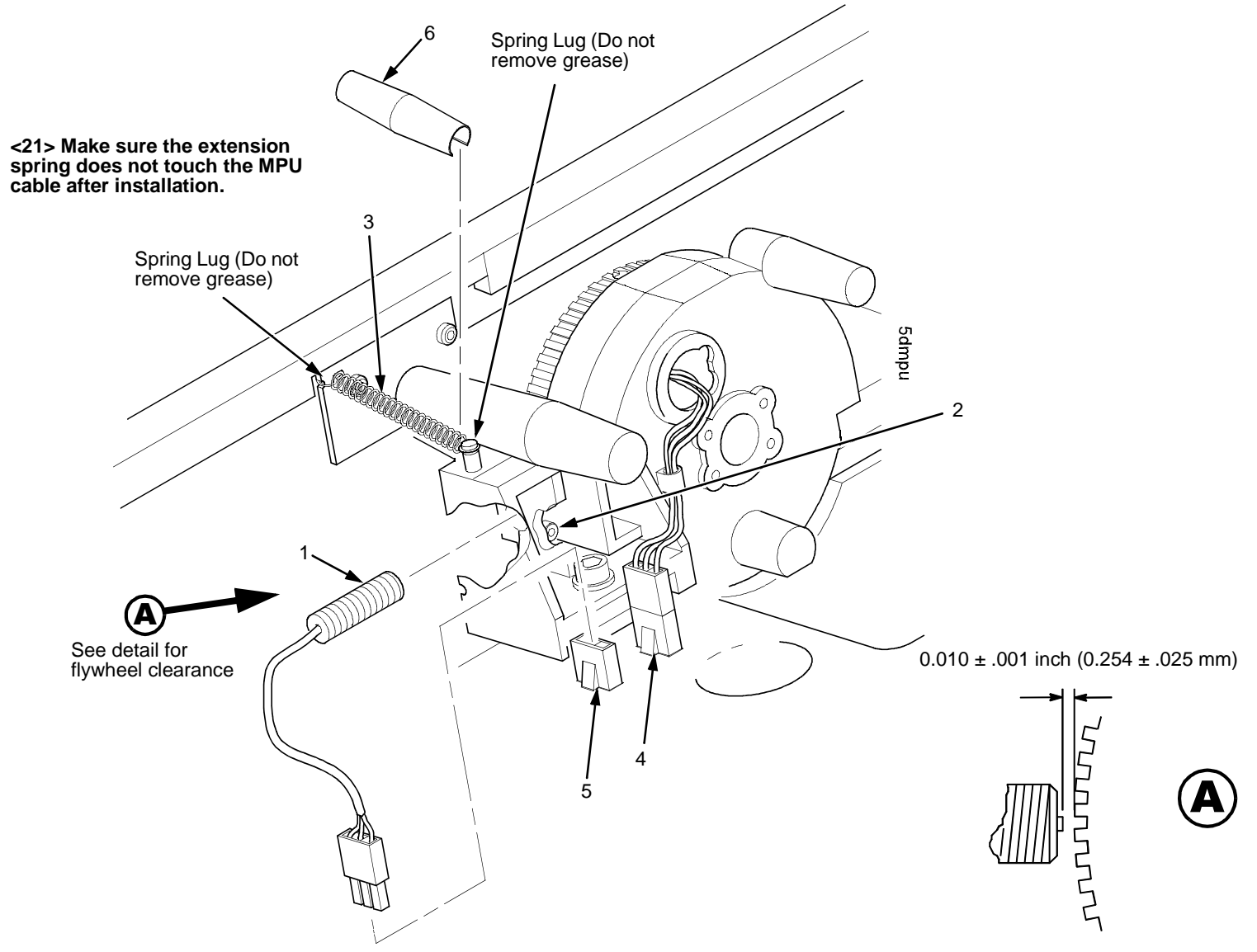

Figure 55. Magnetic Pickup Unit (MPU) and Extension Spring

# (Figure 55)

| ltem<br>No. | Part No. | Description                     | Notes                         |
|-------------|----------|---------------------------------|-------------------------------|
| 1           | 57G1476  | Magnetic Pickup Assy (MPU)      |                               |
| 2           | Ref      | Screw, Socket Cap, 6-32x.38     |                               |
| 3           | 30H3985  | Spring, Hammer Bank             |                               |
| 4           | 14H5329  | Cable Assembly, MPU             |                               |
| 5           | Ref      | Shuttle Motor Cable Connector   |                               |
| 6           | 10R4587  | Anti-Rotation Spring Constraint | Models 6400-D8C and -D8P only |

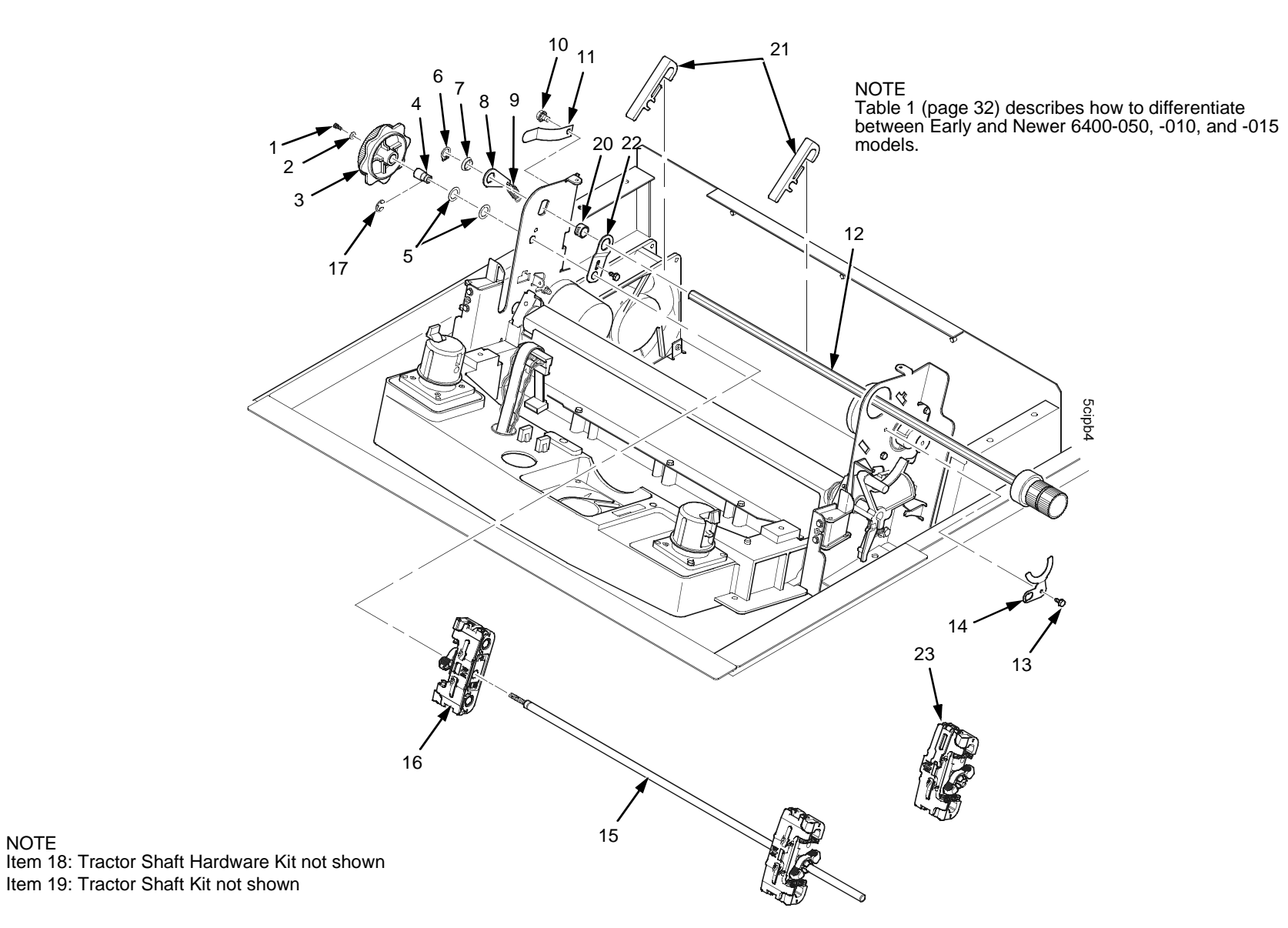

Figure 56. Tractor Shafts on Early -050, -P50, -010, -P10, and -015 Models

NOTE

# (Figure 56)

| ltem<br>No. | Part No. | Description                        | Notes                                                                  |
|-------------|----------|------------------------------------|------------------------------------------------------------------------|
| 1           | Ref      | Screw, Socket Cap, 4-40x.25        | Part of item 19                                                        |
| 2           | Ref      | Washer, Flat #4                    | Part of item 19                                                        |
| 3           | Ref      | Knob, Tractor Adjust               | Part of item 19                                                        |
| 4           | Ref      | Bushing, Tractor Adjust            | Part of item 19                                                        |
| 5           | Ref      | Washer, Curved Spring (2)          | Part of item 19                                                        |
| 6           | Ref      | Ring, Grip                         | Part of item 18                                                        |
| 7           | Ref      | Bearing, Nylon .626                | Part of item 18                                                        |
| 8           | Ref      | Link Spring                        | Part of item 18                                                        |
| 9           | Ref      | Spring, Extension 1.00L            | Part of item 18                                                        |
| 10          | Ref      | Screw, Hex w/Lock Washer, 4-20x.50 | Part of item 11                                                        |
| 11          | 57P1247  | Ground Clip, Splined Shaft         | Early X50, X10, 015 models                                             |
| 12          | 57G1460  | Splined Shaft Assembly             | Early X50, X10, 015 models                                             |
| 13          | Ref      | Screw, Thread Forming, 6-32x.25    | Part of item 18                                                        |
| 14          | Ref      | Clamp, Bearing                     | Part of item 18                                                        |
| 15          | Ref      | Tractor Support Shaft              | Part of item 19. Early X50, X10, 015 models.                           |
| 16          | 54P1450  | Tractor Set                        | Models 050, 010, 015 without Power Stacker. Includes L and R tractors. |
| 17          | Ref      | E-Ring                             | Part of item 19                                                        |
| 18          | 14H5217  | Tractor Shaft Hardware Kit         | Not shown in Figure 56                                                 |
| 19          | 14H5214  | Tractor Shaft Kit                  | Not shown in Figure 56                                                 |

| ltem<br>No. | Part No. | Description                         | Notes                                            |
|-------------|----------|-------------------------------------|--------------------------------------------------|
| 20          | Ref      | Bushing                             | Part of item 18                                  |
| 21          | 24H8593  | Paper Support (2)                   | Used on early and newer 050, 010, and 015 models |
| 22          | Ref      | Link, Splined Shaft Skew Adjustment |                                                  |
| 23          | 54P1451  | Tractor Set, Ironer Roller, LH & RH | Models 010 and 015 with Power Stacker.           |

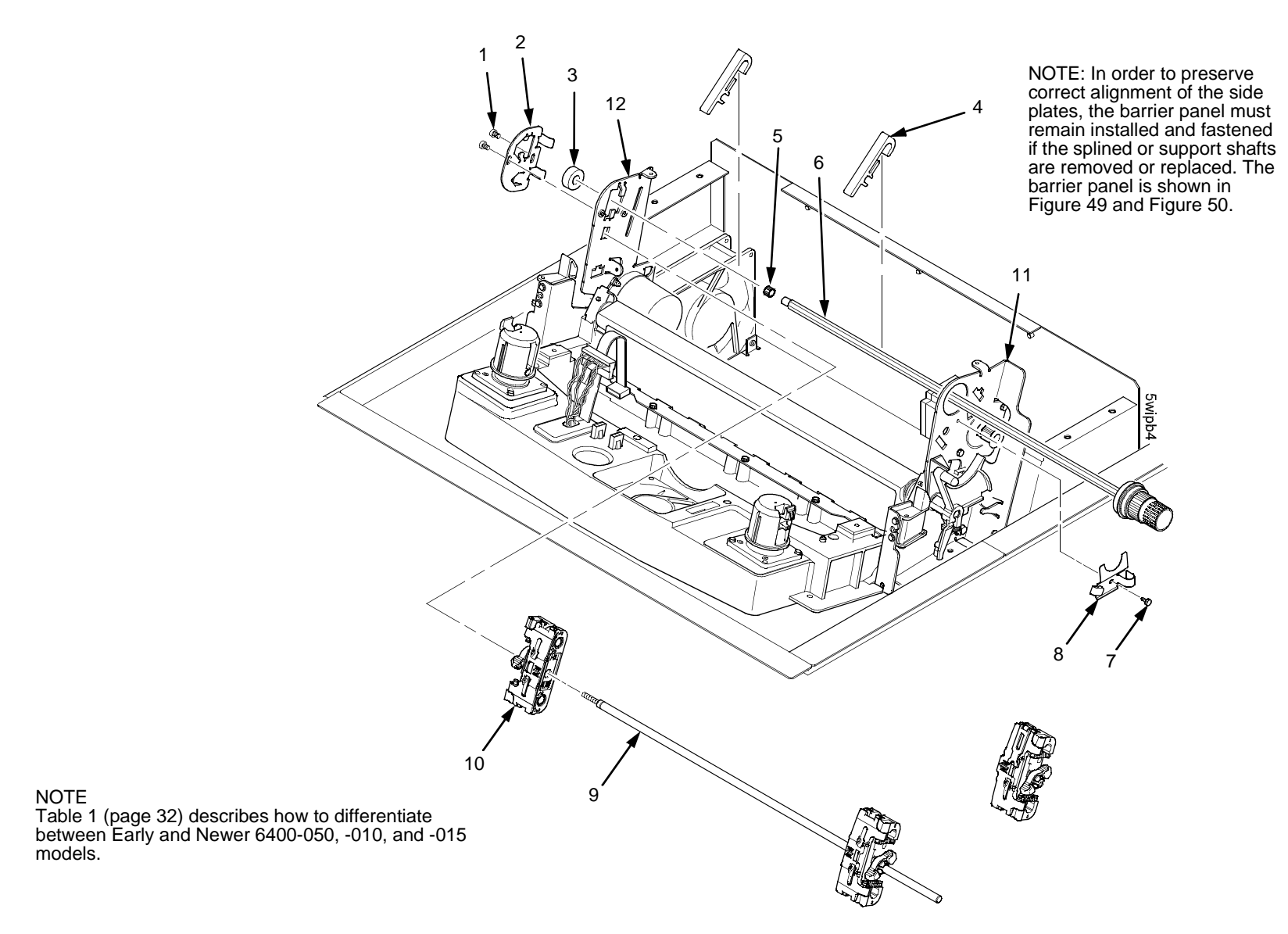

Figure 57. Tractor Shafts on Newer -050, -P50, -010, -P10, -015, the -020, and All 6400-D Models

# (Figure 57)

| ltem<br>No. | Part No.           | Description                                                | Notes                                                                               |
|-------------|--------------------|------------------------------------------------------------|-------------------------------------------------------------------------------------|
| 1           | Ref                | Screw, Socket Cap, 6-32x.312 Trilob (Self-<br>Tapping) (2) |                                                                                     |
| 2           | Ref                | Plate, Tractor Shaft, Left                                 |                                                                                     |
| 3           | 54P1474            | Bearing, Ball, Sealed                                      |                                                                                     |
| 4           | 54P1459<br>24H8593 | Guide, Paper Path (4)<br>Paper Support (2)                 | Model 020 only                                                                      |
| 5           | 54P1475            | Tolerance Ring,.37X.25,.006 THK,SS                         |                                                                                     |
| 6           | 54P1468            | Splined Shaft                                              |                                                                                     |
| 7           | Ref                | Screw, Socket Cap, 6-32x.312 Trilob (Self-<br>Tapping)     |                                                                                     |
| 8           | Ref                | Plate, Tractor Shaft, Right                                |                                                                                     |
| 9           | 57P1181            | Support Shaft                                              |                                                                                     |
| 10          | 54P1451            | Tractor Set, Ironer Roller                                 | For model 010, 015, D8C with power stacker, and all 020. Includes L and R tractors. |
|             | 54P1450            | Tractor Set                                                | All other models. Includes L and R tractors.                                        |
| 11          | Ref                | Right Side Plate                                           |                                                                                     |
| 12          | Ref                | Left Side Plate                                            |                                                                                     |

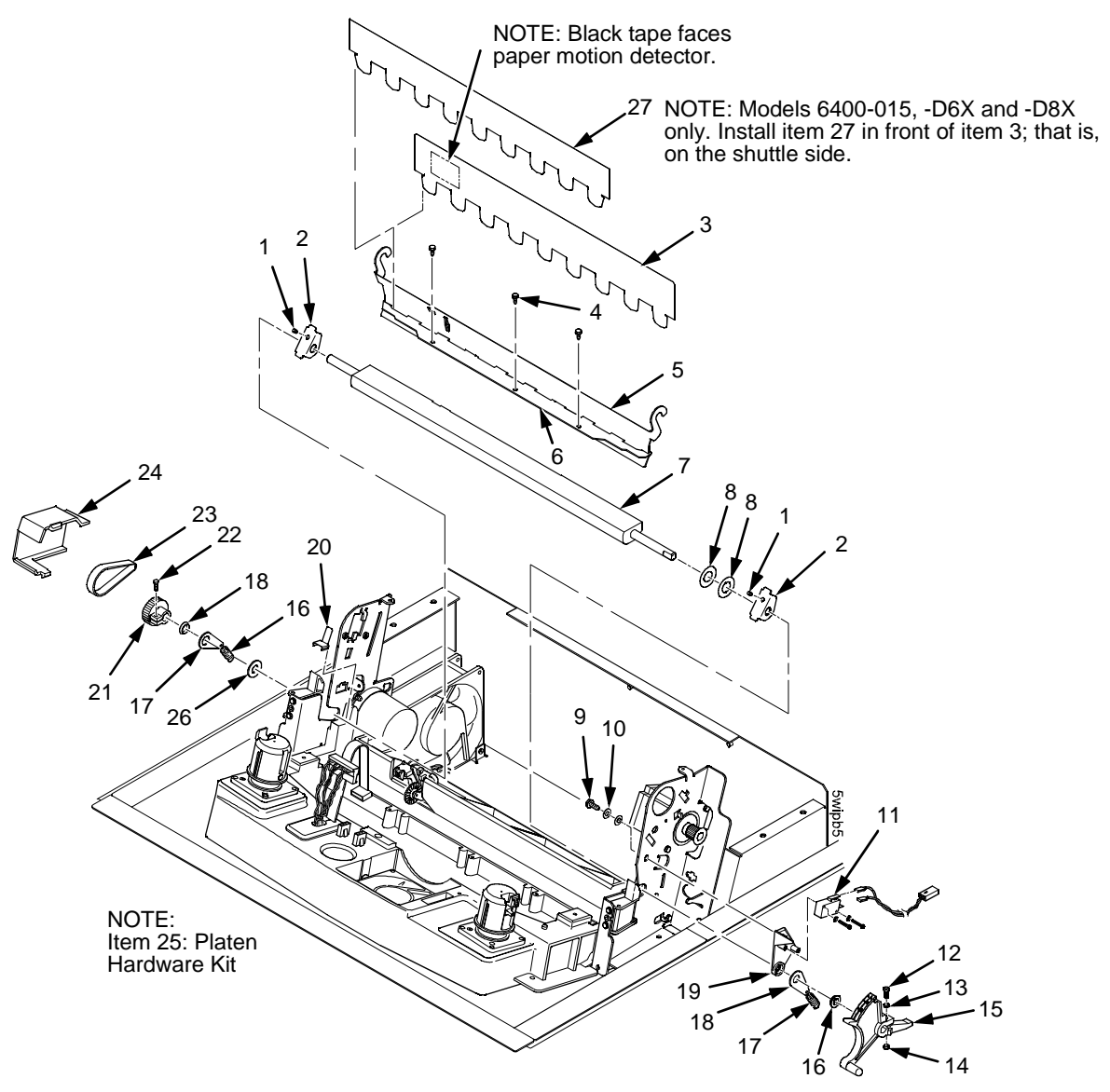

Figure 58. Platen, All Except Model -020

# (Figure 58)

| ltem<br>No. | Part No.           | Description                                  | Notes                   |
|-------------|--------------------|----------------------------------------------|-------------------------|
| 1           | Ref                | Setscrew                                     | Part of item 25         |
| 2           | Ref                | Bracket, Platen (2)                          | Part of item 25         |
| 3           | 57G1469            | Ironer Assembly                              | Reverser Paper Feed     |
| 4           | Ref                | Screw, Thread Forming (3)                    | 6-32x.25                |
| 5           | 54P1476            | Ironer Bracket/Plate Field Kit               |                         |
| 6           | Ref                | Plate, Ironer                                | Part of item 5          |
| 7           | 10R4285<br>10R4286 | Platen Assembly<br>E-Platen, Urethane Coated | D-Series models         |
| 8           | Ref                | Washer, Flat (2)                             | Part of item 25         |
| 9           | Ref                | Screw (2)                                    | Part of item 11         |
| 10          | Ref                | Washer, Flat #4 (2)                          | Part of item 11         |
| 11          | 14H5280            | Platen Switch Kit                            | Platen Interlock Switch |
| 12          | Ref                | Screw, Socket Cap, 6-32x.75                  | Part of item 15         |
| 13          | Ref                | Washer                                       | Part of item 15         |
| 14          | Ref                | Nut                                          | Part of item 15         |
| 15          | 75P8170            | Platen Lever Assembly                        |                         |
| 16          | Ref                | Spring, Extension 1.12L                      | Part of item 25         |
| 17          | Ref                | Link, Spring                                 | Part of item 25         |
| 18          | Ref                | Bearing, Nylon .376                          | Part of item 25         |
| 19          | Ref                | Bracket, Switch Mount                        | Part of item 11         |

| ltem<br>No. | Part No. | Description                  | Notes                                                                                                    |
|-------------|----------|------------------------------|----------------------------------------------------------------------------------------------------|
| 20          | Ref      | Wear Saddle, Platen (2)      | Part of item 25                                                                                             |
| 21          | 57G1514  | Platen Pulley, Driven        |                                                                                                    |
| 22          | Ref      | Screw, Socket Cap, 6-32x.44  | Part of item 21                                                                                             |
| 23          | 57G1467  | Belt, Timing, 312W, 87 Teeth | Platen Open Belt                                                                                            |
| 24          | 54P1379  | Platen/Paper Feed Cover Kit  | Platen open belt cover shown in<br>Figure 58. Paper feed belt cover: page<br>478, item 7.                   |
| 25          | 10R3798  | Platen Hardware Kit          |                                                                                                    |
| 26          | Ref      | Platen Washer                | Part of item 25                                                                                             |
| 27          | 75P8169  | Paper Ironer, Auxiliary      | On models 6400-015, -D6X, and -D8X only, install this part in front of item 3; that is, on the shuttle side |

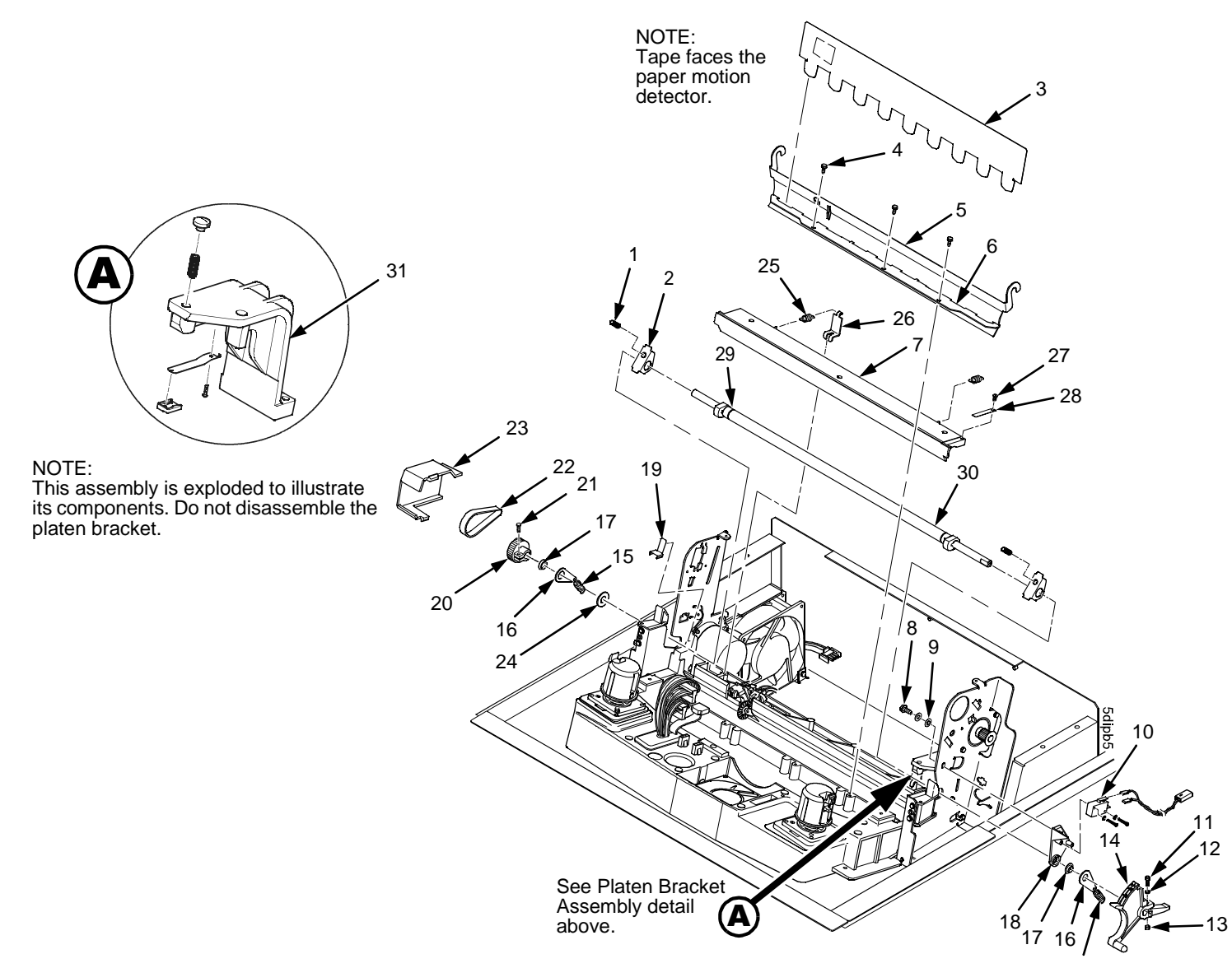

Figure 59. Platen, Model -020

# (Figure 59)

| ltem<br>No. | Part No. | Description                 | Notes                             |
|-------------|----------|-----------------------------|-----------------------------------|
| 1           | Ref      | Setscrew (2)                | Part of item 30                   |
| 2           | Ref      | Bracket, Platen Adjust (2)  | Part of item 30                   |
| 3           | 57G1469  | Ironer, Paper               |                                   |
| 4           | Ref      | Screw, Thread-forming (3)   | 6-32x.313 Trilob                  |
| 5           | 54P1476  | Bracket, Ironer             | Model 020                         |
| 6           | Ref      | Plate, Ironer               | Part of item 5                    |
| 7           | 54P1477  | Platen                      | Includes items 25, 26, 27, and 28 |
| 8           | Ref      | Screw (2)                   | Part of item 10                   |
| 9           | Ref      | Washer, Flat #4 (2)         | Part of item 10                   |
| 10          | 14H5280  | Platen Switch Kit           | Includes items 8, 9, 18           |
| 11          | Ref      | Screw, Socket Cap, 6-32x.75 | Part of item 14                   |
| 12          | Ref      | Washer                      | Part of item 14                   |
| 13          | Ref      | Nut                         | Part of item 14                   |
| 14          | 63H7478  | Platen Lever Kit            | Includes items 11, 12, 13         |
| 15          | Ref      | Spring, Extension 1.12L     |                                   |
| 16          | Ref      | Link, Spring                |                                   |
| 17          | Ref      | Bearing, Nylon .376         |                                   |
| 18          | Ref      | Bracket, Switch Mount       | Part of item 10                   |
| 19          | Ref      | Wear Saddle, Platen (2)     | Part of item 30                   |
| 20          | Ref      | Platen Drive Pulley         |                                   |
| ltem<br>No. | Part No.           | Description                         | Notes                                          |
|-------------|--------------------|-------------------------------------|------------------------------------------------|
| 21          | Ref                | Screw, Socket Cap, 6-32x44          |                                                |
| 22          | 57G1467            | Belt, Timing, .080 Pitch, .312 Wide | Platen Open Belt                               |
| 23          | Ref                | Cover, Platen Belt                  | Part of platen/paper feed cover kit<br>54P1379 |
| 24          | Ref                | Platen Washer                       |                                                |
| 25          | Ref                | Platen Spring (2)                   | Part of item 7                                 |
| 26          | Ref                | Anchor, Platen Spring (2)           | Part of item 7                                 |
| 27          | Ref                | Screw, Button Head, 6-32x.25        | Part of item 7                                 |
| 28          | Ref                | Shim, Platen Adjust Wear            | Part of item 7                                 |
| 29          | Ref                | Bearing, Roller, Platen Shaft (2)   |                                                |
| 30          | 10R3799<br>10R2885 | Camshaft Kit<br>Camshaft            | Includes items 1, 2, and 19<br>Camshaft only   |
| 31          | 75P2177            | Platen Bracket Kit                  |                                                |

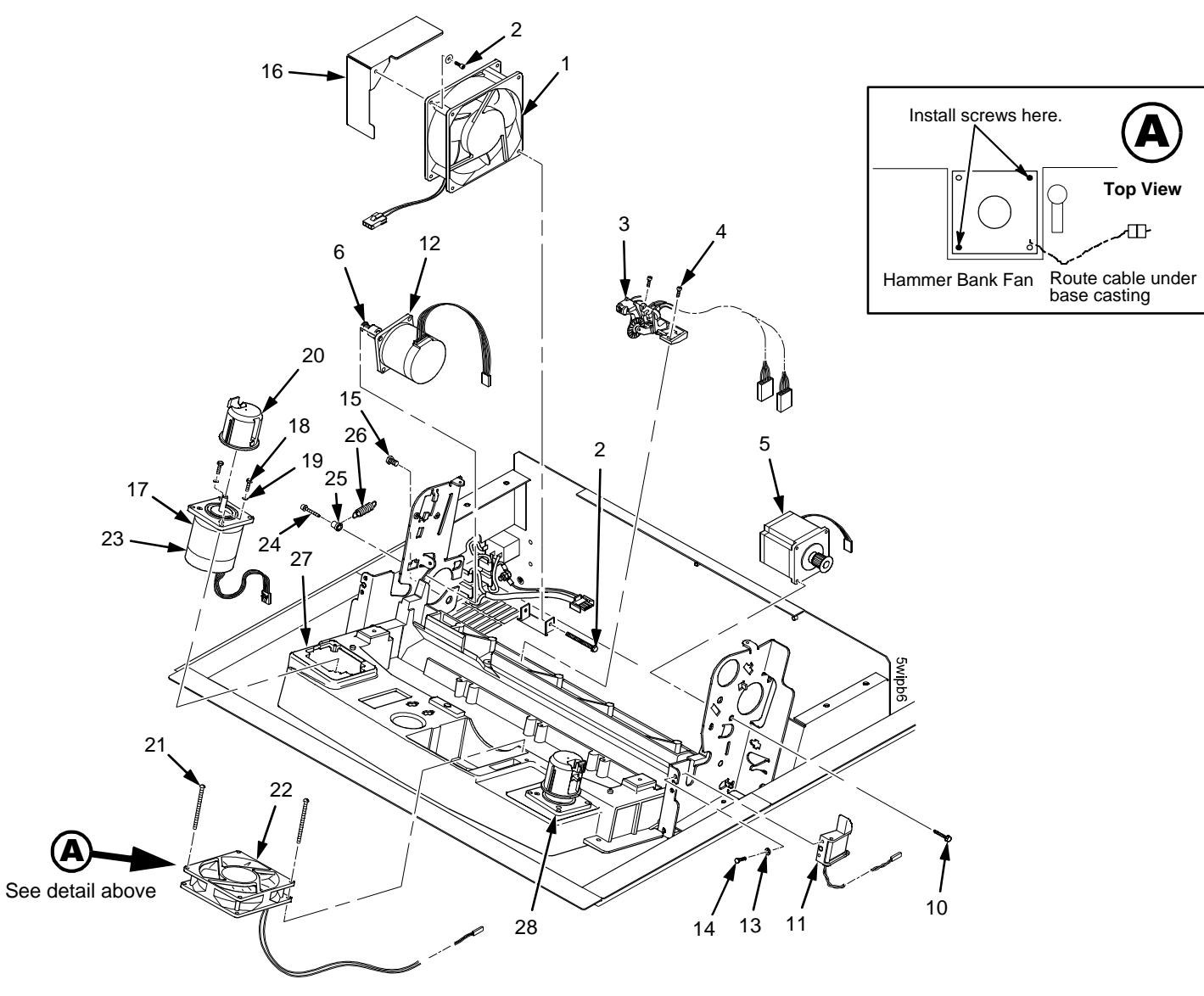

Figure 60. Motors, Card Cage Fan, and Paper Detector Switch

# (Figure 60)

| ltem<br>No. | Part No.           | Description                                              | Notes                                                                                                    |
|-------------|--------------------|----------------------------------------------------------|----------------------------------------------------------------------------------------------------|
| 1           | 57G1440            | Fan Assembly                                             | Air flow is into card cage                                                                                                    |
| 2           | Ref                | Screw, w/Lock Washer (3)                                 | Two 6-32x1.75 on botton<br>One 6-32x0.50 on top left                                                                                                    |
| 3           | 14H5281<br>02N7169 | Paper Detector Switch Assy<br>Paper Detector Switch Assy | Standard<br>Black Back forms                                                                                                    |
| 4           | Ref                | Screw, Thread Forming, 6-32x.375 (2)                     |                                                                                                    |
| 5           | 14H5520            | Paper Feed Motor Assy, all except 020 and D8X            | Includes models 6400-D3C, -D3P, -                                                                                                    |
|             | 10R3342            | Paper Feed Motor Assy, Model 020 and D8X                 | On models -D8X only, re-use the<br>original heat sink. Install it on the<br>motor base and torque the mounting<br>screws to 18 inch-pounds (2.03 N•m).<br>(The heat sink is not shown in Figure<br>60.) |
| 6           | Ref                | Motor Pulley, Platen Open, Driver                        | Pressed onto item 12                                                                                                    |
| 7           | Ref                | Deleted                                                  |                                                                                                    |
| 8           | Ref                | Deleted                                                  |                                                                                                    |
| 9           | Ref                | Deleted                                                  |                                                                                                    |
| 10          | Ref                | Screw, Hex w/Lock Washer (2)                             | 10-32x.50                                                                                                    |
| 11          | 24H8894            | Ribbon Guide Kit                                         | Includes left and right ribbon guides                                                                                                    |
| 12          | 54P1453            | Platen Open Motor Assembly                               | Includes item 6                                                                                                    |
| 13          | Ref                | Washer, Flat #4 (2)                                      |                                                                                                    |
| 14          | Ref                | Screw, Hex w/Lock Washer (2)                             | 4-40x.38                                                                                                    |
| 15          | Ref                | Screw, Hex w/Lock Washer (2)                             | 10-32x.50                                                                                                    |

| ltem<br>No. | Part No.           | Description                                                            | Notes               |
|-------------|--------------------|------------------------------------------------------------------------|---------------------|
| 16          | Ref                | Shield, Card Cage Fan                                                  |                     |
| 17          | 14H5521            | Motor Assembly, Ribbon                                                 |                     |
| 18          | Ref                | Screw, Hex w/Lock Washer (2)                                           | 6-32x.50            |
| 19          | Ref                | Washer, Flat #6 (2)                                                    |                     |
| 20          | 57G1479<br>54P1452 | Ribbon Hub Kit, 050, 010, 015, and all D-Series<br>Ribbon Hub Kit, 020 |                     |
| 21          | Ref                | Screw, w/Lock Washer (2)                                               | 6-32x1.25           |
| 22          | 14H5159            | Hammer Bank Fan Assembly, all except 020 and D8X                       | Air flow is up.     |
|             | 54P1454            | Hammer Bank Fan Assembly, 020 and D8X                                  | Air flow is up.     |
| 23          | Ref                | Boot                                                                   | Cabinet models only |
| 24          | Ref                | Screw, Socket Cap, 10-24x.75                                           |                     |
| 25          | Ref                | Post, Platen Belt Spring                                               |                     |
| 26          | Ref                | Spring, Platen Belt                                                    |                     |
| 27          | Ref                | Shim, Ribbon Motor, Left                                               | Thin shim           |
| 28          | Ref                | Shim, Ribbon Motor, Right                                              | Thick shim          |

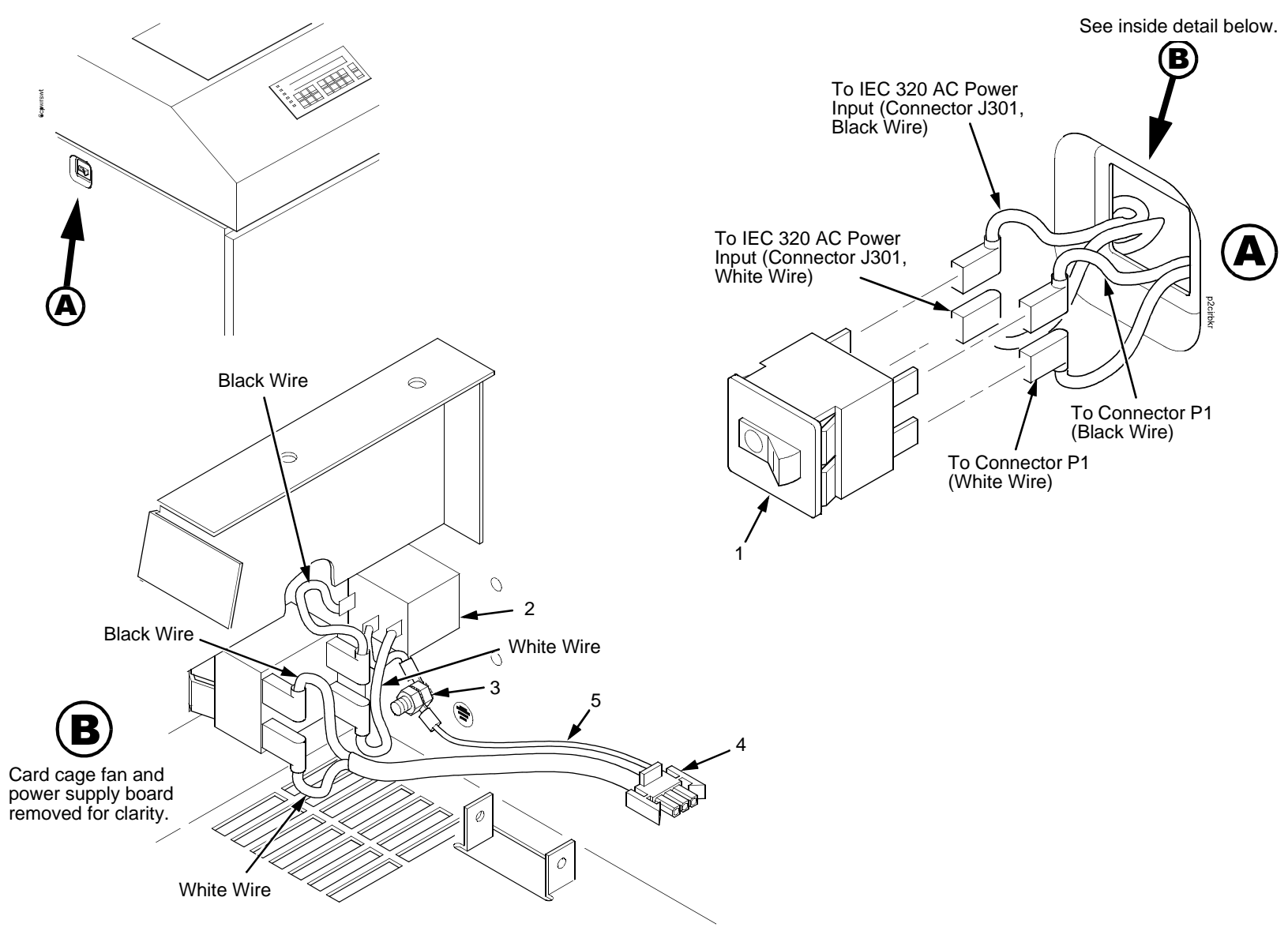

Figure 61. Circuit Breaker

# (Figure 61)

| ltem<br>No. | Part No. | Description                     | Notes                                    |
|-------------|----------|---------------------------------|------------------------------------------|
| 1           | 14H5571  | Circuit Breaker                 |                                          |
| 2           | Ref      | IEC 320 AC Power Connector      | Connector J301                           |
| 3           | Ref      | Chassis Ground Stud             |                                          |
| 4           | Ref      | Connector P1                    | To power supply board connector J1<br>AC |
| 5           | Ref      | Cable Assy, AC-In, Power Supply | Part of Field Kit, AC Assy 14H5289       |

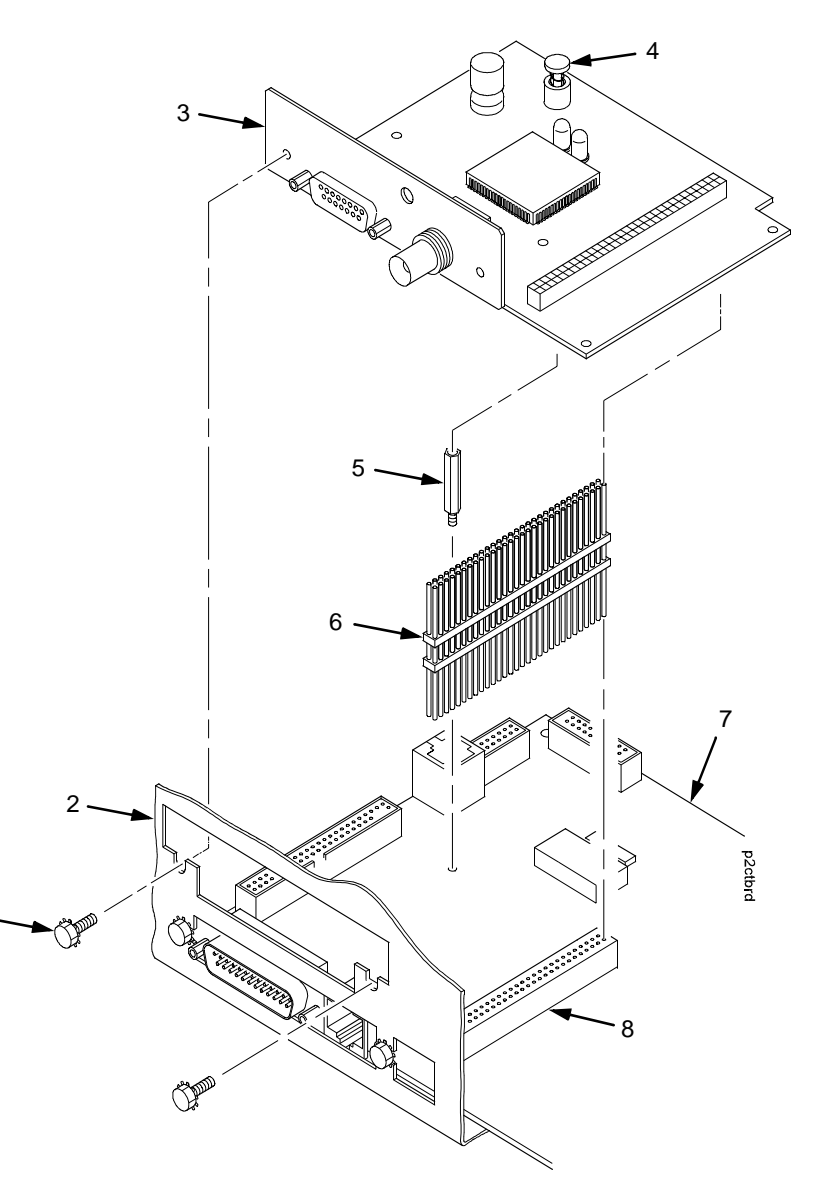

Figure 62. IBM Coax/Twinax Expansion Board for CMX and CFX Controller Boards

# (Figure 62)

| ltem<br>No. | Part No. | Description                     | Notes         |
|-------------|----------|---------------------------------|---------------|
| 1           | Ref      | Screw (2)                       |               |
| 2           | Ref      | Card Cage                       |               |
| 3           | 24H9011  | IBM Coax/Twinax Expansion       |               |
| 4           | Ref      | Screw, Captive                  |               |
| 5           | Ref      | Standoff, Hex, 3/16 inch        | M/F, .813 Lg. |
| 6           | 24H8535  | Adapter, Expansion Connector    | 60-pin        |
| 7           | Ref      | Controller Board                |               |
| 8           | Ref      | Controller Board Connector J111 |               |

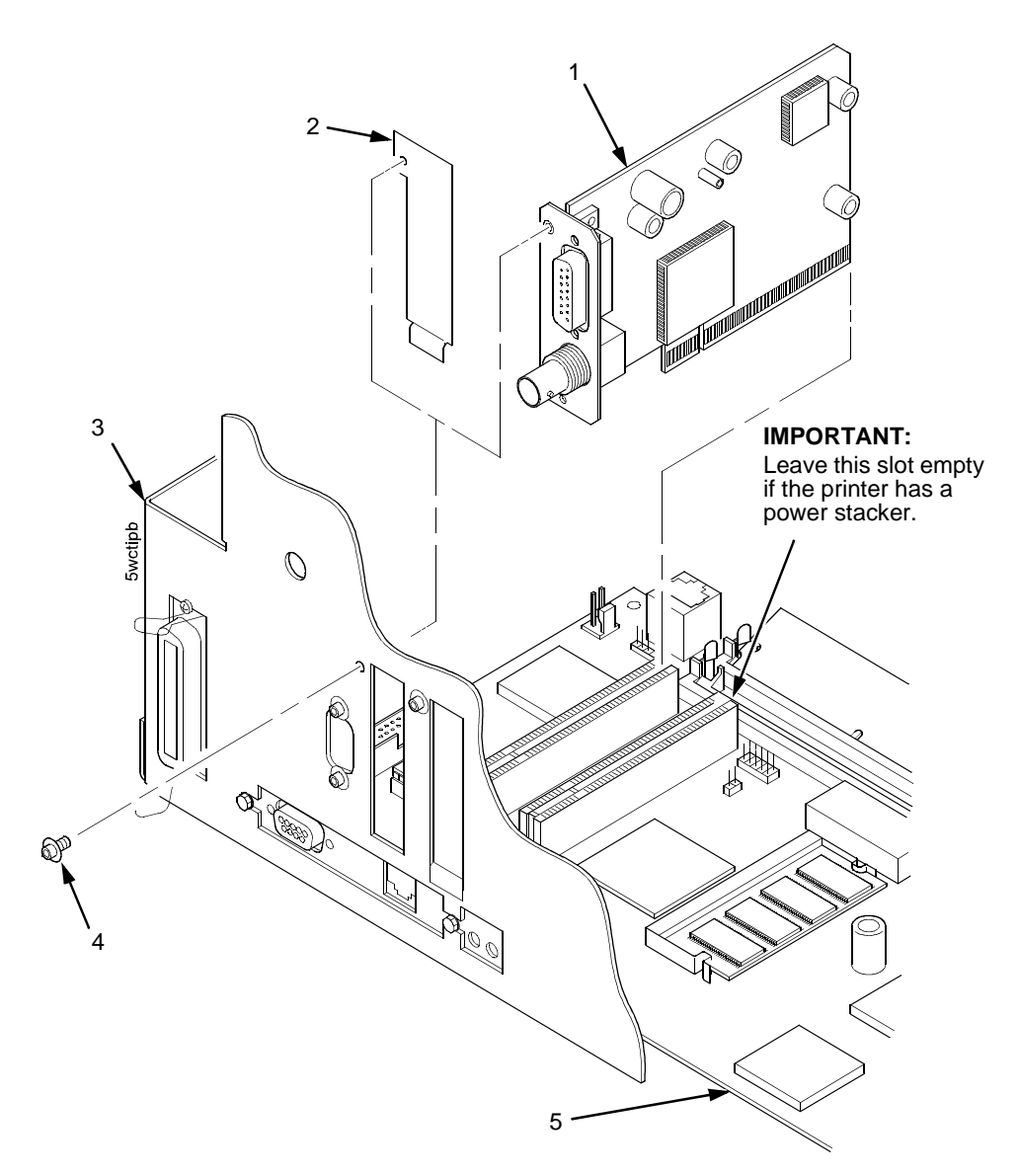

Figure 63. IBM Coax/Twinax Expansion Board for PPC ControllerBoards (Only D-Series Generation II)

# (Figure 63)

| ltem<br>No. | Part No. | Description      | Notes |
|-------------|----------|------------------|-------|
| 1           | 75P2811  | PCBA, PCI-CT, V2 |       |
| 2           | Ref      | Plate, PCI Cover |       |
| 3           | Ref      | Card Cage        |       |
| 4           | Ref      | Screw            |       |
| 5           | Ref      | Controller Board |       |

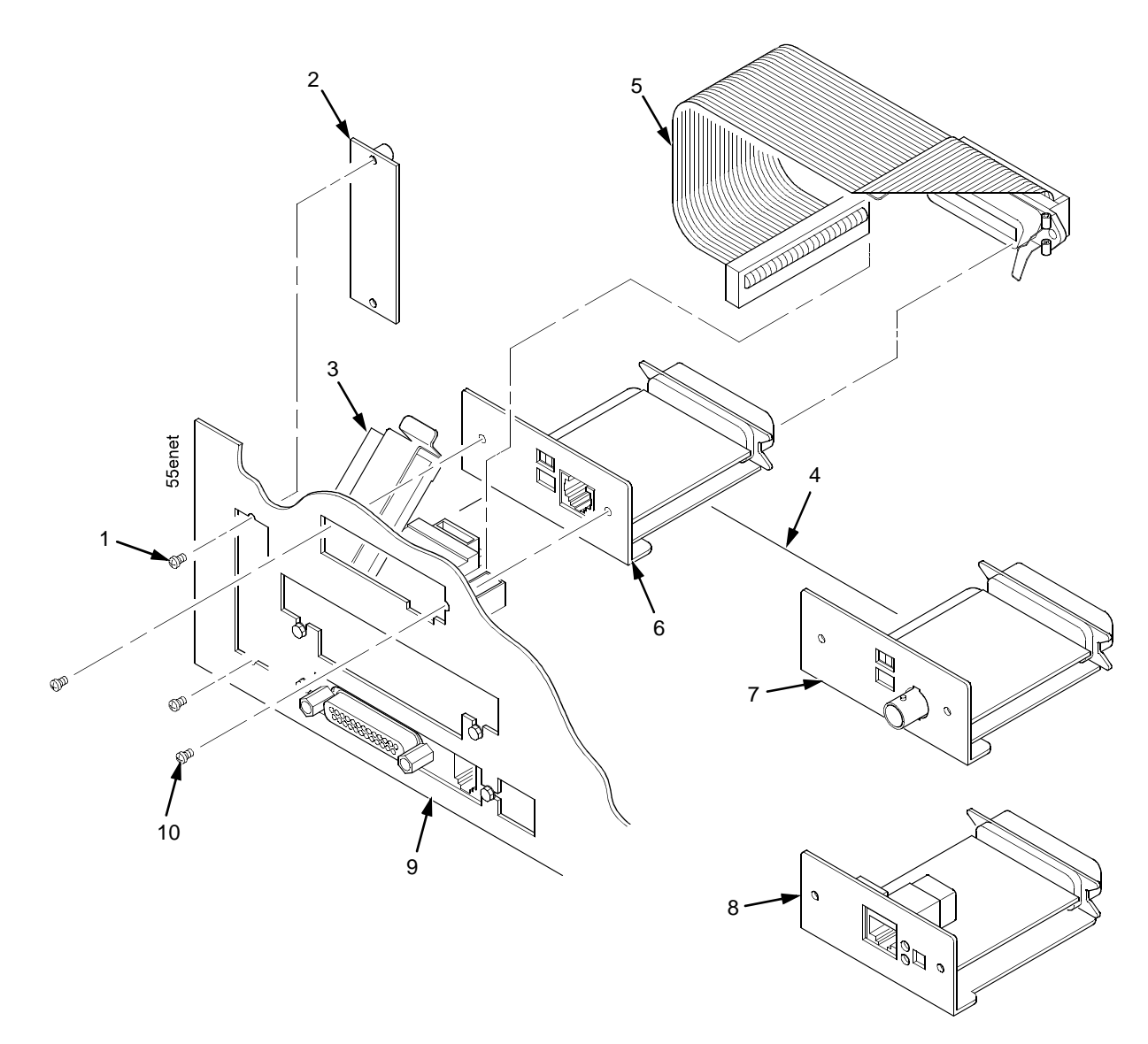

Figure 64. Ethernet Interface Assemblies for CMX and CFX Controller Boards

# (Figure 64)

| ltem<br>No. | Part No.           | Description                                                                                | Notes                         |
|-------------|--------------------|--------------------------------------------------------------------------------------------|-------------------------------|
| 1           | Ref                | Screw, Connector Cover (2)                                                                 |                               |
| 2           | Ref                | Cover Plate, Centronics                                                                    |                               |
| 3           | Ref                | Ferrite Clamp                                                                              | See also Appendix I           |
| 4           | Ref                | Controller Board                                                                           |                               |
| 5           | 14H5287            | Centronics I/O Cable Assembly                                                              |                               |
| 6           | 24H8995            | Ethernet LAN PCBA, 10Base-T                                                                | On early X50, X10, 015 models |
| 7           | 24H8994            | Ethernet LAN PCBA, 10Base2                                                                 | On early X50, X10, 015 models |
| 8           | 01P8301<br>10R4037 | Ethernet LAN PCBA, 10/100Base-T, all except US<br>Ethernet LAN PCBA, 10/100Base-T, US only |                               |
| 9           | Ref                | Rear of Card Cage                                                                          |                               |
| 10          | Ref                | Screw (2)                                                                                  |                               |

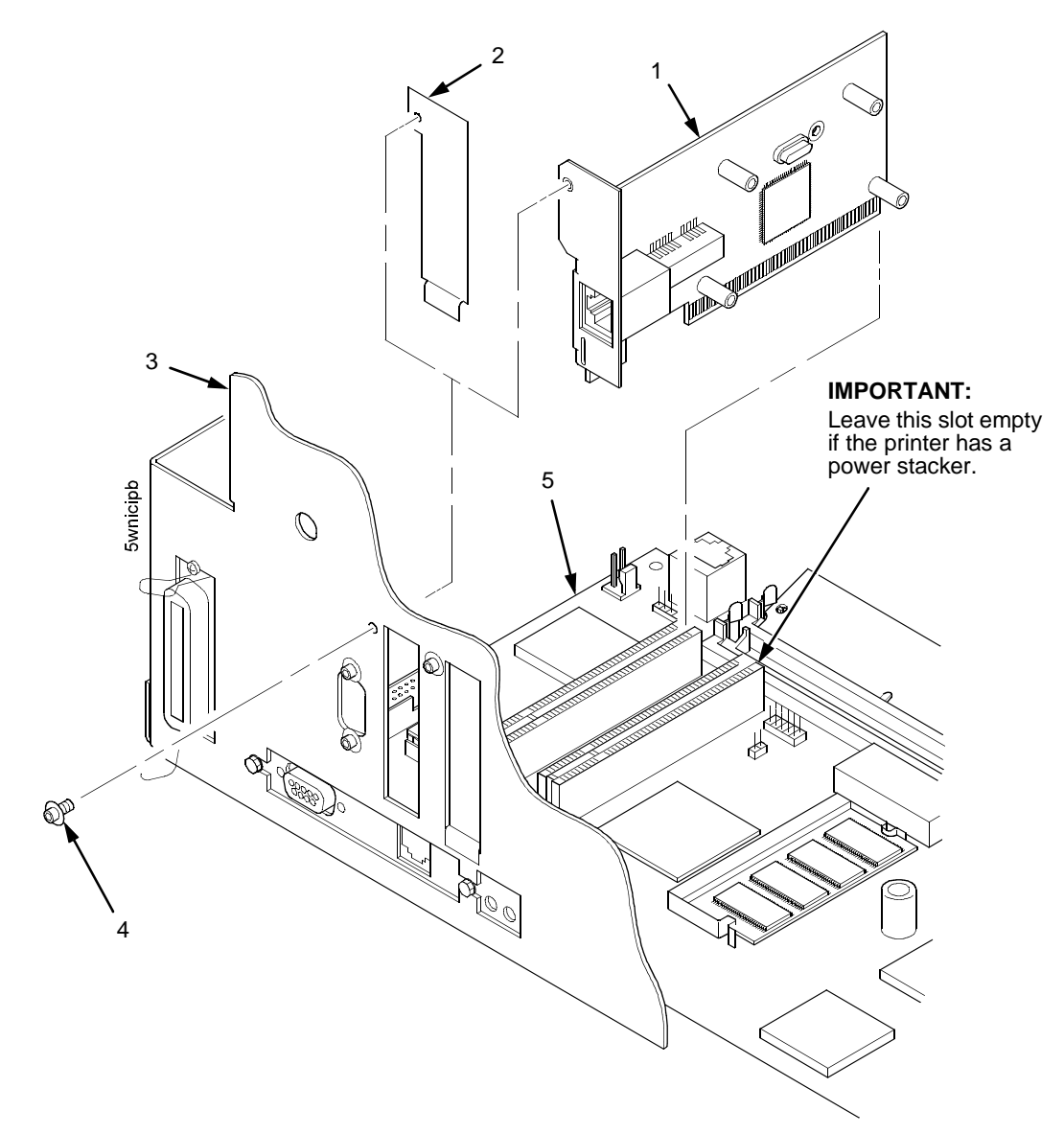

Figure 65. Ethernet Interface Assembly for PPC Controller Boards (Only D-Series Generation II)

# (Figure 65)

| ltem<br>No. | Part No. | Description              | Notes                         |
|-------------|----------|--------------------------|-------------------------------|
| 1           | 75P2812  | PCBA, PCI-Network, Spare | NIC for PPC controller boards |
| 2           | Ref      | Plate, PCI Cover         |                               |
| 3           | Ref      | Rear of Card Cage        |                               |
| 4           | Ref      | Screw                    |                               |
| 5           | Ref      | Controller Board         |                               |

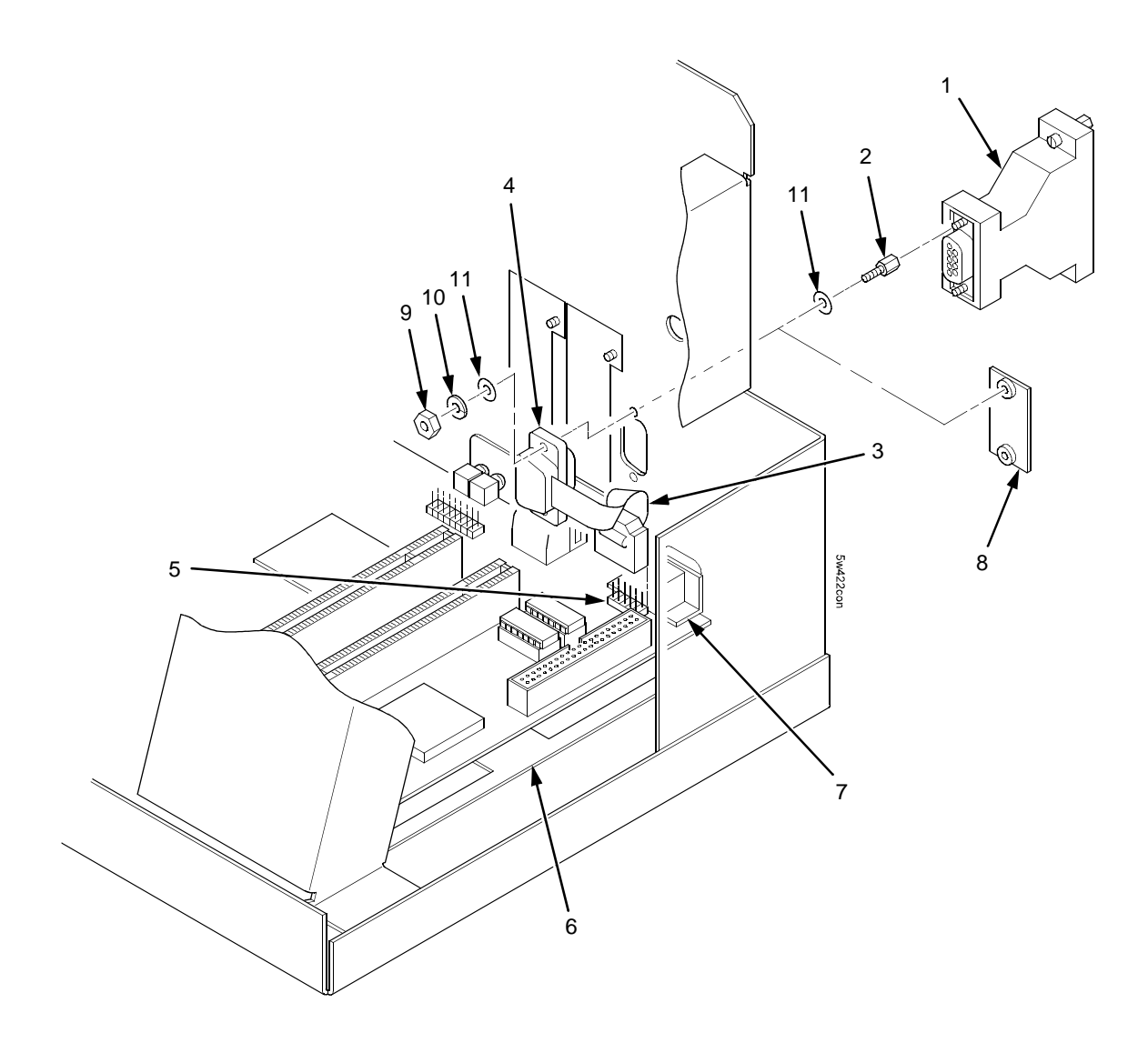

Figure 66. RS-422 Interface for PPC Controller Boards (Only D-Series Generation II)

# (Figure 66)

| ltem<br>No. | Part No. | Description                        | Notes          |
|-------------|----------|------------------------------------|----------------|
| 1           | 75P1621  | RS-422 Adapter, DB9/DB25, Spare    |                |
| 2           | 10R4588  | Screwlock Kit, Female (2)          |                |
| 3           | 75P1625  | Cable Assembly, RS-422, I/O, Spare |                |
| 4           | Ref      | RS-422 Connector, 9-Pin            |                |
| 5           | Ref      | Connector J15                      |                |
| 6           | Ref      | Controller Board                   |                |
| 7           | Ref      | Connector J201, RS-232, 9-Pin      |                |
| 8           | Ref      | Cover Plate                        |                |
| 9           | Ref      | Nut (2)                            | Part of item 2 |
| 10          | Ref      | Lock Washer (2)                    | Part of item 2 |
| 11          | Ref      | Flat Washer (4)                    | Part of item 2 |

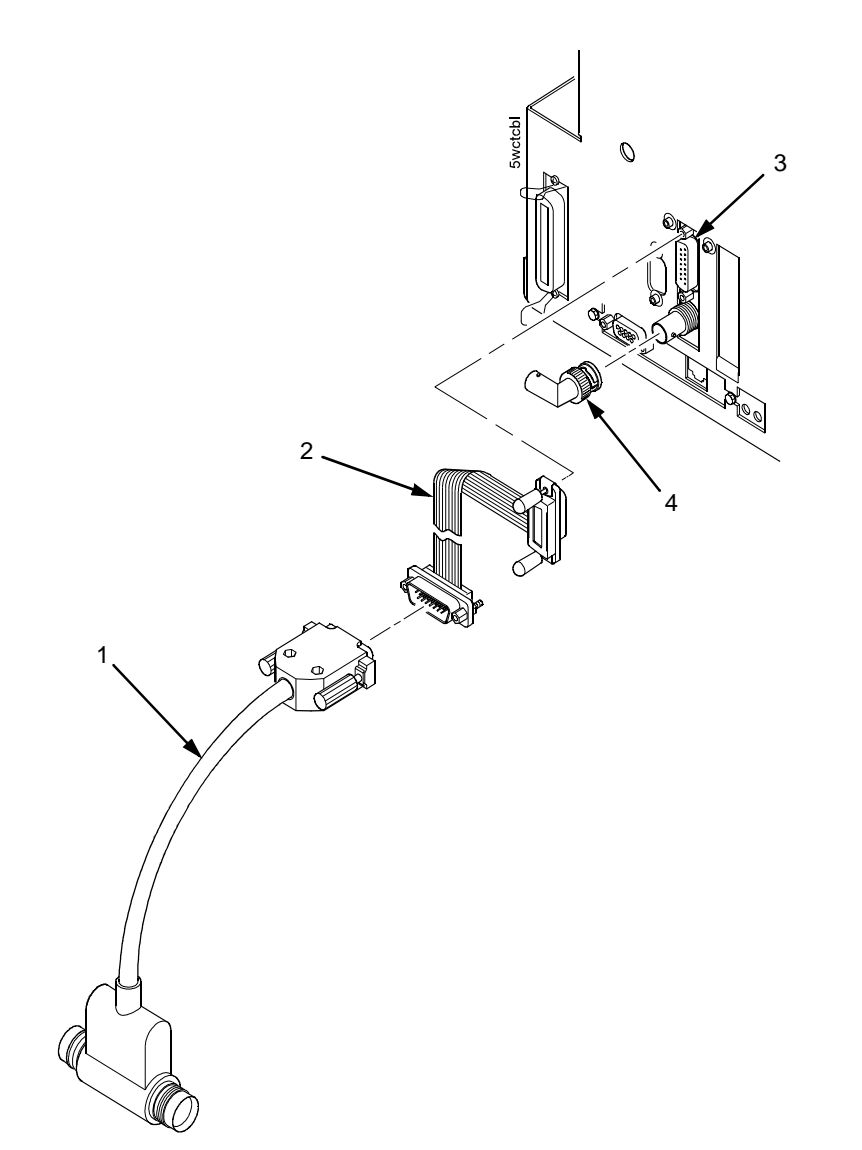

Figure 67. Extension Cable for D-Series Generation II with a Twinax Interface and Power Stacker

# (Figure 67)

| ltem<br>No. | Part No. | Description                               | Notes                                                                                                    |
|-------------|----------|-------------------------------------------|----------------------------------------------------------------------------------------------------|
| 1           | 38F8254  | Twinax Auto-Termination Cable ("Smart-T") |                                                                                                    |
| 2           | 75P2813  | Cable, Extension, Smart-T                 | Required in printers with the power stacker so the twinax auto-termination cable will clear the stacker elevator. |
| 3           | Ref      | PCI-CT Twinax Connector                   |                                                                                                    |
| 4           | Ref      | PCI-CT Coax Connector                     |                                                                                                    |

# Preventive Maintenance

# Contents

7

| Cleaning The Printer                | . page 524 |
|-------------------------------------|------------|
| Cleaning The Exterior               | . page 524 |
| Cleaning The Interior               | . page 525 |
| Cleaning The Shuttle Frame Assembly | . page 526 |
| Cleaning The Card Cage Fan Assembly | . page 528 |

# **Cleaning The Printer**

Aside from normal replenishment of paper and ribbons, the only preventive maintenance required for the printer is periodic cleaning.

Because operating conditions vary widely, the user must determine how often to clean the printer.

There is no guarantee that the user will clean the printer regularly, however, so you should clean the printer whenever you are called to service it.

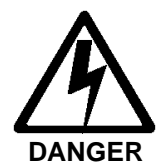

<2> Switch off printer power and unplug the printer power cord before cleaning the printer.

ATTENTION Do not use abrasive cleaners, particularly on the window. Do not drip water into the printer. Damage to the equipment will result. Do not spray directly onto the printer when using spray solutions (spray the cloth, then apply the dampened cloth to the printer). Do not vacuum circuit boards.

# Cleaning The Exterior

- 1. Power off the printer.
- 2. Disconnect the AC power cord from the power source.
- 3. Wipe the outside of the enclosure with a clean, lint-free cloth dampened (not wet) with water and a mild detergent or window cleaning solution.
- 4. Dry the enclosure with a clean, lint-free cloth.
- 5. Clean the inside of the printer, as described below.

# **Cleaning The Interior**

- 1. Power off the printer.
- 2. Disconnect the AC power cord from the power source.
- 3. Open the printer cover.
- 4. Remove paper from the printer.
- 5. Remove the ribbon.
- 6. Using a soft-bristled, non-metallic brush, wipe paper dust and ribbon lint off the tractors, shuttle cover assembly, base casting, and ribbon guides. Vacuum up the residue. (See Figure 68.)
- 7. Wipe the splined shaft and the ribbon guides with a soft cloth.
- 8. Vacuum up dust or residue that has accumulated inside the lower cabinet.
- 9. Wipe the interior of the lower cabinet with a clean, lint-free cloth dampened with water and a mild detergent or window cleaning solution.
- 10. Dry the cabinet interior with a clean, lint-free cloth.
- 11. Clean the shuttle frame assembly, as described below.

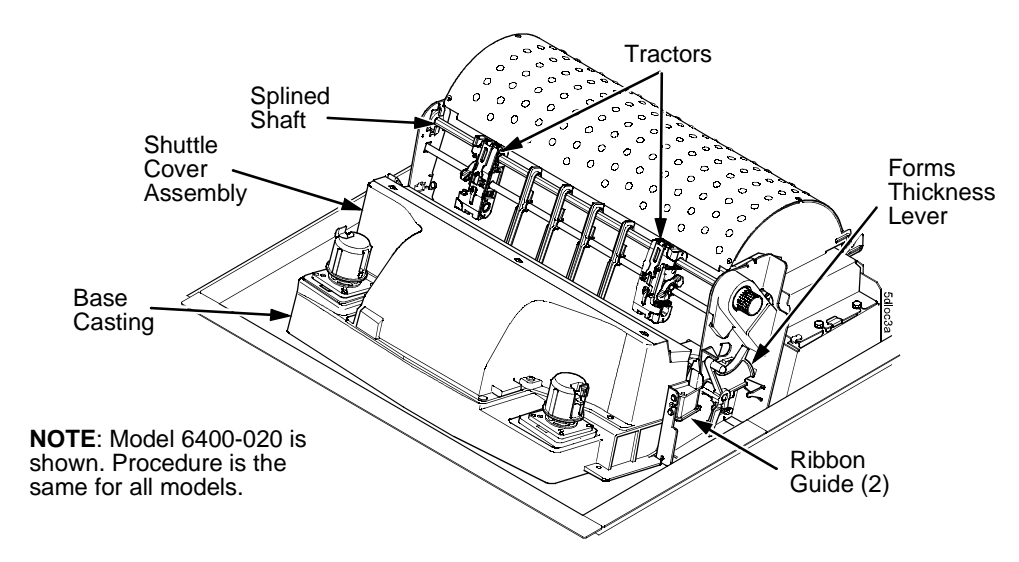

Figure 68. Cleaning Inside the Cabinet or Top Cover

# **Cleaning The Shuttle Frame Assembly**

- 1. Remove the shuttle cover assembly (page 377).
- 2. Remove the shuttle frame assembly (page 431).
- 3. Remove the paper ironer (page 415).

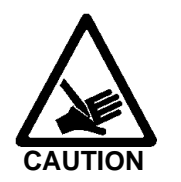

- <2> Over time the upper edge of the paper ironer can become sharp. To avoid cutting yourself, always handle the paper ironer on the sides.
- 4. Wipe the paper ironer with a soft cloth to remove lint, ink, and paper residue.
- 5. Install the paper ironer (page 415).
- 6. Remove the hammer bank / ribbon mask cover assembly (page 374).
- ATTENTION The thin plate (ribbon mask) of the hammer bank cover assembly is fragile. Do not over-bend or kink the ribbon mask when handling and cleaning the hammer bank cover assembly.
  - 7. Using a clean soft cloth, wipe the hammer bank cover and ribbon mask to remove lint, ink, and paper residue. Clean the holes in the cover strips. Carefully wipe between the hammer bank cover and the ribbon mask (early models).
- ATTENTION Do not use solvents or liquids to clean the hammer tips. Clean the hammer tips gently; too much pressure can chip them.
  - 8. Using a stiff, non-metallic brush (such as a toothbrush), gently brush the hammer tips to remove lint and ink accumulations. (See Figure 69.) Vacuum up any residue.

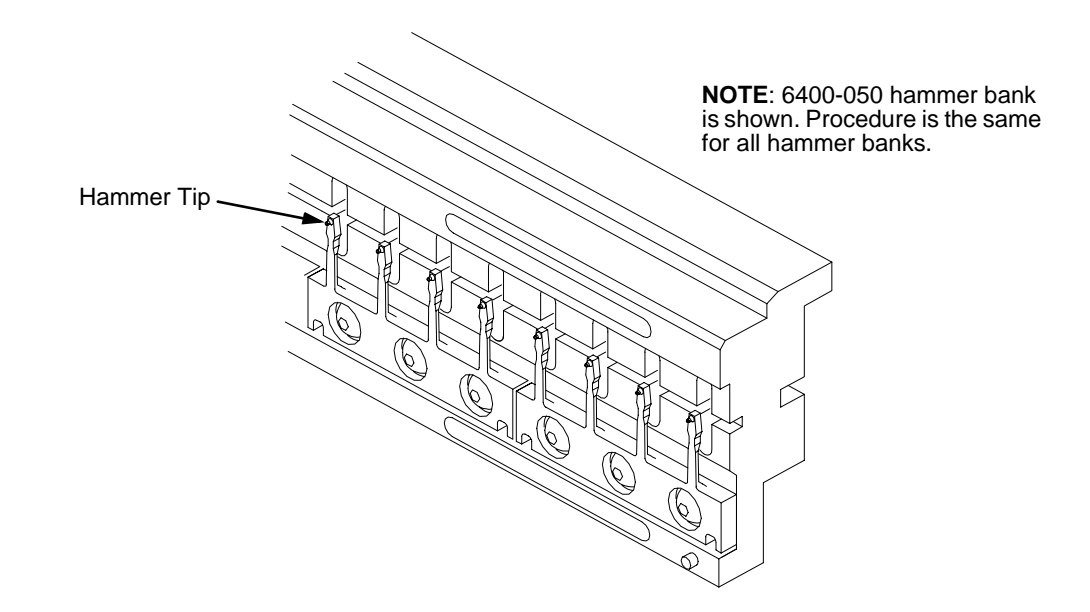

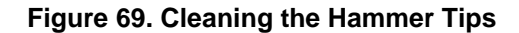

- ATTENTION The hammer bank contains a strong magnet. To prevent damage to the hammer tips, do not let the hammer bank cover assembly snap into place as the hammer bank magnet attracts it. Any impact of the cover against the hammer bank can break hammer tips.
  - 9. Install the hammer bank / ribbon mask cover assembly (page 374).
  - 10. Install the shuttle frame assembly (page 431).
  - 11. Install the shuttle cover assembly (page 377).
  - 12. Clean the card cage fan assembly, as described on the next page.

# **Cleaning The Card Cage Fan Assembly**

- 1. Power off and unplug the printer.
- 2. Cabinet Models: Remove the paper guide assembly (page 414). Pedestal Model: Remove the top cover assembly (page 378).
- 3. Vacuum the card cage fan assembly and surrounding areas to remove paper particles, dust, and lint. (See Figure 70.)
- 4. Cabinet Models: Install the paper guide assembly (page 414). Pedestal Model: Install the top cover assembly (page 378).
- 5. Close the printer cover.
- 6. Connect the AC power cord to the power source.

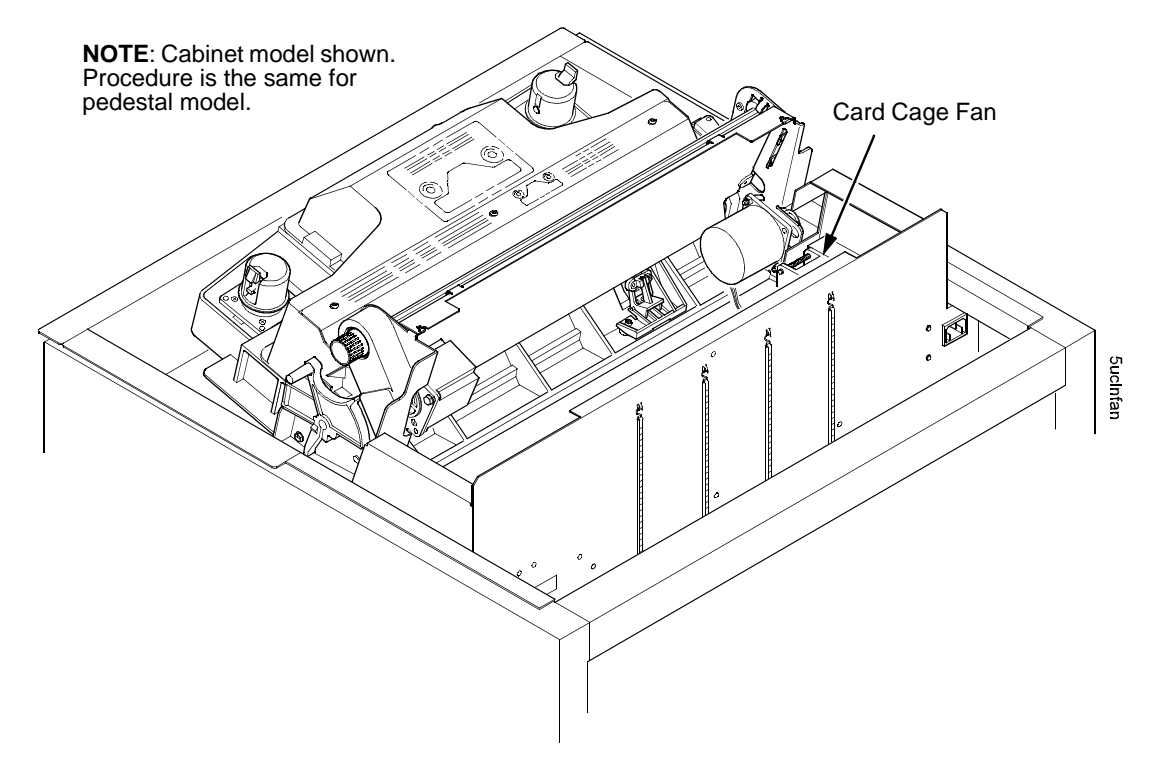

Figure 70. Cleaning the Card Cage Fan Assembly

# A Installing The Printer

# **Installing And Configuring The IBM 6400 Printer**

Installation and configuration of the printer are covered in the 6400 Line Matrix Printer Set-Up Guide, Form No. S544-5640

Installation, operation, and replacement parts for the optional coax/twinax interface are covered in the *Coax/Twinax Multi-Platform Interface Option Installation and Operation Guide*, Form No. S246-0149.

Installation, configuration, and troubleshooting of the Network Print Server are covered in the following documents:

- *IBM Network Print Server Ethernet Administrator's Guide,* Form No. S246-0111
- IBM Network Print Server Token-Ring Administrator's Guide, Form No. S246-0112
- The Network Print Server Technical Reference Manual is included on a diskette that comes with the Network Print Server. This "softcopy" document is in Adobe\*\* Acrobat\*\* Reader format.

Installation, configuration, and troubleshooting of the internal Network Interface Card are covered in two manuals:

- 10Base2 and 10Base-T cards: Ethernet Interface User's Manual, Form No.S246-0153
- 10/100Base-T card: Ethernet Interface User's Manual, Form No. S544-5830

# **Relocating the IBM 6400 Printer**

Kits containing shipping and packing materials are available for cabinet and pedestal model printers. These kits are detailed in the parts lists for Figure 45 (page 469) and Figure 48 (page 475).

# B

# Communication Adapters

# Contents

| Ethernet Interface Assembly                | page 531 |
|--------------------------------------------|----------|
| 10/100Base-T LEDs And DIP Switches         | page 531 |
| 10Base2 and 10Base-T LEDs and DIP Switches | page 534 |
| Ethernet Troubleshooting Tips              | page 536 |
| IBM Coax/Twinax Expansion Board            | page 539 |

### **Ethernet Interface Assembly**

The ethernet LAN option is a 10/100Base-T network interface card (NIC) that can be installed at the factory or ordered as a field kit. The NIC used on printers with a PPC controller board plugs into a PCI slot on the controller board. This NIC does not have LEDs or DIP switches. (See Figure 65 on page 517.) To remove and install this type of NIC, see page 382.

The NIC used on printers with a CMX or CFX controller board attaches to the controller board by means of the Centronics interface cable. (See Figure 64 on page 515.) This NIC has two indicator lights and two DIP switches, as shown and described in the following sections. To remove and install this type of NIC see page 381.

**NOTE:** To convert the printer from an ethernet back to a parallel interface, remove the NIC from its I/O slot and install the Centronics connector that formerly plugged into the rear of the NIC into the slot.

Following the sections covering LEDs and DIP switches is a section containing tips for troubleshooting ethernet interface.

#### 10/100Base-T LEDs And DIP Switches

The 10/100Base-T Ethernet interface has two indicator lights and two DIP Switches, as shown below.

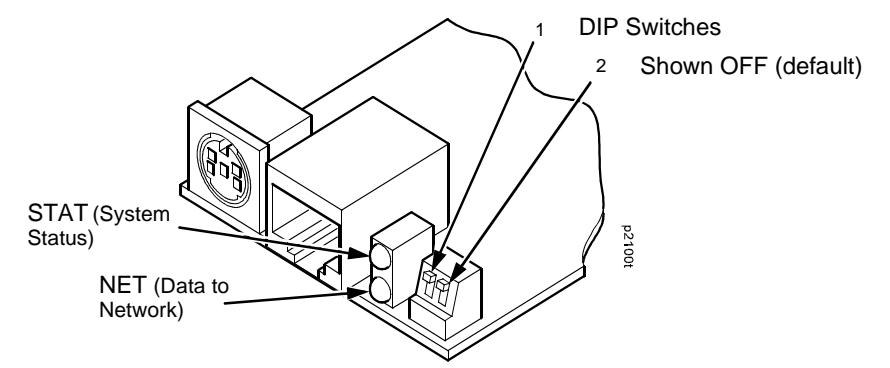

Inspect the two LEDs on the 10/100Base-T Ethernet interface:

- 1. When an IP address is configured into the printer via the control panel, the bottom LED should be blinking on and off at the same rate.
- 2. When a working network cable is installed, the top LED should be on steadily and will blink off for 1/3 second when data are received.

When these two conditions are met, you should be able to ping the printer from a network host.

You can test by starting a telnet session (telnet IP address) and sending

start fox prn<Return>
stop prn<Return>

This command sequence sends consecutively numbered lines of text from the interface to the printer. The "fox" test is resident in the network interface and verifies that the network interface can receive commands and can transfer data successfully to the printer.

If no network cable is connected or the cable is defective and the IP address is configured from the control panel, the top LED will be off and the bottom LED will blink on/off.

#### The STAT (Status) Indicator In Run And Auto Reset Modes

Run Mode is the normal operating state of this interface. Auto Reset mode is entered when the watchdog timer is triggered and the print server resets itself. In either mode, the STAT LED flashes at a varying rate, depending on whether the unit IP address is configured, as shown in Table 11.

| STAT LED | Rate                          | Indication                         |
|----------|-------------------------------|------------------------------------|
| OFF      | Flashes ON once per second    | Normal Mode, IP address configured |
| OFF      | Flashes ON 2 times per second | IP address not configured          |
| ON       | Flashes OFF once per second   | Download (MOS)                     |
| ON       | Flashes OFF twice per second  | Error                              |

| Table | 11. | STAT | LED |
|-------|-----|------|-----|
|-------|-----|------|-----|

#### **NET (Network) Indicator**

The NET LED displays the status of the network link:

#### Table 12. NET LED

| NET LED | Rate                   | Indication                                                |
|---------|------------------------|-----------------------------------------------------------|
| ON      | Constantly             | Indicates link integrity                                  |
| ON      | Flashes OFF 1/3 second | Flashes off 1/3 second every time a packet is transmitted |
| OFF     | Constantly             | Network connection has been severed                       |

#### Appendix B Ethernet Interface Assembly

#### **DIP Switches**

Two DIP switches, labeled 1 and 2, are mounted on the 10/100Base-T interface inside the printer. The functions of these switches are explained below.

| DIP Switch   |              | Description                                                                                                    |  |
|--------------|--------------|----------------------------------------------------------------------------------------------------|--|
| 1            | 2            | Description                                                                                                    |  |
| UP<br>(off)  | UP<br>(off)  | <b>Normal operation.</b> The interface boots up using the settings in flash memory rather than the default settings.                                                                                                    |  |
| DOWN<br>(on) | UP<br>(off)  | Factory default settings. The interface boots up and all settings stored in flash memory are erased except the Ethernet address and key value.                                                                                                    |  |
| UP<br>(off)  | DOWN<br>(on) | <b>Default IP.</b> The interface boots up with factory default settings, but the stored settings in flash memory remain intact. Setting switch 2 to "ON" does not clear any settings stored in flash memory, it boots the unit in a different state with the settings in flash memory temporarily ignored. |  |
| DOWN<br>(on) | DOWN<br>(on) | If the interface is connected to a network with link integrity and then reset to MOS, a download will be forced. If the unit is not connected to a network, it will print a test page.                                                                                                    |  |

#### Table 13. 10/100Base-T DIP Switch Settings

#### 10Base2 And 10Base-T LEDs And DIP Switches

10Base2 and 10Base-T Ethernet interfaces have three LEDs and three DIP switches, as shown below. The indicators and switches are next to the data line connector. LED patterns are defined in the table below the illustration.

#### Status Indicator LEDs And DIP Switches

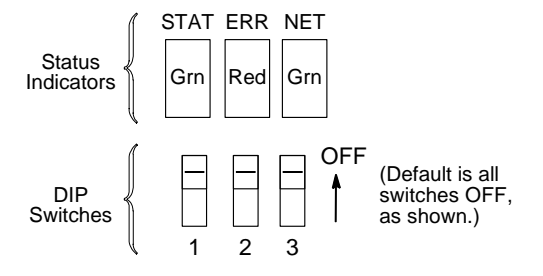

#### Table 14. LED Pattern Indications

| STAT<br>(System Status) | ERR<br>(System Error) | NET<br>(Data to Network) | Mode                   |
|-------------------------|-----------------------|--------------------------|------------------------|
| ON                      | OFF                   | ON                       | RAM Test               |
| ON                      | OFF                   | OFF                      | ROM Test               |
| ON                      | ON                    | OFF                      | EEPROM Test            |
| OFF                     | ON                    | ON                       | Network Interface Test |
| OFF                     | OFF                   | ON                       | PRN1 Test              |
| FLASH                   | OFF                   | FLASH                    | Run Mode               |
| FLASH                   | ON                    | FLASH                    | Auto Reset Mode        |
| FLASH                   | FLASH                 | OFF                      | Firmware Panic         |
| ON                      | FLASH                 | ON                       | Hardware Exception     |

The Ethernet assembly has a self test and two internally controlled modes:

**Power-on Self Test**: A seven stage power-on self test performs diagnostics on the Ethernet Interface processor, RAM, ROM, EEPROM, parallel port, and network interface. The STAT, ERR, and NET LEDs indicate which test is currently in progress.

**Run Mode and Auto Reset Mode**: Run Mode is the normal operating state of the Ethernet Interface. Auto Reset mode is entered when the watchdog timer is triggered and the print server resets itself. In either mode, the STAT LED flashes differently, depending on whether the unit IP address is configured:

| STAT        | Rate                 | Indicates                                                |
|-------------|----------------------|----------------------------------------------------------|
| Flashes On  | once per second      | Normal Mode, IP address configured                       |
| Flashes On  | 2.5 times per second | Monitor Mode, IP address not configured                  |
| Flashes Off | 2.5 times per second | Monitor Mode or Download Mode, IP address not configured |
| Flashes Off | once per 2 seconds   | Download Mode, IP address configured                     |

# **IMPORTANT** Setting both DIP Switch 1 and DIP Switch 2 to the ON (down) position will clear ALL passwords, specifically passwords in the html webpage.

**DIP Switch 1 = EEPROM Enable**: Default position is OFF (up). Setting this switch to the ON (down) position and powering the printer off then on resets the Ethernet Interface to the factory default settings. This also erases any previously configured IP address. Before reconfiguring the unit, DIP switch 1 must be set back to the OFF (up) position, otherwise it will lose its configuration through another power on/off cycle.

**DIP Switch 2 = Default IP**: Default position is OFF (up). Setting this switch to the ON (down) position and powering the printer off then on resets a previously configured IP address to the factory default setting (no IP address). However, this does not cause the unit to lose its other stored configuration settings, as happens with DIP switch 1. Before reconfiguring the unit with an IP address, DIP switch 2 must be set back to the OFF (up) position, otherwise it will lose its IP address through another power on/off cycle.

**DIP Switch 3 = Link Integrity Disable**: Default position is OFF (up), which means link integrity is enabled. This DIP switch determines whether link integrity is turned on or off in the Ethernet interface. It may be necessary to turn link integrity off if the unit is connected to an older hub, etc. Link integrity only applies to the 10Base-T interface option.

#### For more information . . .

For more information about the 10Base2 or 10Base-T Ethernet interface, refer to *Ethernet Interface User's Manual*, Form No.S246-0153.

# **Ethernet Troubleshooting Tips**

#### Tip 1: 6400 IPDS Communication Failure

Problem: the customer can "ping" the printer but cannot print to it from an IPDS host, or under certain conditions IPDS is disabled even though the customer can "ping" the printer.

Due to enhancements in the latest microcode update, the ethernet card may need to be reset. Do the following:

- 1. Power on the printer.
- 2. Telnet into the printer.
- 3. Type the following: list pserver and press the Enter key.
  - a. A bad printer says d4prn for port 5001.
  - b. A good printer says dipdsprn for port 5001.
- 4. Type list dest and press the Enter key.
  - a. A bad printer has "-" next to d4prn.
  - b. A good printer has prn next to dipdsprn.
- 5. For a bad printer, type store pserver from default and press the Enter key.
- 6. Type reset and press the Enter key. The printer should drop the telnet connection.

#### Tip 2: Ethernet Port Not Enabled, PMU Not Communicating

Problem: if the ethernet port is not enabled, under the Debug menu the following message will occur when trying to connect to a printer:

"The network address given in the printer properties was reached, but the printer port is busy. This may occur when another user is accessing the same printer, or when another logical printer is connected to the same address."

To solve this problem, the "DEBUG ETHERNET" option must be enabled to allow the PMU to establish communication with the ethernet card.

1. Power on the printer.

- 2. Wait for "READY / ETHERNET ADAPTER IS READY" to display on the LCD.
- 3. If the **Ready** indicator is on, press the **Stop** key. The printer must be in the NOT READY state to do this procedure.
- 4. Press Scroll ↑ + Scroll ↓ + Return + Enter. (Press all four keys at the same time.) "SERVICE / PRINTER MECHANISM TESTS" appears on the display.
- 5. Press **Scroll**  $\uparrow$  **+ Scroll**  $\downarrow$  to unlock the **Enter** key.
- 6. Press the **Scroll** ↑ or **Scroll** ↓ key until "SERVICE / PRINTER MGMT" appears on the display.
- 7. Press Enter. "PRINTER MGMT / DIAGNOSTIC PORT" appears on the display.
- 8. Press Enter. "DIAGNOSTIC PORT" (and the current diagnostic port setting) appears on the display. If the current setting is "DEBUG ETHERNET\*", go to step 11.
- 9. Press **Scroll** ↑ until "DIAGNOSTIC PORT / DEBUG ETHERNET" appears on the display.
- 10. Press Enter. An asterisk (\*) appears next to the selection, indicating it is now the diagnostic port.
- 11. Press **Scroll**  $\uparrow$  **+ Scroll**  $\downarrow$  to lock the **Enter** key.
- 12. Press **Stop** to exit the menu and put the printer in the NOT READY state.
- 13. Power off the printer, wait a few seconds, then power on the printer to activate the new diagnostic port.

#### Tip 3: Ethernet Communications Problem (NIC Is Installed)

Problem: Any communications failure or problem on models 6400-050, -P50, -010, -P10, and -015 with the NIC installed.

The problem is most likely in the network interface card (NIC) itself. Try the following as an action plan:

- 1. Power on the printer and try to enter the SERVICE menu by pressing Scroll ↑ + Scroll ↓ + Return + Enterat the same time. Press Scroll ↑ + Scroll ↓ to unlock the Enter key. Now scroll to the UPGRADE NETWORK ADAPTER menu and press Enter. This should force a load of the Network Card Microcode.
- 2. If step 1 did not solve the problem, power off the printer and set Switch 1 on the ethernet card to the ON (down) position. Power on the printer and wait several minutes. This should reset the NIC to default values. Then power off the printer and return the switch to the OFF (up) position.
- 3. If the preceding steps did not solve the problem, replace the NIC.

#### Tip 4: Connecting Laptop to Printer via Ethernet Port for Diagnosing Communication Problems

Problem: An increasing need to test 6400 ethernet printers for communications problems. This process also pertains to Printronix P5000 printers.

- **NOTE:** If you support the 2710 printers using this ethernet port, write down the IP address information before you make any changes. This will ensure that you can re-enter the address information when you are done. You must write this information down because there is no way to set up a second ethernet connection.
- 1. Obtain an ethernet cross-over cable from a computer or electronics shop, or order one using IBM P/N 09J7206.
- 2. Power up the laptop and open a command prompt.
- 3. At the prompt, change directories to the following location: C:\WINNT\system32
- **NOTE:** If you do not have the socks.cnf file on your laptop, skip step 4. You can find out by typing dir socks.cnf at the command prompt. If you do have the file, do step 4.
- Rename the socks.cnf file to socks.old by typing the following at the C:\WINNT\system32 prompt: ren socks.cnf socks.old Press the Enter key.
- 5. Click on START/SETTINGS/NETWORK AND DIALUP CONNECTIONS.
- 6. Right click on Local area connection for the ethernet port.
- 7. Click on properties in the pop-up window.
  - a. Select the Internet Protocol (TCPIP) option.
  - b. Click on the Properties button.
  - c. Select the "use the following IP address" bullet.
- 8. Enter the IP address of the printer plus or minus 1 in the last numeric octet. Example: if the printer's IP address is 192.078.067.192, enter 192.078.067.193
- 9. Enter the subnet mask address of the printer.
- 10. Enter the default gateway address of the printer.
- 11. Click on OK.
- 12. Verify the IP address in the printer is correct by printing en ethernet test page.
- 13. Connect the cross-over cable from the laptop to the printer.
- 14. Reboot the laptop, then the printer.
- 15. Make the printer READY.
- 16. Open a command prompt on the laptop.
- 17. Ping the printer by typing the following and press Enter: ping xxx.xxx.xxx where xxx.xxx.xxx = IP address of the printer

NOTE: Do not enter the zeroes (0) in the IP address when pinging. Example: 192.78.67.192

- 18. If you get a reply of request timed out, reboot the printer and try again. If you still get the timed out error, refer to the ethernet User's Guide for further diagnostics, or call your DDS for assistance.
- 19. Disconnect the laptop, change directories back to the C:\WINNT\system32 directory, and rename the socks.old file back to socks.cnf.
- 20. Reboot the laptop and all should be back to normal.

#### **Tip 5: Telnet to the Printer**

Only do this procedure after you have successfully pinged the NIC by following the steps in Tip 4 above.

1. At the command prompt, type the following: telnet xxx.xxx.xxx

where xxx.xxx.xxx is the IP address of the printer.

You should get a logon request. If not, reset the NIC in accordance with the NIC User's Guide.

If you get a logon request, refer to the NIC User's Guide for the userid and password.

2. Logon to the NIC using the proper userid and password.

For 6400 and 4400 NIC's, there is no password; you only have use the userid root.

For the 4247-003 and V03, userid = root, password = pass

3. If steps 1 and 2 are successful, you have verified that communication is established and the NIC is working.

# **IBM Coax/Twinax Expansion Board**

This is the CT interface. To remove and install this board, see page 397.

C

# Power Cords And Adapters

| Part Number | Description                                                                                                    |
|-------------|----------------------------------------------------------------------------------------------------|
| 1838573     | Line Cord, IBM, 12 Feet, United States, 220 Volt                                                                                                    |
| 1838574     | Line Cord, 220V 6 Feet Non-Lock, United States, Canada                                                                                                    |
| 6952299     | Power Cord, 110V 12 Feet Non-Lock, United States, Canada, Brazil, Cayman Islands, Costa Rica,<br>Dominican Republic, El Salvador, Guatemala, Mexico, Liberia, Panama, Saudi Arabia, Phillipines,<br>Honduras, Peru, Columbia, Nicaragua, Bermuda, Bahamas, Barbados, Bolivia, Guyana, Ecuador, Haiti,<br>Jamaica, Venezuela, Netherlands, Antilles, Trinidad, Suriname, Taiwan, Tobago, Saint Lucia, Indonesia |
| 8509386     | Cable, PC RS-232, IBM                                                                                                    |
| 08H7968     | Coax Adapter Cable for use with Multi-Platform Interface                                                                                                    |
| 13F9941     | Line Cord, IBM, Australia                                                                                                    |
| 13F9980     | Line Cord, IBM, Europe (EMEA)                                                                                                    |
| 13F9998     | Line Cord, IBM, Denmark                                                                                                    |
| 14F0016     | Line Cord, IBM, Pakistan, South Africa                                                                                                    |
| 14F0034     | Line Cord, IBM, India, United Kingdom                                                                                                    |
| 14F0052     | Line Cord, IBM, Switzerland                                                                                                    |
| 14F0070     | Line Cord, IBM, Chile, Italy                                                                                                    |
| 14F0088     | Line Cord, 9 Feet, Israel                                                                                                    |
| 14H5301     | Line Cord, 6400, 12 Foot, United States, 125 Volt                                                                                                    |
| 14H5303     | Line Cord, 6400, 8 Foot, Chicago                                                                                                    |
#### Appendix C

| Part Number | Description                                                  |
|-------------|--------------------------------------------------------------|
| 14H5305     | Line Cord, 6400, 12 Foot, United States, 220 Volt            |
| 14H5309     | Line Cord, 6400, Denmark                                     |
| 14H5311     | Line Cord, 6400, Israel                                      |
| 14H5313     | Line Cord, 6400, Chile, Italy                                |
| 14H5315     | Line Cord, 6400, Switzerland                                 |
| 14H5317     | Line Cord, 6400, India, United Kingdom                       |
| 14H5319     | Line Cord, 6400, Europe (EMEA)                               |
| 14H5321     | Line Cord, 6400, Pakistan, South Africa                      |
| 14H5323     | Line Cord, 6400, Australia                                   |
| 14H5325     | Line Cord, 6400, Japan, Early D-Series                       |
| 10R4040     | Line Cord, 6400, Japan, 6400-D Generation II                 |
| 14H5335     | Twinax Auto-Termination Cable (47 Inches)                    |
| 14H5541     | DP Adapter, 6400                                             |
| 21F4342     | Cable, AS/400*, RS-232, IBM                                  |
| 38F8254     | Twinax Auto-Termination Cable                                |
| 54P1399     | Power Cord, IEC 320, Twist-Locking 10 Amp, 14 Feet           |
| 57G7261     | Power Cord, 6 Feet, Non-Lock, United States, Canada,110 Volt |
| 58F2861     | Conn, Cable, RISC System/6000*, IBM                          |
| 63H7362     | Cable, RISC System/6000                                      |
| 63H7364     | Cable, AS/400, RS-232                                        |
| 63H7366     | Cable, PC Parallel                                           |
| 63H7368     | Cable, PC RS-232                                             |

| Part Number | Description                                                 |
|-------------|-------------------------------------------------------------|
| 63H7456     | LAN Power Coupling                                          |
| 92F3176     | Cable, PC Parallel, IBM                                     |
| 13F9940     | Power Cord, China, Detach                                   |
| 57G7260     | Power Cord, 125V, 10A, 8 ft.                                |
| 202895      | Power Cord, Chinese, Detach, Early D3X models               |
| 177291      | Power Cord, 250V, 10A, Korean, Detach, Early D3X models     |
| 10R4041     | Power Cord, Chinese, 6400-D Generation II                   |
| 10R4039     | Power Cord, 250V, 10A, Korean, Detach, 6400-D Generation II |

# **D** ASCII Codes

| Char | Dec | Hex | Char | Dec | Hex | Char | Dec | Hex | Char | Dec | Hex |
|------|-----|-----|------|-----|-----|------|-----|-----|------|-----|-----|
| NUL  | 0   | 00  | DLE  | 16  | 10  |      | 32  | 20  | 0    | 48  | 30  |
| SOH  | 1   | 01  | DC1  | 17  | 11  | !    | 33  | 21  | 1    | 49  | 31  |
| STX  | 2   | 02  | DC2  | 18  | 12  | +    | 34  | 22  | 2    | 50  | 32  |
| EXT  | 3   | 03  | DC3  | 19  | 13  | #    | 35  | 23  | 3    | 51  | 33  |
| EOT  | 4   | 04  | DC4  | 20  | 14  | \$   | 36  | 24  | 4    | 52  | 34  |
| ENQ  | 5   | 05  | NAK  | 21  | 15  | %    | 37  | 25  | 5    | 53  | 35  |
| ACK  | 6   | 06  | SYN  | 22  | 16  | &    | 38  | 26  | 6    | 54  | 36  |
| BEL  | 7   | 07  | ETB  | 23  | 17  | +    | 39  | 27  | 7    | 55  | 37  |
| BS   | 8   | 08  | CAN  | 24  | 18  | (    | 40  | 28  | 8    | 56  | 38  |
| HT   | 9   | 09  | EM   | 25  | 19  | )    | 41  | 29  | 9    | 57  | 39  |
| LF   | 10  | 0A  | SUB  | 26  | 1A  | *    | 42  | 2A  | :    | 58  | ЗA  |
| VT   | 11  | 0B  | ESC  | 27  | 1B  | +    | 43  | 2B  | ;    | 59  | 3B  |
| FF   | 12  | 0C  | FS   | 28  | 1C  | ,    | 44  | 2C  | <    | 60  | 3C  |
| CR   | 13  | 0D  | GS   | 29  | 1D  | -    | 45  | 2D  | =    | 61  | 3D  |
| SO   | 14  | 0E  | RS   | 30  | 1E  | -    | 46  | 2E  | >    | 62  | 3E  |
| SI   | 15  | 0F  | US   | 31  | 1F  | /    | 47  | 2F  | ?    | 63  | 3F  |

#### Appendix D

| Char | Dec | Hex | Char | Dec | Hex | Char | Dec | Hex | Char | Dec | Hex |
|------|-----|-----|------|-----|-----|------|-----|-----|------|-----|-----|
| @    | 64  | 40  | V    | 86  | 56  | I    | 108 | 6C  | é    | 130 | 82  |
| A    | 65  | 41  | W    | 87  | 57  | m    | 109 | 6D  | â    | 131 | 83  |
| В    | 66  | 42  | Х    | 88  | 58  | n    | 110 | 6E  | ä    | 132 | 84  |
| С    | 67  | 43  | Y    | 89  | 59  | 0    | 111 | 6F  | à    | 133 | 85  |
| D    | 68  | 44  | Z    | 90  | 5A  | р    | 112 | 70  | å    | 134 | 86  |
| E    | 69  | 45  | [    | 91  | 5B  | q    | 113 | 71  | ç    | 135 | 87  |
| F    | 70  | 46  | ١    | 92  | 5C  | r    | 114 | 72  | ê    | 136 | 88  |
| G    | 71  | 47  | ]    | 93  | 5D  | S    | 115 | 73  | ë    | 137 | 89  |
| Н    | 72  | 48  | ^    | 94  | 5E  | t    | 116 | 74  | è    | 138 | 8A  |
| I    | 73  | 49  | _    | 95  | 5F  | u    | 117 | 75  | ï    | 139 | 8B  |
| J    | 74  | 4A  | ``   | 96  | 60  | v    | 118 | 76  | î    | 140 | 8C  |
| К    | 75  | 4B  | а    | 97  | 61  | w    | 119 | 77  | ì    | 141 | 8D  |
| L    | 76  | 4C  | b    | 98  | 62  | х    | 120 | 78  | Ä    | 142 | 8E  |
| М    | 77  | 4D  | с    | 99  | 63  | у    | 121 | 79  | Å    | 143 | 8F  |
| Ν    | 78  | 4E  | d    | 100 | 64  | Z    | 122 | 7A  | É    | 144 | 90  |
| 0    | 79  | 4F  | е    | 101 | 65  | {    | 123 | 7B  | æ    | 145 | 91  |
| Р    | 80  | 50  | f    | 102 | 66  |      | 124 | 7C  | Æ    | 146 | 92  |
| Q    | 81  | 51  | g    | 103 | 67  | }    | 125 | 7D  | ô    | 147 | 93  |
| R    | 82  | 52  | h    | 104 | 68  | ~    | 126 | 7E  | ö    | 148 | 94  |
| S    | 83  | 53  | i    | 105 | 69  |      | 127 | 7F  | ò    | 149 | 95  |
| Т    | 84  | 54  | j    | 106 | 6A  | Ç    | 128 | 80  | û    | 150 | 96  |
| U    | 85  | 55  | k    | 107 | 6B  | ü    | 129 | 81  | ù    | 151 | 97  |

#### Appendix D

| Char | Dec | Hex | Char | Dec | Hex | Char | Dec | Hex | Char | Dec | Hex |
|------|-----|-----|------|-----|-----|------|-----|-----|------|-----|-----|
| ÿ    | 152 | 98  |      | 174 | AE  |      | 196 | C4  |      | 218 | DA  |
| Ö    | 153 | 99  |      | 175 | AF  |      | 197 | C5  |      | 219 | DB  |
| Ü    | 154 | 9A  |      | 176 | B0  | _    | 198 | C6  |      | 220 | DC  |
| 0    | 155 | 9B  |      | 177 | B1  | +    | 199 | C7  |      | 221 | DD  |
| £    | 156 | 9C  | @    | 178 | B2  |      | 200 | C8  | +    | 222 | DE  |
| +    | 157 | 9D  | #    | 179 | B3  |      | 201 | C9  |      | 223 | DF  |
| x    | 158 | 9E  |      | 180 | B4  |      | 202 | CA  | +    | 224 | E0  |
| _    | 159 | 9F  | +    | 181 | B5  |      | 203 | СВ  | _    | 225 | E1  |
| á    | 160 | A0  | +    | 182 | B6  |      | 204 | CC  | +    | 226 | E2  |
| í    | 161 | A1  | +    | 183 | B7  |      | 205 | CD  | +    | 227 | E3  |
| Ó    | 162 | A2  | _    | 184 | B8  |      | 206 | CE  | _    | 228 | E4  |
| ú    | 163 | A3  | 1    | 185 | B9  |      | 207 | CF  | +    | 229 | E5  |
| ñ    | 164 | A4  |      | 186 | BA  | _    | 208 | D0  |      | 230 | E6  |
| Ñ    | 165 | A5  | »    | 187 | BB  | +    | 209 | D1  | •    | 231 | E7  |
| а    | 166 | A6  |      | 188 | BC  | +    | 210 | D2  | _    | 232 | E8  |
| _    | 167 | A7  | ¢    | 189 | BD  | +    | 211 | D3  | +    | 233 | E9  |
| ż    | 168 | A8  | ¥    | 190 | BE  | +    | 212 | D4  | _    | 234 | EA  |
| «    | 169 | A9  |      | 191 | BF  |      | 213 | D5  | +    | 235 | EB  |
|      | 170 | AA  |      | 192 | C0  | _    | 214 | D6  | _    | 236 | EC  |
| 1/2  | 171 | AB  |      | 193 | C1  | +    | 215 | D7  | _    | 237 | ED  |
| 1/4  | 172 | AC  |      | 194 | C2  | +    | 216 | D8  |      | 238 | EE  |
| i    | 173 | AD  |      | 195 | C3  |      | 217 | D9  |      | 239 | EF  |

#### Appendix D

| Char | Dec | Hex | Char | Dec | Hex | Char | Dec | Hex | Char | Dec | Hex |
|------|-----|-----|------|-----|-----|------|-----|-----|------|-----|-----|
|      | 240 | F0  |      | 244 | F4  | 0    | 248 | F8  |      | 252 | FC  |
| _    | 241 | F1  |      | 245 | F5  | ż    | 249 | F9  |      | 253 | FD  |
|      | 242 | F2  | _    | 246 | F6  | I    | 250 | FA  |      | 254 | FE  |
| 3/4  | 243 | F3  |      | 247 | F7  |      | 251 | FB  |      | 255 | FF  |

**NOTE:** For the hardware handshake XON/XOFF commands:

XON = Ctrl Q (DC1) XOFF = Ctrl S (DC3)

## E

## SureStak<sup>TM</sup> Power Stacker

#### Contents

| troduction pag                            | je 548 |
|-------------------------------------------|--------|
| acker Operation pag                       | je 548 |
| pmponent Locations pag                    | je 548 |
| acker Control Panel pag                   | je 550 |
| sing The Power Stacker pag                | je 551 |
| pading and Starting the Power Stacker pag | je 553 |
| acker Problems pag                        | je 555 |
| emoving The Power Stacker pag             | je 557 |
| stalling The Power Stacker pag            | je 565 |
| eplacing The Constant Force Spring pag    | je 580 |
| eplacing The Timing Belts pag             | je 583 |
| ustrated Parts Breakdown pag              | je 587 |
| st of Illustrations pag                   | je 587 |

#### Introduction

The SureStak<sup>\*\*</sup> Power Stacker is a factory-installed option for the printer. It is designed to work with forms from 5 to 12 inches (12.7 to 30.5 cm) long. Using longer or shorter paper can cause error messages and unpredictable behavior of the stacker.

Because most of the stacker assembly is inside the cabinet, you must remove the stacker assembly from the printer to service it or replace most of its components.

This appendix has three parts:

- An overview of stacker operation.
- Removal/installation instructions for the entire power stacker assembly and components that require the most frequent replacement.
- An illustrated parts breakdown (IPB) showing how the power stacker is assembled and listing the part numbers for replaceable parts.
- **NOTE:** Only replaceable parts have part numbers in the IPB. If you need to replace a part for which no part number is shown, replace the entire power stacker assembly.

#### **The Power Stacker**

Newer 6400-050, -010, -015 printers, D-Series printers, and 6400-D Generation II series printers use the Type III power stacker, which differs from earlier power stackers.

This section shows how the Type III stacker differs from earlier stackers and how to operate the power stacker.

#### **Component Locations**

Figure 71 shows the locations of the principal components of the power stacker on both Type III and earlier stackers.

If you have a Type III stacker, use the instructions in this chapter.

If you have an earlier stacker, refer to the service information for the model printer you are working on. We also recommend that you contact your DDS and Second Level Support.

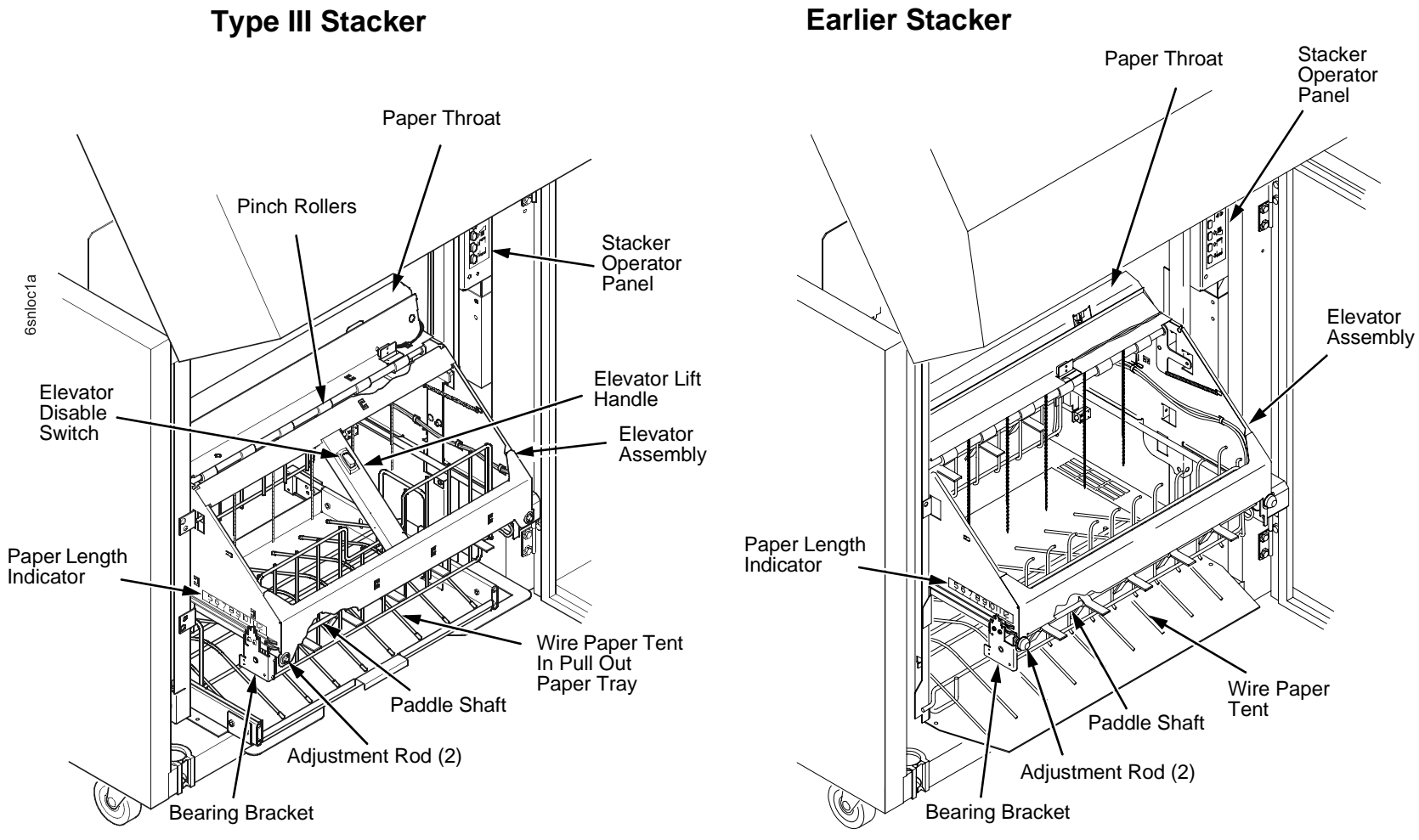

NOTE: Earlier stackers do not have the elevator lift handle, the elevator disable switch, or the pull out paper tray. Note also the different paper fences in the elevator.

Figure 71. The Main Parts of the Power Stacker.

#### Appendix E The Power Stacker

#### **Stacker Control Panel**

To gain access to the stacker control panel, open the rear door of the cabinet. The stacker control panel has two indicator lamps and four keys. (See Figure 72.)

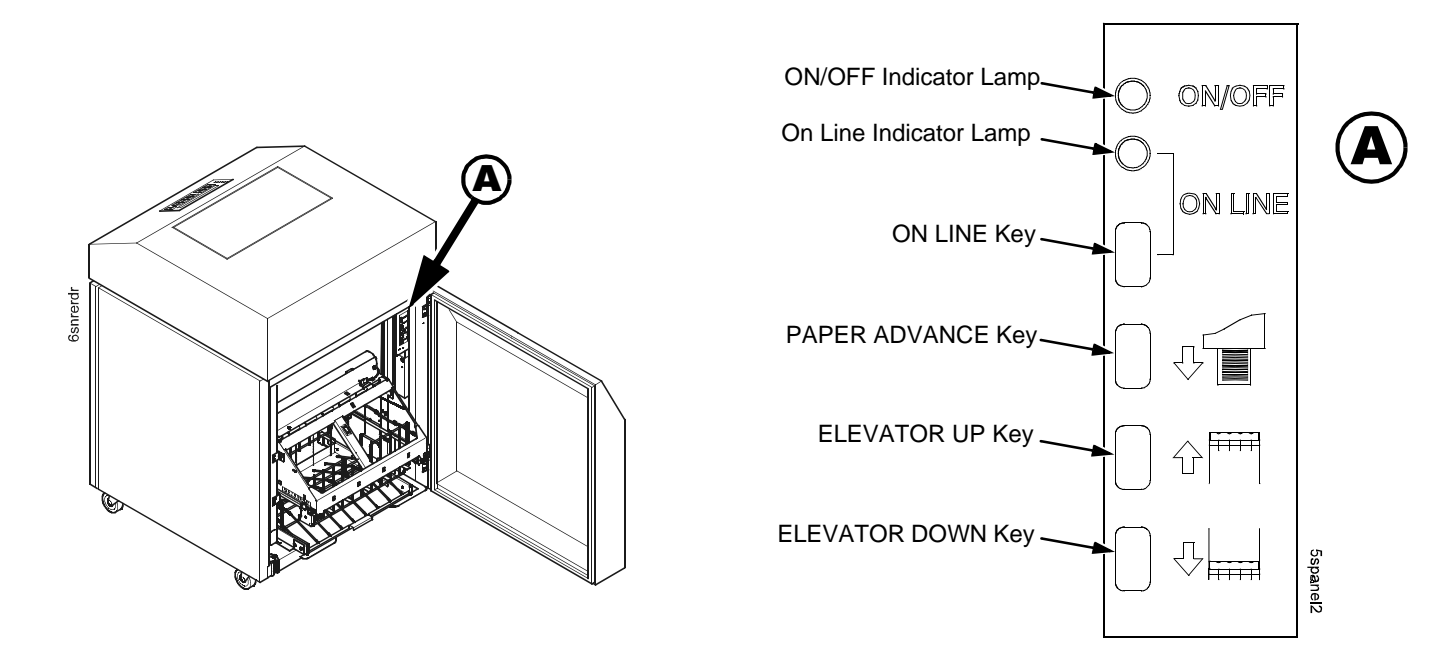

#### Figure 72. Power Stacker Control Panel

- ON/OFF Indicator Lamp—Lit when printer power is on. Unlit when printer power is off.
- ON LINE Indicator Lamp—Lit when printer is online to host computer. Unlit when printer is offline.
- **ON LINE** Key—Toggles the printer between the online and offline states. Functionally, it is identical to the ONLINE key on the front control panel.
- **PAPER ADVANCE** Key—Moves paper one form length as defined by the currently active form length. This key is active only when the printer is offline.
- ELEVATOR UP Key-Moves the elevator to its highest position. This key is active only when the printer is offline.
- **ELEVATOR DOWN** Key—Moves the elevator to its lowest position. This key is active only when the printer is offline.

#### **Using The Power Stacker**

- 1. Set the printer power switch to | (On).
- 2. Open the rear door of the cabinet.
- 3. On the stacker control panel, press **ON LINE** to take the printer offline. (Figure 72.)
- 4. Press the **ELEVATOR UP** key and wait for the stacker to reach the top of its travel. (Figure 72.)
- 5. If the paper you will use is not wider than 15.5 inches (39.5 cm) install the wireform paper tent in the pull out paper tray. (Figure 73.) If the paper is wider than 15.5 inches (39.5 cm) leave the paper tent out of the printer.

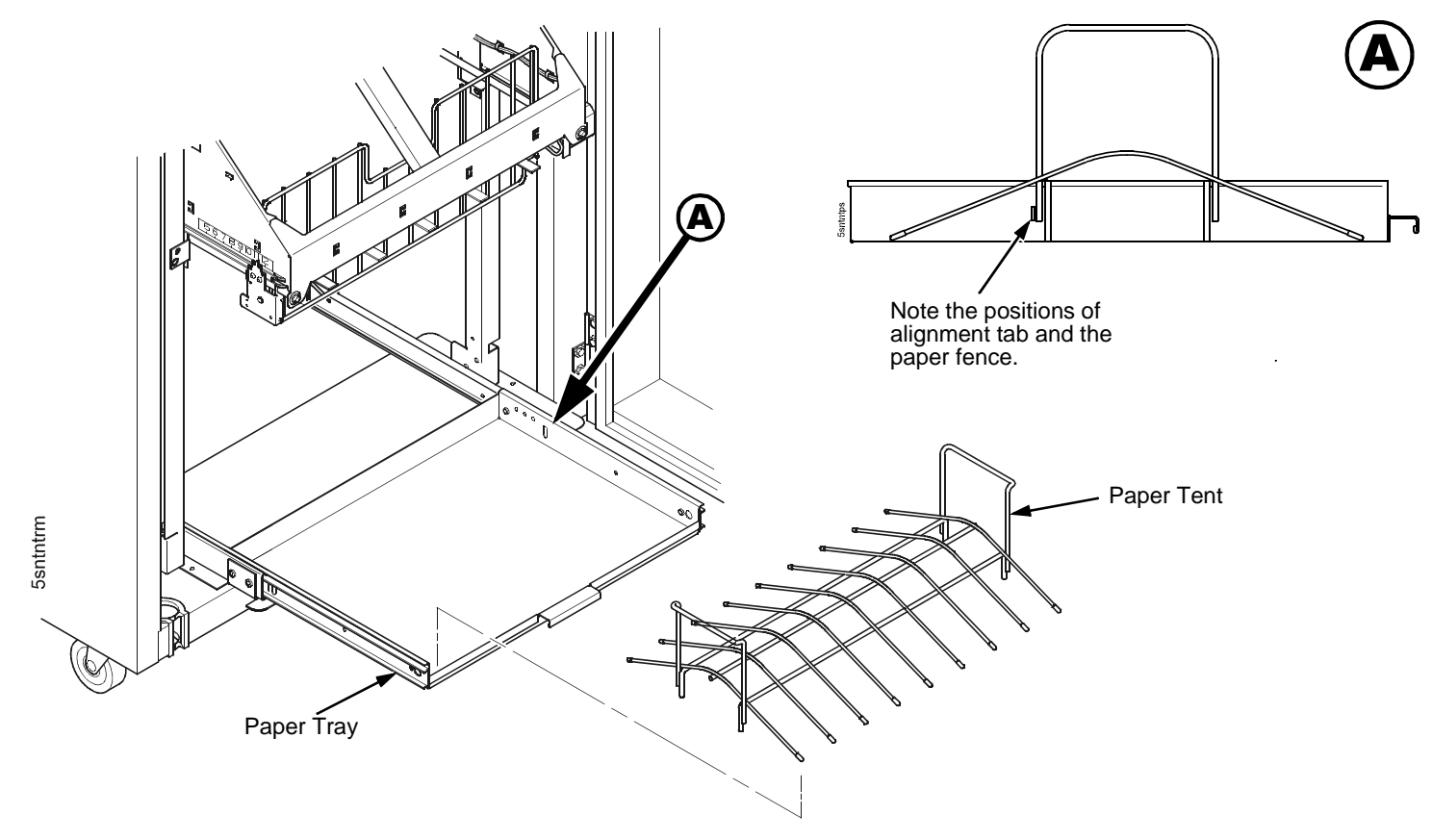

Figure 73. Positioning the Paper Tent

#### Appendix E The Power Stacker

6. Push or pull the paddle shaft toward the front or the rear of the printer and set the paper length by aligning indicator notch on the bearing bracket with the paper length indicator. (Length range: 5 to 12 inches.) (Figure 74.)

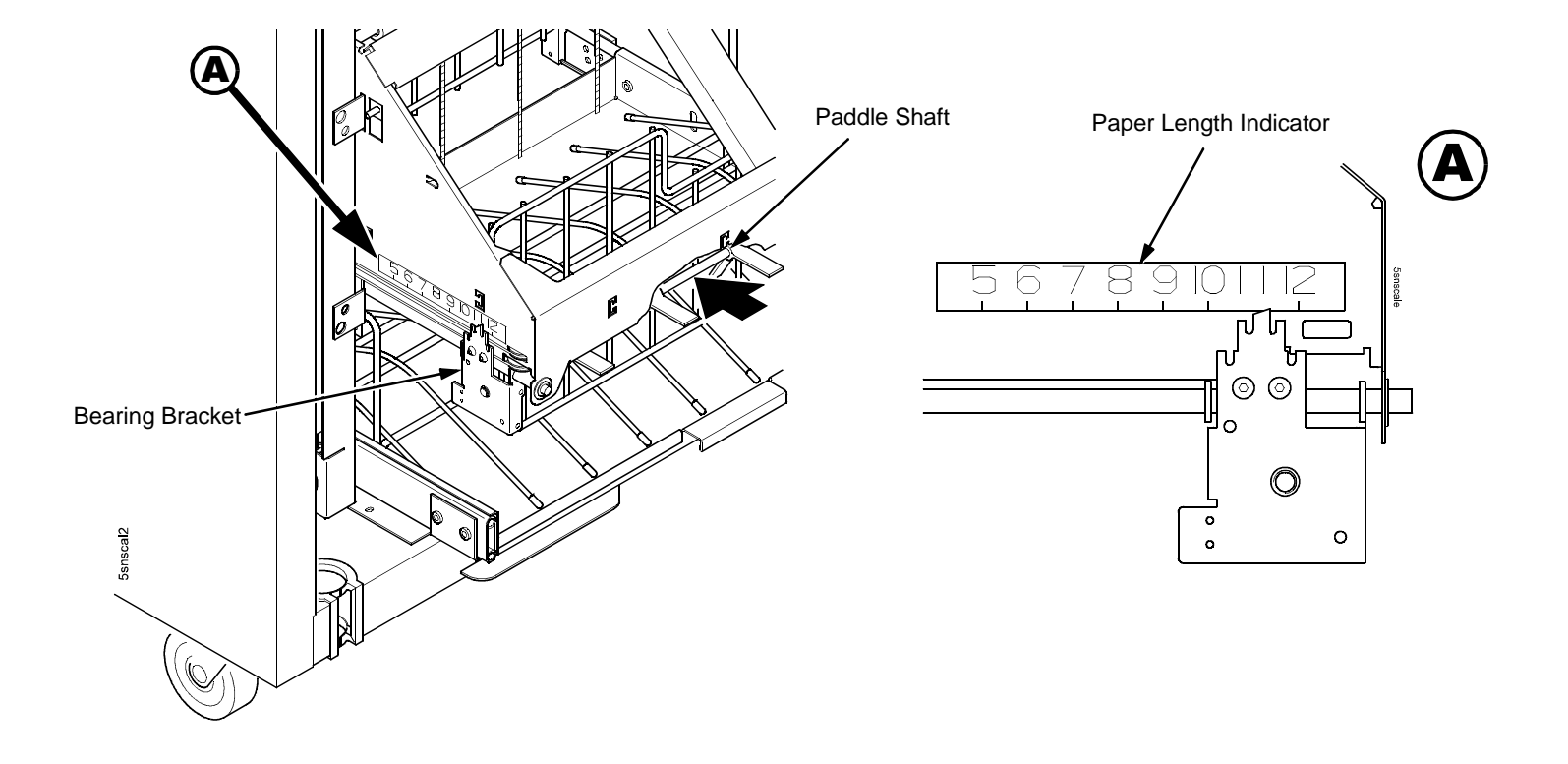

Figure 74. Setting Paper Length

#### Loading and Starting the Power Stacker

1. Press the **PAPER ADVANCE** key on the the stacker control panel and hand feed the paper down into the paper throat. Continue to advance the paper until it reaches the wire tent and there are 3 to 5 extra sheets in the stacker. Make sure the paper passes through the throat of the paper stacker. (Figure 75.)

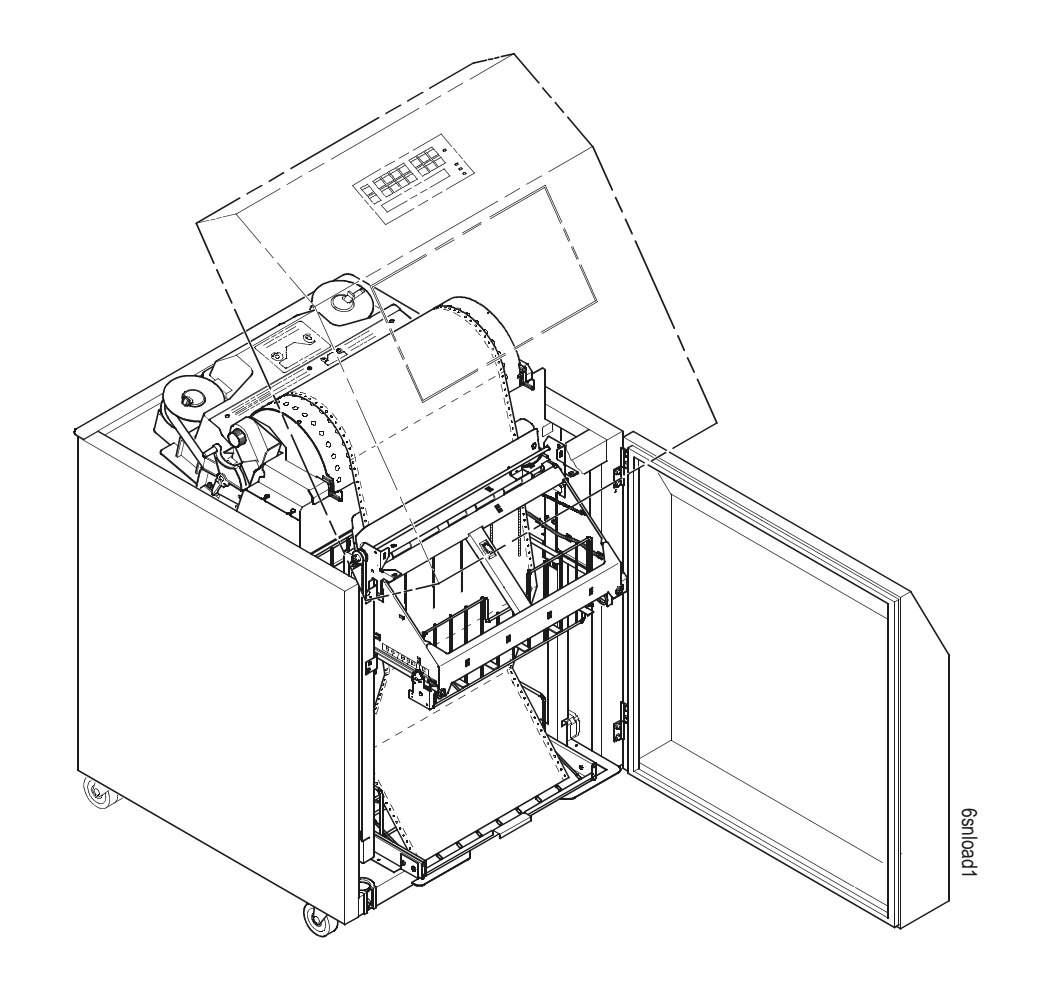

Figure 75. Paper Path in the Power Stacker

#### Appendix E The Power Stacker

- 2. Stack the 3 to 5 sheets of paper on top of the wire paper tent, making sure the paper lies with the natural fold.
- 3. Press the **ON LINE** key on the front or rear control panel to put the printer in the online state. The stacker elevator will descend to its lowest position. (Figure 76.)

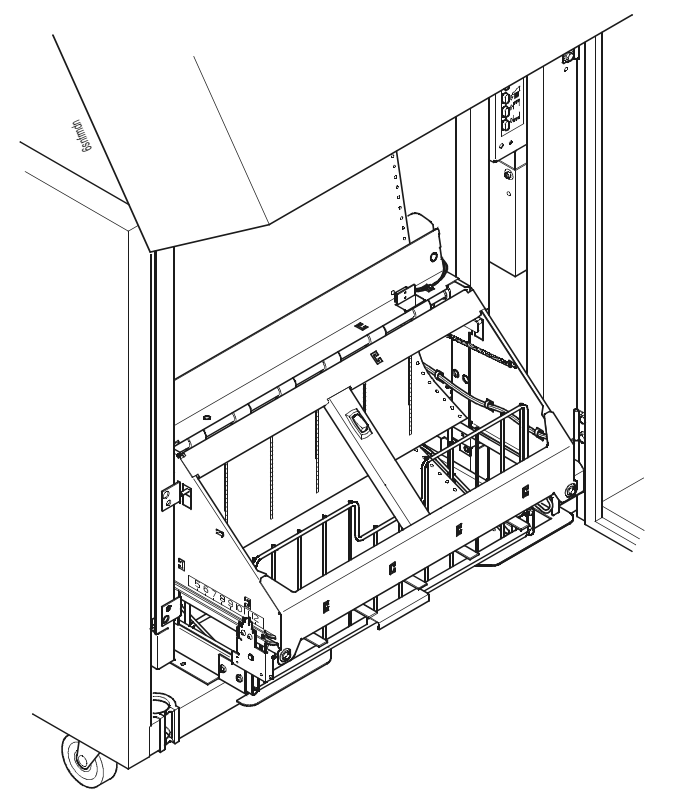

Figure 76. Power Stacker in Print Position

- 4. Check that the paper is still centered between the paper guides.
- 5. Close the cabinet rear door.
- 6. If necessary, set Top Of Form.

#### **Stacker Problems**

The power stacker augments the paper feed system of the printer. The most frequently occurring problems in the paper feed system are paper jams. Because of the electromechanical nature of the system, other problems that can occur are worn or poor electrical connections and cabling, worn or defective feed motors, worn or damaged mechanical components, or incorrect installation of the stacker assembly. Table 15 shows some of the problems that can occur with the power stacker and the page where you can find the troubleshooting procedure.

| Symptom                                           | Origin of Symptom                 | Explanation                                                                                                    | Solution |
|---------------------------------------------------|-----------------------------------|----------------------------------------------------------------------------------------------------|----------|
| Printer does not detect presence of power stacker | Reported by customer.             | Various causes possible.                                                                                                    | page 194 |
| 017 STACKER JAM<br>CHECK STACKER                  | Message on operator panel LCD.    | This message is triggered when the elevator cannot reach the top or bottom limit switch before timing out.                                                                                                    | page 51  |
| 018 STACKER FULL<br>CHECK STACKER                 | Message on operator panel LCD.    | Status message: the power paper stacker is full.                                                                                                    | page 51  |
| 019 STACKER FAULT<br>CHECK STACKER                | Message on operator panel<br>LCD. | <ol> <li>The stacker elevator may be<br/>obstructed. The message will always<br/>occur if the user presses the<br/>ELEVATOR UP key on the stacker<br/>control panel to move the elevator and<br/>the elevator is blocked so that it<br/>cannot move to the top of its travel.</li> <li>Controller hardware tells firmware<br/>that an over-current condition exists.<br/>This will only occur if the controller<br/>board or the stacker motors are bad.</li> </ol> | page 52  |
| Stacker "chatters" at upper or lower limit        | Reported by customer.             | Various causes possible.                                                                                                    | page 196 |
| Stacker does not stack properly                   | Reported by customer.             | Various causes possible.                                                                                                    | page 197 |

#### **Table 15. Power Stacker Problems**

Appendix E The Power Stacker

| Symptom                          | Origin of Symptom                 | Explanation                                                                                                    | Solution |
|----------------------------------|-----------------------------------|----------------------------------------------------------------------------------------------------|----------|
| Stacker elevator does not move   | Reported by customer.             | Various causes possible.                                                                                                    | page 197 |
| Stacker elevator moves by itself | Reported by customer.             | Various causes possible.                                                                                                    | page 197 |
| Stacker limit switch check       | Other troubleshooting procedures. | This procedure tests the motion limit<br>switches at the top and bottom of the<br>vertical rails. You will usually be<br>referred to this procedure from other<br>troubleshooting procedures. When<br>you have completed this procedure,<br>return to the procedure that sent you<br>there. | page 198 |
| Stacker motor check              | Other troubleshooting procedures. | This procedure tests the four stacker<br>motors and their cables. You will<br>usually be referred to this procedure<br>from other troubleshooting<br>procedures. When you have<br>completed the procedure, return to the<br>procedure that sent you there.                                  | page 199 |
| Stacker not operating            | Reported by customer.             | Same as "Printer does not detect presence of power stacker"                                                                                                    | page 194 |

#### Table 15. Power Stacker Problems

#### **Removing The Power Stacker**

- 1. Set the printer power switch to O (off).
- 2. Unplug the power cord.
- 3. Unload paper from the stacker area. (Refer to the User's Guide.)
- 4. Remove the paper tent. (Figure 77.)

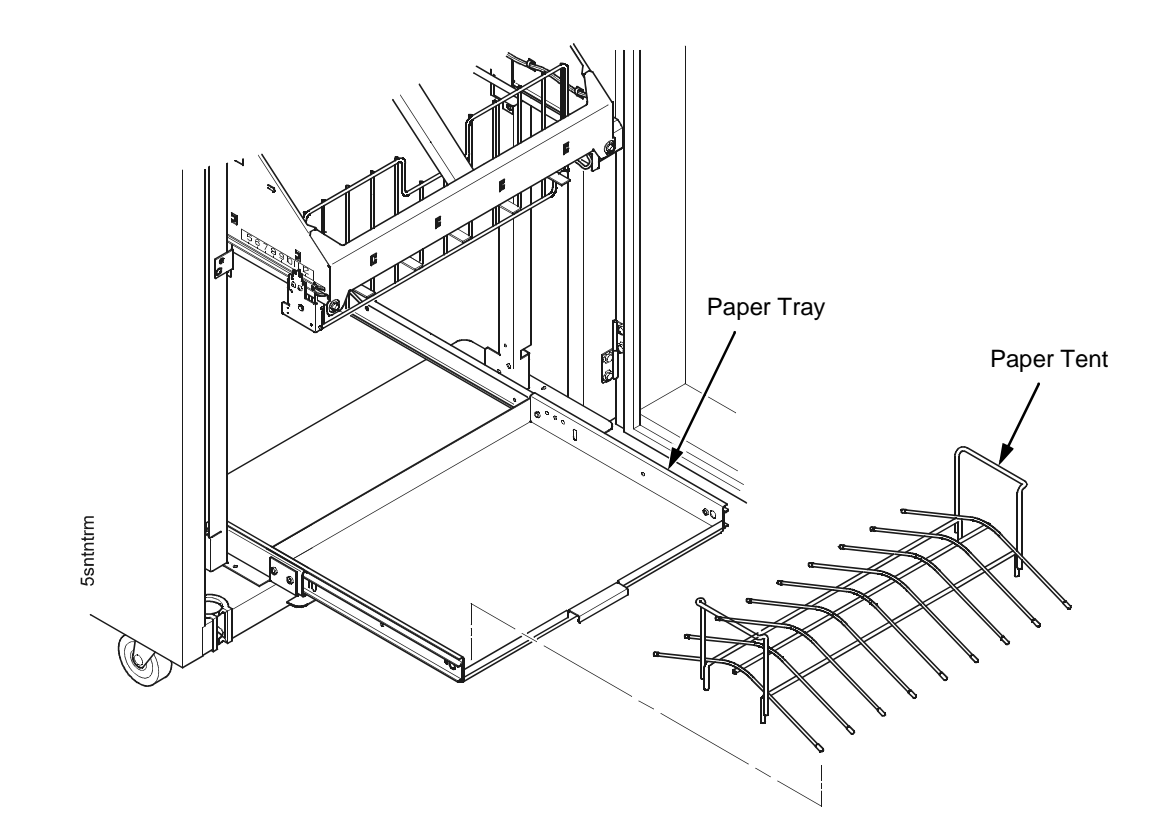

Figure 77. Removing the Paper Tent

#### Appendix E Removing The Power Stacker

5. Cut the tie wrap (if present) and remove the paper fence. (Figure 78.)

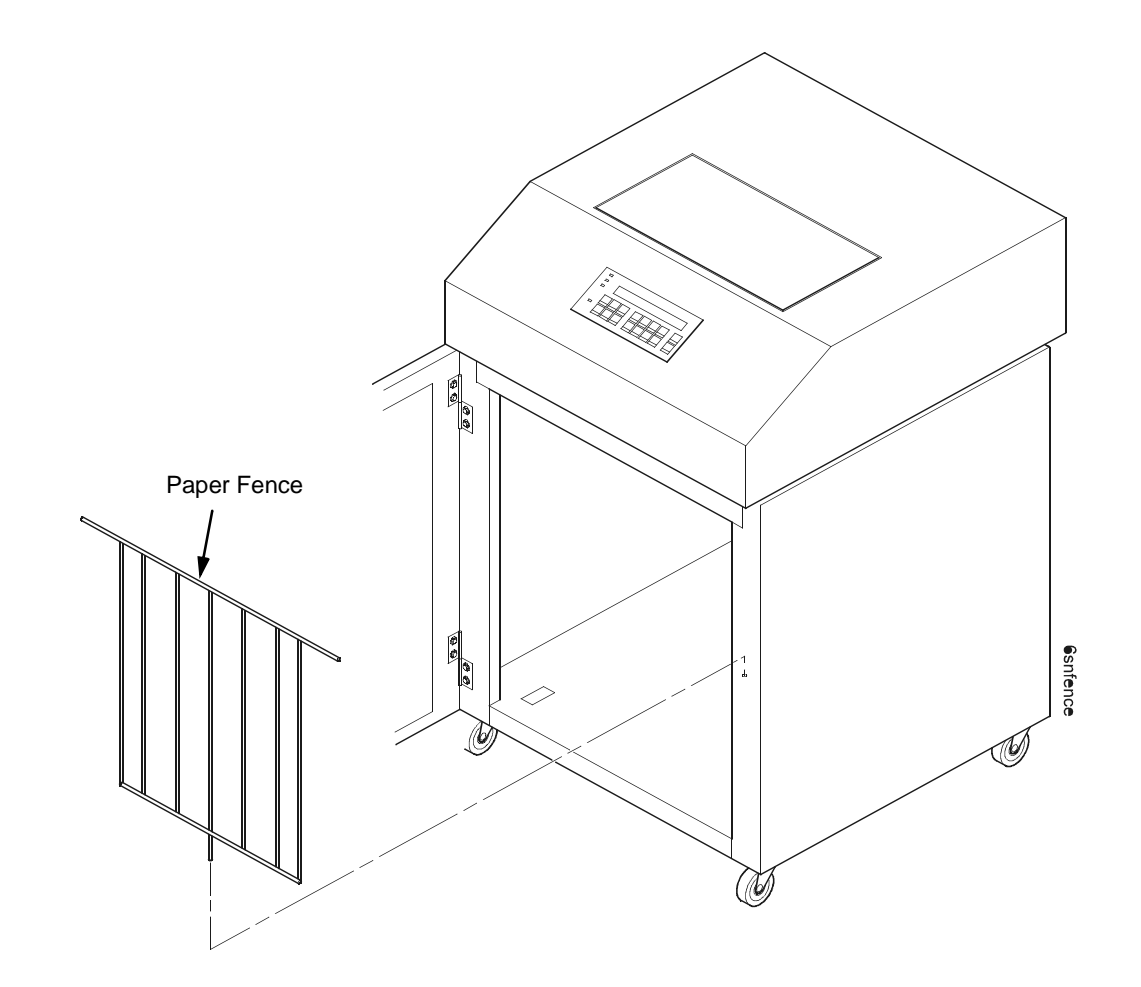

Figure 78. Removing the Paper Fence

6. Remove the screws, washers, and spacer from the stacker control panel. (Figure 79.)

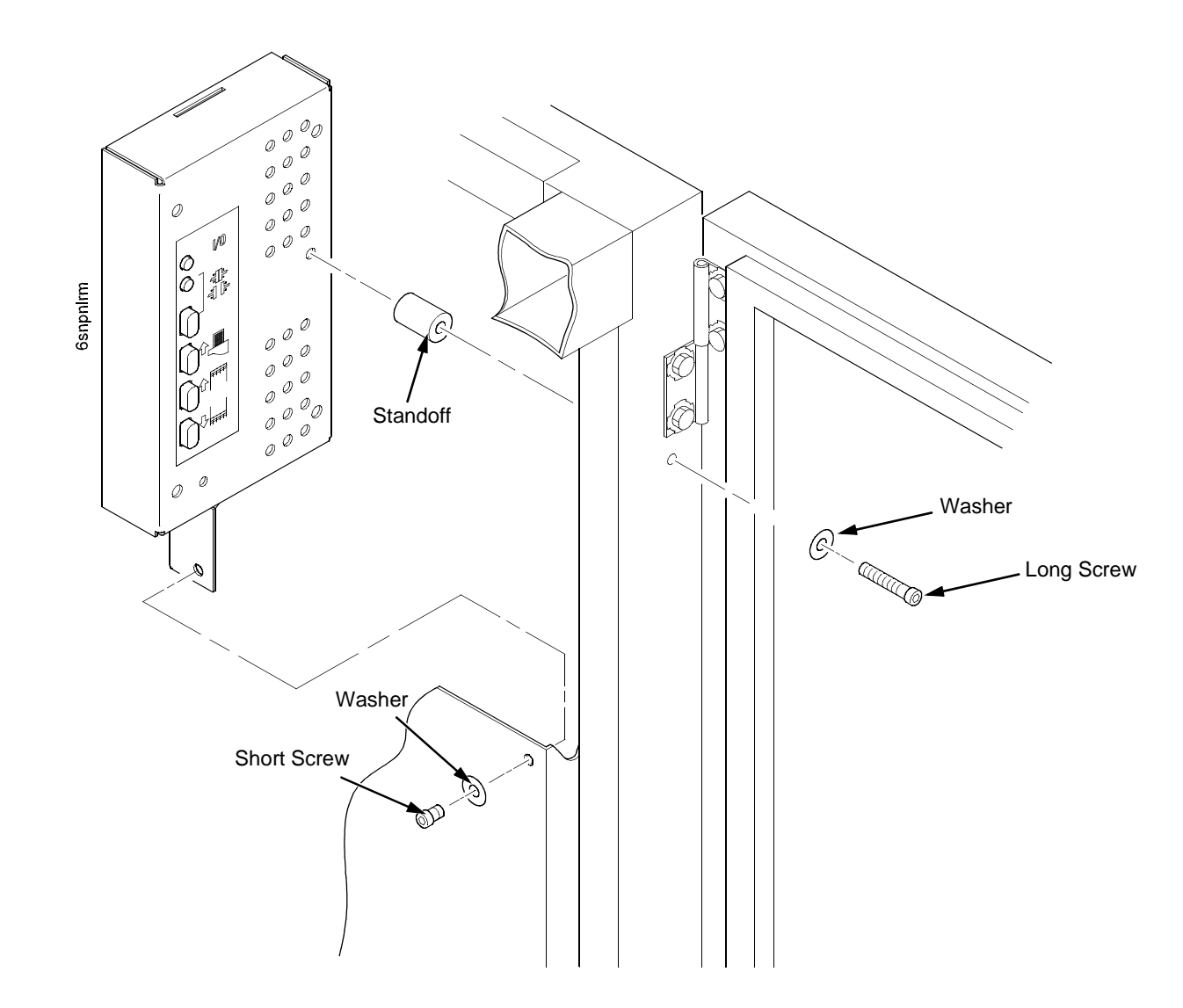

Figure 79. Removing the Stacker Control Panel

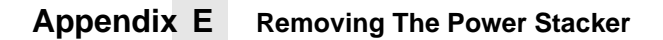

7. Remove four cables from the stacker control panel, and remove the stacker control panel. (Figure 80.)

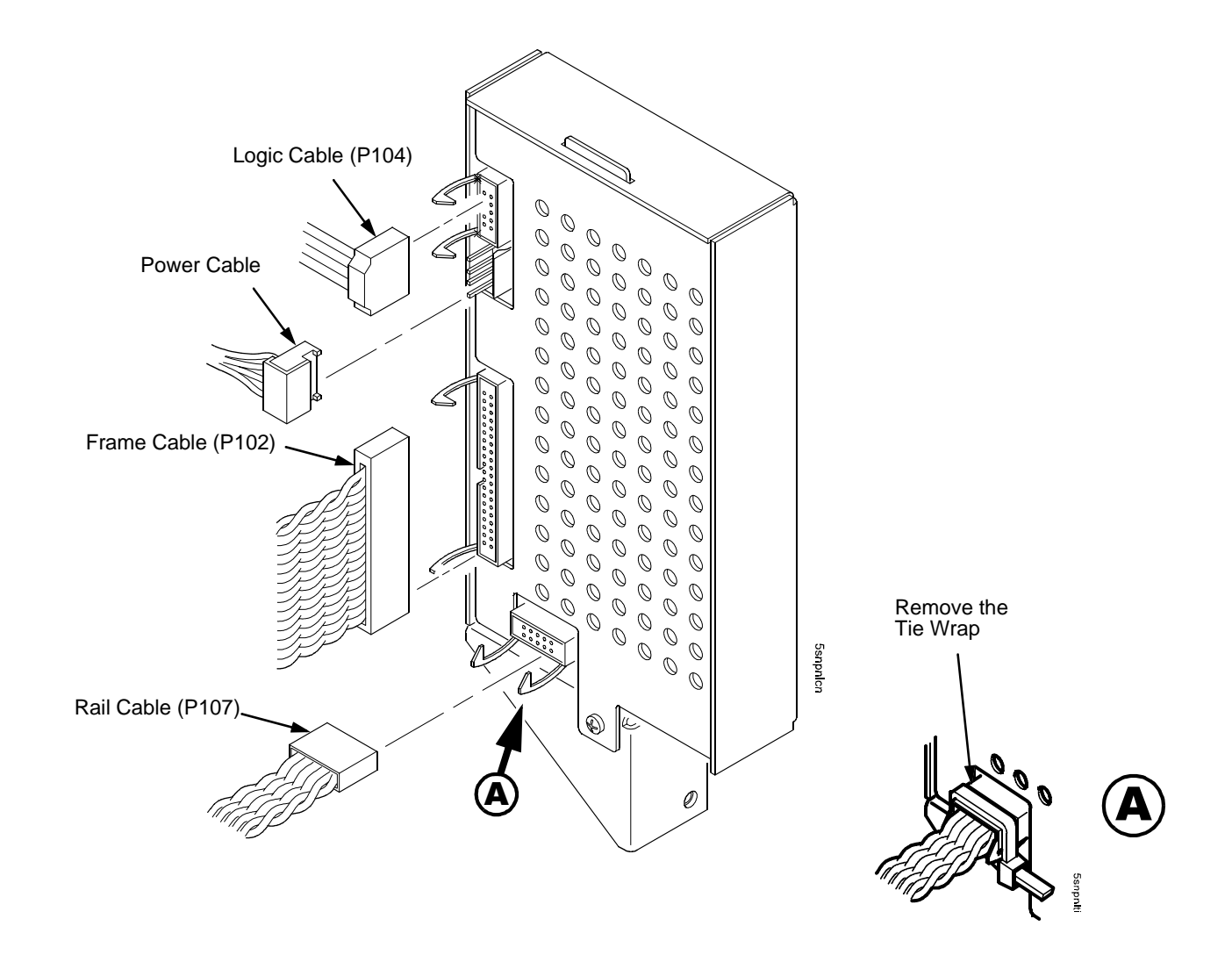

Figure 80. Removing Cables from the Stacker Control Panel

- 8. Remove the two 10-32 x 5/32 inch buttonhead screws and washers securing the vertical rails to the upper frame crossmember at the rear of the cabinet. (Figure 81.)
- 9. Remove the two Torx T-10 screws securing the stacker base to the cabinet floor. (Figure 81.)
- 10. Remove the two Torx T-10 screws that secure the rail bracket to the cabinet floor. (Figure 81.)

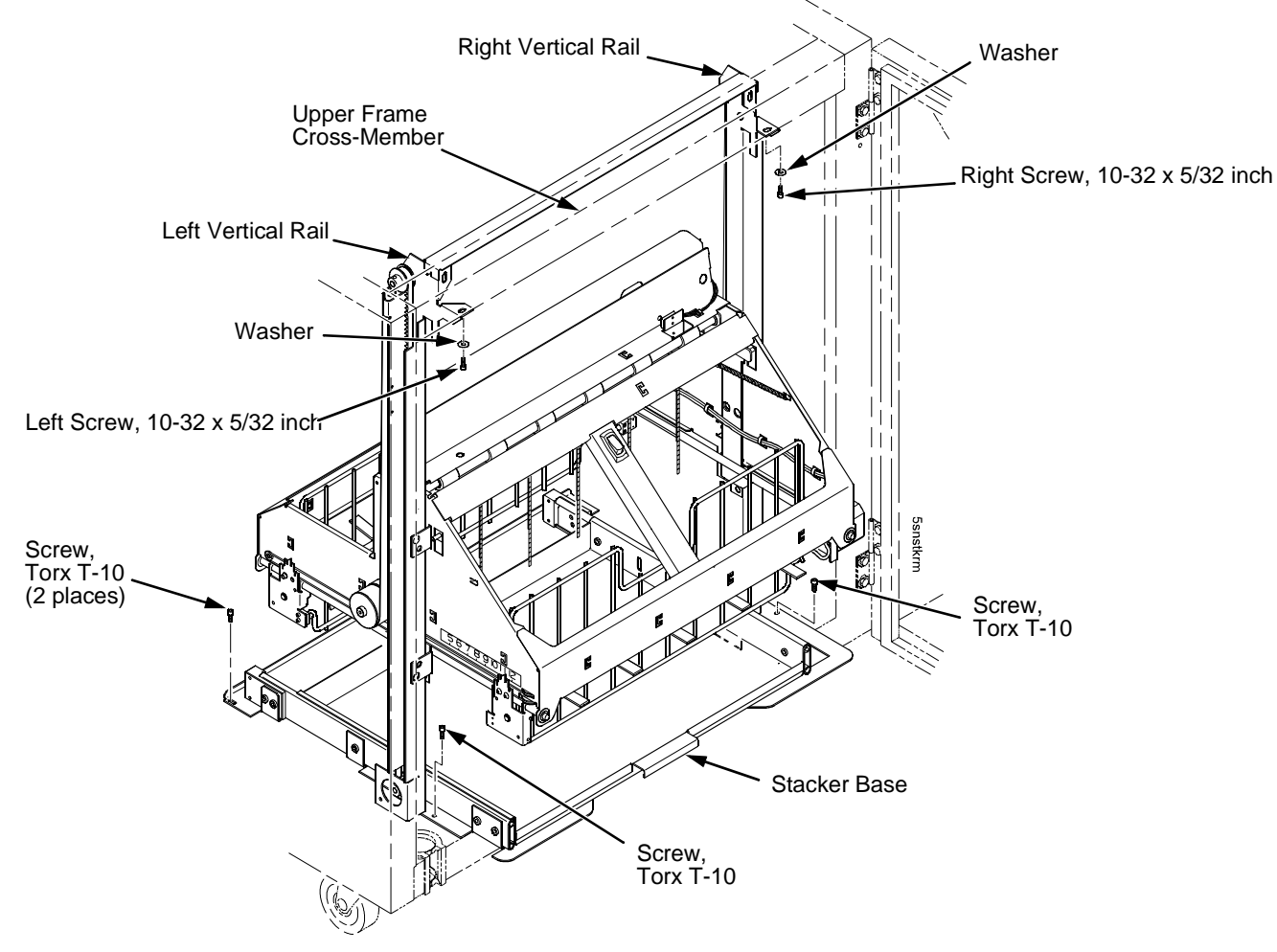

Figure 81. Preparing the Stacker for Removal

- 11. Pull the paper tray out until the holes in the rails permit access to the M3 buttonhead screws. (Figure 82.)
- 12. Loosen one turn—do not remove—the M3x6 screws securing the vertical rails to the stacker base. Each rail is secured by two screws. (Figure 82.)

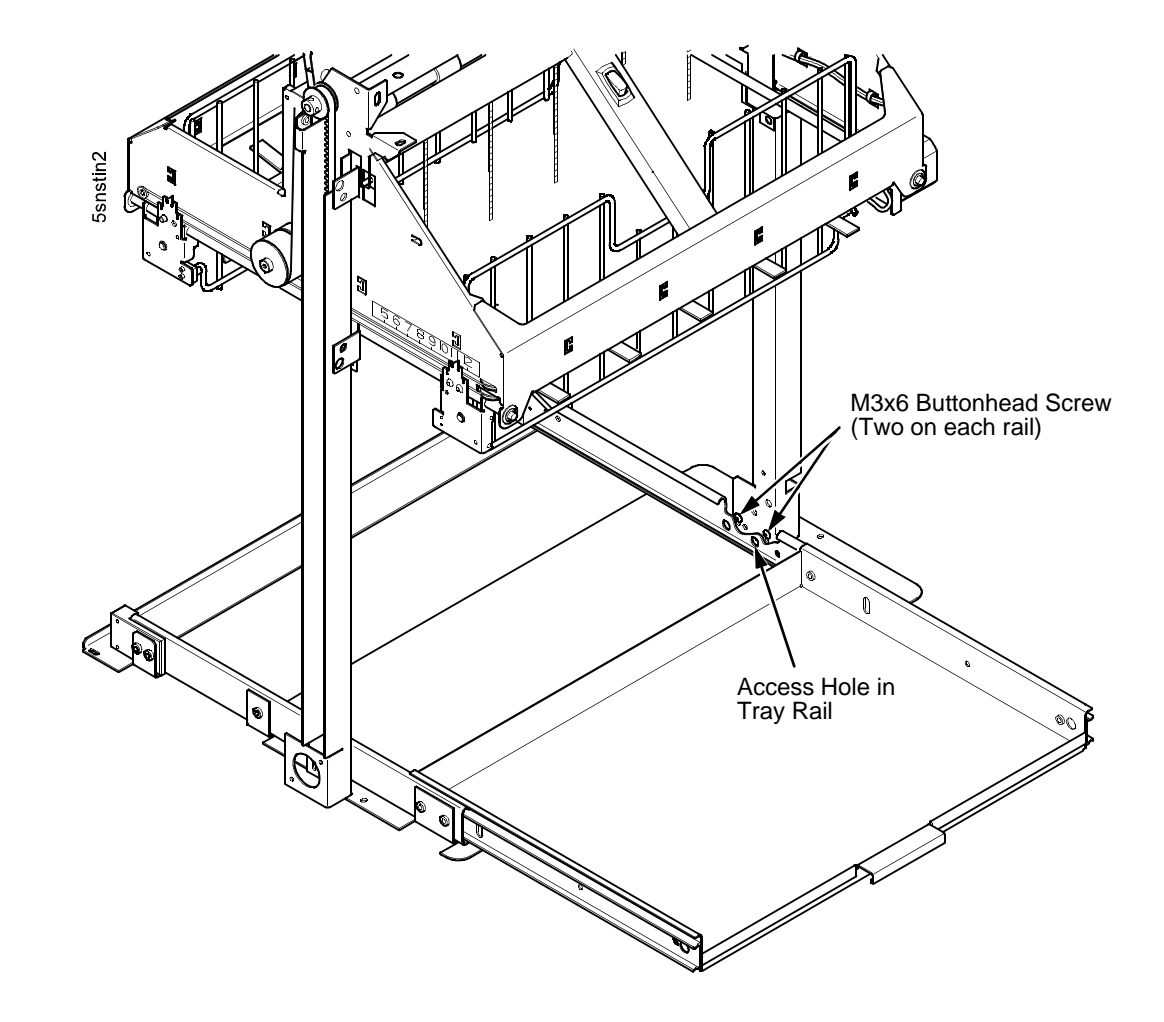

Figure 82. Loosening the Lower Screws in the Vertical Rails

- 13. Lower the elevator assembly to its lowest position.
- 14. Remove the two 4-40 x 1/4 inch screws securing the elevator I/O cable to the elevator assembly and disconnect the stacker I/O cable. (Figure 83.)

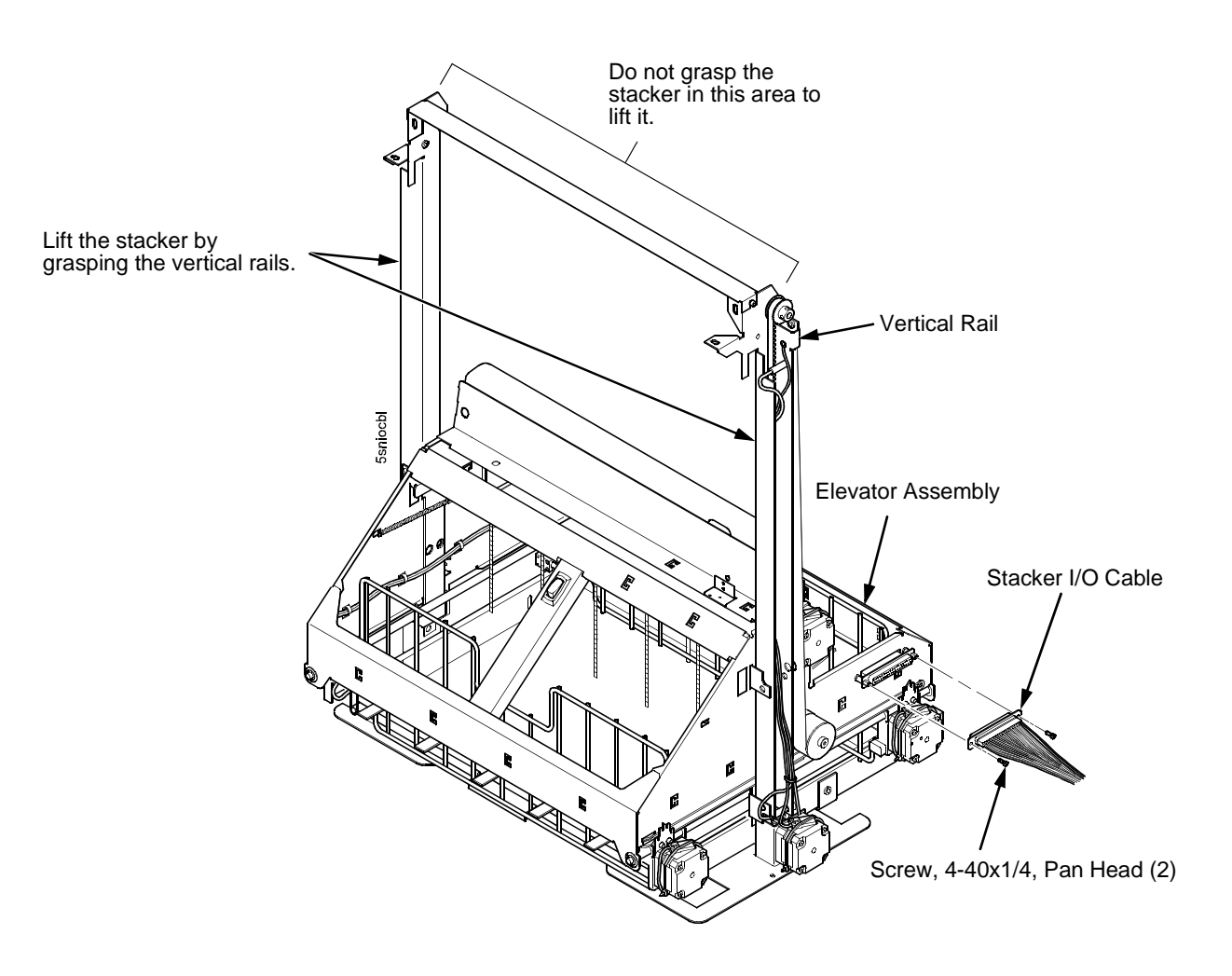

Figure 83. Disconnecting the Stacker I/O Cable from the Stacker Elevator.

**NOTE:** It may be easier to wear gloves for the next step.

15. Slide the entire stacker assembly slightly to the right to clear the air exhaust duct. Tilt the vertical rails toward the front of the printer until they clear the upper frame cross-member. Slide the stacker assembly to the rear and angle it out of the cabinet, as shown in Figure 84.

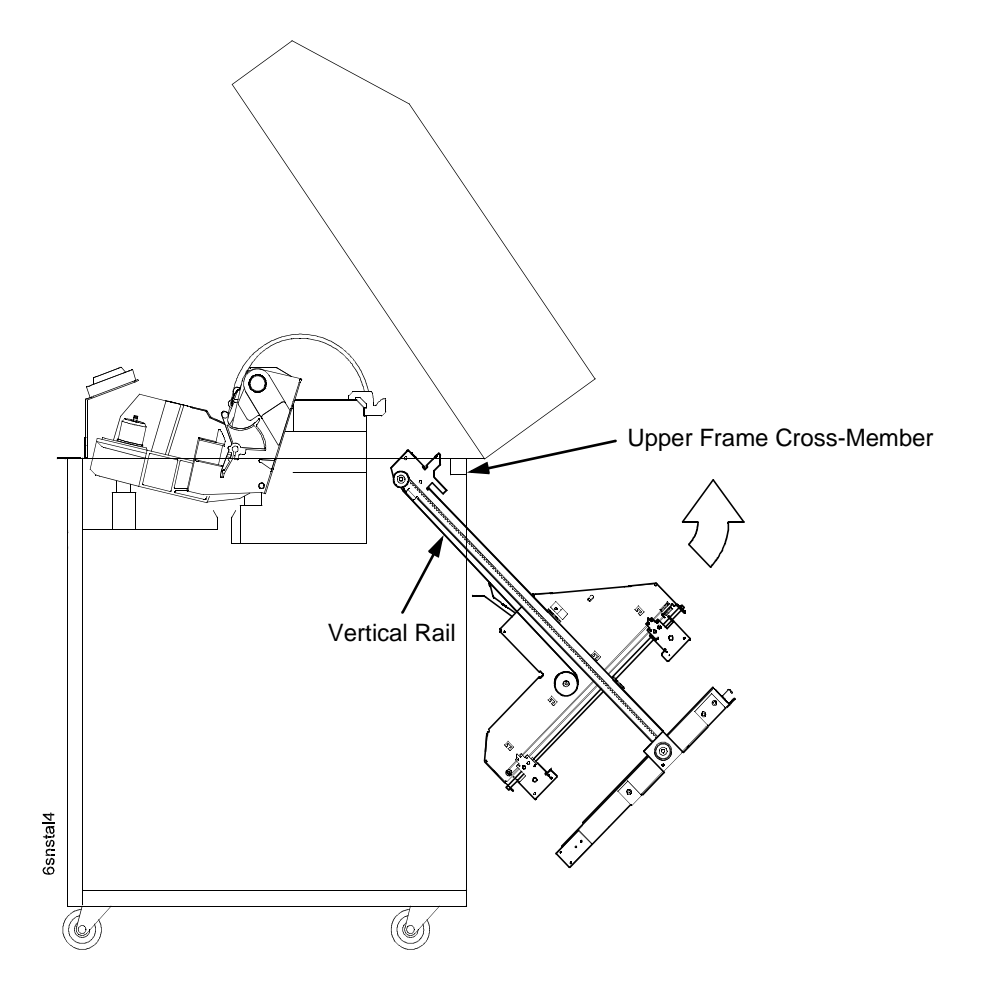

Figure 84. This figure shows how to remove the stacker assembly from the rear of the printer cabinet.

#### **Installing The Power Stacker**

- **NOTE:** This procedure is for complete installation of the power stacker, including cable assemblies and the stacker operator panel.
- 1. Set the printer power switch to O (off).
- 2. Unplug the power cord.
- 3. Remove paper.
- 4. Loosen—do not remove—the three screws that secure the paper guide assembly. Slide the paper guide assembly to the left and lift it off the card cage. (Figure 85.)

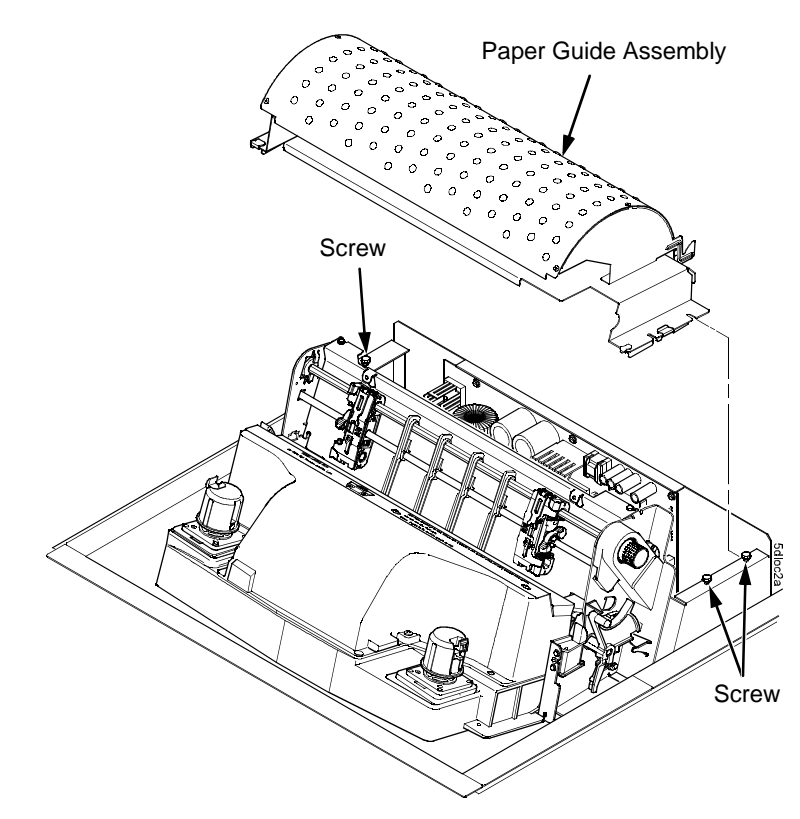

Figure 85. This figure shows how to remove the paper guide assembly from the card cage.

#### Printers Using CMX / CFX Controller Board

- 5. Connect the power stacker logic cable P103 to connector J17 or J117 on the controller board. (Figure 86.)
- 6. Disconnect the power supply cable from connector J101 on the controller board. (Figure 86.)
- 7. Connect power supply cable connector P101 to the stacker power cable, then connect the stacker power cable to connector J101 on the controller board. (Figure 86.)
- 8. Route the stacker power cable in <u>front</u> of the controller board and down through the cutout under the card cage fan.
- 9. Route the stacker logic cable through the opening between the card cage and the cabinet frame and behind the card cage. (Figure 86.)

#### **Printers Using PPC Controller Board**

- 5. Connect the power stacker logic cable P103 to connector J117 on the controller board. (Figure 86.)
- 6. Disconnect the power supply cable from connector J101 on the controller board. (Figure 86.)
- 7. Connect power supply cable connector P101 to the stacker power cable, then connect the stacker power cable to connector J101 on the controller board. (Figure 86.)
- 8. Route the stacker power cable in front of the controller board and down through the cutout under the card cage fan. (Figure 86.)
- 9. Route the stacker logic cable in front of the controller board and down through the cutout under the card cage fan. (Figure 86.)
- 10. Skip ahead to step 15.

#### **CMX / CFX Controller Board**

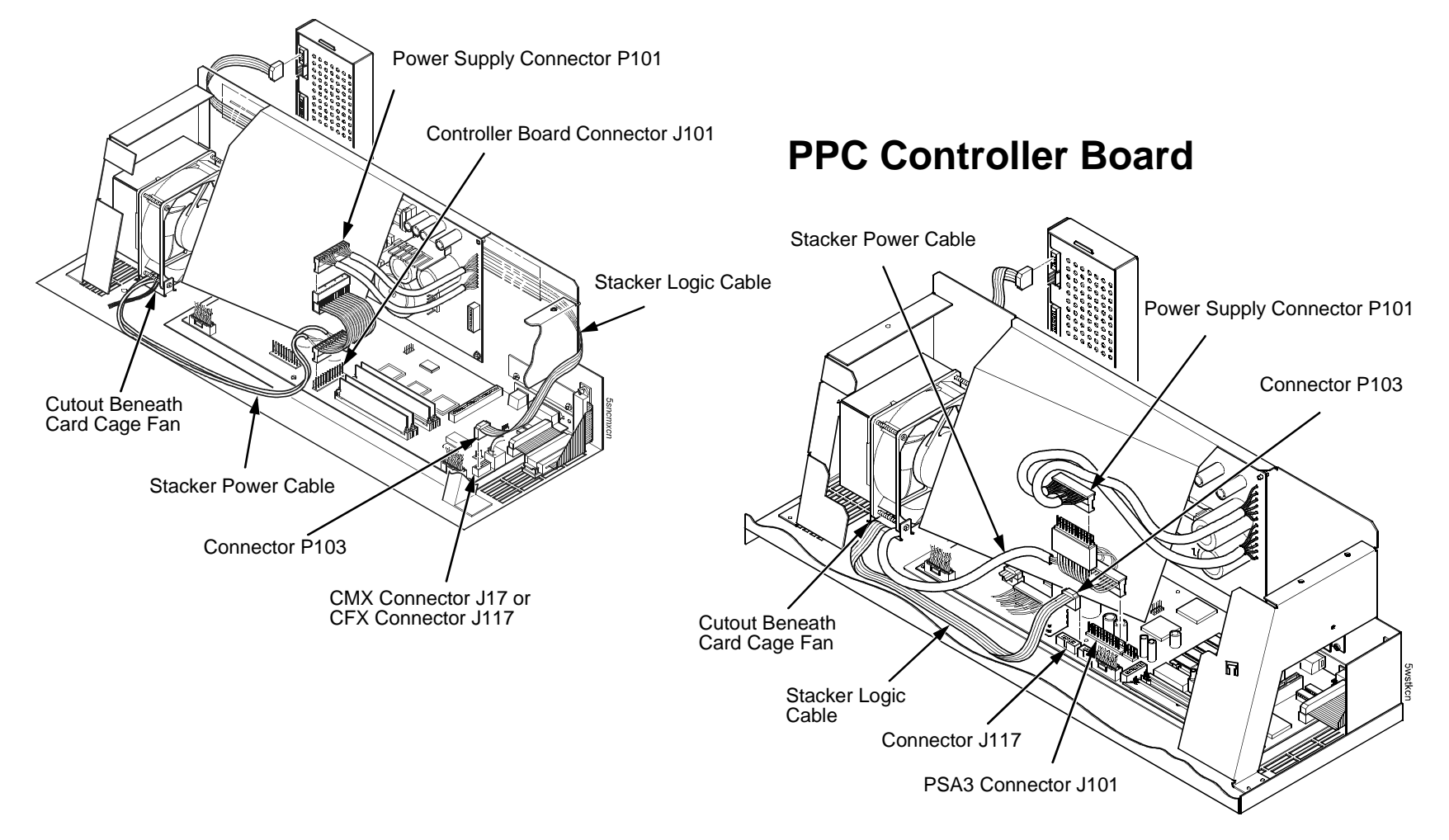

Figure 86. Stacker Power and Logic Cable Attachments on the CMX, CFX, an PPC Controller Boards

- 11. Route the stacker logic cable straight through the routing guide, making sure that it is not twisted. (Figure 87.)
- 12. Position the cable routing guide so that the four chain hooks protrude through the holes in the guide. (Figure 87.)

#### **Printers Using CMX / CFX Controller Board**

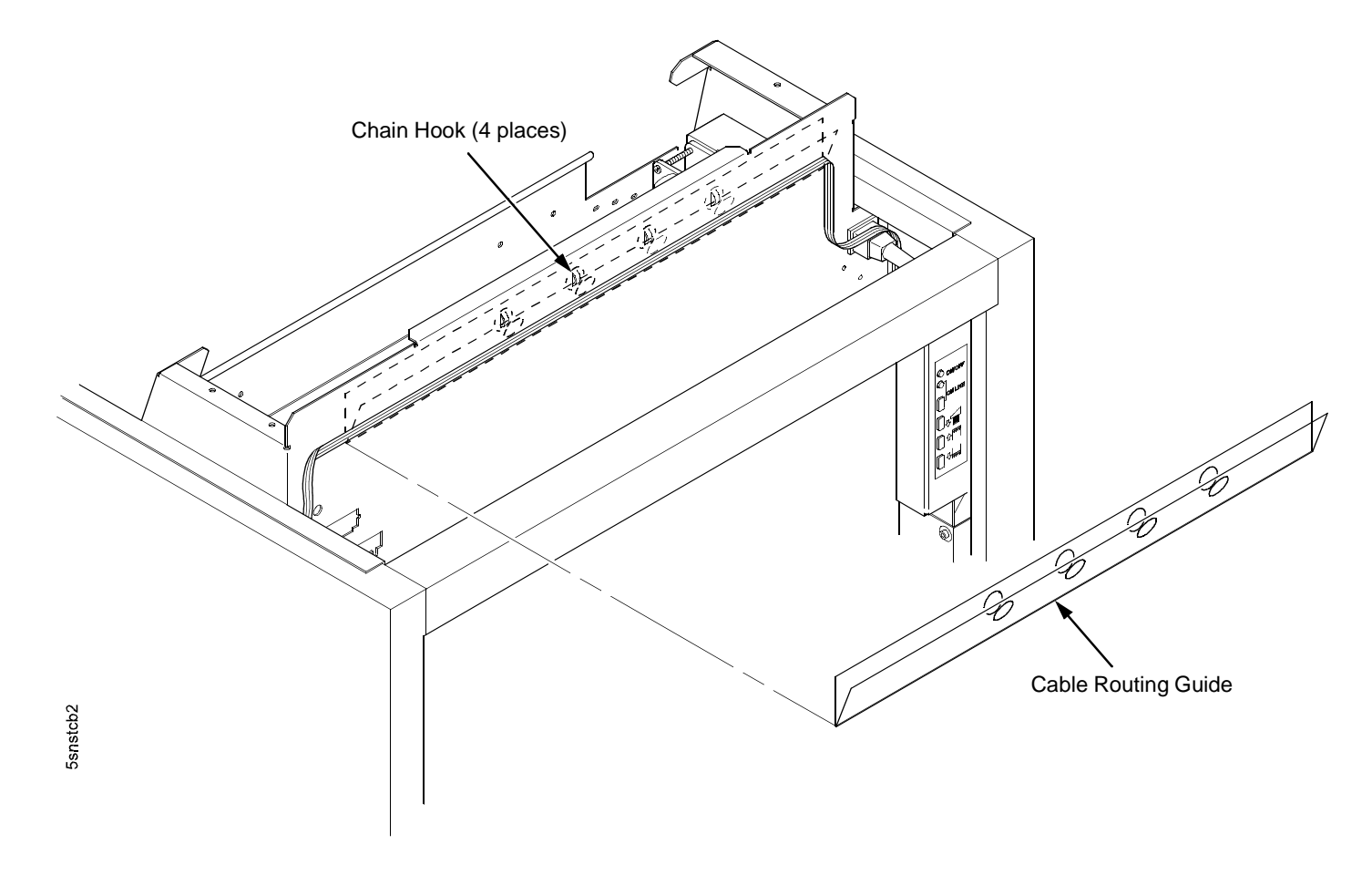

Figure 87. The Cable Routing Guide Behind the Card Cage on Printers Using the CMX or CFX Controller Board

- 13. Slide the retainer wire over the cable routing guide and through the four chain hooks. (Figure 88.)
- 14. Insert the bent end of the retainer wire into the card cage notch. (Figure 88, detail.)

#### Printers Using CMX / CFX Controller Board

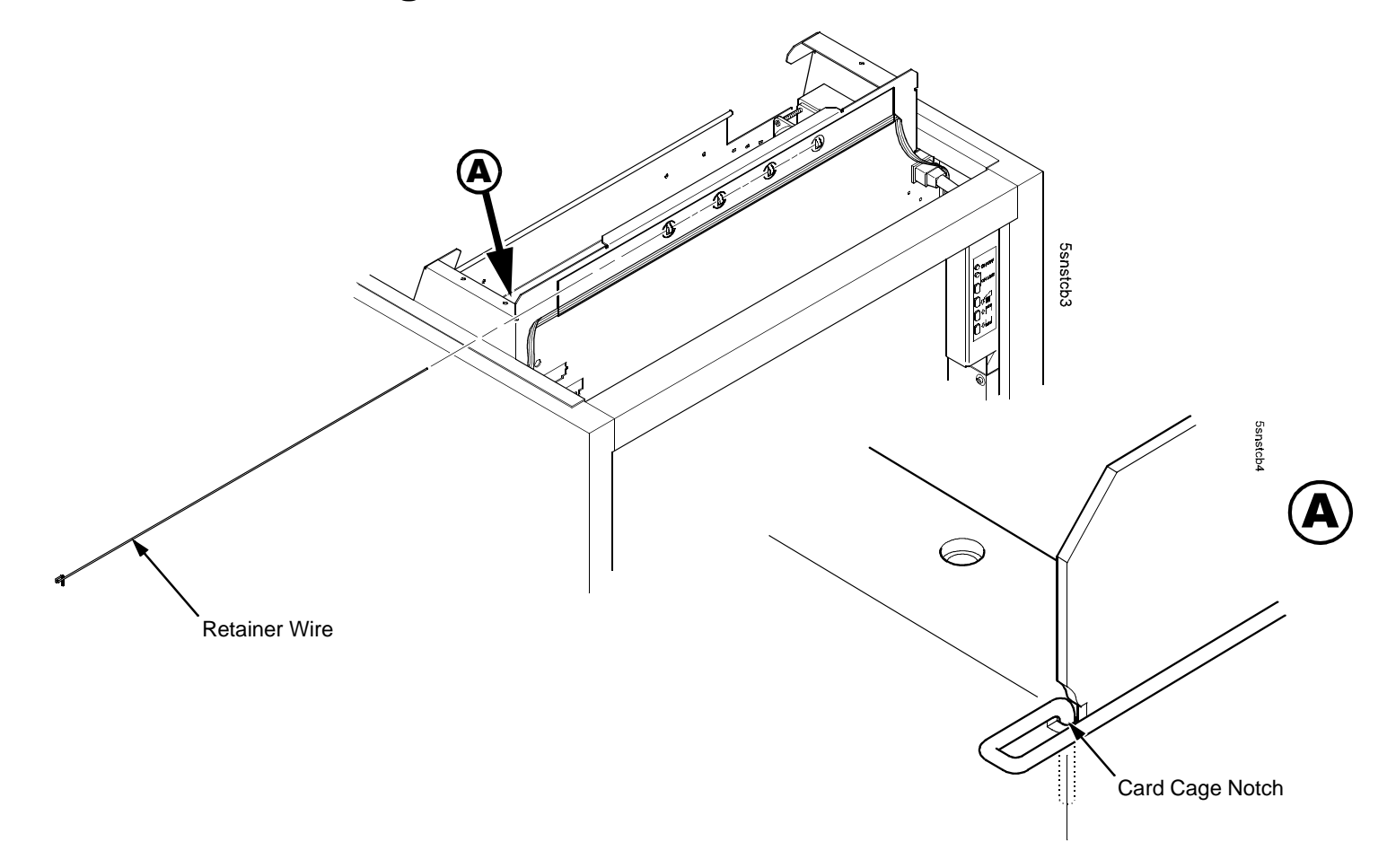

Figure 88. The Cable Routing Guide Retainer on Printers Using the CMX or CFX Controller Board

- 15. Pull the paper tray out until the holes in the rails permit access to the M3 buttonhead screws. (Figure 89.)
- 16. Loosen one turn—do not remove—the M3x6 screws securing the vertical rails to the stacker base. Each rail is secured by two screws. (Figure 89.)

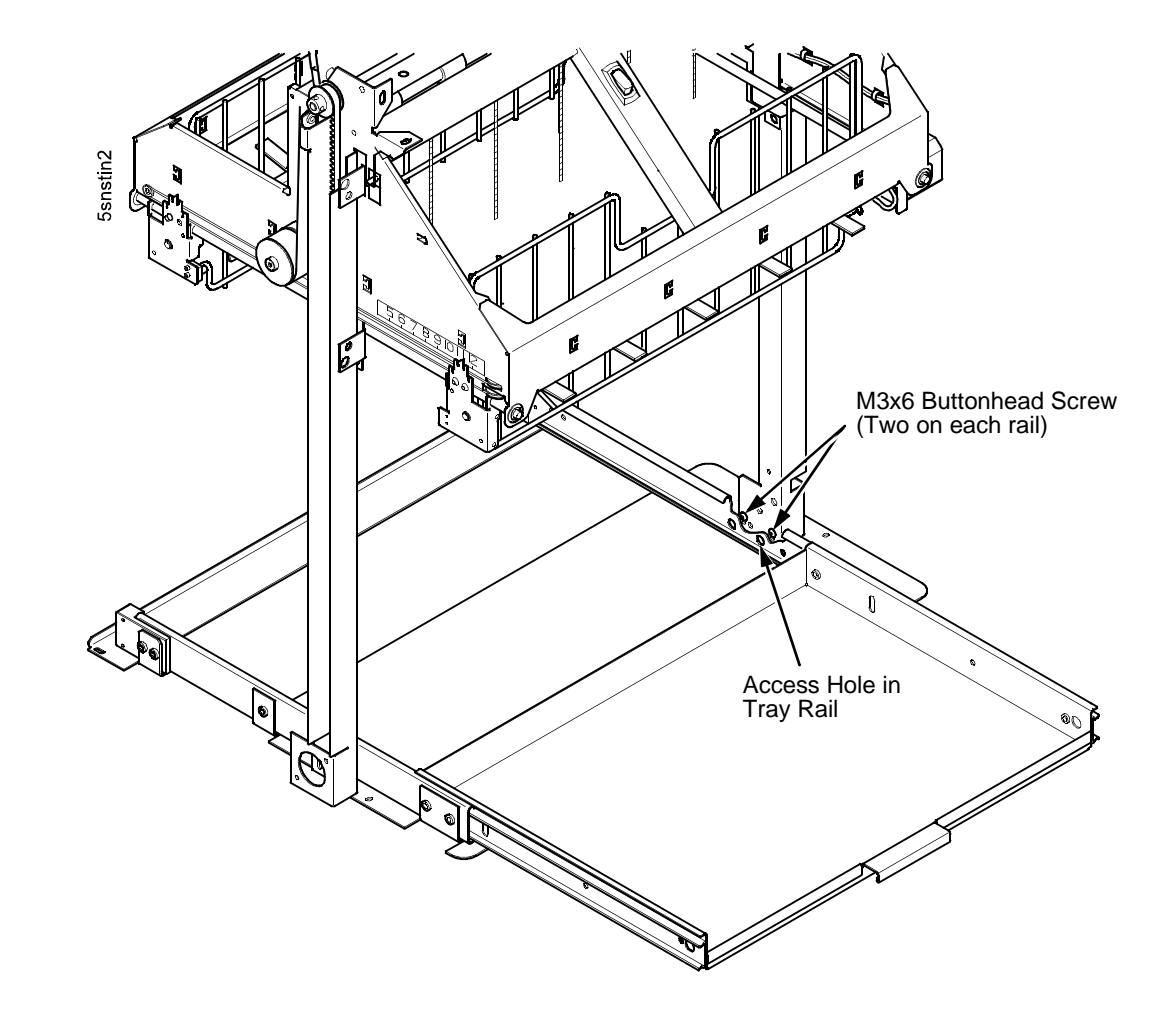

Figure 89. Loosen the Lower Screws in the Vertical Rails

- 17. Position the elevator assembly at the bottom of the vertical rails. (Figure 90.)
- 18. Connect the elevator I/O cable to the elevator assembly and install the two 4-40 x 1/4 inch screws, as shown in Figure 90.

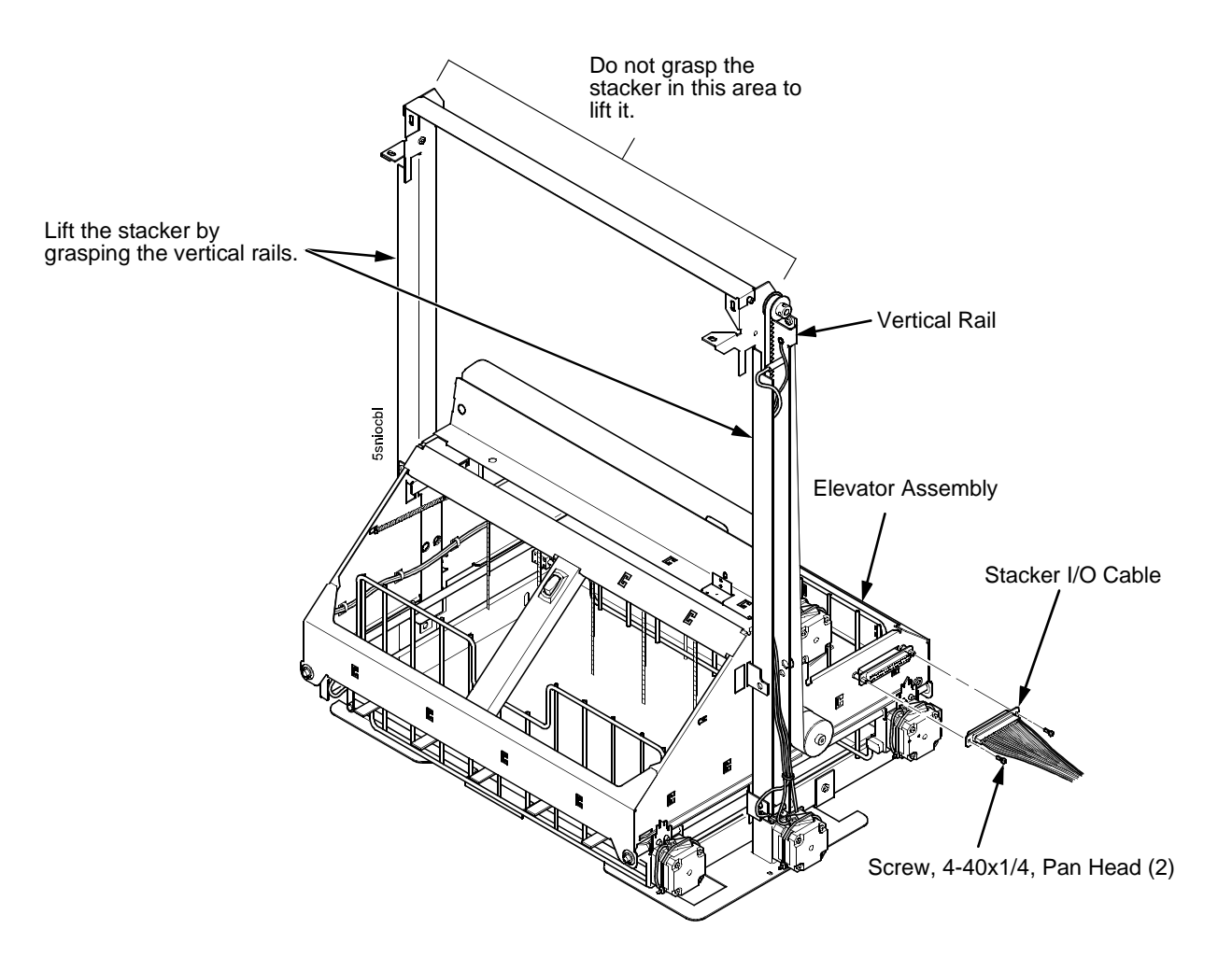

Figure 90. Connect the Stacker I/O Cable to the Stacker Elevator

### ATTENTION The power stacker assembly mounts to the rear upper frame cross-member and the cabinet floor. It is a snug fit. During installation, take care to avoid scratching painted surfaces or damaging the stacker.

**NOTE:** It may be easier to wear gloves for the next step.

- 19. Position the stacker assembly slightly to the right in order to clear the air exhaust duct, insert the vertical rails inside and under the upper frame cross-member, then slowly swing the base of the stacker assembly into the cabinet. (Refer to Figure 94a.) Leave the stacker loose in the rear of the cabinet.
- 20. Gather the stacker rail cable, elevator I/O cable, logic cable, and power cable. Route the cables outboard of the elevator assembly. (Figure 91.)

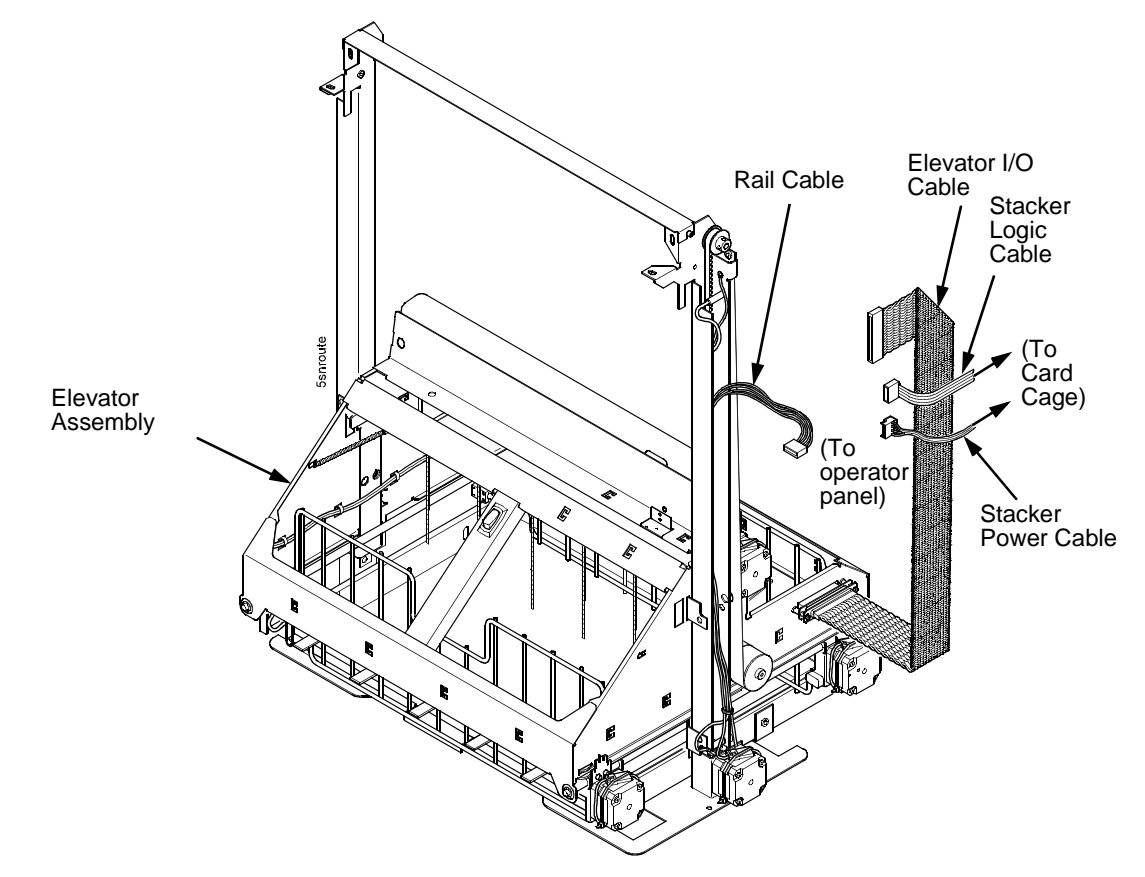

Figure 91. Route the Stacker Cables from the Elevator and Frame Rail to the Card Cage

- 21. Connect the stacker cables to the rear of the stacker operator panel assembly and make sure the ejector levers close over the connectors. (Figure 92.)
- 22. Press rail cable connector P107 into the operator panel until the ejectors close, then tie wrap the ejectors to the connector. (Figure 92, detail.)

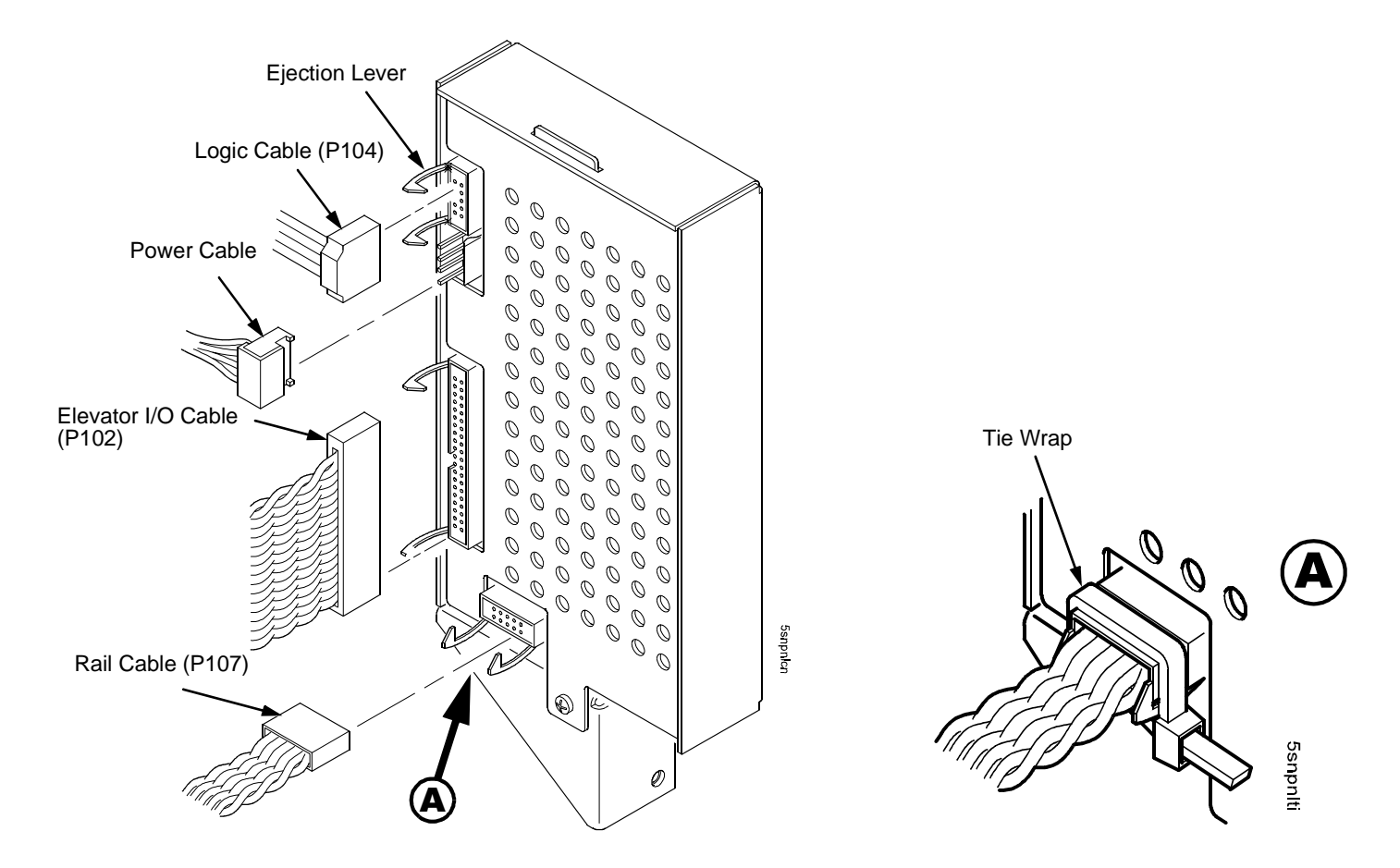

Figure 92. Istall the Operator Panel Cables to the Rear of the Stacker Operator Panel

- 23. Apply the double-sided tape to one end of the operator panel standoff. Remove the paper backing and hold the standoff inside the cabinet while you insert the <u>upper</u> mounting screw and washer through the hole in the frame. Use the screw as a guide to align the standoff with the hole, then press the standoff against the inside wall and push the upper screw in as far as it will go. Now maneuver the operator panel into position and install the upper mounting screw finger tight in the operator panel. (Figure 93.)
- 24. Inspect the distance between the operator panel lower bracket and the inner panel of the cabinet.
  - a. If the operator panel lower bracket is flush with the cabinet inner panel, proceed to step 25.
  - b. If there is a gap between the operator panel lower bracket and the cabinet inner panel, do the following:
    - 1) Peel the backing off the spacer adhesive. (Figure 93.)
    - 2) Align the spacer with the holes in the lower bracket and inner panel. (Figure 93.)
    - 3) Press the spacer adhesive against the inner panel. (Figure 93.)
- 25. Install the lower mounting screw and washer. Tighten the upper mounting screw. (Figure 93.)

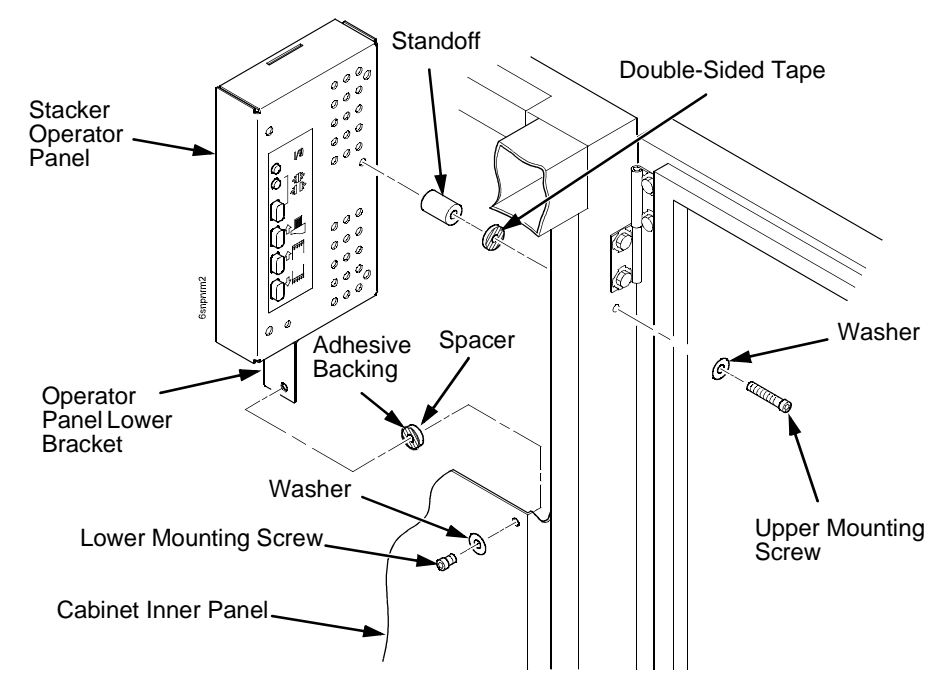

Figure 93. Install the Stacker Operator Panel in the Rear of the Cabinet

- **NOTE:** It may be easier to wear gloves for the next three steps.
- 26. Work the stacker base rearward and engage the upper brackets of the vertical rails under the upper frame cross-member. (Figure 94b.)
- 27. Align the holes in the vertical rail brackets with the holes in the upper frame cross-member. (Figure 94c and Figure 95.)
- 28. Align the holes in the stacker base with the holes in the cabinet floor. (Figure 94c and Figure 95.)

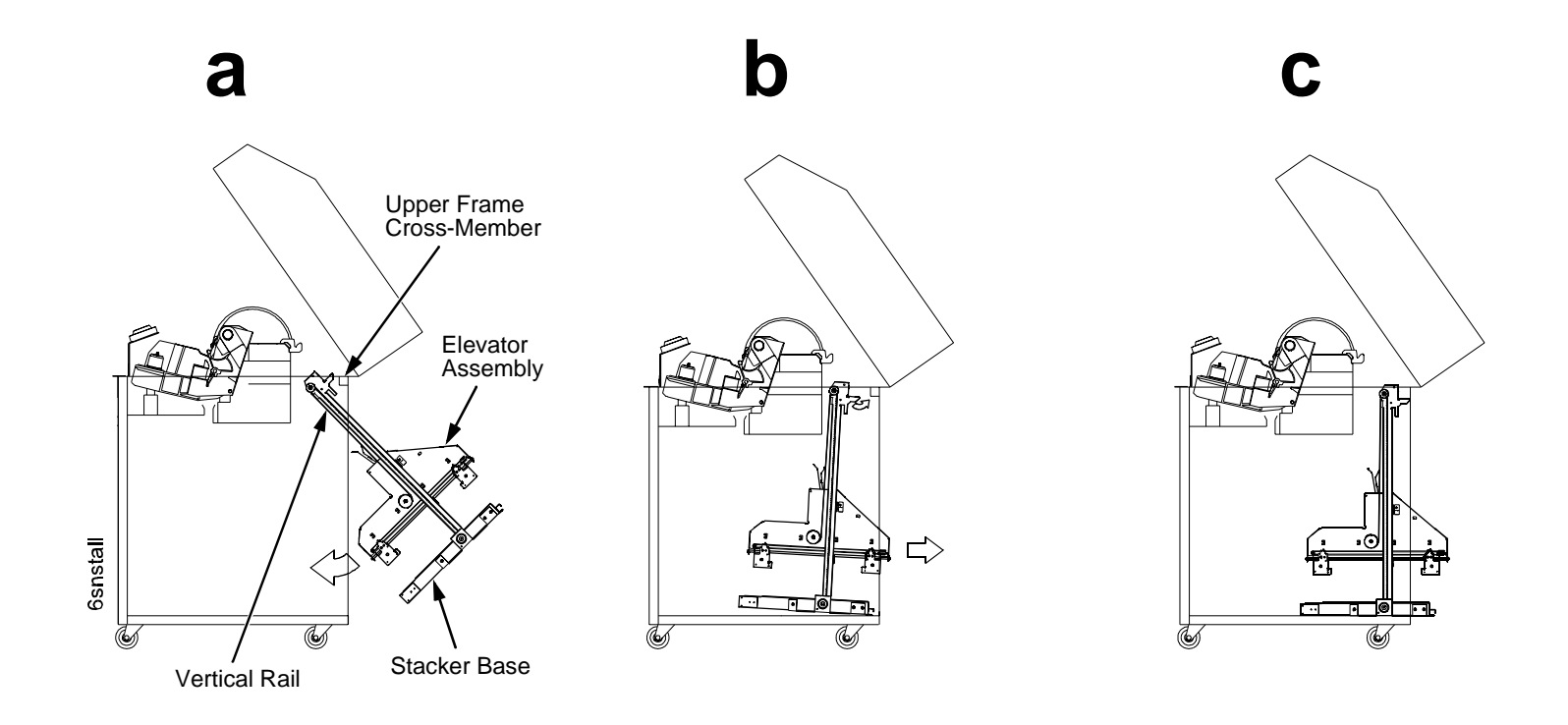

Figure 94. Position the Stacker Assembly in the Rear of the Cabinet

- 29. Install finger tight the 10-32 x 5/32 inch buttonhead screw and washer securing the <u>left</u> vertical rail to the upper frame cross-member. (Do not install the right hand screw yet.) (Figure 95.)
- 30. Install and tighten the two Torx T-10 screws securing the stacker base to the cabinet floor. (Figure 95.)
- 31. Install and tighten the two Torx T-10 screws that secure the rail bracket to the cabinet floor. (Figure 95.)

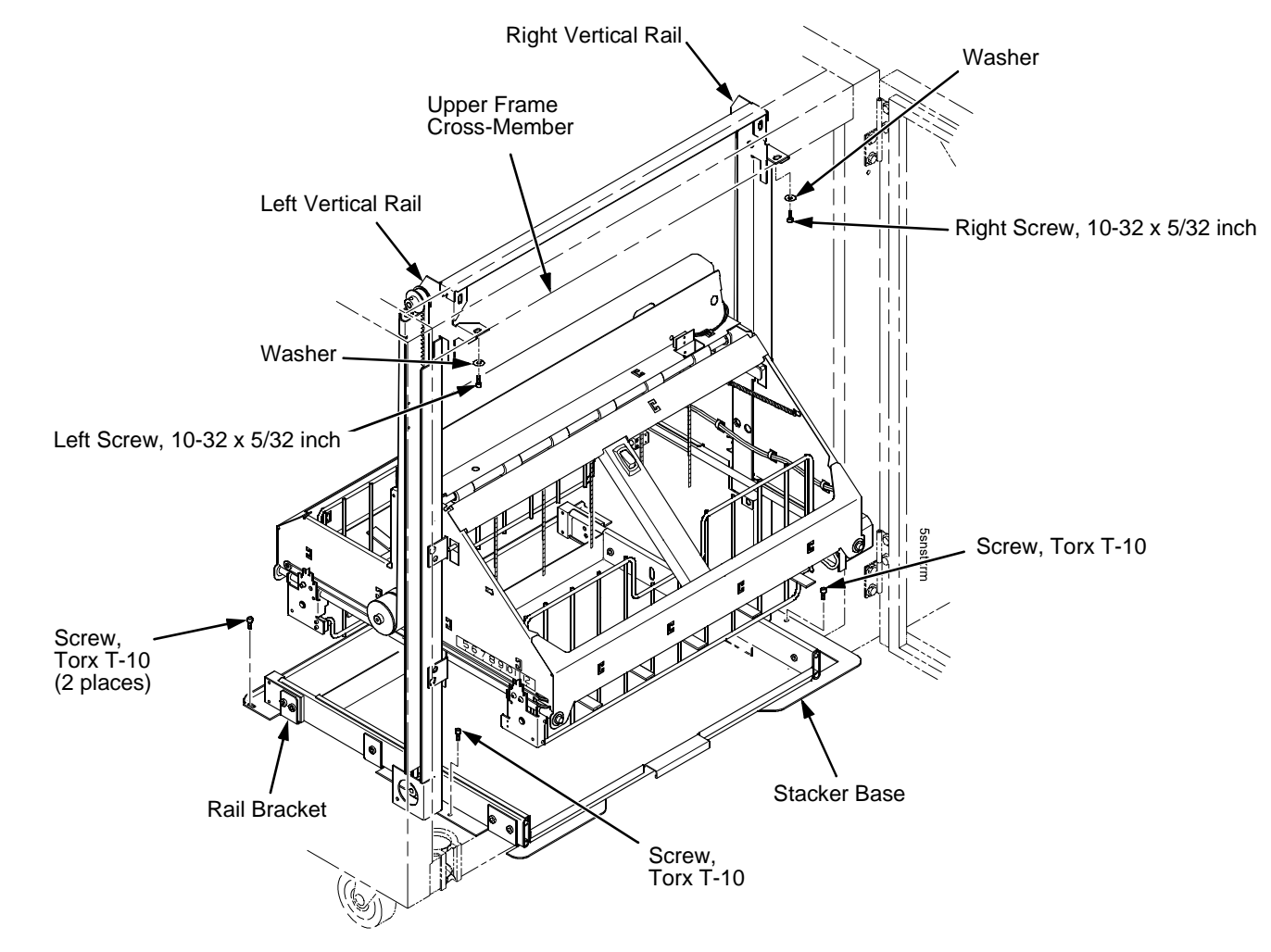

Figure 95. Secure the Stacker Assembly in the Rear of the Cabinet
- 32. Install finger tight the 10-32 x 5/32 inch buttonhead screw and washer securing the <u>right</u> vertical rail to the upper frame cross-member. (Figure 95.)
- 33. Move the elevator assembly up and down on the vertical rails until it travels smoothly with no binding.
- 34. Tighten the two 10-32 x 5/32 inch buttonhead screws securing the vertical rails to the upper frame cross-member.
- 35. Pull the paper tray out until the holes in the rails permit access to the M3x6 screws. Tighten the M3 screws securing the vertical rails to the stacker base. Each rail is secured by two screws. (Figure 89.)
- 36. Move the elevator assembly up and down and make sure it travels smoothly with no binding. If the elevator binds or catches anywhere along its path of travel, slightly loosen the upper rail screws and repeat steps 33 and 34 until the elevator moves smoothly.
- 37. Bundle the stacker operator panel cables in the wire saddles located under the card cage. Tie wrap the cables so they do not catch in the stacker mechanism as it moves up and down. Route the stacker rail and frame cables so they move without snagging as the elevator assembly moves up and down. (Figure 96.)

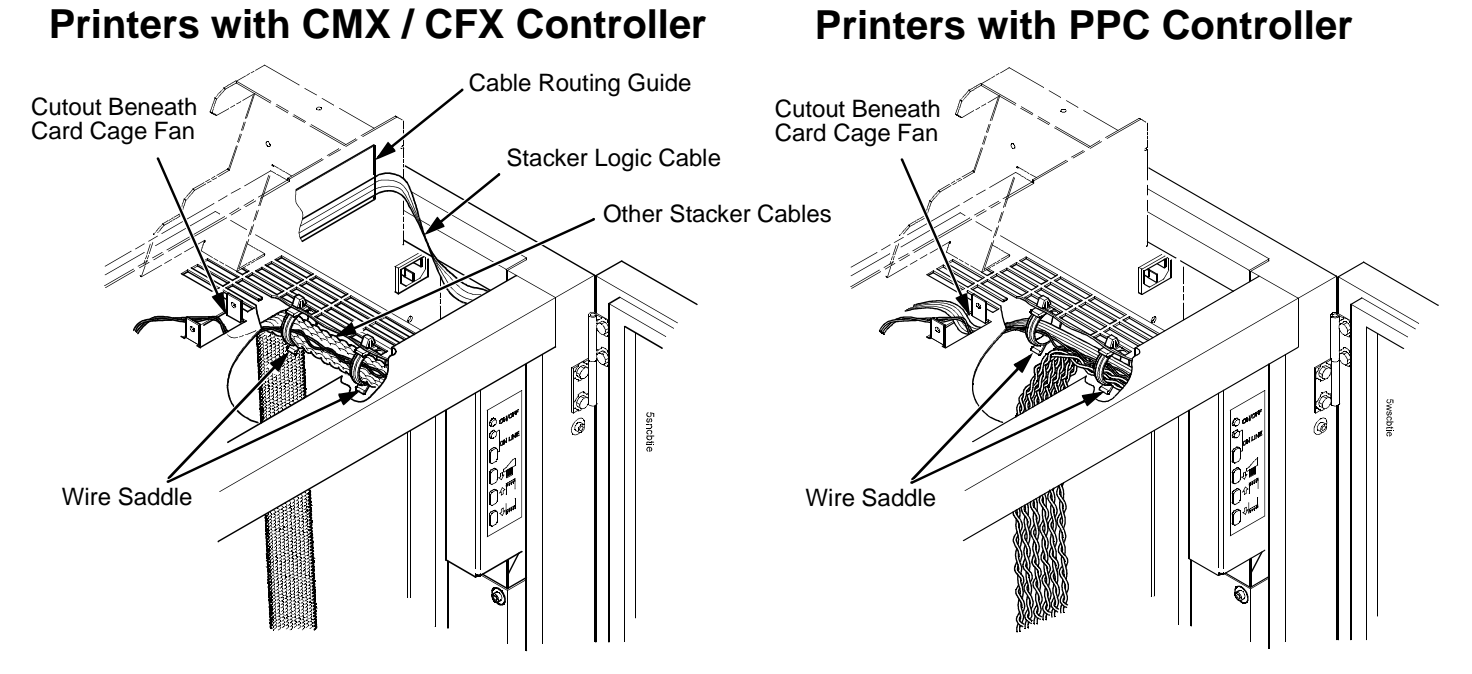

Figure 96. Bundle and Route the Stacker Cables Beneath the Card Cage and Behind the Operator Panel

38. Install the paper fence. (Figure 97.)

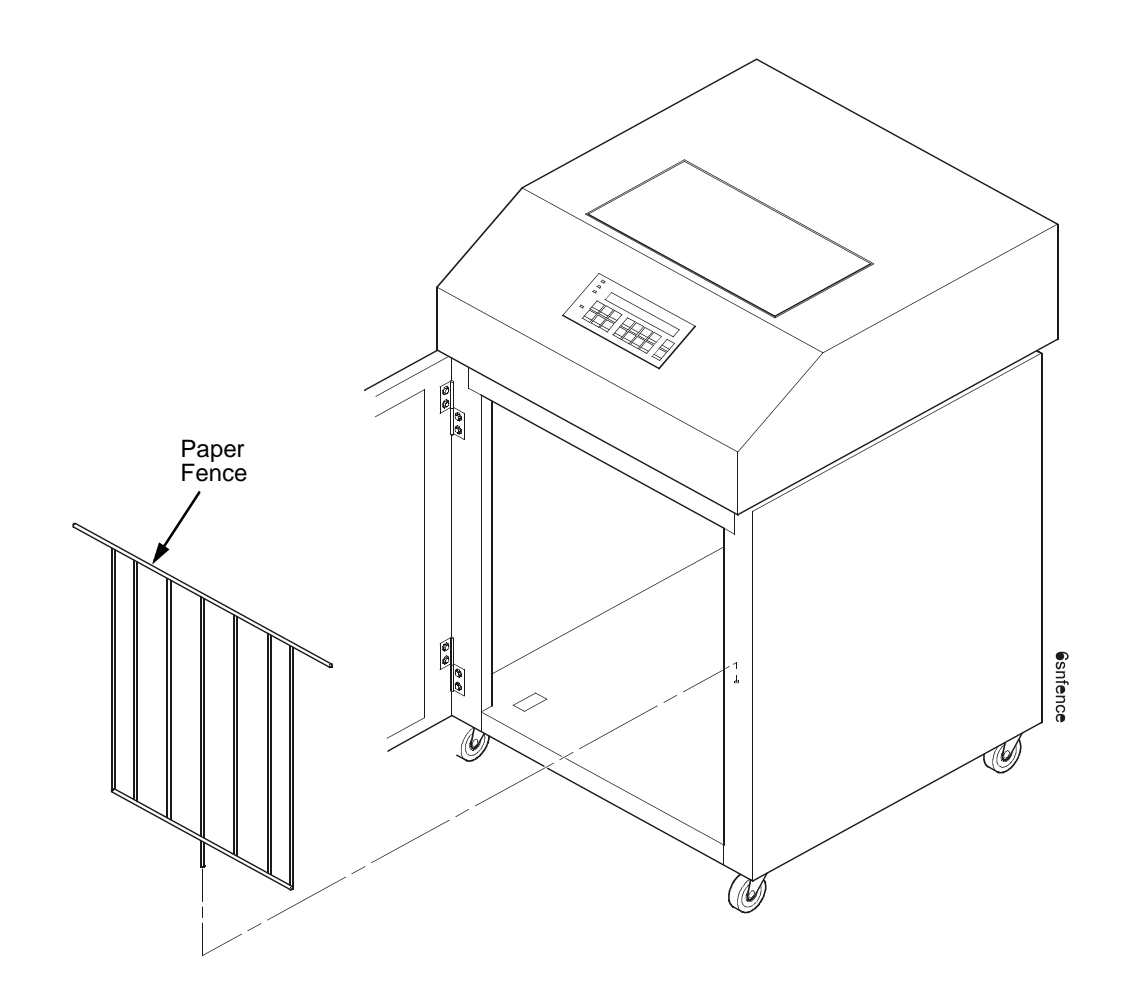

Figure 97. Install the Paper Fence

39. Pull out the paper tray and install the paper tent. (Figure 98.)

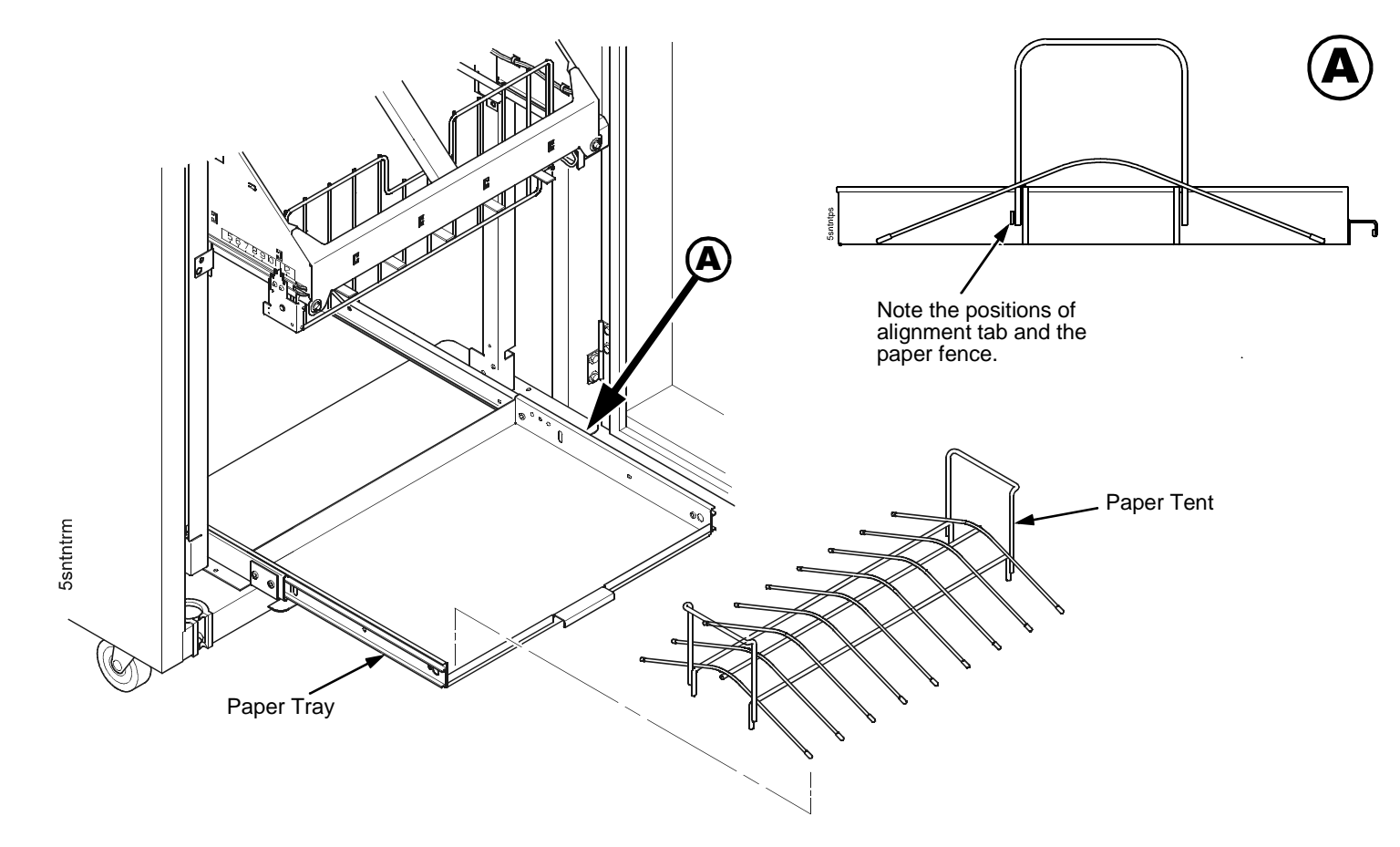

Figure 98. This figure shows how to install the paper tent in the paper tray.

- 40. Install the paper path that you removed in step 4.
- 41. Install paper and test stacker operation.

## **Replacing The Constant Force Spring**

1. Remove the stacker assembly from the printer (page 557).

**ATTENTION** In the next step, do not over-tighten the tie wraps or string. Tighten the tie wraps or string just enough to hold the elevator up.

2. Raise the elevator assembly to its highest position and secure it to the vertical rails using tie wraps or string. (Figure 99.)

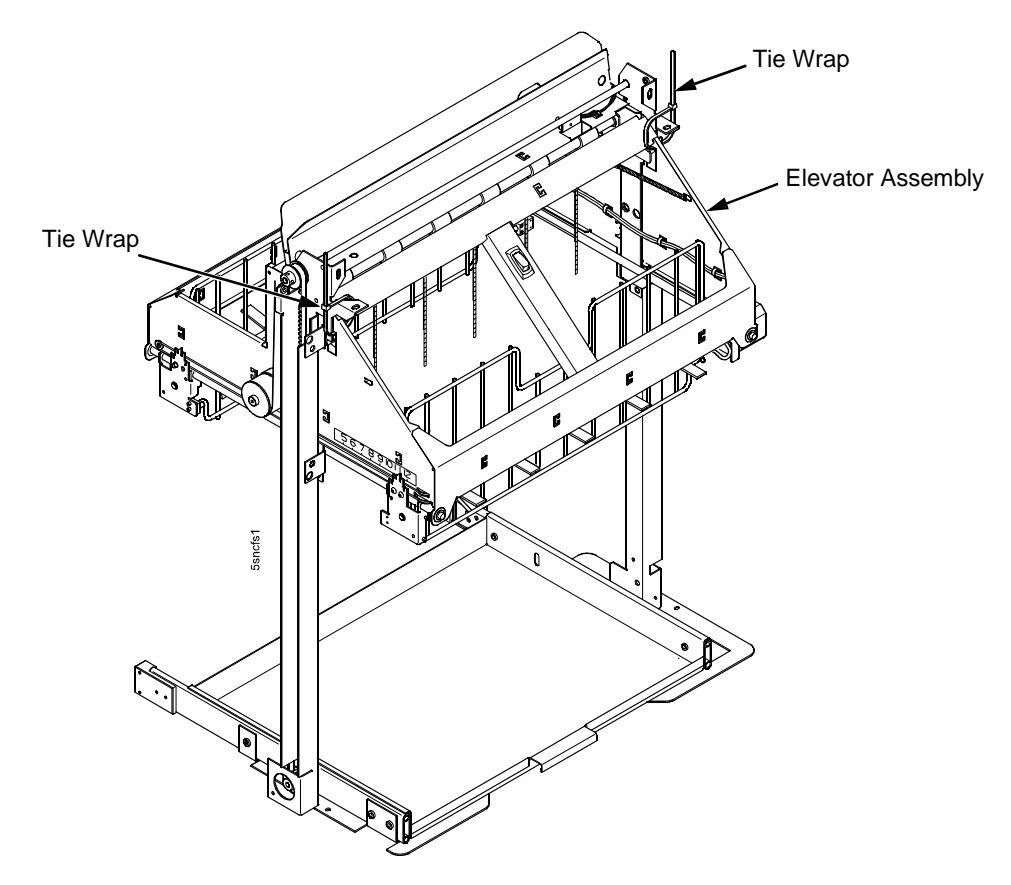

Figure 99. Securing the Elevator Assembly

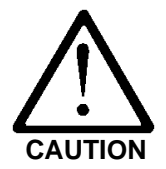

The constant force spring is a high tension spring. To avoid pinching your fingers, coil the spring slowly and carefully. Do not let the spring twist or crimp.

- 3. Remove the shoulder screw, washers, and spacer from the constant force spring and drum. Let the spring coil itself up until it reaches the screw that secures it to the vertical rail. (Figure 100.)
- 4. Firmly gripping the spring and drum, remove the screw securing the spring to the vertical rail. (Figure 100.)

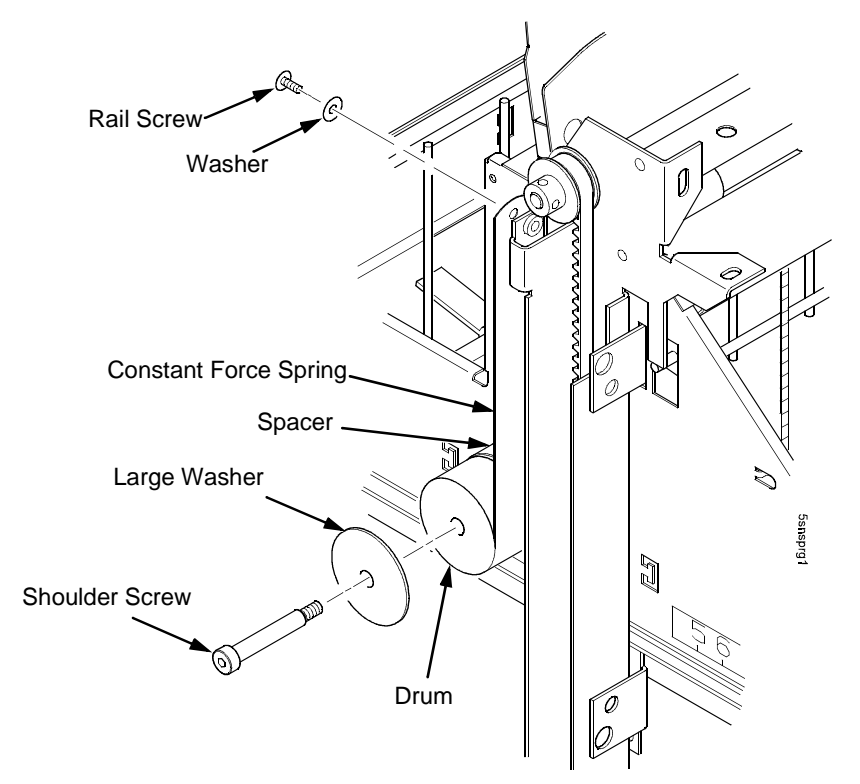

Figure 100. Removing the Constant Force Spring

- 5. Lift the loose end of the constant force spring and let it curl up on the outside of the remaining spring and drum. (Figure 101.)
- 6. While holding the drum tightly, continue to curl the spring until it is completely unwound from the drum. (Figure 101.)
- 7. To install a new constant force spring, reverse the steps of this procedure.

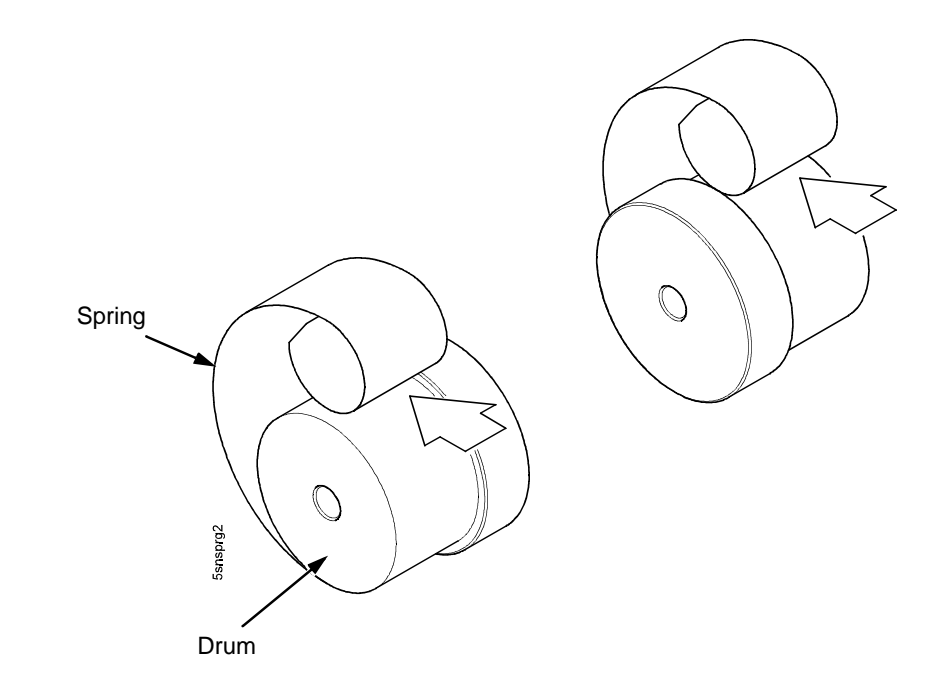

Figure 101. Removing the Constant Force Spring from the Drum

## **Replacing The Timing Belts**

- 1. Remove the stacker assembly from the printer (page 557).
- 2. Raise the elevator assembly to its highest position and secure it to the vertical rails using tie wraps or string. (Figure 99, page 580.)
- 3. If you are removing the left timing belt, remove the shoulder screw from the pulley at the bottom of the left vertical rail, and remove the pulley. (Figure 102.) Go to step 6.
- 4. If you are removing the right timing belt, remove the two metric Allen screws that secure the timing belt motor to the right vertical rail.

(Figure 102.) Go to step 5.

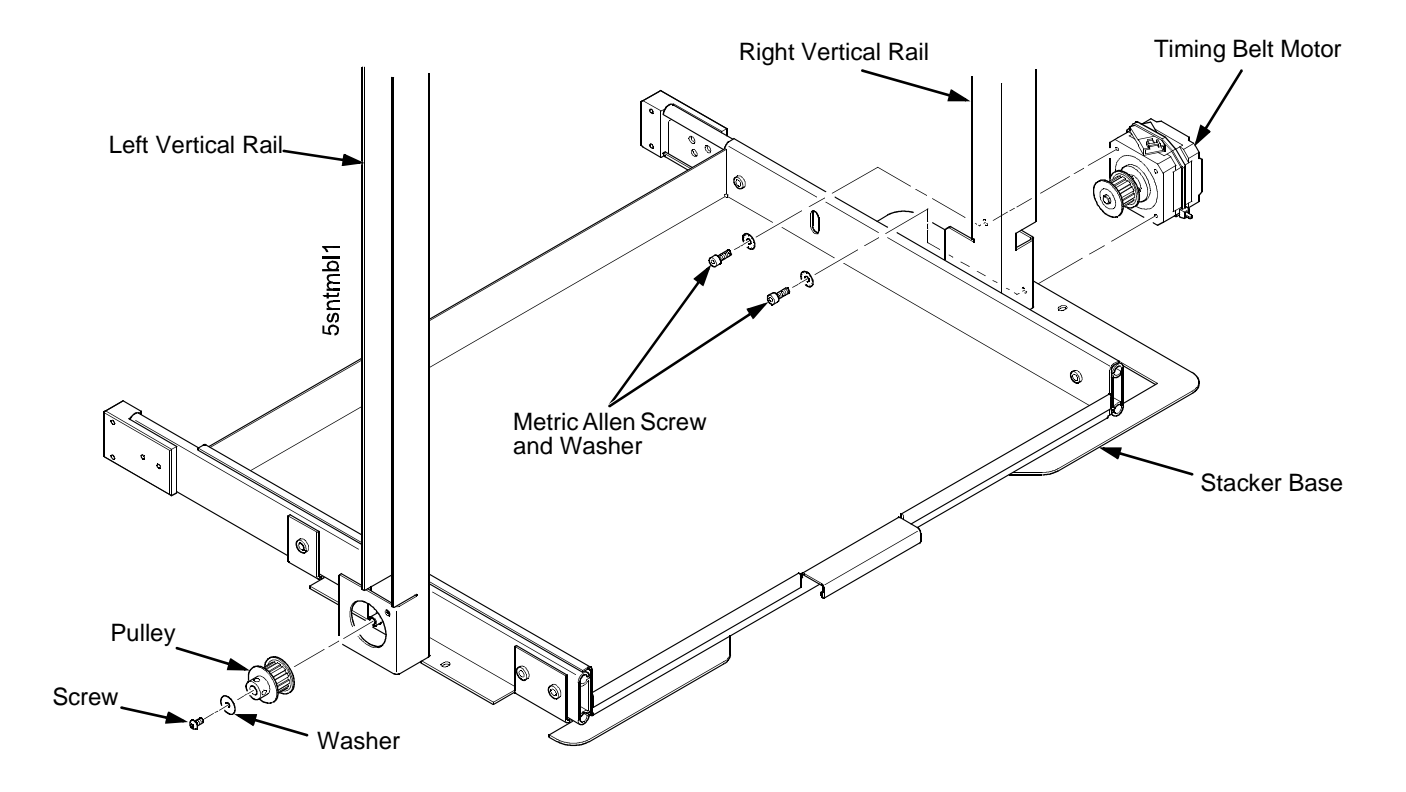

Figure 102. Removing the Timing Belt Pulley and Motor

5. Loosen the two setscrews on the motor pulley and remove the pulley. Unplug the motor cable, if necessary. (Figure 103.) Go to step 6.

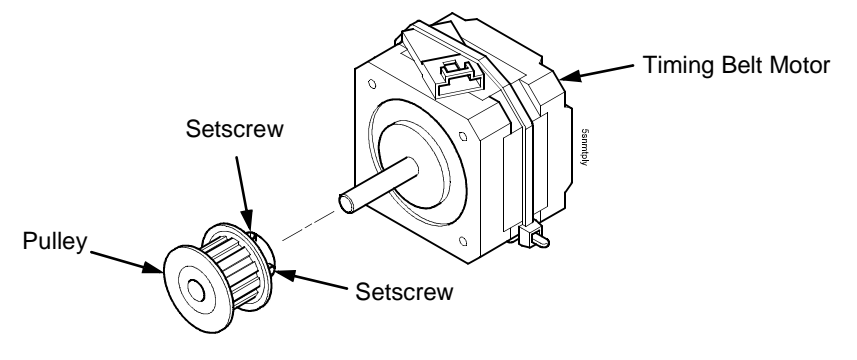

Figure 103. Removing the Timing Belt Motor Pulley

6. Remove the shoulder screw, washers, and spacer that secures the constant force spring to the vertical rail. (Figure 104.)

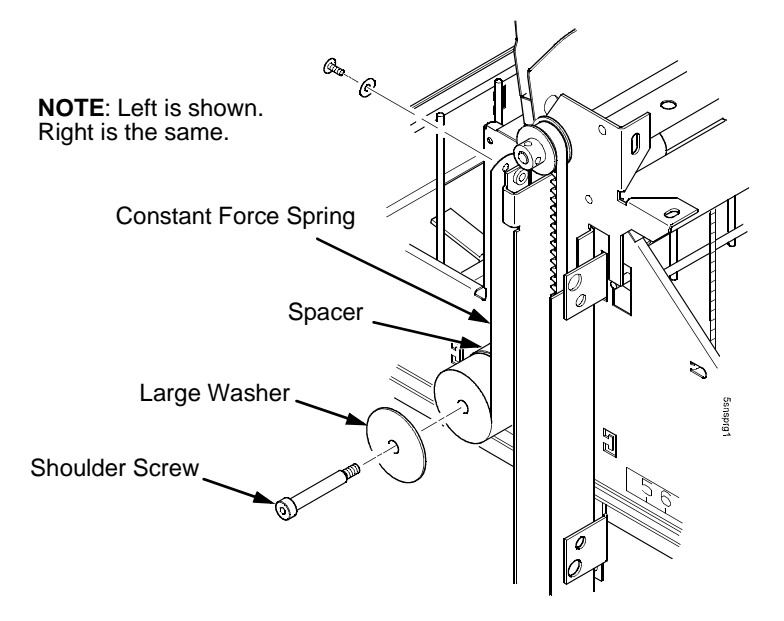

Figure 104. Releasing the Constant Force Spring

7. Remove two Allen screws from the belt clamp that secures the timing belt to the stacker frame. (Figure 105.)

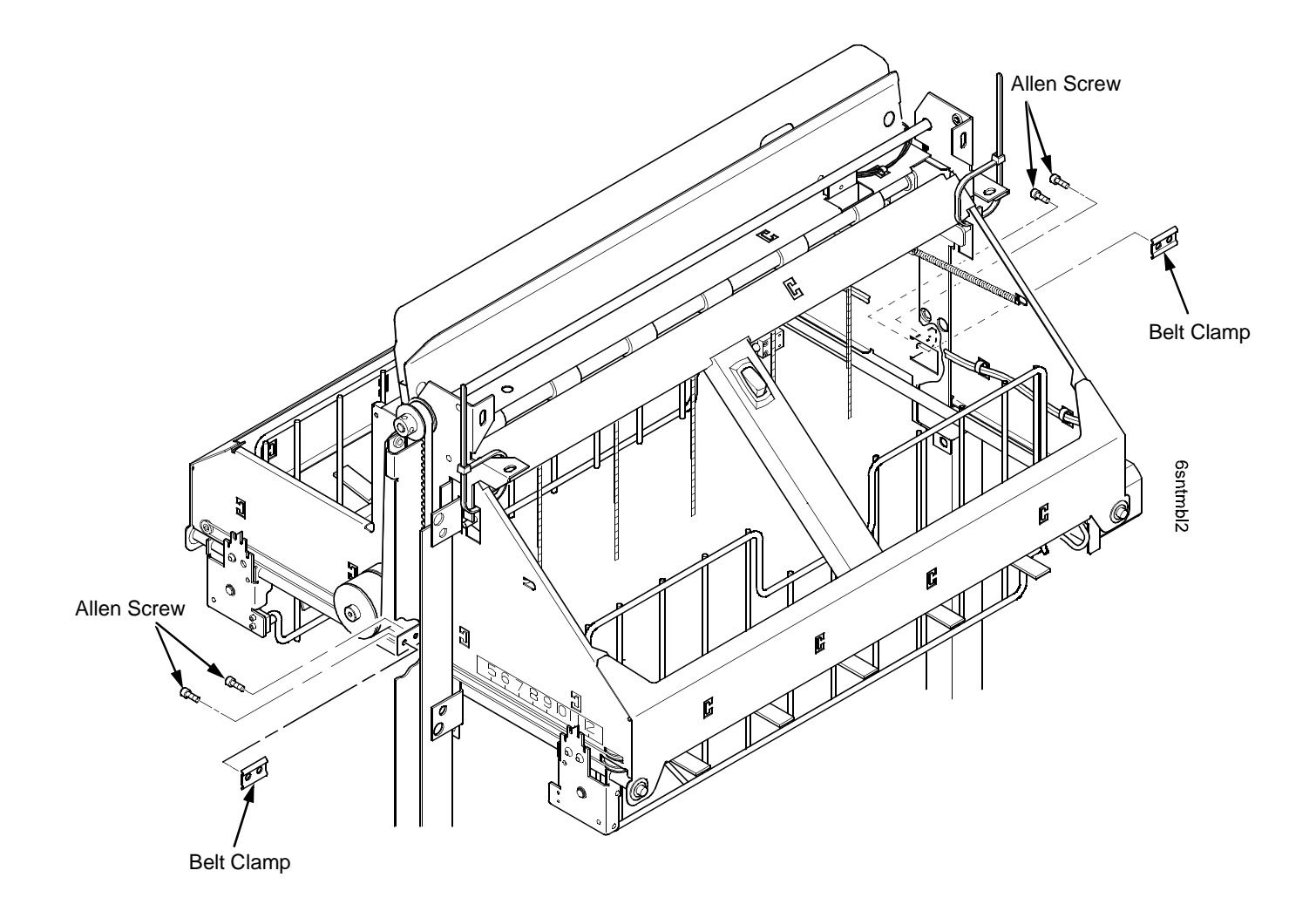

Figure 105. Removing the Belt Clamps

8. Remove the timing belt by working it around the vertical rail and constant force spring. (Figure 106.)

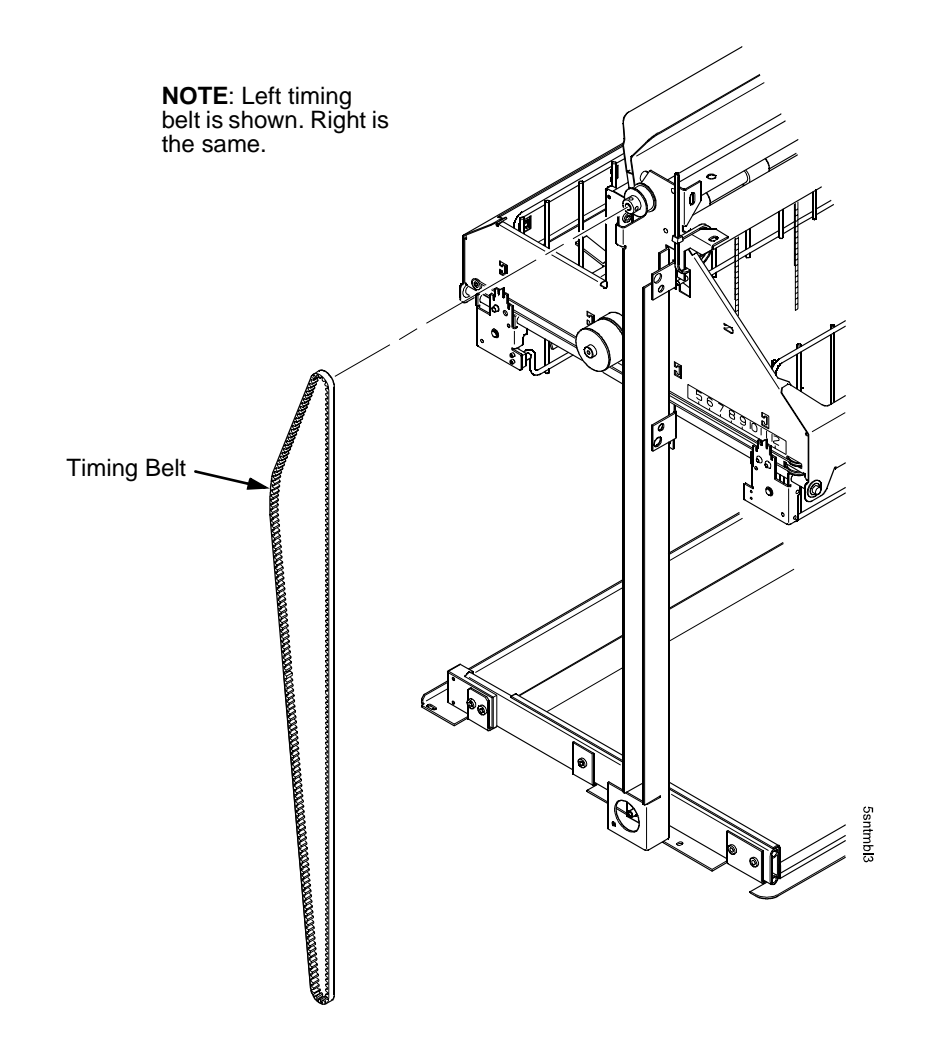

#### Figure 106. Removing the Timing Belt

9. To install a timing belt, reverse the steps of this procedure.

### **Illustrated Parts Breakdown**

The Illustrated Parts Breakdown (IPB) consists of exploded drawings of the power stacker assembly and subassemblies. Parts are listed next to each drawing.

Only replaceable parts are assigned part numbers. If a part or assembly is damaged but does not have a part number, replace the entire power stacker assembly.

The IPB starts on page 588.

#### List of Illustrations

| Figure 107. Stacker Assembly                                  | page 588 |
|---------------------------------------------------------------|----------|
| Figure 108. Elevator Detail: Motors, Rollers, and Paddles     | page 591 |
| Figure 109. Stacker Detail: Rollers                           | page 593 |
| Figure 110. Stacker Detail: Motor Bracket                     | page 595 |
| Figure 111. Stacker Detail: Elevator Bracket, LED, and Sensor | page 597 |
| Figure 112. Stacker Detail: Paper Motion Detector             | page 599 |

**NOTE:** The stacker control panel and stacker cables are not illustrated but are listed on page 590.

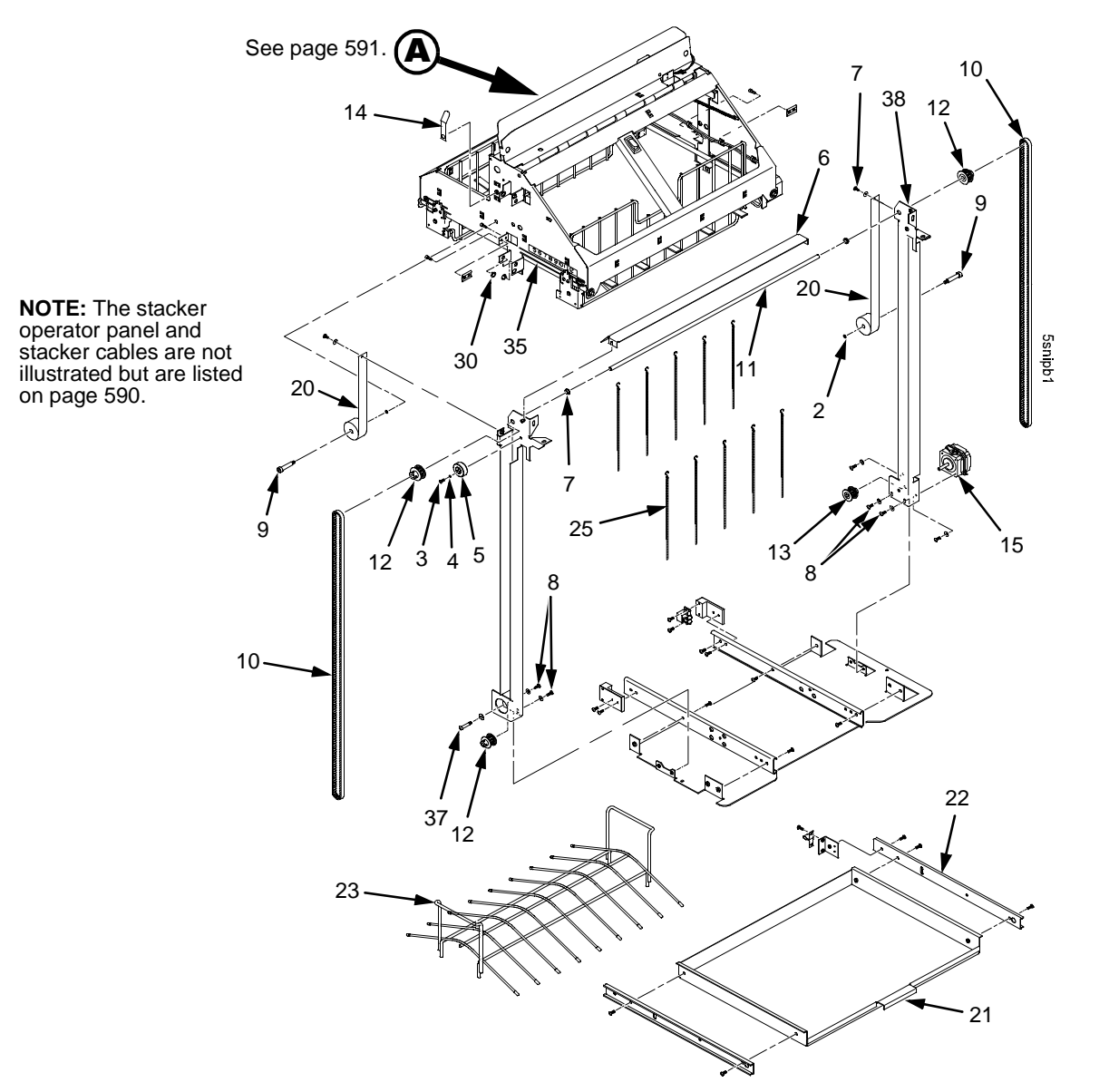

Figure 107. Stacker Assembly

| (Figure | 107) |
|---------|------|
|---------|------|

| Item No. | Part No.           | Description                                                                                              | Notes                                                                                                    |
|----------|--------------------|----------------------------------------------------------------------------------------------------|----------------------------------------------------------------------------------------------------|
| 1        | 75P8255<br>75P8347 | Replacement Stacker Assembly (Type III)<br>Replacement Stacker Assembly (Type II to Type III<br>upgrade) | Type III stacker is illustrated here.<br>Not illustrated in this section                                   |
| 2        | Ref                | Washer, Shim, 3/16 inch Bore X .016 inch Thick                                                           |                                                                                                    |
| 3        | Ref                | Screw, Hex Skt Btn Hd, Zinc M3X8mm                                                                       |                                                                                                    |
| 4        | Ref                | Washer, Shim, .125 ID X .010 inch Thick                                                                  |                                                                                                    |
| 5        | Ref                | Timing Belt Tensioner Assy, Pwr Stkr                                                                     |                                                                                                    |
| 6        | 24H8966            | Paper Deflector                                                                                          |                                                                                                    |
| 7        | Ref                | Clip-On Bearing                                                                                          | Part of item 36                                                                                            |
| 8        | Ref                | Screw, Torx, 6-32 x .25                                                                                  | Part of item 36                                                                                            |
| 9        | Ref                | Screw, Shoulder, 10-32                                                                                   | Part of item 36                                                                                            |
| 10       | 24H8968            | Timing Belt                                                                                              |                                                                                                    |
| 11       | 24H8996            | Shaft, Lift                                                                                              |                                                                                                    |
| 12       | 24H9002<br>54P1539 | Pulley, Timing Belt<br>Pulley, Timing Belt, V3                                                           | Early -050, -010, and -015 models<br>Newer models                                                          |
| 13       | 24H9001            | Pulley, Motor                                                                                            |                                                                                                    |
| 14       | 10R2841            | Clip, Grounding                                                                                          |                                                                                                    |
| 15       | 24H8969            | Motor Assembly, Power Stacker                                                                            | Elevator motor, all models (Figure 107)                                                                    |
| 16       | 24H8969            | Motor, Stepper, Power Stacker                                                                            | Paddle motor, all models (Figure 108)<br>Paper puller motor, models -010 and -015<br>(shown in Figure 108) |
|          | 54P1469            | Motor, Stepper, Power Stacker                                                                            | Paper puller motor, model -020 (shown in Figure 108)                                                       |
| 20       | 24H8970            | Constant Force Spring                                                                                    |                                                                                                    |

| Item No. | Part No.           | Description                                                                                                    | Notes                                                                              |
|----------|--------------------|----------------------------------------------------------------------------------------------------|------------------------------------------------------------------------------------|
| 21       | 75P1181            | Rear Tray                                                                                                    |                                                                                    |
| 22       | 75P1182            | Slide, Ball Bearing, Rear Tray                                                                                                    |                                                                                    |
| 23       | 75P1183            | Tent, Paper, Stacker                                                                                                    |                                                                                    |
| 25       | 24H8971            | Chain                                                                                                    | Mount chains outboard of shafts                                                    |
| 30       | Ref                | Nylon Plug                                                                                                    |                                                                                    |
| 35       | 24H8973            | Cable                                                                                                    |                                                                                    |
| 36       | 24H9004            | Stacker Hardware Kit                                                                                                    | Kit not illustrated                                                                |
| 37       | Ref                | Screw, Shoulder, 8-32                                                                                                    | Part of item 36                                                                    |
| 38       | 02N8328            | Power Stacker Limit Switch Kit (Not illustrated.)                                                                                                    | Replaces limit switches on early -050,                                             |
|          | 01P4699<br>54P1541 | Limit Switch Assembly (Not visible in Figure 107.)<br>Switch Assy, Reed Limit, V3 (Not visible in Figure 107. This<br>switch is visible in the figure on page 198.) | -010, and -015 models.<br>Replacement switch if item 38 is installed<br>All models |
|          | 24H8974            | Operator Panel Assembly                                                                                                    | -010, and -015 models. (Not illustrated.)                                          |
|          | 54P1540            | Operator Panel Assembly, V3                                                                                                    | -010, -015, and -020 models (See Figure 92, page 573.)                             |
|          | 10R3913            | Rail Cable, Power Stacker                                                                                                    | See page 344                                                                       |
|          | 57P1376            | Power Cable, Power Stacker                                                                                                    | See page 343                                                                       |
|          | 57P1377            | Logic Cable, Power Stacker                                                                                                    | See page 341 and page 342                                                          |
|          | 10R3912            | Frame Cable, Power Stacker                                                                                                    | See page 340                                                                       |
|          | 24H8962            | Rear Door, Extended, Power Stacker                                                                                                    | Not illustrated                                                                    |
|          | 24H8963            | Re-Ship Kit, Printer w/Power Stacker                                                                                                    | Not illustrated                                                                    |

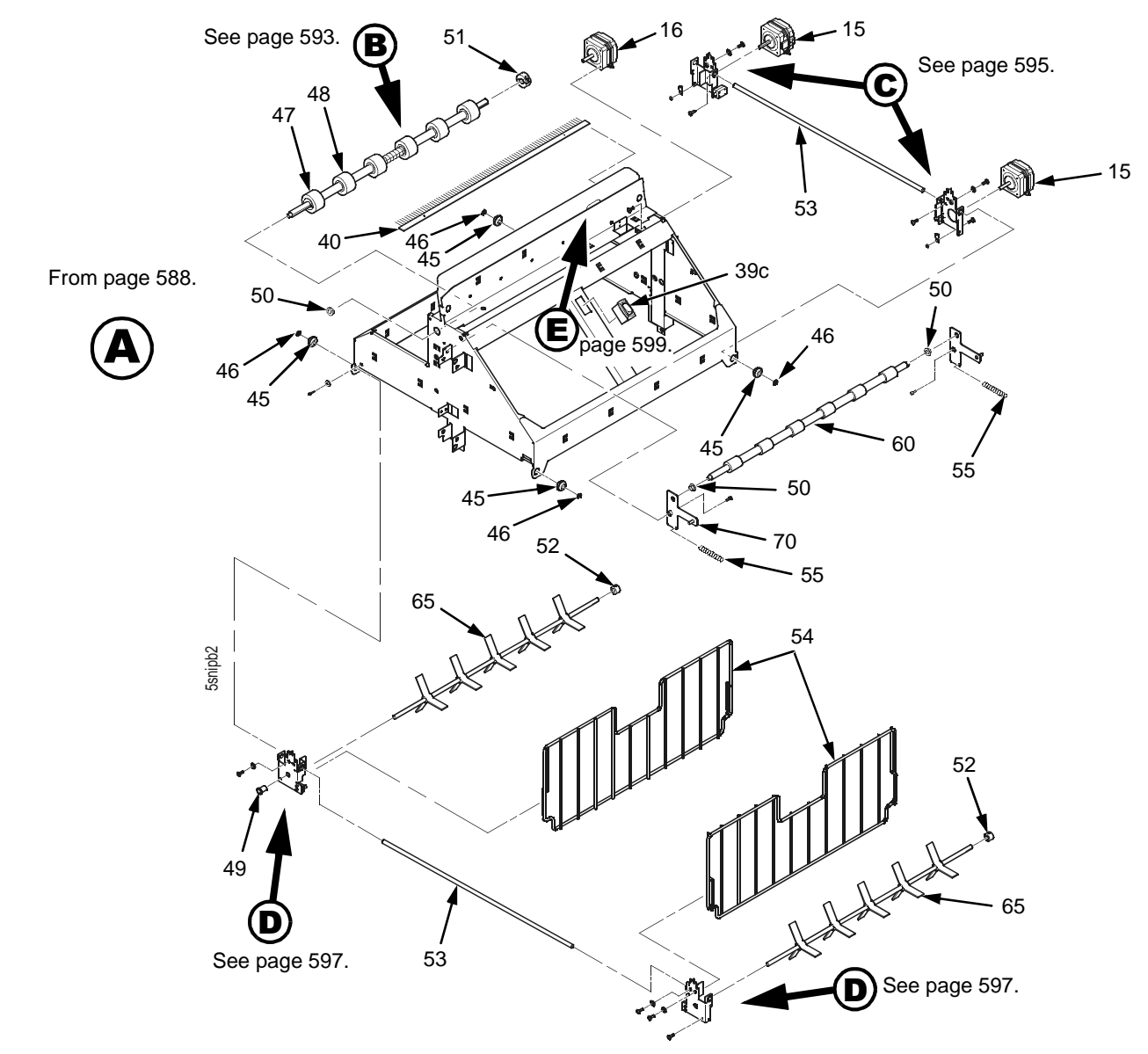

Figure 108. Elevator Detail: Motors, Rollers, and Paddles

## (Figure 108)

| ltem<br>No.       | Part No.                      | Description                                                                     | Notes                                                                  |
|-------------------|-------------------------------|---------------------------------------------------------------------------------|------------------------------------------------------------------------|
| 36                | 24H9004                       | Stacker Hardware Kit                                                            | Kit not illustrated                                                    |
| 39a<br>39b<br>39c | 01P4699<br>54P1541<br>54P1478 | Limit Switch Assembly<br>Switch Assy, Reed Limit, V3<br>Switch Assy, Rocker, V3 | Replacement switch if item 38 is installed<br>All models<br>All models |
| 40                | 24H8978                       | Anti-Static Brush                                                               |                                                                        |
| 45                | Ref                           | Shear Grommet                                                                   | Part of item 36                                                        |
| 46                | Ref                           | Cap Nut                                                                         | Part of item 36                                                        |
| 47                | 24H9005                       | Shaft, Drive Roller                                                             |                                                                        |
| 48                | 24H9006                       | Spacer, Drive Roller                                                            |                                                                        |
| 49                | Ref                           | Bearing, Flanged                                                                | Part of item 36                                                        |
| 50                | Ref                           | Bearing                                                                         | Part of item 36                                                        |
| 51                | 24H9003                       | Collar Clamp                                                                    |                                                                        |
| 52                | Ref                           | Collar, Setscrew                                                                | Part of item 36                                                        |
| 53                | 24H8997                       | Support Shaft                                                                   |                                                                        |
| 54                | 01P4698                       | Fence, Wireform                                                                 |                                                                        |
| 55                | 24H8981                       | Extension Spring                                                                |                                                                        |
| 60                | 24H8982                       | Idler Roller                                                                    | Five on early models                                                   |
| 65                | 24H8983                       | Paddle, Power Stacker                                                           |                                                                        |
| 70                | 02N8329                       | Power Stacker Pivot Arm Field Kit                                               | Early models only; kit contents not illustrated                        |

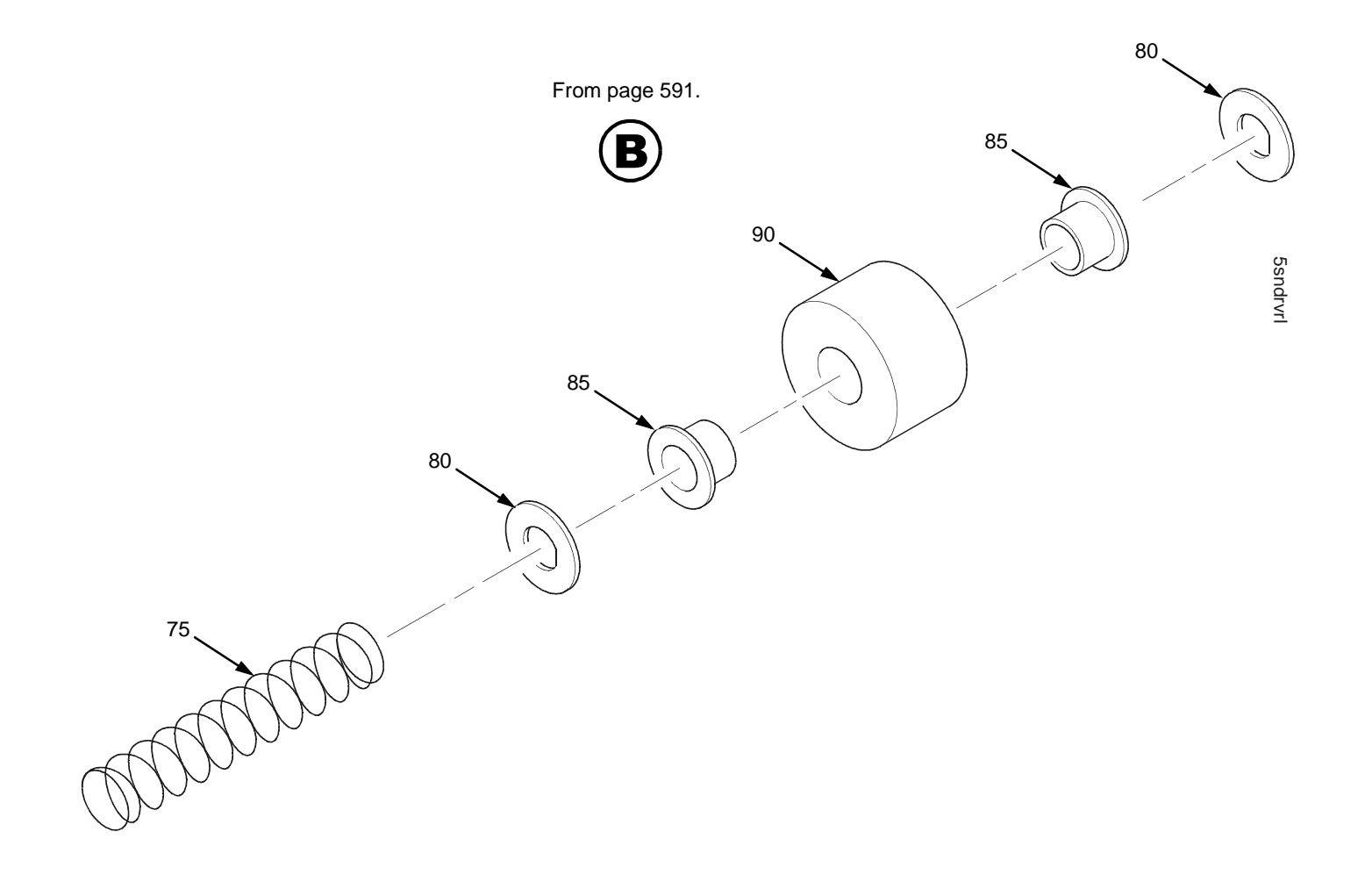

Figure 109. Stacker Detail: Rollers

## (Figure 109)

| ltem<br>No. | Part No. | Description          | Notes                                |
|-------------|----------|----------------------|--------------------------------------|
| 36          | 24H9004  | Stacker Hardware Kit | Kit not illustrated                  |
| 75          | 24H8985  | Compression Spring   | On left end of shaft on early models |
| 80          | Ref      | Friction Washer      | Part of item 36                      |
| 85          | Ref      | Flanged Bushing      | Part of item 36                      |
| 90          | 24H8988  | Drive Roller         | Five on early models                 |

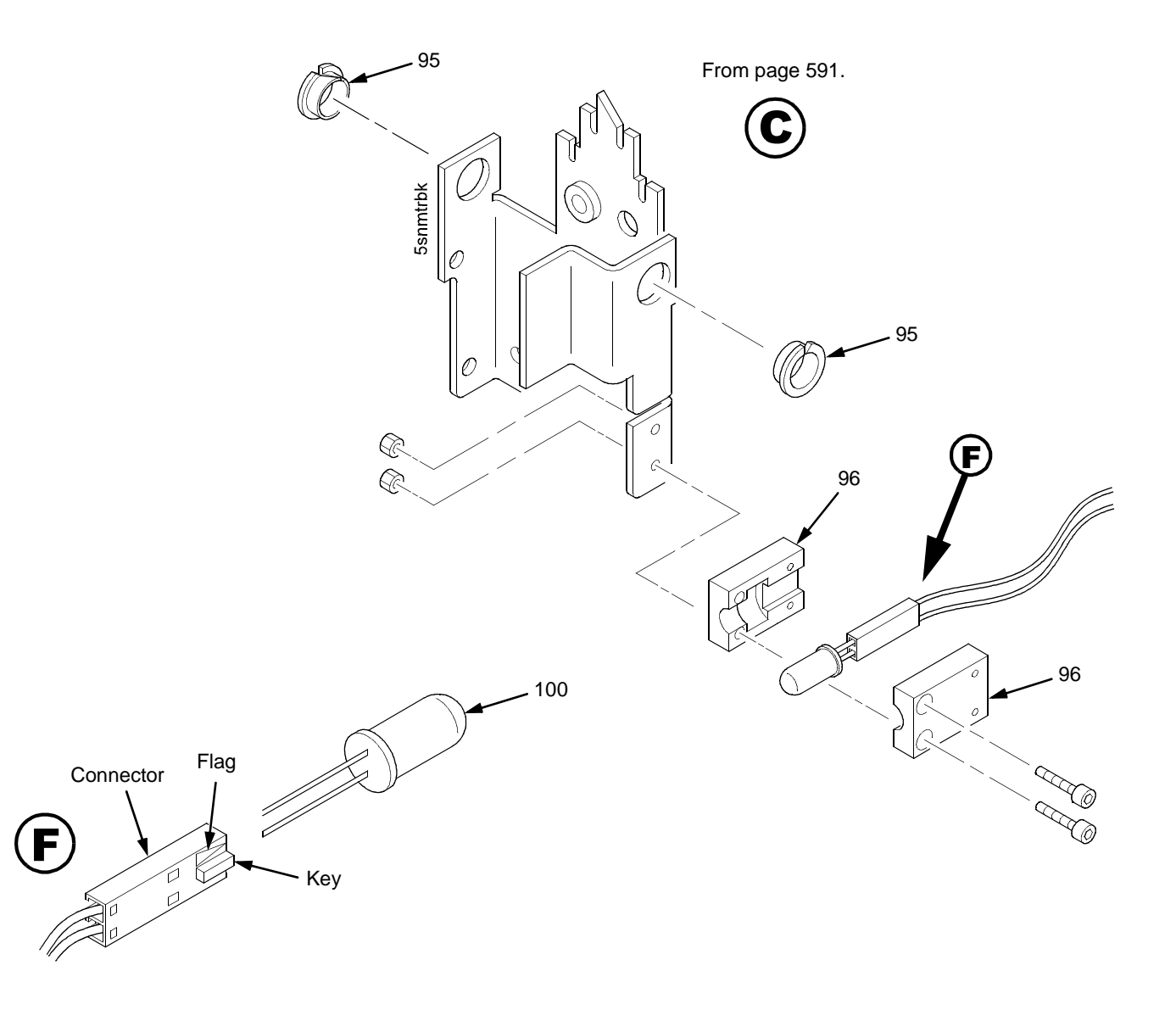

Figure 110. Stacker Detail: Motor Bracket

## (Figure 110)

| ltem<br>No. | Part No. | Description          | Notes               |
|-------------|----------|----------------------|---------------------|
| 36          | 24H9004  | Stacker Hardware Kit | Kit not illustrated |
| 95          | Ref      | Clip-On Bearing      | Part of item 36     |
| 96          | 24H8999  | Holder, LED, Round   |                     |
| 100         | 24H8989  | LED, IR, T-1, 3/4    |                     |

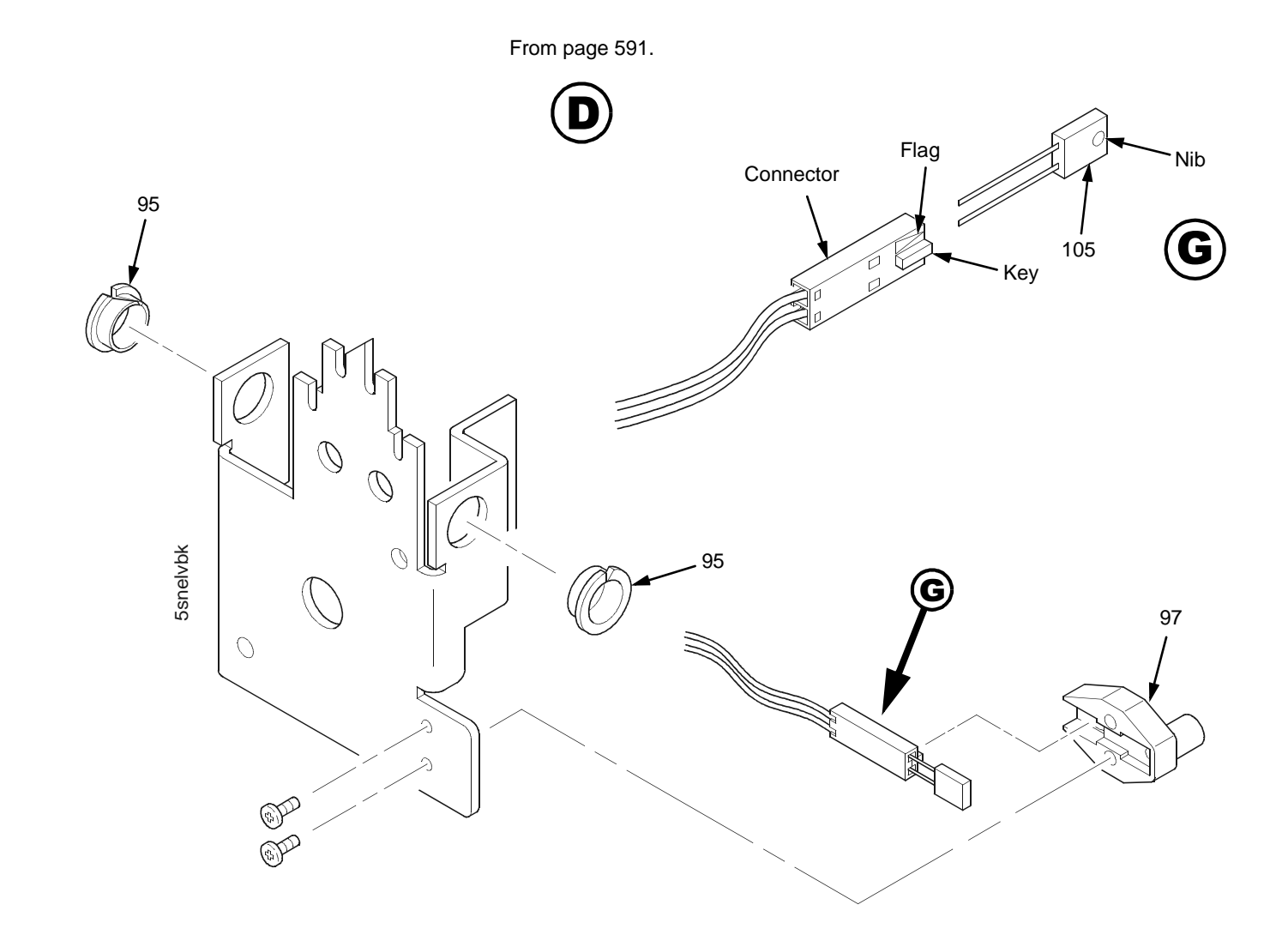

Figure 111. Stacker Detail: Elevator Bracket, LED, and Sensor

## (Figure 111)

| ltem<br>No. | Part No. | Description                     | Notes               |
|-------------|----------|---------------------------------|---------------------|
| 36          | 24H9004  | Stacker Hardware Kit            | Kit not illustrated |
| 95          | Ref      | Clip-On Bearing                 | Part of item 36     |
| 97          | 24H9000  | Holder, LED, Flat               |                     |
| 105         | 24H8990  | Photodarlington, NPN, Rectifier |                     |

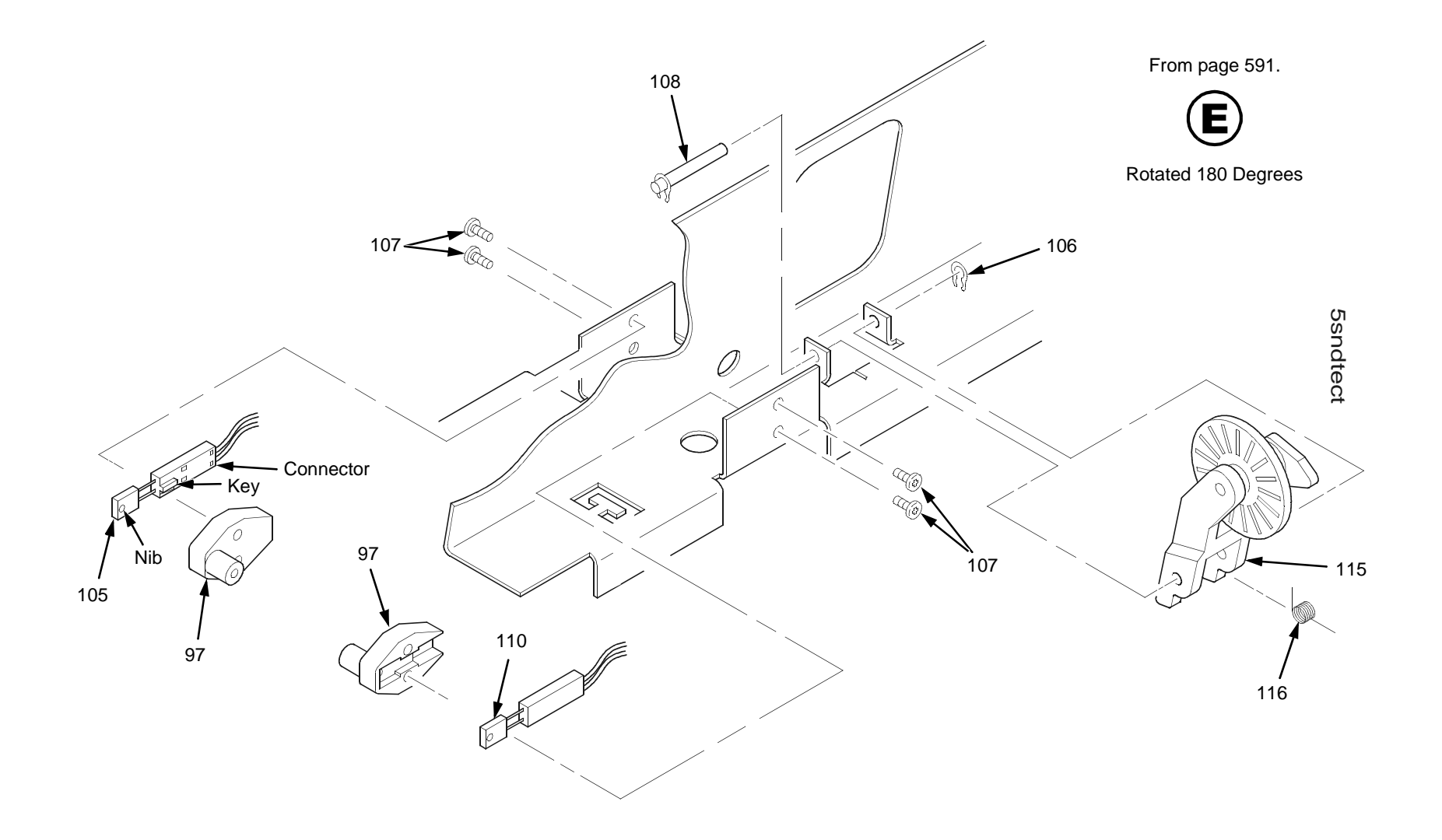

Figure 112. Stacker Detail: Paper Motion Detector

## (Figure 112)

| ltem<br>No. | Part No. | Description                          | Notes               |
|-------------|----------|--------------------------------------|---------------------|
| 36          | 24H9004  | Stacker Hardware Kit                 | Kit not illustrated |
| 97          | 24H9000  | Holder, LED, Flat                    |                     |
| 105         | 24H8990  | Photodarlington, NPN, Rectifier      |                     |
| 106         | Ref      | Retaining Ring, External, 0.093 inch | Part of item 115    |
| 107         | Ref      | Screw, Panhead, Type B, 2 x 3/16     | Part of item 36     |
| 108         | Ref      | Shaft, Paper Detector Switch, Long   | Part of item 115    |
| 110         | 24H8991  | LED, IR, Rectangular                 |                     |
| 115         | 02N8327  | Field Kit, Power Stacker, PMD        |                     |
| 116         | Ref      | Spring, Torsion                      | Part of item 115    |

## F

## Noise Suppression Devices

Ferrite noise suppressors are installed in the printer to reduce radio frequency interference (RFI) to and from electronic equipment located near the printer. These noise suppressors are not required or installed on printers that use the PPC controller board.

Two kinds of ferrite noise suppressors are used:

- 1. Shielding Bead: a cylindrical core, through and around which the control panel cable assembly is wound. Two are required.
- 2. Ferrite Clamp: a noise suppression core in a hinged plastic case and attached to the wall of the card cage with adhesive. The parallel I/O cable assembly passes through this core.

Figure 113 shows how these devices are installed.

ATTENTION Make sure to duplicate the number of turns around the shielding beads when installing or replacing the control panel cable. See Figure 113.

#### **Operator Panel Cable Assembly**

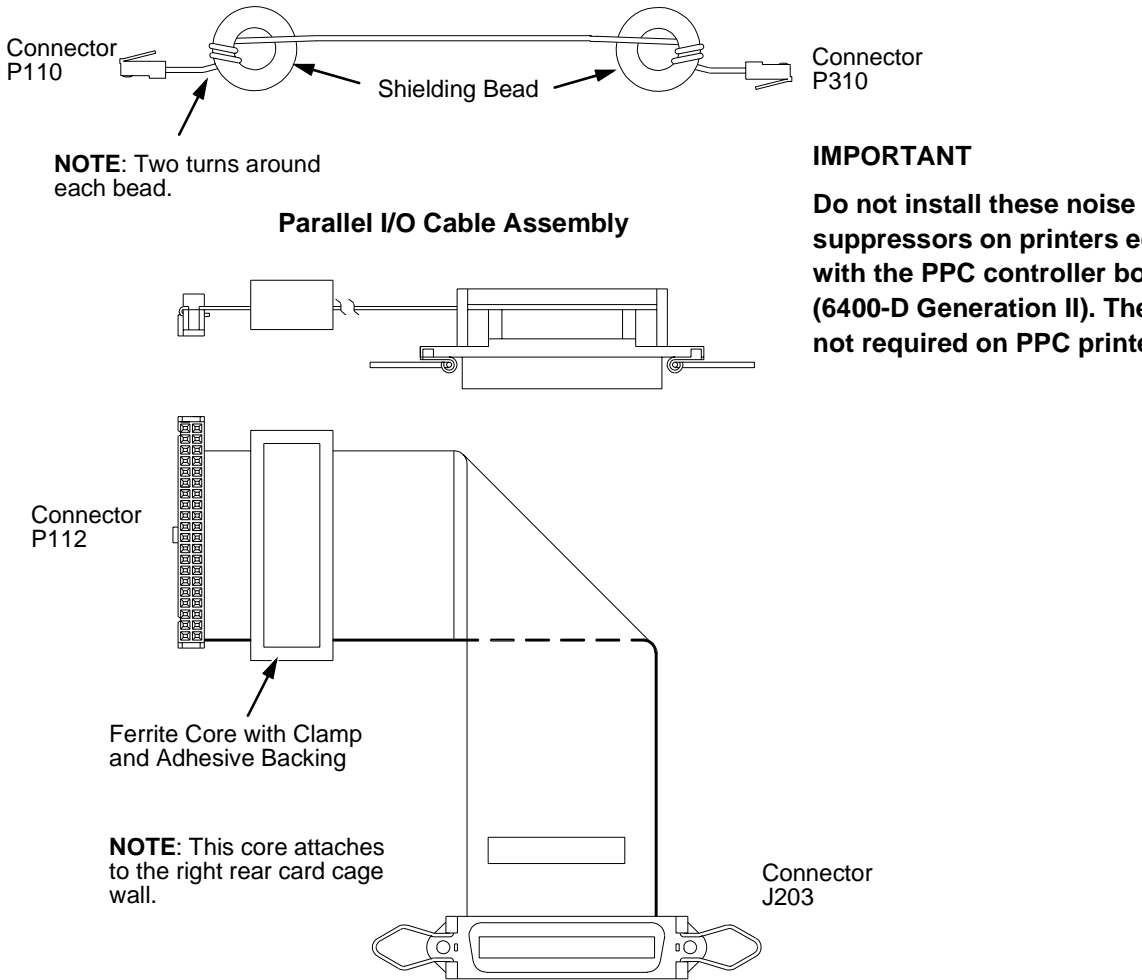

Figure 113. Ferrite Core Installation

suppressors on printers equipped with the PPC controller board (6400-D Generation II). They are not required on PPC printers.

# **G** Printer Specifications

## Contents

| Ribbon Specifications         | page 604 |
|-------------------------------|----------|
| Ordering Ribbons              | page 605 |
| Paper Specifications          | page 607 |
| Printer Dimensions and Weight | page 608 |
| Environmental Characteristics | page 609 |
| Electrical Characteristics    | page 610 |
| Interfaces                    | page 615 |
| Cables                        | page 616 |
| Printing Rates                | page 616 |

## **Ribbon Specifications**

**NOTE:** The ribbon life figures listed below are based on IBM tests conducted in accordance with ANSI Standard X3A.182. Actual ribbon life may vary depending upon the user quality criteria, printer condition, machine settings, paper quality, and bar code requirements. Label yield depends on label format, bar code symbology, and other parameters. Label yield with high-performance scanning equipment may exceed these yields. Use only the ribbons listed below.

#### All Models Except 6400-020 and 6400-D

#### IBM General Purpose Ribbon (60 yard) P/N 1040990

Used for general text printing such as data and word processing. Average yield: 20 million DP characters

#### IBM General Purpose Ribbon (100 yard) P/N 1040995

Average yield: 30 million DP characters

#### IBM High Contrast Ribbon (60 yard) P/N 1040993

Used for general text printing as well as OCR, graphics and bar code printing. Average yield: 20 million DP characters, 2500 AIAG-B3 labels with visible light source scanning equipment, or 1300 AIAG-B3 labels with infrared light source scanning equipment.

#### IBM High Contrast Ribbon (100 yard) P/N 1040998

Average yield: 30 million DP characters, 3600 AIAG-B3 labels with visible light source scanning equipment, or 1800 AIAG-B3 labels with infrared light source scanning equipment.

#### 6400-020 Models

#### IBM Premium 2000 Ribbon (box of 12) P/N 54P1095

Used for general text printing as well as Optical Character Recognition (OCR), graphics, and bar code printing. Average yield 60 million DP characters, 4700 AIAG-B3 labels with visable light source scanning equipment. This ribbon is not recommended for use with infrared (IR) scanning equipment.

#### All 6400-D Models

#### IBM High Contrast Ribbon (100 yard) P/N 1040998

Average yield: 30 million DP characters, 3600 AIAG-B3 labels with visible light source scanning equipment, or 1800 AIAG-B3 labels with infrared light source scanning equipment.

## **Ordering Ribbons**

#### All Models Except 6400-020

#### U.S. Only

Ribbons may be purchased from Lexmark Authorized IBM Supplies Dealers or directly from Lexmark by calling 1-800-438-2468.

Fax orders may be sent to 1-800-522-3422 Mail orders may be sent to: Lexmark International, Inc. 1221 Alverser Drive Midlothian, VA 23113.

#### Outside of U.S.

Order supplies by contacting your local Lexmark International distributor or by writing to Lexmark International, Inc. P.O. Box 11427 Lexington, KY, 40575-1427 USA

#### 6400-020 Models

IBM Printing Supplies are distributed through Priority Fulfillment Services (PFSweb) and a worldwide network of dealers. To order ribbons for the IBM 6400-020 printer, please contact one of the following numbers to place an order or to locate an IBM Printing Supplies Dealer in your area:

#### **United States and Canada**

Please call 1-888-IBM-PRINT

#### **EMEA**

IBM Supplies Fulfillment Operations (ISFO) at 31-43-350 2756 (in the Netherlands call 043-350 2756). Toll free numbers to ISFO have been established in the following countries:

| Belgium | 0800 71950    | Germany | 00800 18 18 005 |
|---------|---------------|---------|-----------------|
| Denmark | 800 15534     | Norway  | 800 11389       |
| Finland | 08001 13110   | Spain   | 900 983131      |
| France  | 0800 905 5871 | Sweden  | 0207 94270      |
| Italy   | 1678 78349    | UK      | 08009 68679     |

#### AP and LA

Please call 1-972-881-0733 ext. 3234

#### Warranty Information

The approximate average yields are not a warranty or guarantee of minimum life and are provided to assist in initial supplies planning. Actual usage should be used to establish the supply's life in the end user's application. Many factors such as print coverage per page, machine settings, paper type and size, and environmental conditions can affect supply life.

Supply warranties are only for defects in materials and workmanship at the time of shipment and installation. They are not for print count life or normal wear and tear, nor for any print count minimum. Contact your place of purchase for warranty return instructions.

## **Paper Specifications**

The following paper specifications are general guidelines. Always test paper stock applications to determine print quality.

Paper

|                                                                                                    | <ul> <li>Edge-perforated, fan-fold, 3 to 17 inches (7.62 to 43.18 cm) wide*, 3 to 16 inches with stacker, 2 to 24 inches (5.08 to 60.96 cm) long**, 5 to 12 inches with stacker.</li> </ul> |                                                          |  |
|----------------------------------------------------------------------------------------------------|----------------------------------------------------------------------------------------------------|----------------------------------------------------------|--|
|                                                                                                    | • Single-part: 15 pound (57 g/m <sup>2</sup> ) to 100 pound (377 g/m <sup>2</sup> ) stock.                                                                                                  |                                                          |  |
| • Multi-part carbon: 1 to 6 part forms, maximum 12 pound (45 g/m <sup>2</sup> ) ply of upper plies. |                                                                                                    | imum 12 pound (45 g/m <sup>2</sup> ) ply of upper plies. |  |
|                                                                                                    | <ul> <li>Multi-part carbonless, maximum of 6-part forms.<br/>Test readability of greater than 4-part forms.</li> </ul>                                                                      |                                                          |  |
|                                                                                                    | Recycled paper not recommended with s                                                                                                    | stacker.                                                 |  |
| Sheet Thickness                                                                                     | 0.025 inches (0.064 cm) maximum                                                                                                    |                                                          |  |
| Paper Drive                                                                                         | Adjustable tractors (6-pin engagement)                                                                                                    |                                                          |  |
| Slew Rate                                                                                           | Fast                                                                                                    | Slow                                                     |  |
| 6400-050                                                                                            | 12 ips                                                                                                    | 10.4 ips                                                 |  |
| 6400-P50                                                                                            | 12 ips                                                                                                    | 10.4 ips                                                 |  |
| 6400-010, -D3C                                                                                      | 20 ips                                                                                                    | 10.4 ips                                                 |  |
| 6400-010 w/Stacker                                                                                  | 20 ips                                                                                                    | 10.4 ips                                                 |  |
| 6400-P10, -D3P, -D6P                                                                                | 16 ips                                                                                                    | 10.4 ips                                                 |  |
| 6400-015, -D6C                                                                                      | 25 ips                                                                                                    | 10.4 ips                                                 |  |
| 6400-015 w/Stacker, -D8P                                                                            | 25 ips                                                                                                    | 10.4 ips                                                 |  |
| 6400-020                                                                                            | 36 ips                                                                                                    | 18 ips                                                   |  |
| 6400-020 w/Stacker                                                                                  | 36 ips                                                                                                    | 18 ips                                                   |  |
| 6400-D8C                                                                                            | 32 ips                                                                                                    |                                                          |  |
|                                                                                                    |                                                                                                    |                                                          |  |

#### Labels

- On Backing:One-part continuous perforated fan-fold back form. Labels must be placed at least 1/6 inch (0.42 cm) from the fanfold perforation. Backing adhesive must not be squeezed out during printing.
- Sheet Size: 3 to 17 inches (7.62 to 43.18 cm) wide\*, including the two standard perforated tractor feed strips. A maximum sheet length of 16 inches (40.64 cm) between top and bottom perforations.\*\*
- Thickness Not to exceed 0.025-inch (0.064 cm), including backing sheet.

\*On pedestal models, when using the rear paper exit, the maximum form width is 16 inches (40.64 cm).

\*\*On cabinet models, forms longer than 12 inches can be used by opening the front and rear printer doors.

## **Printer Dimensions and Weight**

#### **Cabinet Models**

| Height: | 41 inches (103.3 cm)                                                                                                    |
|---------|----------------------------------------------------------------------------------------------------|
| Width:  | 27 inches (68.6 cm)                                                                                                    |
| Depth:  | 29 inches (73.7 cm)<br>32.5 inches (82.6 cm) with optional power stacker                                                                                                    |
| Weight: | <ul> <li>225 lbs. (102.1 kg) unpackaged</li> <li>237 lbs. (112. kg) unpackaged with optional power stacker</li> <li>285 lbs. (129.3 kg) packaged</li> <li>297 lbs. (139 kg) packaged with optional power stacker</li> </ul> |

#### **Pedestal Models**

| Height: | 35.5 inches (90.2 cm)                                              |
|---------|--------------------------------------------------------------------|
| Width:  | 24.6 inches (62.5 cm)                                              |
| Depth:  | 30 inches (76.2 cm)                                                |
| Weight: | 120 pounds. (54.4 kg) unpackaged<br>160 pounds. (72.6 kg) packaged |

## **Environmental Characteristics**

#### Temperature

Operating: 50° to 104° F (10° to 40°C) up to 5000 feet (1524 meters), 50° to 90° F (10° to 32°C) up to 8000 feet (2438 meters) Storage: -40° to 158° F (- 40° to 70°C)

## **Relative Humidity**

Operating: 15% to 80% (noncondensing)

Storage: 15% to 90% (noncondensing)

#### **Acoustic Noise Level**

|                                                                                                    | Cabinet Models     |                    |                    | Pedestal Models     |                    |                         |
|----------------------------------------------------------------------------------------------------|--------------------|--------------------|--------------------|---------------------|--------------------|-------------------------|
| Acoustic Noise<br>Levels per ISO 9296                                                                 | 050, 010, D3C      | 015, D6C           | 020, D8C           | P50                 | P10, D3P           | D6P, D8P                |
| Printing                                                                                              | 50 dB              | 52 dB              | 55 dB              | 62 dB               | 66 dB              | 68 dB (for<br>reference |
|                                                                                                    | 6.7 Bel            | 7.0 Bel            | 7.1 Bel            | 7.8 Bel             | 8.2 Bel            | oniy)                   |
| Standby                                                                                               | 46 dB              | 46 dB              | 42 dB              | 46 dB               | 46 dB              |                         |
|                                                                                                    | 6.3 Bel            | 6.3 Bel            | 5.8 Bel            | 6.3 Bel             | 6.3 Bel            |                         |
| NOTE: Cabinet model                                                                                   | noise levels liste | d are with the cat | pinet doors closed | l. Levels will be h | igher if the doors | are open.               |
| Pedestal model noise levels listed are for rear paper exit. Levels will be higher for top paper exit. |                    |                    |                    |                     |                    |                         |

## **Electrical Characteristics**

## Input Voltage

| Line Voltage  | Line<br>Frequency | RMS Current |            |            |           |  |
|---------------|-------------------|-------------|------------|------------|-----------|--|
| Design Range  |                   | X50         | X10, D3X   | 015, D6X   | 020, D8X  |  |
| 88-140 V RMS  | 47-63 Hz          | 6A @ 100 V  | 6A @ 100 V | 8A @ 100 V | 9A @ 100V |  |
| 178-270 V RMS | 47-63 Hz          | 3A @ 200 V  | 3A @ 200 V | 5A @ 200 V | 6A @ 200V |  |

## Power Consumption

6400-050

6400-P50

|          | Operating | DP Mode  | Standby         |             |  |
|----------|-----------|----------|-----------------|-------------|--|
| 60 Hz    | All H's   | ECMA132* | Not Energy Star | Energy Star |  |
| Watts    | 210       | 167      | 80              | 21          |  |
| BTU/Hour | 717       | 570      | 273             | 71          |  |
| VA       | 300       | 291      | 120             | 36          |  |

|                  | Operating | DP Mode  | Standby         |             |  |
|------------------|-----------|----------|-----------------|-------------|--|
| 220 VAC<br>50 Hz | All H's   | ECMA132* | Not Energy Star | Energy Star |  |
| Watts            | 210       | 176      | 80              | 22          |  |
| BTU/Hour         | 717       | 601      | 273             | 75          |  |
| VA               | 340       | 194      | 130             | 41          |  |

\*ECMA132 Standard Spread Sheet Pattern (ISO 10561)

#### 6400-010 6400-P10

| 400.144.0 | Operating | DP Mode   | Standby         |             |
|-----------|-----------|-----------|-----------------|-------------|
| 60 Hz     | All H's   | ECMA132*I | Not Energy Star | Energy Star |
| Watts     | 300       | 197       | 80              | 25          |
| BTU/Hour  | 1025      | 673       | 273             | 85          |
| VA        | 530       | 342       | 140             | 48          |

|                  | Operating | DP Mode  | Standby         |             |
|------------------|-----------|----------|-----------------|-------------|
| 220 VAC<br>50 Hz | All H's   | ECMA132* | Not Energy Star | Energy Star |
| Watts            | 290       | 198      | 80              | 25          |
| BTU/Hour         | 990       | 676      | 273             | 85          |
| VA               | 600       | 227      | 150             | 55          |
#### 6400-015

| 400 \/A C | Operating | DP Mode  | Star            | ndby        |
|-----------|-----------|----------|-----------------|-------------|
| 60 Hz     | All H's   | ECMA132* | Not Energy Star | Energy Star |
| Watts     | 440       | 231      | 90              | 27          |
| BTU/Hour  | 1502      | 788      | 307             | 92          |
| VA        | 740       | 388      | 160             | 50          |

\*ECMA132 Standard Spread Sheet Pattern (ISO 10561)

|          | Operating DP Mode |          | Star            | ndby        |
|----------|-------------------|----------|-----------------|-------------|
| 50 Hz    | All H's           | ECMA132* | Not Energy Star | Energy Star |
| Watts    | 420               | 243      | 90              | 27          |
| BTU/Hour | 1434              | 829      | 307             | 92          |
| VA       | 830               | 277      | 170             | 58          |

#### 6400-020

|                  | Operating DP Mode |          | Star            | ndby        |
|------------------|-------------------|----------|-----------------|-------------|
| 120 VAC<br>60 Hz | All H's           | ECMA132* | Not Energy Star | Energy Star |
| Watts            | 637               | 251      | 119             | 28          |
| BTU/Hour         | 2175              | 857      | 406             | 95.6        |
| VA               | 690               | 291      | 120             | 30.7        |

|                  | Operating | DP Mode  | Star            | dby         |
|------------------|-----------|----------|-----------------|-------------|
| 220 VAC<br>50 Hz | All H's   | ECMA132* | Not Energy Star | Energy Star |
| Watts            | 604       | 268      | 111             | 28          |
| BTU/Hour         | 2062      | 915      | 379             | 95.6        |
| VA               | 686       | 280      | 122             | 30.7        |

\*ECMA132 Standard Spread Sheet Pattern (ISO 10561)

### Interfaces

| <b>-</b>       | Standard                                                                                                    | IEEE 1284 Parallel, Centronics Parallel, RS-232/RS-422 Serial, Dataproducts Parallel |  |  |  |  |  |
|----------------|----------------------------------------------------------------------------------------------------|--------------------------------------------------------------------------------------|--|--|--|--|--|
| туре           | Optional                                                                                                    | al Coax, Twinax, Dataproducts Long Line, Ethernet 10/100Base-T                       |  |  |  |  |  |
| Logic Levels   | TTL/EIA-232-E, EIA-422-B                                                                                                    |                                                                                      |  |  |  |  |  |
| Data Format:   | ASCII                                                                                                    |                                                                                      |  |  |  |  |  |
| Compatibility  | EIA-232-E, EIA-422-B, PC Parallel, Dataproducts, IEEE 1284, Twinax, Coax, Ethernet                                                          |                                                                                      |  |  |  |  |  |
| Transfer Rates | Up to 200K bytes/sec on parallel interfaces<br>Up to 19.2 K baud on RS-232 serial interface<br>Up to 115.2K baud on RS-422 serial interface |                                                                                      |  |  |  |  |  |
| Buffer         | 16 kilobytes on serial interfaces<br>16 kilobytes on parallel interfaces                                                                    |                                                                                      |  |  |  |  |  |

#### Cables

A power line cord is provided with the printer, but no data cables. The following provides data cable requirements and ordering information.

**ASCII Serial/Parallel**: The 6400 printer is connected to personal computers and controllers via industry standard EIA-232-E and PC-parallel printer cables. For Dataproducts interfaces, you will need to obtain a Dataproducts cable. Contact your IBM service representative to order the following:

- EIA-232-E Cable
- PC-Parallel Cable
- Dataproducts Adapter Feature

**AS/400**: The 6400 is connected to the AS/400 ASCII Workstation Controller via the following IBM cables, available through your IBM service representative:

- 20 ft. RS-232
- 40 ft. RS-232

RISC System/6000: For RS-232 attachment to the IBM RISC System/6000, the following are required:

- IBM Async cable EIA-232/V.24
- Printer/terminal interposer EIA-232
- Serial Cable Kit (PN 12H1204)

Coax/Twinax Interface Feature: Contact your IBM service representative for attachment requirements.

#### **Printing Rates**

The printing speed of text is measured in lines per minute (lpm), and is a function of the selected font and the vertical dot density. Printing speed is independent of the number of characters configured in the character set repertoire. Print rates for lines containing attributes such as bold or emphasized printing, superscripts, subscripts, or elongated attributes will decrease to not less than half the rates of the font without such attributes. The exact print rate of lines containing these attributes depends on the specific print job, but software maximizes the throughput by dynamically determining which dot rows contain adjacent dots and must be printed in two strokes. Table 16 lists the nominal printing rates for 6400 printers.

The reverse paper feed capability allows the printing of multiple densities on a single line. This is useful in printing forms and text together or in mixing different fonts on a print line. Use of multiple densities and reverse paper feed also affects throughput.

|                                 |                                |                                                                                  |                                            |                                                      |                                                    | PERFOR                                 | RMANCE                           |                |           |      |
|---------------------------------|--------------------------------|----------------------------------------------------------------------------------|--------------------------------------------|------------------------------------------------------|----------------------------------------------------|----------------------------------------|----------------------------------|----------------|-----------|------|
| DOT DENSITY                     | CHARACTERS                     | DOT MATRIX                                                                       |                                            | Uppercas                                             | e Only LPI                                         | М                                      | Des                              | cenders &      | Underline | EPM  |
| (DPI)<br>Note 1                 | PER INCH                       | Note 2                                                                           | 050,<br>P50                                | 010,<br>P10                                          | 015                                                | 020                                    | 050,<br>P50                      | 010,<br>P10    | 015       | 020  |
| CORRESPONDENCE<br>90 (180) x 96 | 10<br>12<br>15                 | 7(13) x 9+3<br>6(11) x 9+3<br>(9) x 9+3                                          | 200                                        | 400                                                  | 600                                                | 960                                    | 500                              | 306            | 459       | 738  |
| DATA PROCESSING<br>60(120) x 72 | 10<br>12<br>13.3<br>15<br>17.1 | 5(9) x 7+2<br>4(7) x 7+2<br>4(7) x 7+2<br>3(5) x 7+2<br>3(5) x 7+2<br>3(5) x 7+2 | 375                                        | 750                                                  | 1125                                               | 1800                                   | 300                              | 600            | 900       | 1440 |
| HIGH SPEED<br>60(120) x 48      | 10<br>12<br>13.3               | 5(9) x 5+1<br>4(7) x 5+1<br>4(7) x 5+1                                           | 500                                        | 1000                                                 | 1500                                               | 2000                                   | 428                              | 865            | 1284      | 1714 |
| Note 1                          | A (B) x C,                     | where:                                                                           | A is ma<br>B is ho<br>C is ver             | nximum ho<br>rizontal do<br>rtical dot d             | rizontal do<br>t placeme<br>ensity                 | ot density<br>nt density               |                                  |                |           |      |
| Note 2                          | D (E) x F + G, where:          |                                                                                  | D is ma<br>E horizo<br>F is nur<br>G is nu | aximum nu<br>ontal posit<br>mber of ve<br>mber of do | imber of de<br>ions<br>ertical dots<br>ots availab | ots that m<br>for upper<br>le for dese | ay be pla<br>case sym<br>cenders | ced on<br>bols |           |      |

#### Table 16. 6400 Nominal Print Rates (1 of 2)

|                                 |                                |                                                                                  |                                                            | PERFO                                                                     | RMANCE                                              |                   |
|---------------------------------|--------------------------------|----------------------------------------------------------------------------------|------------------------------------------------------------|---------------------------------------------------------------------------|-----------------------------------------------------|-------------------|
| (DPI)                           | PER INCH                       | Note 2                                                                           |                                                            | Plot M                                                                    | ode IPM                                             |                   |
| Note 1                          |                                |                                                                                  | 050, P50                                                   | 010, P10                                                                  | 015                                                 | 020               |
| CORRESPONDENCE<br>90 (180) x 96 | 10<br>12<br>15                 | 7(13) x 9+3<br>6(11) x 9+3<br>(9) x 9+3                                          | 21                                                         | 42                                                                        | 61                                                  | 94                |
| DATA PROCESSING<br>60(120) x 72 | 10<br>12<br>13.3<br>15<br>17.1 | 5(9) x 7+2<br>4(8) x 7+2<br>4(8) x 7+2<br>3(5) x 7+2<br>3(5) x 7+2<br>3(5) x 7+2 | 42                                                         | 83                                                                        | 127                                                 | 185               |
| HIGH SPEED<br>60(120) x 48      | 10<br>12<br>13.3               | 5(9) x 5+1<br>4(7) x 5+1<br>4(7) x 5+1                                           | 42                                                         | 124                                                                       | 186                                                 | 222               |
| Note 1                          | A (B) x C, where:              |                                                                                  | A is maximur<br>B is horizonta<br>C is vertical o          | n horizontal dot<br>al dot placement<br>dot density                       | density<br>density                                  |                   |
| Note 2                          | D (E) x F + G, where:          |                                                                                  | D is maximul<br>E horizontal<br>F is number<br>G is number | m number of dot<br>positions<br>of vertical dots for<br>of dots available | s that may be p<br>or uppercase sy<br>of descenders | laced on<br>mbols |

#### Table 17. 6400 Nominal Print Rates (2 of 2)

# H Metric Conversion Tables

### Length

| Multiply          | Ву          | To Obtain  |
|-------------------|-------------|------------|
| foot              | 0.3048*     | meter      |
| foot              | 30.48*      | centimeter |
| foot              | 304.8*      | millimeter |
| inch              | 0.0254*     | meter      |
| inch              | 2.54*       | centimeter |
| inch              | 25.4*       | millimeter |
| meter             | 3.280840    | foot       |
| centimeter        | 0.03280840  | foot       |
| millimeter        | 0.003280840 | foot       |
| meter             | 39.37008    | inch       |
| centimeter        | 0.3937008   | inch       |
| millimeter        | 0.03937008  | inch       |
| * Figure is exact |             |            |

### Torque and Force

| Multiply     | Ву      | To Obtain    |
|--------------|---------|--------------|
| inch-pound   | 0.11298 | Newton-meter |
| foot-pound   | 1.3558  | Newton-meter |
| Newton-meter | 8.8511  | inch-pound   |
| Newton-meter | 0.7376  | foot-pound   |
| pound        | 4.4482  | Newton       |
| Newton       | 0.22481 | pound        |

### Mass and Density

| Multiply      | Ву         | To Obtain |
|---------------|------------|-----------|
| pound*        | 0.4535924  | kilogram  |
| ounce*        | 28.34952   | gram      |
| kilogram      | 2.204622   | pound     |
| gram          | 0.03527397 | ounce     |
| * avoirdupois |            |           |

### Temperature

| From                           | То                          | Use Formula       |
|--------------------------------|-----------------------------|-------------------|
| temperature Celsius (tc)       | temperature Fahrenheit (tf) | tf = 1.8tc + 32   |
| temperature Fahrenheit<br>(tf) | temperature Celsius (tc)    | tc = (tf -32)/1.8 |

#### Power

| Multiply                                 | Ву          | To Obtain                                |
|------------------------------------------|-------------|------------------------------------------|
| <u>Btu (International Table)</u><br>hour | 0.2930711   | Watt                                     |
| Watt                                     | 3.412141    | <u>Btu (International Table)</u><br>hour |
| Watt                                     | 0.001359621 | horsepower (metric)                      |
| horsepower (metric)                      | 735.499     | Watt                                     |

## I Torque Table

The table below establishes the torque requirements for routine installation of threaded fasteners. These requirements apply to fasteners made of steel, at a minimum engagement of 3.5 threads, including chamfer and countersink. For the most accurate torquing, apply anti-seize compound to fastener threads before you torque the fastener.

Fastener sizes are listed as *Numbered Size - Threads Per Inch*. (For example, 2-56 means "a No. 2 Screw with 56 Threads Per Inch.")

| Carbon Steel Fasteners (ANSI B18.6.3 - 1972) |                                                                         |                                                             |                                      |                                                                                                  |
|----------------------------------------------|-------------------------------------------------------------------------|-------------------------------------------------------------|--------------------------------------|--------------------------------------------------------------------------------------------------|
| Fastener<br>Size                             | Into Alum. or<br>Brass<br>25,000 psi<br>ultimate<br>tensile<br>strength | Into Steel<br>60,000 psi<br>ultimate<br>tensile<br>strength | Into Weld/<br>Press Studs<br>or Nuts | Into<br>Medium<br>Carbon<br>Steel<br>Fasteners<br>100,000 psi<br>ultimate<br>tensile<br>strength |
| 2-56                                         | 25 ± 2 in oz                                                            | 36 ± 2 in oz                                                | 30 ± 2 in oz                         | *                                                                                                |
| 4-40                                         | 62 ± 4 in oz                                                            | 75 ± 5 in oz                                                | 70 ± 5 in oz                         | *                                                                                                |
| 6-32                                         | 122 ± 7 in oz                                                           | 150 ± 10 in oz                                              | 135 ± 10 in oz                       | *                                                                                                |
| 8-32                                         | 11 ± in lb                                                              | 18 ± 1 in lb                                                | 18 ± 1 in lb                         | *                                                                                                |
| 10-24                                        | 20 ± 1 in lb                                                            | 25 ± 1.5 in lb                                              | 21 ± 1 in lb                         | *                                                                                                |

| Carbon Steel Fasteners (ANSI B18.6.3 - 1972) |                                                                         |                                                             |                                      |                                                                                                  |
|----------------------------------------------|-------------------------------------------------------------------------|-------------------------------------------------------------|--------------------------------------|--------------------------------------------------------------------------------------------------|
| Fastener<br>Size                             | Into Alum. or<br>Brass<br>25,000 psi<br>ultimate<br>tensile<br>strength | Into Steel<br>60,000 psi<br>ultimate<br>tensile<br>strength | Into Weld/<br>Press Studs<br>or Nuts | Into<br>Medium<br>Carbon<br>Steel<br>Fasteners<br>100,000 psi<br>ultimate<br>tensile<br>strength |
| 10-32                                        | 15 ± 1 in lb                                                            | 29 ± 2 in lb                                                | 29 ± 1 in lb                         | *                                                                                                |
| 1/4 - 20                                     | 40 ± 3 in lb                                                            | 62 ± 4 in lb                                                | 62 ± 4 in lb                         | 105 ± 5 in lb                                                                                    |
| Fastener Sizes                               |                                                                         | Torque for Rou                                              | utine Tightening<br>Fasteners        | of Threaded                                                                                      |
| 4-40 UNC & 4-48 UNF                          |                                                                         | 4 ± 1 in lb                                                 |                                      |                                                                                                  |
| 6-32 UNC & 6-40 UNF                          |                                                                         | 11 ± 1 in lb                                                |                                      |                                                                                                  |
| 8-32 UNC & 8-36 UNF                          |                                                                         | 19 ± 1 in lb                                                |                                      |                                                                                                  |
| 10-24 UNC & 10-32 UNF                        |                                                                         | 25 ± 1 in lb                                                |                                      |                                                                                                  |

## Abbreviations And Signal Mnemonics

**NOTE:** Mnemonics with the first letter "N" are negative true.

| Abbreviation |                                         |
|--------------|-----------------------------------------|
| or Mnemonic  | Definition                              |
| KΩ           | 1,000 Ohms                              |
| $Meg\Omega$  | 1,000,000 Ohms                          |
| μF           | microfarad (10 <sup>-6</sup> farad)     |
| μs           | microsecond (10 <sup>-6</sup> second)   |
| μsec         | microsecond (10 <sup>-6</sup> second)   |
|              |                                         |
| A0, A1, etc. | Address 0, Address 1, etc.              |
| AC           | Alternating Current                     |
| ACC          | Access                                  |
| ACK          | Acknowledge                             |
| AMP          | Amplitude; Ampere                       |
| AMPL         | Amplitude                               |
| AN           | Anode                                   |
| AP           | Asia-Pacific                            |
| ASIC         | Application-Specific Integrated Circuit |
| ATTN         | Attention                               |
|              |                                         |

B Buffered

J

| BANK FAN | Hammer Bank Fan                                                                                          |
|----------|----------------------------------------------------------------------------------------------------|
| BCOM     | Buffered Communication                                                                                   |
| BCP      | Bi-phase Communications Processor                                                                        |
| BHSC     | Buffered Hammer Shift Clock                                                                              |
| BN       | Buffered, Low True                                                                                       |
| BNLD     | Buffered, Low True, Lower Driver                                                                         |
| BPS      | Bits Per Second                                                                                          |
| BSY      | Busy                                                                                                    |
| BTU      | British Thermal Unit                                                                                     |
| BUD      | Buffered Upper Driver                                                                                    |
|          |                                                                                                    |
| CA       | Cathode                                                                                                  |
| CC       | Card Cage                                                                                                |
| CCF      | Card Cage Fan                                                                                            |
| CE       | Customer Engineer                                                                                        |
| CFX      | Manufacturer's designation for the controller board used in D-Series and 6400-020 printers               |
| CHNG     | Change                                                                                                   |
| CIR      | Circuit                                                                                                  |
| CLK      | Clock                                                                                                    |
| CO       | Cover Open                                                                                               |
| COLL     | Collector                                                                                                |
| COMM     | Communication                                                                                            |
| CONTLR   | Controller                                                                                               |
| CMD      | Command                                                                                                  |
| CMX      | Manufacturer's designation of the controller board used in 6400-050, -P50, -010, -P10, and -015 printers |
| CNC      | Connector, Connection                                                                                    |
| CPI      | Characters Per Inch                                                                                      |

| CR           | Carriage Return                                                                                                    |
|--------------|----------------------------------------------------------------------------------------------------|
| СТ           | Coaxial/Twinaxial                                                                                                    |
| CTL          | Control                                                                                                    |
| CTS          | Clear to Send                                                                                                    |
| CUR          | Current                                                                                                    |
| CVO          | Cover Open (Switch)                                                                                                    |
|              |                                                                                                    |
| D0, D1, etc. | Data Bit 0, Data Bit 1, etc.                                                                                                    |
| DAT          | Data                                                                                                    |
| DBCS         | Double-Byte Character Set: a character set that uses two-byte (16-bit) characters rather than one-byte (8-bit) characters. Languages such as Chinese, Japanese, and Korean have writing schemes with many different characters that cannot be represented with single-byte codes such as ASCII and EBCDIC. In a single-byte character set, the possible number of binary combinations is 256; the number increases to 65,536 in a double byte character set. DBCS characters must be used with hardware and software that support the double-byte format. |
| DC           | Direct Current, Data Controller (a functional unit of the controller board)                                                                                                    |
| DCD          | Data Carrier Detect                                                                                                    |
| DIAG         | Diagnostic                                                                                                    |
| DIFF         | Differential                                                                                                    |
| DHIO         | Dual Hammerbank Input/Output                                                                                                    |
| DMA          | Direct Memory Access                                                                                                    |
| DP           | Data Processing, DataProducts                                                                                                    |
| DPMC         | Dot Plucker Memory Controller                                                                                                    |
| DPU          | Data Processing Unit                                                                                                    |
| DRAM         | Dynamic Random-Access Memory                                                                                                    |
| DRV          | Drive or Driver                                                                                                    |
| DRVR         | Driver                                                                                                    |
| DSR          | Data Set Ready                                                                                                    |
| DTR          | Data Terminal Ready                                                                                                    |

| EC     | Engine Controller (a functional unit of the board)  |
|--------|-----------------------------------------------------|
| EEPROM | Electrically Erasable/Programmable Read-Only Memory |
| EHF    | Exhaust Fan                                         |
| EL     | Elevator (motor), Power Stacker                     |
| EMI    | ElectroMagnetic Interference                        |
| EMIT   | Emitter                                             |
| EPROM  | Electrically Programmable Read-Only Memory          |
| ERR    | Error                                               |
| ESD    | Electrostatic Discharge                             |
| EX     | Exhaust, Extra                                      |
| EXH    | Exhaust                                             |
| EXF    | Exhaust Fan                                         |
| EXP    | Expansion                                           |
| EXPND  | Expand                                              |
|        |                                                     |
| FD     | Feed                                                |
| FF     | Form Feed                                           |
| FIFO   | First In, First Out                                 |
| FLT    | Fault                                               |
| FLTR   | Filter                                              |
| FP     | Front Panel (Operator Panel)                        |
| FTIC   | Fire Timer Integrated Circuit                       |
|        |                                                     |
| GND    | Ground                                              |
|        |                                                     |
| HB     | Hammer Bank                                         |

| HBA  | Hammer Bank ASIC                     |
|------|--------------------------------------|
| HBF  | Hammer Bank Fan                      |
| HBL  | Hammer Bank, Left                    |
| HBP  | Hammer Bank Power                    |
| HBR  | Hammer Bank, Right                   |
| HD   | Hammer Driver                        |
| HDIC | Hammer Driver Integrated Circuit     |
| HDPH | Hammer Driver Phase                  |
| HLP  | Hammer Bank Logic, Signals and Power |
|      |                                      |
| IC   | Integrated Circuit                   |
| ID   | Identification                       |
| IGP  | Intelligent Graphics Processor       |
| IML  | Initial Microcode Load               |
| INST | Instruction                          |
| INT  | Interrupt                            |
| I/O  | Input/Output                         |
| IRQ  | Interrupt Request                    |
| ISFO | IBM Supplies Fulfillment Operations  |
|      |                                      |
| (J)  | Jack connector                       |
|      |                                      |
| L    | Left                                 |
| LCD  | Liquid Crystal Display               |
| LED  | Light Emitting Diode                 |
| LF   | Line Feed                            |
| LO   | Low                                  |

| LPI    | Lines Per Inch                                          |
|--------|---------------------------------------------------------|
| LPM    | Lines Per Minute                                        |
| LRIB   | Left Ribbon                                             |
| LRP    | Left Ribbon Guide                                       |
|        |                                                         |
| M1     | Rear Paddle Motor, Power Stacker                        |
| M2     | Front Paddle Motor, Power Stacker                       |
| Μ      | Motor                                                   |
| MAIN   | Maintenance Jack, RS-232 (Optional)                     |
| MECA   | Mechanism Engine Control ASIC                           |
| MECH   | Mechanism                                               |
| MF     | microfarad (10 <sup>-6</sup> farad)                     |
| MH     | Mounting Hole                                           |
| MOSFET | Metal Oxide Semiconductor Field Effect Transistor       |
| MOT    | Motor                                                   |
| MPU    | Magnetic Pickup (Unit)                                  |
| ms     | millisecond (10 <sup>-3</sup> second)                   |
| MSL    | Motor and Sensors, Left                                 |
| MSR    | Motor and Sensors, Right                                |
|        |                                                         |
| Ν      | Negative True                                           |
| N/C    | Not Connected                                           |
| NC     | Not Connected                                           |
| NIC    | Network Interface Card (an optional Ethernet interface) |
| NLQ    | Near Letter Quality                                     |
| No.    | Number                                                  |
| NOVRAM | Non-volatile Random-Access Memory                       |

| ns               | nanosecond (10 <sup>-9</sup> second)          |
|------------------|-----------------------------------------------|
| NVRAM            | Non-volatile Random-Access Memory             |
| NT               | Not                                           |
|                  |                                               |
| OLV              | On Line Verify                                |
| OP               | Operand                                       |
|                  |                                               |
| P5               | + 5 V dc                                      |
| (P)              | Pin connector                                 |
| P(1), P(2), etc. | Parallel data 1, data 2, etc.                 |
| PAL              | Programmable Array Logic                      |
| PAP              | Paper                                         |
| PAPR             | Paper                                         |
| PARM             | Parameter                                     |
| PCBA             | Printed Circuit Board Assembly                |
| PCB              | Printed Circuit Board                         |
| PE               | Printer Error, Paper Empty                    |
| PER              | Peripheral Device                             |
| PF               | picofarad (10 <sup>-12</sup> farad)           |
| PFC              | Paper Feed Controller, Power Factor Corrected |
| PFM              | Paper Feed Motor                              |
| PHA              | Phase A                                       |
| PHB              | Phase B                                       |
| PI               | Paper Instruction                             |
| PLAT             | Platen                                        |
| PLM              | Platen Motor                                  |
| PLO              | Platen Open (Switch)                          |

| PMD  | Paper Motion Detect (Switch)                                                                                       |
|------|----------------------------------------------------------------------------------------------------|
| PN   | Pin                                                                                                    |
| P/N  | Part Number                                                                                                    |
| PO   | Paper Out                                                                                                    |
| POD  | Paper Out Detect (Switch)                                                                                          |
| PPC  | Power Printer Control: Manufacturer's designation of the controller board used in D-Series Generation II printers. |
| PPR  | Paper                                                                                                    |
| PROM | Programmable Read-Only Memory                                                                                      |
| PS   | Power Supply                                                                                                    |
| PS5  | Power Supply + 5 Volt                                                                                              |
| PTR  | Pointer or Printer                                                                                                 |
| PWM  | Pulse Width Modulation                                                                                             |
| PWR  | Power                                                                                                    |
|      |                                                                                                    |
| R    | Right                                                                                                    |
| RBN  | Ribbon                                                                                                    |
| RD   | Read                                                                                                    |
| RET  | Return                                                                                                    |
| RIB  | Ribbon                                                                                                    |
| RG   | Ribbon Guide                                                                                                    |
| RGL  | Ribbon Guide, Left                                                                                                 |
| RGR  | Ribbon Guide, Right                                                                                                |
| RM   | Ribbon Motor                                                                                                    |
| RML  | Ribbon Motor, Left                                                                                                 |
| RMR  | Ribbon Motor, Right                                                                                                |
| RQ   | Request                                                                                                    |
| RRIB | Right Ribbon                                                                                                    |

| RRP   | Right Ribbon Guide            |
|-------|-------------------------------|
| RSP   | Ribbon and Shuttle Processor  |
| RST   | Reset                         |
| RTPU  | Real-Time Processing Unit     |
| RTS   | Request to Send               |
| RXD   | Receive Data                  |
|       |                               |
| SCS   | SNA Character Stream          |
| SEC   | Security (Key)                |
| SEL   | Select                        |
| SEN   | Sense, Sensor                 |
| SF    | Structured Field              |
| SG    | Signal Ground                 |
| SHH   | Shuttle Hall (Effect)         |
| SHM   | Shuttle Motor                 |
| SHUT  | Shuttle                       |
| SHUTL | Shuttle                       |
| SIMM  | Single Inline Memory Module   |
| SLCT  | Select (On-line)              |
| Slew  | Rapid vertical paper movement |
| SMD   | Shuttle Motor Drive           |
| SNA   | Systems Network Architecture  |
| SPU   | Shuttle Processor Unit        |
| SRAM  | Static Random-Access Memory   |
| STAT  | Status                        |
| STBY  | Standby                       |
| STK   | Power Stacker                 |

| SW              | Switch                                                                                                    |
|-----------------|----------------------------------------------------------------------------------------------------|
| SYNC            | Synchronize                                                                                                    |
|                 |                                                                                                    |
| TCB             | Task Control Block                                                                                                    |
| TEMP            | Temperature                                                                                                    |
| TOF             | Top of Form (first print line)                                                                                                    |
| TP              | Test Point                                                                                                    |
| TTL             | Transistor-Transistor Logic                                                                                                    |
| TXD             | Transmit Data                                                                                                    |
|                 |                                                                                                    |
| UART            | Universal Asynchronous Receiver/Transmitter                                                                                                    |
| UDPH            | Upper Drive Phase                                                                                                    |
| UNDEF           | Undefined                                                                                                    |
| USART           | Universal Synchronous/Asynchronous Receiver/Transmitter                                                                                            |
|                 |                                                                                                    |
| V               | Volts                                                                                                    |
| V <sub>CC</sub> | Voltage at Collector                                                                                                    |
| V <sub>DD</sub> | Voltage at Drain                                                                                                    |
| V <sub>SS</sub> | Voltage at Source                                                                                                    |
| VX              | A special ASIC containing circuits that help the DC controller operate. The letters VX do not stand for anything; they simply designate this ASIC. |
| WR              | Write                                                                                                    |
| w/              | With                                                                                                    |
| w/o             | Without                                                                                                    |
| XMT             | Transmit                                                                                                    |

## K The "Banding" Phenomenon

The dual hammerbank technology in model 6400-020 can present a print quality phenomenon known as "banding." Banding appears as light-to-dark variations in print density within a single line due to the mechanical layout of the dual hammberbank and the resulting pattern of ink-depletion of the ribbon. If ink is printed onto every line of the paper, darker print (similar to "bolding") will appear at one end of the line on every other line of print, and will appear at the opposite end of the line on the alternate lines of print. If ink is not printed onto every line of the paper, the darker areas will appear more scattered, but are always nearer the ends of the lines of print than the middle of the lines. Banding can first be noticed as early as at 25% depletion of the ribbon life, but it occurs most noticeably by 50% depletion, and does not disappear until 75% depletion of the ribbon life.

If the customer has a complaint about print quality, follow this procedure:

- 1. Have the customer describe how the print looks. Does it match the description above AND the print sample shown in Figure 114 on page 635?
  - a. If not, treat this call as you would any other call about print quality and return to normal troubleshooting.
  - b. If so, proceed to Step 2.
- 2. Explain that this is a phenomenon of dual-hammerbank technology and not a problem that can be fixed.
- 3. Ask the customer if they find this phenomenon acceptable, since it is an inherent part of the machine's technical design.
  - a. If not acceptable, mention that the customer can replace the ribbon, but that the phenomenon will reappear at 50% to 75% of ribbon life. Will that be acceptable?
  - b. If acceptable, the call is complete.
  - c. If not acceptable, advise that you will have to involve another level of assistance:
    - 1) Call your district and have them put you in touch with Level II Support.

2) Request to speak with the team lead in Level II Support, note that you have followed this process, and request that a CMT Proactive Record be opened.

3) Level II Support is aware of this process and will open the CMT Proactive Record.

We have found that this set of documents serves well as guidance to the Secretariat staff, as well as to the several working subgroups. members and officers. You had asked for a partial listing of the Standing Documents. I am pleased to provide them as follows: X3/SD-0 Informational Brochure - January 1989 X3/SD-1 Master Plan - January 1988 Master Plan (Operational) - April 1989 X3/SD-1B X3/SD-2 Organization and Procedures - July 1987 X3/5D-3 Project Proposal Guide - May 1987 Projects Manual - August 1968 X3/SD-4 X3/SD-5 Standards Criteria - September 1984 Perhaps a few more words of explanation about the last document would be helpful to you. X3 subgroups produce a required annual report to X3 using the format described in this report. They do so according to the schedule defined in X3/SD-6, Membership and Officers. I hope that this additional information is helpful to you. Should you wish to obtain copies of the listed documents. I will be pleased to provide them to you.

Figure 114. An Example of Banding

## Index

#### **Numerics**

001 END OF FORMS / LOAD FORMS, 44 002 FORM JAMMED / CLEAR AND RELOAD FORM, 46 002 FORMS JAMMED / CLEAR JAM AND RELOAD FORMS, 46 003 FORMS EJECTED / PRESS EJECT/RESTORE, 47 006 HOST SYSTEM REQUEST ATTENTION, 48 007 FM HEADER ERROR, 48 008 HOLD PRINT TIMEOUT / PRESS START, 48 009 INVALID KEY PRESS, 48 010 PARAMETER ERROR, 48 011 SCS COMMAND ERROR, 48 012 STRUCTURED FIELD ERROR, 49 012 STRUCTURED FLD ERROR, 49 013 ACTIVATE LOST, 49 014 INVALID ACTIVATE, 49 015 COMMUNICATIONS CHECK / CHECK CABLE, 50 016 INVALID COMMAND, 50 017 STACKER JAM / CHECK STACKER, 51 018 STACKER FULL / CHECK STACKER, 51 019 STACKER FAULT / CHECK STACKER, 52 021 BUFFER OVERRUN / VERIFY CONFIGURATION, 53 021 RECEIVE BUFFER OVERRUN / VERIFY CONFIGURATION, 53 022 UNIT ADDRESS INVALID / CHECK PRINTER ADDRESS, 53 022 UNIT ADDRESS NOT RECEIVED / CHECK PRINTER ADDRESS, 53

024 SERIAL LINE PARITY ERROR / VERIFY CONFIGURATION, 54 024 SERIAL PARITY ERROR, 54 025 SERIAL FRAMING ERROR / VERIFY CONFIGURATION, 54 026 HEX DUMP MODE, 54 027 COMMUNICATIONS CHECK / CALL SYSTEM OPERATOR, 54 028 COMMUNICATIONS CHECK / CALL SYSTEM OPERATOR, 55 029 8344 DIAGNOSTIC FAILED, 55 029 8344 DIAGNOSTIC TEST FAILED, 55 031 END OF FORMS TIMEOUT / LOAD FORMS, 56 032 FORMS JAMMED TIMEOUT / CLEAR AND RELOAD FORMS, 58 032 FORMS JAMMED TIMEOUT / CLEAR JAM AND RELOAD FORMS, 58 04 VIEW FORMS / PRESS VIEW KEY, 48 041 BUFFER OVERFLOW, 60 042 CUSTOM SET DOES NOT EXIST / SAVE FIRST, 60 042 NO CUSTOM SET AVAIL, 60 043 CUSTOM SET ALREADY EXISTS / DELETE EXISTING SET FIRST, 60 043 CUSTOM SET EXISTS, 60 044 EC FIRMWARE/HARDWARE ERROR, 61 046 EC STOPPED AT STATE, 62 057 CLOSE PLATEN, 64 058 SHUTL JAM / SEE SETUP/USERS GUIDE, 66 058 SHUTTLE JAM / SEE SETUP GUIDE, 66 059 CANCEL PRINT ACTIVE, 67 060 PRINTER HOT, 68

060 PRINTER HOT / SEE SETUP/USERS GUIDE, 68 062 EXHAUST FAN FAULT, 70 062 MACHINE CHECK / SEE SETUP/USERS GUIDE, 70 065 HAMMER BANK FAN FAULT, 72 065 HAMMER FAN CHECK / SEE SETUP/USERS GUIDE, 72 069 DATA CLEARED, 73 080 POWER SUPPLY HOT, 74 081 POWER SUPPLY VOLTAGE FAILURE, 76 081 POWER VOLT CHECK / SEE SETUP/USERS GUIDE, 76 082 POWER 8.5 CHECK / SEE SETUP/USERS GUIDE, 77 082 POWER SUPPLY 8.5V FAILED, 77 083 INTAKE FAN CHECK\* / SEE SETUP/USERS GUIDE, 78 083 INTAKE FAN FAULT, 78, 79 084 POWER 48V CHECK\* / SEE SETUP/USERS GUIDE, 80 084 POWER SUPPLY 48V FAILED, 80 085 CONTROL VOLT CHECK / SEE SETUP/USERS GUIDE, 86 085 CONTROLLER VOLTAGE, 86 086 CONTROL 15V CHECK / SEE SETUP/USERS GUIDE, 87 086 CONTROLLER 15V, 87 087 PLATEN OPEN TIMEOUT / CLOSE PLATEN, 90 088 CONTROL 23.5V CHECK / SEE SETUP/USERS MANUAL, 92 088 CONTROLLER 23.5V, 92, 93 089 RIBBON STALL, 94 090 SHUTTLE COVER OPEN / CLOSE SHUTTLE COVER, 96 092 RBN DRVR CIRCUIT\* / SEE SETUP/USERS GUIDE, 97 092 RIBBON DRIVER CIRCUIT, 97 101 UPPER DRIVER SHORT, 98 102 LOWER DRIVER SHORT, 100 102 LOWER DRIVER SHORT\* / SEE SETUP/USERS GUIDE, 100 105 HAMMER COIL OPEN, 101 110 STACK OVERFLOW / SEE SETUP GUIDE, 102

110 STACK OVERFLOW\* / SEE SETUP/USERS GUIDE, 102 111 STACK UNDERFLOW / SEE SETUP GUIDE, 103 112 UNDEFINED OPCODE / SEE SETUP GUIDE, 104 112 UNDEFINED OPCODE\* / SEE SETUP/USERS GUIDE, 104 113 INSTRUCTION SET / SEE SETUP/USERS GUIDE, 105 113 PROTECTED INSTRUCTION / SEE SETUP GUIDE, 105 114 ILLEGAL OPERAND ACCESS / SEE SETUP GUIDE, 106 114 ILLGL OPR ACCESS\* / SEE SETUP/USERS GUIDE, 106 115 ILLEGAL INSTRUCTION ACCESS / SEE SETUP GUIDE, 107 115 ILLGL INSTR ACCESS\* / SEE SETUP/USERS GUIDE, 107 116 ILLEGAL EXTERNAL BUS ACCESS / SEE SETUP GUIDE, 108 116 ILLGL EXTERNAL BUS / ACCESS SEE OPER MANUAL, 108 117 A TO D OVERRUN / SEE SETUP GUIDE, 109 117 A TO D OVERRUN\* / SEE SETUP/USERS GUIDE, 109 118 UNDEFINED INTERRUPT / SEE SETUP GUIDE, 110 119 TCB CORRUPTED / SEE OPERATOR MANUAL, 111 119 TCB CORRUPTED / SEE SETUP GUIDE, 111 120 ACCESS NULL POINTER / SEE SETUP GUIDE, 112 120 ACCESS NULL POINTER\* / SEE SETUP/USERS MANUAL, 112 121 PAP NOT AT SPEED\* / SEE SETUP/USERS GUIDE, 113 121 PAPER NOT AT SPEED / SEE SETUP GUIDE, 113 122 PAP NOT SCHEDULED\* / SEE SETUP/USERS GUIDE, 114 122 PAPER NOT SCHEDULED / SEE SETUP GUIDE, 114 123 PAP BUSY TOO LONG\* / SEE SETUP/USERS GUIDE, 115 123 PAPER BUSY TOO LONG / SEE SETUP GUIDE, 115 124 PAP FIFO OVERFLOW\* / SEE SETUP/USERS GUIDE, 116 124 PAPER FIFO OVERFLOW / SEE SETUP GUIDE, 116 125 PAP FIFO UNDERFLOW\* / SEE SETUP/USERS GUIDE. 117 125 PAPER FIFO UNDERFLOW / SEE SETUP GUIDE, 117, 118 126 PAP FEED BAD TABLE\* / SEE SETUP/USERS GUIDE. 118 126 PAPER FEED BAD TABLE / SEE SETUP GUIDE, 118

127 ILLEGAL STATE\* / SEE SETUP/USERS GUIDE, 119 127 PAPER FEED ILLEGAL STATE / SEE SETUP GUIDE, 119 128 INVALID COMMAND\* / SEE SETUP/USERS GUIDE, 120 128 PAPER FEED INVALID COMMAND / SEE SETUP GUIDE, 120 129 INVALID PARAMETER\* / SEE SETUP/USERS GUIDE, 121 129 PAPER FEED INVALID PARAMETER / SEE SETUP GUIDE, 121 130 PAP INCOMPLETE / SEE SETUP/USERS GUIDE, 122 130 PAPER FEED PARTLY ENERGIZED / SEE SETUP GUIDE, 122 131 PAPER FEED INTERRUPT / SEE SETUP GUIDE, 123 131 UNEXPECTED INTERRUPT / SEE SETUP/USERS GUIDE, 123 132 INVALID COMMAND / SEE SETUP/USERS GUIDE, 124 132 RIBBON INVALID COMMAND / SEE SETUP GUIDE, 124 133 INVALID STATE\* / SEE SETUP/USERS GUIDE, 125 133 RIBBON INVALID STATE / SEE SETUP GUIDE, 125 134 INVALID COMMAND\* / SEE SETUP/USERS GUIDE, 126 134 PLATEN INVALID COMMAND / SEE SETUP GUIDE, 126 135 INVALID STATE\* / SEE SETUP/USERS GUIDE, 127 135 PLATEN INVALID STATE / SEE SETUP GUIDE, 127 136 INVALID PARAMETER\* / SEE SETUP/USERS GUIDE, 128 136 PLATEN INVALID PARAMETER / SEE SETUP GUIDE, 128 137 SHUTL INVALID CMD\* / SEE SETUP/USERS GUIDE, 129 137 SHUTTLE INVALID COMMAND / SEE SETUP GUIDE, 129 138 SHUTL INVALID PARM\* / SEE SETUP/USERS GUIDE, 130 138 SHUTTLE INVALID PARAMETER / SEE SETUP GUIDE, 130 139 MACHINE CHECK / SEE SETUP/USERS GUIDE, 131 139 SHUTTLE OVERSPEED / SEE SETUP GUIDE, 131 140 48 VOLTS FAILED\* / SEE USERS GUIDE, 132 142 PAP FEED DRIVE FAIL\* / SEE USERS GUIDE, 133 143 SHUTL DRIVER FAILED \* / SEE USERS GUIDE, 134 990 MACHINE CHECK, 134 998 NON-VOLATILE MEMORY FAILED, 135

#### Α

A97 GRAPHIC CHECK ERROR / PRESS STOP THEN START, 135 Abbreviations, 624, 634 About This Manual, 548 Acoustic noise level, 609 Acronyms, 624, 634 Adapters and Cords, 540 Adapters, interface, 530 Adjustments clearing NVRAM, 248 coil temperature, 460 dynamic paper tension, 461 end of forms distance, 454 Ethernet initialization, 466 hammer phasing, 458 loading flash memory on CMX/CFX board, 249 loading flash memory on PPC board, 260 paper drive motor pulley alignment, 443 paper feed timing belt tension, 439 paper scale, 445 platen gap, 447 platen open belt, 441 platen open motor pulley alignment, 449 ribbon guide, 451 splined shaft skew adjustment, 453 tractor belt tension, 464 ASCII Code Chart, 543 Attention condition, 43

#### В

B00 STATUS: SDRAM DETECTION 33MHZ, 135

B01 STATUS: 8245 SDRAM TEST 32MB, 136 B10 ERROR: NO DRAM DETECTED\*, 136 B11 ERROR: RAM TEST FAILED\*, 136 B12 ERROR: PROGRAM MISSING\*, 136 B13 ERROR: NOT COMPATIBLE\*, 136 B19 ERROR: DC RETURNED\*, 136 B20: STATUS 00% DOWNLOAD MODE, 137 **B21: STATUS PRINTER RESET, 137** B22 ERROR: DECOMPRESS SIZE\*, 138 B23 ERROR: DECOMPRESS CKSUM\*, 139 B30: STATUS INITIALIZING..., 139 B40 ERROR: SDRAM EEPROM CKSUM BAD\*, 140 B41 ERROR: DIMM MEMORY NOT SDRAM\*, 141 B42 ERROR: SDRAM ROWS NOT ALLOWED\*, 142 B43 ERROR: SDRAM TOO MANY BANKS\*, 143 B44 ERROR: SDRAM NOT 64 BITS WIDE\*, 144 B45 ERROR: SDRAM IS WRONG VOLTAGE\*, 145 B46 ERROR: SDRAM HAS MIXED SIZES\*, 145 B47 ERROR: SDRAM LARGER THAN 256M\*, 145 B49 ERROR: SDRAM # LOGICAL BANKS\*, 145 B50 ERROR: SDRAM LOGIC COMB BANKS\*, 146 B51 STATUS: XX% LOADING, 146 Belt

paper feed timing, replacement, 359 paper feed timing, tension adjustment, 439 platen open, replacement, 360 platen open, tension adjustment, 441 BOOT DIAGNOSTICS, 146

#### С

Cabinet, doors, reversing, 380

Cable assembly shell and cable replacement, 370, 372 Cable connectors and shells replacement, 370, 372 Cable shorts test, 277 Cables, 616 interconnection diagram, 284, 295, 302 Call. start of. 41 Camshaft replacement, 362 Card cage fan assembly, replacement, 384 CE tests. 226 Characteristics electrical, 610 environmental, 609 Checks cable shorts, 277 Checks, service customer's power source, 27 hammer bank power cable shorts, 276 power on/off verification, 27 print interlock, 28 print mechanism, 22 printer power cable, 27 shuttle electrical shorts, 275 Circuit board replacement controller, 365 power supply, 367 Circuit breaker

replacement, 368 Clear NVRAM, 248 Clearing LCD messages, 44 CLEARING PROGRAM FROM FLASH, 147, 251, 258, 263, 269 Coax/twinax expansion board replacement, 397, 539 Coax/twinax multi-platform interface, replacement, 369 Code downloading from IBM First, 247 Coil temperature adjustment, 460 Communications failures, 219 Configuration, 30 Control panel See Operator panel, 412 Controller circuit board replacement, 365 Controls and indicators electrical. 35 mechanical, 38 Conversion, metric measurement, 619 Cords and Adapters, 540 Cores, Noise Suppression, 601 Cover assembly hammer bank / ribbon mask, replacement, 374 shuttle, 377 top, pedestal model, 378 Customer Engineer (CE) tests, 226 Cycle power, 240

#### D

D Series printers, 31, 467 Dashpot, replacement, 379

Data exchange, 221 **Diagnostic menus** boot, 230 **Diagnostic self-tests** customer engineer (CE), 226 operator print, 223 printer information menu, 237 **DIAGNOSTICS PASSED, 251, 263** Diagrams cable interconnection, 284, 295, 302 Dimensions, printer, 608 **DIP** switches 10/100Base-T, 533 Doors, cabinet, reversing, 380 Downloading microcode, 247 Downloading software to CMX/CFX board, 249 to PPC board, 260 DRIVER CIRCUIT BAD, 147 DRIVER CIRCUIT BAD / SEE SETUP/USERS GUIDE, 147 Ε

E Net Test Unavailable, 148 Electrical characteristics, 610 input voltage, 610 power consumption, 611 Emulation software loading on CMX/CFX board, 249 loading on PPC board, 260 End of Forms Adjust procedure, 454 ENERGY SAVER ACTIVE, 148 Environmental characteristics, 609 ERROR

DC PROGRAM NOT VALID, 251, 263 DRAM AT ADDRESS, 149 DRAM AT ADDRESS XXXXXXX, 251, 263 DRAM NOT DETECTED, 150 EC PROGRAM NOT VALID, 252, 263 EC STOPPED AT STATE XXXX, 253, 264 FLASH DID NOT PROGRAM, 151 FLASH NOT DETECTED, 254, 265 NO DRAM DETECTED, 254, 265 **NVRAM FAILURE**, 255, 266 PROGRAM NEEDS MORE DRAM, 256, 267 PROGRAM NEEDS MORE FLASH, 256, 267 PROGRAM NOT COMPATIBLE, 256, 267 PROGRAM NOT VALID, 153, 256, 267 SECURITY KEY NOT DETECTED, 268 SECURITY PAL NOT DETECTED, 154, 257 SHORT AT ADDRESS XXXX, 155, 258, 269 WRITING TO FLASH, 254, 258, 265, 269

Error log

clear, 228

print, 223

Error messages

clearing, 44 ERROR OCCURRED / FLUSHING QUEUES\*, 152, 258 ERROR OCCURRED FLUSHING QUEUES\*, 269 ETHERNET ADAPTER BEING INITIALIZED, 155 ETHERNET DETECTED, 156 Ethernet interface assemblies initialization procedure, 466 pinging, 537 replacement, 381, 382 telnet to printer, 539 troubleshooting tips, 536 Ethernet interface replacement, 531 Exchange data, 221

#### F

Fan assembly card cage, replacement, 384 hammer bank, replacement, 383, 385 Fault messages, clearing, 44 Flash messages CLEARING PROGRAM FROM FLASH, 251, 263 DIAGNOSTICS PASSED, 251, 263 ERROR DC PROGRAM NOT VALID, 251, 263 DRAM AT ADDRESS XXXXXXXX, 251, 263 EC PROGRAM NOT VALID, 252, 263 EC STOPPED AT STATE XXXX, 253, 264 FLASH NOT DETECTED, 254, 265 NO DRAM DETECTED, 254, 265 **NVRAM FAILURE**, 255, 266 PROGRAM NEEDS MORE DRAM, 256, 267 PROGRAM NEEDS MORE FLASH, 256, 267 PROGRAM NOT COMPATIBLE, 256, 267 PROGRAM NOT VALID, 256, 267 SECURITY KEY, 268 SECURITY PAL NOT DETECTED, 257

SHORT AT ADDRESS XXXX, 258, 269 WRITING TO FLASH, 254, 258, 265, 269 WRONG CHECKSUM, 258, 269 ERROR OCCURRED / FLUSHING QUEUES\*, 258 ERROR OCCURRED FLUSHING QUEUES\*, 269 LOADING PROGRAM FROM PORT XX%, 258, 269 LOADING PROGRAM INTO FLASH, 258, 269 **RESETTING... PLEASE WAIT, 258 RESETTING...PLEASE WAIT, 269** RESTORING BOOT CODE, 259, 270 SECURITY CODE VIOLATION, 259, 270 SENDING PROGRAM TO EC PROCESSOR, 259, 270 TABLE MISMATCH / DOWNLOAD AGAIN, 259, 270 FLASH TYPE IS NOT SUPPORTED, 156 FM HEADER ERROR, 157 FREEFORM OFF, 157 OFF HOLD KEY @ PWRUP, 157

#### G

Gap, adjustment magnetic pick-up (MPU), 398 platen, 447

#### Η

H/B CONTROL MODE, 160, 161 H/B CONTROL MODE / SEE SETUP/USERS GUIDE, 160 Hammer phasing adjustment, 458 spring assembly, replacement, 386, 390 Hammer bank cover assembly, replacement, 374 fan assembly, replacement, 383, 385 power cable shorts test, 276 HAMMER BANK NOT INSTALLED, 158 HAMMER COIL BAD #, #, #, #, ... etc., 159 Hammer phasing adjustment, 458 Handshaking hardware, 221 software, 221 Hard reset, 240 Hex code printout, 235 Hub, ribbon, replacement, 424 Humidity requirements, 609

IBM 6400 printer family, 31, 467 IBM Coax/twinax expansion board, replacement, 397, 539 Indicators 10/100Base-T, 531 Information menu, printer, 237 Input voltage, Voltage, 610 Installed memory, 237 Installing the printer, 30 Interconnection diagram, 284, 295, 302 Interface coax/twinax multi-platform, replacement, 369 Interface adapters, 530 Interfaces, 615 INTERRUPT UNUSED VECTOR 00, 162

#### Κ

Keys, operator panel, 35

#### L

#### Labels

specifications, 608 LAN interface assemblies, replacement, 381, 382 Levers and knobs, 38 LOADING PROGRAM FROM PORT XX%, 162, 258, 269 LOADING PROGRAM INTO FLASH, 163

#### Μ

Magnetic pick-up assembly gap adjustment, 398 replacement, 398 Main wire harness test diagnostic, 279 Maintenance preparing the printer for, 355 preventive, 523 restoring the printer to operation, 356 Manual other T4204 manuals, 30 Mechanical controls and indicators, 38 Memory loading on PPC board, 260 loading to CMX/CFX board, 249 Memory modules, CMX/CFX, location and replacement, 399 Memory modules, PPC controller, location and replacement, 402 Memory, installed, 237 Menus boot diagnostics, 230 Customer Engineer (CE) tests, 226 Messages clearing, 44

Metric measurement, conversion tables, 619 Microcode downloading from IBM First, 247 Mnemonics, 624, 634 Mode auto reset, 532 run, 532 Models in 6400 printer family, 31, 467 Models, printer, 31, 34, 467 Module, security, location, 401 Motor paper feed drive, replacement, 405 platen open, replacement, 407 ribbon drive, replacement, 410 MPU See Magnetic pick-up assembly, 398 Multi-platform interface, replacement, 369

#### Ν

Network print server, replacement, 411 Noise level, acoustic, 609 Noise Suppression, 601 NOT READY, 163 Notes and notices explained, 29 Numbers, part, replaceable parts, 467 NVRAM, how to clear, 248

#### 0

OPERATOR MENU /, 163 OPERATOR MENU LOCKED, 163 OPERATOR MENU UNLOCKED, 163 Operator panel replacement cabinet model, 412 pedestal model, 413 Order ribbons, 605

#### Ρ

P05 DIAGNOSTIC TEST PASSED, 164 P17 SECURITY VIOLATION, 165 P60 ERROR: DRAM AT ADDRESS, 166 P61 ERROR: FLASH NOT DETECTED, 167 P62 ERROR: DC PROGRAM NOT VALID, 168 P63 ERROR: PROGRAM NOT COMPATIBLE, 168 P64 ERROR: CHECKSUM WRONG, 169 P65 ERROR: PROGRAM NEEDS MORE FLASH, 169 P66 ERROR: PROGRAM NEEDS MORE DRAM, 170 P67 ERROR: WRITING TO FLASH, 170 P68 ERROR: EC PROGRAM NOT VALID, 171 P69 ERROR: EC STOPPED AT STATE XXXX, 172 PA1 SELECTED, 163 PA2 SELECTED, 163 Panel, control See Operator panel, 412 Paper detector switch assembly, replacement, 435 drive motor pulley alignment, 443 dynamic paper tension adjustment, 461 feed drive motor, replacement, 405 feed timing belt replacement, 359

feed timing belt tension adjustment, 439 ironer, replacement, 415 scale adjustment, 445 stacker, power, 547

tractor (L/R), replacement, 437

Paper detector switch replacement, 435 Paper guide assembly, removal, 414 Paper, specifications, 607 Part numbers, replaceable parts, 467 Phasing adjustment, 458 Platen gap adjustment, 447 interlock switch assembly, replacement, 436 platen open belt adjustment, 441 platen open motor, replacement, 407 Platen replacement, all except 6400-020, 416 Platen replacement, model 6400-020, 420 PLEASE WAIT ... RESET IN PROGRESS, 173 Power cords and adapters, 540 cycle, how to, 240 on/off verification, 27 start up sequence, 241 Power consumption, 611 Power on sequence, 241 **Power Paper Stacker** component locations, 548 loading and starting, 553 setting up, 551 Power supply circuit board replacement, 367 Poweron time, 237 Preparing the printer for maintenance, 355 Print server, network, 411 Print strokes, 238

#### Printer

alarms, 43 boot diagnostics menu, 230 cables, 616 cleaning, 523 configuration, 30 dimensions, 608 installation, 30 interfaces, 615 models, 31, 467 how to identify, 34 power paper stacker, 547 preparing for maintenance, 355 print rates, 616 reset, 240 restoring to operation, 356 ribbon specifications, 604 self-tests customer engineer (CE), 226 operator print, 223 specifications, 603 thermal printing technology, 223 weight, 608 Printer information menu 11 inch pages, 238 installed memory, 237 poweron time, 237 print strokes, 238 printing time, 238 Printing time, 238 Printouts

hex code, 235 Procedures removal and replacement, 357

#### R

Rates, printing, 616 RBN DRVR CIR\* / See Manual, 174 **READY**, 173 Replacement camshaft (Model 6400-020), 362 card cage fan assembly, 384 circuit breaker, 368 Coax/twinax expansion board, 397, 539 Coax/twinax multi-platform interface, 369 connector shells, 370 connector stiffening clips, 372 controller circuit board, 365 cover assembly, shuttle, 377 cover assembly, top, pedestal model, 378 cover open switch assembly, 434 dashpot, 379 doors, cabinet, reversing, 380 Ethernet interface, 531 Ethernet interface assembly in CMX/CFX printers, 381 Ethernet interface assembly in PPC printers, 382 extension spring, 433 hammer bank /ribbon mask cover assembly, 374 hammer bank fan assembly, 383, 385 hammer spring, double hammer bank, 390 hammer spring, single hammer bank, 386 IBM Coax/twinax expansion board, 397, 539

LAN interface assemblies, 381, 382 magnetic pick-up assembly, 398 memory modules on CMX or CFX controller, 399 memory modules on the PPC controller board, 402 multi-platform interface, 369 network print server, 411 operator panel assembly cabinet model, 412 pedestal model, 413 paper detector switch assembly, 435 paper feed drive motor, 405 paper feed timing belt, 359 paper guide assembly, 414 paper ironer, 415 platen, 362, 416, 420 platen interlock switch assembly, 436 platen open belt, 360 platen open motor, 407 power supply circuit board, 367 print server, network, 411 resistors, terminating, 421 ribbon drive motor, 410 ribbon guide assembly (L/R), 423 ribbon hub, 424 shuttle frame assembly, 431 splined shaft, all early models except 6400-020, 425 splined shaft, late models and 6400-020, 427 support shaft, early models, 429 support shaft, late models and 6400-020, 430 tractor (L/R), 437 Replacement parts, 467

Requirements humidity, 609 Reset Mode, 532 Reset, soft vs. hard, 240 **RESETTING ... PLEASE WAIT, 173 RESETTING... PLEASE WAIT, 258 RESETTING...PLEASE WAIT, 269** Resistors, terminating location of, 422 RESTORING BOOT CODE, 173, 270 RESTORING BOOT CODE (message), 259 Restoring the printer to operation, 356 Ribbon drive motor, replacement, 410 guide assembly (L/R), replacement, 423 guide assembly, alignment, 451 hub, replacement, 424 mask, replacement, 374 **RIBBON OUT OF INK / CHANGE RIBBON, 174** Ribbons ordering, 605 specifications, 604 Run Mode, 532 S

SECURITY CODE VIOLATION, 259, 270 Security key, location (PPC controller), 404 Security module part numbers, 400 Security module, location, 401 Self Test 10/100Base-T, 531 Self-tests customer engineer (CE), 226 operator print, 223 printer information menu, 237 SENDING PROGRAM TO EC PROCESSOR, 174, 259, 270 SERVICE /, 174 Service checks customer's power source, 27 power on/off verification, 27 print interlock, 28 print mechanism, 22 printer power cable, 27 Shaft splined, replacement, early models except 6400-020, 425 splined, replacement, late models and 6400-020, 427 splined, skew adjustment, 453 support, replacement, early models, 429 support, replacement, late models and 6400-020, 430 Shorts cable, checking for, 277 hammer bank power cable, checking for, 276 Shorts, electrical, shuttle, checking for, 275 Shuttle cover assembly, replacement, 377 frame assembly, replacement, 431 Shuttle Electrical Short Check, 275 SHUTTLE TYPE NOT SUPPORTED\*, 175 Signal mnemonics, 624, 634 SIMM, PPC controller, location and replacement, 402 SIMMs, CMX/CFX, location and replacement, 399 Soft reset. 240

Software loading on CMX/CFX board, 249 loading on PPC board, 260 SOFTWARE ERROR\* / Cycle power, 176 Software handshaking, 221 Spare parts and part numbers, 467 Specifications cables, 616 interfaces, 615 labels, 608 paper, 607 printer, 603 ribbon, 604 temperature, 609 Splined shaft replacement, early models except 6400-020, 425 replacement, late models and 6400-020, 427 skew adjustment, 453 Spring extension, hammer bank, replacement, 433 Stacker, power, 547, 548 control panel, 550 loading and starting, 553 problems, 555 removal, 557 replacing constant force spring, 580 timing belts, 583 Start of call, 41 Start up sequence, 241 Support shaft
replacement, early models, 429 replacement, late models and 6400-020, 430 Switch cover open switch assembly, replacement, 434

paper detector switch assembly, replacement, 435 platen interlock switch assembly, replacement, 436 power, replacement, 368

## Т

TABLE MISMATCH / DOWNLOAD AGAIN, 177, 259, 270 Temperature specifications, 609 Temperature, coil, adjustment, 460 Tension adjustment dynamic paper tension, 461 paper feed timing belt, 439 platen open belt, 441 Terminating resistors location of, 422 replacement, 421 **TESTING HARDWARE / PLEASE WAIT, 178** Tests boot diagnostics menu, 230 cable shorts, 277 customer engineer (CE), 226 hammer bank cable shorts, 276 main wire harness diagnostic, 279 print, operator, 223 printer information menu, 237 Time poweron, 237

printing, 238

TOP OF FORM SET, 178 Torque conversion to or from metric, 619 table, 622 values for fasteners, 355 Tractor replacement, 437 Troubleshooting communications failures, 219 display messages, 43 how to, 42 message list, 44 newly installed printer, 246 other symptoms, 179 power paper stacker, 555 tips for ethernet, 536

## U

Unit check condition, 43

## W

WAITING FOR ETHERNET ADAPTER, 178 WAITING FOR PROGRAM DOWNLOAD, 178 Weight, printer, 608

© Copyright IBM Corp., 2002, 2004

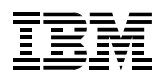

G544-5842-02

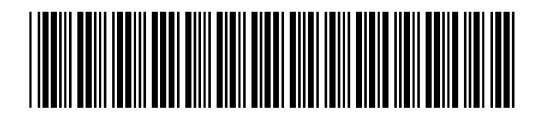

177800-001A